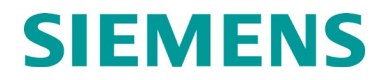

# **INSTALLATION & OPERATION**

# iVIU Console A80615

FEBRUARY 2021

DOCUMENT NO. SIG-00-11-05 VERSION B

Siemens Mobility, Inc. 700 East Waterfront Drive Munhall, Pennsylvania 15120 1-800-793-SAFE www.usa.siemens.com/rail-manuals

Copyright © 2014 - 2019 Siemens Mobility, Inc

All rights reserved

### **PROPRIETARY INFORMATION**

Siemens Mobility, Inc. has a proprietary interest in the information contained herein and, in some instances, has patent rights in the systems and components described. It is requested that you distribute this information only to those responsible people within your organization who have an official interest.

This document or the information disclosed herein, shall not be reproduced or transferred to other documents or used or disclosed for manufacturing or for any other purpose except as specifically authorized in writing by **Siemens Mobility, Inc.**.

#### TRANSLATIONS

The manuals and product information of Siemens Mobility, Inc. are intended to be produced and read in English. Any translation of the manuals and product information are unofficial and can be imprecise and inaccurate in whole or in part. Siemens Mobility, Inc. does not warrant the accuracy, reliability, or timeliness of any information contained in any translation of manual or product information from its original official released version in English and shall not be liable for any losses caused by such reliance on the accuracy, reliability, or timeliness of such information. Any person or entity that relies on translated information does so at his or her own risk.

#### WARRANTY INFORMATION

Siemens Mobility, Inc. warranty policy is as stated in the current Terms and Conditions of Sale document. Warranty adjustments will not be allowed for products or components which have been subjected to abuse, alteration, improper handling or installation, or which have not been operated in accordance with Seller's instructions. Alteration or removal of any serial number or identification mark voids the warranty.

#### SALES AND SERVICE LOCATIONS

Technical assistance and sales information on **Siemens Mobility**, **Inc.** products may be obtained at the following locations:

| SIEMENS MOBILITY, INC.     |              |                      | SIEMENS MOBILITY, INC. |                |  |
|----------------------------|--------------|----------------------|------------------------|----------------|--|
| 2400 NELSON MILLER PARKWAY |              |                      | 939 S. MAIN STREET     |                |  |
| LOUISVILLE, KENTUCKY 40223 |              |                      | MARION, KENTUCKY 42064 |                |  |
| TELEPHONE:                 |              | (502) 618-8800       | TELEPHONE:             | (270) 918-7800 |  |
| FAX:                       |              | (502) 618-8810       | CUSTOMER SERVICE:      | (800) 626-2710 |  |
| SALES & SERV               | /ICE:        | (800) 626-2710       | TECHNICAL SUPPORT:     | (800) 793-7233 |  |
| WEB SITE:                  | www.usa.siem | ens.com/rail-manuals | FAX:                   | (270) 918-7830 |  |

#### FCC RULES COMPLIANCE

The equipment covered in this manual has been tested and found to comply with the limits for a Class A digital device, pursuant to part 15 of the FCC Rules. These limits are designed to provide reasonable protection against harmful interference when the equipment is operated in a commercial environment. This equipment generates, uses, and can radiate radio frequency energy and, if not installed and used in accordance with the instruction manual, may cause harmful interference to radio communications. Operation of this equipment in a residential area is likely to cause harmful interference in which case the user will be required to correct the interference at his/her own expense.

# DOCUMENT HISTORY

| Version | Release<br>Date | Sections<br>Changed | Details of Change                                                                               |
|---------|-----------------|---------------------|-------------------------------------------------------------------------------------------------|
| А       |                 |                     | INITIAL RELEASE                                                                                 |
| A.1     | 07-17-2012      | 1.3                 | Change ordering information                                                                     |
| A.2     | 08-01-2012      | 1.3                 | Change ordering information                                                                     |
| В       | 02-18-2021      | 1.2                 | <ul> <li>Page 1-2, Caution added to Section 1.2.1 regarding<br/>Power/ECD Connector.</li> </ul> |
|         |                 |                     | <ul> <li>Page 1-4, Figure 1.3 added to Section 1.2.1.</li> </ul>                                |
|         |                 |                     | <ul> <li>Manual converted to Siemens Mobility, Inc. branding.</li> </ul>                        |
|         |                 |                     |                                                                                                 |

### **Table of Contents**

| Sectio     | on           | Title                                             | Page          |
|------------|--------------|---------------------------------------------------|---------------|
| PRO        | PRIE         | TARY INFORMATION                                  | ii            |
| TRAN       | ISLA         | TIONS                                             | ii            |
| WAR        | RAN          | TY INFORMATION                                    | ii            |
| SALE       | ES AN        | ID SERVICE LOCATIONS                              | ii            |
| FCC        | RULE         | ES COMPLIANCE                                     | ii            |
| DOC        | UME          | NT HISTORY                                        | iii           |
| NOT        | ES, C        | AUTIONS, AND WARNINGS                             | xiv           |
| ELEC       | TRO          | STATIC DISCHARGE (ESD) PRECAUTIONS                | XV            |
| SECT       | ΓΙΟΝ         | 1                                                 | 1-1           |
| 1.0        | Intr         | oduction                                          | 1-1           |
| 1.1        | Ge           | eneral Description                                |               |
| 1.2        |              |                                                   |               |
| 1          | .2.1         |                                                   |               |
| 1          | .2.2         | A26702-02 IVIO MultiPort Cable                    |               |
| 1          | .2.3         | Vital I/O Connector                               |               |
| 1.3        | Or           | dering Information                                |               |
| 1          | .3.1         | Specifications                                    |               |
| SEC        | IION         | 2                                                 | 1-1           |
| 2.0        | Ap           | plications                                        | 2-1           |
| 2.1        | Ap           |                                                   | 2-1           |
| 2          | .1.1         |                                                   | 2-1           |
| 2          | .1.Z         | Dark Territory                                    |               |
| SEC        |              | J                                                 | 2-1           |
| ა.U<br>ვ 1 | INS<br>Int   |                                                   | ۱-د۲-۱<br>۲-۵ |
| 3.1        | 1 1          |                                                   |               |
| 3          | 12           | Example Dark Territory Installation               | 2-۸           |
| 30         | . 1.2<br>Cc  |                                                   |               |
| J.Z<br>3   | 2 1          | Installing Mounting Bracket to Console            |               |
| 3          | .2.1<br>2.2  | Installing the iVILL Console to the Pack Assembly |               |
| 22         | .2.2         |                                                   |               |
| J.J<br>2   | 2 1          |                                                   |               |
| ა<br>ი     | .ວ. i<br>ຊຸດ |                                                   | ۰-۵-۵<br>م د  |
| ა<br>ი     | .J.Z         |                                                   | 0-د           |
| 3          | .J.J<br>2 1  | Uploading Non OCE Congrated Eiles                 |               |
| 3          | .3.4         |                                                   |               |

| SECTI | ON 4 | 4                        | 3-1  |
|-------|------|--------------------------|------|
| 4.0   | Web  | o User Interface (WebUI) | 4-1  |
| 4.1   | WE   | BUI Overview             | 4-1  |
| 4.1   | 1.1  | WebUI Login Page         | 4-1  |
| 4.1   | 1.2  | Configuration Menu       | 4-2  |
| 4.1   | 1.3  | Report and Logs          | 4-29 |
| 4.1   | 1.4  | Applications             | 4-44 |
| 4.1   | 1.5  | Status Monitor           | 4-56 |
| 4.1   | 1.6  | Maintenance              | 4-79 |
| 4.1   | 1.7  | Diagnostics              | 4-86 |
| SECTI | ON 5 | 5                        | 4-1  |
| 5.0   | Loca | al User Interface        | 5-1  |
| 5.1   | Ove  | erview                   | 5-1  |
| 5.1   | 1.1  | Keypad                   | 5-2  |
| 5.1   | 1.2  | Console Screens          | 5-3  |
| SECTI | ON 6 | 5                        | 5-1  |
| 6.0   | Mair | ntenance                 | 6-1  |
| 6.1   | Ger  | neral                    | 6-1  |
| SECTI | ON 7 | 7                        | 6-1  |
| 7.0   | Trou | ubleshooting             | 7-1  |
| 7.1   | Ger  | neral                    | 7-1  |

### LIST OF FIGURES

### Title

| Figure 1-1  | iVIU Console                                             | .1-1 |
|-------------|----------------------------------------------------------|------|
| Figure 1-2  | Console Indicator and Control Locations                  | 1-3  |
| Figure 1-3  | ECD Flashing Red to indicate it is actively writing data | .1-4 |
| Figure 1-4  | A26702-02 MultiPort Cable                                | .1-4 |
| Figure 1-5  | MultiPort Cable Wiring Diagram                           | 1-5  |
| Figure 1-6  | Vital I/O Connector                                      | .1-6 |
| Figure 1-7  | Ordering Information                                     | .1-6 |
| Figure 2-1  | PTC Enabled GEO Installation Example                     | 2-1  |
| Figure 2-2  | Dark Territory Installation Example                      | 2-2  |
| Figure 3-1  | iVIU Console Interconnection Overview                    | .3-1 |
| Figure 3-2  | PTC Enabled GEO Installation Example                     | 3-2  |
| Figure 3-3  | PTC Enabled GEO Wiring Diagram                           | 3-3  |
| Figure 3-4  | iVIU Dark Territory Switch Monitor Example               | 3-5  |
| Figure 3-5  | Example Dark Territory Switch Monitor Wiring Diagram     | 3-5  |
| Figure 3-6  | Installing iVIU Console Mounting Bracket                 | 3-6  |
| Figure 3-7  | Mounting the iVIU Console to the Rack Assembly           | 3-7  |
| Figure 3-8  | Uploading Configuration Information via USB Port         | .3-8 |
| Figure 3-9  | OCE File Hierarchy                                       | 3-9  |
| Figure 4-1  | WebUI Login Page                                         | 4-1  |
| Figure 4-2  | Configuration Menu                                       | 4-2  |
| Figure 4-3  | Configuration Menu – Site Information                    | 4-2  |
| Figure 4-4  | Setting the Time Zone                                    | 4-3  |
| Figure 4-5  | Setting the Date                                         | 4-3  |
| Figure 4-6  | Setting the Time                                         | 4-4  |
| Figure 4-7  | PTC Menu Tabs                                            | 4-4  |
| Figure 4-8  | PTC - General Configuration                              | 4-5  |
| Figure 4-9  | PTC - EMP Configuration                                  | 4-6  |
| Figure 4-10 | PTC - Class C&D Message Configuration                    | 4-7  |
| Figure 4-11 | PTC - Beacon Message Configuration - Beacon Continuous   | 4-8  |
| Figure 4-12 | PTC - Beacon Message Configuration - Beacon Times Out    | 4-8  |
| Figure 4-13 | PTC - Time Source Configuration                          | 4-9  |
| Figure 4-14 | Console Configuration Menu                               | 4-9  |
| Figure 4-15 | Configuration Serial Ports4                              | -10  |
| Figure 4-16 | Laptop Serial Port Configuration Options4                | -10  |
| Figure 4-17 | Serial Ports 1-3 Options4                                | -11  |
| Figure 4-18 | Serial Port Protocol Configurations4                     | -12  |
| Figure 4-19 | Serial Port Protocol Configurations (Continued)4         | -13  |
| Figure 4-20 | Serial Port Protocol Configurations (Concluded)4         | -14  |
| Figure 4-21 | Console Configuration - Ethernet Ports4                  | -15  |
|             |                                                          |      |

| Figure 4-22 | Ethernet Port Configuration - LTOP (Laptop)     | .4-15 |
|-------------|-------------------------------------------------|-------|
| Figure 4-23 | Ethernet Port Configuration - ETH1 through ETH3 | .4-16 |
| Figure 4-24 | Ethernet Port Configuration – DNS               | .4-16 |
| Figure 4-25 | Console Configuration - Security                | .4-17 |
| Figure 4-26 | Modules Configuration                           | .4-17 |
| Figure 4-27 | Module Configuration - Cartridge Selection      | .4-18 |
| Figure 4-28 | Cartridge Selection - Add a Cartridge           | .4-19 |
| Figure 4-29 | Modules - Connections                           | .4-20 |
| Figure 4-30 | External Networks Sub-Menus                     | .4-21 |
| Figure 4-31 | CAD Configuration Parameters                    | .4-21 |
| Figure 4-32 | WAMS Configuration Parameters                   | .4-22 |
| Figure 4-33 | WNC Configuration                               | .4-22 |
| Figure 4-34 | Echelon® Node Configuration                     | .4-23 |
| Figure 4-35 | SNMP Setup                                      | .4-24 |
| Figure 4-36 | Log Setup                                       | .4-26 |
| Figure 4-37 | Consolidated Logs                               | .4-26 |
| Figure 4-38 | Diagnostic Message Logging Options              | .4-27 |
| Figure 4-39 | Log Verbosity Settings                          | .4-28 |
| Figure 4-40 | GEO Log Verbosity - GEO unit selection          | .4-28 |
| Figure 4-41 | GEO Slot Selection and GEO Log Verbosity/Level  | .4-29 |
| Figure 4-42 | Reports and Logs Menus                          | .4-29 |
| Figure 4-43 | Create or Download Configuration Report         | .4-30 |
| Figure 4-44 | Configuration Report display                    | .4-30 |
| Figure 4-45 | GEO Configuration Report                        | .4-31 |
| Figure 4-46 | Create or Download Version Report               | .4-32 |
| Figure 4-47 | Version Report                                  | .4-32 |
| Figure 4-48 | Event Log - Basic Search                        | .4-33 |
| Figure 4-49 | Event Log - Advanced                            | .4-34 |
| Figure 4-50 | Event Log - Trace Events                        | .4-35 |
| Figure 4-51 | Diagnostic Log - Basic                          | .4-36 |
| Figure 4-52 | Diagnostic Log - Advanced                       | .4-37 |
| Figure 4-53 | Diagnostic Log - Trace Events                   | .4-38 |
| Figure 4-54 | GEO Event Log                                   | .4-39 |
| Figure 4-55 | Geo Event Log Navigation                        | .4-39 |
| Figure 4-56 | Software Info - Select Module ATCS Address      | .4-40 |
| Figure 4-57 | Software Info List                              | .4-40 |
| Figure 4-58 | Download All Logs - Start and End Date/Time     | .4-41 |
| Figure 4-59 | Viewing and Saving Logs                         | .4-42 |
| Figure 4-60 | Downloading All Reports                         | .4-43 |
| Figure 4-61 | Applications                                    | .4-44 |
| Figure 4-62 | Applications - Vital Application Editing        | .4-44 |
| Figure 4-63 | Unlocking Vital Application Parameters          | .4-46 |
| Figure 4-64 | Restrictive/Safe State Warning                  | .4-47 |
| Figure 4-65 | Vital Application Action Buttons                | .4-47 |
|             | 11                                              |       |

| Figure 4-66  | Uploading Ladder Logic Files                   | 4-48 |
|--------------|------------------------------------------------|------|
| Figure 4-67  | Applications - CDL - Uploading CDL Files       | 4-49 |
| Figure 4-68  | Running CDL Files - Start File                 | 4-50 |
| Figure 4-69  | Running CDL Files - Sequence File              | 4-50 |
| Figure 4-70  | Successful CDL File Run                        | 4-51 |
| Figure 4-71  | Compile CDL File                               | 4-51 |
| Figure 4-72  | Confirm CDL Compilation                        | 4-52 |
| Figure 4-73  | Verification of Successful CDL Compilation     | 4-52 |
| Figure 4-74  | View or Download CDL Log                       | 4-53 |
| Figure 4-75  | CDL Log Printout                               | 4-54 |
| Figure 4-76  | Removing a CDL File                            | 4-55 |
| Figure 4-77  | CDL File Removal Confirmation                  | 4-55 |
| Figure 4-78  | Status Monitor Menus                           | 4-56 |
| Figure 4-79  | Status Monitor - PTC Status                    | 4-57 |
| Figure 4-80  | Status Monitor - System State View             | 4-58 |
| Figure 4-81  | System State View - Geographic Objects         | 4-58 |
| Figure 4-82  | System State View - View Connections           | 4-59 |
| Figure 4-83  | System State View - View Object Values         | 4-59 |
| Figure 4-84  | First and Last Logic States                    | 4-60 |
| Figure 4-85  | Connections                                    | 4-61 |
| Figure 4-86  | System State View - GEO Inputs                 | 4-62 |
| Figure 4-87  | System State Views - State Models              | 4-64 |
| Figure 4-88  | System State Views - Internal Variables        | 4-65 |
| Figure 4-89  | System State Views - Configuration Parameters  | 4-66 |
| Figure 4-90  | System State View - Download Object Values     | 4-67 |
| Figure 4-91  | Example System State View - Aspect information | 4-68 |
| Figure 4-92  | Status Monitor - Echelon Status                | 4-69 |
| Figure 4-93  | Status Monitor - Ethernet Status               | 4-70 |
| Figure 4-94  | Status Monitor - Online Status                 | 4-71 |
| Figure 4-95  | Status Monitor - GEO I/O Module Display        | 4-72 |
| Figure 4-96  | CPU II+                                        | 4-73 |
| Figure 4-97  | Coded Track                                    | 4-73 |
| Figure 4-98  | Colorlight                                     | 4-74 |
| Figure 4-99  | RIO                                            | 4-74 |
| Figure 4-100 | GEO I/O - GEO Module Information               | 4-75 |
| Figure 4-101 | GEO I/O - GEO Module Reset                     | 4-76 |
| Figure 4-102 | ATCS Communications Links                      | 4-77 |
| Figure 4-103 | ATCS Comm Link - Message Field Status          | 4-78 |
| Figure 4-104 | UI Sessions                                    | 4-78 |
| Figure 4-105 | Maintenance                                    | 4-79 |
| Figure 4-106 | Unlocking iVIU Console                         | 4-80 |
| Figure 4-107 | Unlocking iVIU Console - Authenticated         | 4-81 |
| Figure 4-108 | Software Update Sub-Menus                      | 4-81 |
| Figure 4-109 | Non-Vital Executive Software Update            | 4-82 |
|              | ······································         |      |

| Figure 4-110  | GEO Software Update                          | 4-82 |
|---------------|----------------------------------------------|------|
| Figure 4-111  | Vital Core Software Update                   | 4-82 |
| Figure 4-112  | GEO Cartridge Software Update                | 4-83 |
| Figure 4-113  | Non-Vital Configuration Software Update      | 4-83 |
| Figure 4-114  | Non-Vital Application Software Upgrade       | 4-83 |
| Figure 4-115  | Vital Configuration Software Upgrade         | 4-83 |
| Figure 4-116  | Download Configuration and Application Files | 4-84 |
| Figure 4-117  | Vital Configuration Download                 | 4-84 |
| Figure 4-118  | Vital Application Download                   | 4-84 |
| Figure 4-119  | Non-Vital Configuration Download             | 4-85 |
| Figure 4-120  | Non-Vital Application                        | 4-85 |
| Figure 4-121  | PTC Class D Tests                            | 4-85 |
| Figure 4-122  | Diagnostics                                  | 4-86 |
| Figure 4-123  | GEO Statistics                               | 4-86 |
| Figure 4-124  | GEO Card Statistics                          | 4-87 |
| Figure 4-125  | ATCS Statistics                              | 4-87 |
| Figure 4-126  | Non-Vital ATCS Statistics                    | 4-88 |
| Figure 4-127  | Time Statistics                              | 4-88 |
| Figure 4-128  | SIO Statistics                               | 4-89 |
| Figure 4-129  | Console Statistics                           | 4-89 |
| Figure 4-130  | LAN Statistics                               | 4-90 |
| Figure 4-131  | VLP Statistics                               | 4-90 |
| Figure 4-132  | Information Alert Icon                       | 4-91 |
| Figure 4-133  | Information Display                          | 4-91 |
| Figure 4-134  | Status Monitor - CDL Status                  | 4-92 |
| Figure 4-135  | CDL Event Logs                               | 4-93 |
| Figure 4-136  | Download All CDL Events                      | 4-93 |
| Figure 5-1 iV | IU Console Local User Interface (LUI)        | 5-1  |
| Figure 5-2 Sy | ystem Initializing                           | 5-3  |
| Figure 5-3 iV | IU Home Screen                               | 5-3  |
| Figure 5-4 US | SB Device Detection Screen                   | 5-4  |
| Figure 5-5 Co | onfiguration Sub-Menus                       | 5-5  |
| Figure 5-6 Si | te Info Parameters                           | 5-5  |
| Figure 5-7 Co | onsole Configuration                         | 5-6  |
| Figure 5-8 Se | erial Port Configuration                     | 5-6  |
| Figure 5-9 Et | hernet Port Configuration                    | 5-15 |
| Figure 5-10 L | aptop Ethernet Port Configuration            | 5-15 |
| Figure 5-11 E | Ethernet Port 1, 2, or 3 Configuration       | 5-16 |
| Figure 5-12 E | Ethernet Port Connection Status              | 5-26 |
| Figure 5-13   | Security Configuration                       | 5-27 |
| Figure 5-14 E | Enabling and Setting Keyboard Password       | 5-28 |
| Figure 5-15   | Display Configuration                        | 5-29 |
| Figure 5-16 L | EDs Configuration                            | 5-30 |
| Figure 5-17 1 | ۲M (Time) Source Configuration               | 5-31 |
|               |                                              |      |

| Figure 5-18 | Modules Menu                                            | 5-32 |
|-------------|---------------------------------------------------------|------|
| Figure 5-19 | Modules Menu - Cartridge Selection (CRTG SEL)           | 5-32 |
| Figure 5-20 | Cartridge Selection Parameters                          | 5-33 |
| Figure 5-21 | Modules Menu - Cartridge Configuration                  | 5-33 |
| Figure 5-22 | Module Menu - Connections                               | 5-34 |
| Figure 5-23 | Module Menu - Connections - Module Configuration        | 5-34 |
| Figure 5-24 | Module Menu - Connections - Module Type                 | 5-34 |
| Figure 5-25 | Module Menu - Connections - Module Type Selection       | 5-35 |
| Figure 5-26 | Module Menu - Connections - Select Module               | 5-35 |
| Figure 5-27 | Module Menu - Connections - Configure Module Parameters | 5-35 |
| Figure 5-28 | Module Menu - Connections - Module Configure Complete   | 5-35 |
| Figure 5-29 | Module Menu - Module MCF Configuration                  | 5-39 |
| Figure 5-30 | MCF Main Program Menu - Logical Configuration           | 5-39 |
| Figure 5-31 | Module Menu - Cartridge Summary                         | 5-40 |
| Figure 5-32 | Module Menu - PTC                                       | 5-40 |
| Figure 5-33 | PTC - General                                           | 5-41 |
| Figure 5-34 | PTC - EMP Parameters                                    | 5-42 |
| Figure 5-35 | PTC - Class C-D Parameters                              | 5-43 |
| Figure 5-36 | PTC - Beacon Message                                    | 5-44 |
| Figure 5-37 | PTC - Time Source (TM Source)                           | 5-46 |
| Figure 5-38 | External Networks                                       | 5-47 |
| Figure 5-39 | External Networks - CAD                                 | 5-47 |
| Figure 5-40 | External Networks - WAMS                                | 5-48 |
| Figure 5-41 | External Networks - WNC                                 | 5-49 |
| Figure 5-42 | External Networks - Echelon®                            | 5-50 |
| Figure 5-43 | SNMP Configuration                                      | 5-51 |
| Figure 5-44 | External Networks - DNS                                 | 5-52 |
| Figure 5-45 | Log Setup                                               | 5-53 |
| Figure 5-46 | Log Setup - Consolidation                               | 5-53 |
| Figure 5-47 | Log Setup - Diagnostic Logs                             | 5-54 |
| Figure 5-48 | Log Setup - Verbose - Console Diagnostic Log            | 5-55 |
| Figure 5-49 | Log Setup - Verbose - Console CDL Log                   | 5-56 |
| Figure 5-50 | Log Setup - Verbose - Global Verbosity Level            | 5-56 |
| Figure 5-51 | Configuration - Set to Default                          | 5-57 |
| Figure 5-52 | Status Menu                                             | 5-58 |
| Figure 5-53 | Status - Cartridge Status                               | 5-58 |
| Figure 5-54 | Status - PTC Status                                     | 5-59 |
| Figure 5-55 | SYS Status Screens                                      | 5-60 |
| Figure 5-56 | Status - GEO I/O                                        | 5-61 |
| Figure 5-57 | VLP2                                                    | 5-62 |
| Figure 5-58 | Coded Track                                             | 5-62 |
| Figure 5-59 | Colorlight                                              | 5-63 |
| Figure 5-60 | Second Colorlight                                       | 5-63 |
| Figure 5-61 | RIO                                                     | 5-64 |

| Figure 5-62  | Second Coded Track                                             | 5-64 |
|--------------|----------------------------------------------------------------|------|
| Figure 5-63  | Status - GEO Online                                            | 5-65 |
| Figure 5-64  | Status - ATCS Communications - ATCS Comm Link                  | 5-65 |
| Figure 5-65  | ATCS Communications Link - FRR Information                     | 5-66 |
| Figure 5-66  | ATCS Communications Link - CTC Information                     | 5-66 |
| Figure 5-67  | Echelon Status                                                 | 5-67 |
| Figure 5-68  | Ethernet Status                                                | 5-67 |
| Figure 5-69  | Reports                                                        | 5-68 |
| Figure 5-70  | Configuration Report                                           | 5-68 |
| Figure 5-71  | Configuration Report - Site Configuration Settings             | 5-69 |
| Figure 5-72  | Configuration Report - Date and Time                           | 5-69 |
| Figure 5-73  | Configuration Reports - UCN and PTC UCN Parameters             | 5-70 |
| Figure 5-74  | Configuration Reports - CAD Configuration Settings             | 5-70 |
| Figure 5-75  | Configuration Reports - WAMS Settings                          | 5-71 |
| Figure 5-76  | Configuration Reports - WNC Settings                           | 5-71 |
| Figure 5-77  | Configuration Reports - GPS Settings                           | 5-72 |
| Figure 5-78  | Configuration Reports - Security Settings                      | 5-72 |
| Figure 5-79  | Configuration Reports - Graphics Display Setting               | 5-73 |
| Figure 5-80  | Configuration Reports - Event Log and Diagnostic Log Settings  | 5-73 |
| Figure 5-81  | Configuration Reports - Diagnostic Log Settings                | 5-74 |
| Figure 5-82  | Configuration Report - Diagnostic Log Verbosity                | 5-74 |
| Figure 5-83  | Configuration Reports - DNS Settings                           | 5-75 |
| Figure 5-84  | Configuration Reports - Router Settings                        | 5-75 |
| Figure 5-85  | Configuration Reports - Laptop Serial Port Settings            | 5-76 |
| Figure 5-86  | Configuration Reports - Serial Ports 1 through 3               | 5-77 |
| Figure 5-87  | Configuration Report - EMP/WIU Configuration                   | 5-78 |
| Figure 5-88  | Configuration Reports - EMP Class C and Class D Configuration  | 5-79 |
| Figure 5-89  | Configuration Reports - EMP Class C/D Alternate Gateway Config | 5-80 |
| Figure 5-90  | Configuration Reports - EMP Beacon Configuration               | 5-81 |
| Figure 5-91  | Configuration Reports - PTC Class D Tests Configuration        | 5-81 |
| Figure 5-92  | Configuration Reports - WIU XML Configuration                  | 5-82 |
| Figure 5-93  | Configuration Report - WIU Time Management                     | 5-82 |
| Figure 5-94  | Configuration Reports - PTC GEO Configuration                  | 5-83 |
| Figure 5-95  | Configuration Reports - Echelon Gateway Settings               | 5-83 |
| Figure 5-96  | Configuration Reports - Cartridge Configuration                | 5-84 |
| Figure 5-97  | Configuration Reports - CDL Compiler Settings                  | 5-84 |
| Figure 5-98  | Configuration Reports - SNMP Trap Handling Settings            | 5-85 |
| Figure 5-99  | Configuration Reports - Module Slot Settings - Slots 1 - 16    | 5-86 |
| Figure 5-100 | MCF Configuration Report                                       | 5-87 |
| Figure 5-101 | Version Report                                                 | 5-88 |
| Figure 5-102 | Event Log                                                      | 5-89 |
| Figure 5-103 | Diagnostic Log                                                 | 5-90 |
| Figure 5-104 | CDL Log                                                        | 5-91 |
| Figure 5-105 | Log Setup                                                      | 5-91 |
| 0            | <b>o</b>                                                       |      |

| Figure 5-106 | Consolidation of Event and Diagnostic Logs             | 5-92  |
|--------------|--------------------------------------------------------|-------|
| Figure 5-107 | Set Diagnostic Log Parameters                          | 5-93  |
| Figure 5-108 | Set Log Verbosity                                      | 5-94  |
| Figure 5-109 | GEO Log                                                | 5-94  |
| Figure 5-110 | GEO Log - Status Log                                   | 5-95  |
| Figure 5-111 | GEO Log - Summary Log                                  | 5-95  |
| Figure 5-112 | GEO Log - Verbosity Settings                           | 5-96  |
| Figure 5-113 | GEO Log - GEO Reports                                  | 5-97  |
| Figure 5-114 | GEO Log - GEO Config Report                            | 5-97  |
| Figure 5-115 | GEO Config - Location and SIN                          | 5-98  |
| Figure 5-116 | GEO Config - MCF Version                               | 5-98  |
| Figure 5-117 | GEO Config - Date and Time                             | 5-98  |
| Figure 5-118 | GEO Config - Hardware Information                      | 5-99  |
| Figure 5-119 | GEO Config - MCF Configuration                         | 5-100 |
| Figure 5-120 | GEO Reports - GEO Version Report Sub Menu              | 5-101 |
| Figure 5-121 | GEO Version System Information                         | 5-101 |
| Figure 5-122 | GEO Version Report - Slot 1 CP                         | 5-102 |
| Figure 5-123 | GEO Version Reports - Slot 1 VLP2                      | 5-102 |
| Figure 5-124 | GEO Version Reports - Slot 2 Coded Track               | 5-102 |
| Figure 5-125 | Maintenance Menu                                       | 5-103 |
| Figure 5-126 | Maintenance - PTC Class D Test Parameters              | 5-103 |
| Figure 5-127 | USB Port Menu                                          | 5-103 |
| Figure 5-128 | Diagnostic Menu                                        | 5-104 |
| Figure 5-129 | Diagnostics - GEO Stats                                | 5-104 |
| Figure 5-130 | Diagnostics - GEO Stats - Statistics View              | 5-105 |
| Figure 5-131 | Diagnostics - GEO Stats - Statistics Views (Continued) | 5-106 |
| Figure 5-132 | Diagnostics - Sys Info                                 | 5-107 |
| Figure 5-133 | Diagnostics - CDL Status                               | 5-107 |
| Figure 5-134 | Applications (APPS)                                    | 5-108 |
| Figure 5-135 | Applications - Vital Applications (VITAL APPS)         | 5-108 |
| Figure 5-136 | Applications - Non-Vital Ladder Logic                  | 5-108 |
| Figure 5-137 | Non-Vital Ladder Logic - NV Logic Controller           | 5-109 |
| Figure 5-138 | Uploading Ladder Logic Files                           | 5-110 |
| Figure 5-139 | Selecting Ladder Logic Files                           | 5-111 |
| Figure 5-140 | CDL Setup - Installing A CDL File                      | 5-112 |
| Figure 5-141 | Applications - CDL Setup- Setup and Compiling          | 5-113 |
| Figure 5-142 | CDL Logs                                               | 5-114 |
| Figure 5-143 | CDL Operational Parameters                             | 5-114 |
| Figure 5-144 | Remove a CDL File - Local UI                           | 5-115 |
| Figure 5-145 | Maintainer On Site Mode                                | 5-116 |
| Figure 5-146 | MOS Mode - Setting Timer                               | 5-117 |
| Figure 5-147 | Reset MOS Timer or Disable MOS                         | 5-117 |
| Figure 5-148 | Logout of Local UI                                     | 5-118 |

# LIST OF TABLES

Title

| Table 4-1 | SNMP Information4-25     |
|-----------|--------------------------|
| Table 7-1 | Troubleshooting Chart7-1 |

Section

Page

### NOTES, CAUTIONS, AND WARNINGS

Throughout this manual, notes, cautions, and warnings are frequently used to direct the reader's attention to specific information. Use of the three terms is defined as follows:

#### WARNING INDICATES A POTENTIALLY HAZARDOUS SITUATION WHICH, IF NOT **A** WARNING AVOIDED, COULD RESULT IN DEATH OR SERIOUS INJURY. WARN-INGS ALWAYS TAKE PRECEDENCE OVER NOTES, CAUTIONS, AND ALL OTHER INFORMATION. CAUTION REFERS TO PROPER PROCEDURES OR PRACTICES WHICH IF NOT **A** CAUTION STRICTLY OBSERVED, COULD RESULT IN A POTENTIALLY SITUATION AND/OR HAZARDOUS POSSIBLE DAMAGE ΤO EQUIPMENT. CAUTIONS TAKE PRECEDENCE OVER NOTES AND ALL

NOTE

NOTE

Generally used to highlight certain information relating to the topic under discussion.

If there are any questions, contact Siemens Mobility, Inc. Application Engineering.

OTHER INFORMATION, EXCEPT WARNINGS.

#### **ELECTROSTATIC DISCHARGE (ESD) PRECAUTIONS**

Static electricity can damage electronic circuitry, particularly low voltage components such as the integrated circuits commonly used throughout the electronics industry. Therefore, procedures have been adopted industry-wide which make it possible to avoid the sometimes invisible damage caused by electrostatic discharge (ESD) during the handling, shipping, and storage of electronic modules and components. Siemens has instituted these practices at its manufacturing facility and encourages its customers to adopt them as well to lessen the likelihood of equipment damage in the field due to ESD. Some of the basic protective practices include the following:

- Ground yourself before touching card cages, assemblies, modules, or components.
- Remove power from card cages and assemblies before removing or installing modules.
- Remove circuit boards (modules) from card cages by the ejector lever only. If an ejector lever is not provided, grasp the edge of the circuit board but avoid touching circuit traces or components.
- Handle circuit boards by the edges only.
- Never physically touch circuit board or connector contact fingers or allow these fingers to come in contact with an insulator (e.g., plastic, rubber, etc.).
- When not in use, place circuit boards in approved static-shielding bags, contact fingers first. Remove circuit boards from static-shielding bags by grasping the ejector lever or the edge of the board only. Each bag should include a caution label on the outside indicating static-sensitive contents.
- Cover workbench surfaces used for repair of electronic equipment with static dissipative workbench matting.
- Use integrated circuit extractor/inserter tools designed to remove and install electrostaticsensitive integrated circuit devices such as PROM's (OK Industries, Inc., Model EX-2 Extractor and Model MOS-40 Inserter (or equivalent) are highly recommended).
- Utilize only anti-static cushioning material in equipment shipping and storage containers.

For information concerning ESD material applications, please contact the Technical Support Staff at 1-800-793-7233. ESD Awareness Classes and additional ESD product information are also available through the Technical Support Staff.

This Page Intentionally Left Blank

# SECTION 1 INTRODUCTION

### 1.0 INTRODUCTION

### 1.1 GENERAL DESCRIPTION

The iVIU is the core of the iVIU system that can be configured to provide a variety of applications for wayside control and monitoring including Positive Train Control (PTC) applications.

#### 1.2 IVIU CONSOLE

The iVIU Console is shown in Figure 1-1. The console is the core of the iVIU system. The console serves as the local interface. The console has Dual 400 MHz processors with up to 8GB of Flash Memory per processor. An Intelligent Front Panel includes and OLED display and 12 key membrane keypad with navigational key cluster. Inputs include one Ethernet Laptop and up to 3 Ethernet networkports, four RS-232 serial ports, one USB port, and an Echelon® network port. LEDs provide status of the system at a glance.

| USB L                 | aptop          |            |         |                   |        | - Andrewson |
|-----------------------|----------------|------------|---------|-------------------|--------|-------------|
|                       | Ho             | me         |         | 16:39             |        |             |
|                       | CONFIG         | e status   | REPORTS | MAINT             |        | •           |
| Cartridge             |                |            | 0       |                   |        |             |
|                       | DIAG           | APPS       | LOGOUT  |                   | Status | Health      |
|                       | T A            |            |         |                   |        |             |
|                       | 4 1<br>GH 3    | L 6<br>MNO | N       | $\langle \rangle$ |        |             |
|                       | 7 1<br>PQH5 11 | 9<br>WXYZ  |         |                   |        |             |
|                       | Help Sp        | a Rick     |         |                   |        |             |
| Ethernet 1 Ethernet 2 | Ethernet 3     | Multi-     | Port    | Echelo            |        | erial       |

Figure 1-1 iVIU Console

## 1.2.1 Console Indicators and Controls

See locations on the following page.

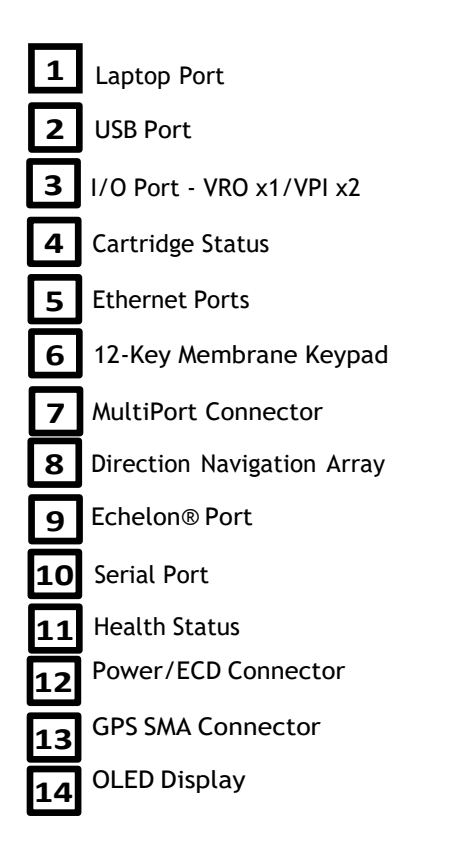

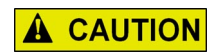

### CAUTION

WHEN INSTALLING THE POWER/ECD CONNECTOR AS SHOWN AT LOCATION (12) IN FIGURE 1-2, ENSURE THE TWO SCREWS LOCATED ON EITHER SIDE OF THE POWER CONNECTOR ARE SECURELY FASTENED, TO PREVENT LOOSENING OF THE DEVICE.

ADDITIONALLY, DO NOT UNPLUG THE ECD WHEN ACTIVELY FLASHING RED (SHOWN IN FIGURE 1-3). THIS INDICATES THAT DATA IS CURRENTLY BEING WRITTEN TO THE DEVICE.

DISCONNECTING THE ECD DURING THIS OPERATION MAY CORRUPT INTERNAL CONFIGURATION INFORMATION.

WAIT UNTIL THE LED TURNS GREEN BEFORE REMOVING THE ECD FROM THE CONSOLE.

See descriptions on the previous page.

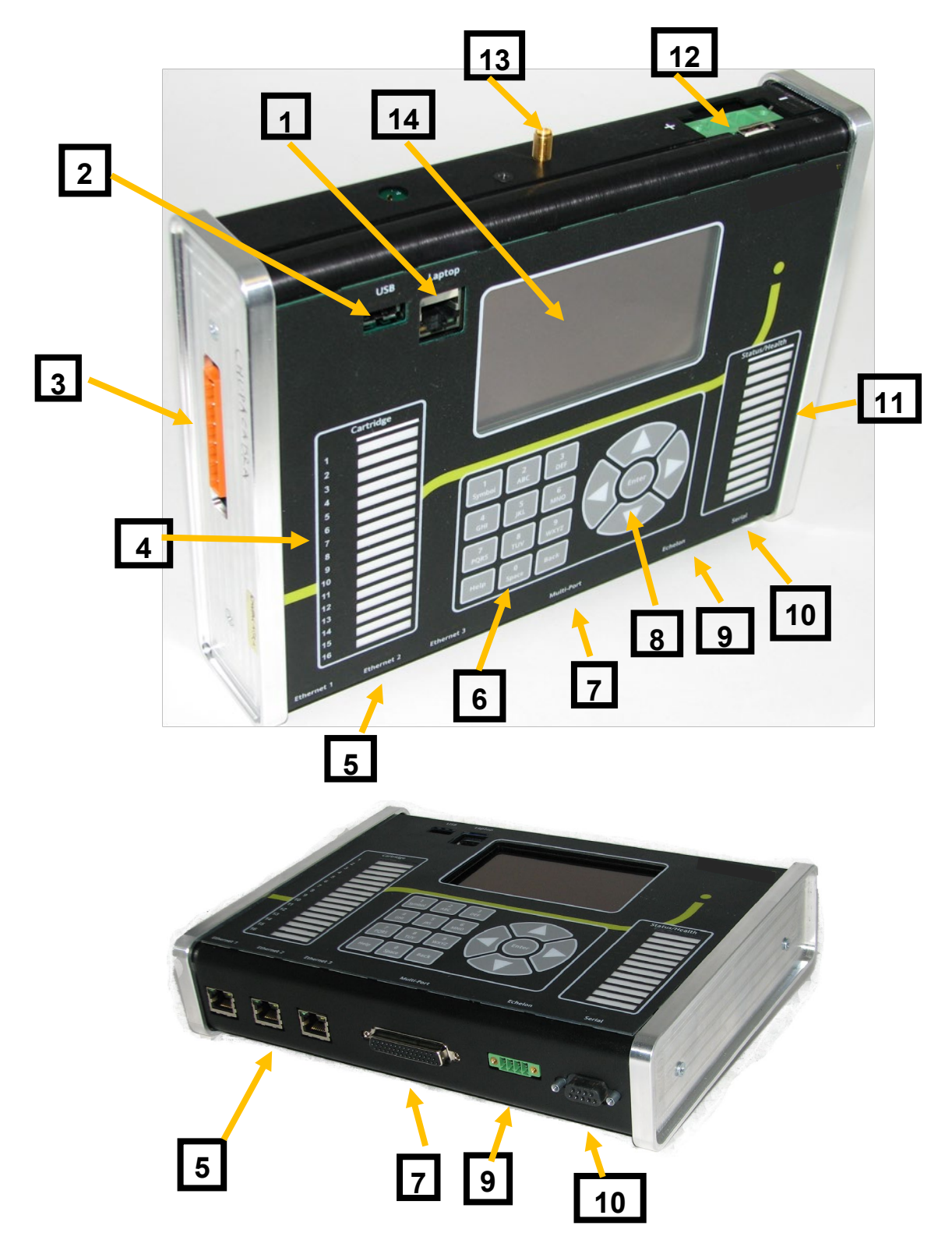

Figure 1-2 Console Indicator and Control Locations

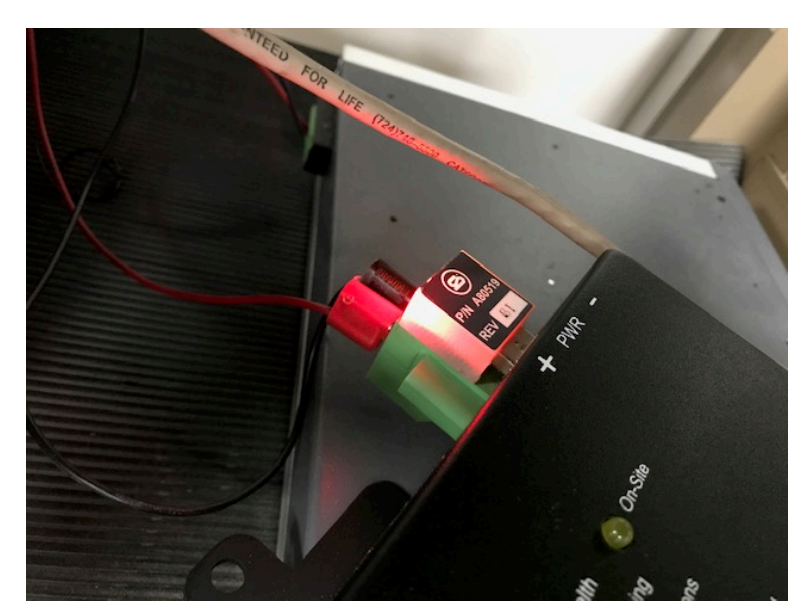

Figure 1-3 ECD Flashing Red to indicate it is actively writing data

### 1.2.2 A26702-02 iVIU MultiPort Cable

The iVIU Multi-Port cable interfaces the console with the Backplane Inter Connect Buss (ICB) and provides three serial ports for external devices. Figure 1-4 shows the iVIU Multi-Port Cable.

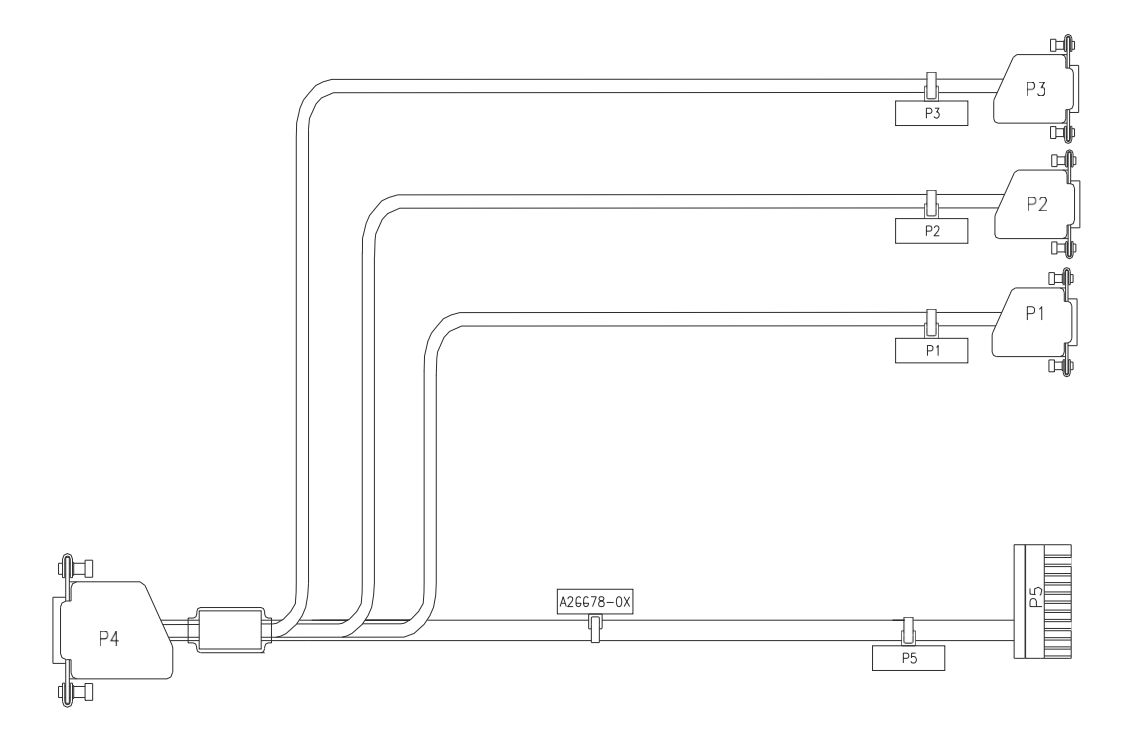

Figure 1-4 A26702-02 MultiPort Cable

A wiring diagram of the Multi-Port cable is shown in Figure 1-5. P1 through P3 provide RS-232 serial protocol via three DB-9 connectors to interface to external devices. The P5 12-pin connector plugs into an Inter Connect Buss (ICB). The P5 connector is keyed and will only plug in the connector one way. The User will install DC power to pins 1 (B) and 2 (N) of theP5 connector to supply power to the ICB.

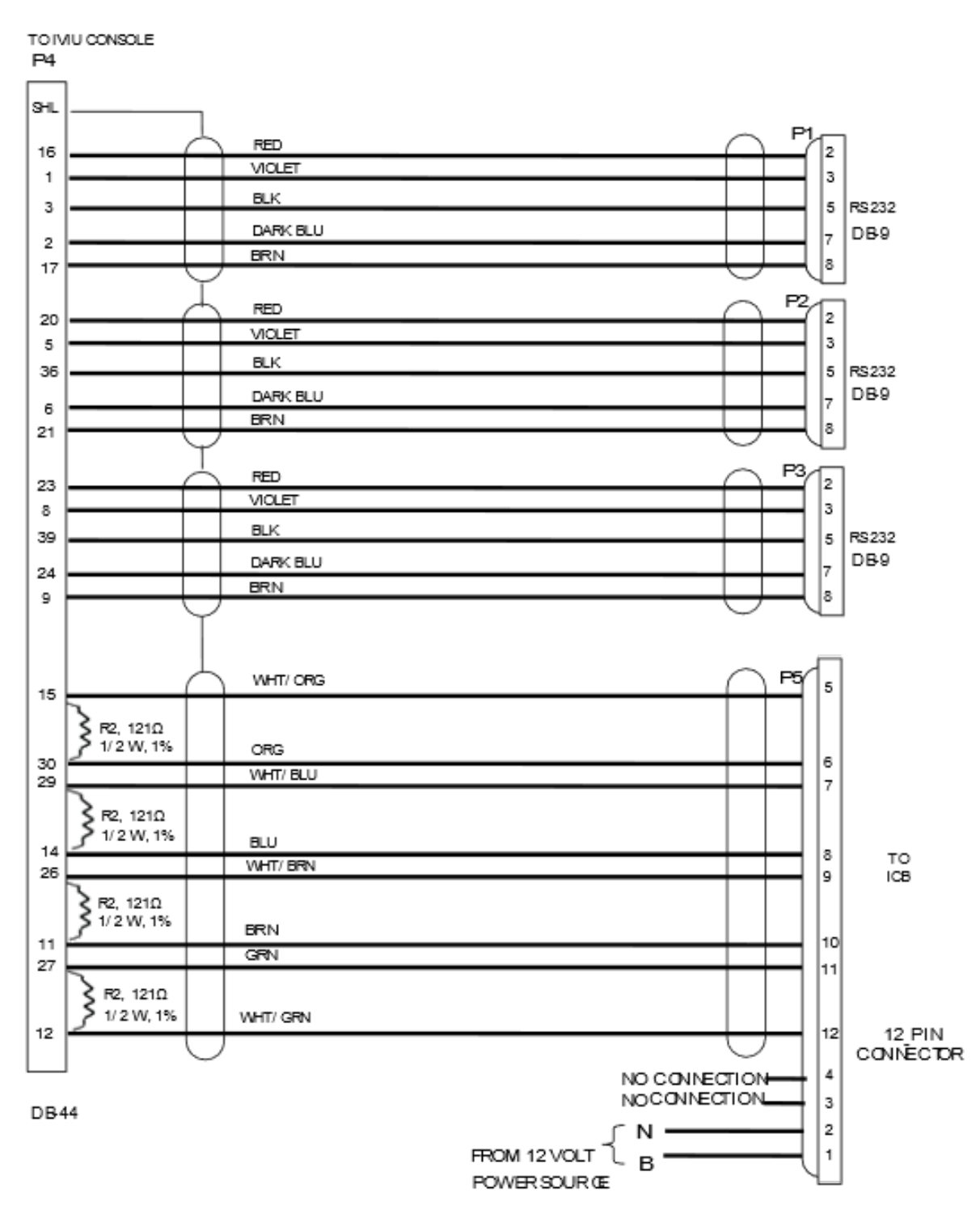

Figure 1-5 MultiPort Cable Wiring Diagram

# 1.2.3 Vital I/O Connector

An optional Vital I/O connector is located on the left side of the iVIU Console. This 6-pin connector has one Vital Relay Output and two Vital Parallel Inputs. Figure 1-6 shows the pin out configuration of the iVIU Console I/O Connector.

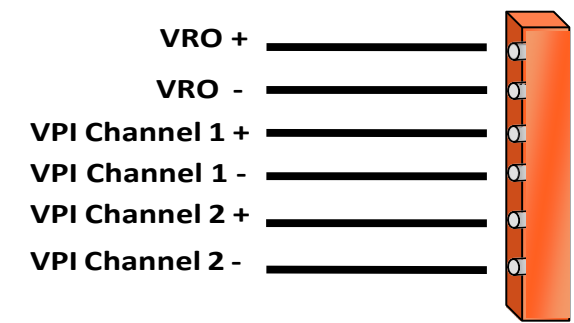

Figure 1-6 Vital I/O Connector

### 1.3 ORDERING INFORMATION

Figure 1-7 displays the iVIU Console and Multi-Port Cable ordering information. Options are subject to change. Contact Siemens Mobility, Inc. Customer Service for the latest configuration options.

# iVIU Console:

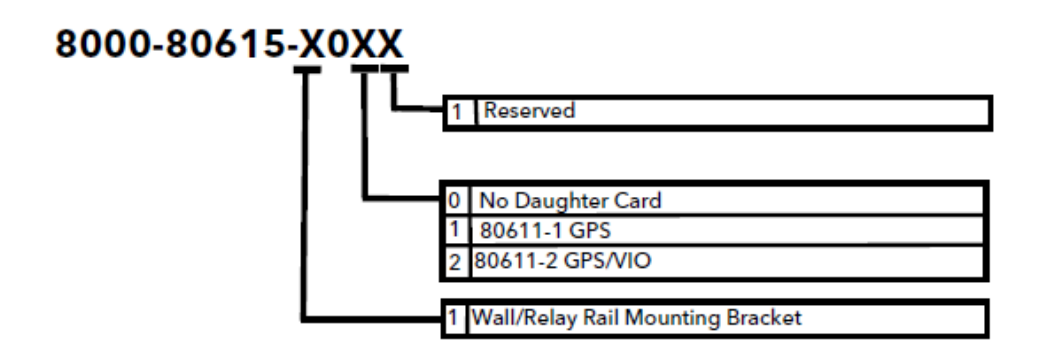

# iVIU Console Multi-Port Cable:

| 8000-26702-000X |   |               |                       |            |
|-----------------|---|---------------|-----------------------|------------|
| T               |   | Length P5 ±2" | Length P1, P2, P3 ±2" | Source     |
|                 | 1 | 3 FT          | 3 FT                  | Back Shell |
|                 | 2 | 6 FT          | 3 FT                  | Back Shell |
|                 | 3 | 6 FT          | 6 FT                  | Back Shell |
|                 | 4 | 12 FT         | 6 FT                  | Back Shell |
|                 | 5 | 12 FT         | 12 FT                 | Back Shell |

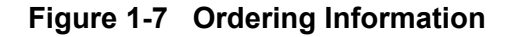

# 1.3.1 Specifications

| Power Requirements | Input Voltage  | 9-32 VDC, Isolated, Reverse Polarity Protection |
|--------------------|----------------|-------------------------------------------------|
|                    | Input Current  | 3 Amps Max @ 13.8 VDC                           |
| Connectivity       | Power          |                                                 |
|                    | GPS            |                                                 |
|                    | Serial Ports   |                                                 |
|                    | Ethernet Ports |                                                 |
|                    | Echelon®       |                                                 |
|                    | USB            |                                                 |
|                    | MultiPort      |                                                 |
|                    | Vital I/O Port |                                                 |
| Display            |                | 3.75 inch x 2 inch OLED display                 |
| Keypad             |                | 12-Key Membrane keypad with Navigation Array    |
| Indicators         |                | 16 Cartridge Status 7 Color LEDs                |
|                    |                | 12 Health/Status 7 Color LEDs                   |
| Physical           | Dimensions     | 9.625 inches Wide                               |
|                    |                | 7.000 inches High                               |
|                    |                | 2.125 inches Deep                               |
|                    | Weight         | 8 lbs                                           |
| Environmental      | Temperature    | -40 ° C to 70 ° C                               |
|                    | Humidity       | 95% non-condensing                              |

This Page Intentionally Left Blank

# SECTION 2 APPLICATIONS

### 2.0 APPLICATIONS

### 2.1 APPLICATIONS OVERVIEW

The iVIU may be used in a variety of applications. This section will provide an overview of possible applications using the iVIU modular system.

### 2.1.1 PTC Enabled GEO

In this example, the SEAR II remains in place to perform the non-vital logic and codeline interface functions. The iVIU Console is installed into an existing system to report signal/switch/hazard detector status to the PTC network.

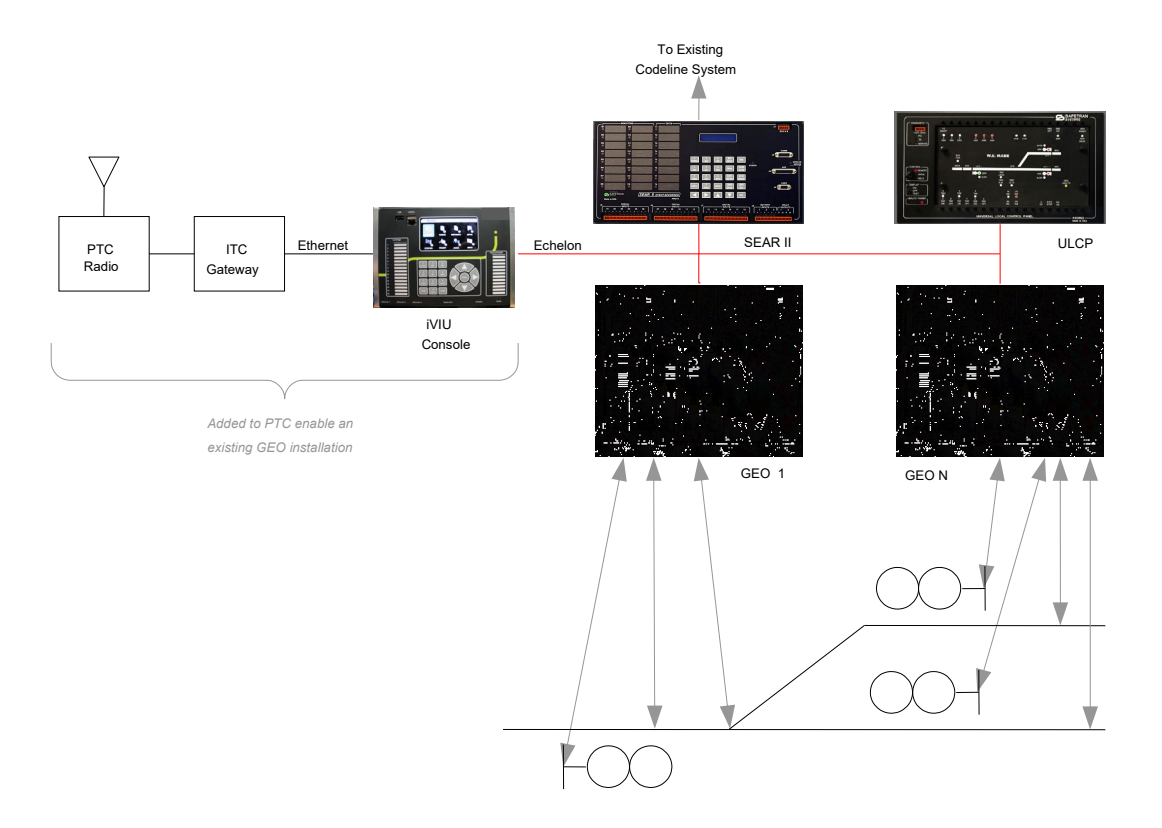

Figure 2-1 PTC Enabled GEO Installation Example

### 2.1.2 Dark Territory

The iVIU Console can be used to monitor switch position in dark territory using the internal VRO/VRI connector. In the diagram below a typical dark territory system is shown.

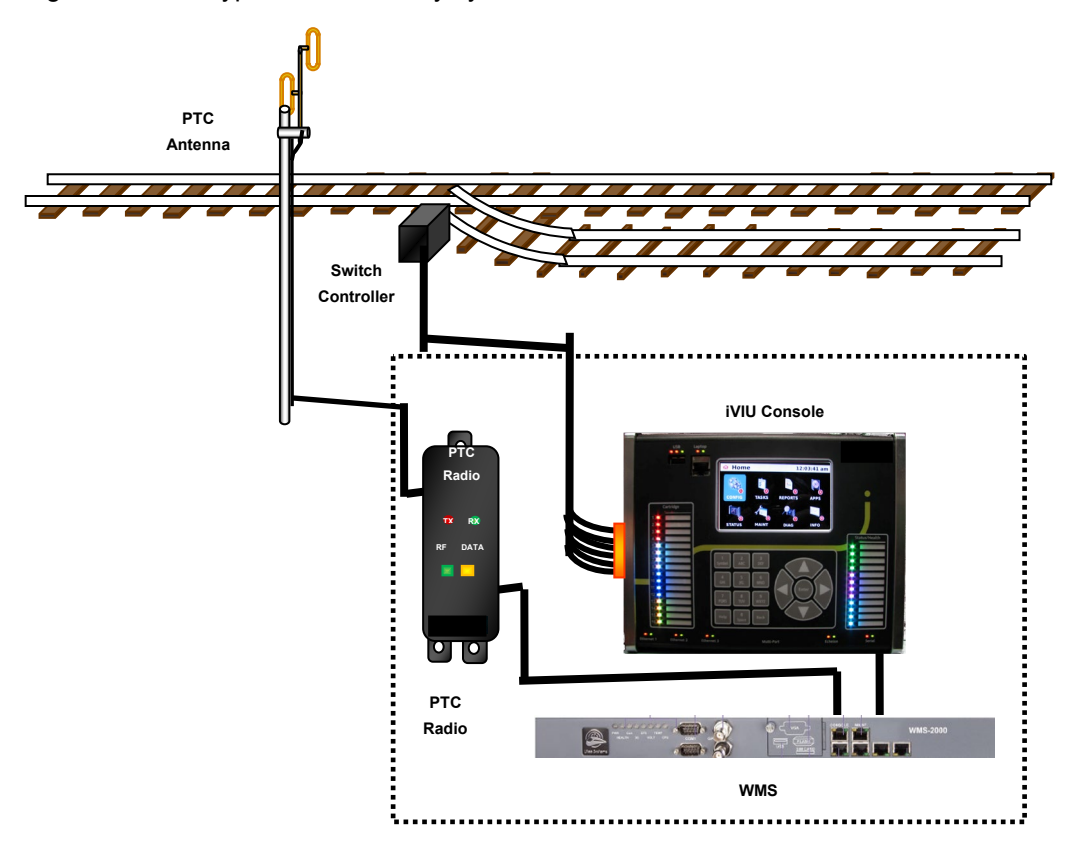

Figure 2-2 Dark Territory Installation Example

# SECTION 3 INSTALLATION AND CONFIGURATION

### 3.0 INSTALLATION AND CONFIGURATION

### 3.1 INTERCONNECTION OVERVIEW

The installation of the iVIU will involve a variety of connections relative to the application. Figure 3-1 displays all the available connections on the iVIU Console.

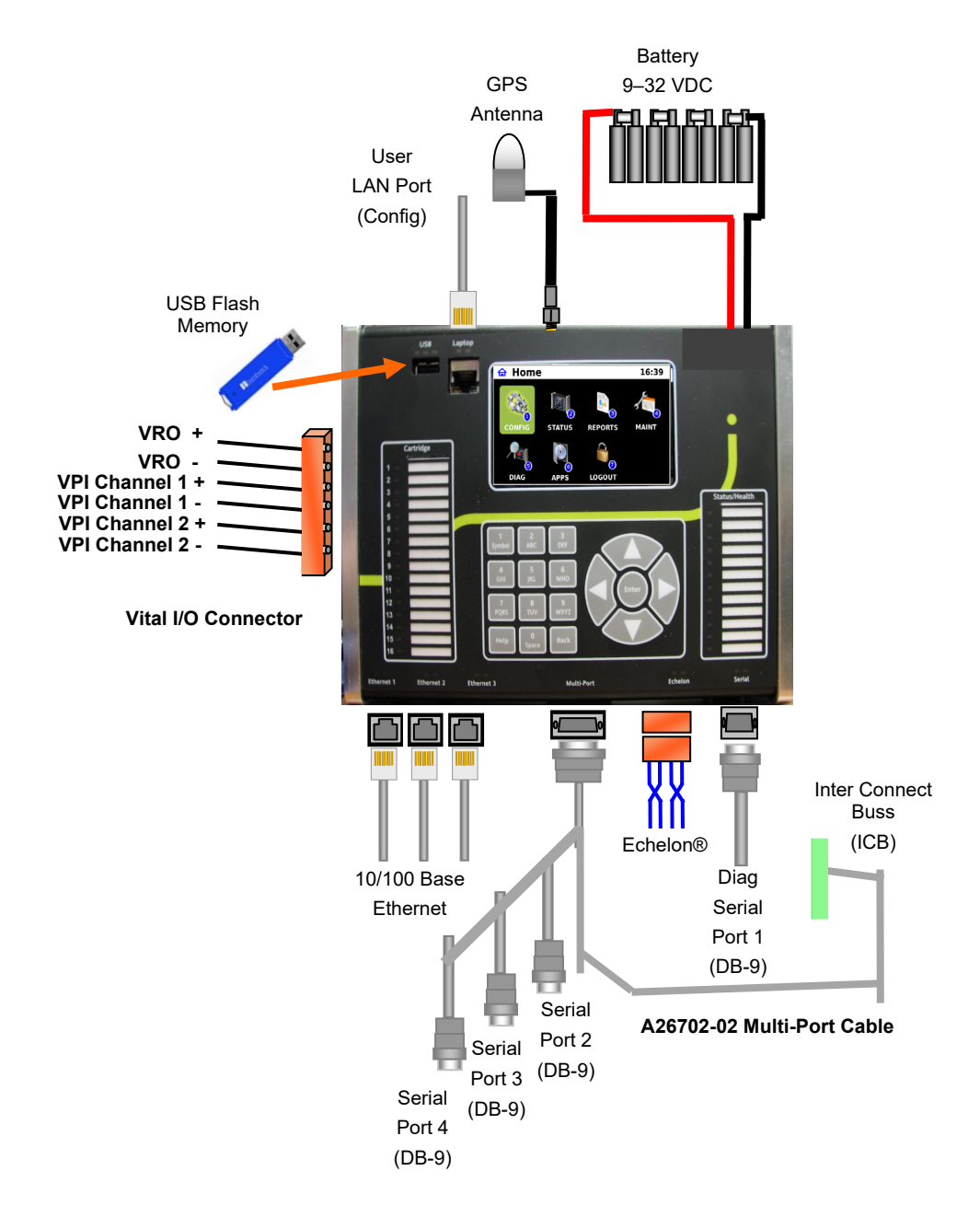

Figure 3-1 iVIU Console Interconnection Overview

# 3.1.1 Example PTC Enabled GEO Installation

The figure below is an example of a PTC Enabled GEO installation.

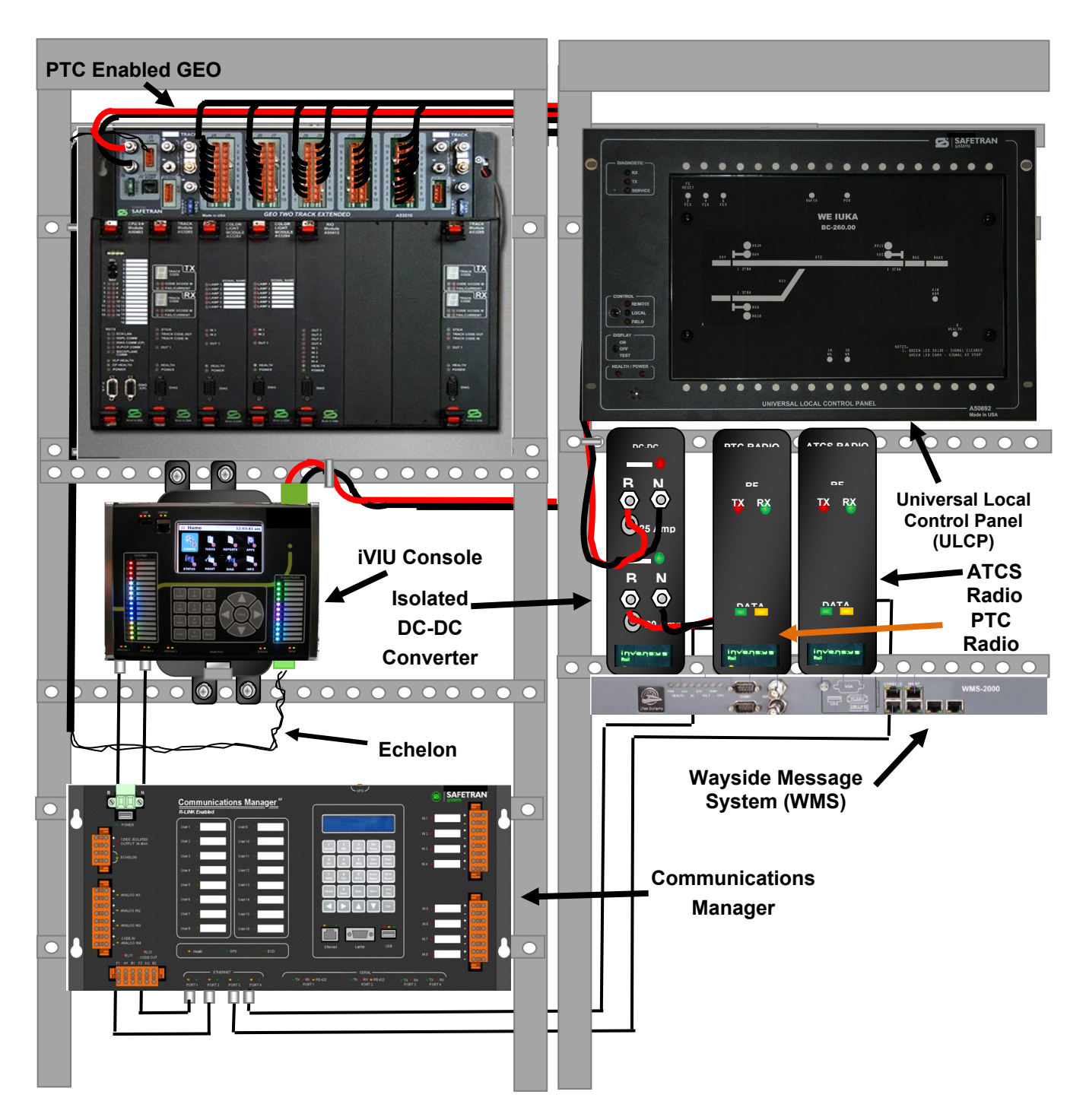

Figure 3-2 PTC Enabled GEO Installation Example

# 3.1.1.1 PTC Enabled GEO Wiring Diagram

The figure below depicts an example wiring diagram of a PTC Enabled GEO installation.

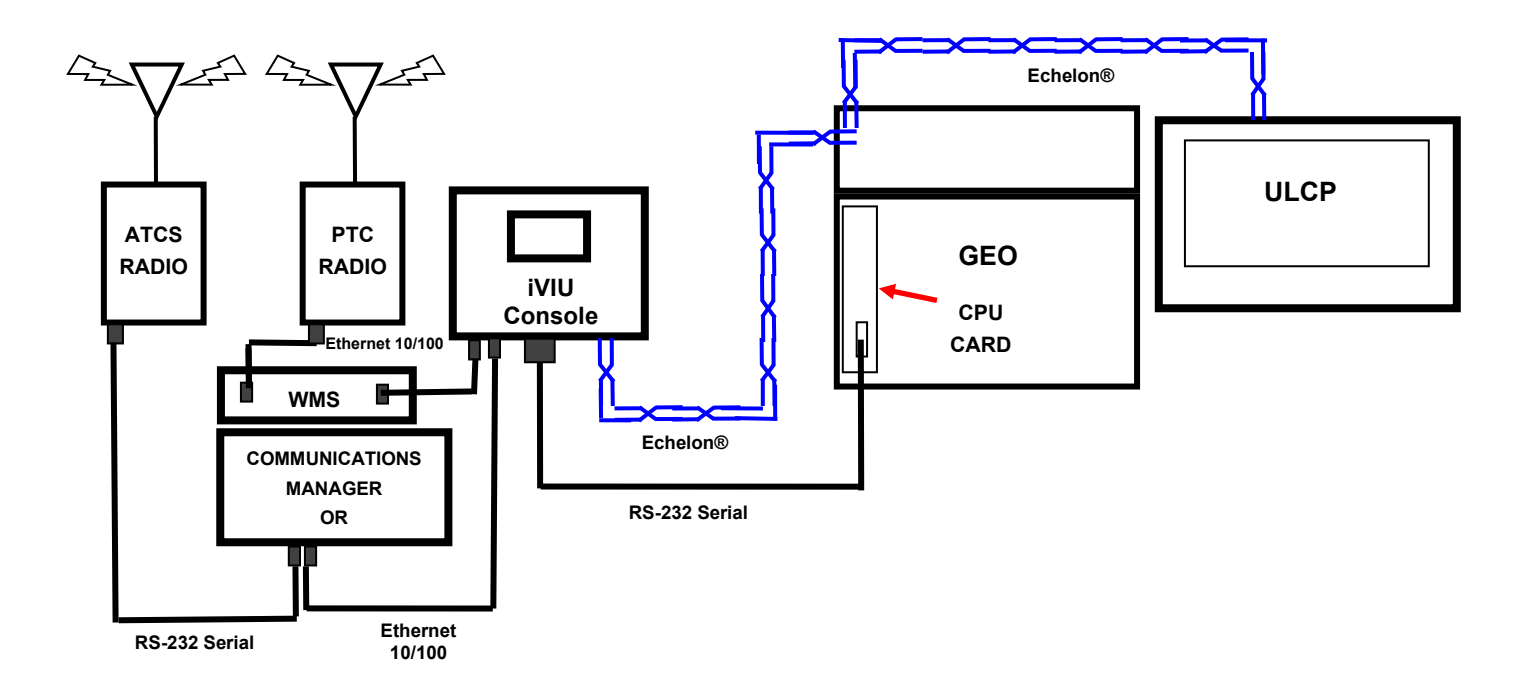

Figure 3-3 PTC Enabled GEO Wiring Diagram

### 3.1.2 Example Dark Territory Installation

The drawing below is an example Dark Territory Switch Monitor and Control using an iVIU Console with optional I/O connector with PTC communications in a weatherproof pole mount cabinet.

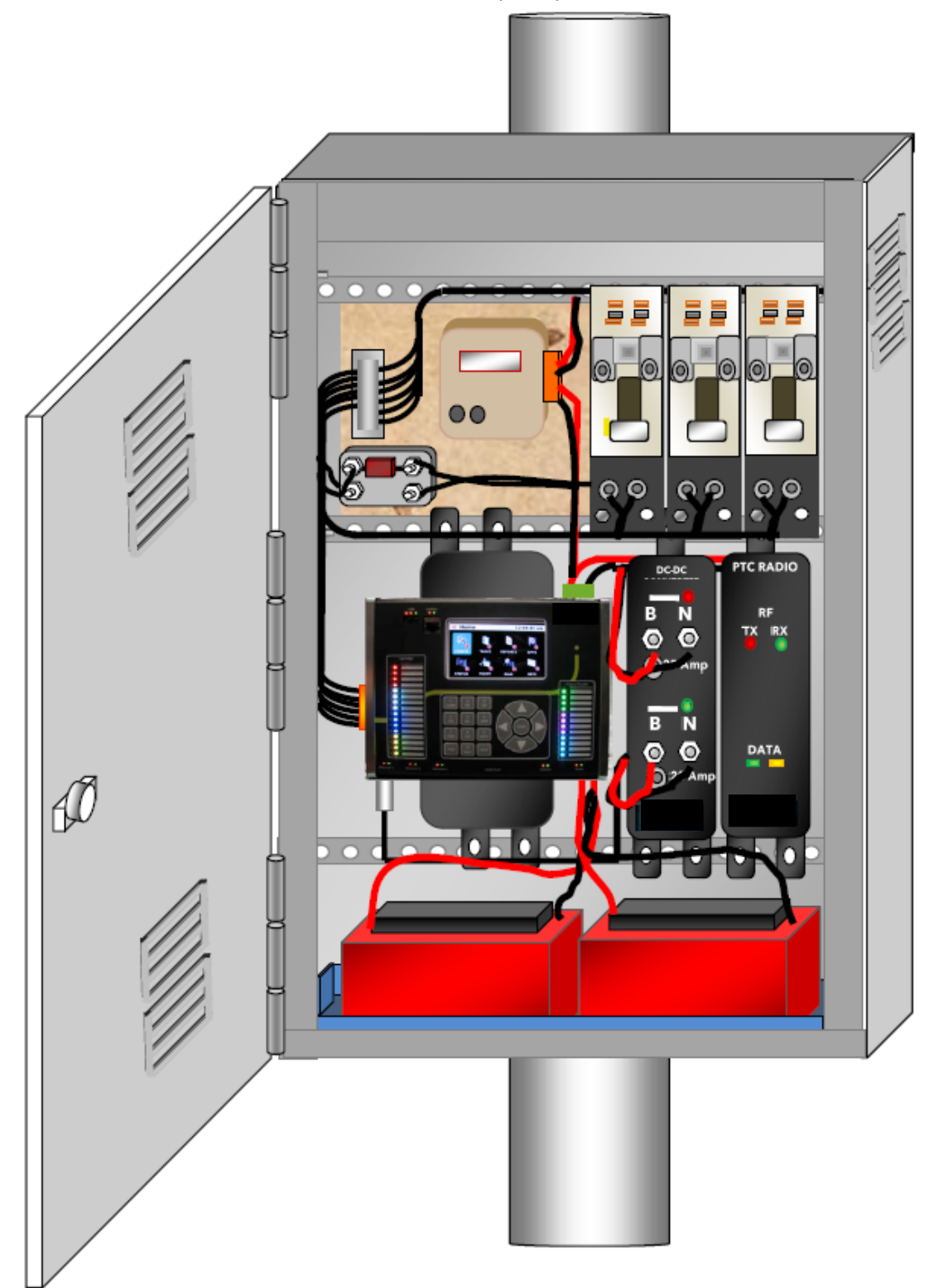

# Figure 3-4 iVIU Dark Territory Switch Monitor Example 3.1.2.1 Example Dark Territory Switch Monitor Wiring Diagram

The diagram below is an example of a dark territory switch monitor for a PTC application.

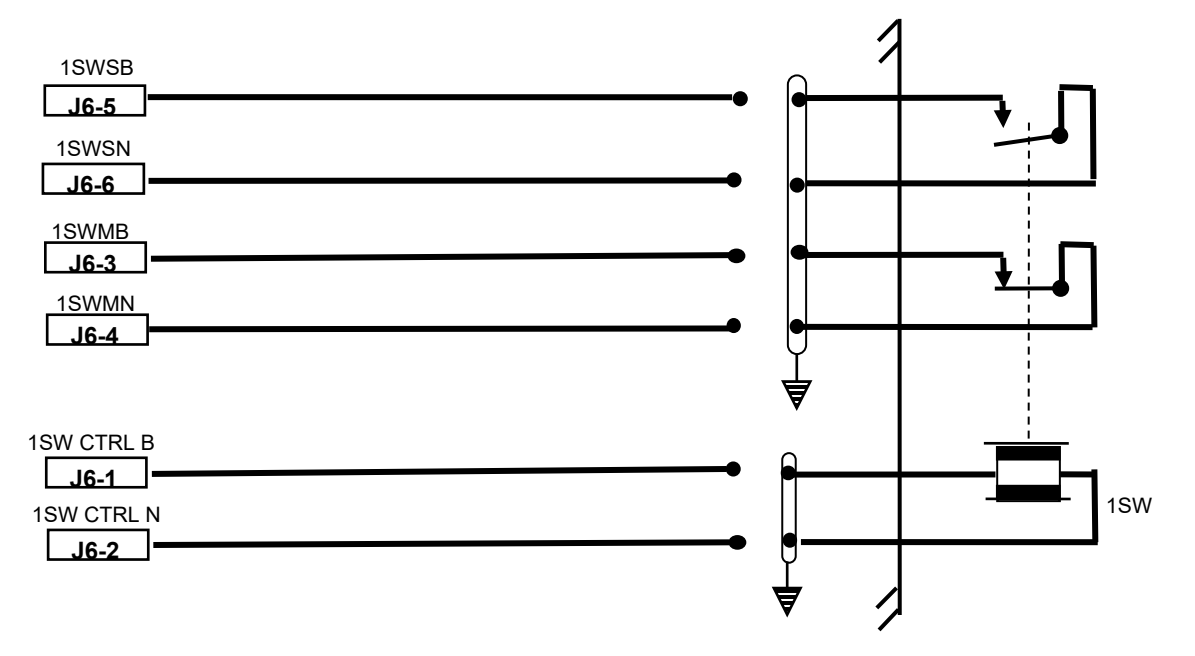

Figure 3-5 Example Dark Territory Switch Monitor Wiring Diagram

### 3.2 CONSOLE INSTALLATION

The iVIU Console is mounted to the relay rack assembly using the D39607 mounting bracket. The iVIU Console has four #8 threaded mounting holes on the rear of the unit.

### 3.2.1 Installing Mounting Bracket to Console

Use the following procedure to install the D39607 Mounting Bracket to the iVIU Console:

- 1. Position the mounting bracket with the counter sunk holes facing away from the console.
- 2. Mount the bracket to the iVIU Console using four #8 flat head screws as shown in Figure 3-6.

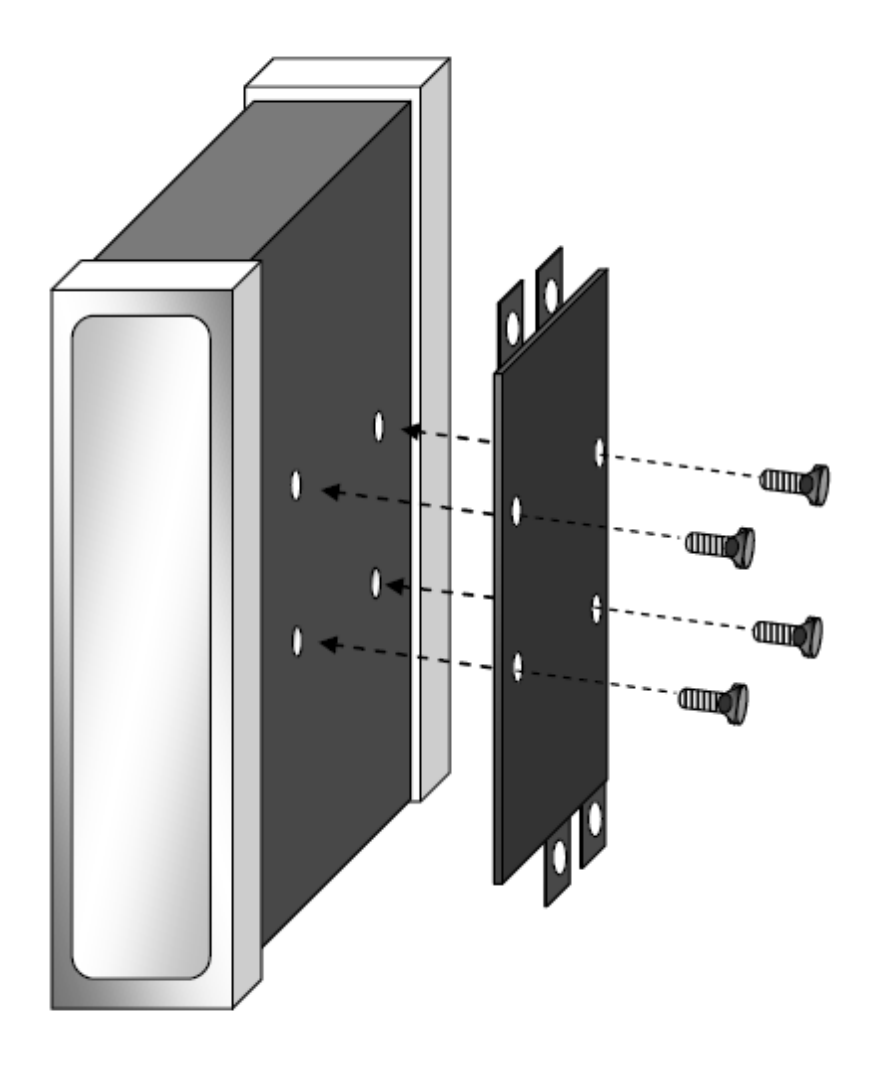

Figure 3-6 Installing iVIU Console Mounting Bracket

### 3.2.2 Installing the iVIU Console to the Rack Assembly

The iVIU Console D39607 Mounting Bracket is designed to enable mounting of the console between the relay rack rails. Mount the console using the following procedure:

- 1. Align the Mounting Bracket with the Relay Rack rails.
- 2. Use <sup>1</sup>/<sub>4</sub>-20 bolts and flat washers and slide through the holes in the mounting bracket and the rack rail.
- 3. Secure the bolts using a flat washer, a lock washer, and a <sup>1</sup>/<sub>4</sub>-20 nut.

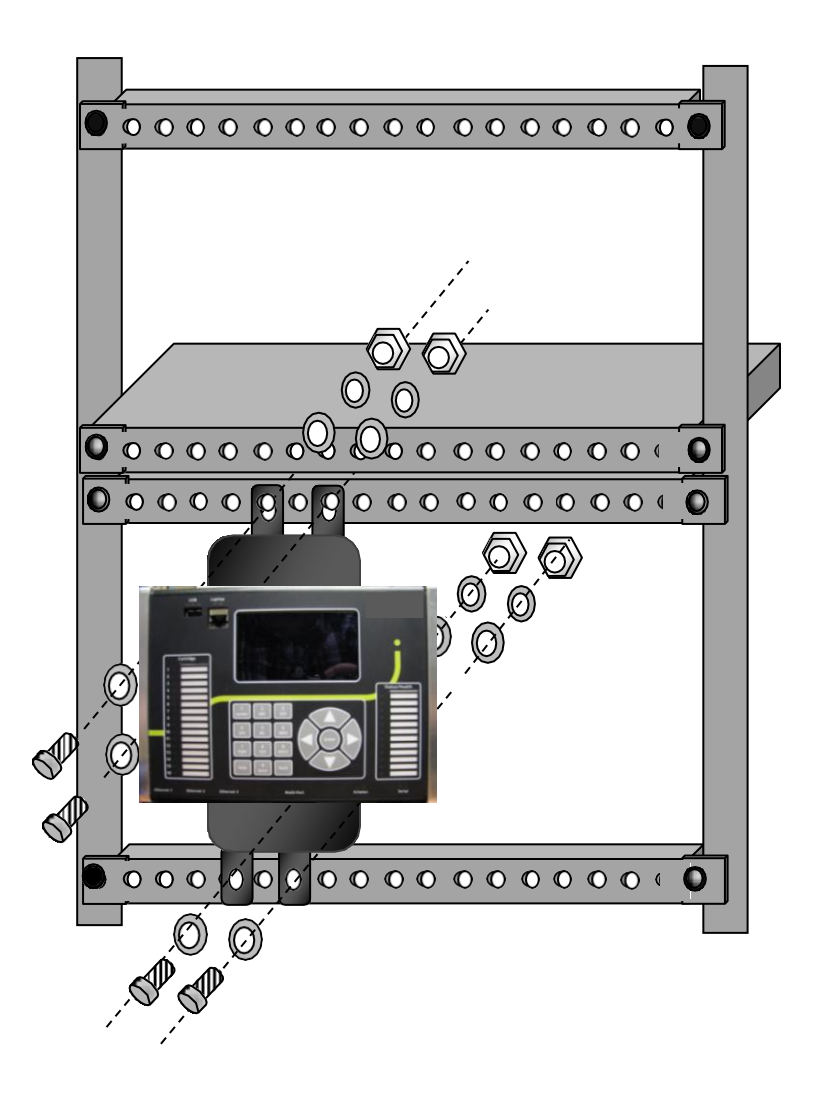

Figure 3-7 Mounting the iVIU Console to the Rack Assembly

### 3.3 CONFIGURATION

The simplest means of system configuration is the use of the USB port to upload all configuration parameters from a thumb drive.

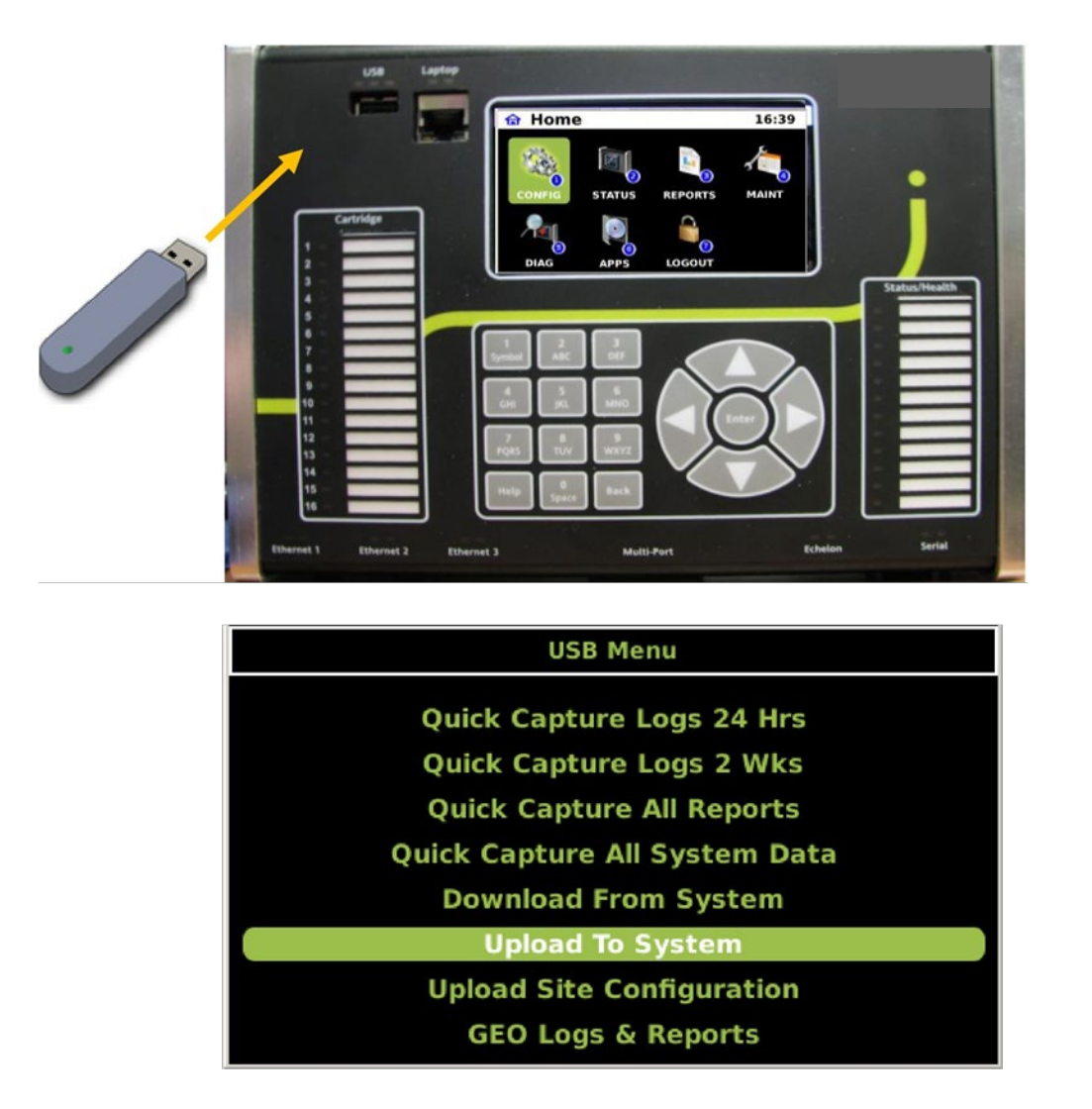

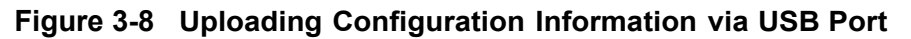

### 3.3.1 Uploading Files Using USB

The following procedures will provide step-by-step instructions on uploading and setting up application and configuration files. Be sure to adhere to the warnings at the beginning of this section before proceeding.

### 3.3.2 Uploading MCF Files

It is recommended that configuration files be created using the Office Configuration Editor (OCE). Uploading OCE created configuration files simplifies field installations and minimizes errors that may render the system inoperative. Refer to the Office Configuration Manual (Siemens Document Number: SIG-00-11-15) for details on creating configuration files.

# 3.3.3 OCE File Structure

The output of OCE created files are in a zipped package which contains the MCF, Site PTC database, WIU Configuration, rc2key, non-vital configuration, and cic bin file. The folder structure is set up in the proper order when the zipped package is extracted.

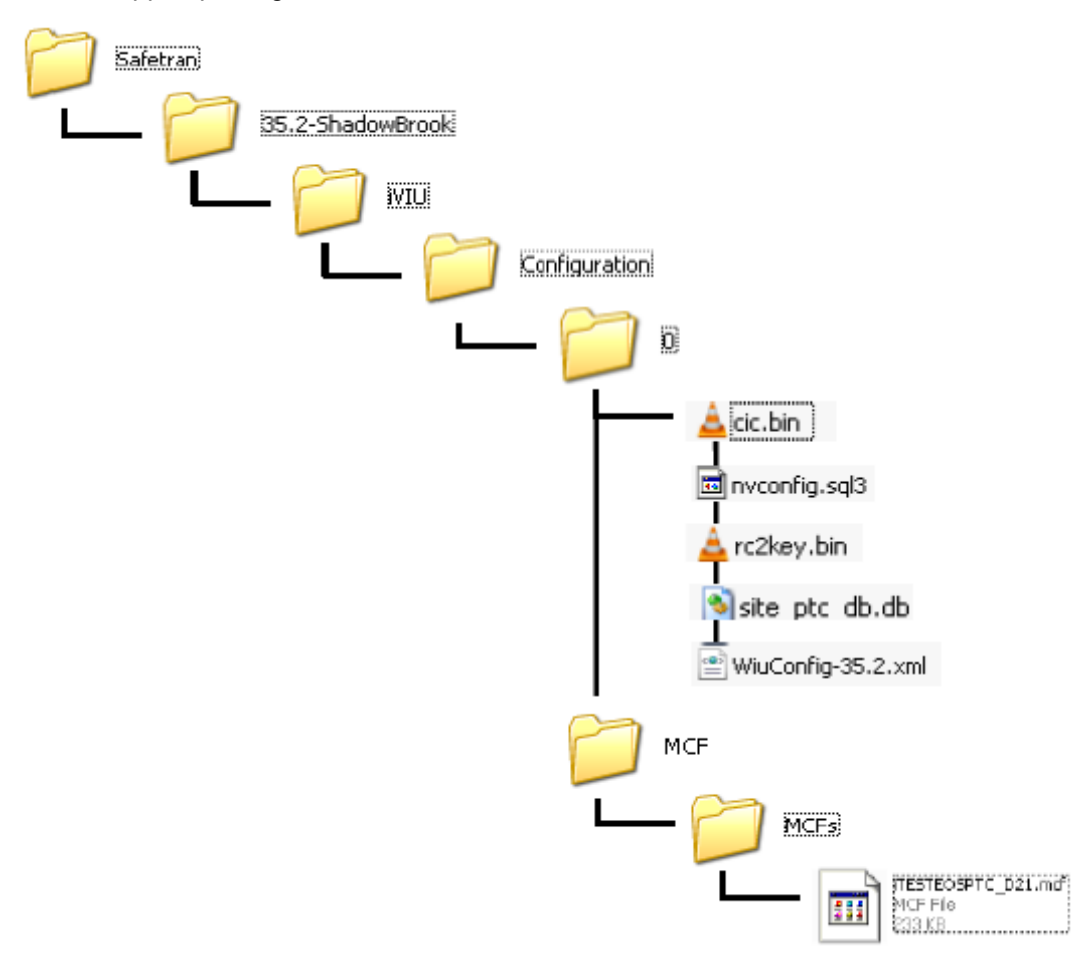

Figure 3-9 OCE File Hierarchy

# 3.3.3.1 OCE File Uploading Procedure

To upload an OCE created file use the following procedure:

1. Insert the USB drive into the USB port on the iVIU Console.

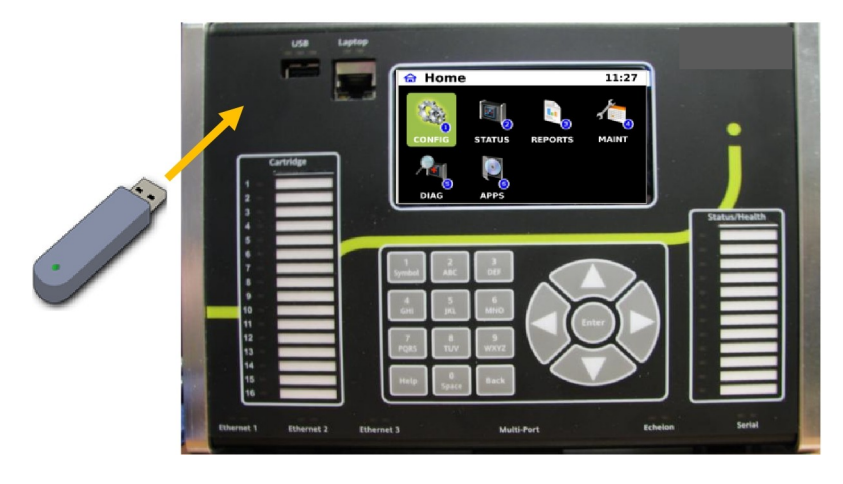

2. The USB Menu will appear on the iVIU Console display. Navigate to UPLOAD SITE CONFIGURATION text and press the ENTER key.

| USB Menu                      |
|-------------------------------|
| Quick Capture Logs 24 Hrs     |
| Quick Capture Logs 2 Wks      |
| Quick Capture All Reports     |
| Quick Capture All System Data |
| Download From System          |
| Upload To System              |
| Upload Site Configuration     |
| GEO Logs                      |

3. Navigate to the desired configuration file and press the ENTER key.

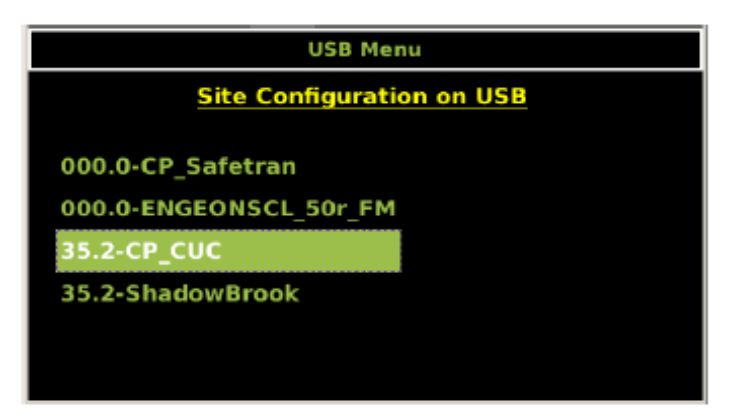
4. A warning screen will appear advising that the existing configuration will be overwritten. Press any key to cancel or press the ENTER key to continue

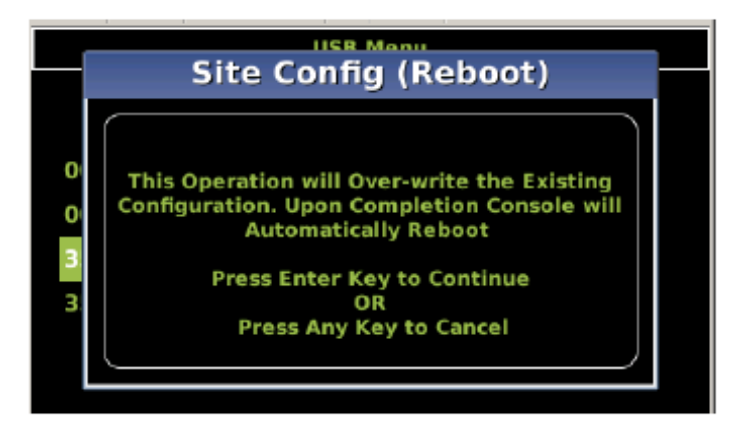

5. The uploading of the files will begin. The progress will be displayed on the console screen.

| USB Menu             |          |  |  |
|----------------------|----------|--|--|
| Site Upload Item     | Progress |  |  |
| Site Upload Progress | 99%      |  |  |
|                      |          |  |  |
|                      |          |  |  |
|                      |          |  |  |
|                      |          |  |  |
|                      |          |  |  |
|                      |          |  |  |

6. The console will reboot and the Status/Health will be illuminated blue. This indicates that the configuration is not complete.

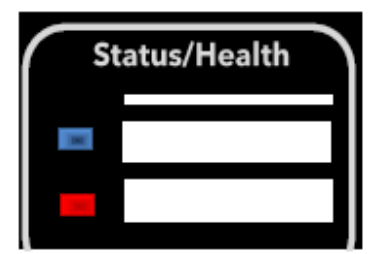

7. It is necessary to enter the UCN number to complete the installation. Navigate to the APPS menu and press the ENTER key. Select the VITAL APPS icon and press the ENTER key. Select the CONSOLE VCPU and press the ENTER key. The console information will appear.

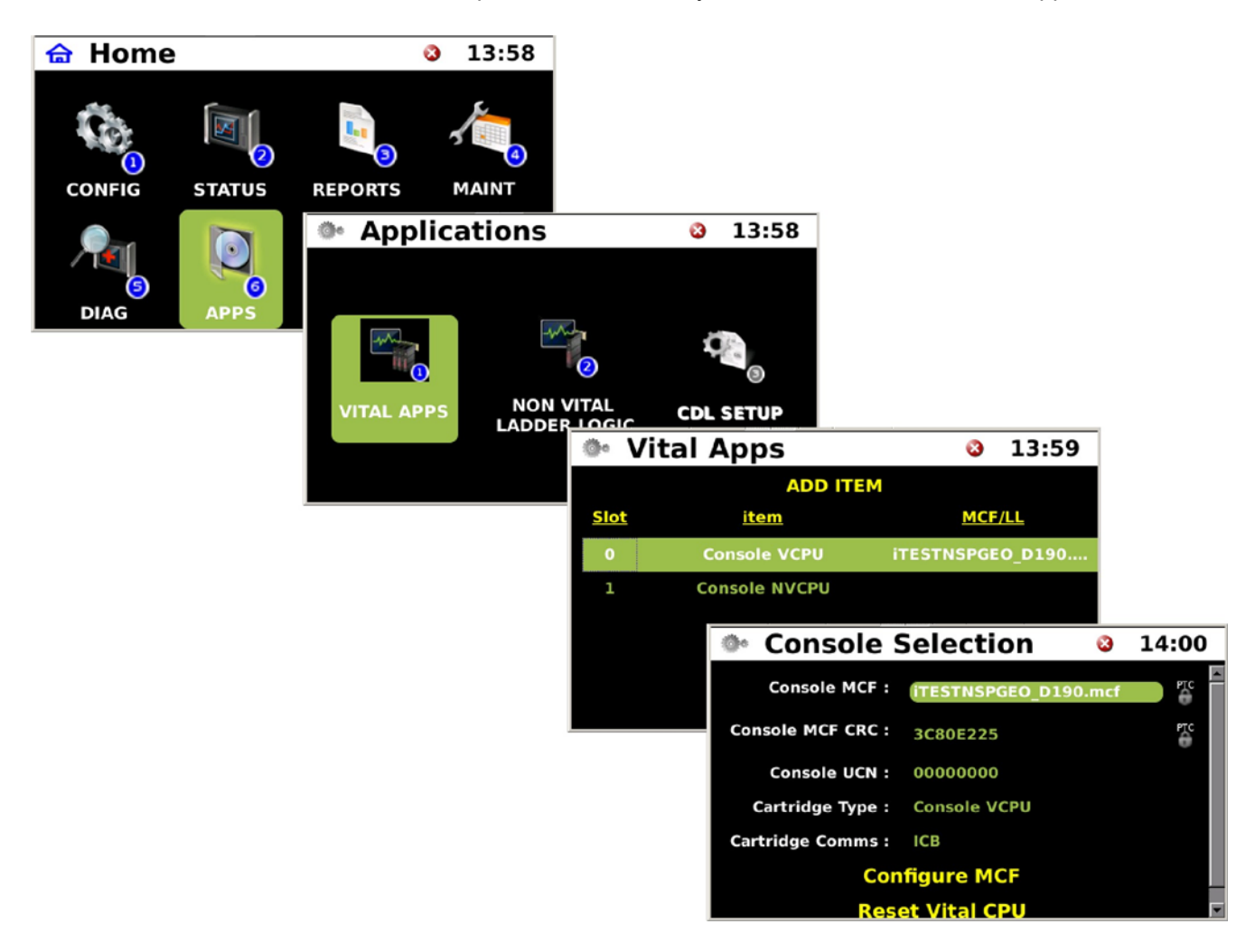

8. Enter the Console UCN (available at the bottom of the Configuration Report generated by OCE).

| IVIU UCN     | : 0xE0D85D22 |
|--------------|--------------|
| PTC UCN      | : 0x5D295B4E |
| APPROVAL CRC | : 0xD61ACC43 |

Press the ENTER key and an information screen will appear, press any key to continue. A request to reboot the Vital Core will appear, press the ENTER key to continue. Another information screen will appear, press any key to continue.

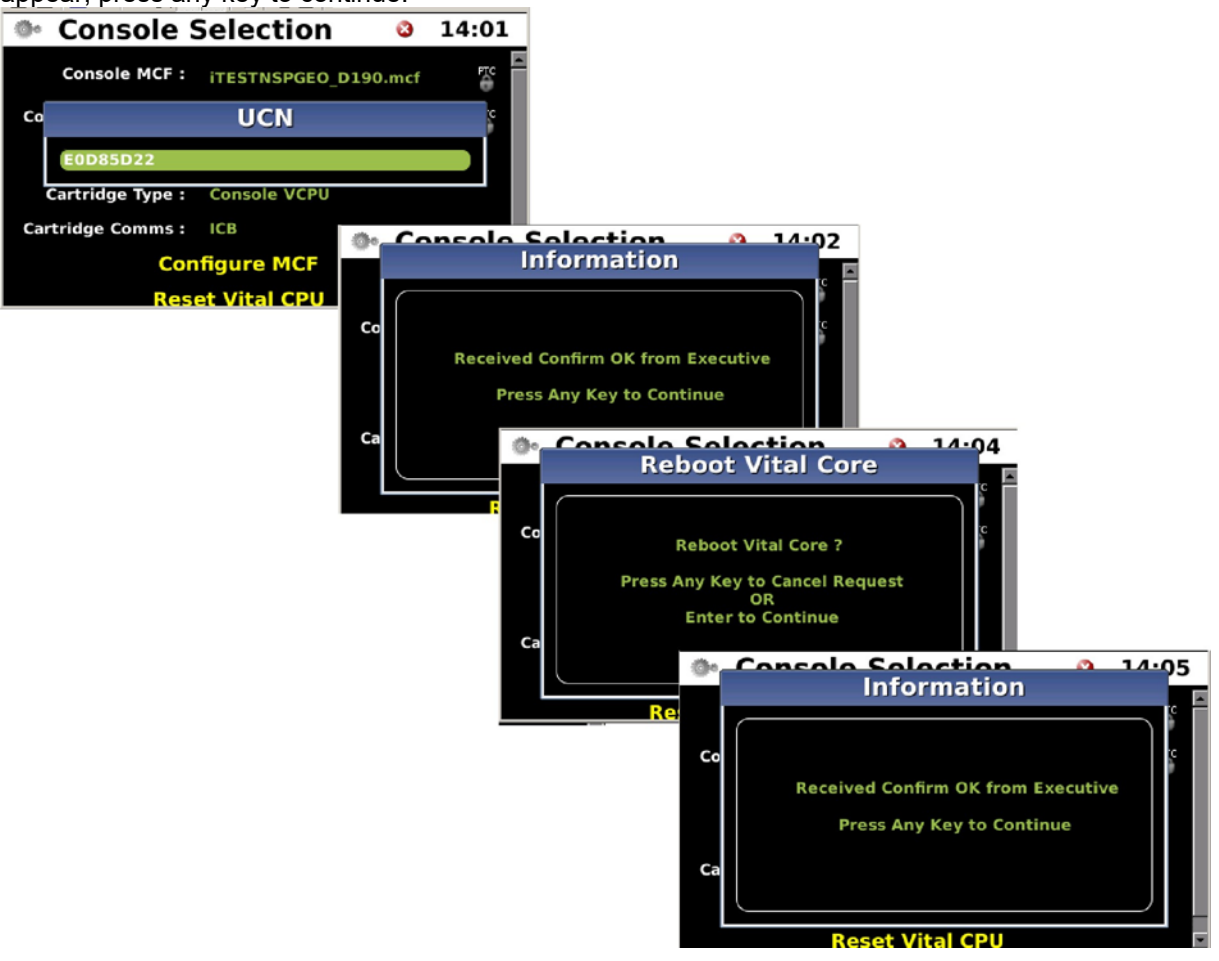

9. The Vital Core will reboot, the Status/Health LEDs should cycle from RED to BLUE and finally to GREEN. The console is now operational. Perform the necessary tests to confirm the system is ready to be placed into service.

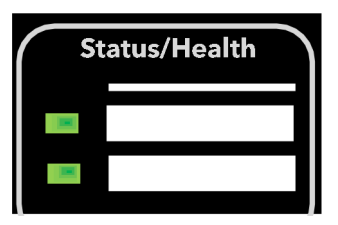

### 3.3.4 Uploading Non-OCE Generated Files

The following procedure provides step-by-step instructions on uploading and setting up a vital application. Be sure to adhere to the warnings at the beginning of this section before proceeding.

1. Insert the USB drive into the USB port on the iVIU Console.

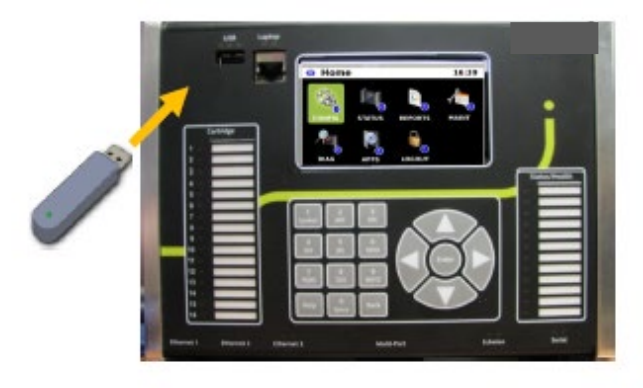

Ensure the file structure on the USB drive is in the proper format as shown below. Files made using the Office Configuration Editor will automatically populate the files in the proper order. For information on OCE refer to Siemens Document No.: SIG-00-11-15, Office Configuration Editor.

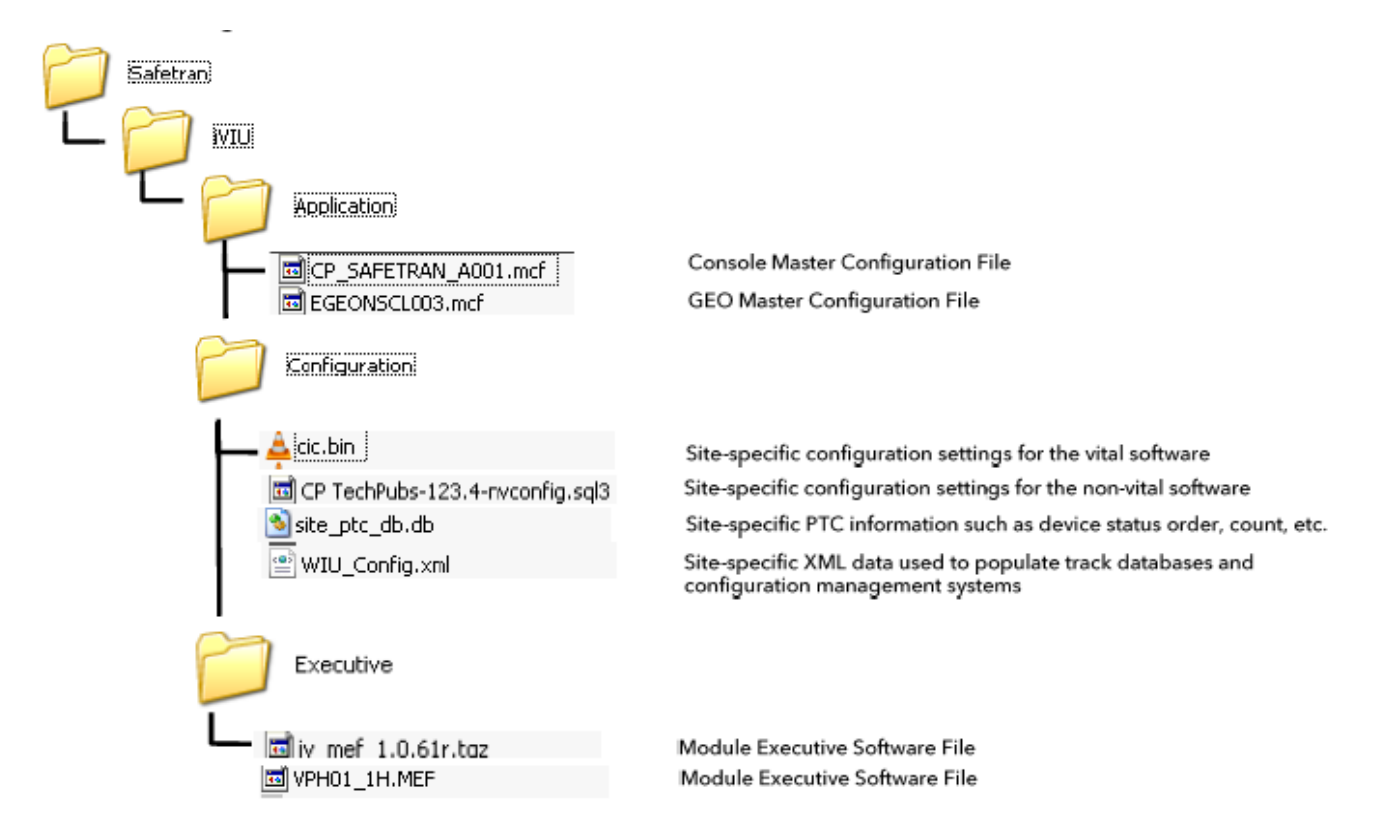

- 2. The USB Drive menu will appear. Navigate to the "Upload To System" text and press Enter.
- 3. On the next screen navigate to the type of file to be uploaded and press Enter.
- 4. On the next screen navigate to the second file menu and select the type of file or key to be uploaded and press Enter.

5. A list of available applicable file(s) will appear (this may be only a single file). The following procedure will provide step-by-step instructions on uploading and setting up a vital application other type files load in a similar fashion.

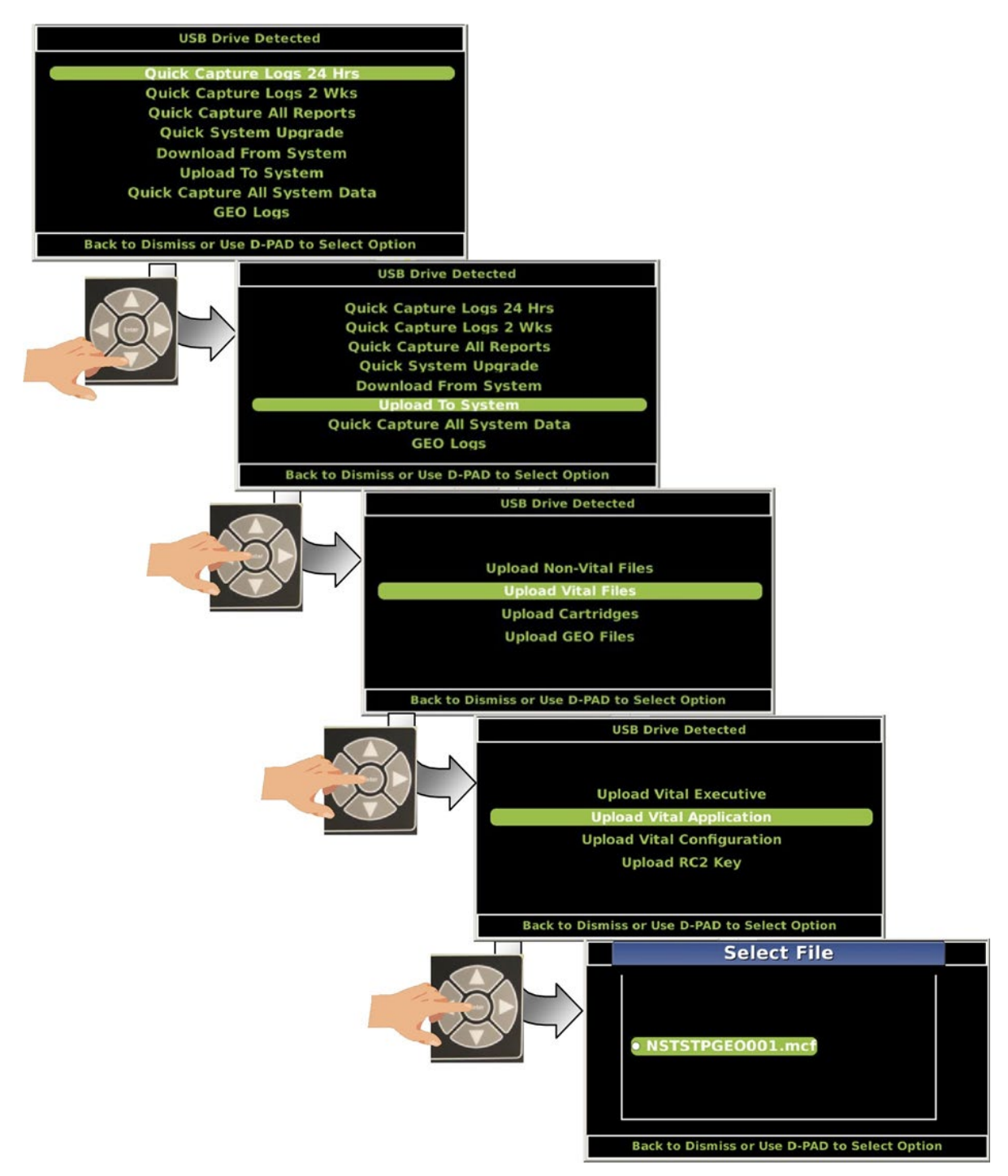

6. Navigate to the desired file and press Enter. An upload progress screen will appear.

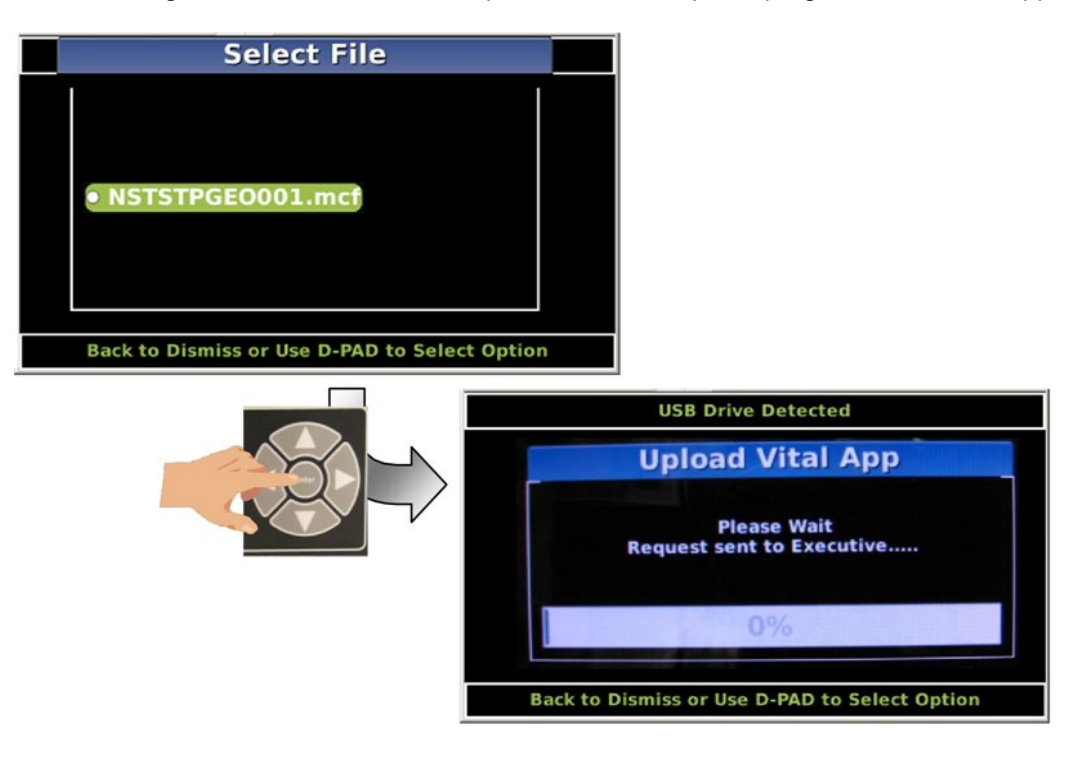

7. Upon completion of the upload use the Back button to navigate back to the Home screen.

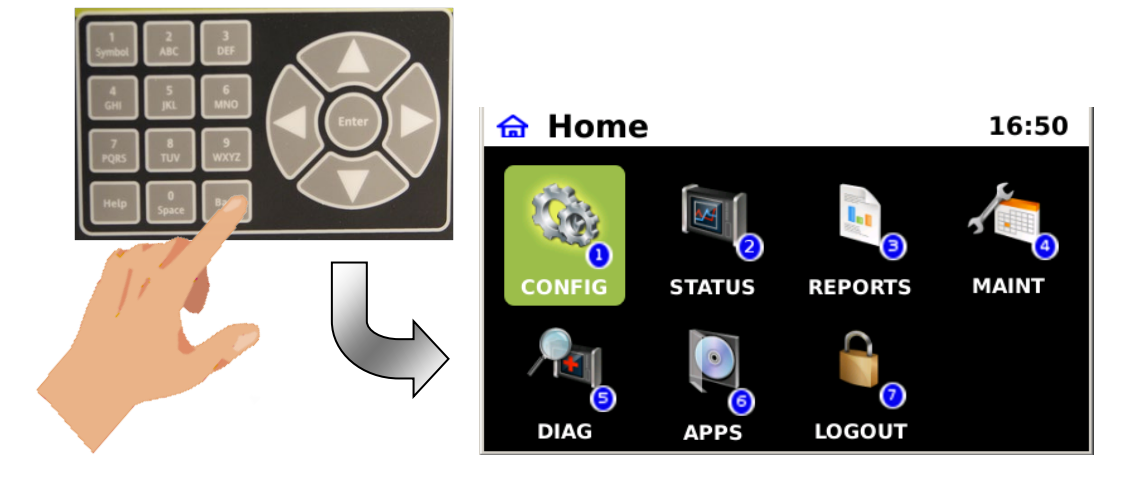

- 8. From the APPS icon press Enter.
- 9. Navigate to the VITAL APPS icon and press Enter.
- 10. Highlight the Console VCPU (Vital CPU) and press Enter.

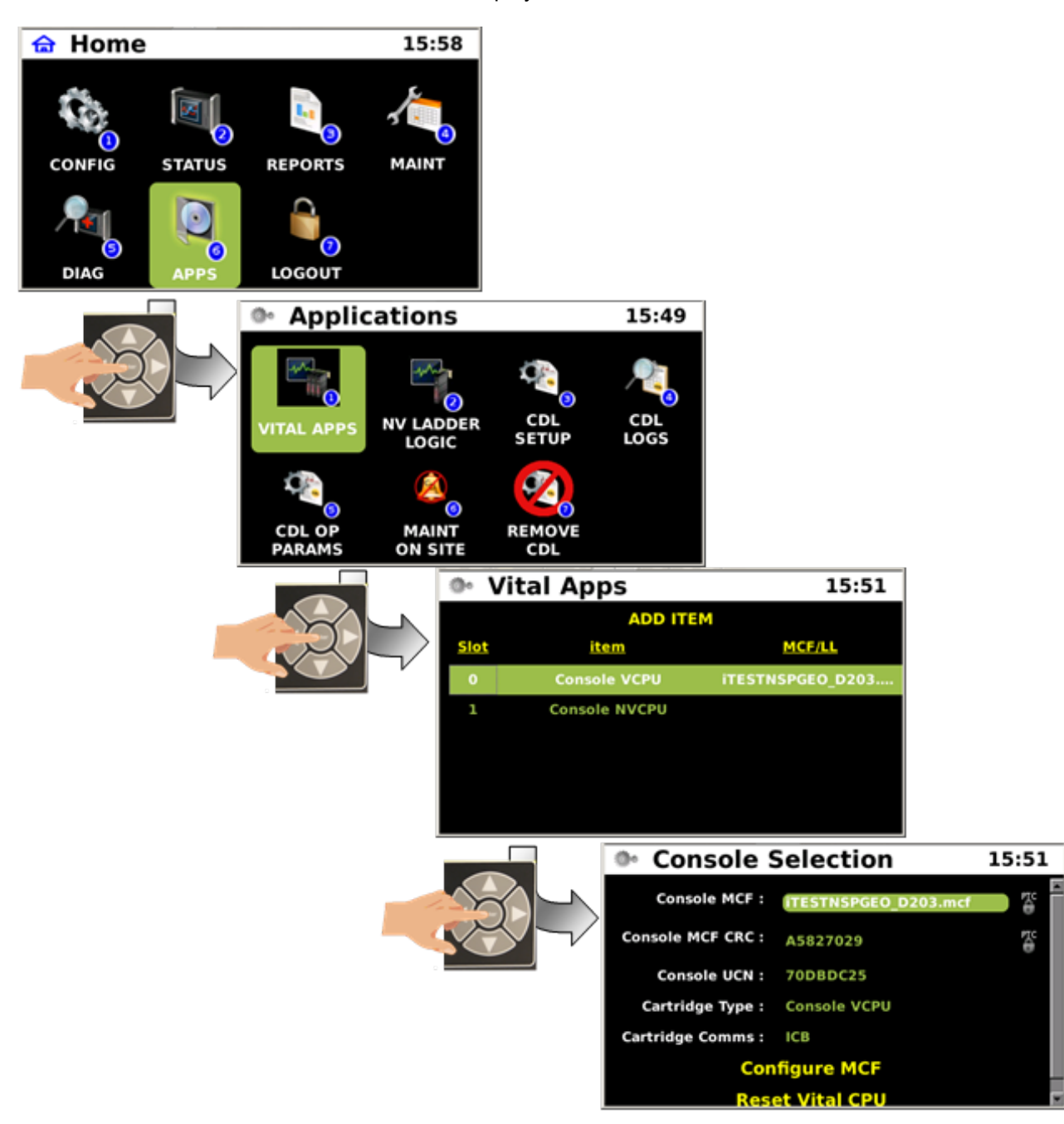

11. The Console Selection screen will be displayed.

- 12. The MCF file that was uploaded should appear in the "Console MCF" line.
- 13. Navigate to the "Console MCF CRC:" line and press Enter.

14. A warning screen will appear advising this is a UCN protected parameter. Press Enter to continue.

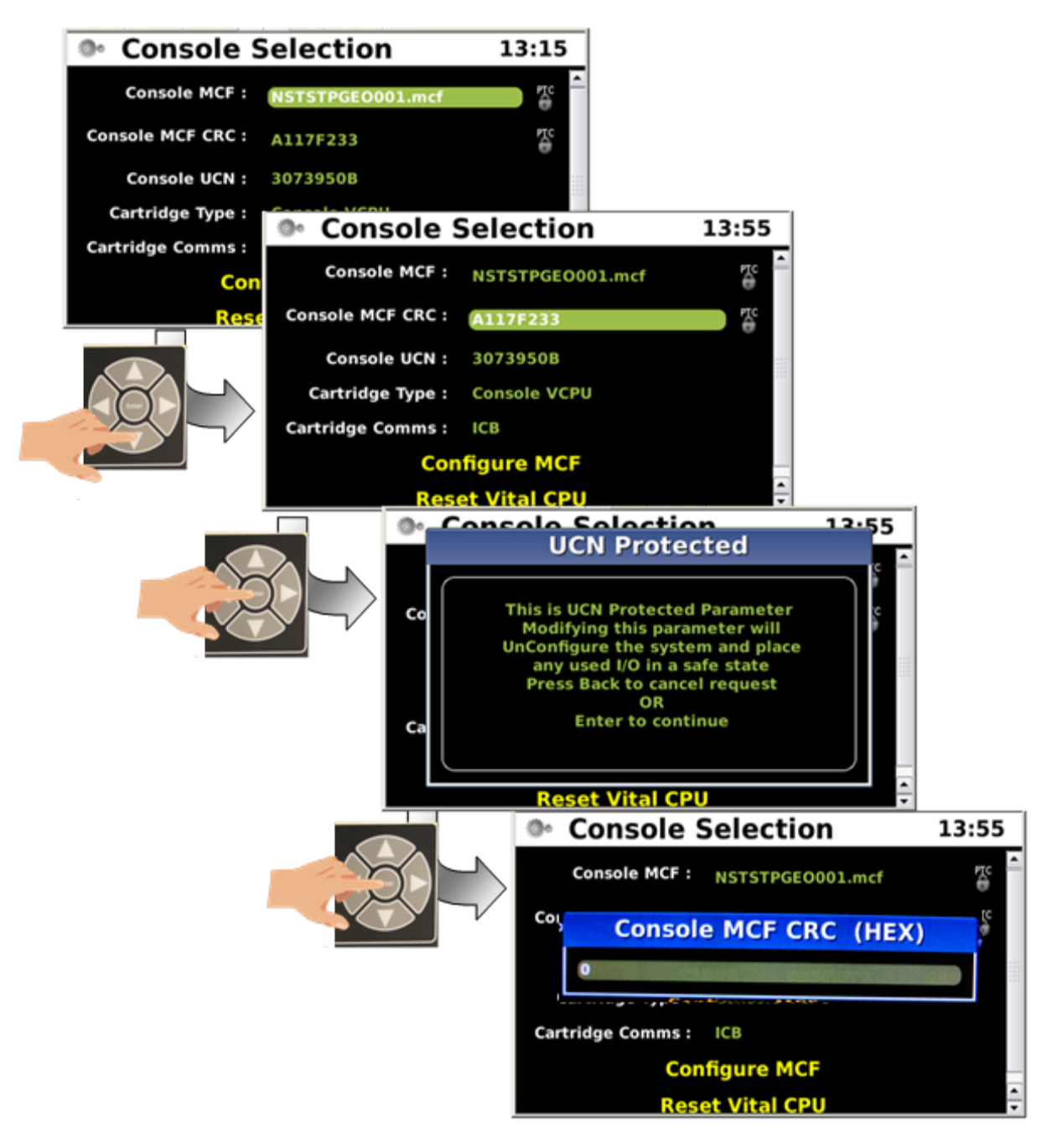

15. The "Console MCF CRC (HEX)" dialog box will appear. Use the Back button to clear the "0" on the text line.

16. Using the keypad enter the CRC number and press Enter. The first Status/Health LED will illuminate flashing red.

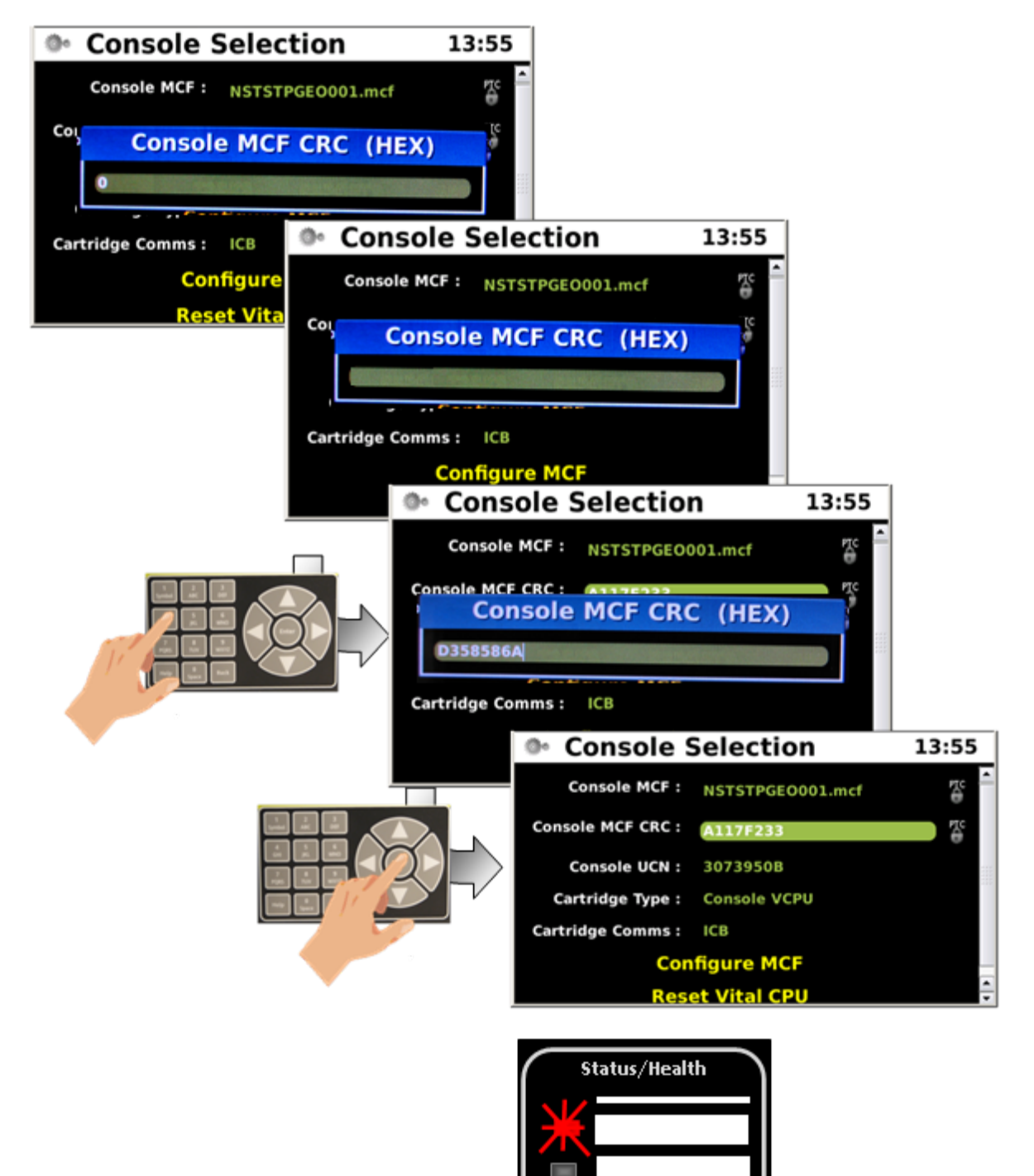

17. Navigate to "Reboot Vital CPU" text and press Enter.

18. A warning screen will appear to verify if a reboot of the Vital CPU is desired. Press Enter to continue.

19. A confirmation screen will appear. Press any key to continue. Please wait as the console reboots.

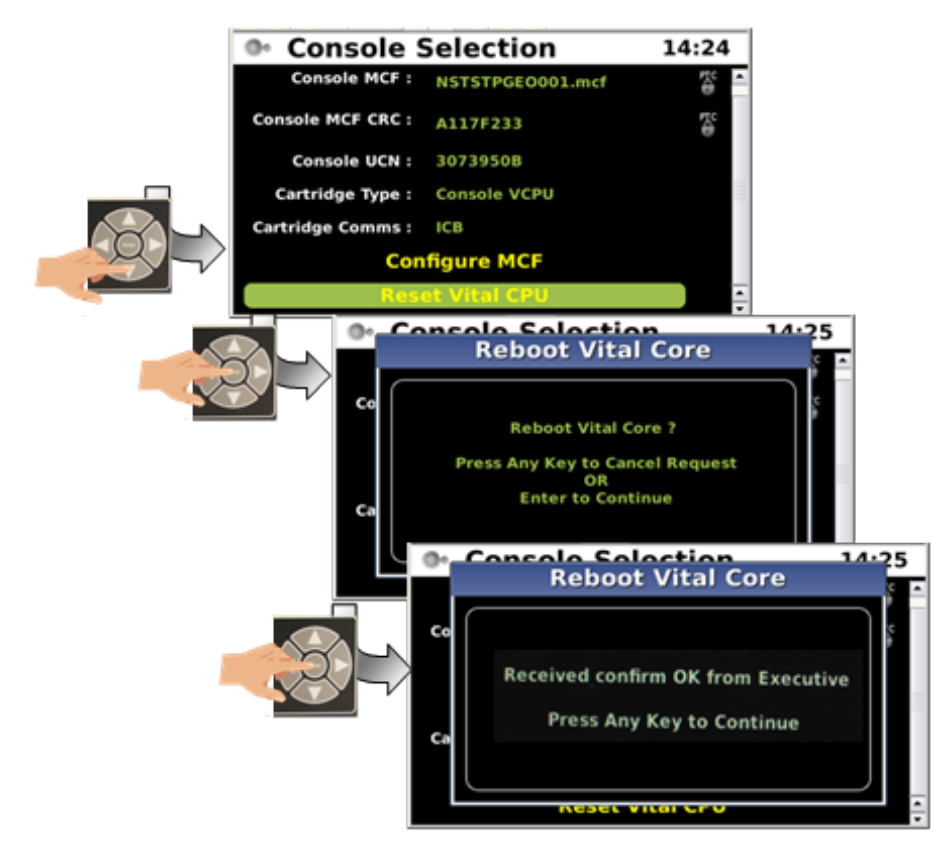

20. Once the Console has completed rebooting note that the Status/Health LED is now blue.

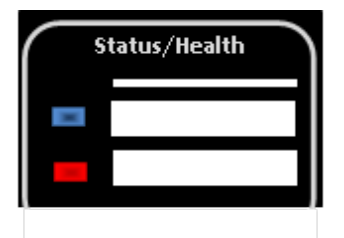

21. When the reboot sequence is completed verify the Status/Health LED is green.

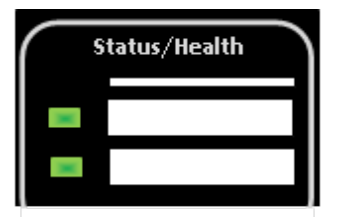

The iVIU Console is now ready to run the installed application. Verify the site equipment is fully operational and has been tested per railroad or agency's procedures.

# SECTION 4 WEB USER INTERFACE (WebUI)

# 4.0 WEB USER INTERFACE (WEBUI)

### 4.1 WEBUI OVERVIEW

The iVIU comes with a Web Interface which enables users to configure the iVIU remotely. Using a standard web browser enter the URL assigned to the console (e.g. https://192.168.100.1). The Web UI utilizes the HTTP Secure (https) protocol.

## 4.1.1 WebUI Login Page

Upon connecting to the console the WebUI Login Page will come up. It will be necessary to log in to the console. Log in to the console using the assigned password and click on the login button as shown below. Note that passwords are case sensitive.

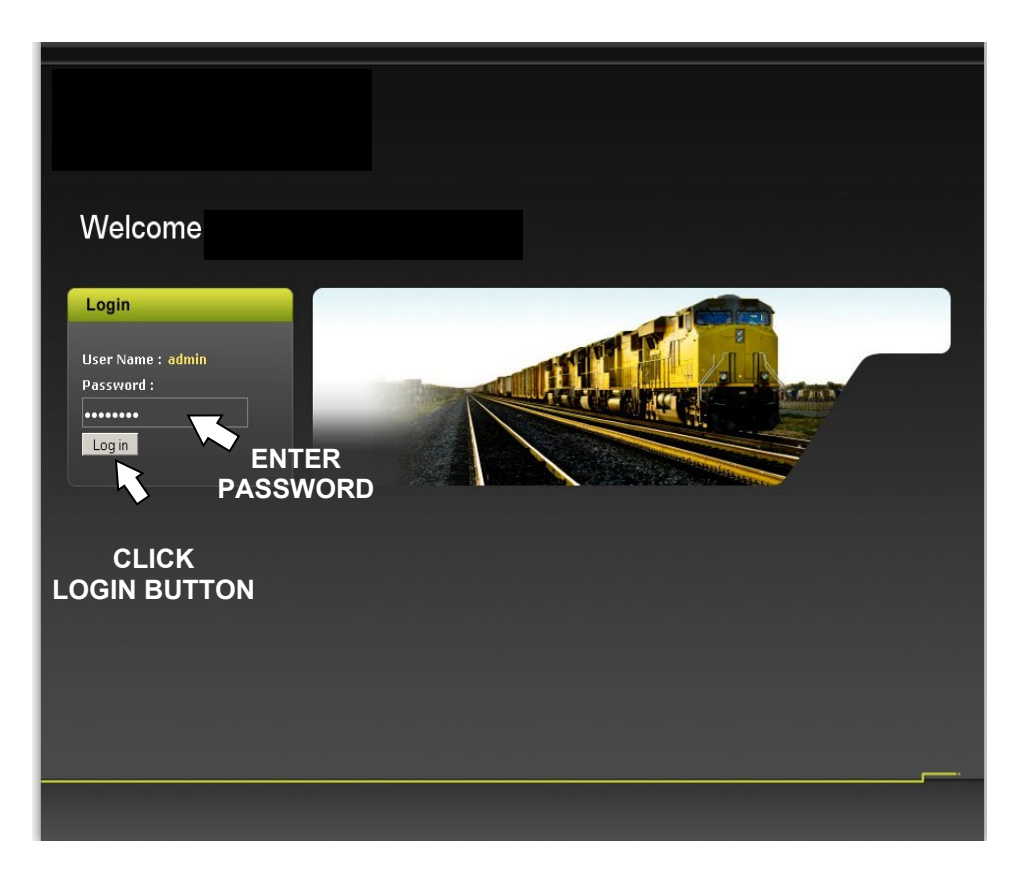

Figure 4-1 WebUI Login Page

### 4.1.2 Configuration Menu

The WebUI opens with the Configuration Menu. The Configuration Menu contains six sub-menus for Site Information, PTC, Console, Modules, External Networking, and Log Setup. Click on any of the menu buttons to bring up that configuration page.

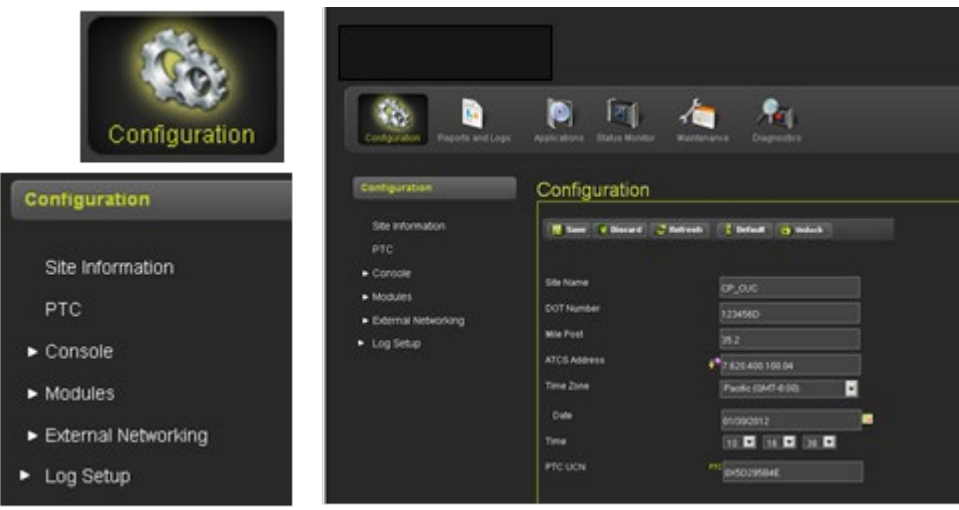

Figure 4-2 Configuration Menu

### 4.1.2.1 Site Information

The Site Information menu enables the user to configure Site Name, DOT Number, Mile Post, ATCS Address, Time Zone, Date, Time, and PTC UCN.

|                                                                     | Den la constante                                                                            | A Regarder                                                                                                    |                                                                   |                                                                         |
|---------------------------------------------------------------------|---------------------------------------------------------------------------------------------|----------------------------------------------------------------------------------------------------|-------------------------------------------------------------------|-------------------------------------------------------------------------|
| Configuration<br>Site information                                   | Configuration                                                                               | fadual (Defast (g) indus)                                                                                                    | Configuration                                                     |                                                                         |
| PTC<br>• Console<br>• Modules<br>• Edemal Networking<br>• Log Setup | Sile Name<br>DOT Number<br>Mol Post<br>ATCS Address<br>Time Zine<br>Date<br>Time<br>Pro UCN | 07,000<br>7234540<br>75 2<br>75 205400 100 04<br>74 25 205400 100 04<br>74 25 205400 100 04<br>74 25 20 25 20 25 20<br>25 20 25 20 25 20 25 20<br>25 20 25 20 25 20 25 20 | Site Name<br>DOT Number<br>Mile Post<br>ATCS Address<br>Time Zone | CP_CUC<br>123456D<br>35.2<br>** 7.628.400,100.04<br>Pacific (0M/T-8.00) |
|                                                                     |                                                                                             | Ļ                                                                                                    | Date<br>Time<br>PTC UCN                                           | 01/30/2012<br>10 16 12 39 1<br><sup>PTC</sup> 0X5D295B4E                |

Figure 4-3 Configuration Menu – Site Information

### • Setting the Time Zone

To set the Time Zone, click on the drop menu. Select the desired time zone and click the mouse.

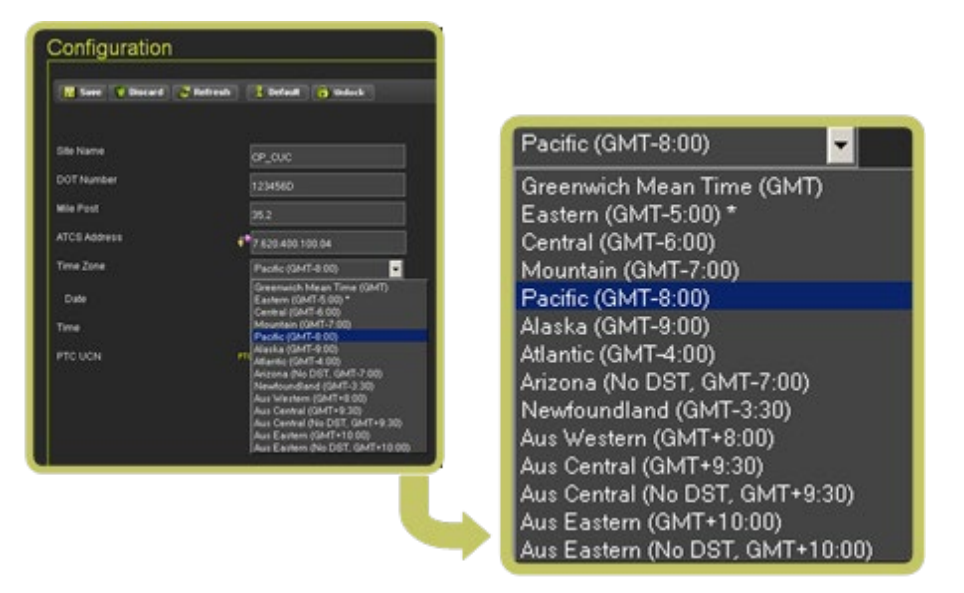

Figure 4-4 Setting the Time Zone

### • Setting the Date

To set the Date, click on the calendar icon on the right of the Date box. Highlight the current date and click on it with the mouse.

| guration                |                                                            |                                                                |                                   |                                 |                                  |                                                                         |                                                |                                          |                                  |                                                                                     |                                  |                                  |   |
|-------------------------|------------------------------------------------------------|----------------------------------------------------------------|-----------------------------------|---------------------------------|----------------------------------|-------------------------------------------------------------------------|------------------------------------------------|------------------------------------------|----------------------------------|-------------------------------------------------------------------------------------|----------------------------------|----------------------------------|---|
| 💙 Discard 🔮             | Refresh 🛛 🚺 Defa                                           | ault 🚦                                                         | 👌 Unloc                           |                                 |                                  |                                                                         |                                                |                                          |                                  |                                                                                     |                                  |                                  |   |
| Name                    |                                                            |                                                                |                                   |                                 |                                  |                                                                         |                                                |                                          |                                  |                                                                                     |                                  |                                  |   |
|                         | CP_CU                                                      | ic .                                                           |                                   |                                 |                                  |                                                                         |                                                |                                          |                                  |                                                                                     |                                  |                                  |   |
| OT Number               | 123456                                                     | 6D                                                             |                                   |                                 |                                  |                                                                         |                                                |                                          |                                  |                                                                                     |                                  |                                  |   |
| dile Post               | 35.2                                                       |                                                                |                                   |                                 |                                  |                                                                         |                                                |                                          |                                  |                                                                                     |                                  |                                  |   |
| ATCS Address            | <b>*</b> 7.620.4                                           | 400.100.C                                                      | )4                                | _                               |                                  |                                                                         |                                                |                                          |                                  |                                                                                     |                                  |                                  |   |
| Time Zone               | Desife                                                     | (GMT-8:                                                        | 00)                               |                                 | -                                | 1                                                                       |                                                |                                          |                                  |                                                                                     |                                  |                                  |   |
|                         | IIIEAISIIIS                                                |                                                                |                                   |                                 |                                  |                                                                         |                                                |                                          |                                  |                                                                                     |                                  |                                  |   |
|                         | Facilie                                                    |                                                                |                                   |                                 |                                  |                                                                         |                                                |                                          |                                  |                                                                                     |                                  |                                  |   |
| Date                    | 01/30/2                                                    | 2012                                                           | _                                 |                                 |                                  |                                                                         | 01/30                                          | /2012                                    |                                  |                                                                                     |                                  |                                  |   |
| Date                    | 01/30/2                                                    | 2012<br>Jan                                                    | 20                                | 12                              |                                  | 0                                                                       | 01/30                                          | /2012                                    |                                  |                                                                                     |                                  | _                                |   |
| Date<br>Time<br>PTC UCN | 01/30/2<br>01/30/2<br>PTC Su /                             | 2012<br>Jan<br>Mo Tu                                           | ▼ 20<br>₩e                        | 12<br>Th                        | Fr                               | O<br>Sa                                                                 | 01/30                                          | /2012<br>Jan                             |                                  | <b>-</b> 20                                                                         | )12                              | •                                |   |
| Date<br>Time<br>PTC UCN | 01/30/2<br>01/30/2<br>PTC Su f                             | 2012<br>Jan<br>Mo Tu<br>2 3                                    | ▼ 20<br>₩e                        | 12<br>Th<br>5                   | Fr<br>6                          | D<br>Sa<br>7                                                            | 01/30<br>0                                     | /2012<br>Jan                             |                                  | <b>▼</b> 20                                                                         | )12                              |                                  |   |
| Date<br>Time<br>PTC UCN | 01/30/2<br>01/30/2<br>Prc Su (<br>1<br>8                   | 2012<br>Jan<br>Mo Tu<br>2 3<br>9 10<br>16 17                   | ▼ 20<br>₩e<br>4<br>11<br>18       | 12<br>Th<br>5<br>12             | Fr<br>6<br>13<br>20              | 0<br>Sa<br>7<br>14<br>21                                                | 01/30<br>0<br>Su                               | /2012<br>Jan<br>Mo                       | Tu                               | ▼ 20<br>We                                                                          | )12<br>Th                        | Fr                               |   |
| Date<br>ime<br>TC UCN   | 01/30/2<br>01/30/2<br>PTC Su 1<br>1<br>8<br>15<br>22       | 2012<br>Jan<br>Mo Tu<br>2 3<br>9 10<br>16 17<br>23 24          | ▼ 20<br>₩e<br>4<br>11<br>18<br>25 | 12<br>Th<br>5<br>12<br>19<br>26 | Fr<br>6<br>13<br>20<br>27        | 0<br>Sa<br>7<br>14<br>21<br>28                                          | 01/30<br>0<br>Su                               | /2012<br>Jan<br>Mo                       | Tu                               | ▼ 20<br>We                                                                          | )12<br>Th                        | <b>F</b> r                       | • |
| Date<br>ime<br>TC UCN   | 01/30/2<br>PTC Su 1<br>8<br>15<br>22<br>29                 | 2012<br>Jan<br>2 3<br>9 10<br>16 17<br>23 24<br>30 31          | ▼ 20<br>₩e<br>4<br>11<br>18<br>25 | 12<br>Th<br>5<br>12<br>19<br>26 | Fr<br>6<br>13<br>20<br>27        | <b>D</b><br><b>Sa</b><br>7<br>14<br>21<br>28                            | 01/30<br>0<br>Su                               | /2012<br>Jan<br><b>Mo</b><br>2           | Tu<br>3                          | ✓ 20 We                                                                             | )12<br>Th                        | Fr<br>6                          | ( |
| Date<br>Ime<br>TC UCN   | Pacific<br>01/30/2<br>Prc Su f<br>1<br>8<br>15<br>22<br>29 | 2012<br>Jan<br>2 3<br>9 10<br>16 17<br>23 24<br>30 31          | ▼ 20<br>₩e<br>4<br>11<br>18<br>25 | 12<br>Th<br>5<br>12<br>19<br>26 | Fr<br>6<br>13<br>20<br>27        | <b>D</b><br>Sa<br>7<br>14<br>21<br>28                                   | 01/30<br>0<br>Su                               | /2012<br>Jan<br>Mo<br>2                  | <b>Tu</b><br>3                   | <ul> <li>✓ 20</li> <li>We</li> <li>4</li> </ul>                                     | )12<br>Th<br>5                   | Fr<br>6                          | ( |
| Date<br>ime<br>TC UCN   | Pacific<br>01/30/2<br>PTC Su 1<br>1<br>8<br>15<br>22<br>29 | 2012<br>Jan<br>2 3<br>9 10<br>16 17<br>23 24<br>30 31          | ▼ 20<br>₩e<br>4<br>11<br>18<br>25 | 12<br>Th<br>5<br>12<br>19<br>26 | Fr<br>6<br>13<br>20<br>27        | <b>O</b><br>Sa<br>7<br>14<br>21<br>28                                   | 01/30<br>0<br>Su<br>1<br>8                     | /2012<br>Jan<br>Mo<br>2<br>9             | <b>Tu</b><br>3<br>10             | <ul> <li>✓ 20</li> <li>We</li> <li>4</li> <li>11</li> </ul>                         | 012<br>Th<br>5<br>12             | <b>Fr</b> 6 13                   |   |
| Data<br>me<br>to uon    | 01/30/2<br>erc Su 1<br>8<br>15<br>22<br>29                 | 2012<br>Jan<br>Mo Tu<br>2 3<br>9 10<br>16 17<br>23 24<br>30 31 | ▼ 20<br>₩e<br>4<br>11<br>18<br>25 | 12<br>Th<br>5<br>12<br>19<br>26 | <b>Fr</b><br>6<br>13<br>20<br>27 | <b>O</b><br>Sa<br>7<br>14<br>21<br>28                                   | 01/30<br>0<br>Su<br>1<br>8                     | /2012<br>Jan<br>Mo<br>2<br>9             | <b>Tu</b><br>3<br>10             | <ul> <li>✓ 20</li> <li>We</li> <li>4</li> <li>11</li> <li>18</li> </ul>             | )12<br>Th<br>5<br>12             | <b>Fr</b><br>6<br>13<br>20       |   |
| Date<br>ime<br>TC UCN   | 01/30/2<br>erc Su 1<br>1<br>8<br>15<br>22<br>29            | 2012<br>Jan<br>2 3<br>9 10<br>16 17<br>23 24<br>30 31          | ▼ 20<br>₩e<br>4<br>11<br>18<br>25 | 12<br>Th<br>5<br>12<br>19<br>26 | <b>Fr</b><br>6<br>13<br>20<br>27 | <b>9</b><br><b>9</b><br><b>7</b><br><b>14</b><br><b>21</b><br><b>28</b> | 01/30<br><b>Q</b><br>Su<br>1<br>8<br>15        | /2012<br>Jan<br>Mo<br>2<br>9<br>16       | <b>Tu</b><br>3<br>10<br>17       | <ul> <li>✓ 20</li> <li>We</li> <li>4</li> <li>11</li> <li>18</li> </ul>             | 012<br>Th<br>5<br>12<br>19       | <b>Fr</b><br>6<br>13<br>20       |   |
| Date<br>Ime<br>TC UCN   | 01/30/2<br>erc Su 1<br>1<br>15<br>22<br>29                 | 2012<br>Jan<br>2 3<br>9 10<br>16 17<br>23 24<br>30 31          | ▼ 20<br>₩e<br>4<br>11<br>18<br>25 | 12<br>Th<br>5<br>12<br>19<br>26 | <b>Fr</b><br>6<br>13<br>20<br>27 | <b>Sa</b><br>7<br>14<br>21<br>28                                        | 01/30<br><b>Q</b><br>1<br>8<br>15<br>22        | /2012<br>Jan<br>Mo<br>2<br>9<br>16<br>23 | <b>Tu</b><br>3<br>10<br>17<br>24 | <ul> <li>✓ 20</li> <li>We</li> <li>4</li> <li>11</li> <li>18</li> <li>25</li> </ul> | )12<br>Th<br>5<br>12<br>19<br>26 | Fr<br>6<br>13<br>20<br>27        |   |
| Date<br>Time<br>PTC UCN | 01/30/2<br>Pric Su 1<br>8<br>15<br>15<br>22<br>29          | 2012<br>Jan<br>2 3<br>9 10<br>16 17<br>23 24<br>30 31          | ▼ 20<br>₩e<br>4<br>11<br>18<br>25 | 12<br>Th<br>5<br>12<br>19<br>26 | <b>Fr</b><br>6<br>13<br>20<br>27 |                                                                         | 01/30<br><b>Su</b><br>1<br>8<br>15<br>22<br>20 | /2012<br>Jan<br>Mo<br>2<br>9<br>16<br>23 | <b>Tu</b><br>3<br>10<br>17<br>24 | <ul> <li>✓ 20</li> <li>We</li> <li>4</li> <li>11</li> <li>18</li> <li>25</li> </ul> | )12<br>Th<br>5<br>12<br>19<br>26 | <b>Fr</b><br>6<br>13<br>20<br>27 |   |

Figure 4-5 Setting the Date

### • Setting the Time

To set the time click on the Hours drop menu and highlight the current hour, click on the Minutes drop menu and select the current minute, and select the Seconds drop menu and select the current second. Click on the "Save" button to accept changes or the "Discard" button to delete any changes.

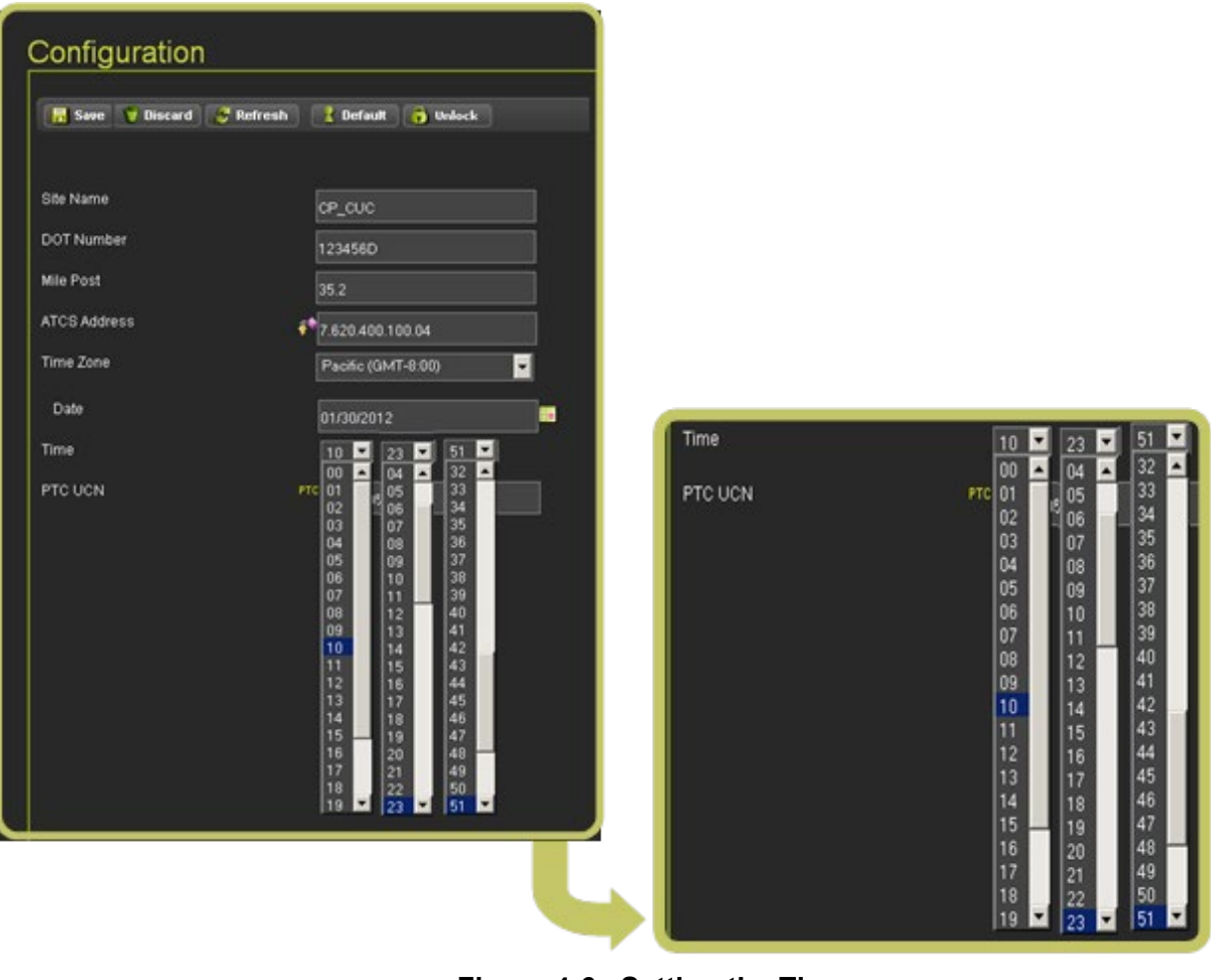

Figure 4-6 Setting the Time

### 4.1.2.2 PTC

The PTC sub-menu enables the configuration of some of the PTC parameters. The PTC screen has five tabs that select additional menus. Figure 4-7 shows the menu tab selections available.

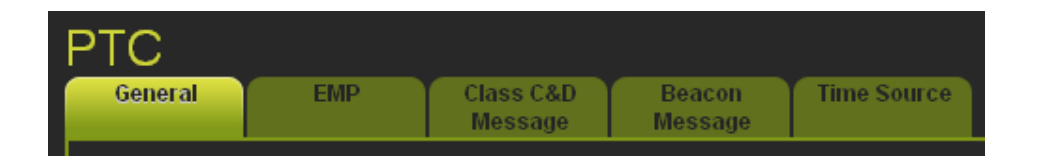

Figure 4-7 PTC Menu Tabs

### • PTC - General

The PTC - General menu is shown in Figure 4-8 below. Some parameters may have a key lock or a PTC designator. These parameters affect applicable UCN (Unique Check Number) and CRC (Cyclic Redundancy Code). Changing these parameters will place the system in the safe mode and render the console in an unconfigured state. The proper UCN or CRC number will be required and entered into the console to restore normal operation.

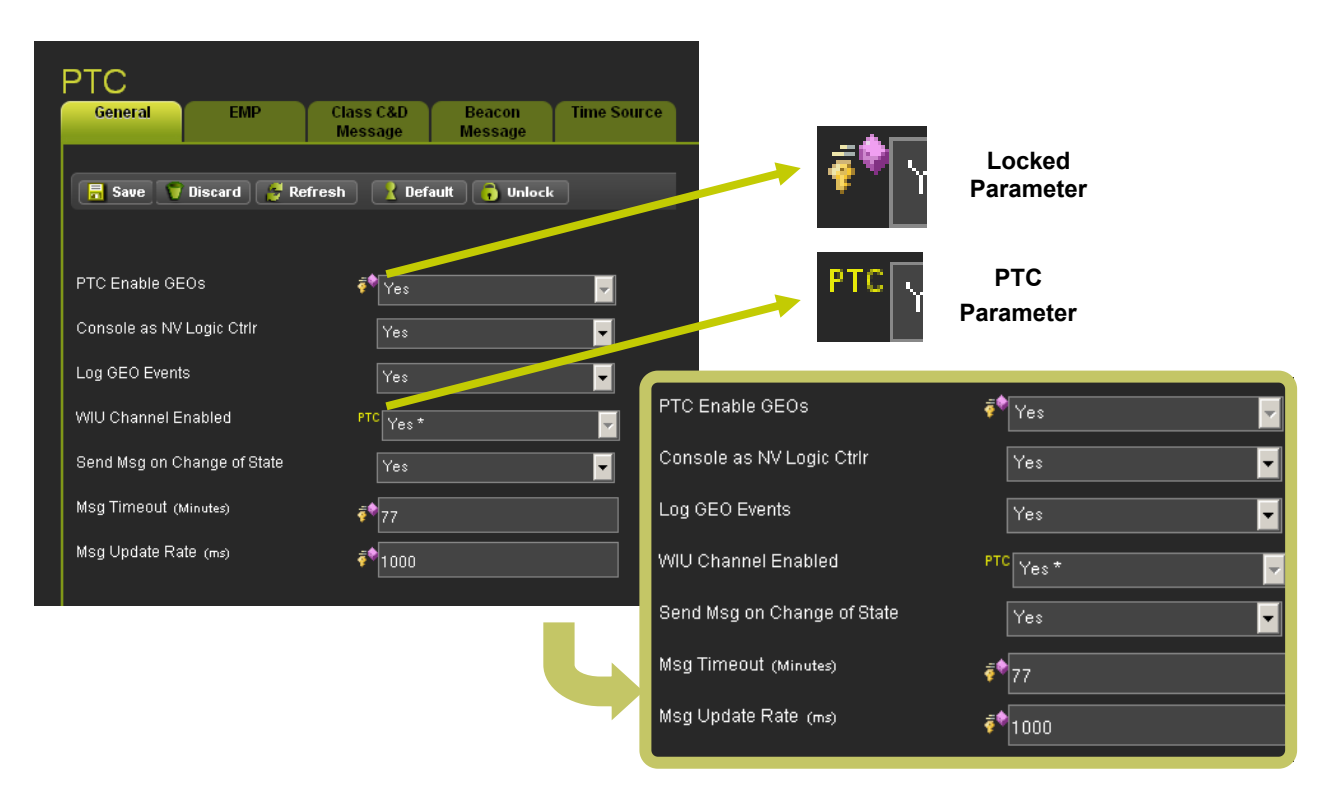

Figure 4-8 PTC - General Configuration

### • PTC - EMP

The PTC - EMP menu is shown in Figure 4-9 below. Refer to AAR specification AAR\_S-9202 for proper values in setting up the PTC-EMP.

| General EMP Clas<br>Me:      | is C&D Beacon Time Source<br>ssage Message |
|------------------------------|--------------------------------------------|
| 🔒 Save 💗 Discard 🏾 🏉 Refresh | 🚺 Default                                  |
|                              |                                            |
| EMP Msg Ver                  | 0                                          |
| Bcn Msg TTL                  | 12                                         |
| EMP Msg TTL                  | 12                                         |
| Bcn Msg QOS                  | 0                                          |
| Stat Rsp QOS                 | 0                                          |
| WIU Addr                     | 7.620.100.100.03                           |
| EMP Src Addr                 | iviu.w.100100:03.wiu                       |
| EMP Dst Addr                 | itcsim.com                                 |
| RC2 Key                      | •••••                                      |
| RC2 Key confirm              |                                            |
| HMAC Key                     | 45678                                      |

Figure 4-9 PTC - EMP Configuration

### • PTC - Class C&D Message

Figure 4-10 displays the PTC Class C&D Message configuration options. Refer to AAR specifications AAR\_S-9280 (Class C) and AAR\_S-9356 (Class D) when setting up PTC - Class C&D messaging.

| General EMP Class<br>Mess    | C&D Beacon Time Source<br>sage Message |                  |
|------------------------------|----------------------------------------|------------------|
|                              |                                        |                  |
| 🔚 Save 💙 Discard 🍠 Refresh   | <u>  </u> Default 🔒 Unlock             |                  |
|                              |                                        |                  |
| Class C Multicast Port       | 32768                                  |                  |
| Primary GW Srvr Port         | 12000                                  |                  |
| Keep Alive Interval (ms)     | 9000                                   |                  |
| Keep Alive Ack Timeout (ms)  | 30000                                  |                  |
| Acknowledgement Timeout (ms) | 15000                                  |                  |
| NAK Retry Count              | 3                                      |                  |
| Retransmit Delay (ms)        | 1000                                   |                  |
| Connect Attempt Timeout (ms) | 1000                                   |                  |
| Connect Attempt Delay (ms)   | 1000                                   |                  |
| Connect Attempt Retry Count  | -1                                     |                  |
| Reconn. Attempt Retry Limit  | -1                                     |                  |
| Data ACK Timeout (ms)        | 15000                                  |                  |
| Class C Multicast IP Addr    | 239 255 0 5                            | Bi-Directional * |
| Primary GW Srvr IP Addr      | 10 232 48 179                          | Bi-Directional * |
| Class D Mode                 | Bi-Directional *                       |                  |
| Log Traffic                  |                                        | No*              |
| Data ACK Enable              |                                        | Yes              |
|                              |                                        | Yes*             |
|                              |                                        | No               |

Figure 4-10 PTC - Class C&D Message Configuration

### • PTC - Beacon Message

The PTC Beacon Message configuration with the Beacon Continuous option is shown in Figure 4-11 below.

| PTC            |              |                      |                   |             |   |                      |         |
|----------------|--------------|----------------------|-------------------|-------------|---|----------------------|---------|
| General        | EMP          | Class C&D<br>Message | Beacon<br>Message | Time Source |   |                      |         |
|                |              |                      | modelage          |             |   |                      |         |
| 🗟 Save 🥤       | Discard 🦉 Re | efresh 🛛 🔒 De        | fault             |             |   | Yes                  | <b></b> |
|                |              |                      |                   |             |   | No *<br>Yes          |         |
|                |              |                      |                   | /           |   | 163                  |         |
| Broadcast on C | change       | Yes                  |                   |             | - | Continuous *         | -       |
| Beacon Contin  | uous         | Contir               | uous *            |             |   | Times out            |         |
|                |              |                      |                   |             |   | Continuous *<br>1000 |         |
| Broadcast Rate | e (ms)       | 1000                 |                   |             |   | L                    |         |
|                |              |                      |                   |             |   |                      |         |

# Figure 4-11 PTC - Beacon Message Configuration - Beacon Continuous

The PTC Beacon Message configuration with the Beacon Times Out option is shown in Figure 4-12 below.

| PTC<br>General EMP Class<br>Mess | C&D Beacon Time Source<br>Sage Message |                           |
|----------------------------------|----------------------------------------|---------------------------|
| 📑 Save 🍞 Discard 🏾 🍠 Refresh     | Default                                | Yes Vo*                   |
| Broadcast on Change              | Yes                                    | Yes                       |
| Beacon Continuous                | Times out                              | Continuous *              |
| Max Beacon Interval Enabled      | Yes*                                   | Times out<br>Continuous * |
| Broadcast Rate (ms)              | 1000                                   | Yes*                      |
| Beacon Bit Time (Seconds)        | 300                                    | No                        |
| Beacon End Time (Seconds)        | 120                                    | Yes*                      |
| Max Beacon Interval (Seconds)    | 900                                    |                           |
|                                  |                                        |                           |

Figure 4-12 PTC - Beacon Message Configuration - Beacon Times Out

### • PTC - Time Source Configuration

Figure 4-13 displays the PTC Time Source configuration options.

| Incode to the state     Incode to the state     Image: Incode to the state     Image: Incode to th | PTC<br>General EMP Class                 | C&D Bead  | con Time S | iource |                   |
|----------------------------------------------------------------------------------------------------|------------------------------------------|-----------|------------|--------|-------------------|
| Save       Discard       Refresh       Default         WIU Time Source       EMP*       Image: Save Seconds Seconds       Image: Save Seconds Seconds         Time Message Deviation (Seconds)       1       Image: Save Seconds       Image: Save Seconds         Ignored Time Difference (Seconds)       3       Image: Save Seconds       Image: Save Seconds         Max Seconds Time Change (Seconds)       3       Image: Save Seconds       Image: Save Seconds         Max Time Change within Minutes (Minutes)       60       Image: Save Seconds       Image: Save Seconds                                                                                                    | I Mes                                    | sage Mess | age        |        |                   |
| WIU Time Source EMP* None EMP* Time Msgs Before Sending WSM 5 Time Message Deviation (Seconds) 1 Ignored Time Difference (Seconds) 3 Max Seconds Time Change (Seconds) 3 Max Time Change within Minutes (Minutes) 60                                                                                                    | Save V Discard & Refresh                 | X Default |            |        | EMP*              |
| Time Msgs Before Sending WSM       5         Time Message Deviation (Seconds)       1         Ignored Time Difference (Seconds)       3         Max Seconds Time Change (Seconds)       3         Max Time Change within Minutes (Minutes)       60                                                                                                    | WIU Time Source                          | EMP*      | •          |        | None<br>EMP*      |
| Time Message Deviation (Seconds)       1         Ignored Time Difference (Seconds)       3         Max Seconds Time Change (Seconds)       3         Max Time Change within Minutes (Minutes)       60                                                                                                    | Time Msgs Before Sending WSM             | 5         |            |        | NTP<br>Internal R |
| Ignored Time Difference (Seconds) 3<br>Max Seconds Time Change (Seconds) 3<br>Max Time Change within Minutes (Minutes) 60                                                                                                    | Time Message Deviation (Seconds)         | 1         |            |        | <u> </u>          |
| Max Seconds Time Change (Seconds) 3<br>Max Time Change within Minutes (Minutes) 60                                                                                                    | Ignored Time Difference (Seconds)        | 3         |            |        |                   |
| Max Time Change within Minutes (Minutes) 60                                                                                                    | Max Seconds Time Change (Seconds)        | 3         |            |        |                   |
|                                                                                                    | Max Time Change within Minutes (Minutes) | 60        |            |        |                   |

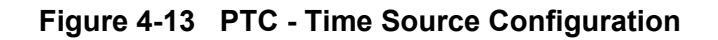

## 4.1.2.3 Console Configuration

The Console Configuration menu has three sub-menus for Serial Ports, Ethernet Ports, and Security as shown in Figure 4-14.

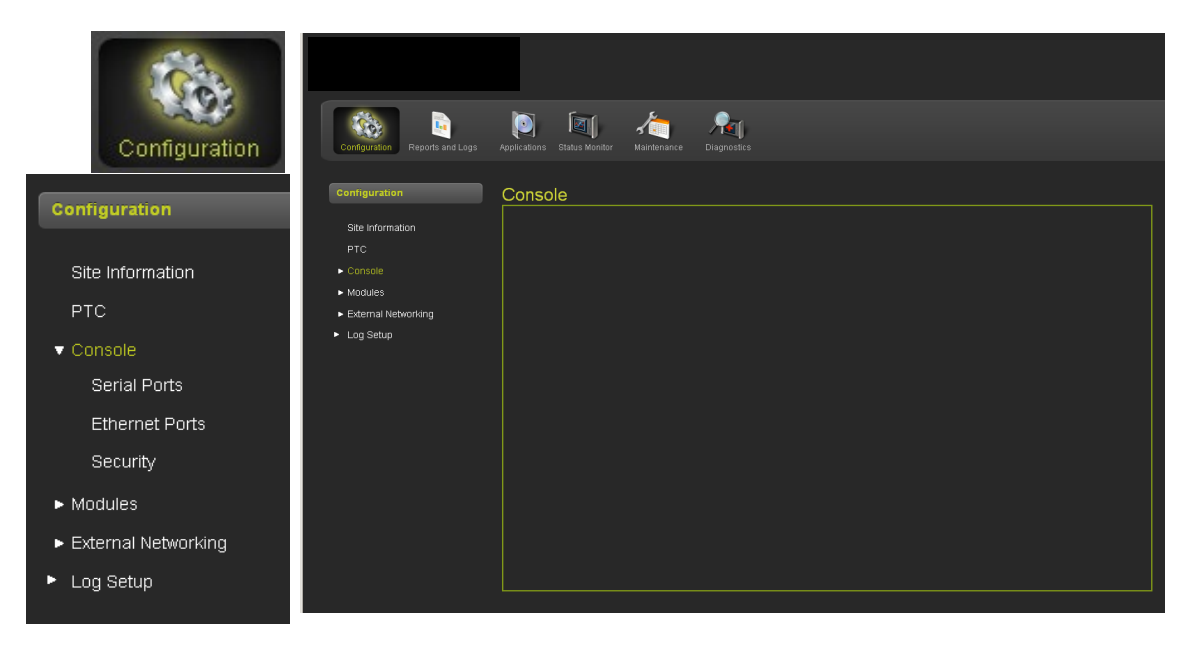

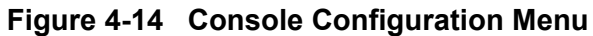

### • Console Configuration - Serial Ports

Figure 4-15 displays the serial port configuration screen. The screen has four tabs for the Laptop port and the three serial ports.

| Configure Serial Ports<br>Laptop Serial Port 1 Serial Port 2 Serial Port 3<br>Port Discard CRefresh C Default |        |                                                              |  |  |
|----------------------------------------------------------------------------------------------------|--------|--------------------------------------------------------------|--|--|
|                                                                                                    |        | Configure Serial Ports                                       |  |  |
| Baud Rate                                                                                                    | 9600 * | Laptop Serial Serial Port 1 Serial Port 2 Serial Port 3 Port |  |  |
| Data Bits                                                                                                    | 8* 🔽   |                                                              |  |  |
| Parity                                                                                                    | None * |                                                              |  |  |
| Stop Bits                                                                                                    | 1* 🗸   |                                                              |  |  |
| Flow Ctrl                                                                                                    | None * |                                                              |  |  |
|                                                                                                    |        |                                                              |  |  |

Figure 4-15 Configuration Serial Ports

Figure 4-16 displays the Laptop Configuration option windows for each parameter.

|                                                         |                                      | 9600 🗸                                       |
|---------------------------------------------------------|--------------------------------------|----------------------------------------------|
| Configure Serial<br>Laptop Serial<br>Port Serial Port 1 | Ports<br>Serial Port 2 Serial Port 3 | 300<br>1200<br>2400<br>4800<br>9600<br>19200 |
| 🕞 Save 💙 Discard 🖉 Re                                   | efresh 🛛 🚺 Default                   | 38400<br>57600<br>115200                     |
| Baud Rate                                               | 9600 *                               | 8                                            |
| Data Bits                                               | 8*                                   | None                                         |
| Parity                                                  | None *                               | None<br>Odd                                  |
| Stop Bits                                               | 1*                                   | Even                                         |
| Flow Ctrl                                               | None *                               |                                              |
|                                                         |                                      | None<br>None<br>Hardware                     |

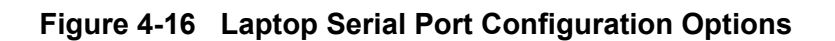

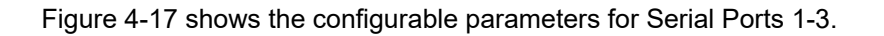

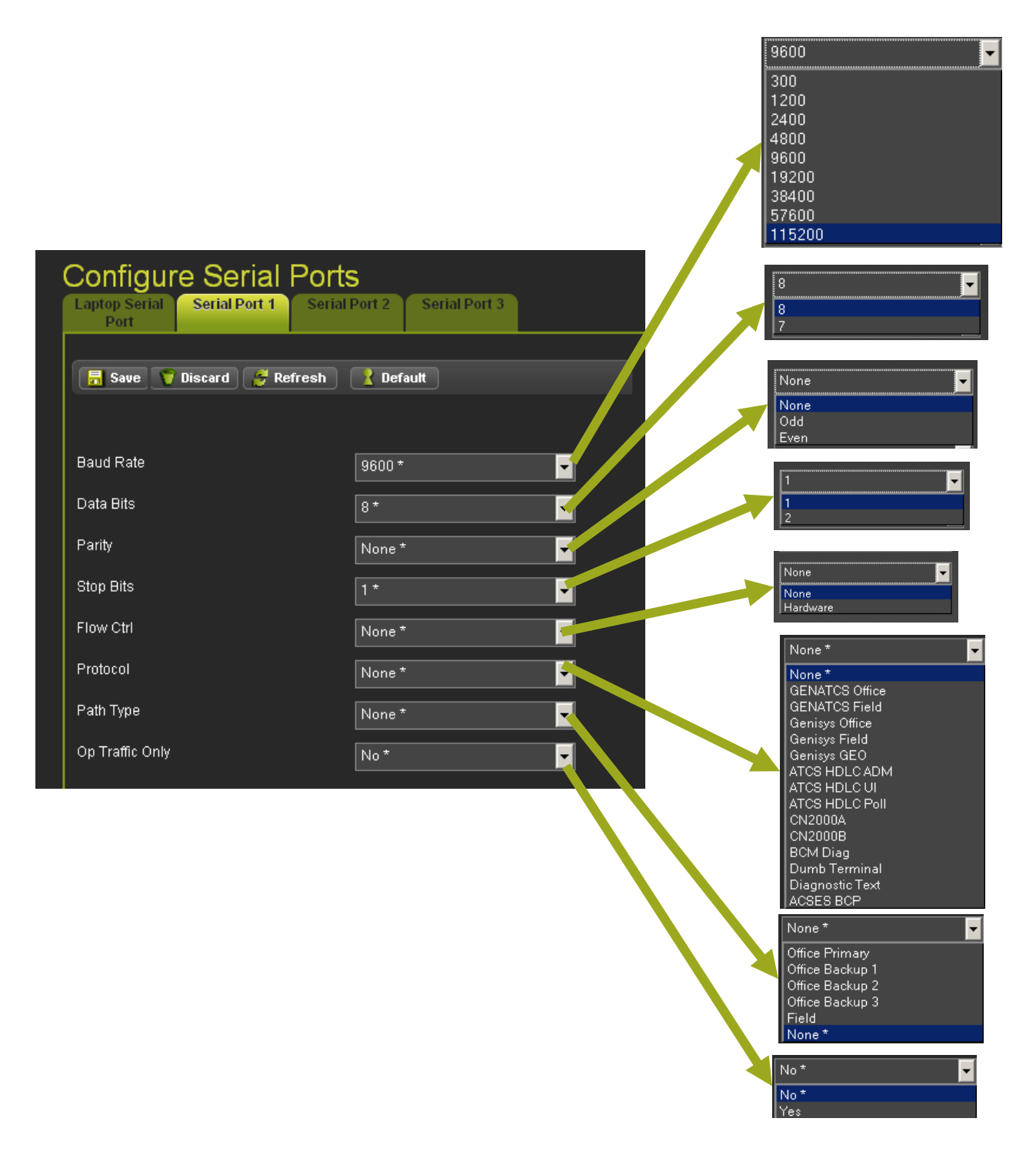

Figure 4-17 Serial Ports 1-3 Options

### • Serial Ports One through Three Protocol and Path Configuration

There are 15 Protocol options available for serial ports 1 through 3. In addition there are six Path Types choices while configuring the port. The following figures display the various parameters for each Protocol and Path combination.

| Laptop Serial Serial Port 1 Serial<br>Port | Port 2 Serial Port 3 |
|--------------------------------------------|----------------------|
| 🔒 Save 🍞 Discard 🏾 🍠 Refresh               | <b>Default</b>       |
| Protocol                                   | None *               |
| Path Type                                  | None *               |
| Op Traffic Only                            | No *                 |
|                                            |                      |

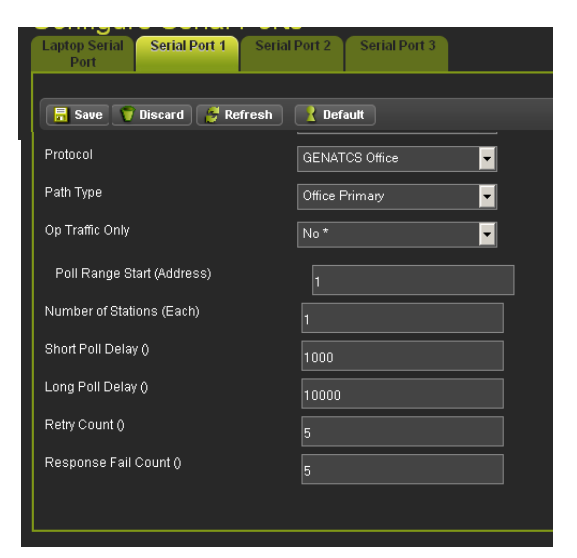

Protocol: None (No additional parameters appear)

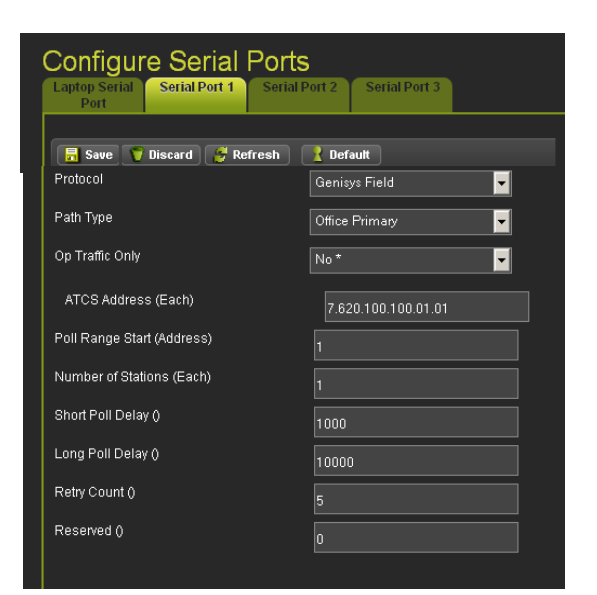

**Protocol: GENATCS Field** 

### **Protocol: GENATCS Office**

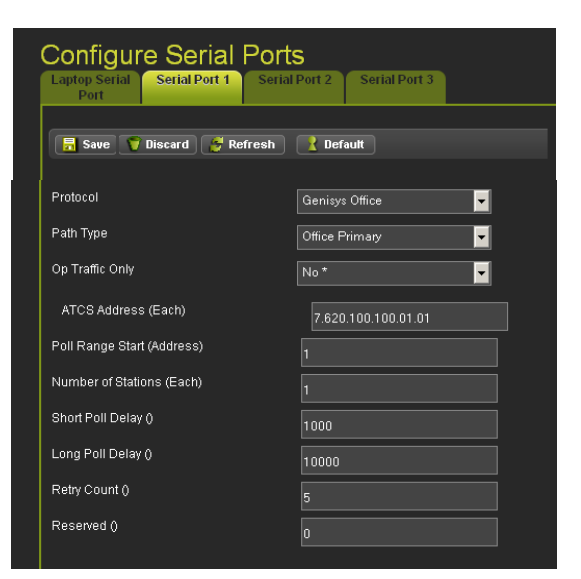

### **Protocol: Genisys Office**

### Figure 4-18 Serial Port Protocol Configurations

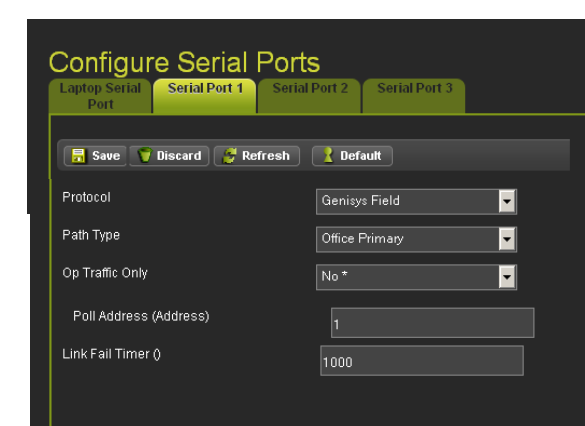

| Configure Serial Port      | ts<br>al Port 2 Serial Port 3 |
|----------------------------|-------------------------------|
| 🔒 Save 💙 Discard 🍯 Refresh | <b>Pefault</b>                |
| Protocol                   | Genisys GEO                   |
| Path Type                  | Office Primary                |
| Op Traffic Only            | No *                          |
|                            |                               |

# Protocol: Genisys GEO (No additional parameters appear)

| Configure Serial Por<br>Laptop Serial<br>Port Serial Port 1 Seria | ts<br>al Port 2 Serial Port 3 |
|-------------------------------------------------------------------|-------------------------------|
| 🔒 Save 🍸 Discard 🍯 Refresh                                        | <b>Default</b>                |
| Protocol                                                          | ATCS HDLC UI                  |
| Path Type                                                         | Office Primary                |
| Op Traffic Only                                                   | No *                          |
| Msg Response Timer ()                                             | 1000                          |
| Retry Count ()                                                    | 3                             |
| Reserved ()                                                       | 0                             |
| First Station (Address)                                           | 1                             |
| Number of Stations (Each)                                         | 1                             |

### Protocol: ATCS HDLC UI

| aptop Serial Serial Port 1 Serial Port | I Port 2 Serial Port 3 |
|----------------------------------------|------------------------|
|                                        | Default                |
| Protocol                               | CN2000A                |
| Path Type                              | Office Primary         |
| Op Traffic Only                        | No*                    |
| ATCS Address (Each)                    | 7.620.100.100.01.01    |
| Poll Range Start (Address)             | 1                      |
| Number of Stations (Each)              | 1                      |
| Short Poll Delay ()                    | 1000                   |
| Long Poll Delay ()                     | 10000                  |
| Retry Count ()                         | 5                      |
| Reserved ()                            |                        |

# Protocol: CN2000A

# Figure 4-19 Serial Port Protocol Configurations (Continued)

# Protocol: Genisys Field

| Configure Serial Port      | S<br>Port 2 Serial Port 3 |
|----------------------------|---------------------------|
| 📙 Save 🍞 Discard 💋 Refresh | <b>Default</b>            |
| Protocol                   | ATCS HDLC ADM             |
| Path Type                  | Office Primary            |
| Op Traffic Only            | No *                      |
| Msg Response Timer ()      | 1000                      |
| Retry Count ()             | 3                         |
| Reserved ()                | 0                         |

# Protocol: ATCS HDLC ADM

| Laptop Serial Serial Port 1 Seria<br>Port | I Port 2 Serial Port 3 |
|-------------------------------------------|------------------------|
| 🗏 Saua 🦉 Diecard 🥖 Defraeb                | Default                |
|                                           |                        |
| Protocol                                  | ATCS HDLC Poll         |
| Path Type                                 | Office Primary         |
| Op Traffic Only                           | No *                   |
| Msg Response Timer ()                     | 1000                   |
| Retry Count ()                            | 3                      |
| Poll Address (Address)                    |                        |

# Protocol: ATCS HDLC Poll

| Configure Serial Port      | Serial Port 3       |
|----------------------------|---------------------|
| 🔒 Save 💙 Discard 💕 Refresh | Default             |
| Protocol                   | CN2000B             |
| Path Type                  | Office Primary      |
| Op Traffic Only            | No*                 |
| ATCS Address (Each)        | 7.620.100.100.01.01 |
| Poll Range Start (Address) |                     |
| Number of Stations (Each)  | 1                   |
| Short Poll Delay ()        | 1000                |
| Long Poll Delay ()         | 10000               |
| Retry Count ()             | 5                   |
| Reserved ()                | 0                   |

 Configure Serial Ports

 Laptop Serial Port 1
 Serial Port 2
 Serial Port 3

 Port
 Serial Port 1
 Serial Port 2
 Serial Port 3

 Save
 Discard
 Refresh
 Default

 Protocol
 BCM Diag
 Image: Constraint of the primary

 Path Type
 Office Primary
 Image: Constraint of the point of the point of the

Protocol: CN2000B

| Configure Serial Port        | S<br>Port 2 Serial Port 3 |
|------------------------------|---------------------------|
| 📻 Save 🍞 Discard 🏾 🤔 Refresh | 🔀 Default                 |
| Protocol                     | Dumb Terminal 🗾           |
| Path Type                    | Office Primary            |
| Op Traffic Only              | No *                      |
| SSH Port Number ()           | 10021                     |
| Session Timeout (Minutes)    | 10                        |

**Protocol: Dumb Terminal** 

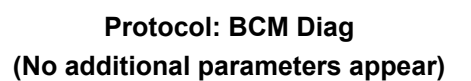

| Configure Serial Ports           |               |                     |   |  |  |  |
|----------------------------------|---------------|---------------------|---|--|--|--|
| Laptop Serial Serial Port 1 Port | Serial Port 2 | Serial Port 3       |   |  |  |  |
|                                  |               |                     |   |  |  |  |
| 🔒 Save 🧊 Discard 🎅 Ret           | sh 🤶 Def      | ault                |   |  |  |  |
| Protocol                         | Diagno        | ostic Text          | - |  |  |  |
| Path Type                        | Office I      | <sup>⊃</sup> rimary | • |  |  |  |
| Op Traffic Only                  | No *          |                     | - |  |  |  |
|                                  |               |                     |   |  |  |  |

Protocol: Diagnostic Text (No additional parameters appear)

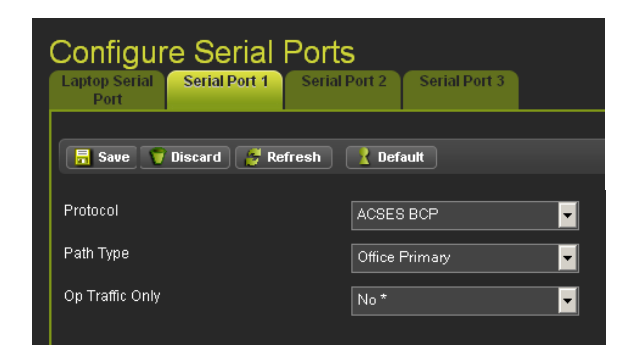

Protocol: ACSES BCP (No additional parameters appear)

# Figure 4-20 Serial Port Protocol Configurations (Concluded)

### • Console Configuration - Ethernet Ports

Figure 4-21 displays the Ethernet Port configuration screen. Five tabs select the sub-menus. LTOP is the Laptop port located on the iVIU Console front panel. ETH1 through ETH3 are located on the bottom of the console. The DNS tab is used to set the DNS server IP Addresses.

| Configuration Reports and Logs                                                          | Applications Status Monitor Maintenai         | nce Diagnostics                               |             |           |     |
|-----------------------------------------------------------------------------------------|-----------------------------------------------|-----------------------------------------------|-------------|-----------|-----|
| Configuration<br>Site Information<br>PTC<br>Console<br>Serial Ports<br>Ethernet Ports   | Ethernet Ports<br>LTOP ETH1 ET                | H2 ETH3 DNS<br>Ethe<br>Disabled               | ernet Ports | ЕТН2 ЕТН3 | DNS |
| Security<br><ul> <li>Modules</li> <li>External Networking</li> <li>Log Setup</li> </ul> | IP Address<br>Network Mask<br>Default Gateway | 192.168.1.100<br>255.255.255.0<br>192.168.1.1 |             |           |     |

# Figure 4-21 Console Configuration - Ethernet Ports

### • LTOP (Laptop) Port Configuration

The LTOP (Laptop) configuration includes DHCP options (Disabled, Client, and Server) and IP Address, Network Mask, and Default Gateway settings as shown in Figure 4-22.

| Ethernet Ports               | TH2 ETH3 DNS  |                                |
|------------------------------|---------------|--------------------------------|
| 🔚 Save 💙 Discard 🏾 🍠 Refresh | 🚶 Default     | Disabled 💌                     |
| DHCP Configuration           | Disabled      | Disabled<br>Client<br>Server * |
| IP Address                   | 192.168.1.100 |                                |
| Network Mask                 | 255.255.255.0 |                                |
| Default Gateway              | 192.168.1.1   |                                |

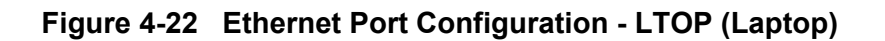

### • ETH1, ETH2, ETH3 Port Configuration

The ETH1 through ETH3 Ethernet ports have the same configuration options which includes DHCP options (Client, and Disabled), Protocol, IP Address, Network Mask, Default Gateway, Path Type, and Op Traffic Only settings as shown in Figure 4-23.

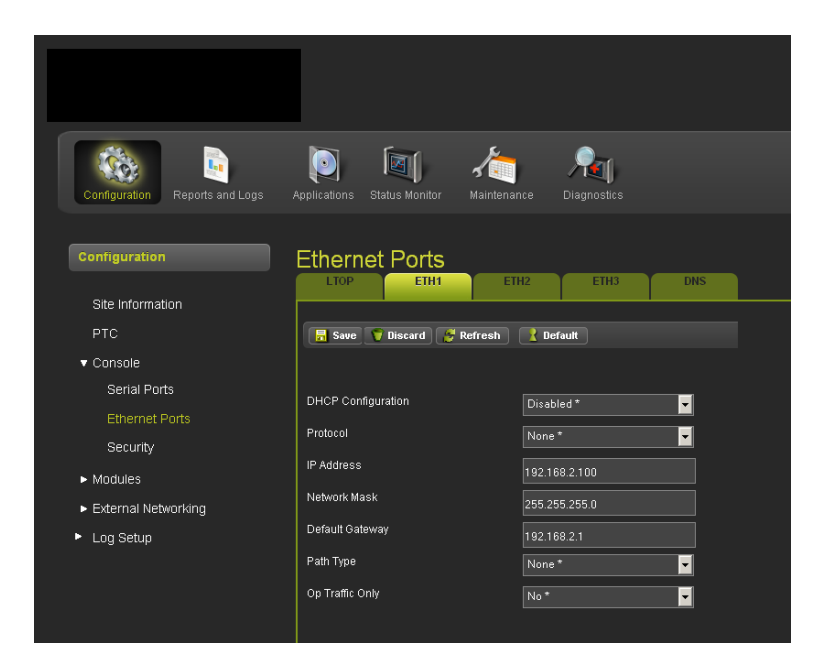

Figure 4-23 Ethernet Port Configuration - ETH1 through ETH3

### • DNS Server Configuration

Three DNS Server IP Address configurations are accessed by clicking on the DNS tab as shown in Figure 4-24.

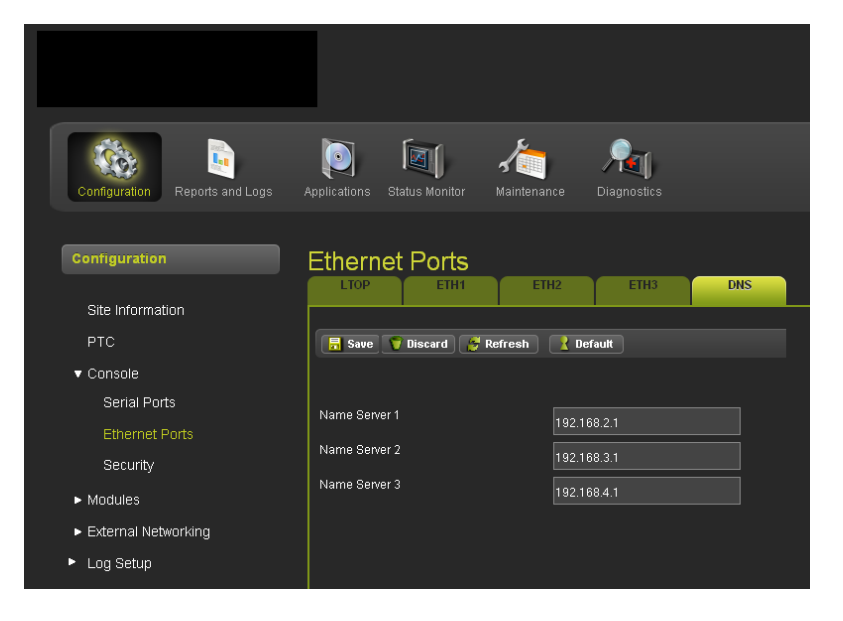

Figure 4-24 Ethernet Port Configuration – DNS

### • Console Configuration - Security

The Security sub-menu enables configuration of passwords WebUI and LocalUI. A session inactivity timer can be set to close the session if left unattended. Display hibernation time and Keypad/Display password completes the list of parameters.

| S | ecurity                            |             |  |
|---|------------------------------------|-------------|--|
|   | 🔚 Save 🍞 Discard 🏾 🍎 Refres        | h 📝 Default |  |
|   | WebUI:                             |             |  |
|   | Current Password                   |             |  |
|   | New Password                       |             |  |
|   | Confirm Password                   |             |  |
|   | Local UI:                          |             |  |
|   | Current Password                   |             |  |
|   | New Password                       |             |  |
|   | Confirm Password                   |             |  |
|   | Session Inactivity:                |             |  |
|   | Session Inactivity Time(Minutes)   | 20          |  |
|   | Display Hibernation Time:          |             |  |
|   | Display Hibernation Time           | 15          |  |
|   | Keypad/Display Password:           |             |  |
|   | Keypad/Display Password<br>Enabled | No          |  |
|   |                                    |             |  |

Figure 4-25 Console Configuration - Security

### 4.1.2.4 Modules

The Modules Menu has three sub-menus Cartridge Selection and Connections as shown in Figure 4-26.

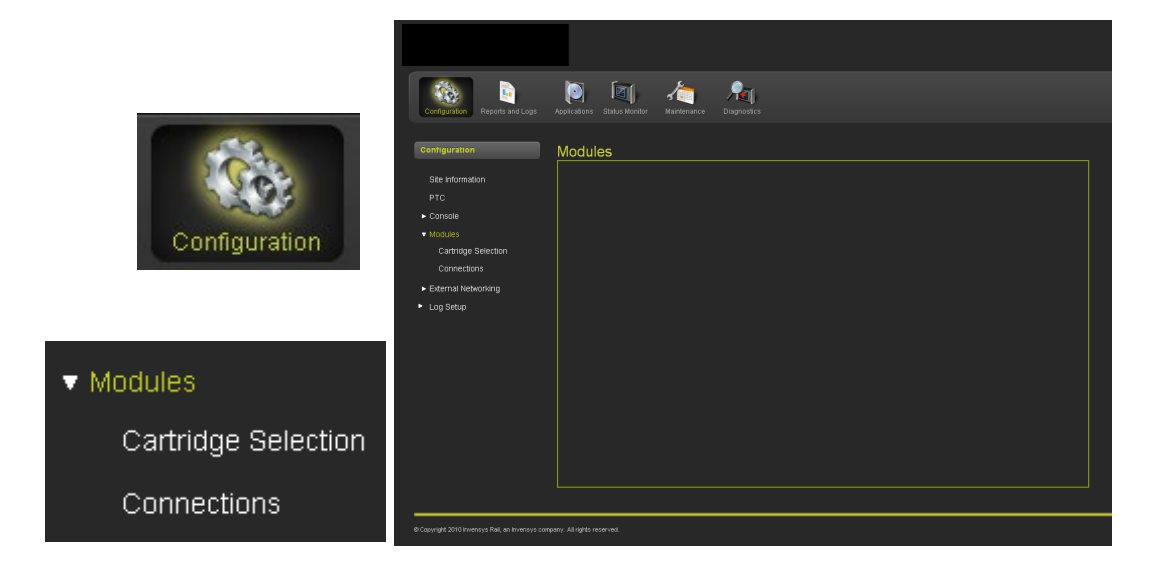

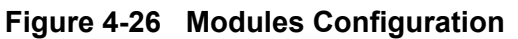

### • Modules - Cartridge Selection

The Cartridge Selection screen displays cartridges that have been installed and their respective slot numbers. An ADD NEW CARTRIDGE interactive text is available for the user to add additional cartridges to the configuration.

| Divensys Rail : WebUI - Mozilla Firefox<br>File Edit View History Bookmarks Tools E | det                 |              |       |               |                   |           | _ E ×             |
|-------------------------------------------------------------------------------------|---------------------|--------------|-------|---------------|-------------------|-----------|-------------------|
| Invensys Rail : WebUI +                                                             |                     |              |       |               |                   |           | -                 |
| 10.232.46.50 https://10.232.46.50/home                                              |                     |              |       |               | ☆ 로 C             | Add New C | artridge<br>🔽     |
|                                                                                     | D 🗐 🤙               |              |       |               |                   |           | 🗹 Туре            |
| Configuration Reports and Logs                                                      |                     |              |       |               |                   |           | Slot 🛛            |
| Configuration                                                                       | Cartridge Selection |              |       |               |                   |           | Comms             |
| Site Information                                                                    | Type Slot Cor       | ums Added BY | Add r | New Cartridge |                   |           | Added BY          |
| PTC<br>Console                                                                      | Console VCPU 0 ICE  | not locked   |       |               |                   |           |                   |
| ▼ Modules<br>Cartridge Selection                                                    | Console NVCPO 1 ICE | not locked   |       |               |                   |           |                   |
| Connections                                                                         |                     |              |       |               |                   |           |                   |
| External Networking                                                                 | Cartridge           | e Select     | ion   |               |                   |           |                   |
| · ωι σειαμ                                                                          | Туре                | Slot         | Comms | Added BY      | Add New Cartridge |           |                   |
|                                                                                     | <i>*</i>            |              |       |               |                   |           |                   |
|                                                                                     | Console VCPU        | 0            | ICB   | not locked    |                   |           |                   |
|                                                                                     | Console NVCPU       | 1            | ICB   | not locked    |                   |           |                   |
|                                                                                     |                     |              |       |               |                   |           |                   |
|                                                                                     |                     |              |       |               |                   |           |                   |
|                                                                                     |                     |              |       |               |                   |           |                   |
|                                                                                     |                     |              |       |               |                   |           | MU Version 1.2.2. |

Figure 4-27 Module Configuration - Cartridge Selection

### Modules - Cartridge Selection - Add A Cartridge

The Cartridge Selection function is currently not available. Contact Siemens Mobility, Inc. Customer Service for information on future releases.

Click on the Add New Cartridge interactive text to bring up a new cartridge selection screen. The selections include the Slot Number (2 through 31), the Cartridge type (VIO, NVIO, CTRK, or XCON), and the type of Communications the cartridge will use (ICB or Network) as shown below.

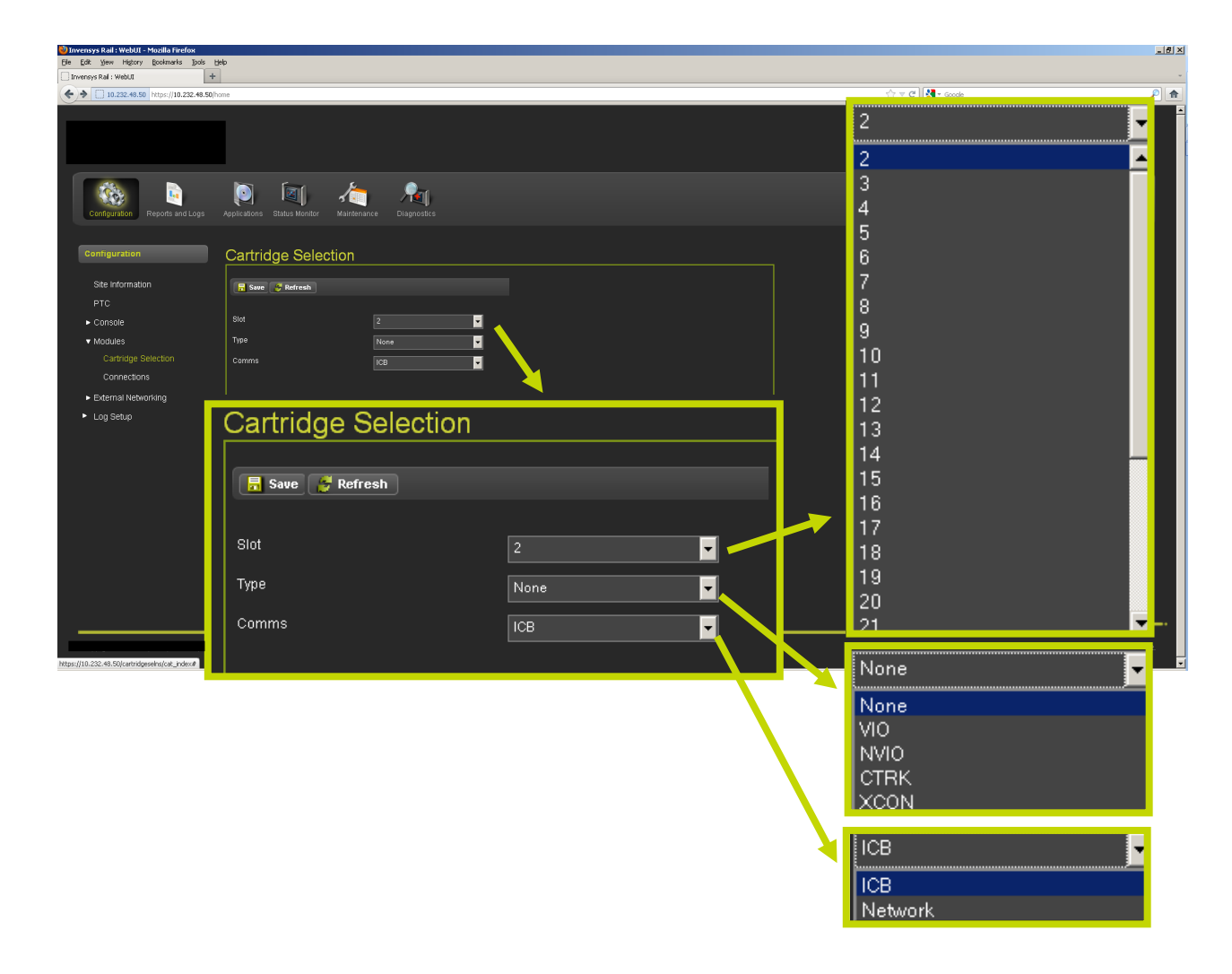

Figure 4-28 Cartridge Selection - Add a Cartridge

### Modules - Connections

The Connections screen displays the installed modules. To install a new module click on the desired module slot in the MODULES column. A parameters screen will appear listing the required parameters for the module to be installed. It will be necessary to have the proper UCN number available to complete the installation. Drop-down menus are used on the module Type and Connection Type. The figure below shows the drop-down menu choices.

When an iVIU PTC GEO site has been selected, the OCE will automatically create connections for each GEO expected in the installation.

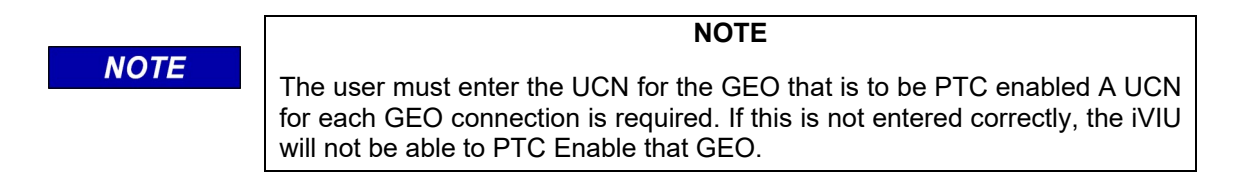

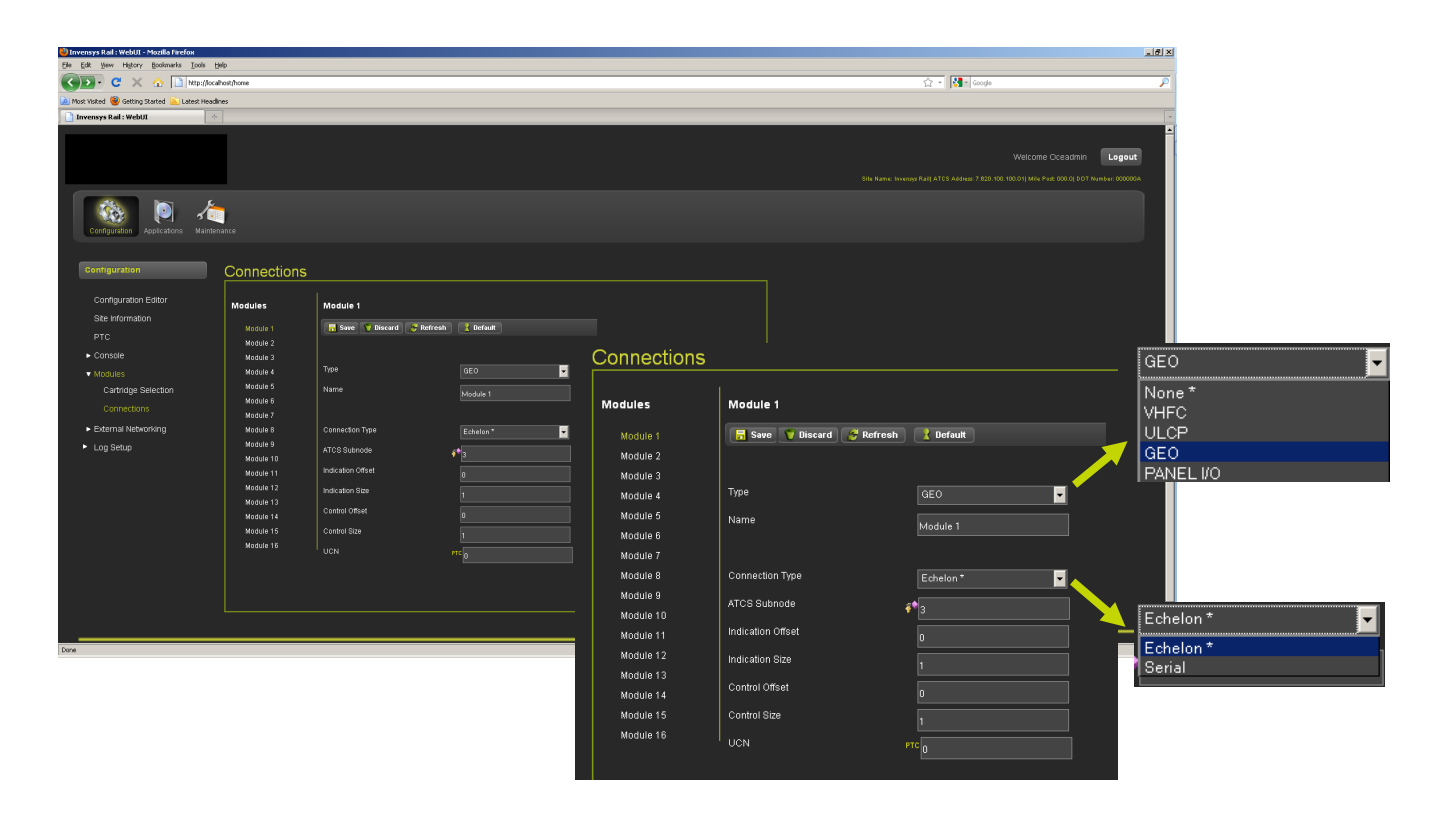

Figure 4-29 Modules - Connections

## 4.1.2.5 External Networking

To configure the various external networks click on the External Networking interactive text. Four sub-menus will enable configuration of the CAD, WAMS, WNC, Echelon® networks, and SNMP.

| Configuration       | Configuration Reports and Logs          | Applications Status Monitor Maintenance Diagnostics |
|---------------------|-----------------------------------------|-----------------------------------------------------|
|                     | Configuration                           | External Networking                                 |
| External Networking | Site Information                        |                                                     |
| g                   | PTC                                     |                                                     |
| CAD                 | ► Consale                               |                                                     |
| WAMS                | Modules                                 |                                                     |
|                     | <ul> <li>External Networking</li> </ul> |                                                     |
| WNC                 | CAD                                     |                                                     |
|                     | WAMS                                    |                                                     |
| Echelon             | WNC                                     |                                                     |
|                     | Echelon                                 |                                                     |
| SNMP                | SNMP                                    |                                                     |
|                     | Log Setup                               |                                                     |

Figure 4-30 External Networks Sub-Menus

### • CAD (Computer Aided Dispatch)

The CAD sub-menu contains parameters for the CAD Address, Indication Refresh Period, and Indication Hold Off as shown in Figure 4-31.

|                                                   |                                                                                                  |                                                                                     | Welcome Admin Logout     |
|---------------------------------------------------|--------------------------------------------------------------------------------------------------|-------------------------------------------------------------------------------------|--------------------------|
| Configuration Reports and Logs                    | Disgnostos                                                                                       |                                                                                     |                          |
| Contiguration<br>Site Information                 | CAD                                                                                              |                                                                                     |                          |
| Console     Modules     CAD     VAMS     VNC      | Indication Reflects Petido (cessedo)<br>Indication Hold-of (cessedo)<br>C-AD-Address 252/00.0000 |                                                                                     |                          |
| Echelon<br>SNMP<br>► Log Setup                    |                                                                                                  | Indication Refresh Period (Seconds)<br>Indication Hold-off (Seconds)<br>CAD Address | 60<br>0<br>2.620.00.0000 |
| @ Copyright 2010 Invensive Real, an Invensive com | percy. Al rights reserved.                                                                       |                                                                                     | (A) Verso 122            |

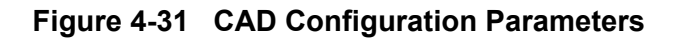

### • WAMS (Wayside Alarm Management System)

The WAMS sub-menu has three parameters, WAMS enable/disable, WAMS Address, and WAMS Alarm Retry Time.

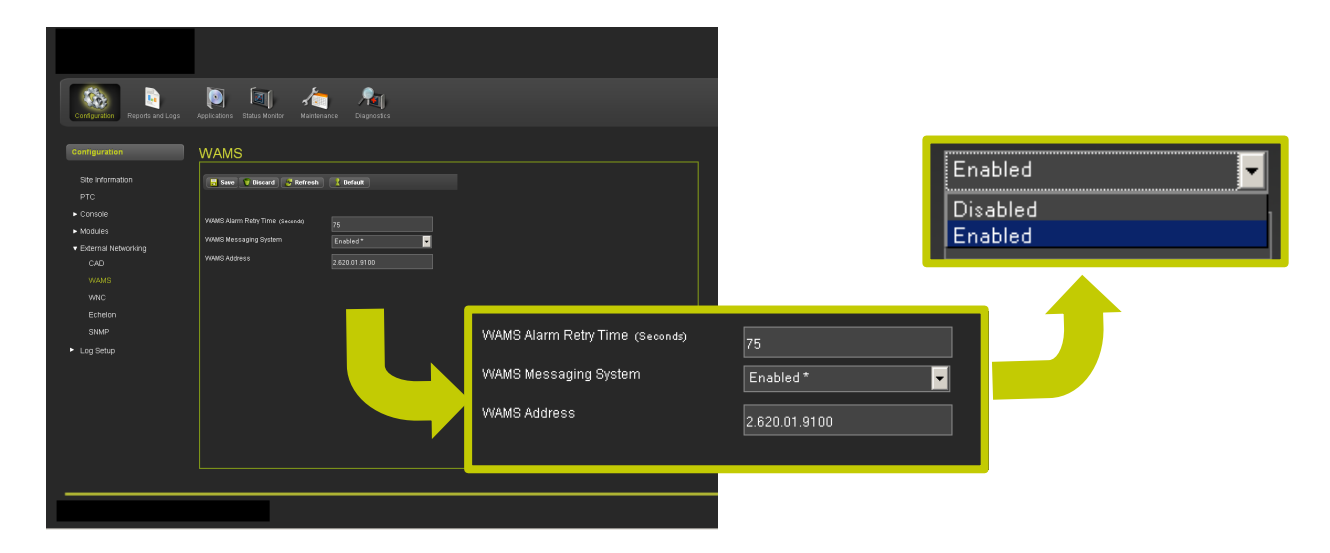

Figure 4-32 WAMS Configuration Parameters

#### • WNC

The WNC Menu consists of a single parameter for the WNC Installation Address.

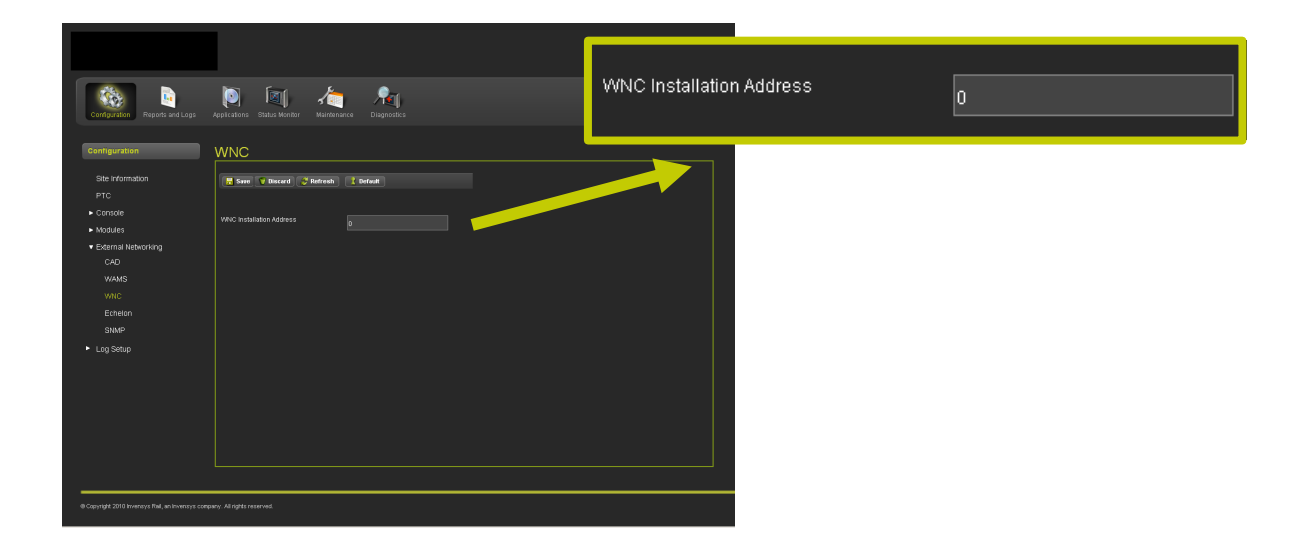

Figure 4-33 WNC Configuration

### • Echelon® Network

The Echelon® menu is a single parameter for entry of the Gateway Node number.

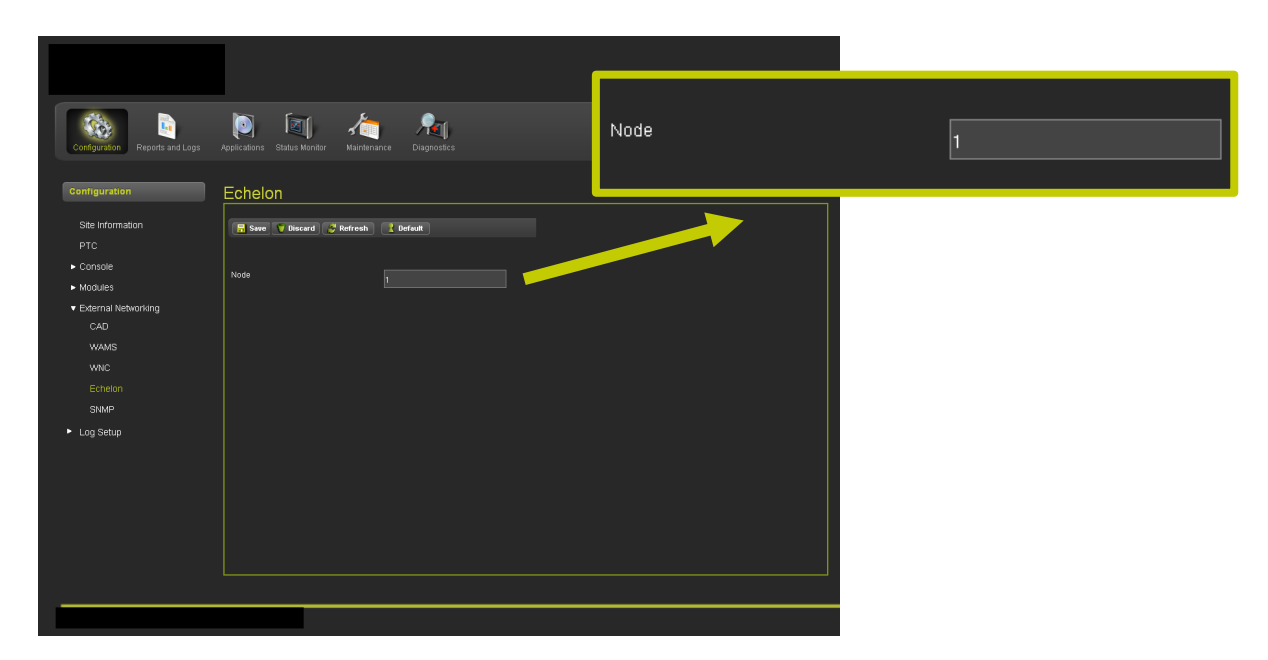

Figure 4-34 Echelon® Node Configuration

### • SNMP

Enter each Destination IP and Port for up to four destinations [1]. Verify the information and click on the SAVE button [2a] to save any changes or click on the DISCARD button [2b] to remove any changes. The REFRESH button [3] refreshes the screen and the DEFAULT button [4] changes all entries to the original factory default values.

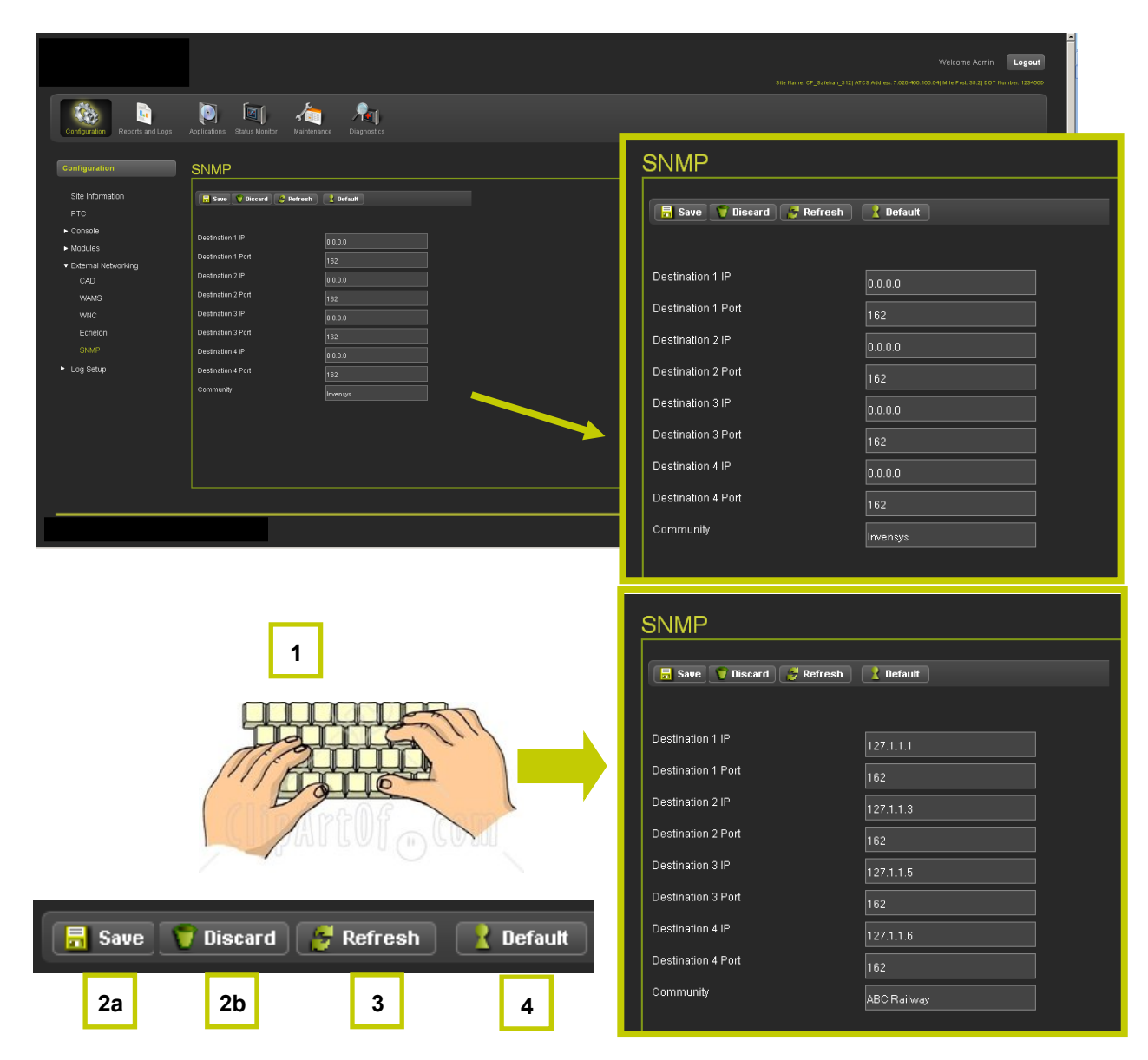

Figure 4-35 SNMP Setup

### • SNMP Traps

SNMP messages sent from the iVIU Console are received in the Back Office. The CDL program defines which alarms are sent.

| SNMP OID         | VALUE                     | DESCRIPTION                                                                                                    |
|------------------|---------------------------|----------------------------------------------------------------------------------------------------|
| deviceType.0     | iVIU                      | Defines the type of equipment that sent the SNMP trap. For the iVIU Console, this field will always contain "iVIU"                            |
| dateTime.0       | 03-May-2012 18:56:13      | Date and Time the system created the alert                                                                                                    |
| siteName.0       | CP_Safetran_312           | This field contains the Site Name, as set in the iVIU Console configuration settings.                                                         |
| milePost.0       | 35.2                      | This field contains the Milepost Number, as set in the iVIU Console configuration settings                                                    |
| spareText2.0     |                           | Not used. Reserved for future use.                                                                                                    |
| spareText1.0     | 2950240fd20218            | Not used. Reserved for future use.                                                                                                    |
| alarmPriority.0  | 4                         | The priority of the alarm as set by the iVIU's CDL logic. This value is specific to each alert (see the manual for the specific CDL program). |
| alarmClearFlag.0 | 0                         | Indicates whether this is the alarm or the corresponding clear for the alarm.                                                                 |
| alarmText.0      | Alarm Enabled Message     | The Alarm text as programmed into CDL<br>logic. This value is specific to each alert<br>(see the manual for the specific CDL<br>program).     |
| alarmID.0        | 2                         | The Alarm ID number as programmed in the CDL logic. This value is specific to each alert (see the manual for the specific CDL program).       |
| trapNum.0        | 3                         | The Trap Number as programmed in the CDL logic. This value is specific to each alert (see the manual for the specific CDL program).           |
| snmpTrapOID.0    | 1.3.6.1.4.1.3064.3.20.2.2 | The ID of the trap in the unit's MIB. This value is specific to each alert (see the manual for the specific CDL program).                     |
| sysUpTime.0      | 1days22h55m24.59s         | System Up Time                                                                                                    |

# Table 4-1 SNMP Information

### 4.1.2.6 Log Setup

The Log Setup Menu has three sub-menus for Consolidated Logging, Diagnostic Message Logging Options, and Log Verbosity.

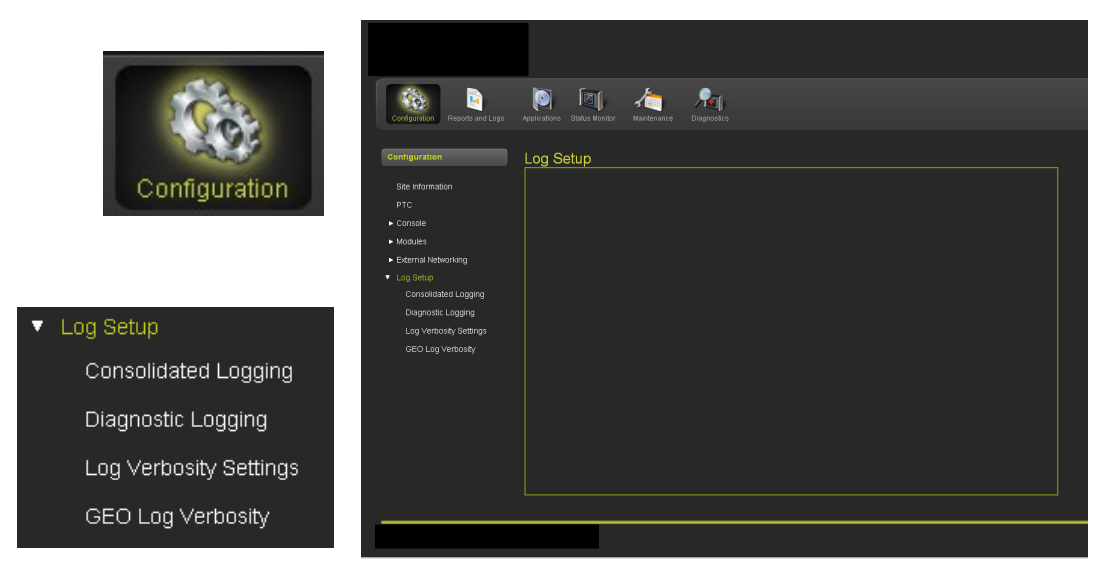

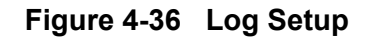

### Consolidated Logging

Consolidated Logging enables logs to be consolidated to a single location. A log is still held locally however reports will be forwarded to a single location. The IP Address for the "collecting" location is entered into the text box. An address is setup for the Event Log and the Diagnostic Log as shown in Figure 4-37.

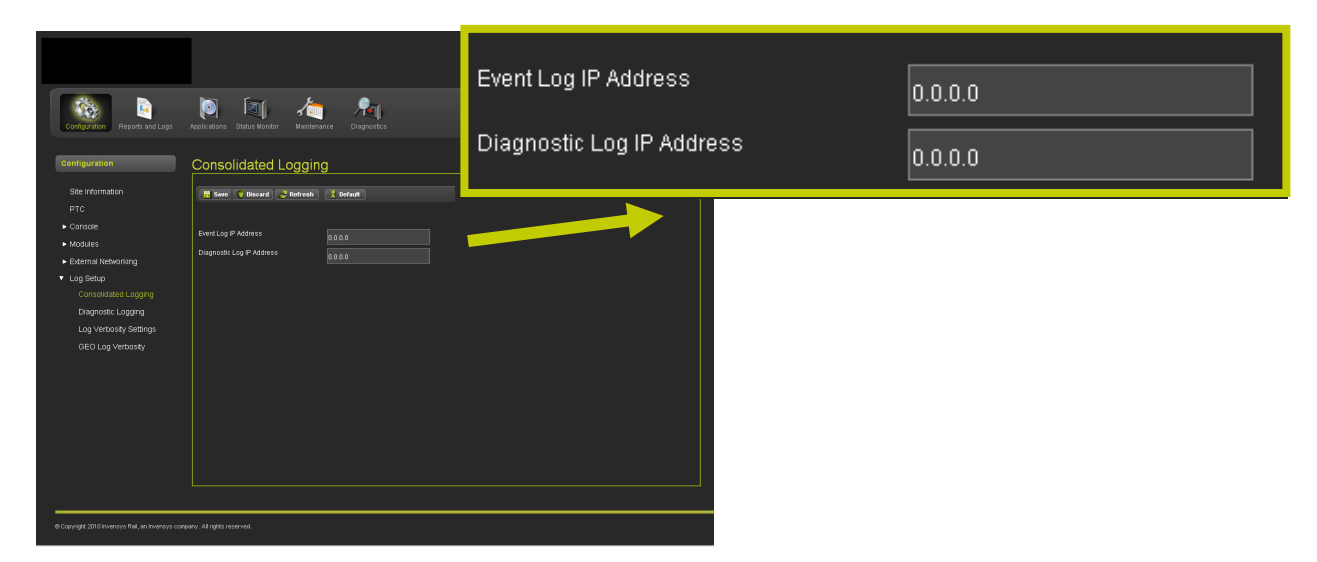

Figure 4-37 Consolidated Logs
## Diagnostic Message Logging Options

The Diagnostic Message Logging Options screen provides the User the ability to enable or disable thirteen options as shown in Figure 4-38. All options are disabled by default. Each option may be enabled or disabled as desired.

| Configuration Reports and Logs                                                                                                    | Accelerations Status Monitor Mainte                                                                                                    | rsence Diagnostics                                                                                                    |                                      |                |   |                     |   |
|----------------------------------------------------------------------------------------------------|----------------------------------------------------------------------------------------------------|----------------------------------------------------------------------------------------------------|--------------------------------------|----------------|---|---------------------|---|
| Consignation<br>Consignation<br>References<br>A Console<br>- Console<br>- Console<br>- Console<br>- Consolet<br>- Consolet<br>- Cons | Appendies         Others Month         Market           Diagnostic Logging         Internet         Internet           Internet         Internet         Internet           Massage Processing Layer 7)         Internet         Internet           Massage Processing Layer 7)         Internet         Internet | Disabled* Disabled* Disabl |                                      |                |   |                     |   |
|                                                                                                    | Ethernet Laptop Port RX/TX (Layer 2)<br>Ethernet Port 1 RX/TX (Layer 2)<br>Ethernet Port 2 RX/TX (Layer 2)<br>Ethernet Port 3 RX/TX (Layer 2)<br>Ethernet RX/TX                                                                                                    | Disabled *                                                                                                    | 🔒 Save 🍸 Discard 🥻 Refresh           | <b>Pefault</b> |   |                     |   |
|                                                                                                    |                                                                                                    |                                                                                                    | Message Processing (Layer 7)         | Disabled *     |   |                     |   |
|                                                                                                    |                                                                                                    |                                                                                                    | Routing (Layer 3)                    | Disabled *     |   |                     |   |
|                                                                                                    |                                                                                                    |                                                                                                    | Serial Port 1 PX(TX /Layer 2)        | Disabled *     |   |                     |   |
|                                                                                                    |                                                                                                    |                                                                                                    | Serial Port 2 RX/TX (Laver 2)        | Disabled *     |   |                     |   |
|                                                                                                    |                                                                                                    |                                                                                                    | Serial Port 3 RX/TX (Layer 2)        | Disabled *     |   |                     |   |
|                                                                                                    |                                                                                                    |                                                                                                    | RS485-A                              | Disabled *     |   | Disabled            | - |
|                                                                                                    |                                                                                                    |                                                                                                    | RS485-B                              | Disabled *     |   | Disabled<br>Enabled |   |
|                                                                                                    |                                                                                                    |                                                                                                    | Ethernet Laptop Port RX/TX (Layer 2) | Disabled *     | • | Enabled             |   |
|                                                                                                    |                                                                                                    |                                                                                                    | Ethernet Port 1 RX/TX (Layer 2)      | Disabled *     | • |                     |   |
|                                                                                                    |                                                                                                    |                                                                                                    | Ethernet Port 2 RXTX (Layer 2)       | Disabled *     |   |                     |   |
|                                                                                                    |                                                                                                    |                                                                                                    | Ethernet Port 3 RX/TX (Layer 2)      | Disabled *     | • |                     |   |
|                                                                                                    |                                                                                                    |                                                                                                    | Echelon RX/TX                        | Disabled *     |   |                     |   |

Figure 4-38 Diagnostic Message Logging Options

#### Log Verbosity Settings

The Log Verbosity may be set to gather information at various levels. Default is Basic which gathers general information. The Error setting will log only error messages while the Warning setting gathers warnings. The Info setting collects the minimum amount of data. On the other hand, the Debug setting gathers all information for troubleshooting purposes. The Debug setting will

| Configuration Reports and Logs                                                                          | De Tall de Sant                                               |        |                                                        |
|----------------------------------------------------------------------------------------------------|---------------------------------------------------------------|--------|--------------------------------------------------------|
| Contiguration<br>Site Information<br>PTC<br>• Console<br>• Modules<br>• Econal Rebending<br>• Log Setup | Log Verbosity Settings                                        |        |                                                        |
| Consolitable Logging<br>Diagnostic Logging<br>Log Verticosty Settings<br>GEO Log Verticosty             | Console Diagnostic Log Verbosity<br>Console CDL Log Verbosity | Info * | Info *<br>Basic<br>Error<br>Warning<br>Info *<br>Debug |
|                                                                                                    |                                                               |        |                                                        |

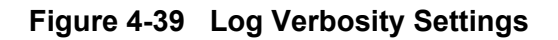

#### • GEO Log Verbosity

The GEO Log Verbosity menu allows the user to set the verbosity level for each GEO slot. The opening screen has a drop-down menu listing the available GEO unit(s). Click on the GEO Address of the unit desired.

| Configuration Reports and Logs                                                                          | September Mardensere Disposities |                                                 |
|----------------------------------------------------------------------------------------------------|----------------------------------|-------------------------------------------------|
| Configuration<br>Site Information<br>PTC                                                                | GEO Log Verbosity                |                                                 |
| Console     Modules     Edemai Networking     Log Setup     Consolidated Logging     Diagnostic Logging | GEO Address: Select              | Select<br>Select<br>7.620.400.100.03   Module 1 |
| Log Vertrosity Settings<br>GEO Log Verhosity                                                            |                                  |                                                 |
|                                                                                                    |                                  |                                                 |

Figure 4-40 GEO Log Verbosity - GEO unit selection

## • GEO Log Verbosity - Slot Selection and GEO Log Verbosity/Level

After selecting the desired GEO unit, a new screen will display the drop-down menus for Slot selection and GEO Log Verbosity/Level.

| Configuration Reports and Logs                                                                             | Neglicatora Status Kontor Manthenecos<br>Diagnostica                                                                                                    |                                                                                                    |
|----------------------------------------------------------------------------------------------------|----------------------------------------------------------------------------------------------------|----------------------------------------------------------------------------------------------------|
| Configuration<br>Site Information<br>PTC<br>- Console<br>- Modules<br>- External Networking<br>- Log Setup | GEO Log Verbosity  C60 Address 7502400 100.031 Module 1  C Territoria  CC Address 7502400 100.031 Module 1  C Territoria  CC Address 7502400 100.031 Module 1  C Territoria  C Territoria  C Territori | Slot 1 - CP<br>Slot 1 - CP<br>Slot 1 - VLP2<br>Slot 1 - VLP2                                               |
| Consolistiet Logging<br>Diagnestic Logging<br>Log Verbosity Settings<br>GEO Log Verbosity                  | GEO Address: 7.620.400.100.03   Module 1 💌 🤔 Refresh                                                                                                    | Slot 2 - Coded Track<br>Slot 3 - Colorlight<br>Slot 4 - Colorlight<br>Slot 5 - RIO<br>Slot 8 - Coded Track |
| © Copyright 2019                                                                                           | GEO Log Verbosity Level 1                                                                                                    | 1<br>1<br>2                                                                                                |

Figure 4-41 GEO Slot Selection and GEO Log Verbosity/Level

## 4.1.3 Report and Logs

The Reports and Logs menu has nine sub-menus, three reports and three logs as shown in Figure 4-42.

|                          | Configuration Fegerini and Loga Substantiana Diagonatistis   |  |
|--------------------------|--------------------------------------------------------------|--|
| Reports and Logs         | Reports and Logs Reports and Logs                            |  |
|                          | Configuration Report CED Configuration Report Version Report |  |
| Reports and Logs         | Event Log<br>Diagnostic Log                                  |  |
|                          | GEO Event Log                                                |  |
| Configuration Report     | somware imo<br>Download Al Logs                              |  |
| GEO Configuration Report | Download All Reports                                         |  |
| Version Report           |                                                              |  |
| Event Log                |                                                              |  |
| Diagnostic Log           |                                                              |  |
| GEO Event Log            |                                                              |  |
| Software Info            |                                                              |  |
| Download All Logs        |                                                              |  |
| Download All Reports     |                                                              |  |

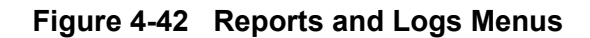

# 4.1.3.1 Configuration Report

The configuration reports lists all of the parameter settings currently programmed into the system. Click on the "Create" button to generate the Configuration Report or click on "Download" to download the report to a computer.

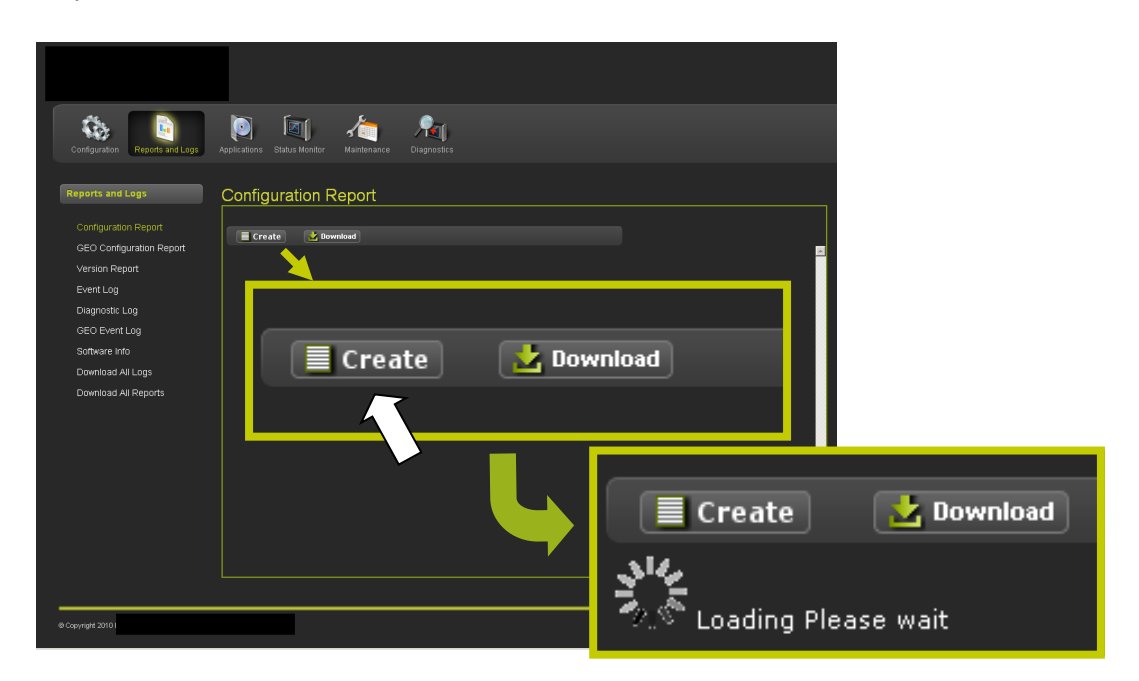

Figure 4-43 Create or Download Configuration Report

Figure 4-44 shows a completed creation of a Configuration Report.

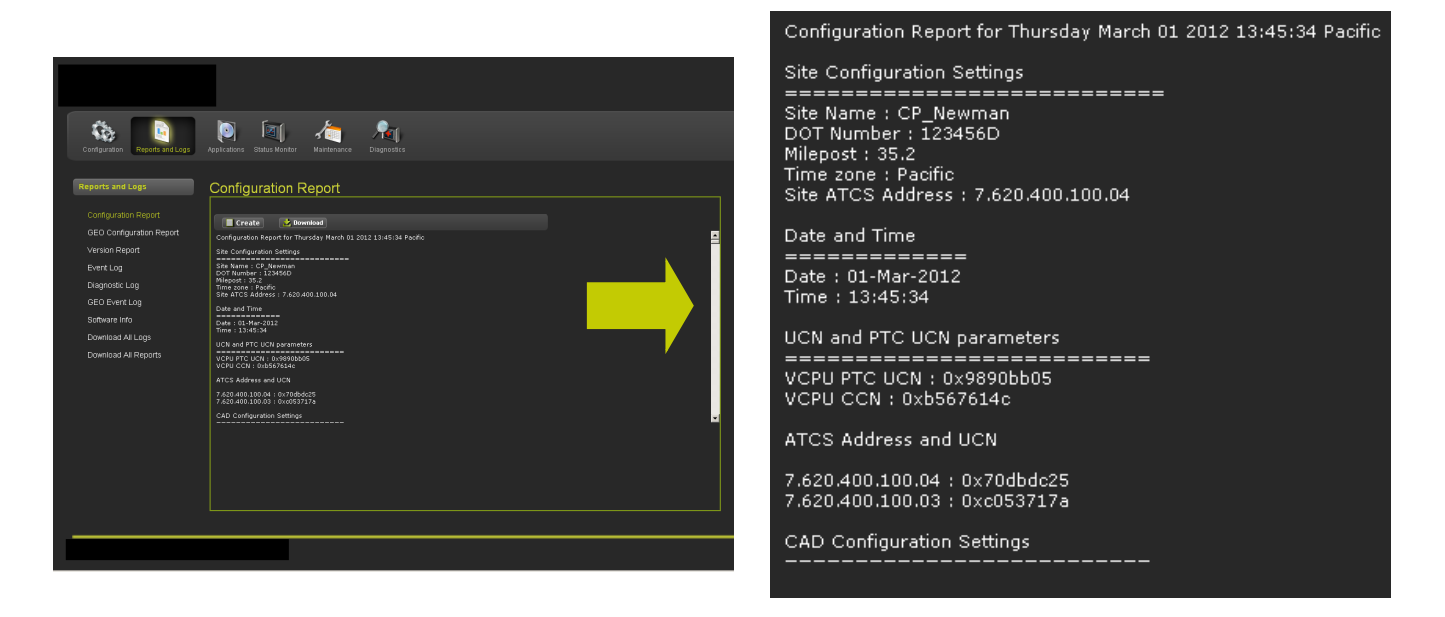

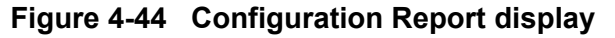

# 4.1.3.2 GEO Configuration Report

The GEO Configuration Report provides software and hardware information for the modules installed in the GEO unit. Figure 4-45 shows an example of the GEO Configuration Report.

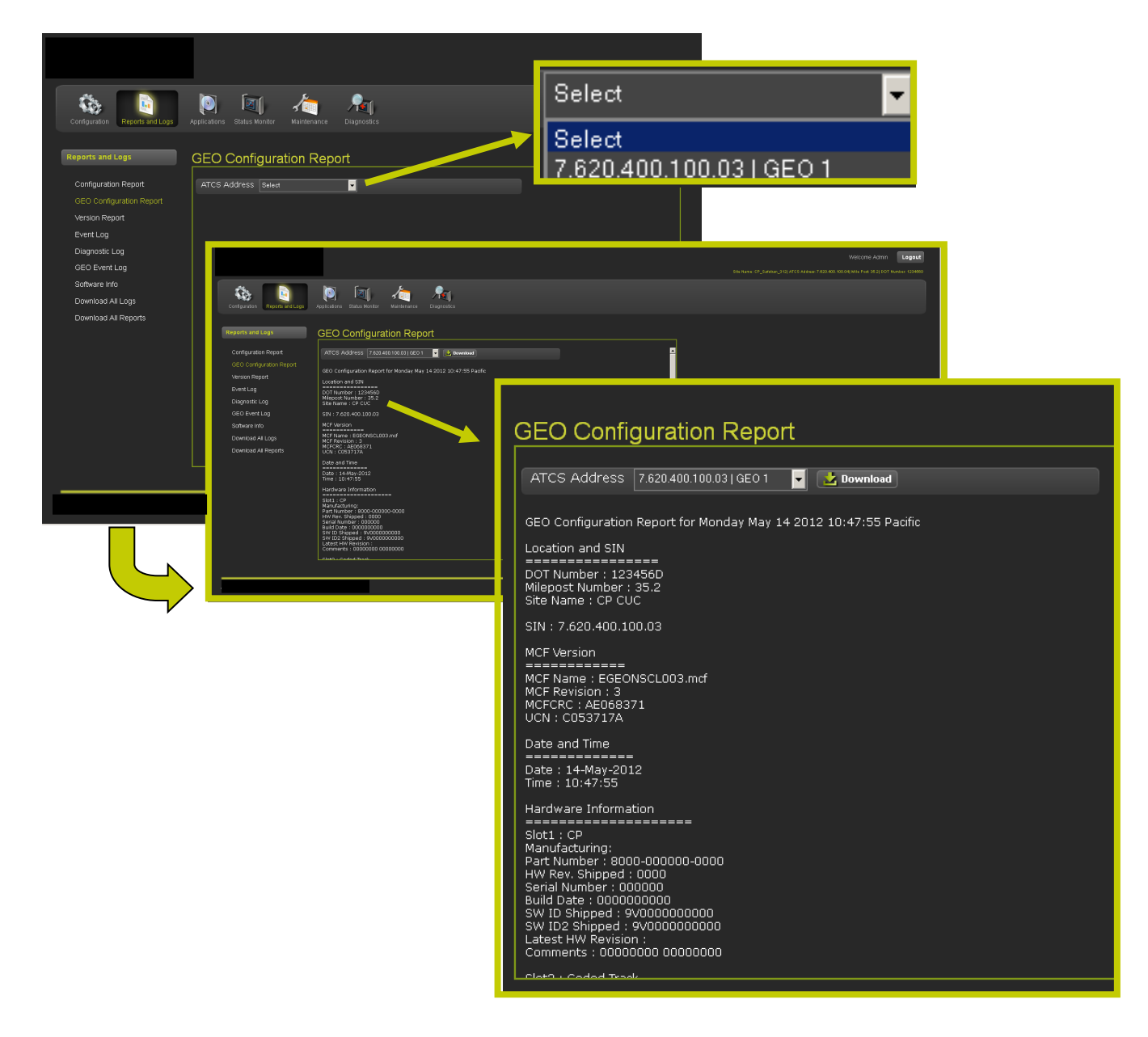

Figure 4-45 GEO Configuration Report

# 4.1.3.3 Version Report

The Version report lists all the hardware and software version information. Click on the "Create" button to generate the Version Report or click on "Download" to download the report to a computer.

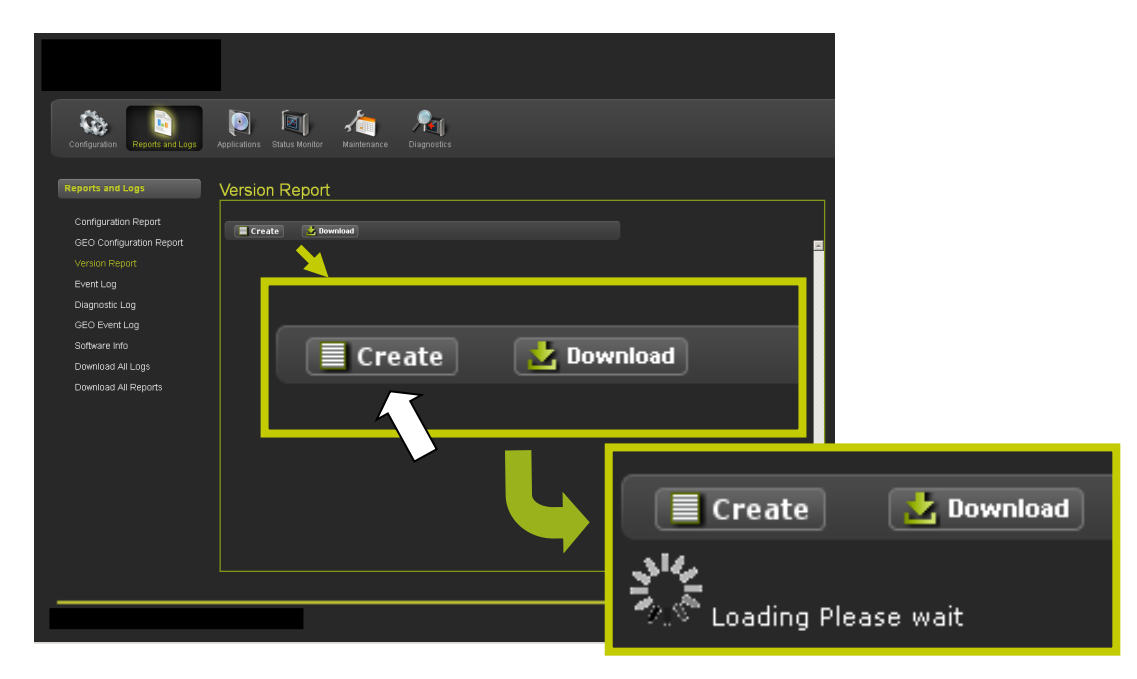

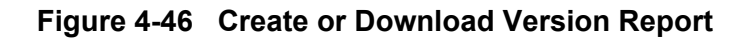

Figure 4-47 shows a completed creation of a Version Report.

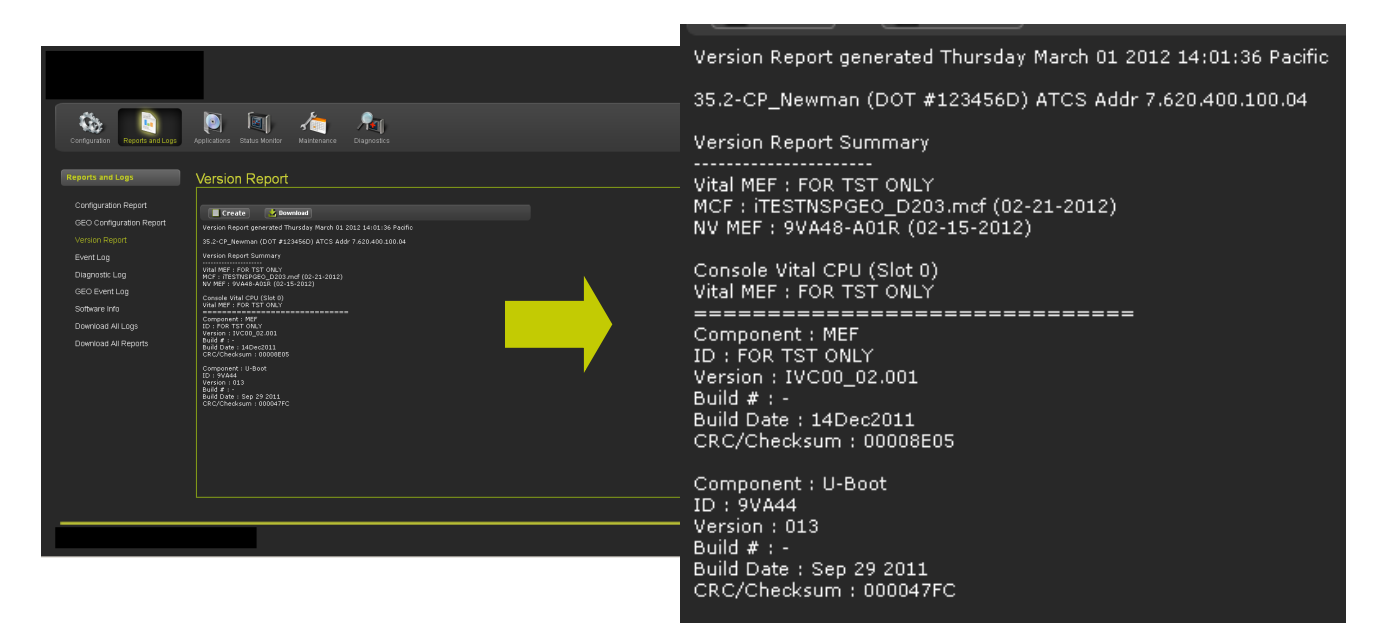

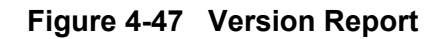

# 4.1.3.4 Event Log

The Event Log records events based on the configured verbosity. There are three retrieval methods available.

#### • Event Log - Basic

The Basic log is the default retrieval method. The Basic search of the Event Log is shown in Figure 4-48. Buttons are included to navigate to the beginning or the end of the log. The number of entries is selectable from 50 to 500 entries per page in six increments. An All Events button may be selected to download all available events.

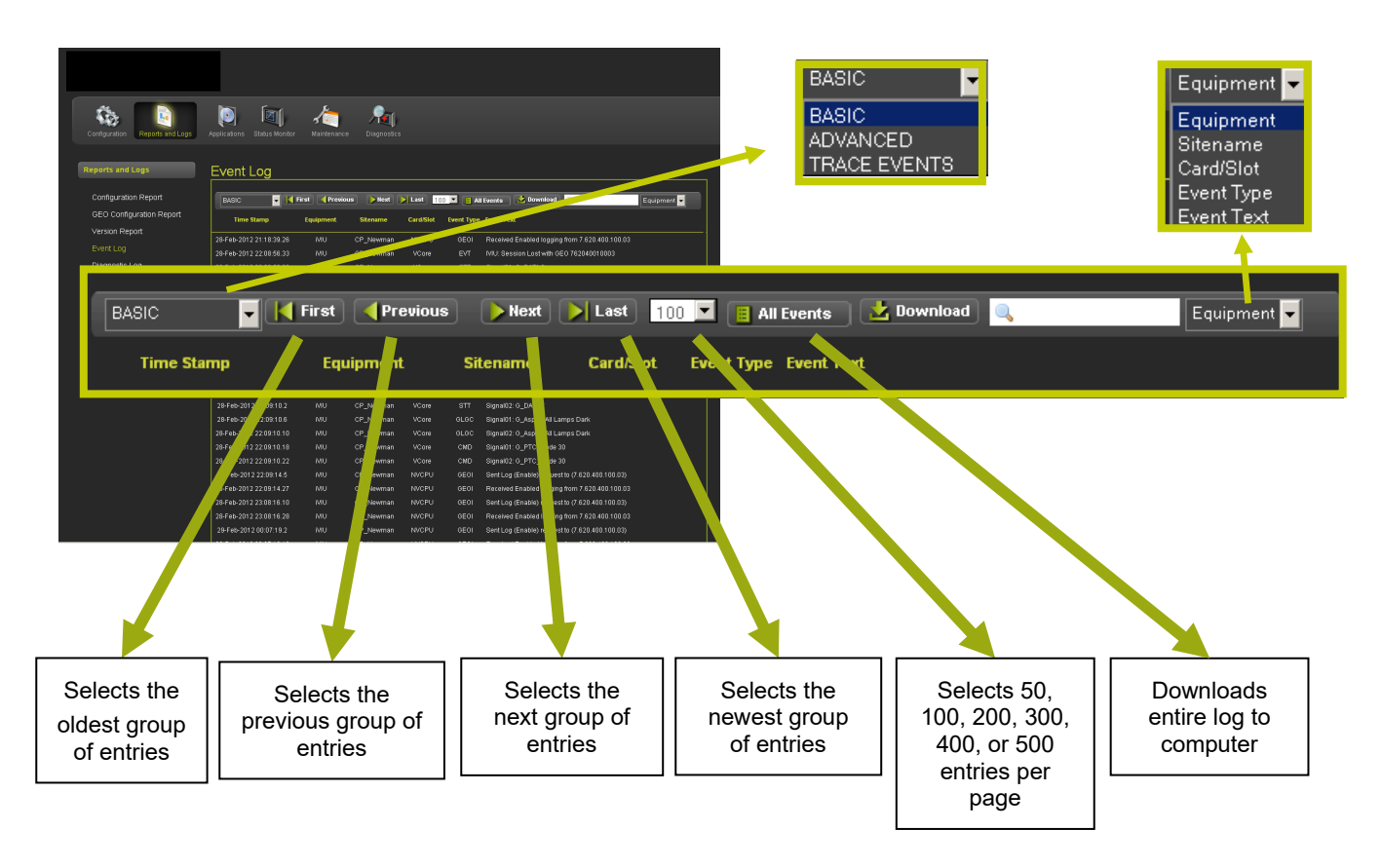

Figure 4-48 Event Log - Basic Search

#### • Event Log - Advanced

The Advanced search of the Event Log enables search a particular time period in the log saving searching the entire log for information desired. The same Basic search navigation is included in addition to the Advanced search features as shown in Figure 4-49.

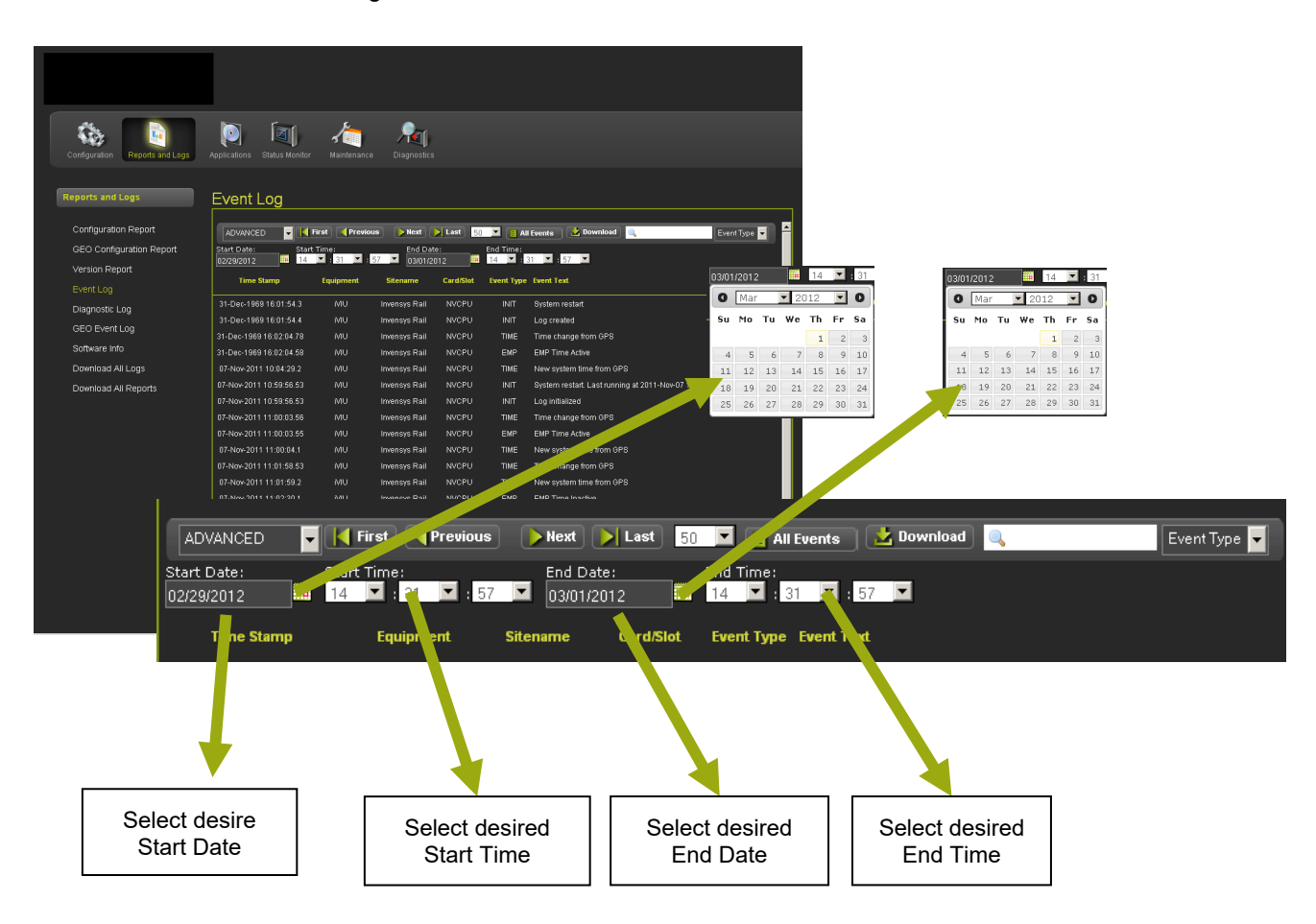

Figure 4-49 Event Log - Advanced

#### • Event Log - Trace Events

The Trace Events option enables the User to see events as they come in. Click on the START button to start tracing events. The screen refreshes every five seconds so events can be viewed in near real time. Click the STOP button to halt tracing events. Figure 4-50 displays the Trace Events navigation buttons.

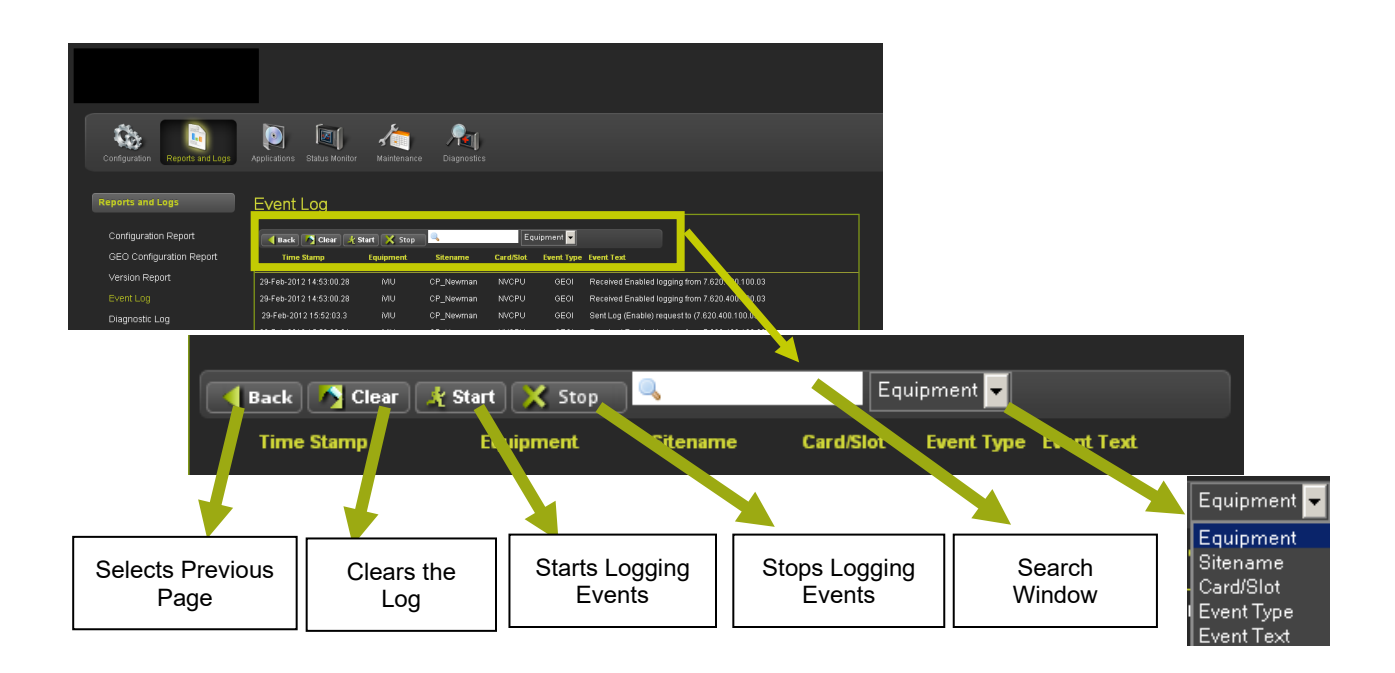

Figure 4-50 Event Log - Trace Events

# 4.1.3.5 Diagnostic Log

The Diagnostic Log records events based on the configured verbosity. There are three retrieval methods available.

#### • Diagnostic Log - Basic

The Basic search of the Event Log is shown in Figure 4-51. Buttons are included to navigate to the beginning or the end of the log. The number of entries is selectable from 40 to 80 entries per page in 10 entry increments or All entries may be selected.

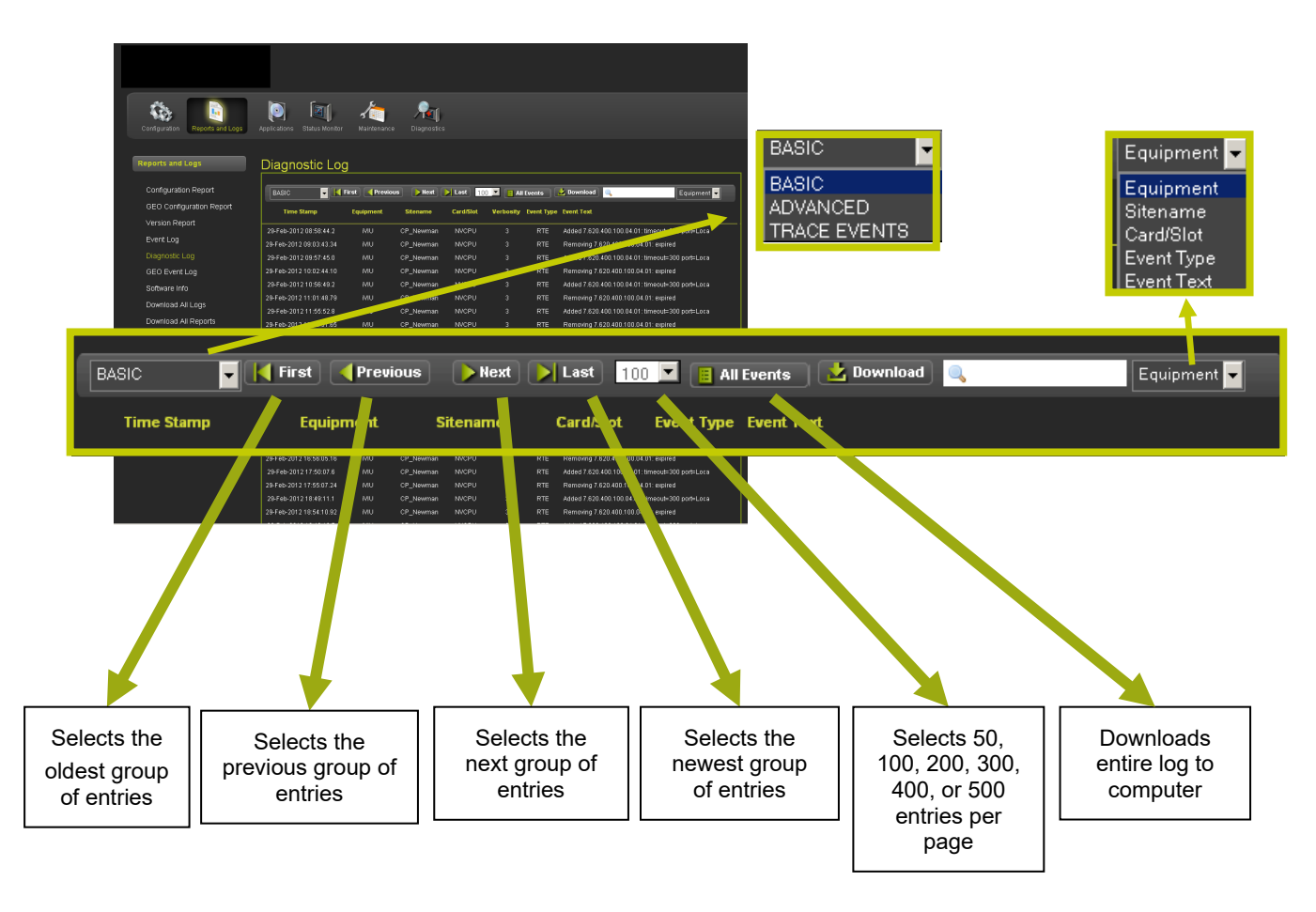

Figure 4-51 Diagnostic Log - Basic

#### • Diagnostic Log - Advanced

The Advanced search of the Diagnostic Log enables search a particular time period in the log saving searching the entire log for information desired. The same Basic search navigation is included in addition to the Advanced search features as shown in Figure 4-52.

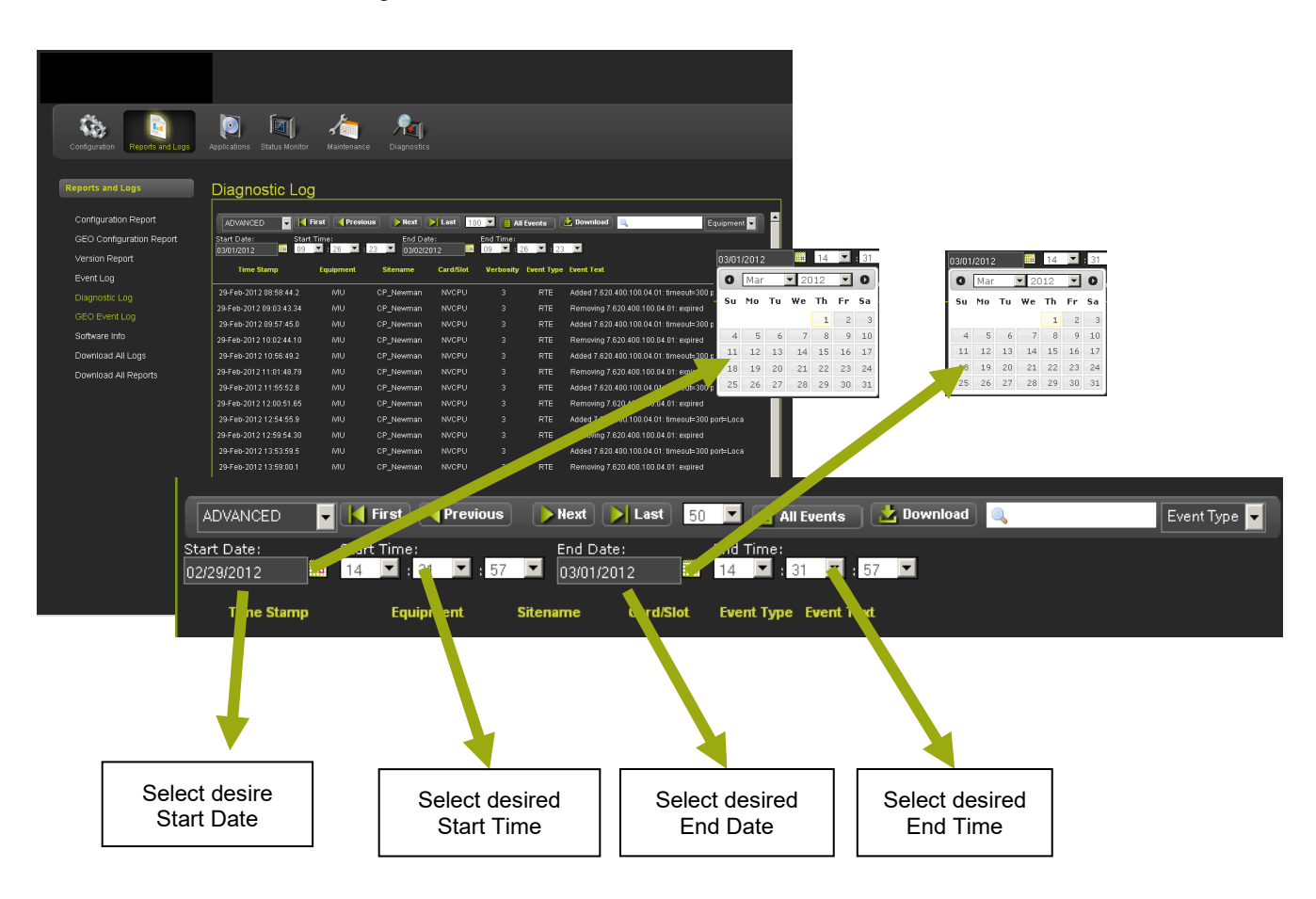

Figure 4-52 Diagnostic Log - Advanced

#### • Diagnostic Log - Trace Events

The Trace Events option enables the User to see events as they come in. Click on the START button to start tracing events. The screen refreshes every five seconds so events can be viewed in near real time. Click the STOP button to halt tracing events. Figure 4-53 displays the Trace Events navigation buttons.

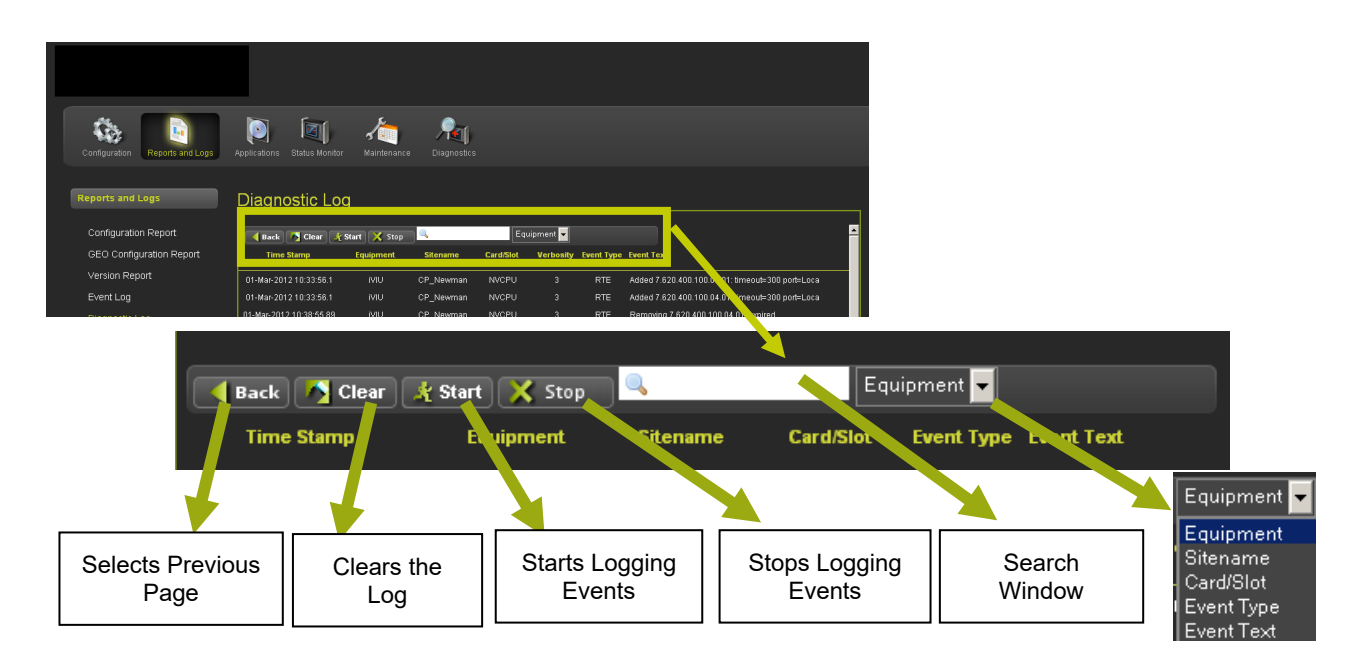

Figure 4-53 Diagnostic Log - Trace Events

# 4.1.3.6 GEO Event Log

If one or more GEO devices are installed a GEO Event Log is available to track GEO Status or Error events. A separate log is generated for each device. Logs are retrieved by selecting the ATCS Address of the GEO and the Slot number.

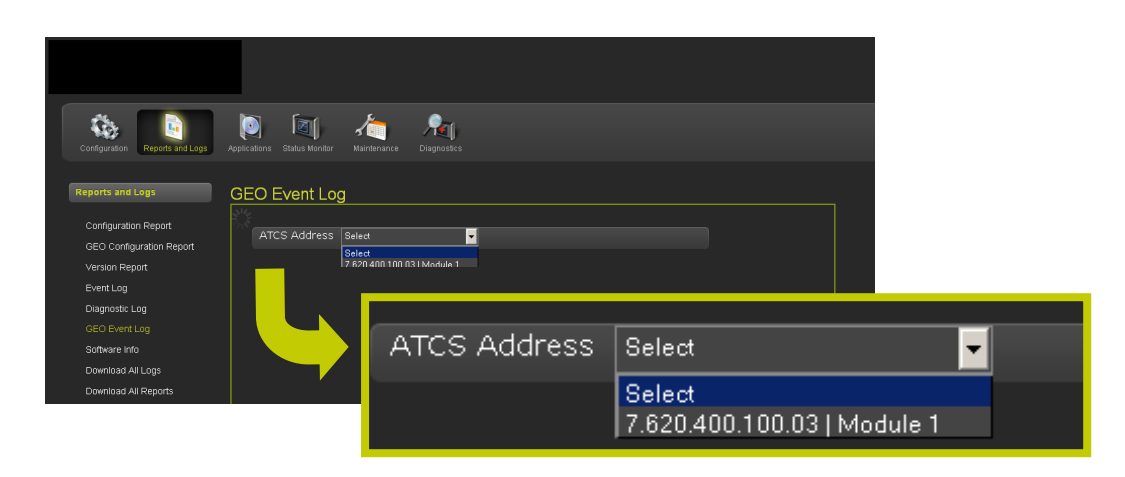

Figure 4-54 GEO Event Log

## • GEO Event Log Navigation

Navigation for the GEO Event Log has status or summary log selection and a Slot drop-down menu that enables selection of each available slot. Navigation buttons enable selection of the desired portion of the log for viewing.

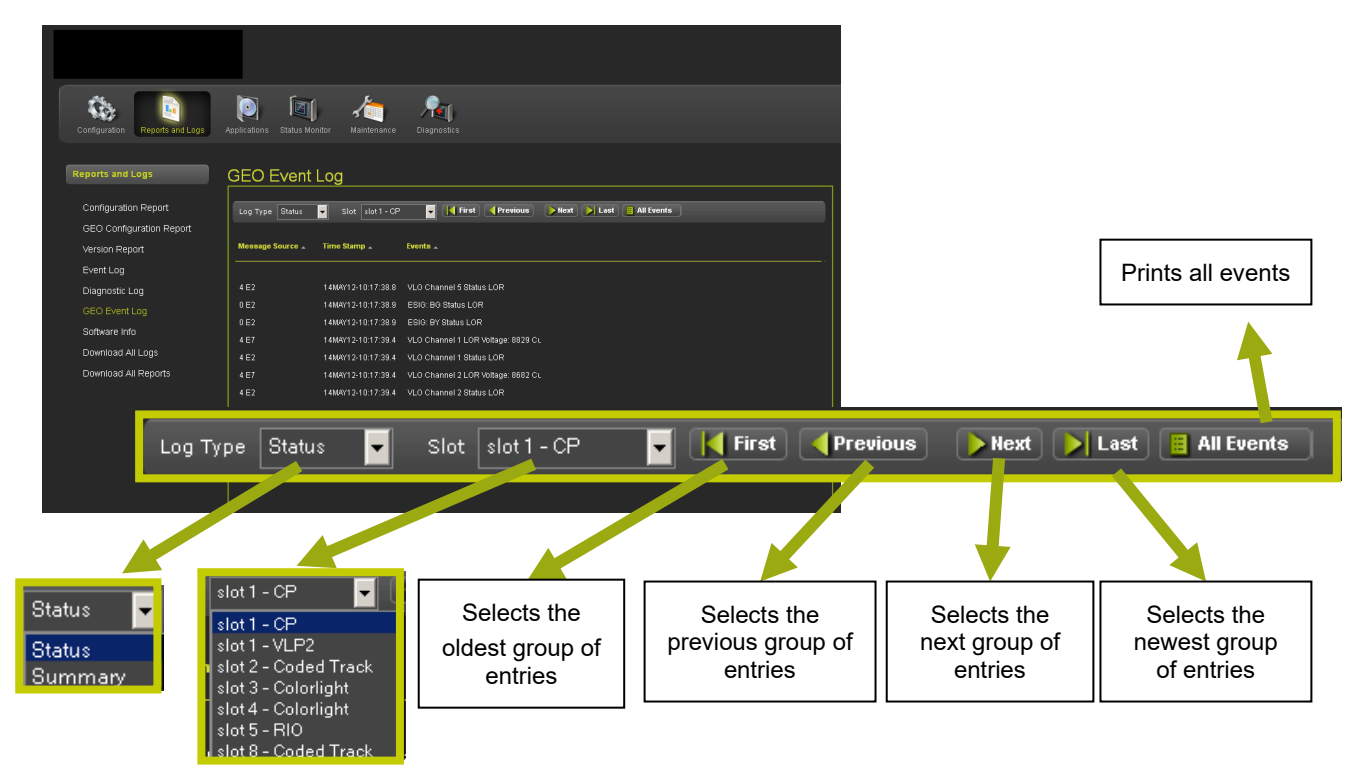

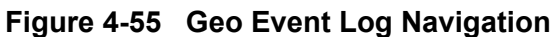

## 4.1.3.7 Software Info

The Software Info Menu opens with a drop-down menu listing the available module ATCS Addresses. Click on the desired module.

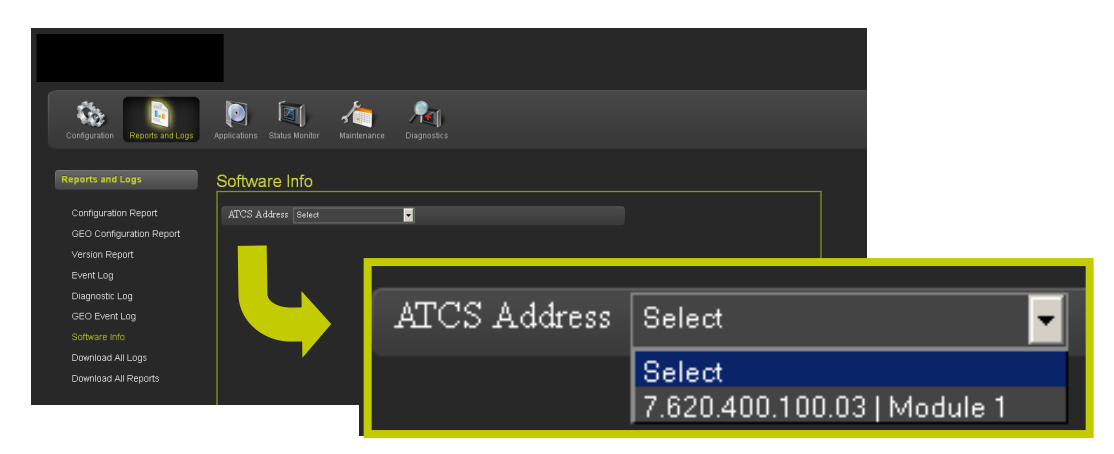

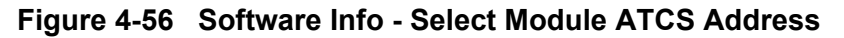

An information list will generate with information on the software installed including version, UCN, MCFCRC, Slot location, current verbosity setting depending on the type of software. Click the DOWNLOAD button to save the listing to a computer file.

| Configuration Reports and Log                                                                                      | s Applications Status Menifor                                                                                                    | taintenance Disgonostics                                                                                                    |                                                                                                    |                                                                                                    |
|----------------------------------------------------------------------------------------------------|----------------------------------------------------------------------------------------------------|----------------------------------------------------------------------------------------------------|----------------------------------------------------------------------------------------------------|----------------------------------------------------------------------------------------------------|
| Reports and Logs                                                                                                   | Software Info                                                                                                    |                                                                                                    | System Information                                                                                                  |                                                                                                    |
| Configuration Report<br>GEO Configuration Report<br>Version Report<br>Event Log<br>Diagnostic Log<br>GEO Event Log | ATCS Address 7.620.400.10<br>System Information<br>McF.varion<br>McF.Markov Cl<br>UCN<br>McF.GRC                                                                                                    | 0.031 Module 1  10 10 10 10 10 10 10 10 10 10 10 1 1 1 1 1 1 1 1 1 1 1 1 1 1 1 1 1 1 1 1                                    | Module Type<br>MEF Version<br>MEF/MCF CI<br>MEF/HW CI<br>UCN<br>MEFCRC<br>In/Out Serv. Check No                     | : 10<br>: nca160106T18<br>: 4<br>: 3<br>: c053717a<br>: A23A<br>: 0<br>: 5<br>: 5<br>: 5<br>: 5<br>: 5<br>: 5<br>: 5<br>: 5<br>: 5<br>: 5 |
| Software Info<br>Download All Logs<br>Download All Reports                                                         | In/OUE Serv. Check. No<br>MCF. Nave<br>Location<br>MCFCRC<br>MCF. Revision<br>Config Check. Number<br>Slint 1<br>Verbookly<br>MEF_Version<br>Number/Office                                                                                                    | D D<br>EGEONSCL003 mcf<br>AE068371<br>3<br>4C208975<br>CP<br>1<br>ncs160106118                                              | MCF Name<br>Location<br>MCFCRC<br>MCF Revision<br>Config Check Number                                               | : EGEONSCUU3.met<br>: AE068371<br>: 3<br>: 4C20B9F5                                                                                       |
|                                                                                                    | MEF DO Nove<br>MEF CSC<br>BOOTCODE_D Number<br>BOOTCODE_CRC<br>Stat 1<br>Versosty<br>Mercederson<br>Mercederson<br>Mercederson<br>Mercederson<br>Mercederson<br>Mercederson<br>Mercederson<br>Mercederson<br>Mercederson<br>Mercederson<br>Mercederson<br>Stat 2<br>Stat 2 | FOR TST ONLY<br>423<br>99852401 D<br>8165<br>0<br>994160119714<br>906 TST ONLY<br>3429<br>94465401 C<br>404e<br>Coded Track | Slot 1<br>Verbosity<br>MEF_Version<br>NumberOfIDs<br>MEF_ID_Number<br>MEF_CRC<br>BOOTCODE_ID_Number<br>BOOTCODE_CRC | CP<br>1<br>nca160106T18<br>3<br>FOR TST ONLY<br>a23a<br>9V952A01.D<br>8155                                                                |
| © Copyright 2010 Evenous Rial, on Rivenou                                                                          | Verbedy<br>MEF_Unation<br>MEF_DINArber<br>MEF_DINArber<br>BOOTCODE_D_Number<br>BOOTCODE_ORC                                                                                                    | U FRIGI_13 MEF<br>2 YASSION Y<br>408<br>9/331/01 A<br>5689                                                                  | Slot 1<br>Verbosity<br>MEF_Version<br>NumberOfIDs<br>MEF_ID_Number<br>MEF_CRC<br>BOOTCODE_ID_Number<br>BOOTCODE_CRC | ∨LP2<br>0<br>vpa160119T14<br>2<br>FOR TST ONLY<br>3a29<br>9∨455A01.C<br>d04e                                                              |
|                                                                                                    |                                                                                                    |                                                                                                    | Slot 2<br>Verbosity<br>MEF_Version<br>Number0fIDs<br>MEF_ID_Number<br>MEF_CRC<br>BOOTCODE_ID_Number<br>BOOTCODE_CRC | Coded Track<br>0<br>TRKD1_13.MEF<br>2<br>9V365a01.Y<br>48fd<br>9v391A01.A<br>5889                                                         |

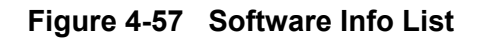

# 4.1.3.8 Download All Logs

The Download All Logs menu will download all three logs. The date and time may be selected to define the time frame of the logs. The Date is selected using pop-up calendars on the Start Date and End Date text boxes. The Time is selected using the drop-down boxes for hours, minutes, and seconds for the start time and the end time as shown in Figure 4-58.

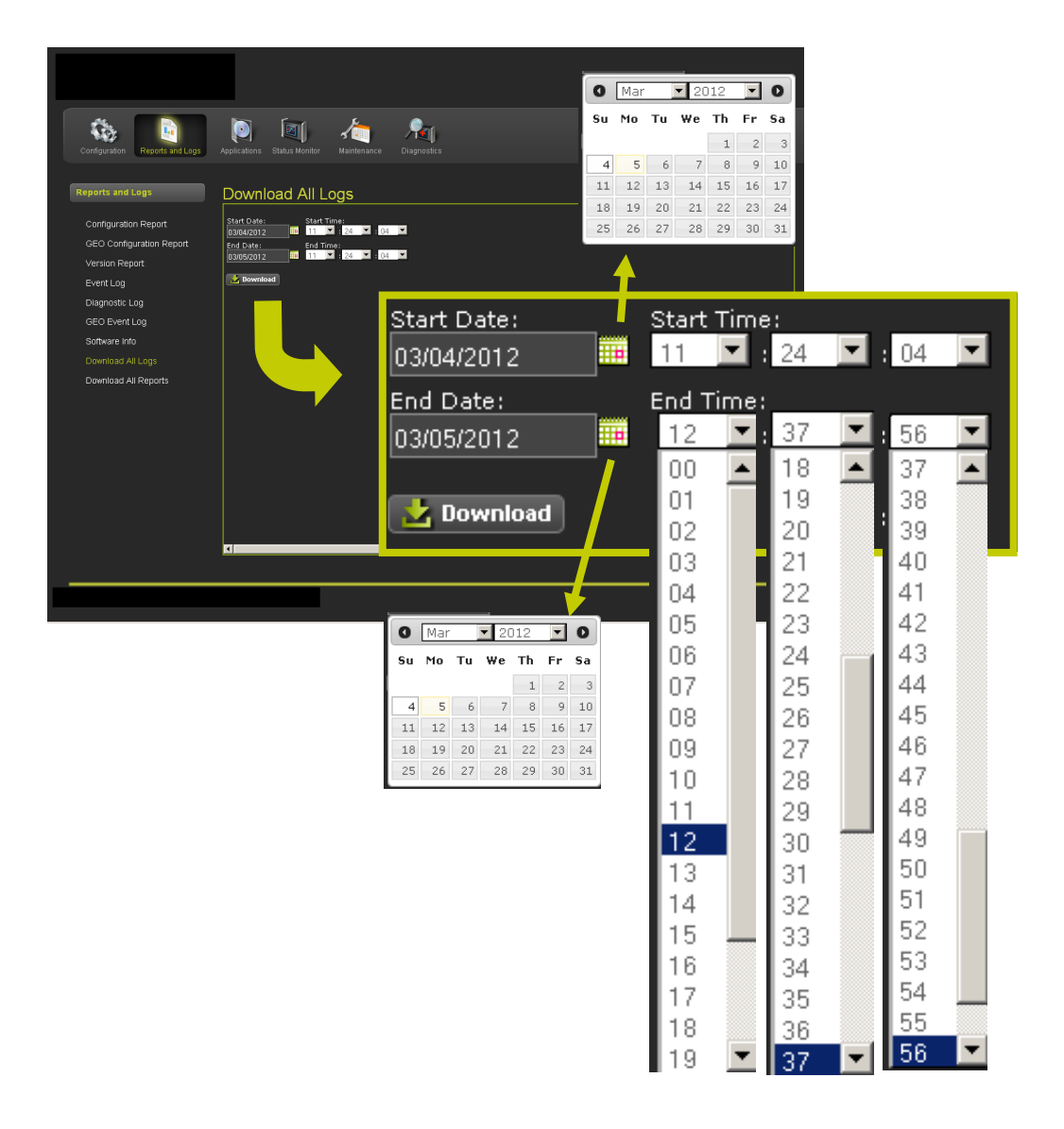

Figure 4-58 Download All Logs - Start and End Date/Time

## • Download All Logs - Viewing and Saving

Once the starting and ending date and time has been selected, click on the download button. The download will start and will show progress on the screen. When the download is complete a pop-up window will appear to enable viewing or saving the logs as shown in Figure 4-59 below.

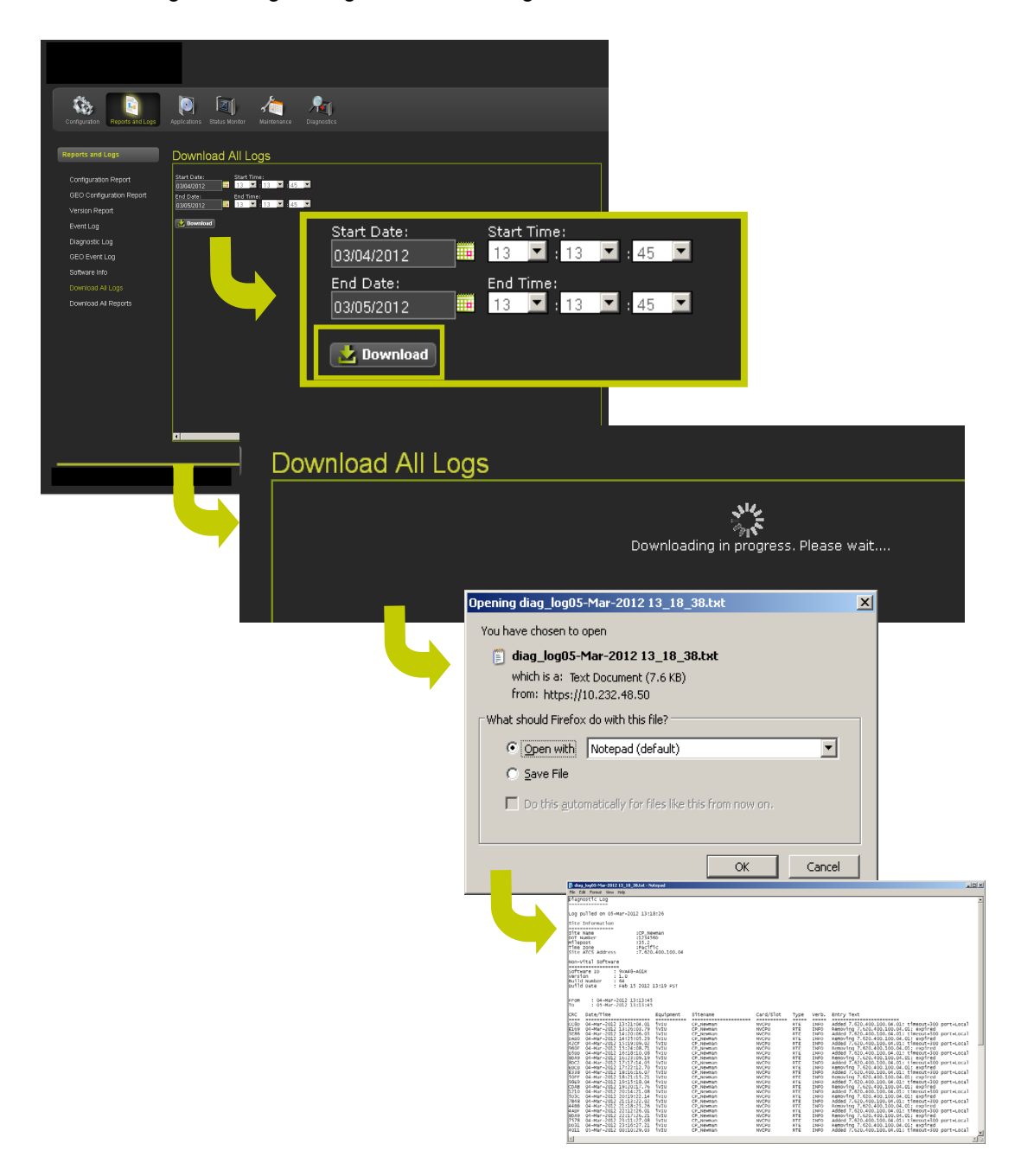

Figure 4-59 Viewing and Saving Logs

# 4.1.3.9 Download All Reports

The Download All Reports menu has a single DOWNLOAD button. Click on the button to download all of the reports. When the download is complete, a pop-up will appear for viewing or saving the reports as shown in Figure 4-60.

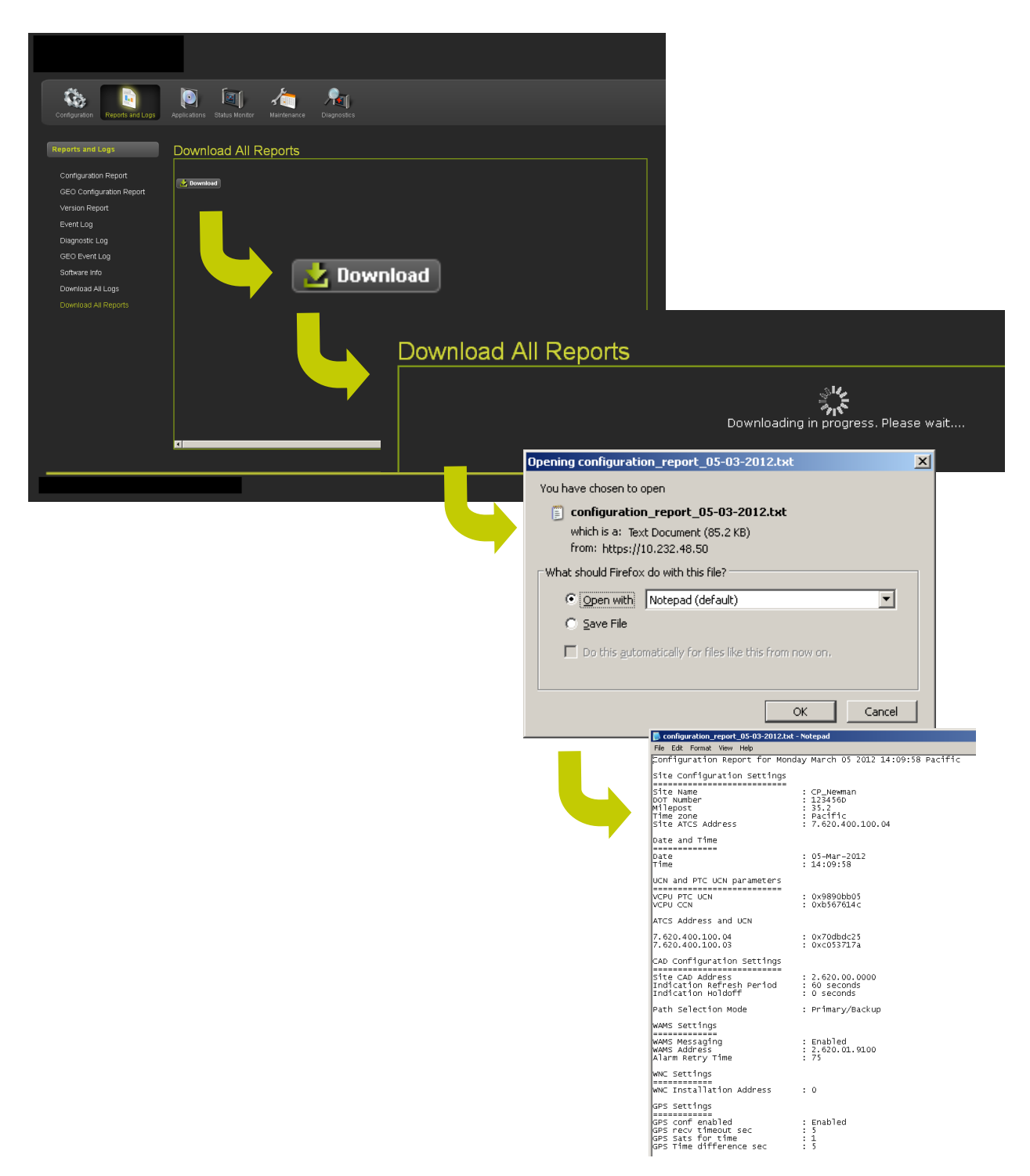

Figure 4-60 Downloading All Reports

# 4.1.4 Applications

The Application menu has sub-menus for Vital Applications, Non-Vital Ladder Logic, and CDL. The Applications screen is shown in Figure 4-61.

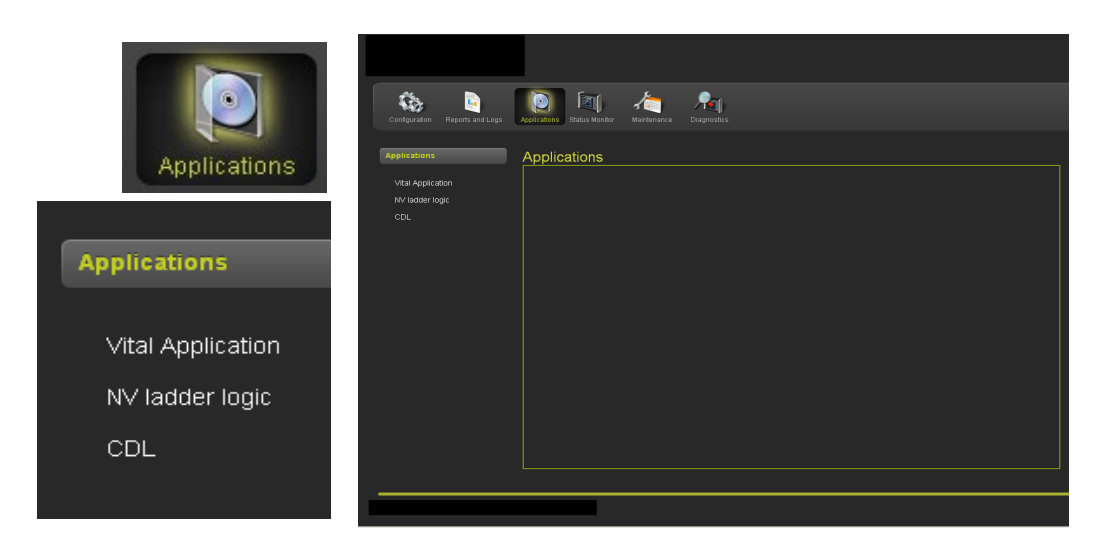

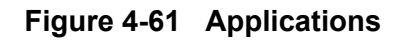

#### 4.1.4.1 Vital Application

The Vital Application screen will display currently installed vital applications. The user can edit the application parameters by clicking on the EDIT text on the far right of the listing.

| Configu                   | urabon Reports and Logs              | Applications State | us Monitor Mainte | nance Diagnostics |                     |            |          |                 |
|---------------------------|--------------------------------------|--------------------|-------------------|-------------------|---------------------|------------|----------|-----------------|
| Applica<br>Vital<br>NV Ia | ations<br>Application<br>adder logic | Vital App<br>Item  |                   | MCF CRC Vital LL  | Add New             |            |          |                 |
|                           |                                      |                    |                   |                   |                     |            |          |                 |
|                           |                                      |                    |                   | -                 |                     |            |          |                 |
|                           | ltem                                 |                    | Slot              | MCF               | MCF                 | F CRC      | Vital LL | Add New         |
|                           | <b>item</b><br>Console Vi            | CPU                | Slot<br>O         | MCF               | MCF<br>D203.mcf a58 | <b>CRC</b> | Vital LL | Add New<br>edit |

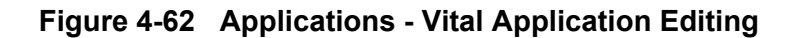

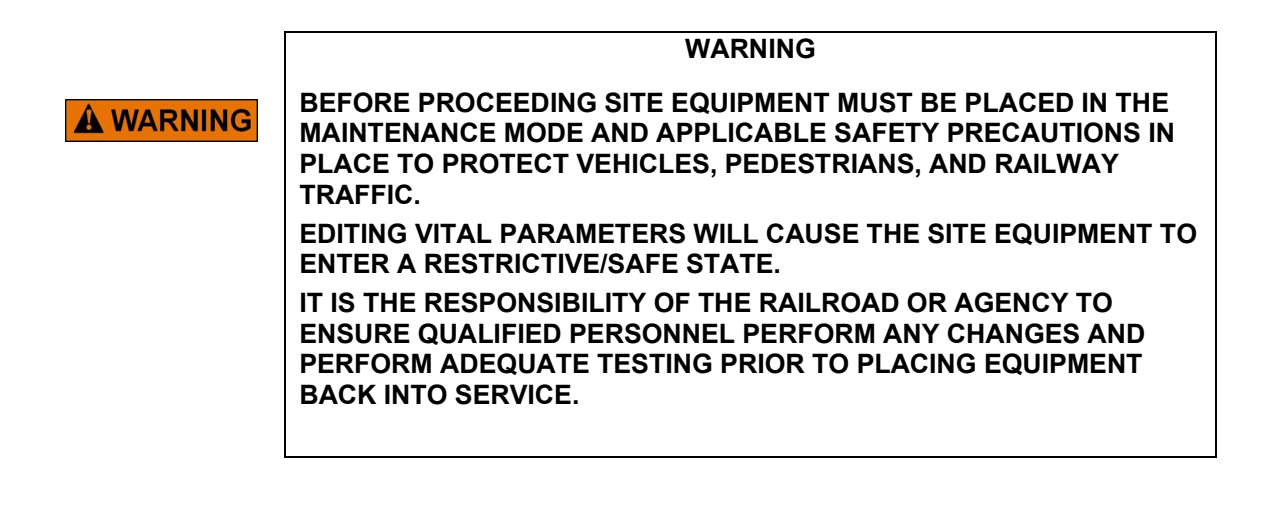

#### WARNING

**A** WARNING

WHEN EDITING A VITAL APPLICATION REMOTELY, AN AUTHORIZED TECHNICIAN MUST BE PRESENT AT THE SITE BEFORE PROCEEDING. PARAMETERS CHANGED BY THE REMOTE USER WILL REQUIRE THE SYSTEM TO BE REBOOTED. A QUALIFIED TECHNICIAN WILL BE REQUIRED AT THE SITE TO VERIFY ALL EQUIPMENT HAS RECOVERED FROM THE RESTRICTIVE STATE.

## • Vital Application - Unlocking Parameters

The vital application edit screen will appear. It is necessary to unlock the system before any changes can be performed. Clicking on the unlock button will cause a warning screen to appear. Clicking OK will cause a PERMISSION screen to appear on the iVIU Console. An on-site qualified technician will be required to approve access by pressing the ENTER key on the iVIU Console. A message will appear stating access has been approved by an on-site technician.

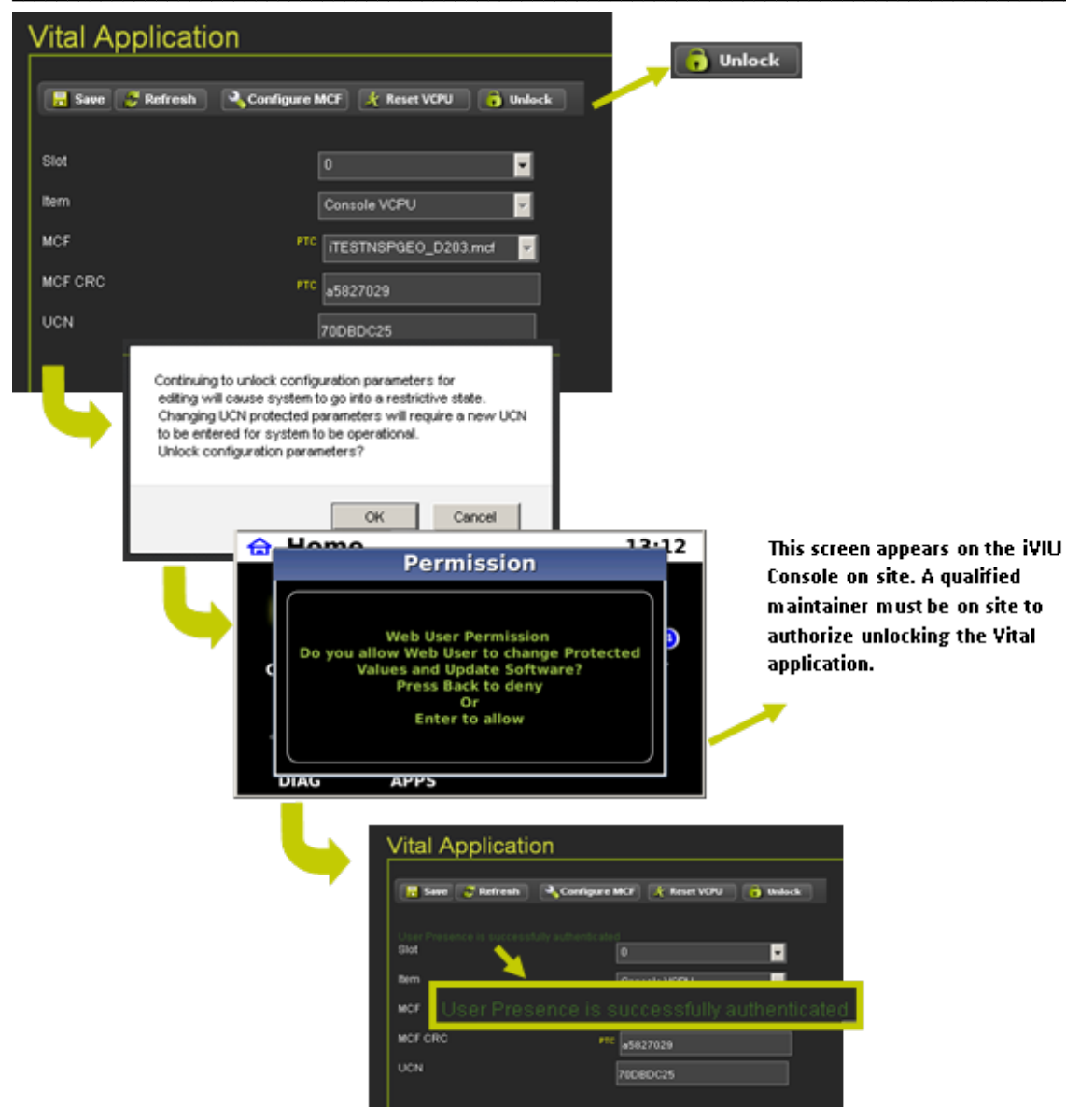

Figure 4-63 Unlocking Vital Application Parameters

#### Vital Application - Restrictive State Indicator

A warning icon will appear in the upper right corner of the screen to indicate that the iVIU Console and any peripheral equipment is in the RESTRICTIVE/SAFE STATE.

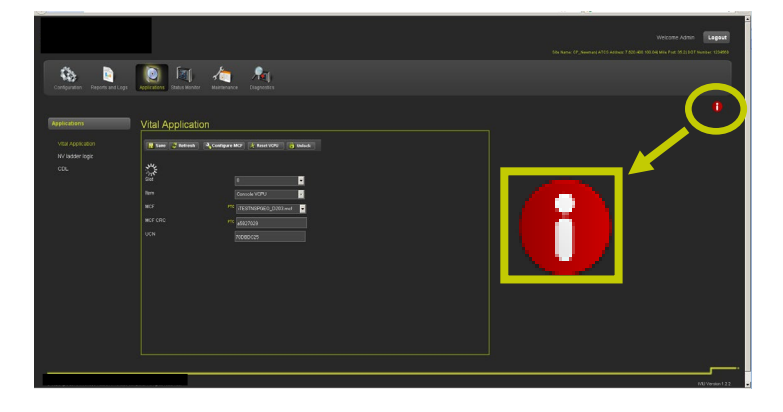

Figure 4-64 Restrictive/Safe State Warning

## • Vital Application Navigation

Figure 4-65 details the action buttons on the Vital Application screen.

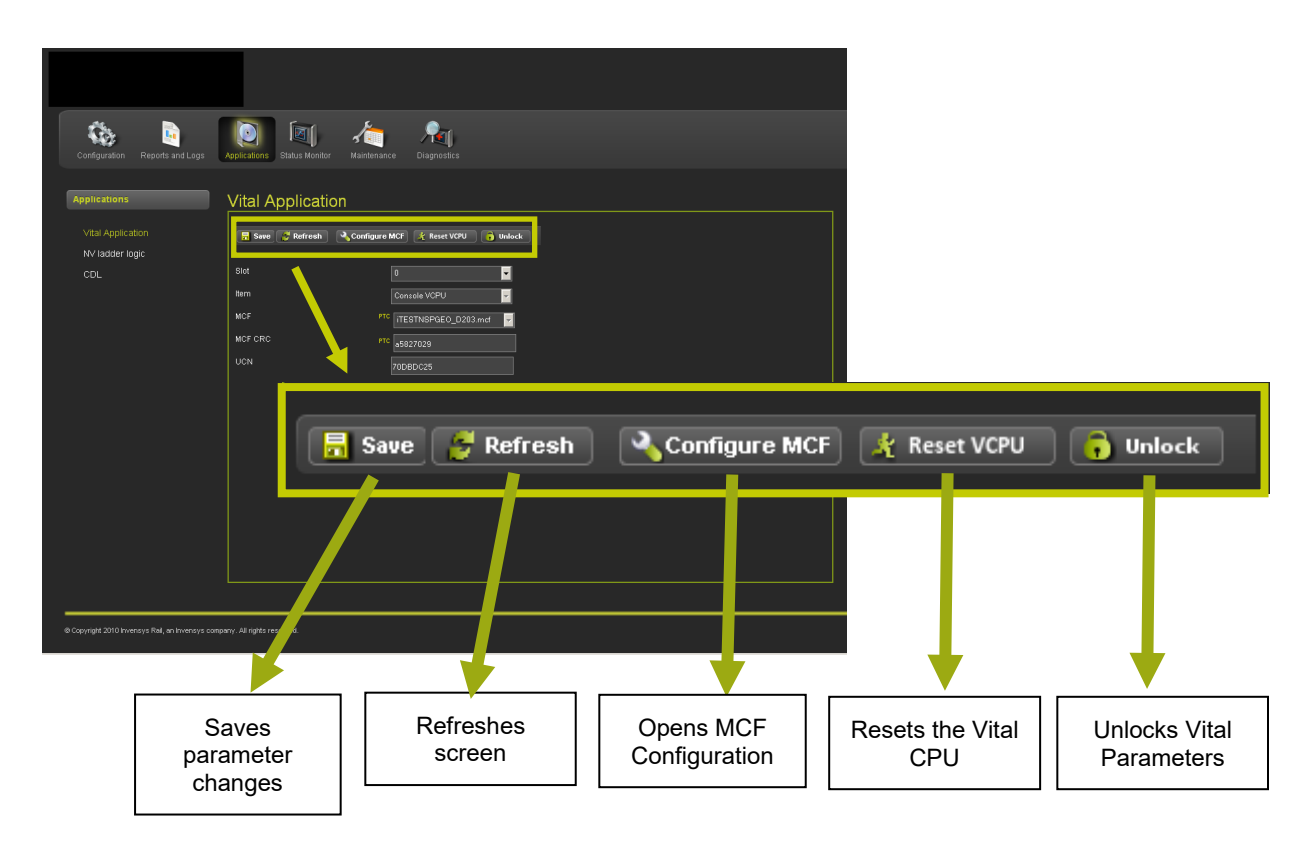

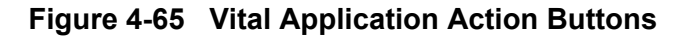

## • Vital Application - Configure MCF

Vital Applications vary in their composition. For information on installation and setup of applications refer to the application's manual for detailed information.

## 4.1.4.2 NV Ladder Logic

The iVIU Console supports applications written in Ladder Logic. The Non-Vital Ladder Logic screen enables the user to upload ladder logic files. To upload Ladder Logic files check the box [1] for the Non-Vital Ladder Logic Controller. Click the Browse button for the LLW File [2A]. A pop-up screen will appear, locate the desired LLW Ladder Logic file and click the Open button [2B]. The file name will appear in the LLW File text box. Click the Browse button for the LLB File [3A]. A pop-up screen will appear and the LLB Ladder Logic file and click the Open button [2B]. The file name will appear, locate the desired LLB Ladder Logic file and click the Open button [3B]. The file name will appear in the LLB File text box. Click the Upload button to load the Ladder Logic Files.

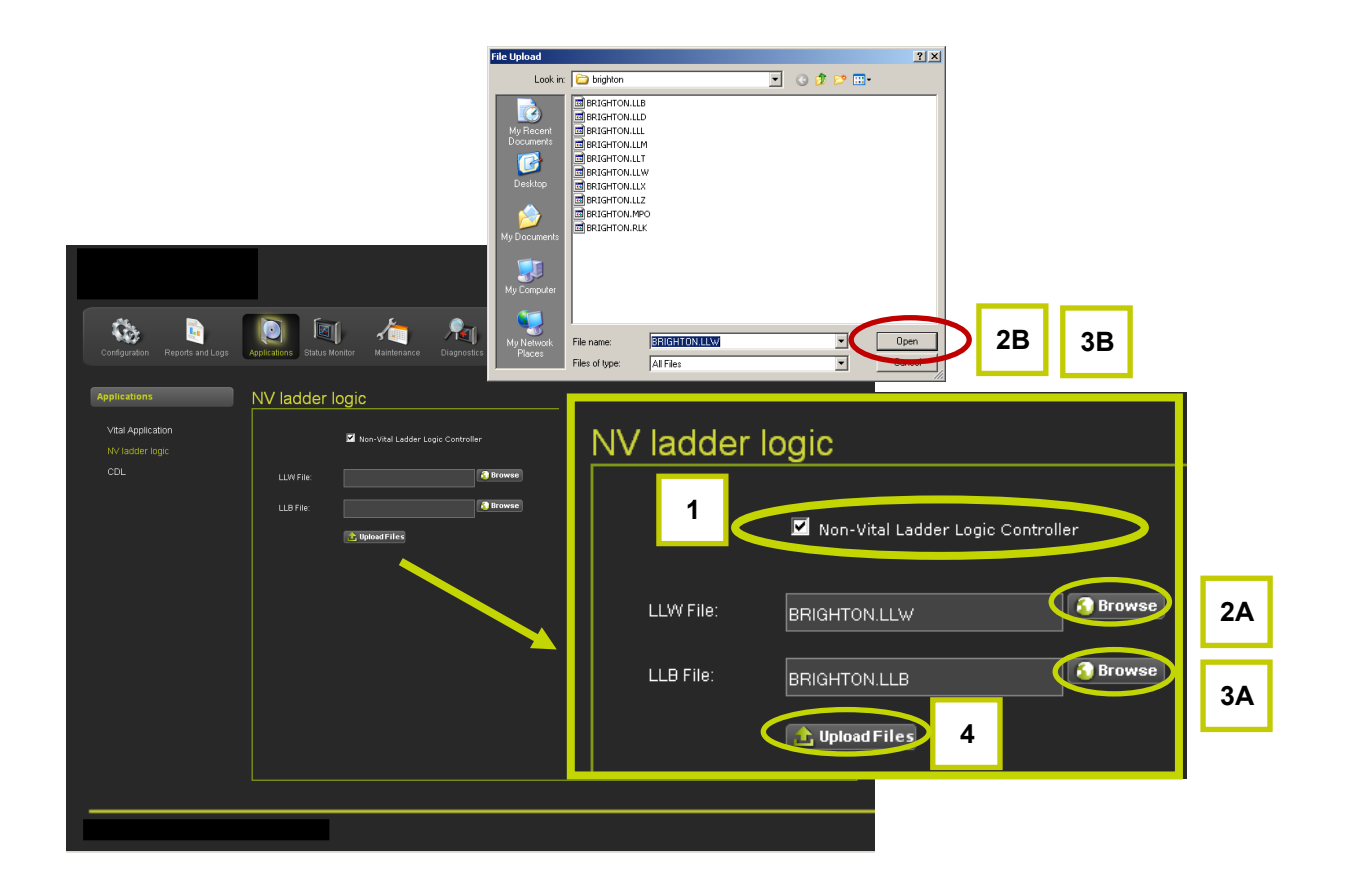

Figure 4-66 Uploading Ladder Logic Files

# 4.1.4.3 CDL (Control Description Language) Files

To access CDL Menu, select Applications icon [1] from menu bar. Then, under Applications column, select CDL [2].

The CDL Menu enables uploading and running CDL applications. To upload a CDL file click on the Upload CDL button [3]. Click on the Browse button [4] and select the desired CDL file from the stored location and click on the Open button [5]. The selected CDL file will appear in the CDL File text box. Click on the Upload File button [6] to upload the file.

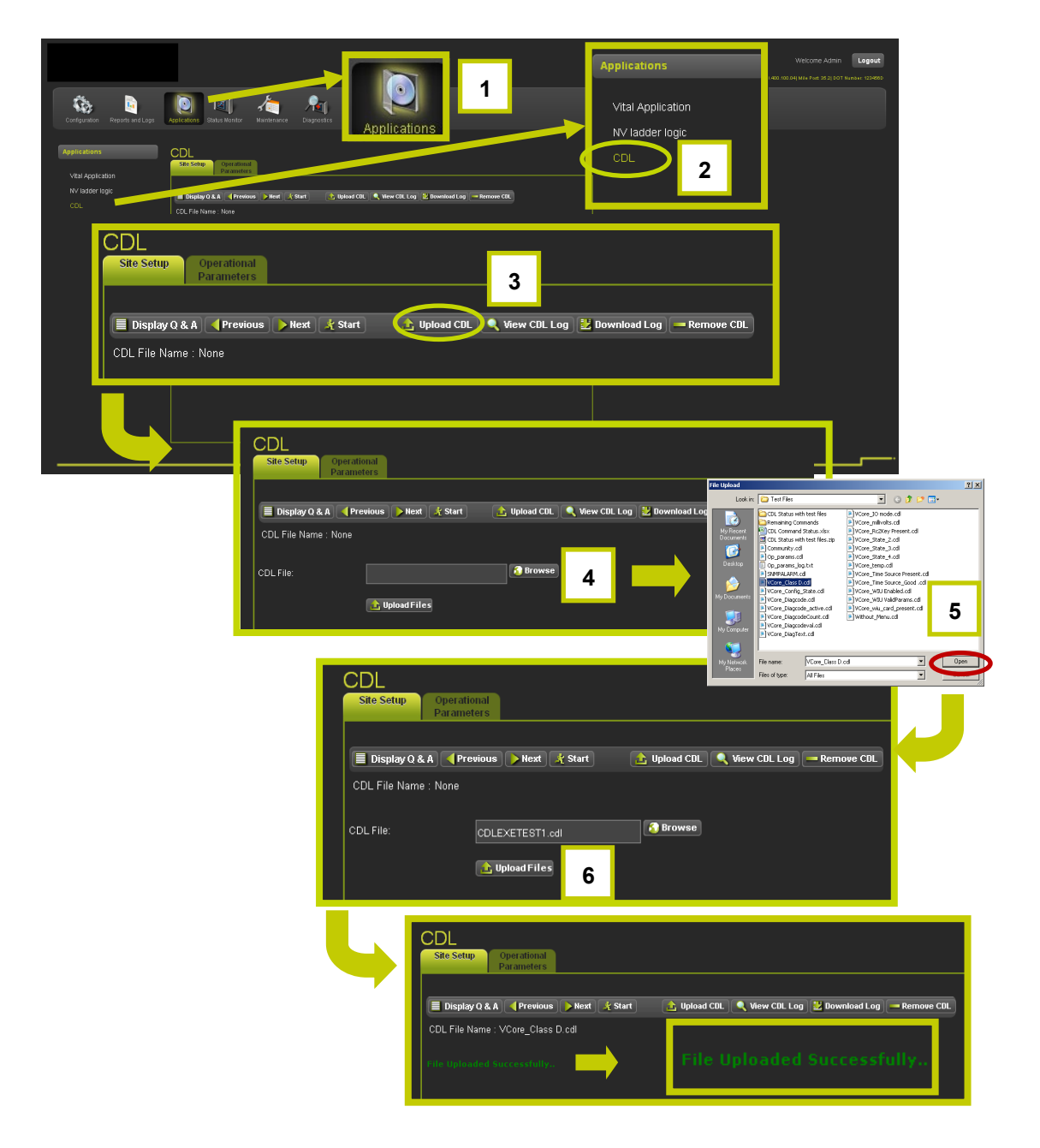

Figure 4-67 Applications - CDL - Uploading CDL Files

#### • Running CDL Files

To run a CDL file click on the START button [1]. A CDL may have more than one file. A list of files will appear. Select the desired CDL file [2]. In the example shown below there are a total of two test files to choose. Click the NEXT button [3] to continue.

|                                                                              |                                           |                                                                                                    | e Admin Legout<br>Sin Nume: CP_Surbar_312] ATCS Adaws: 74 1 is 35 2(COT Number: 123405 |
|------------------------------------------------------------------------------|-------------------------------------------|----------------------------------------------------------------------------------------------------|----------------------------------------------------------------------------------------|
| Configuration<br>Applications<br>Vital Application<br>IV ladder logic<br>COL | COL Fie Name : VCore, Diagocie, active cd | isgrossics<br>art 💽 Upload CDL 🔍 Wew CDL Log 🔰 Bownload Log — Remove CDL                                                                             | Previous Next Start                                                                    |
|                                                                              | TEST NUMAER?                              | Display Q & A       Previous       Hext       F         DL File Name : VCore_Diagcode_active.cdl         TEST NUMP       TEST 1       TEST 1       2 | Restart 🗈 Upload CDL ( View CDL Log 😢 Download Log 🛥 Remove CDL<br>Select Test         |
|                                                                              |                                           |                                                                                                    | Previous Next & Restart                                                                |

Figure 4-68 Running CDL Files - Start File

Select the answer to the next question (in this case OK or NOT OK) [1] then click the NEXT button [2] to continue. Click the PREVIOUS button to back up through the sequence.

| Confgunsion Reports and Logs                                 | De Karl Karle Regerente                                                                                                    |                                                                                                    |                                                     | Logout<br>20200 |
|--------------------------------------------------------------|----------------------------------------------------------------------------------------------------|----------------------------------------------------------------------------------------------------|-----------------------------------------------------|-----------------|
| Applications<br>Vital Application<br>IV/ ladder logic<br>CDL | DL<br>Tar-Gen Provident<br>Daughap & A. (Newwoor, New (A Restart) ) spinal (R. ) (New CR. Log. )<br>C. Fin have<br>C. Fin have<br>C. | 2 Bounded Log   - Remove Cit                                                                                     | 2                                                   |                 |
| Ċ                                                            | TEST CONSTITUTION OF THE CONSTITUTION OF THE CONSTITUTICON OF THE CONSTITUTICON OF THE CONSTITUCT.                                                                                                    | Operational<br>Parameters<br>Previous Next Arestart<br>VCore_Diagcode_active.cdl<br>? TEST 1<br>ITIC ? OK 1<br>N | Vpload CDL ( View CDL Log ( Download<br>Select Test | Next Restart    |

Figure 4-69 Running CDL Files - Sequence File

Continue to click the NEXT button to continue until the end of the sequence is reached. All tests should have a green check if the test was successful.

| 🕗 Invensys Rail : WebUI - Mozilla Firefox                                         |                                                                                                    |                                                                                                    |                                                  | _ <u>8 ×</u>          |
|-----------------------------------------------------------------------------------|----------------------------------------------------------------------------------------------------|----------------------------------------------------------------------------------------------------|--------------------------------------------------|-----------------------|
| Ele Edit Yew History Bookmarks Book Hel                                           | p                                                                                                    |                                                                                                    |                                                  |                       |
| Inversys Kall: webut                                                              |                                                                                                    |                                                                                                    | <> <                                             |                       |
|                                                                                   | 0 1                                                                                                    | Å                                                                                                    | She kuma (2°, Shikan, 3°1) ATCS Addina 7820-8010 | Welcome Admin Logout  |
| Configuration Reports and Logs Applications Vital Application NV ladder logic CDL | Appendixed Status Mender Mandemine<br>COL<br>See Setty Parameters<br>Display 0.6.1 Previous Merel<br>COL File Name - V.Core, Displayde Jether of<br>COL File Name - V.Core, Displayde Jether of<br>COL File Name - V.Core, Displayde Jether of<br>Parameters | Chaptratics                                                                                                    | ]                                                |                       |
|                                                                                   |                                                                                                    | CDL<br>Site Setup Operational<br>Parameters<br>Display Q & A Previous Hext Restart<br>CDL File Name : VCore_Diagcode_active.cdl | Upload CDL 🔍 View CDL Log 🛃 Down                 | load Log 🦰 Remove CDL |
|                                                                                   |                                                                                                    | TEST NUMBER? TEST 1 TEST CONDITION? OK                                                                                          | ✓ TEST NUMBER? ✓ TEST CONDITION                  | TEST 1<br>N? OK       |

Figure 4-70 Successful CDL File Run

The final step is to compile the CDL file. Click the NEXT button [1] as shown below.

| 🕑 Invensys Rail : WebUI - Mozilla Firefox |                                                                                                |                                                  | X                |
|-------------------------------------------|------------------------------------------------------------------------------------------------|--------------------------------------------------|------------------|
| Ble Edit Yew Higtory Bookmarks Book       | jep                                                                                            |                                                  |                  |
| Imensys Ral : Webut                       |                                                                                                | A                                                |                  |
| 10.232.48.50 https://10.232.48.50/hom     |                                                                                                | S2 V C Soogle                                    | <u> </u>         |
|                                           |                                                                                                |                                                  | Admin Logout     |
| Configuration Reports and Logs            | Applerations Status Menter Mathematice Disposition                                             | 1                                                |                  |
|                                           | Site Setup Operational                                                                         |                                                  |                  |
| Vital Application                         | Parameters                                                                                     |                                                  |                  |
| NV ladder logic                           | Diroba O 8 & Brankuw Mart & Postart Million Cill 🕐 Your Cill Log 🖉 Boundard Log 🖛 Parnous Cill | 🔍 Previous 📢 🍃 Next 🔋 🌋 Res                      | tart             |
| CDL                                       |                                                                                                |                                                  |                  |
|                                           | CUL File Name : YCUre_Dialgoude_acive.com                                                      |                                                  |                  |
|                                           | ✓ TEST NUMBER? TEST 1                                                                          |                                                  |                  |
|                                           | TEST CONDITION? OK                                                                             |                                                  |                  |
|                                           |                                                                                                |                                                  |                  |
|                                           | Site Setup Operational<br>Parameters                                                           |                                                  |                  |
|                                           |                                                                                                |                                                  |                  |
|                                           | 📕 Display Q & A 📢 Previous 🌔 Next 🧏 Rest                                                       | art 🛛 🛕 Upload CDL 🔍 View CDL Log 🔡 Download Log | Remove CDL       |
|                                           |                                                                                                |                                                  |                  |
|                                           | CDL File Name : VCore_Diagcode_active.cdl                                                      |                                                  |                  |
|                                           |                                                                                                |                                                  |                  |
|                                           |                                                                                                |                                                  |                  |
|                                           | TEST NUMBER? TEST 1                                                                            |                                                  |                  |
|                                           | ✓ TEST CONDITION? OK                                                                           |                                                  |                  |
|                                           |                                                                                                |                                                  |                  |
|                                           |                                                                                                |                                                  | ·                |
|                                           |                                                                                                |                                                  | MILVersion 1.2.2 |

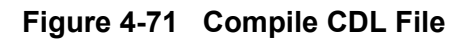

A pop up window will appear asking to the user if they want to compile the CDL file. Click on the OK button [1] to continue as shown in the figure below.

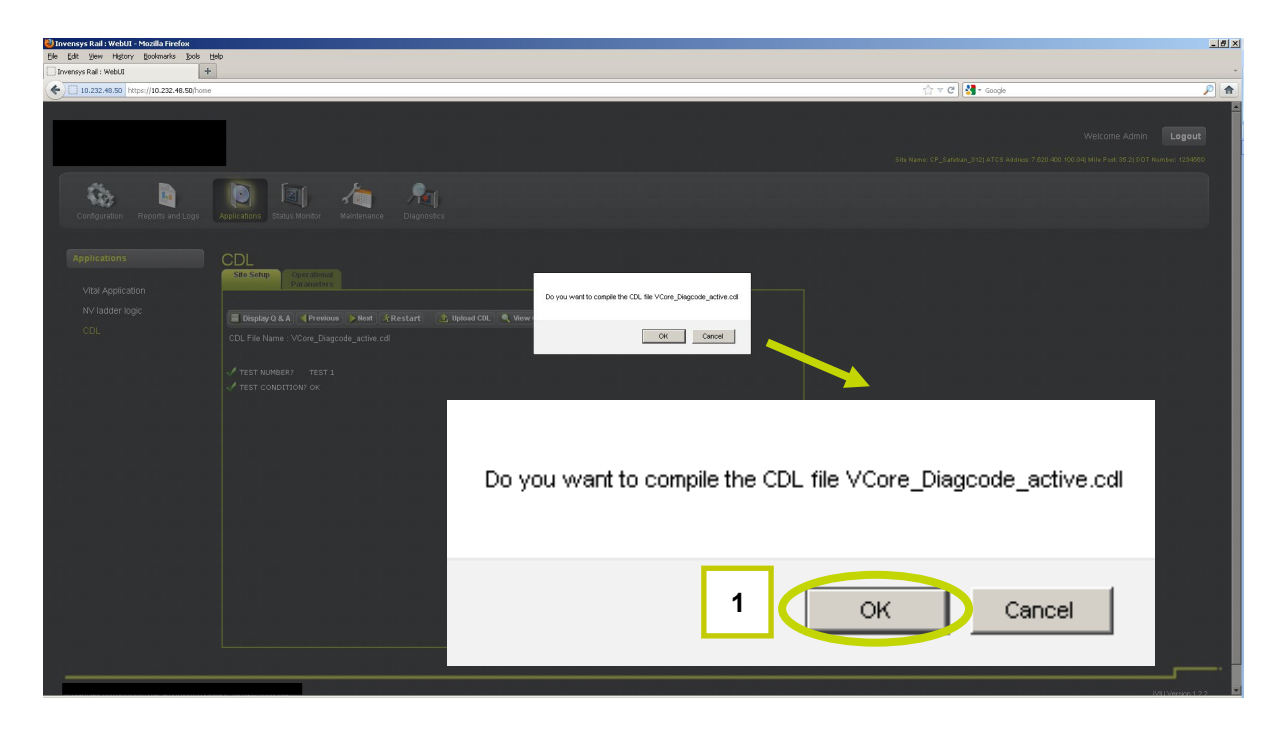

Figure 4-72 Confirm CDL Compilation

A confirmation text will appear to confirm the compilation was successful.

| Configuration Reports and Logs                                                    | Logout         Status         Action         Logout           Status         Status |
|-----------------------------------------------------------------------------------|----------------------------------------------------------------------------------------------------|
| Configuration Reports and Logs Applications Vital Application NV ladder logic CDL | Agence We Model       Werkness       Deposition                                                                                                    |
|                                                                                   |                                                                                                    |

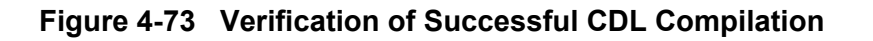

#### • View or Download CDL Log

The CDL Log displays the compiling of the CDL file (both successful and failed files). To view the CDL Log, click on the View CDL Log button. To download the log to a computer file, click on the Download Log button.

|                                                       | Welcome Admin Logaue<br>Site Name: 67_5646au_3121ATC5 Addeue: 7425 4456au; 7425 4456au; 7425 4456au; 7425 4456au; 7425 4456au; 7425 445 |
|-------------------------------------------------------|----------------------------------------------------------------------------------------------------|
| Configuration Reports and Logs                        | Image: Statute         Amage: Statute         Amage: Statute         Diagnostics                                                        |
| Applications<br>Vital Application<br>IVV ladder logic | CDL<br>See Schip<br>Parameters<br>E Display (J. & A Pereious Heat Start Head COL & Wew COL Log & Download Log — Remove COL              |
| CDL                                                   | CDL File Name : VCre_Diagcode_active.cd                                                                                                 |
|                                                       | CDL<br>Site Setup Operational<br>Parameters                                                                                             |
|                                                       | Display Q & A Previous Next K Start Dpload CDL View CDL Log Download Log Remove CDL                                                     |
|                                                       |                                                                                                    |
|                                                       | MI Vedet 122                                                                                                    |
|                                                       | 🚹 Upload CDL 🔍 View CDL Log 🔡 Download Log — Remove CDL                                                                                 |

Figure 4-74 View or Download CDL Log

#### • CDL Log Printout

The CDL Log will appear in the window for local viewing as shown in Figure 4-75.

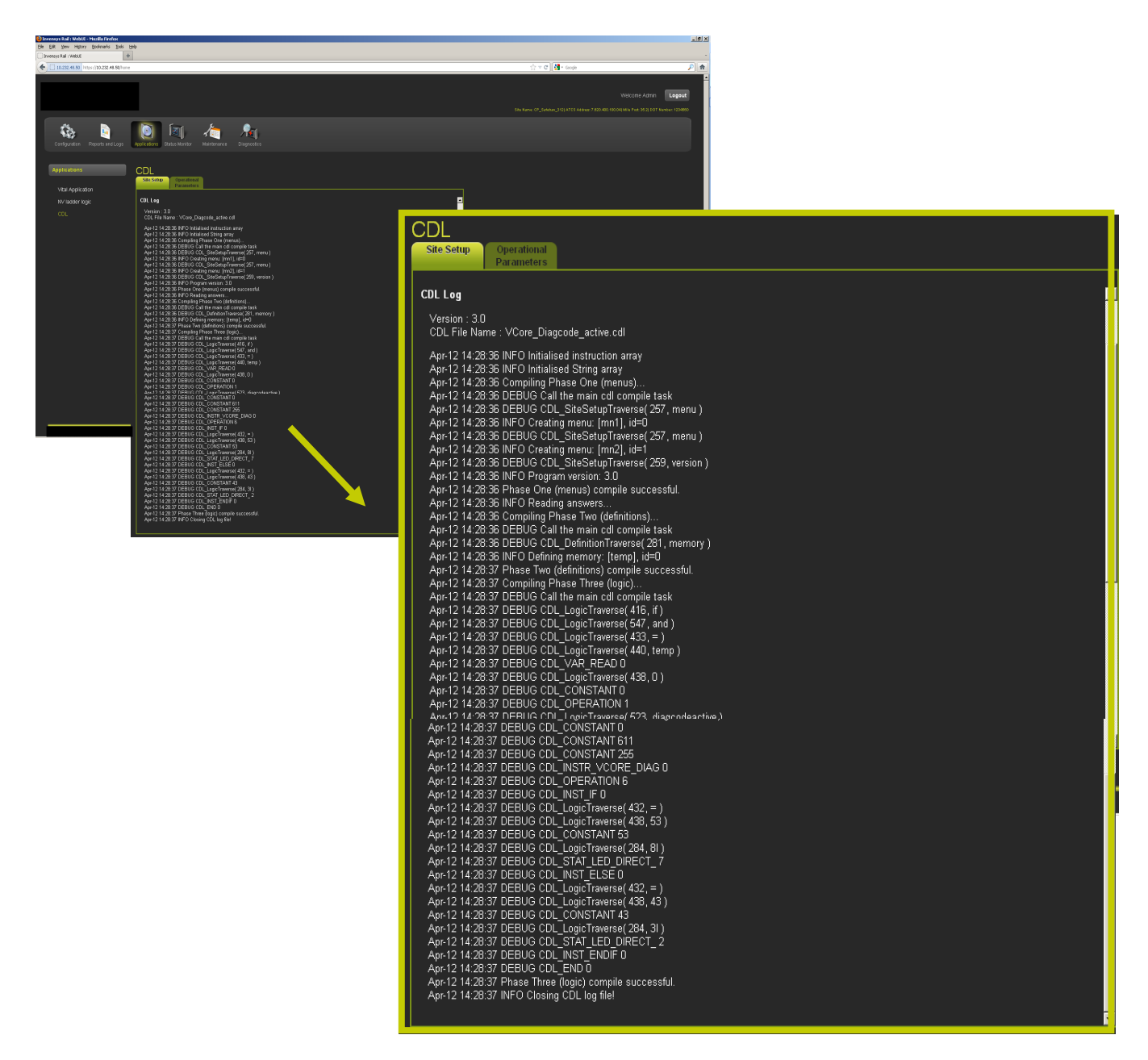

Figure 4-75 CDL Log Printout

#### • Removing a CDL File

To remove a CDL file from the iVIU Console, click on the Remove CDL button as shown in Figure 4-76. A confirmation message will appear confirming the CDL has been removed as shown in Figure 4-77.

|                                                                                                    |     | Logout            |
|----------------------------------------------------------------------------------------------------|-----|-------------------|
| 54 Home 67_5464u_3123 ATC8 A0000 7252 400 10                                                                    |     |                   |
| Configuration Reports in Logo Value Muniter Mandemark                                                           |     |                   |
| Application     Vial Application     Vial Application     Vision CDL     View CDL Log   Download Log     Remove | CDL |                   |
|                                                                                                    |     | VII Version 1.2.2 |

Figure 4-76 Removing a CDL File

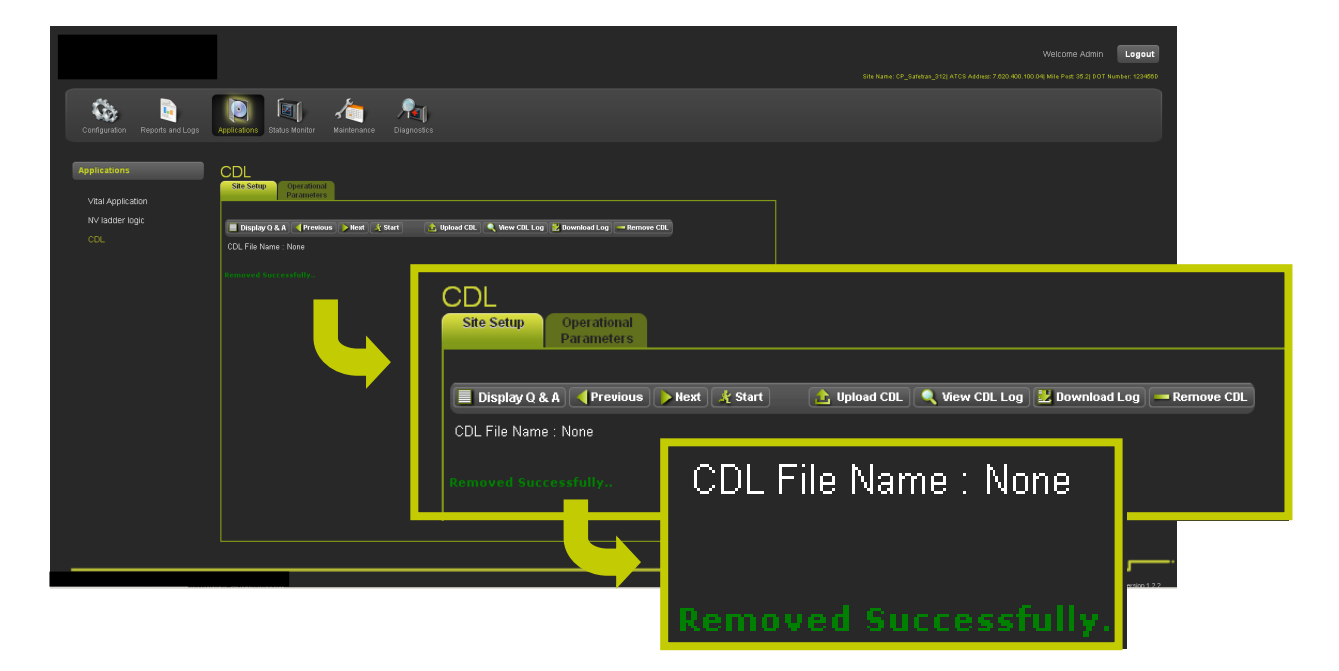

Figure 4-77 CDL File Removal Confirmation

## 4.1.5 Status Monitor

The Status Monitor has five sub-menus for monitoring CDL status, Cartridge status, I/O status, PTC status, and System status.

|                                   | Configuration Reports and Logs Applications Status Monitor Maintenance Diagnostic | 5.<br>5. |
|-----------------------------------|-----------------------------------------------------------------------------------|----------|
| Status Monitor                    | Status Monitor Status Monitor                                                     |          |
| Status Monitor                    | CUL Status<br>System State View<br>Echelon Status<br>Ethemet Status               |          |
| PTC Status<br>CDL Status          | Online Status<br>Geo IO Module<br>ATCS COMM                                       |          |
| System State ∨iew                 | UI Sessions                                                                       |          |
| Echelon Status<br>Ethernet Status |                                                                                   |          |
| Online Status                     |                                                                                   |          |
| Geo IO Module<br>ATCS COMM        | 4                                                                                 |          |
| UI Sessions                       |                                                                                   |          |

Figure 4-78 Status Monitor Menus

# 4.1.5.1 Status Monitor - PTC Status

The PTC Status function in the Status Monitor menu displays real-time Signal and Switch information being sent to the locomotive. A typical display is shown in Figure 4-79.

# NOTE

#### NOTE

PTC Codes will be displayed when a location is being polled or if the PTC Beacon has been set for Continuous. This function will vary in appearance depending on the GEO Model.

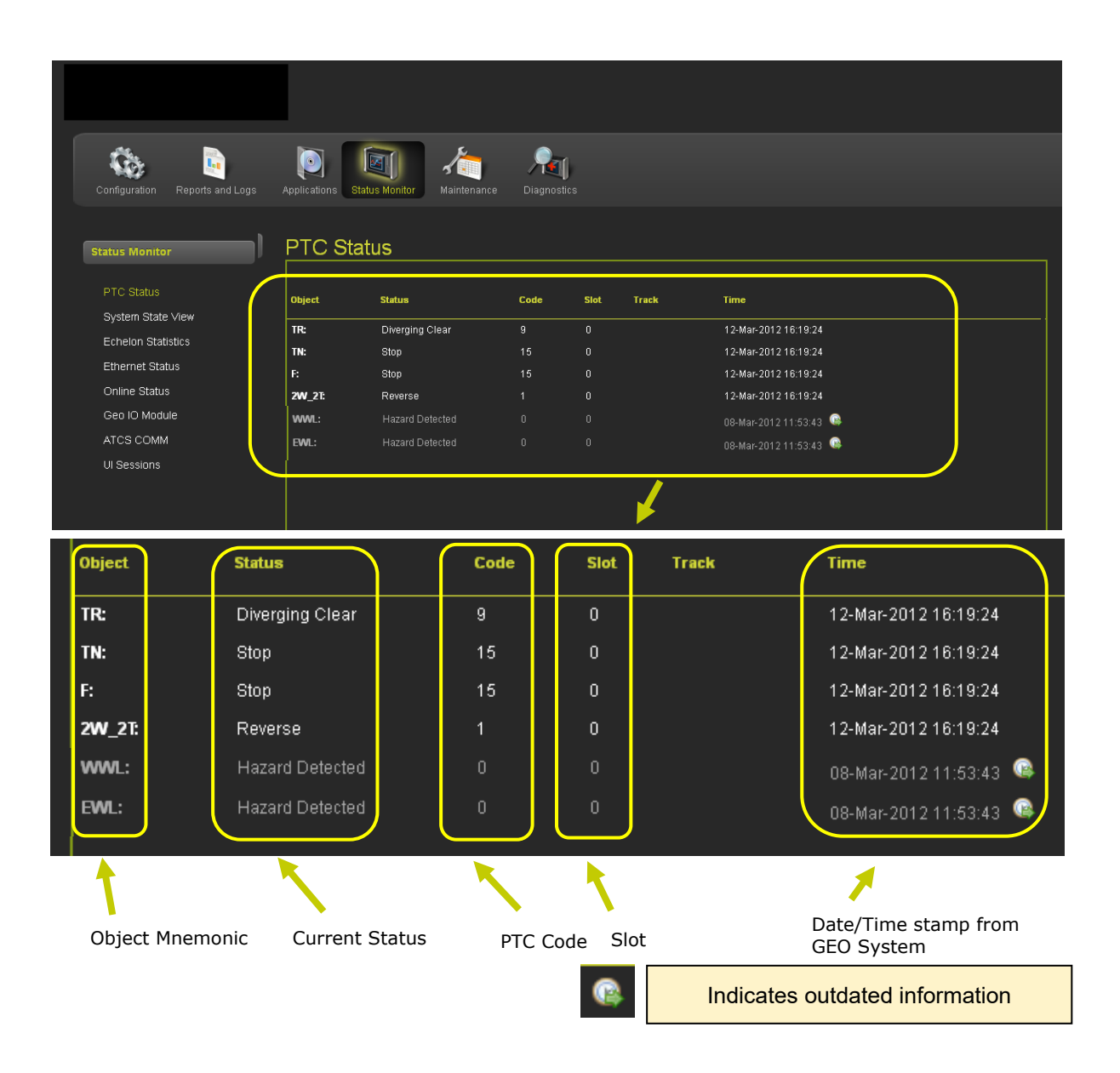

Figure 4-79 Status Monitor - PTC Status

# 4.1.5.2 Status Monitor - System State View

Figure 4-80 displays the System State View which displays information for the iVIU Console and connected devices. In this example two GEO units and the iVIU Console is available. Select the STATUS MONITOR icon to open the sub-menus. Select the SYSTEM STATE VIEW sub-menu. A drop-down menu will appear listing the available ATCS addresses to view. Select the GEO or Console address and click the mouse on the text.

| Sprenney Juli Wold Switch Farlies                                                                                                    | X                   |
|----------------------------------------------------------------------------------------------------|---------------------|
| Proveys Ral : Webt +                                                                                                    | -                   |
| (c) 10324-0139 http://10.224.06.130/nos                                                                                                    | P A                 |
| W<br>Sin Barry (* Judaies 475 Marie 158 Mil 1964)                                                                                                    | kcme Admin Logout   |
| Kathana Pagana Pag |                     |
| status Monitor System State View                                                                                                    |                     |
| PTC Status AtCS Address Select                                                                                                    |                     |
| System State View Echelon Statetics                                                                                                    |                     |
| Ethernet Stadus                                                                                                    |                     |
| Crime status<br>Geo ID Modue                                                                                                    |                     |
| System State View                                                                                                    |                     |
|                                                                                                    |                     |
| Select                                                                                                    |                     |
| ATCS Address Select 7.620 400.10                                                                                                    | 0.03 I GEO 1        |
| 7 620 400 10                                                                                                    |                     |
| 7.020.400.10                                                                                                    |                     |
| 17.620.400.10                                                                                                    | J.U4   Console VCPU |
|                                                                                                    |                     |
|                                                                                                    |                     |
|                                                                                                    | MU Version 1.2.2    |

Figure 4-80 Status Monitor - System State View

System State View - Geographic Objects

In the example below of a GEO unit a list of Geographic Objects are displayed. Select the desired object and expand as needed.

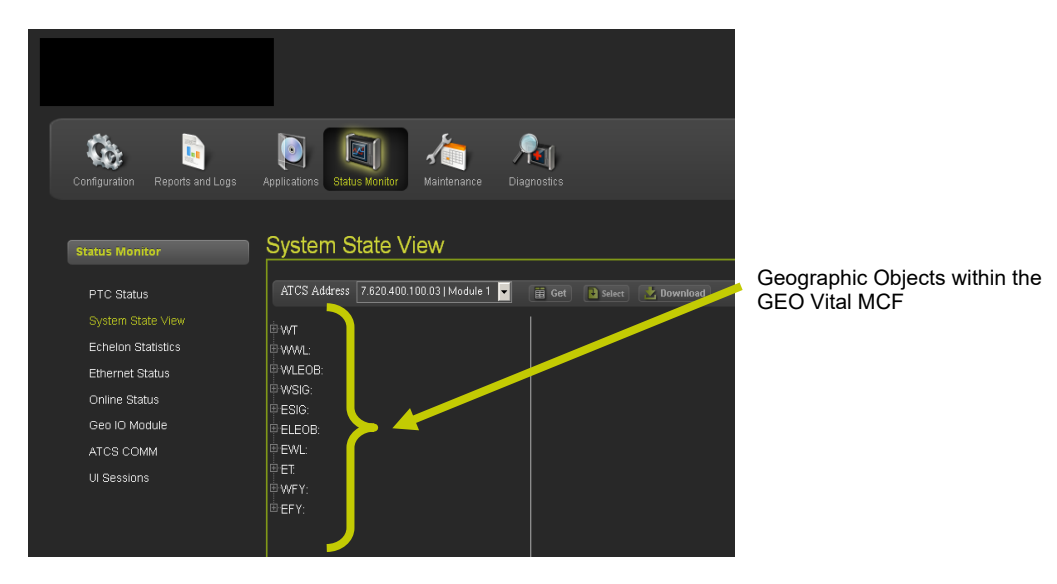

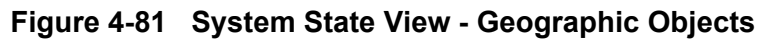

#### Status Monitor - System State View - View Connections

Figure 4-82 displays GEO Objects in the left column. Objects can be expanded [1] and selected. Click on the GET button [2] to retrieve the data available.

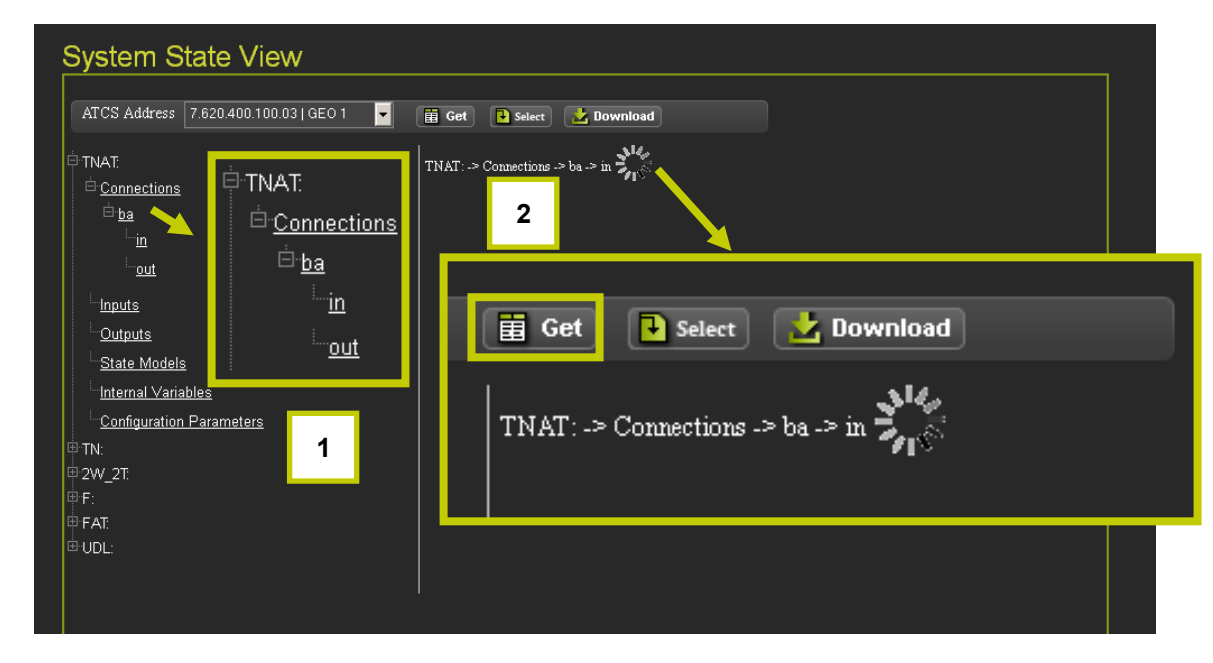

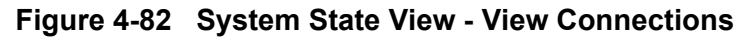

Select the desired variable Name and Value and click the SELECT icon.

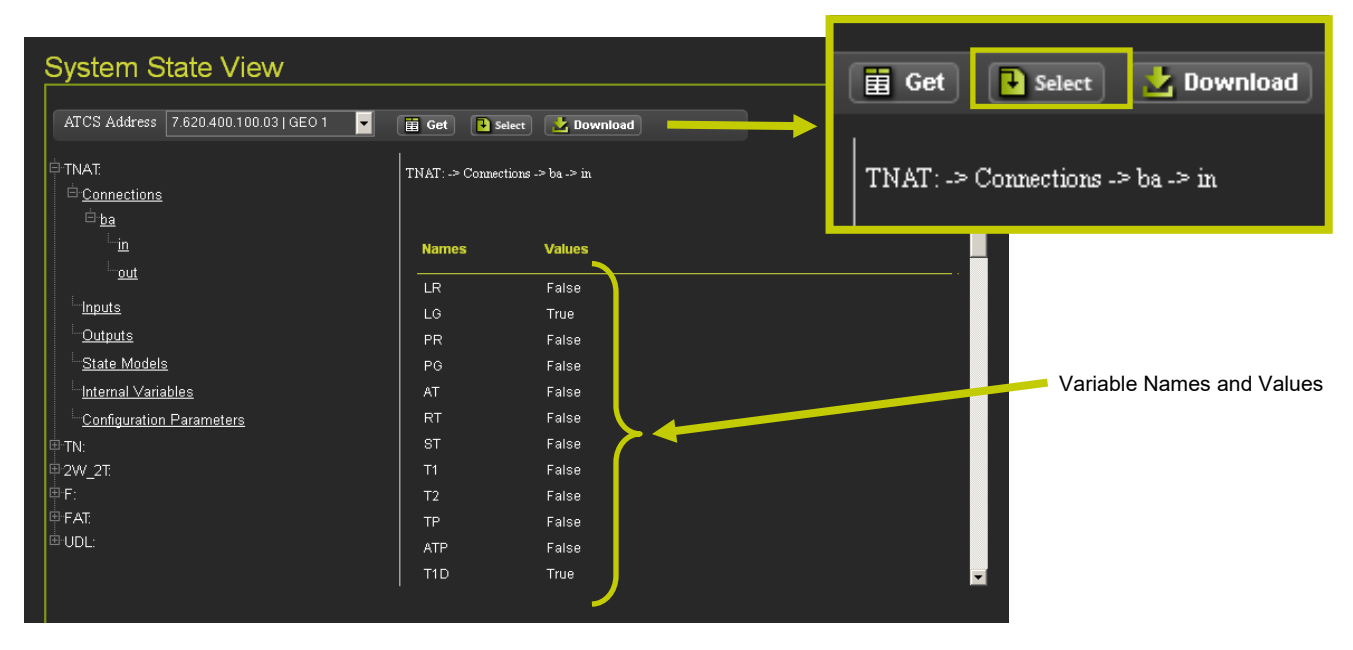

Figure 4-83 System State View - View Object Values

WEY:

The Select Range screen will appear with edit text boxes for First Logic State and Late Logic State. Enter the first and last logic states in the range to be displayed (value in the Last Logic State box must be equal to or less than the total number of variables assigned to the object category).

| NOTE                    |                       |                                                            |
|-------------------------|-----------------------|------------------------------------------------------------|
| NOTE                    | Some variables n      | nay have multiple elements, each with its own logic state. |
|                         |                       |                                                            |
|                         |                       |                                                            |
| System Sta              | te View               |                                                            |
|                         |                       |                                                            |
| ATUS Address 7.0        | 20.400.100.03   GEO 1 | 🗄 Get 📙 Select 🛛 🔀 Download                                |
| ₽WT:                    | Tw T                  | :-> Connections -> ba -> in                                |
| ⊡ ba                    |                       |                                                            |
| <u> </u>                |                       |                                                            |
| out                     | 1                     | First Logic State 1                                        |
| Inputs                  |                       |                                                            |
| Outputs                 |                       | Last Logic State 600                                       |
| State Models            |                       | Vodate                                                     |
| Internal Variable       |                       |                                                            |
| <u>Configuration Pa</u> | rameters              |                                                            |
|                         |                       | First Logic State 1                                        |
|                         |                       |                                                            |
| ESIG:                   |                       |                                                            |
| ELEOB:                  |                       | Last Logic State 600                                       |

Figure 4-84 First and Last Logic States

🏑 Update

The Connections category includes all the Geographic Messages that are transmitted from and received on each Geographic Connection. In this example the state of each Geographic Message is transmitted from the base (ba) connection of Signal WSIG.

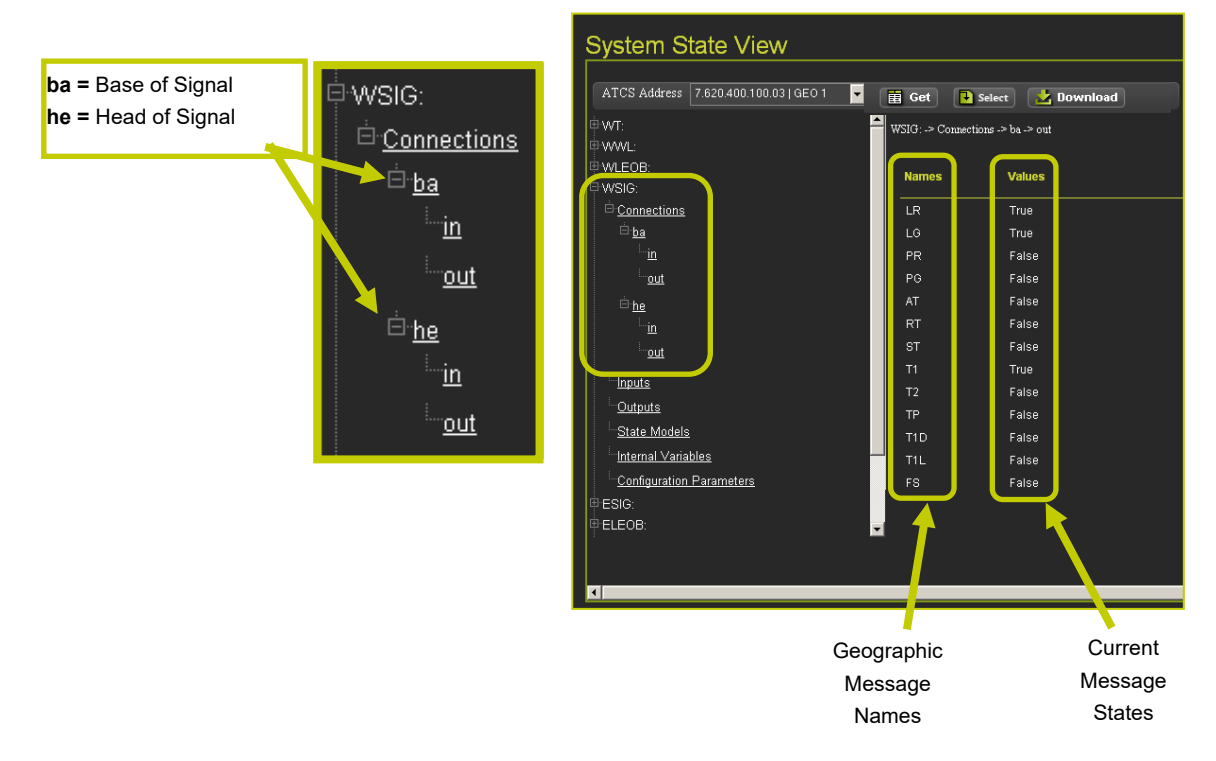

Figure 4-85 Connections

#### • System State View - Inputs

The Input category includes all controls and physical inputs associated with each Geographic Object including relay inputs, searchlight signal mechanism inputs, and coded track inputs. In this example the state of controls and physical inputs of signal ESIG are displayed.

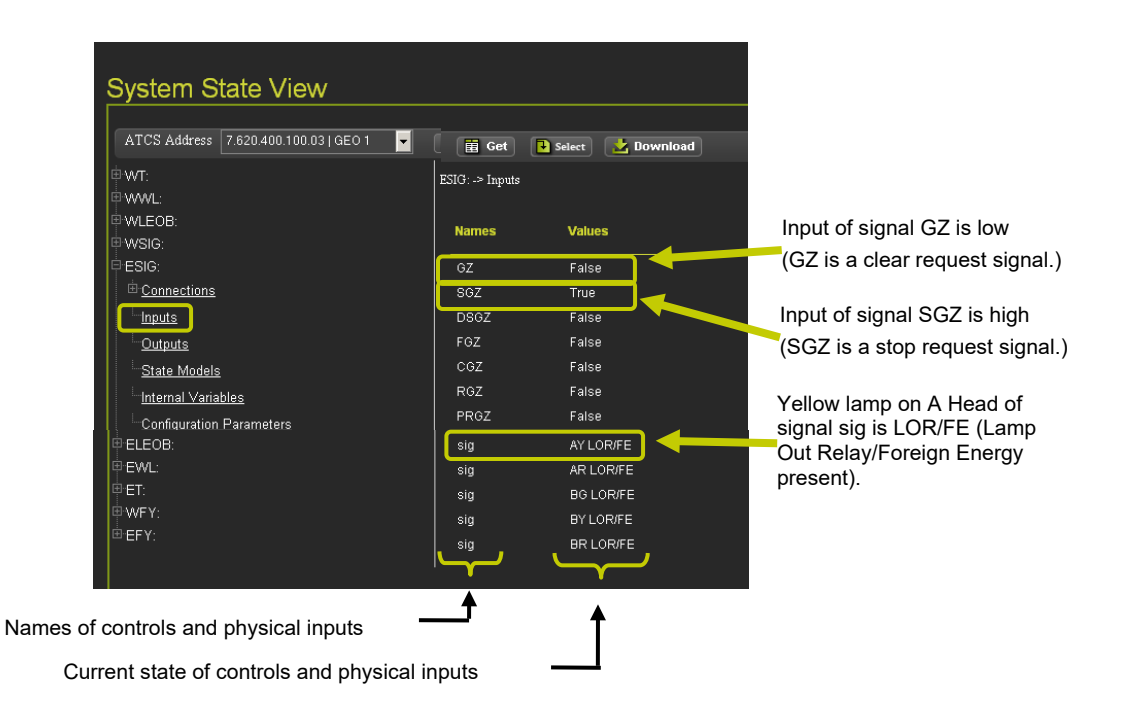

Figure 4-86 System State View - GEO Inputs
#### • System State View - Outputs

The Outputs category includes all indications and physical outputs associated with each Geographic Object including lamp outputs, relay outputs, searchlight signal mechanism outputs, and coded track outputs. In this example the state of indications and physical outputs of signal ESIG are displayed.

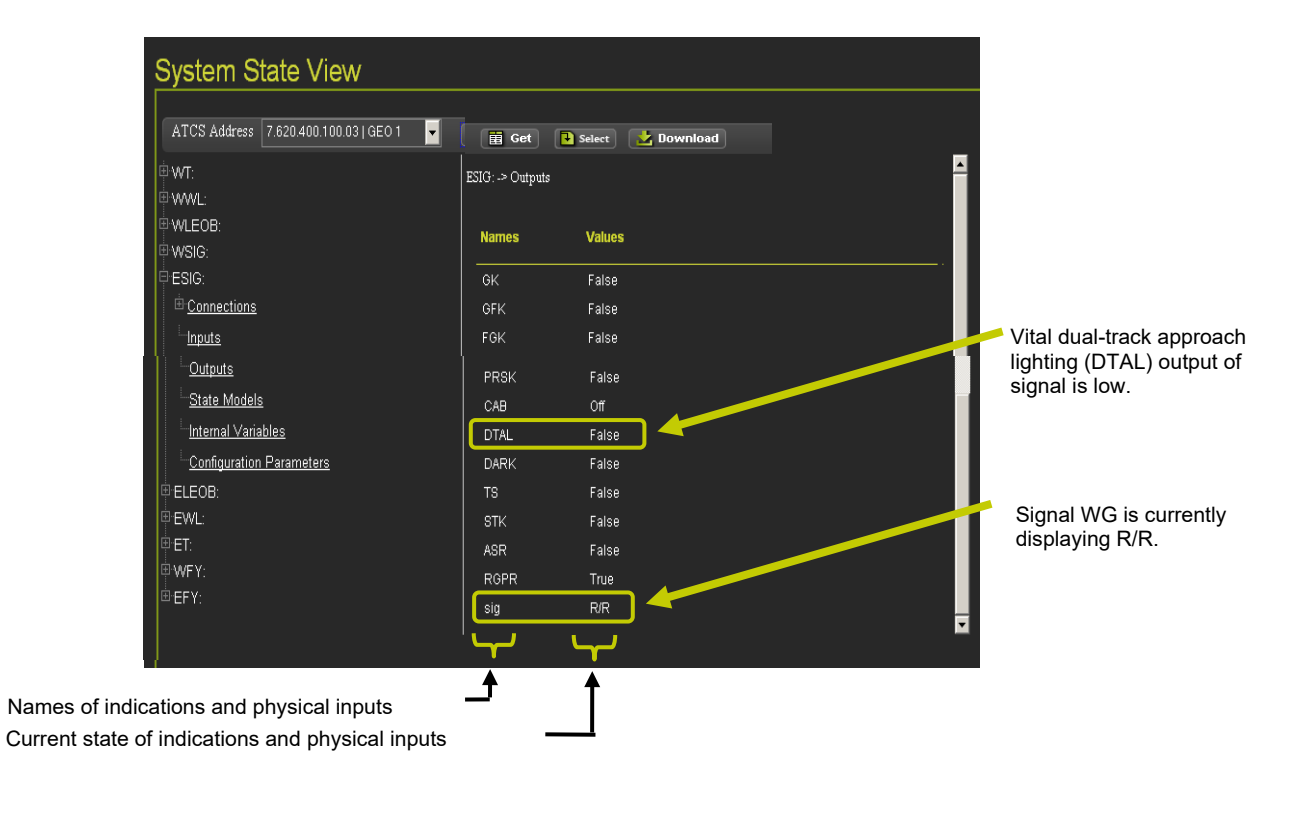

## System State View - State Models

The State Models category includes the current state of all state models defined in the Geographic Object Library. In this example the current state of the State Models of signal ESIG are displayed.

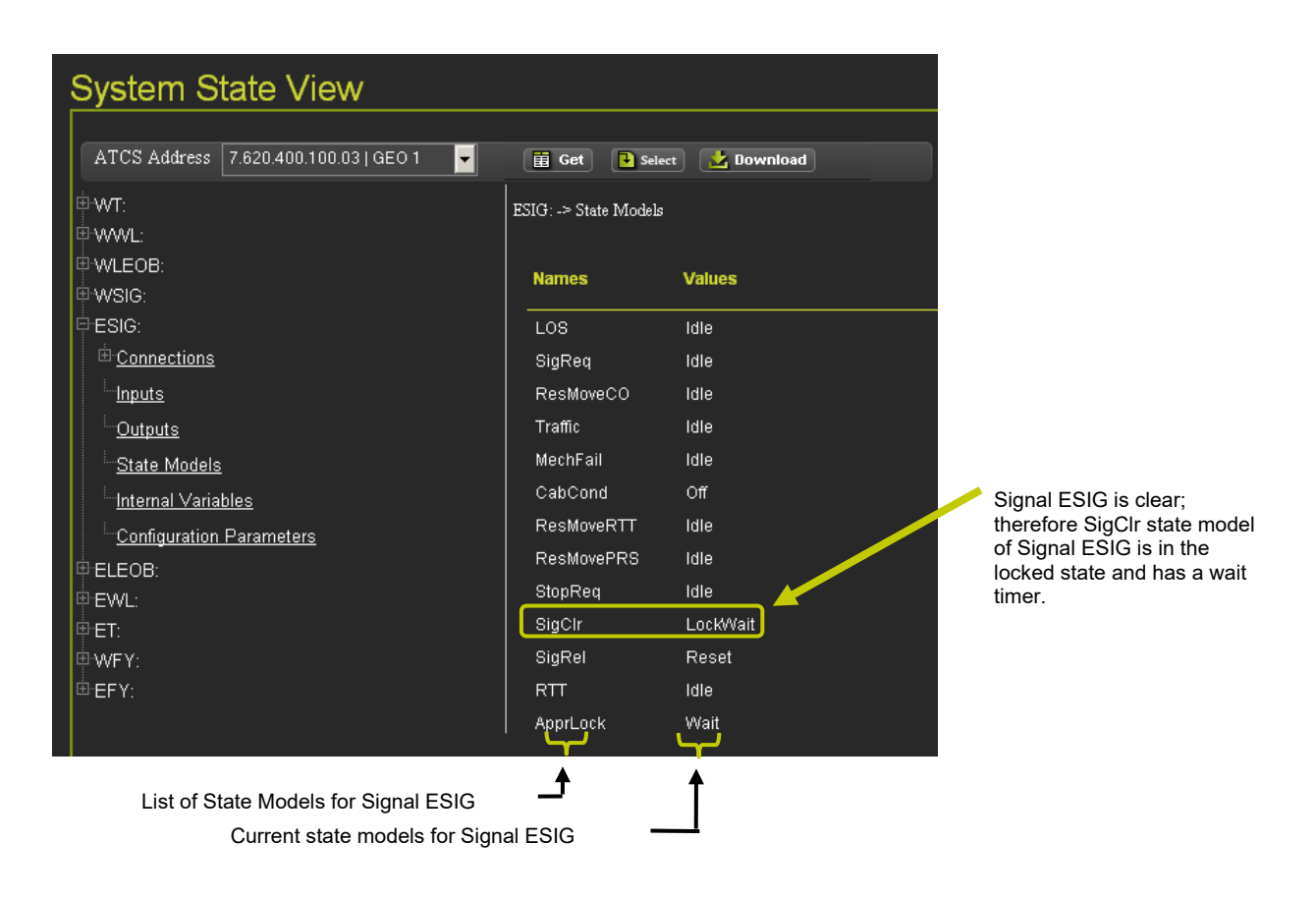

Figure 4-87 System State Views - State Models

## • System State Views - Internal Variables

The Internal Variables category includes the current state or value of all other variables defined in the Geographic Object Library.

| System State View                     |                              |               |  |  |
|---------------------------------------|------------------------------|---------------|--|--|
|                                       |                              |               |  |  |
| ATCS Address 7.620.400.100.03   GEO 1 | Get Selec                    | et 🛃 Download |  |  |
| <sup>⊕</sup> wт:                      | <br>WSIG: -> Internal Variab | les           |  |  |
| ⊕·WWL:                                |                              |               |  |  |
| ⊕ WLEOB:                              | Names                        | Values        |  |  |
| ₽WSIG:                                |                              |               |  |  |
| <u>     Connections    </u>           | _start                       | 0             |  |  |
| Inputs                                | _Ircls                       | Undefined     |  |  |
| L.Outputs                             | _aspect_in                   | 0             |  |  |
| State Models                          | _lorfilter                   | 63            |  |  |
| Internal Variables                    | _mechfilter                  | 0             |  |  |
| Configuration Parameters              | _mdifilter                   | 0             |  |  |
|                                       | _tbz                         | 0             |  |  |
|                                       | ConstFlashMask               | 4032          |  |  |
| ⊕-EWL:                                | ConstFlashMaskA              | 448           |  |  |
| ⊕-ET:                                 | ConstFlashMaskB              | 3584          |  |  |
| ₩¥FY:                                 | ConstFlashMaskC              | 0             |  |  |
| ⊕-EFY:                                | ConstFEMask                  | 4032          |  |  |
|                                       | ConetEEMack4                 | ANR           |  |  |
|                                       |                              |               |  |  |
|                                       | <b>≜</b>                     | <b></b>       |  |  |
| List of Internal Variables            | List of Internal Variables   |               |  |  |
| Current values of Internal Varia      | ables                        | <u></u>       |  |  |

Figure 4-88 System State Views - Internal Variables

## System State Views - Configuration Parameters

The Configuration Parameters category includes a list of parameters and the current configuration of each parameter.

| System State View                     |                                         |  |  |
|---------------------------------------|-----------------------------------------|--|--|
|                                       |                                         |  |  |
| ATCS Address 7.620.400.100.03   GEO 1 | 🖬 Get 💽 Select 🛃 Download               |  |  |
| ∲·WT:                                 | <br>  WSIG: -> Configuration Parameters |  |  |
| ₽·WWL:                                |                                         |  |  |
| ₩VLEOB:                               | Names Values                            |  |  |
| ⊡ WSIG:                               | SATUsed True                            |  |  |
|                                       | SigType Automatic                       |  |  |
| Outputs                               | ClearOnProceed Disabled                 |  |  |
| State Models                          | SigReqCheck Disabled                    |  |  |
| Internal Variables                    | LockRouteOnReq Disabled                 |  |  |
| Configuration Parameters              | CrossCheck Disabled                     |  |  |
|                                       | StartDelay Disabled                     |  |  |
|                                       | TimeRunning 500                         |  |  |
| e EWL:                                | ASRPickDelay 0                          |  |  |
|                                       | TimeLockDelay Disabled                  |  |  |
| WFY:                                  | CancelDelayTime 2                       |  |  |
| ⊕ EFY:                                | SignalClearDelay Disabled               |  |  |
|                                       | SignalClearDelayTi 30                   |  |  |
| List of Configuration Parameters      |                                         |  |  |
| Current configuration of para         | ameters                                 |  |  |

Figure 4-89 System State Views - Configuration Parameters

#### • Download Object Values

To download the Object Values to a file click on the Download button [1] to bring up a pop-up window. The window provides optional selections for viewing data in a Notepad file or saving the data to a file [2] as shown in Figure 4-90.

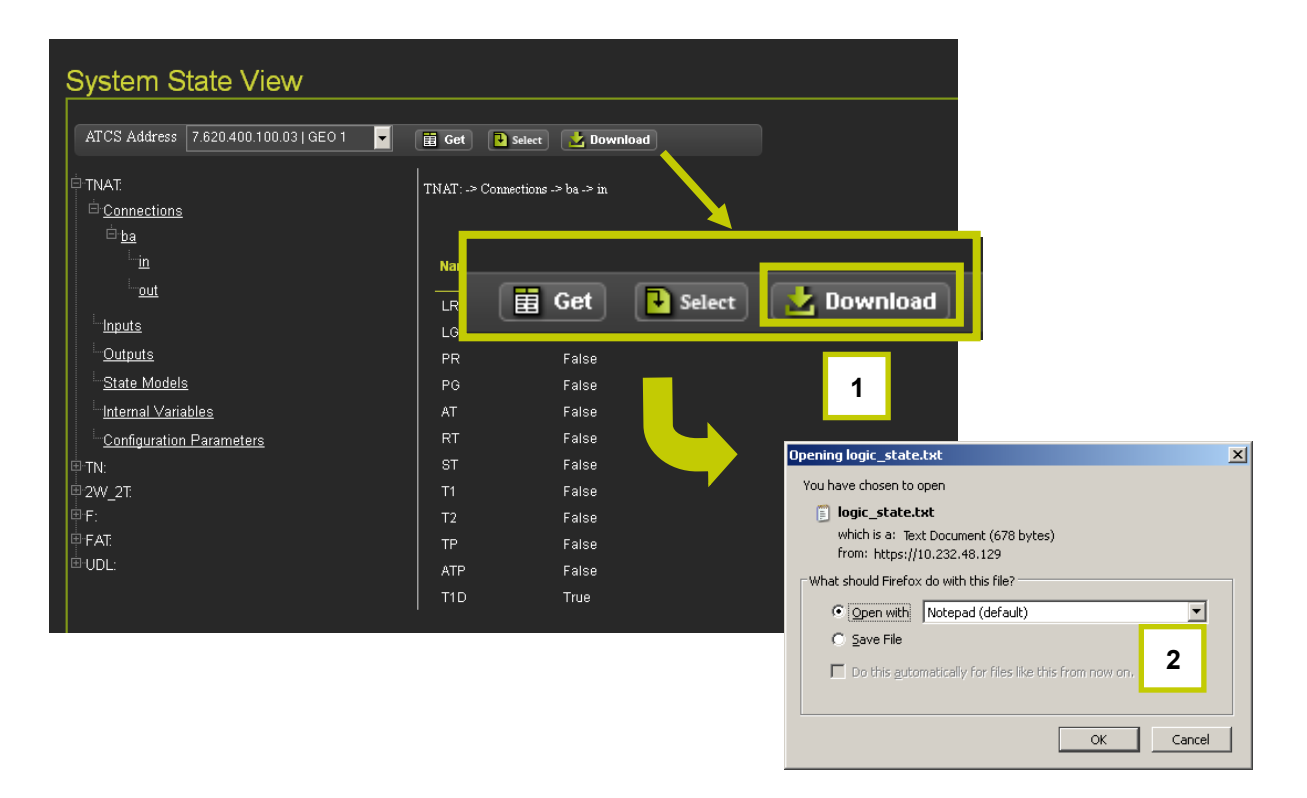

Figure 4-90 System State View - Download Object Values

Figure 4-91 displays an example of a download printout of Aspect Signal information.

SATUsed|True ASPECT\_01|Clear ASPECT\_02|Approach Diverging ASPECT\_03|Advance Approach ASPECT\_04|Approach Restricted ASPECT\_05|Approach ASPECT\_06|Approach ASPECT\_07|Diverging Clear ASPECT\_08|Diverging Approach Restricted ASPECT\_09|Diverging Approach ASPECT\_10|Restricting ASPECT\_11|Stop ASPECT\_12|Stop ASPECT\_13|Stop ASPECT\_14|Invalid ASPECT\_15|Invalid ASPECT\_16|Invalid ASPECT\_17|Invalid ASPECT\_18|Invalid ASPECT\_19|Invalid ASPECT\_20|Invalid

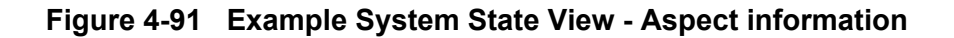

# 4.1.5.3 Echelon Status

The Echelon Status category includes the Module Name, Node Number, TX Count, RX Count, Acknowledge Fails, and Neuron Resets. The current tally for each column is displayed.

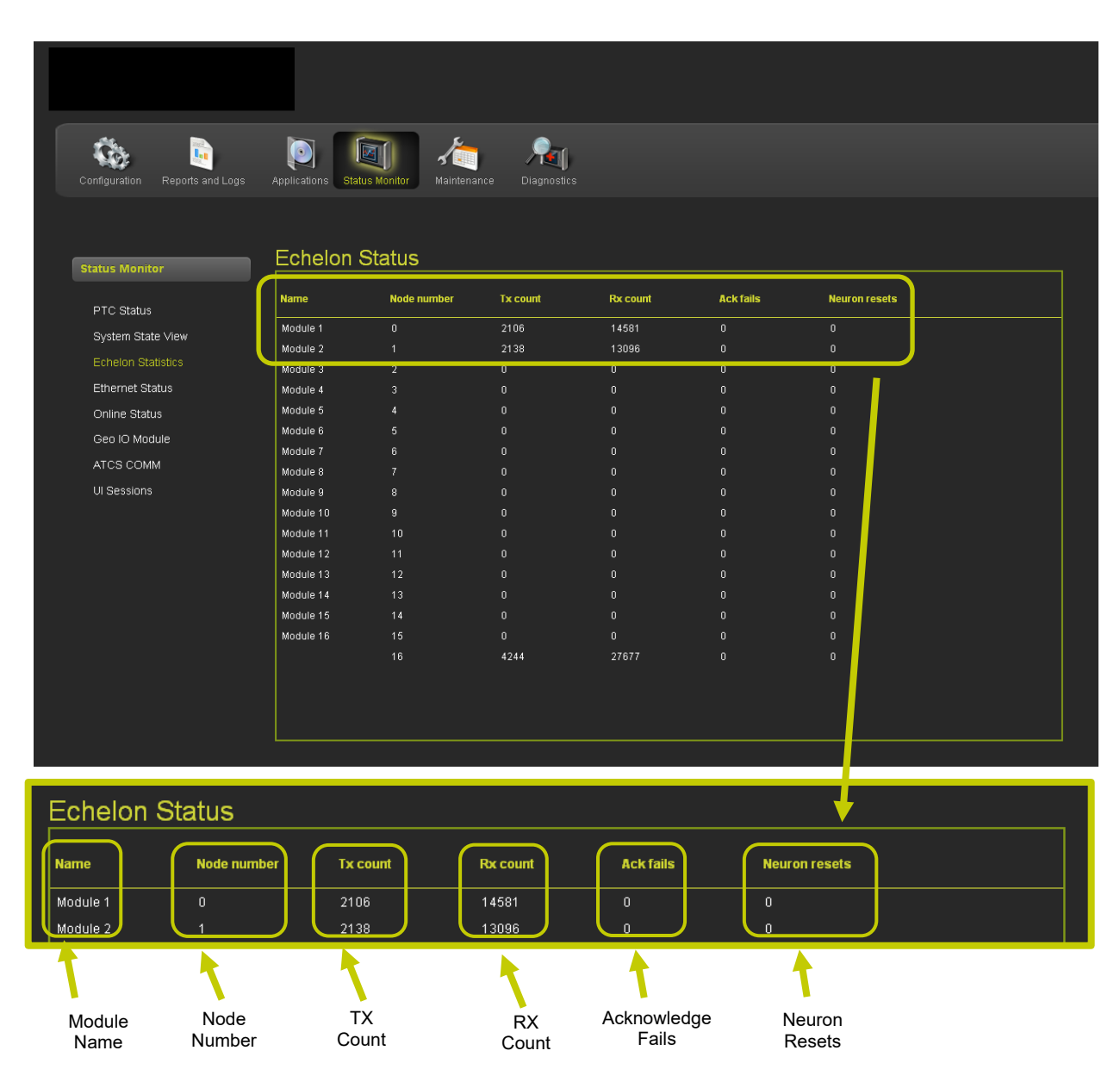

Figure 4-92 Status Monitor - Echelon Status

# 4.1.5.4 Ethernet Status

The Ethernet Status screen shows the four Ethernet ports and their current settings and connection status.

| rvensys Rail : WebUI - Mozilia Firefox                 |                             |                                        |              |                           |                | ×                                  |  |
|--------------------------------------------------------|-----------------------------|----------------------------------------|--------------|---------------------------|----------------|------------------------------------|--|
| Edit Yew Higtory Bookmarks Bo<br>recoust Rail : Web/IT | als Help                    |                                        |              |                           |                |                                    |  |
| 10 222 48 50 https://10.232 48 50                      | houe                        |                                        |              |                           | ウェ C M - Goode |                                    |  |
|                                                        |                             |                                        |              |                           | N M.           |                                    |  |
|                                                        |                             |                                        |              |                           |                |                                    |  |
|                                                        |                             |                                        |              |                           |                | licome Admin Logout                |  |
|                                                        |                             |                                        |              |                           |                | le Pest: 35.2] DOT Number: 1294550 |  |
| A. N                                                   |                             | h 🛌 💁                                  |              |                           |                |                                    |  |
| NØ 🦉                                                   |                             | <u>30</u>                              |              |                           |                |                                    |  |
|                                                        | gs Applications Status Moni | tor Maintenance Dia                    | Ethernet Sta | tue                       |                |                                    |  |
|                                                        |                             |                                        |              |                           |                |                                    |  |
| Status Monitor                                         | Ethernet Stat               | us                                     |              |                           |                |                                    |  |
|                                                        |                             |                                        |              |                           |                |                                    |  |
| PTC Status                                             | Broadcast                   | 192 168 001 255                        | Laptop:      |                           |                |                                    |  |
| Echelon Statistics                                     | IP Address                  | 192.168.001.100 Do                     | Broadcast    | 192.168.001.255           |                |                                    |  |
|                                                        | Mac Address                 | 00:0::01:01:07:07                      | IP Address   | 192.168.001.100 Down      |                |                                    |  |
|                                                        | Subnet Mask                 | 255.255.255.000                        | Link         | DOWN                      |                |                                    |  |
|                                                        | Ethernet 1:                 |                                        | Mac Address  | 00:0c:01:01:07:07         |                |                                    |  |
| ATCS COMM                                              | IP Address                  | 192.168.002.205<br>192.168.002.100 Do  | Subnet Mack  | 255 255 255 000           |                |                                    |  |
|                                                        | Link<br>Mac Address         | DOWN<br>00:d0:30:10:00:b1              | Sublice Hask | 233,233,233,000           |                |                                    |  |
|                                                        |                             |                                        | Ethernet 1:  |                           |                |                                    |  |
|                                                        | Ethernet 2:                 |                                        |              |                           |                |                                    |  |
|                                                        | Broadcast<br>IP Address     | 010.232.049.255<br>010.232.048.050 (D) | Broadcast    | 192.168.002.255           |                |                                    |  |
|                                                        | Link<br>Maa Addeese         | UP<br>00/40/20/11/00/61                | IP Address   | 192.168.002.100 Down      |                |                                    |  |
|                                                        | Subnet Mask                 | 255.255.254.000                        | Link         | DOWN                      |                |                                    |  |
|                                                        | Ethernet 3:                 |                                        | Mac Address  | 00:d0:30:10:00:b1         |                |                                    |  |
|                                                        | Broadcast<br>ID Addross     | 192.168.004.255                        | Subnet Mask  | 255.255.255.000           |                |                                    |  |
|                                                        | Link                        | DOWN                                   |              |                           |                |                                    |  |
|                                                        | Nac Address<br>Subnet Mask  | 255.255.255.000                        | Ethernet 2:  |                           |                |                                    |  |
|                                                        |                             |                                        | Broadcast    | 010.232.049.255           |                |                                    |  |
|                                                        |                             |                                        | IP Address   | 010 232 048 050 (DHCP) Up |                |                                    |  |
|                                                        |                             |                                        | Link         | LID                       |                |                                    |  |
|                                                        |                             |                                        | Mac Addrocc  | 00-d0-20-11-00-b1         |                |                                    |  |
|                                                        |                             |                                        | Fubrot Mack  | 255 256 254 000           |                |                                    |  |
|                                                        |                             |                                        | SUBILEC MASK | 233,233,234,000           |                |                                    |  |
|                                                        |                             |                                        | Ethernet 3:  |                           |                |                                    |  |
|                                                        |                             |                                        | Lenomot of   |                           |                |                                    |  |
|                                                        |                             |                                        | Broadcast    | 192.168.004.255           |                |                                    |  |
|                                                        |                             |                                        | IP Address   | 192.168.004.100 Down      |                |                                    |  |
|                                                        |                             |                                        | Link         | DOWN                      |                |                                    |  |
|                                                        |                             | ·                                      | Mac Address  | 00:d0:30:12:00:b1         |                |                                    |  |
|                                                        |                             |                                        | Subnet Mask  | 255.255.255.000           |                |                                    |  |

Figure 4-93 Status Monitor - Ethernet Status

# 4.1.5.5 Online Status

The Online Status lists in real time the status of the components of the selected device. The Online Status comes up running and collecting data. To stop the Online Status stream click on the STOP button. To restart the Online Status stream click on the START button. Save the Online Status data collected by clicking on the SAVE button. A pop-up screen will appear providing options for viewing the data or saving to a file. Click on the CLEAR button to erase the data collected.

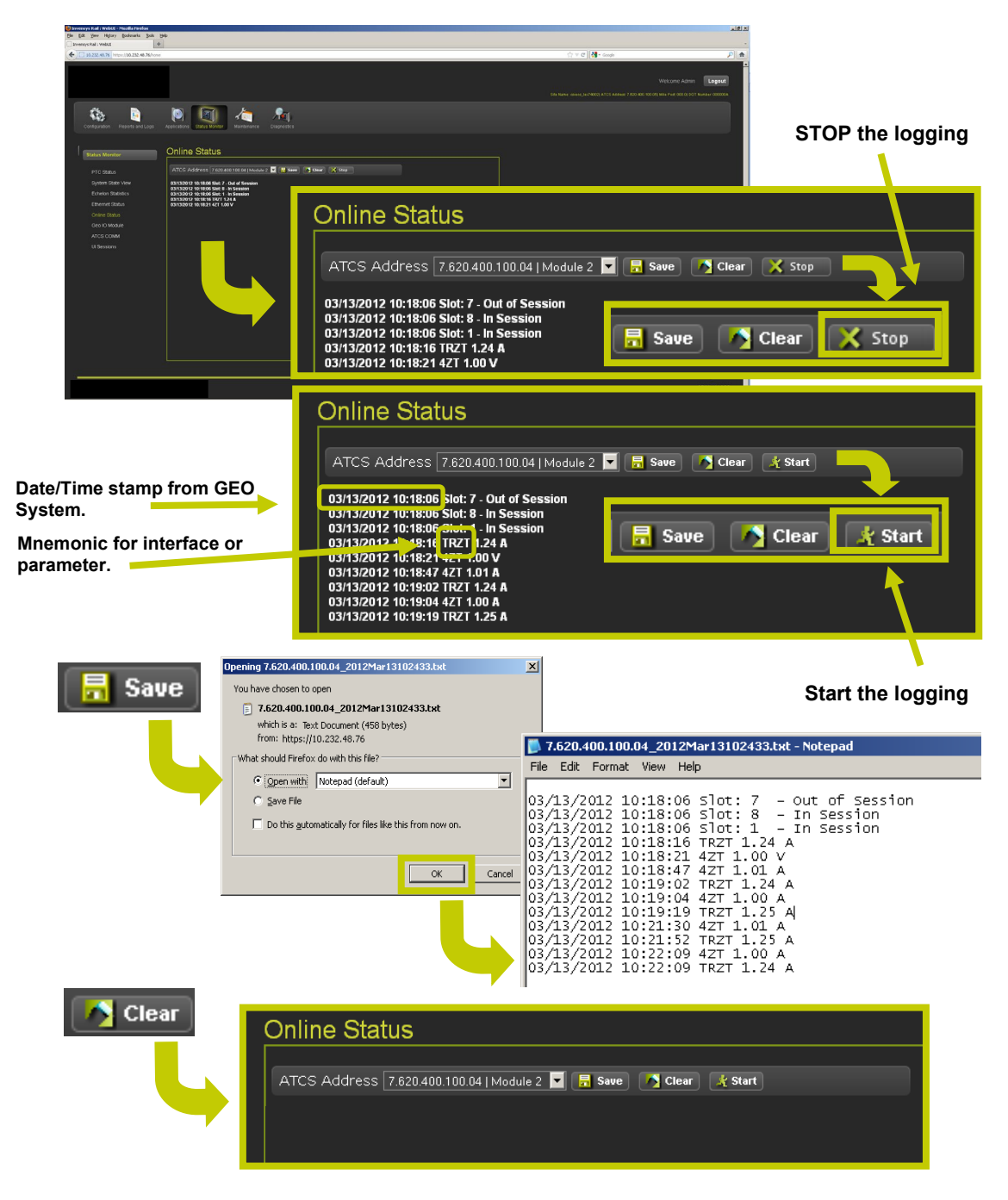

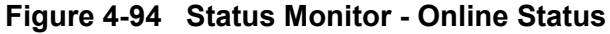

# 4.1.5.6 Status Monitor - GEO I/O Module

The GEO I/O Module screen shows a graphic display of the GEO modules of the selected unit. The display is near real time with a snapshot refreshed every few seconds.

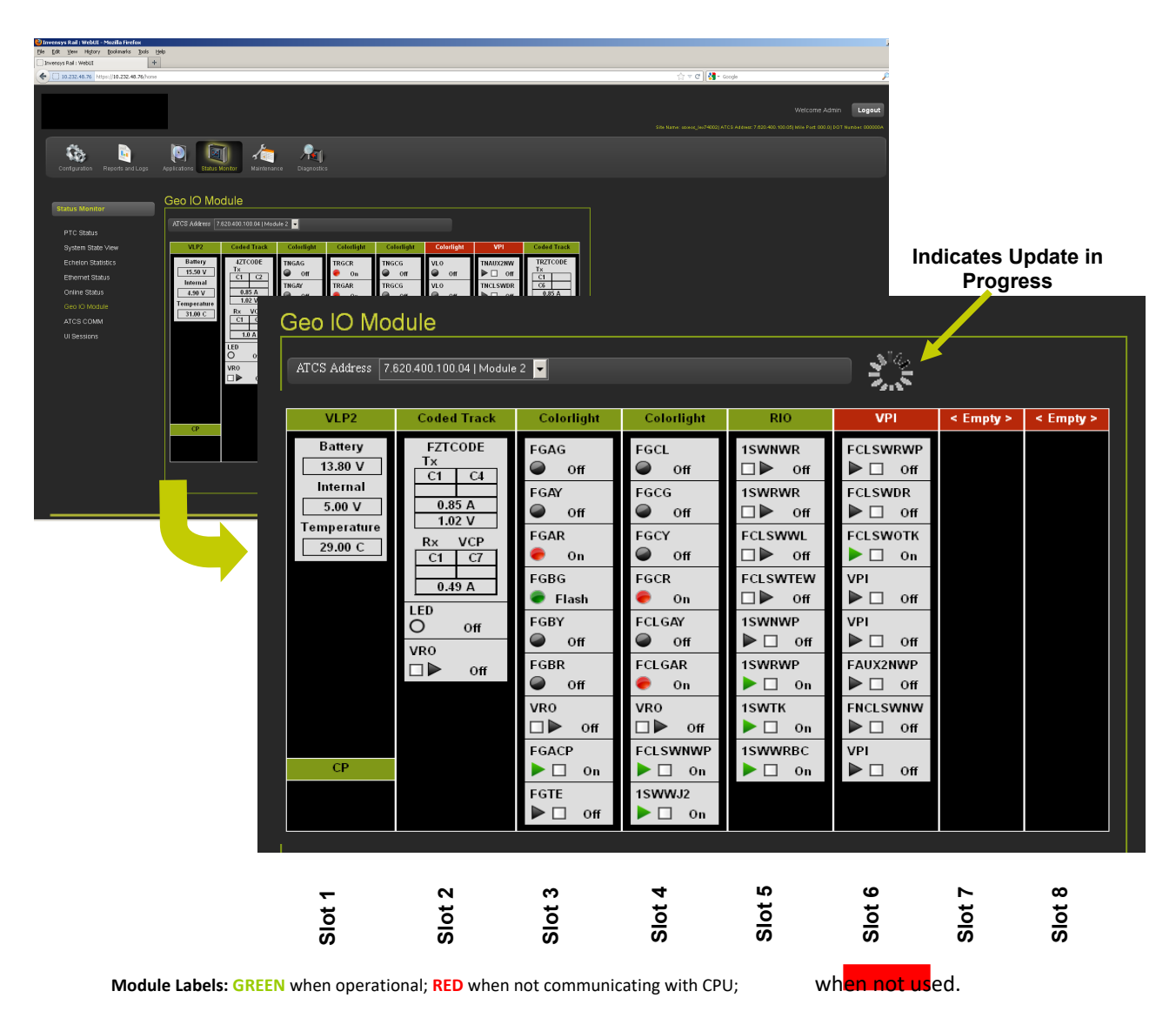

Figure 4-95 Status Monitor - GEO I/O Module Display

## GEO I/O Module Displays

The following are detailed views of the individual modules displayed on the GEO I/O Module real-time screen.

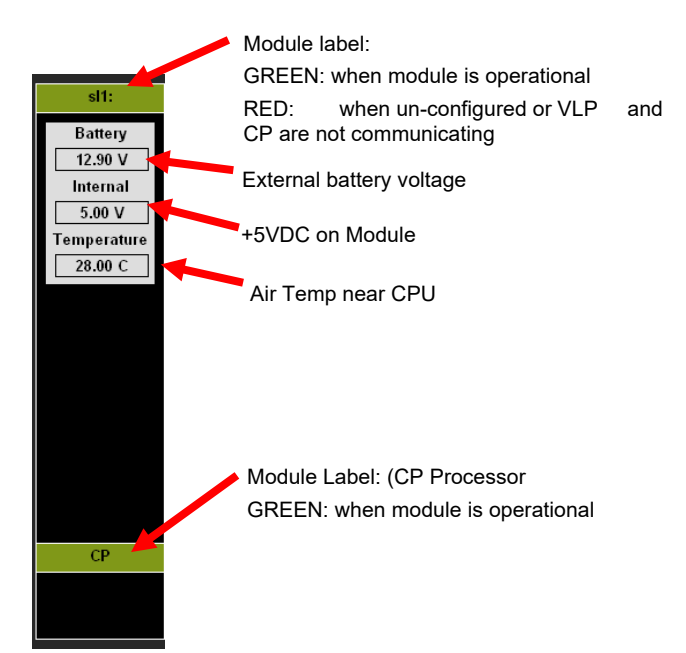

# Figure 4-96 CPU II+

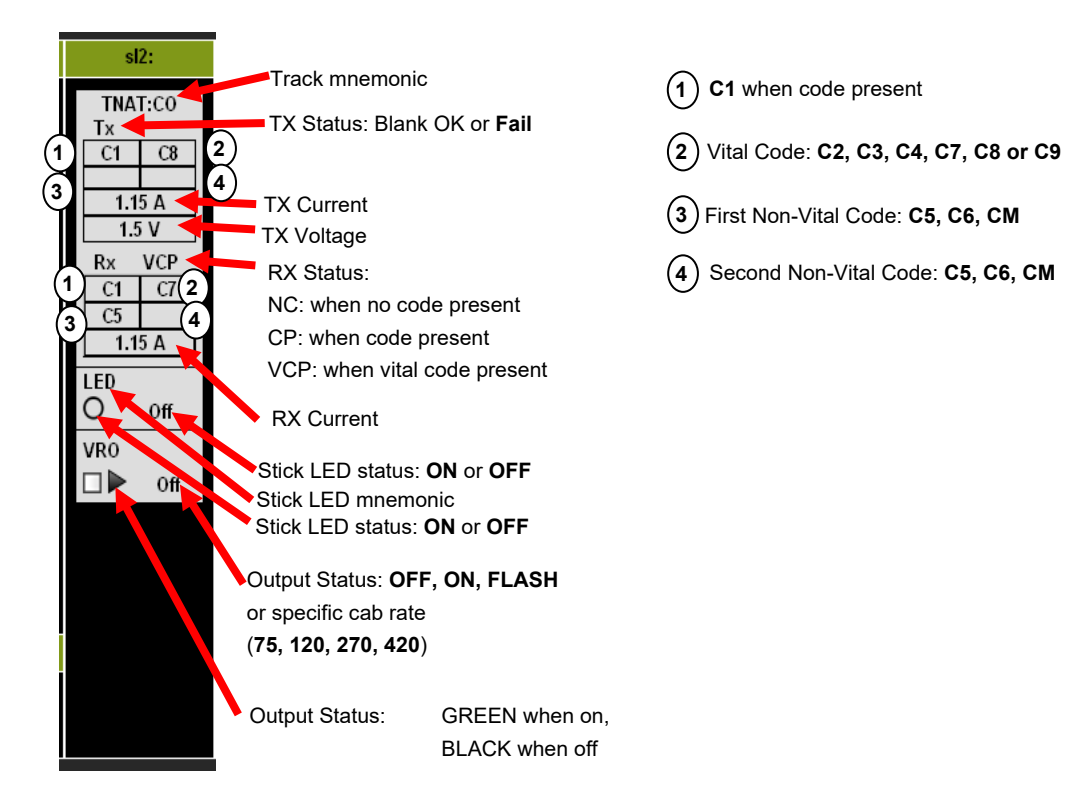

# Figure 4-97 Coded Track

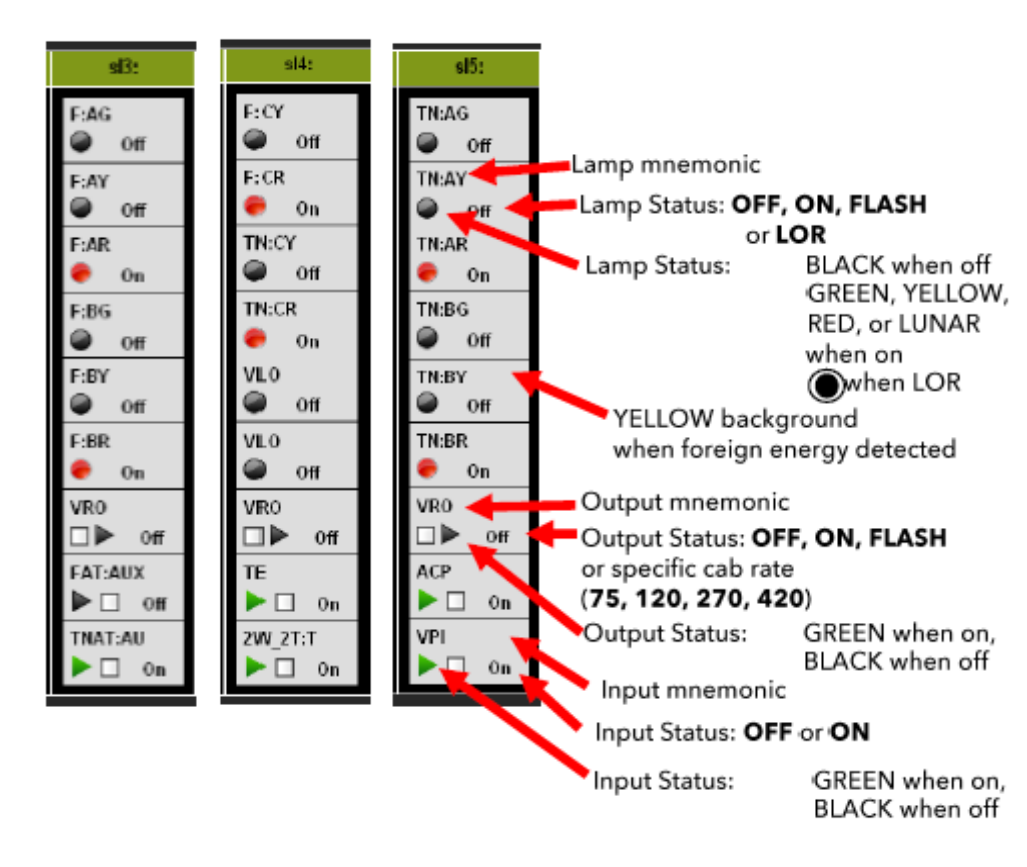

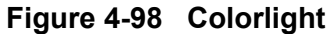

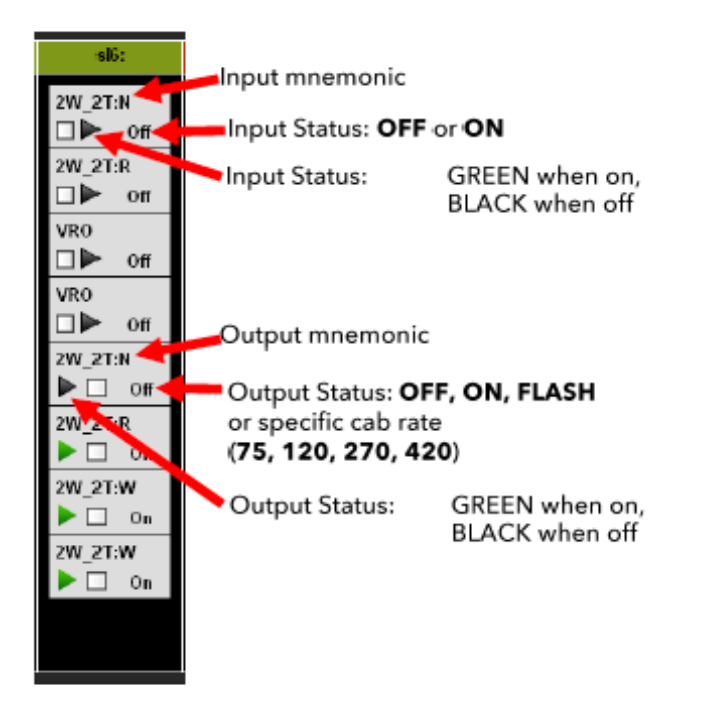

Figure 4-99 RIO

## GEO I/O - Module Information

GEO Module information may be retrieved by RIGHT CLICKING the mouse on the Module Label. A pop-up menu will appear, select MODULE INFORMATION and click the mouse. A pop-up window will appear displaying the module parameters and that parameter's value.

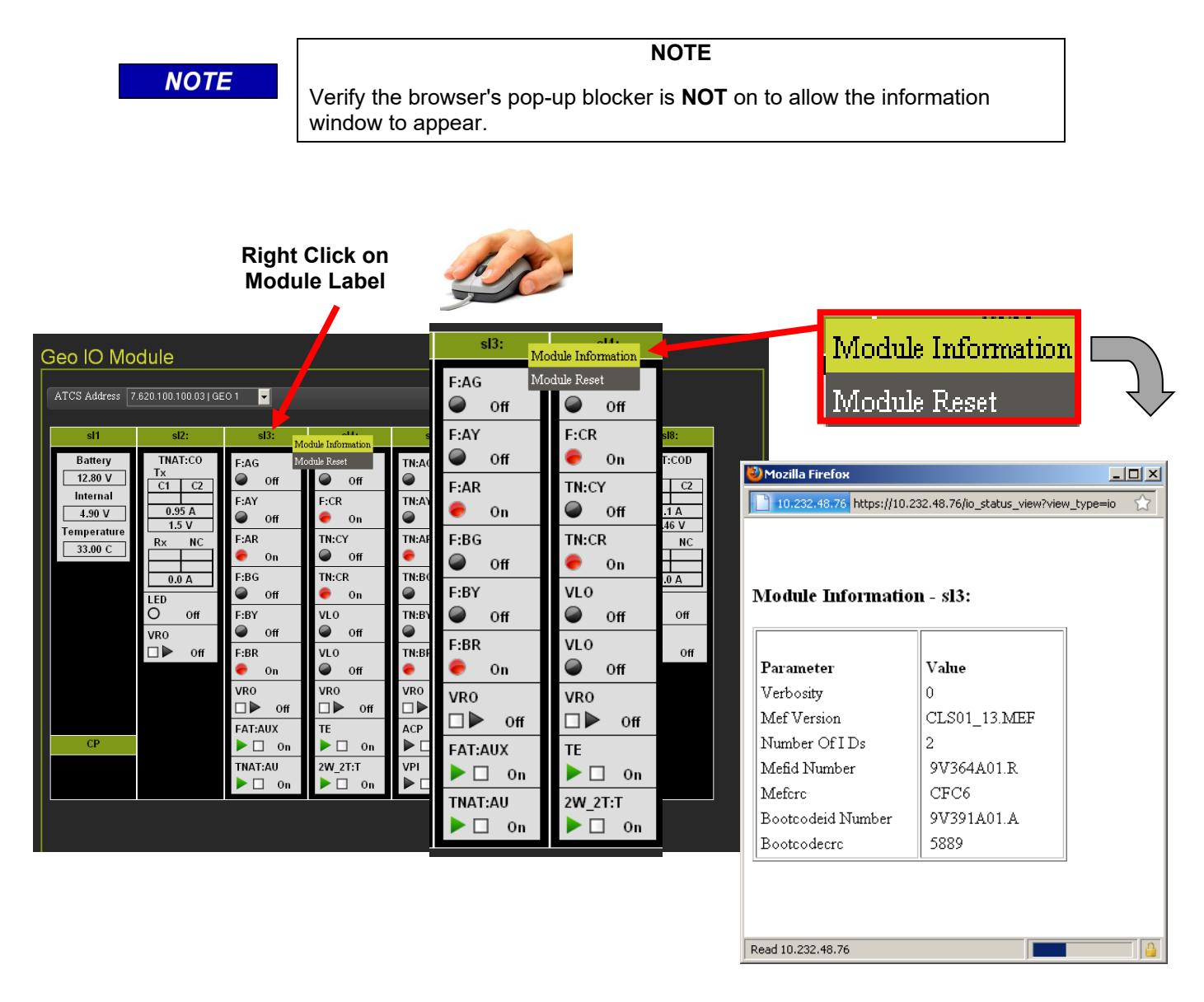

Figure 4-100 GEO I/O - GEO Module Information

#### GEO I/O - Module Reset

A GEO module can be reset by RIGHT CLICKING the mouse on the Module Label. A pop-up menu will appear, select MODULE RESET and click the mouse. A pop-up window will appear displaying the module is being rebooted.

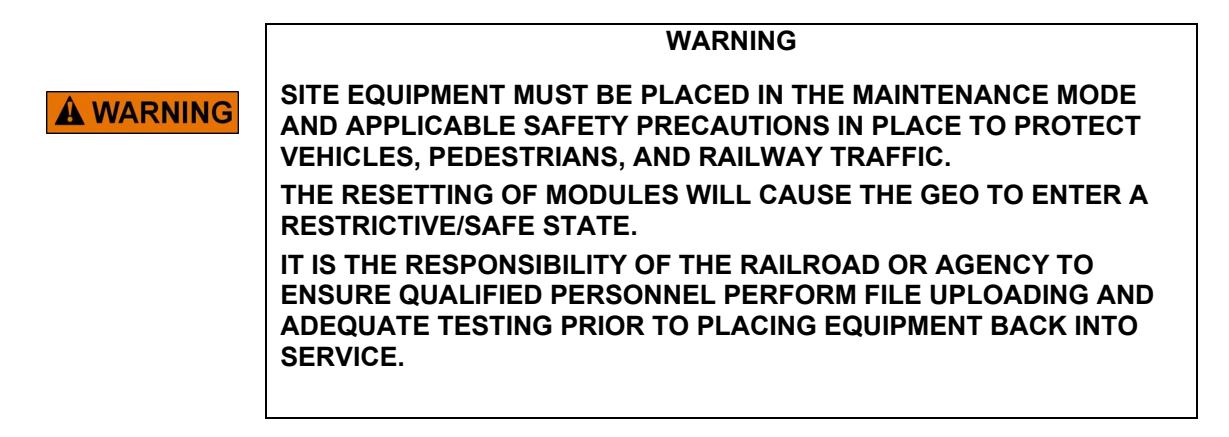

NOTE

NOTE

Verify the browser's pop-up blocker is **NOT** on to allow the information window to appear.

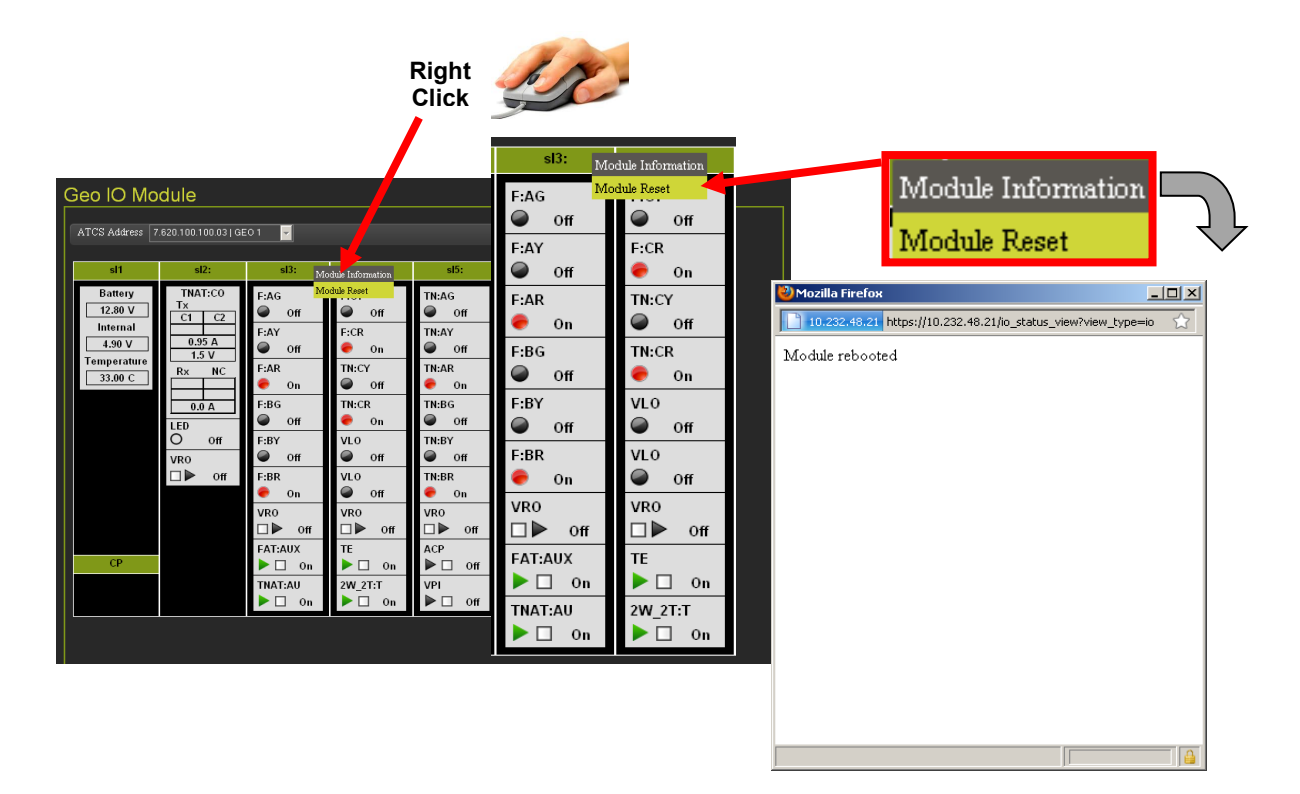

Figure 4-101 GEO I/O - GEO Module Reset

# 4.1.5.7 Status Monitor - ATCS Comm

The ATCS Communication Links (ATCS Comm) function displays the ATCS links between the GEO and connected devices. Figure 4-102 details the ATCS Comm display.

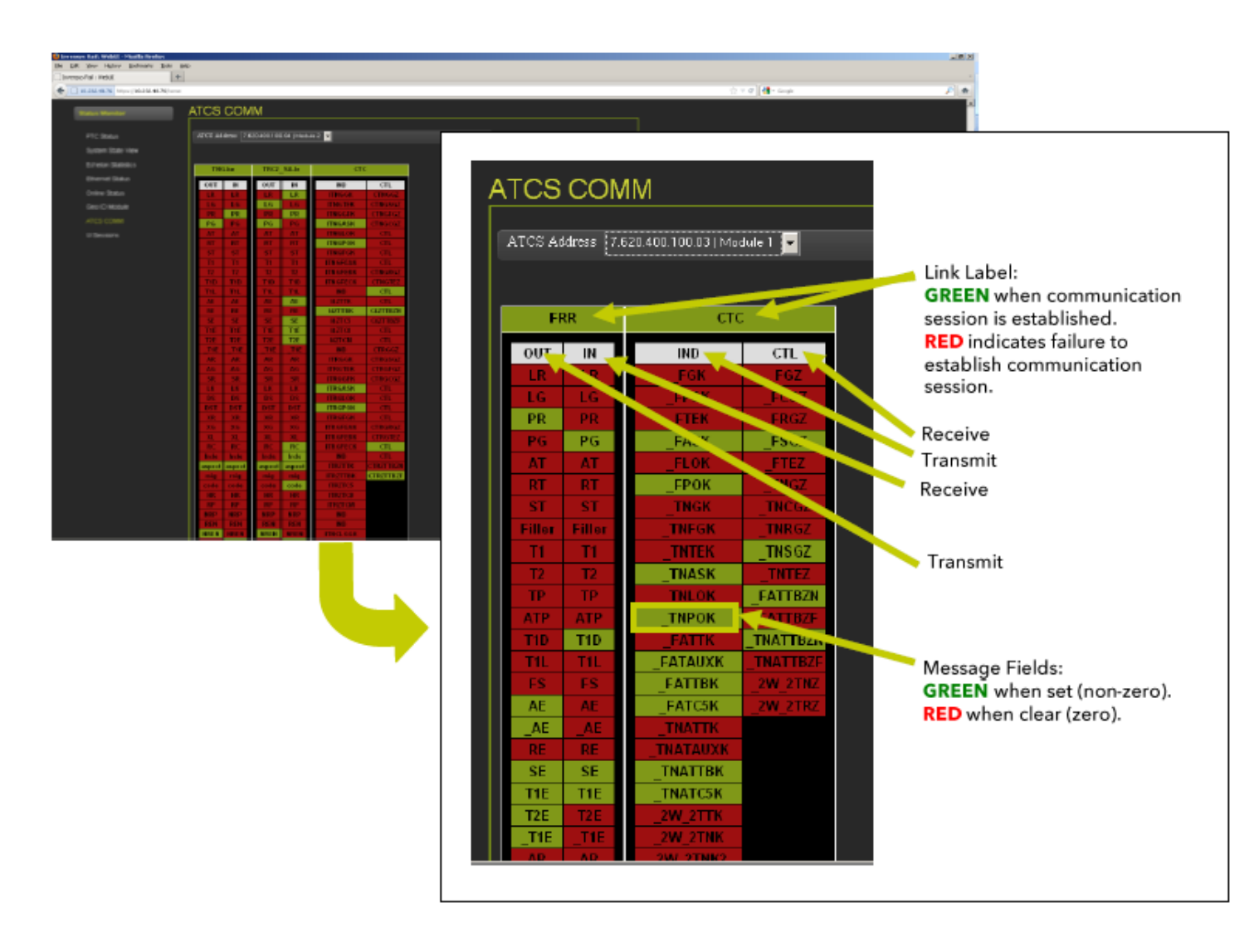

Figure 4-102 ATCS Communications Links

### ATCS Communication Link - Message Field Status

When navigating the cursor over the message fields the state of the field will appear, 1 = Set (Green field) and 0 = Clear (Red field) as shown below:

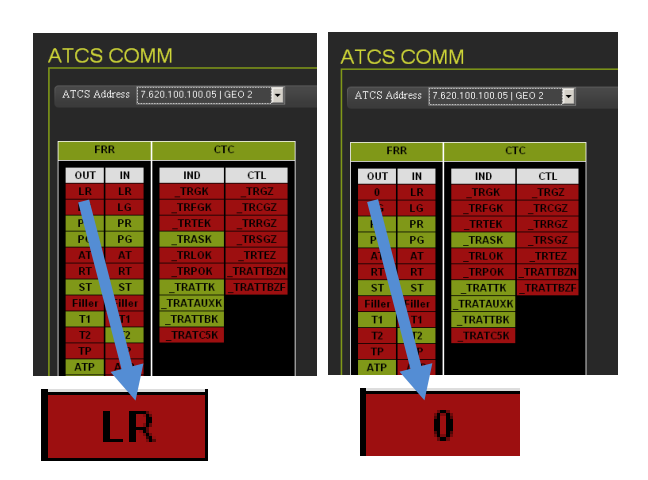

Figure 4-103 ATCS Comm Link - Message Field Status

## 4.1.5.8 UI Sessions

The UI Sessions function displays the configured ATCS addresses and their current status as shown in Figure 4-104.

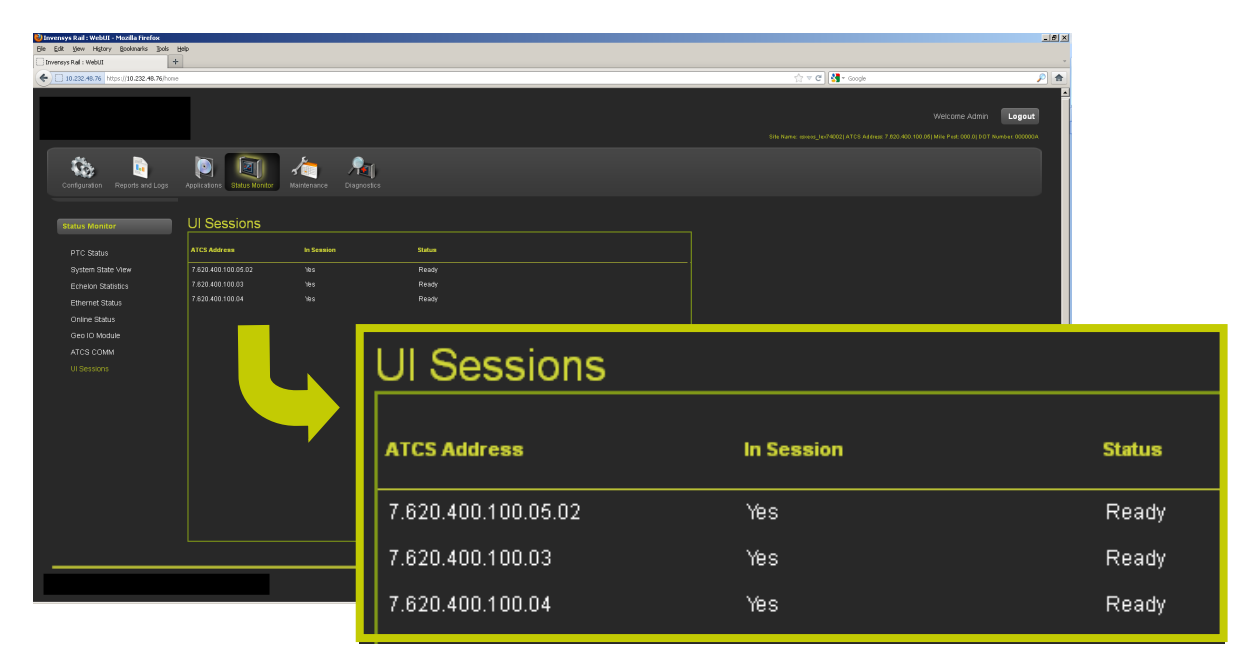

Figure 4-104 UI Sessions

## 4.1.6 Maintenance

The Maintenance Menu enables software updates to the iVIU system and the attached components.

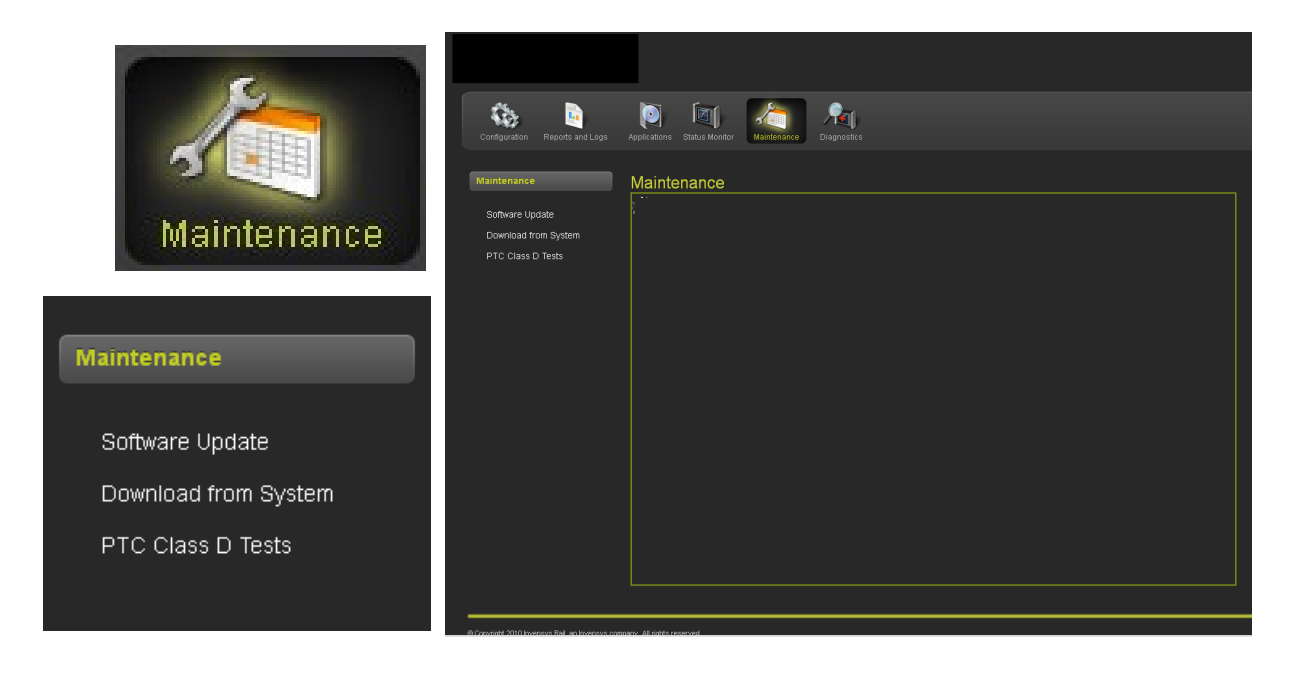

Figure 4-105 Maintenance

## 4.1.6.1 Maintenance - Software Update

When performing a software update using WebUI from a location outside of the equipment site it is necessary for an authorized technician be present at the site. The technician will need to approve access to the console before the outside source can perform any uploading functions.

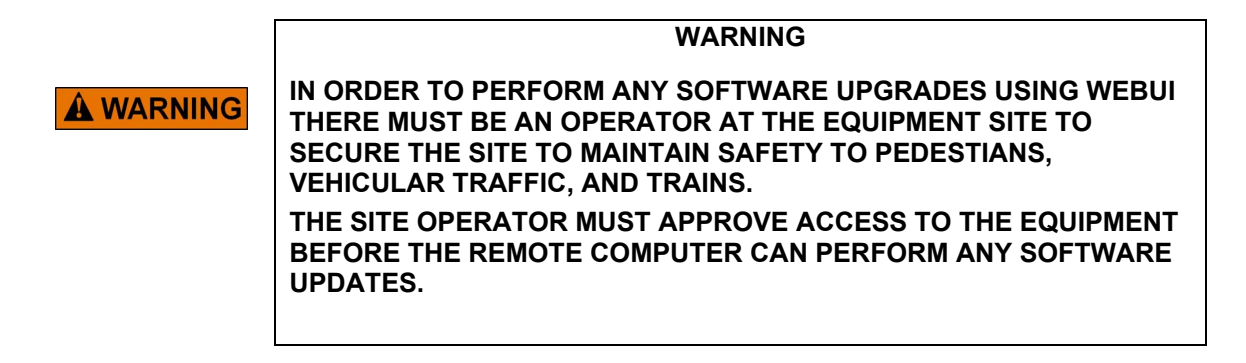

## • Software Update - Unlocking iVIU Console

To start a software update it is necessary to unlock the iVIU Console. Click on the UNLOCK button [1], this will bring up a pop-up screen [2] advising continuing will place the system in a restrictive/safe state. Click the OK button to proceed. A screen will appear on the iVIU Console at the equipment site, a qualified technician at the equipment site will press the ENTER key on the console keyboard to allow remote access to the console.

| Configuration Reports and Logs Applications Status Monitor                                                                                                    |                                                                                                    |
|----------------------------------------------------------------------------------------------------|----------------------------------------------------------------------------------------------------|
| Maintenance Software Update Software Update Download from System PTC Olass D Tests Turget to Software Update                                                                                                    |                                                                                                    |
| Software Update                                                                                                    | 1                                                                                                    |
| Target to Software Update: Select                                                                                                    |                                                                                                    |
|                                                                                                    |                                                                                                    |
| Continuing to unlock configuration parameters for<br>editing will cause system to go into a restrictive state.<br>Changing UCN protected parameters will require a new UCN<br>to be entered for system to be operational.<br>Unlock configuration parameters? |                                                                                                    |
| OK Cancel                                                                                                    | Web User Permission     Permission       Do you allow Web User to change Protected     Press Back to deny       Values and Update Software?     Press Back to deny       Or     3 |

Figure 4-106 Unlocking iVIU Console

When the on-site technician approves the remote access to the console, an authentication message will appear on the Web UI screen [4]. The software update can now be performed.

| Invensys Rail: WebUI - Mozilla Firefox File Fift New History Bookmarks Tools H | eh                                                                                                    |                                                         |                  | X               |
|--------------------------------------------------------------------------------|----------------------------------------------------------------------------------------------------|---------------------------------------------------------|------------------|-----------------|
| Invensys Rail : WebUI                                                          | Ĩ                                                                                                    |                                                         |                  | -               |
| (+) 10.232.48.50 https://10.232.48.50/home                                     |                                                                                                    |                                                         | ☆ マ C 🚼 - Google | P 🏫             |
| Configuration Reports and Logs                                                 | Applications Status Monter Management                                                                       |                                                         | Welco            | me Admin Logout |
| Maintenance                                                                    | Maintenance                                                                                                 |                                                         |                  |                 |
| Software Update<br>Download from System<br>PTC Class D Tests                   | Verdan 🗊 Week 🤾 Reset VCV<br>Uber Presence is successfully authenticated<br>Tarpet Ib Schwere Update Salect | Maintenance                                             | 🗶 Reset VCPU     |                 |
|                                                                                |                                                                                                    | User Presence is successf<br>Target to Software Update: | Select           |                 |

Figure 4-107 Unlocking iVIU Console - Authenticated

#### Software Update Options

The Software Update screen has a drop-down menu with eight sub-menus as shown below.

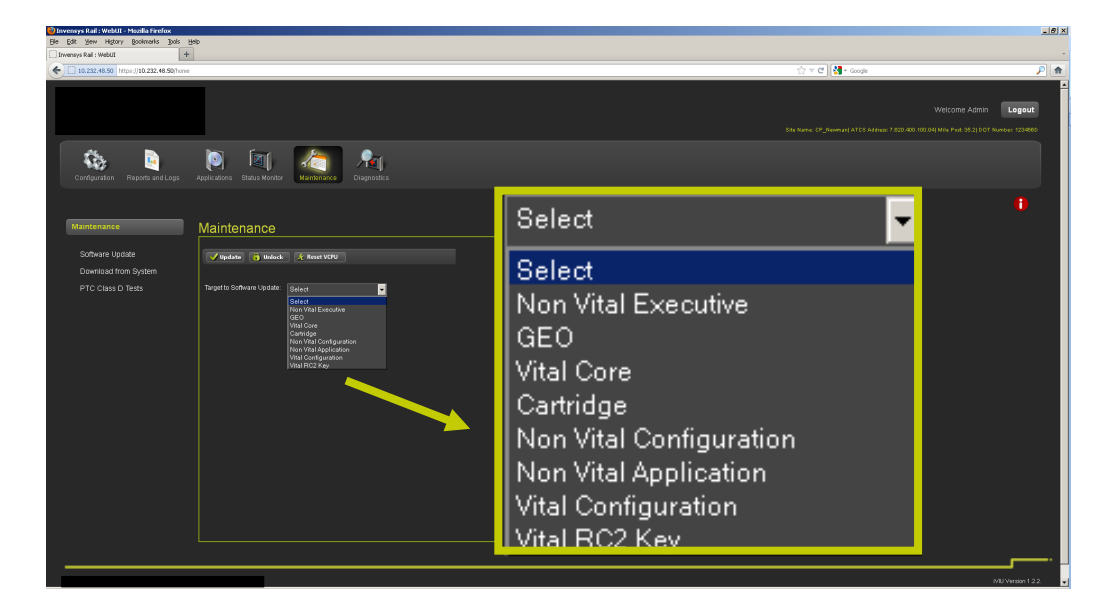

Figure 4-108 Software Update Sub-Menus

### • Software Update - Sub-Menu Screens

The following figures display the eight software update sub-menu screens.

| Maintenance                |                     |          |             |   |
|----------------------------|---------------------|----------|-------------|---|
| Vpdate 🕠 Unlock            | 🤺 Reset VCPU        |          |             |   |
| Target to Software Update: | Non Vital Executive | •        | none        | - |
| Type of Update:            | TGZ                 |          | none<br>TGZ |   |
| Upload File:               |                     | 🔕 Browse |             |   |

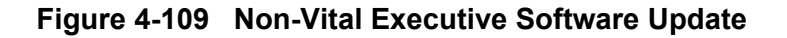

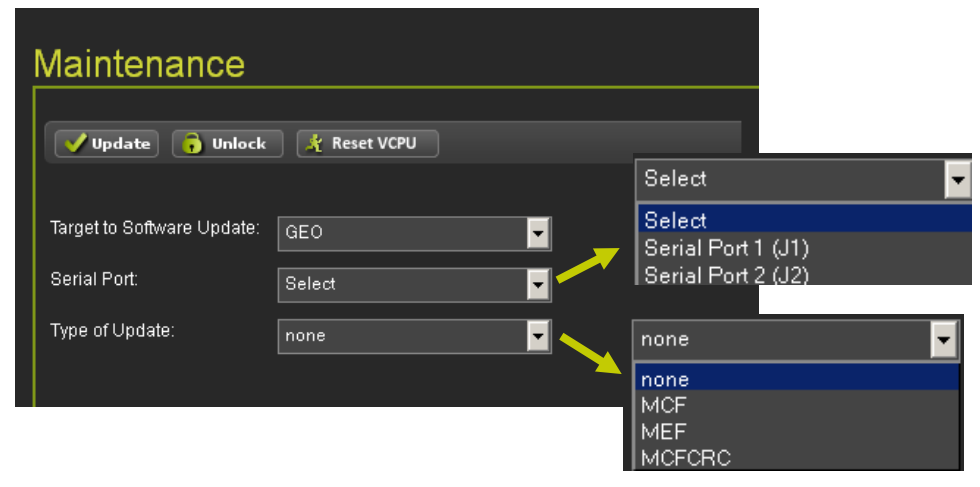

Figure 4-110 GEO Software Update

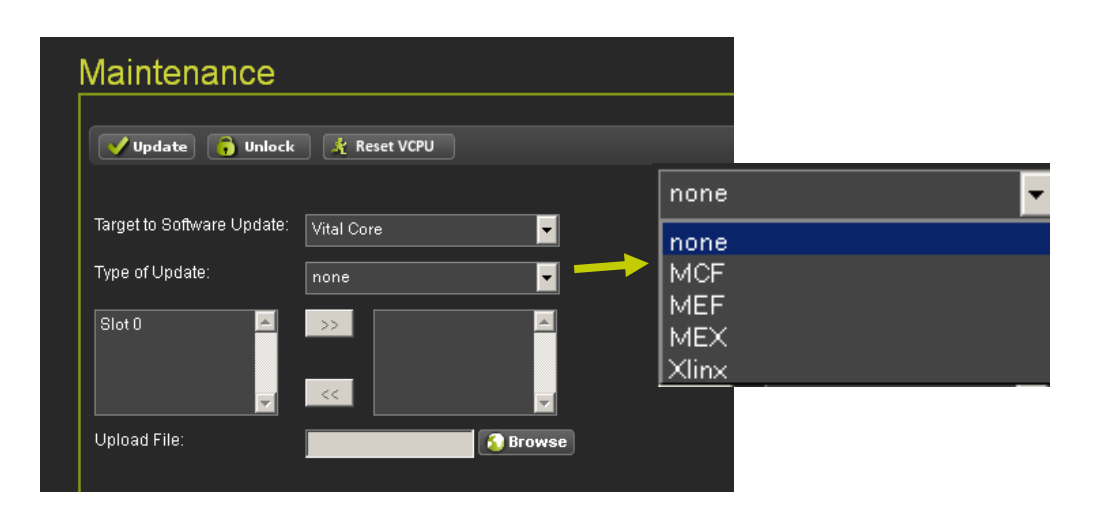

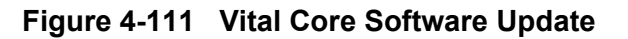

| Maintenance                  |              |          |          |   |
|------------------------------|--------------|----------|----------|---|
| Vpdate 🔓 Unlock              | 🤾 Reset VCPU |          |          |   |
| Target to Software Update:   | Cartridge 🗸  | nor      | ie       | • |
| Type of Update:              | none         |          | ie<br>F  |   |
| Slot 2                       | >>>          | ME<br>ME | F<br>X I |   |
| Slot 4<br>Slot 5<br>Slot 6 ▼ | <<           | TG:      | 2        |   |

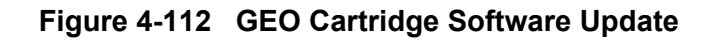

| Maintenance                |                         |                       |   |
|----------------------------|-------------------------|-----------------------|---|
| Vpdate 🏮 Unlock            | 🦹 🦹 Reset VCPU          |                       |   |
| Target to Software Update: | Non Vital Configuration | none 🔽                | • |
| Type of Update:            | none                    | none<br>nvconfig.sql3 |   |

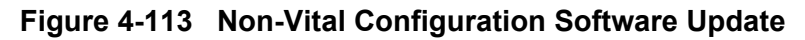

| Maintenance                                      |                                     |
|--------------------------------------------------|-------------------------------------|
| 💙 Update 🎧 Unlock 🦹 Reset VCPU                   |                                     |
| Target to Software Update: Non Vital Application | none<br>none<br>CDL<br>Ladder Logic |

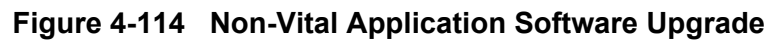

| Maintenance                |                     |           |
|----------------------------|---------------------|-----------|
| 🗸 Update 🔓 Unlock          | 🧚 Reset VCPU        |           |
|                            |                     | none 🔽    |
| Target to Software Update: | Vital Configuration | none      |
| Type of Update:            | none 🔽 🗕 📥          | cic.bin   |
|                            |                     | GeoPTC.db |
|                            |                     |           |

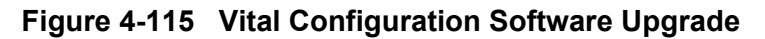

## Download From System

The following screens display the sub-menus for downloading Vital and Non-Vital Configuration and Application files from the iVIU System.

| Download from                  | m System        |                        |                                                                                        |
|--------------------------------|-----------------|------------------------|----------------------------------------------------------------------------------------|
| 📩 Download                     |                 |                        | -                                                                                      |
| Select Source:<br>Select File: | Please Select 🗾 | Vit<br>Vit<br>No<br>No | tal Configuration<br>tal Application<br>on Vital Configuration<br>on Vital Application |

Figure 4-116 Download Configuration and Application Files

| Download from System |                                                               |  |  |  |
|----------------------|---------------------------------------------------------------|--|--|--|
| 🛃 Download           |                                                               |  |  |  |
| Select Source:       | Vital Configuration                                           |  |  |  |
| Select File:         | cic.bin                                                       |  |  |  |
|                      | cic.bin<br>rc2key.bin<br>cid.bin<br>vcg.bin<br>site_ptc_db.db |  |  |  |

Figure 4-117 Vital Configuration Download

| Download from System |                      |   |  |  |  |  |
|----------------------|----------------------|---|--|--|--|--|
| 🛃 Download           |                      |   |  |  |  |  |
| Select Source:       | Vital Application    | - |  |  |  |  |
| Select File:         | iTESTNSPGE0_D203.mcf | - |  |  |  |  |
|                      | hteender deo_bzesind |   |  |  |  |  |

Figure 4-118 Vital Application Download

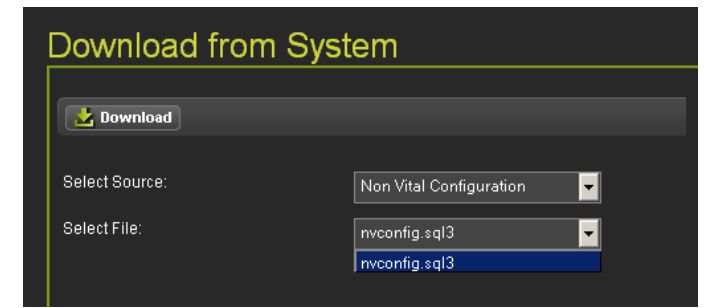

Figure 4-119 Non-Vital Configuration Download

| Download from System |                       |  |  |  |  |  |
|----------------------|-----------------------|--|--|--|--|--|
| 🛃 Download           |                       |  |  |  |  |  |
| Select Source:       | Non Vital Application |  |  |  |  |  |
| Select File:         | CDLEXETEST1.cdl       |  |  |  |  |  |

Figure 4-120 Non-Vital Application

#### • PTC Class D Tests

PTC Class D Tests verify the IP based point to point protocol for messaging. Test message can be enabled and sent to a test server. The test results are logged for review later.

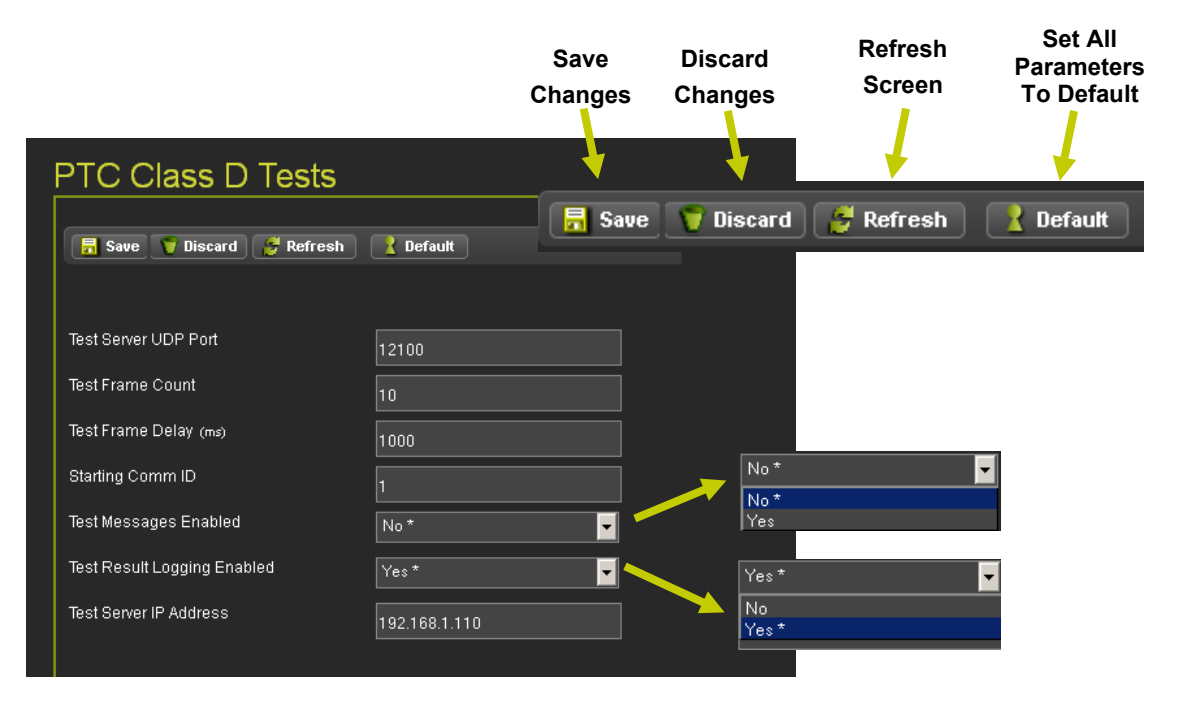

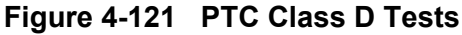

# 4.1.7 Diagnostics

The Diagnostic menu has two sub-menus, GEO Statistics and Information as shown in Figure 4-122 below.

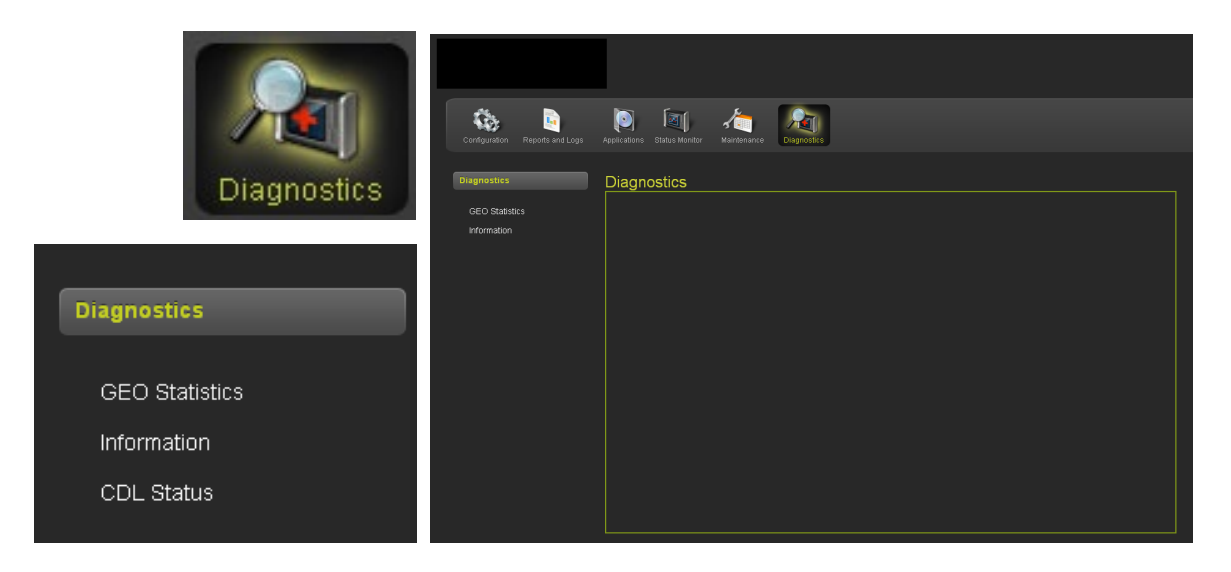

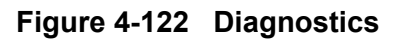

## 4.1.7.1 GEO Statistics

The GEO Statistics diagnostics menu has eight statistics screens as shown in Figure 4-123.

| GEO Statistics |                                                                                                    |                                                                                                    |
|----------------|----------------------------------------------------------------------------------------------------|----------------------------------------------------------------------------------------------------|
| GEO Statistic  | 5<br>4<br>400.100.031 Module 1                                                                                                    | Select Type                                                                                                    |
| GEO Statistics | Stats Type Select Type<br>Select Type<br>Card Statistics<br>Vital ATCS Statistics<br>Non-Vital ATCS Statistics<br>Time Statistics<br>SIO Statistics<br>Console Statistics<br>LAN Statistics<br>VLP Statistics | Select Type<br>Card Statistics<br>Vital ATCS Statistics<br>Non-Vital ATCS Statistics<br>Time Statistics<br>SIO Statistics<br>Console Statistics<br>LAN Statistics<br>VLP Statistics |

Figure 4-123 GEO Statistics

#### GEO Statistics Screens

The following are the GEO Statistics screens available.

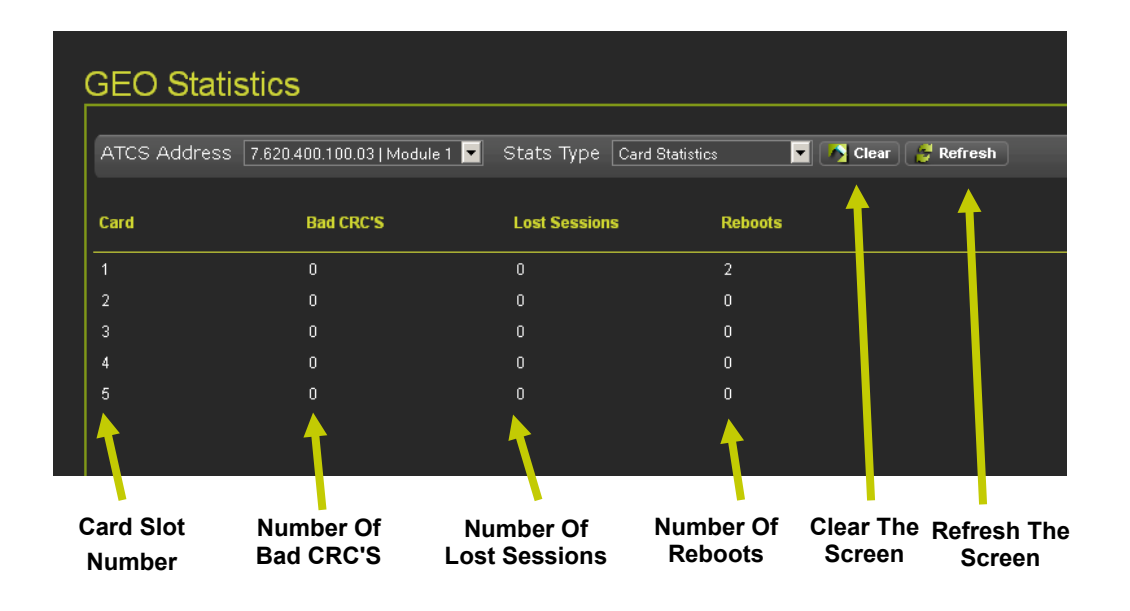

Figure 4-124 GEO Card Statistics

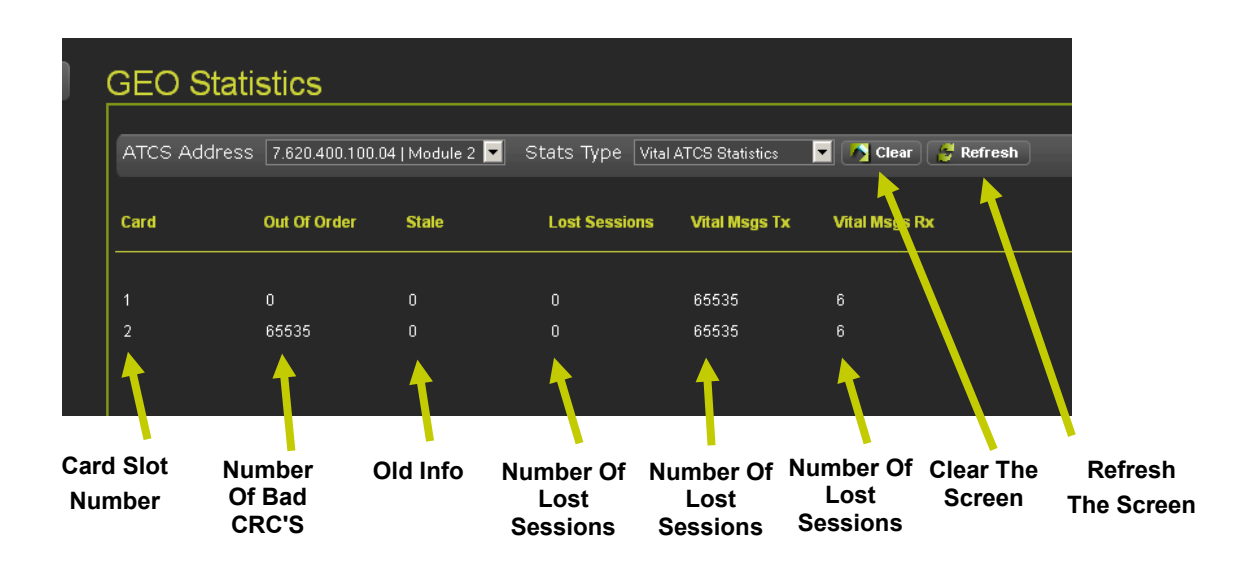

Figure 4-125 ATCS Statistics

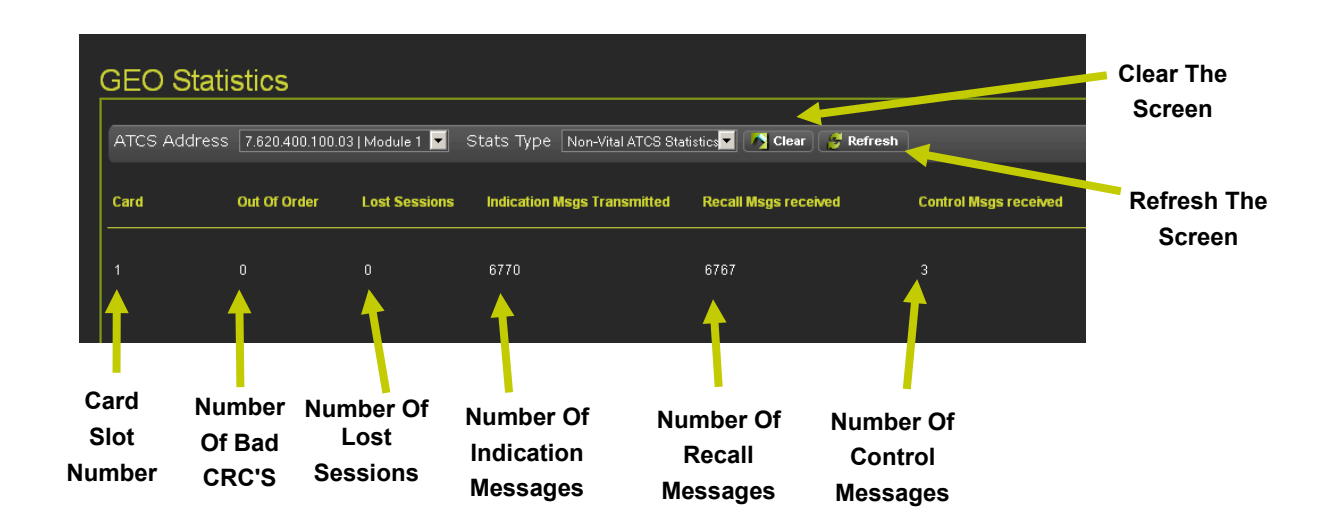

Figure 4-126 Non-Vital ATCS Statistics

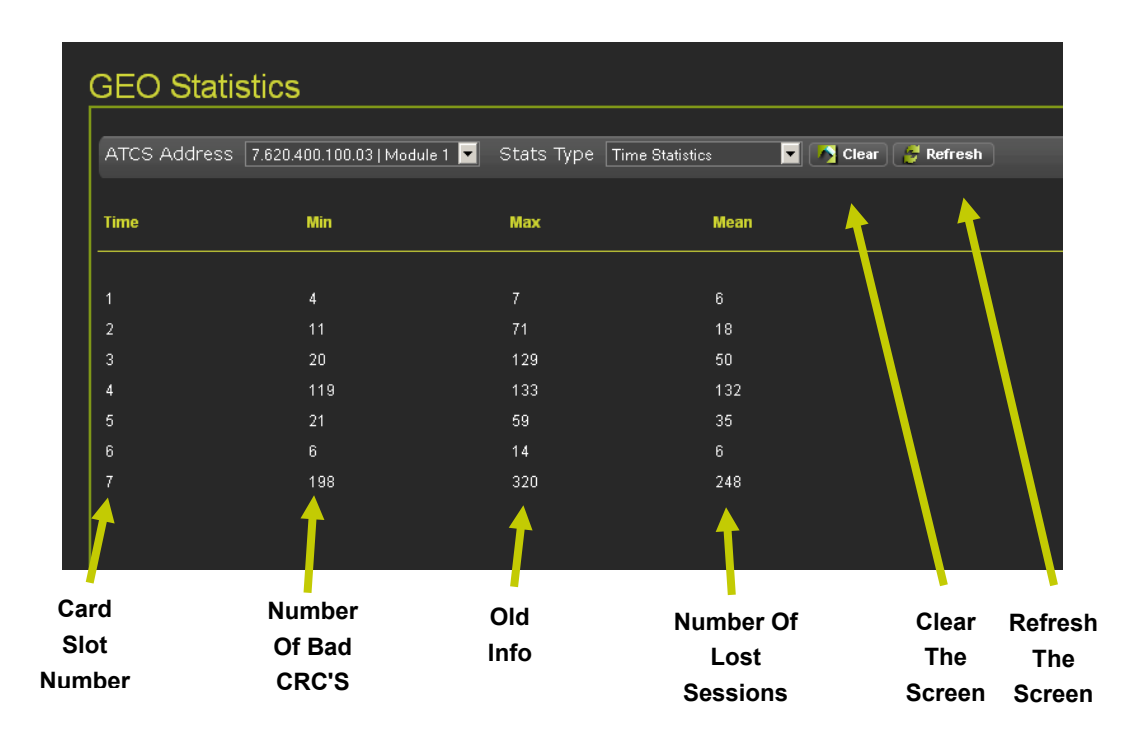

Figure 4-127 Time Statistics

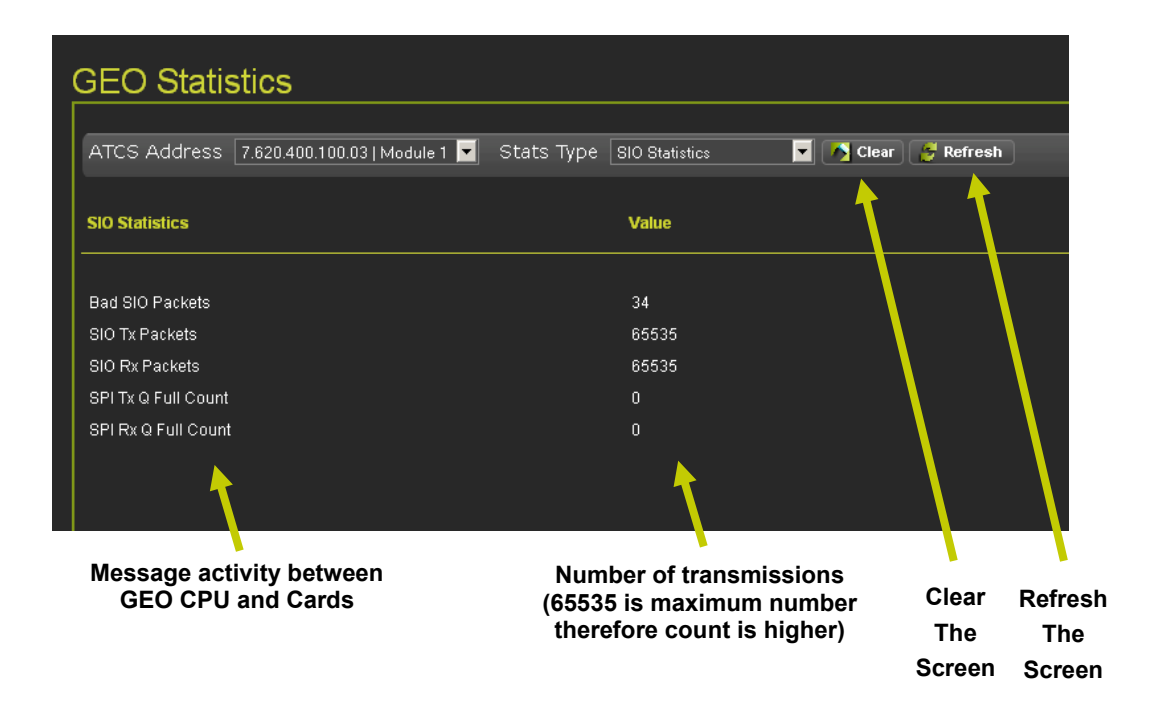

Figure 4-128 SIO Statistics

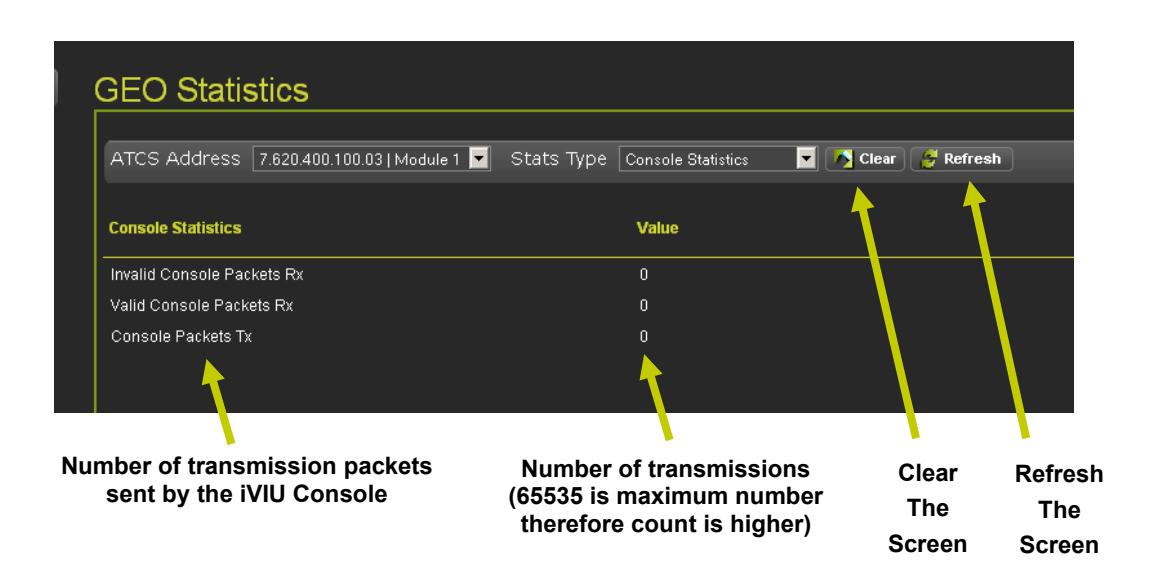

Figure 4-129 Console Statistics

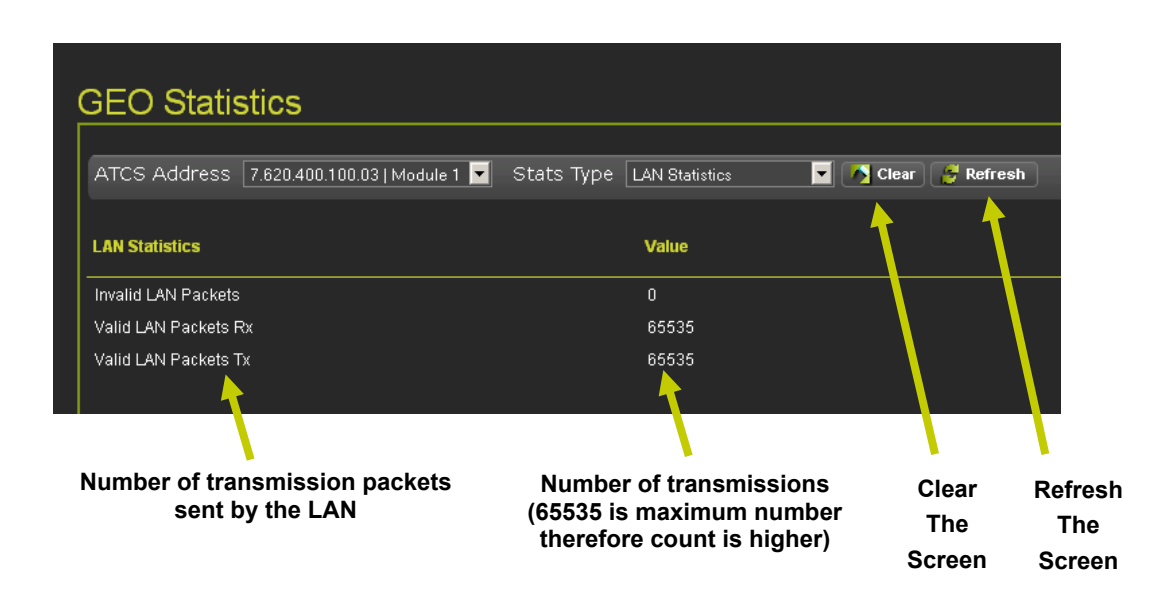

Figure 4-130 LAN Statistics

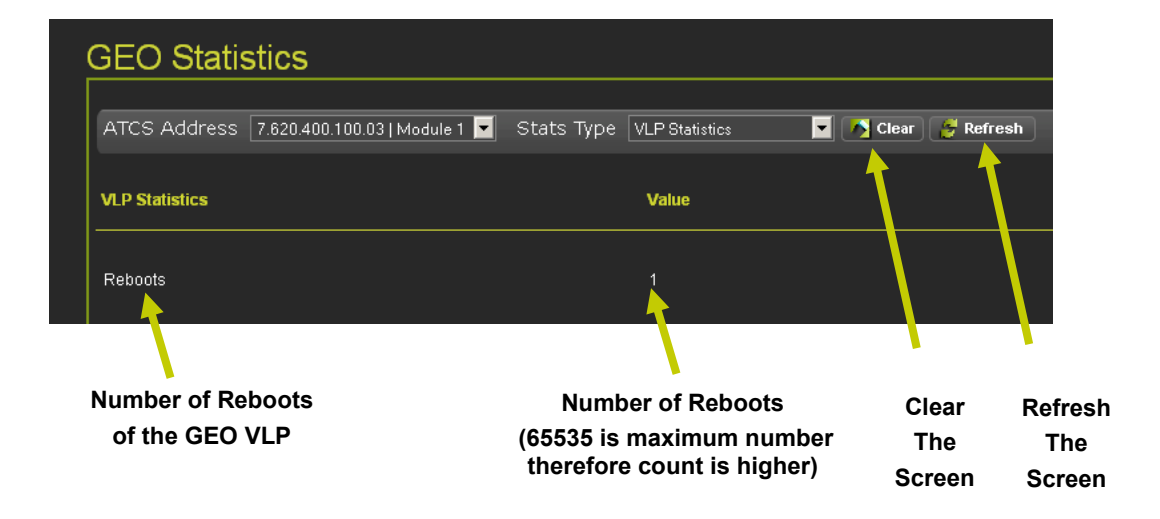

Figure 4-131 VLP Statistics

# 4.1.7.2 Information

The Information window serves as an alert vehicle to advise the user of a situation present within the system. Monitor and Diagnostic windows will display an information icon in the upper right corner of the page as shown in Figure 4-132. When the information icon is present, click on the Diagnostics Icon and click on the Information to bring up the Information window. The Information window will display active events as shown in Figure 4-133. In the example the information advises the Date and Time of the event Console Vital CPU (Slot 0) is unconfigured and the system is in the edit mode.

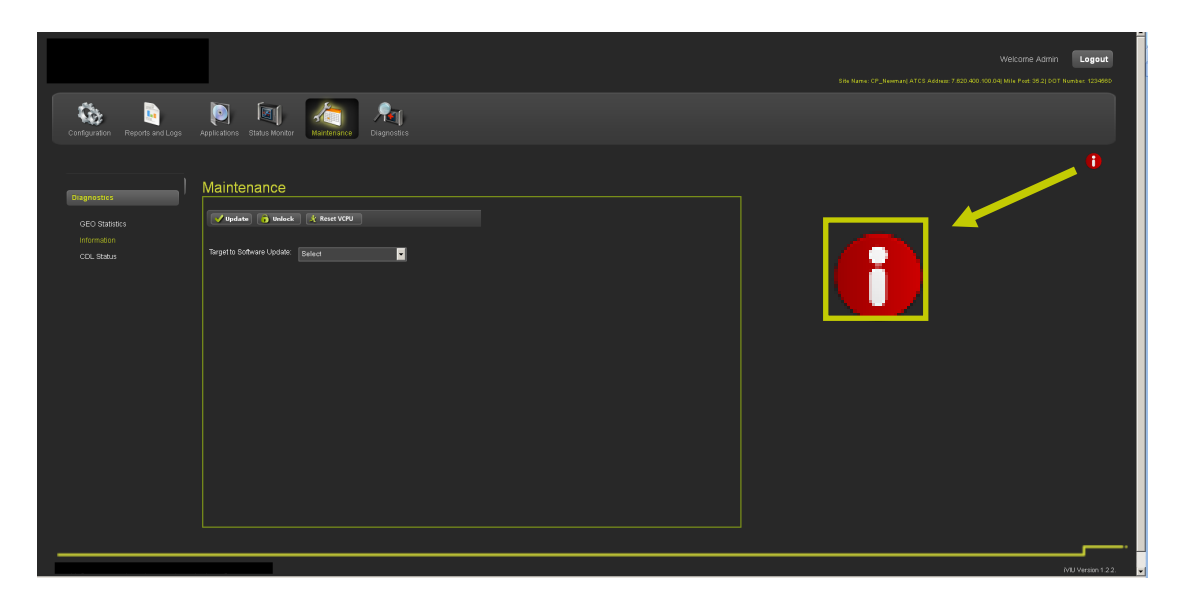

Figure 4-132 Information Alert Icon

|                                              |                                                               |                         |        | Welcome Admin Logout<br>Site Name Digmentary ATCS Address 7 827 400 10004 Non-944 352 (001 Nonder 124600 |        |
|----------------------------------------------|---------------------------------------------------------------|-------------------------|--------|----------------------------------------------------------------------------------------------------|--------|
| Configuration Reports and Logs               | Applications Status Manifor                                   | Andrean Constants       |        |                                                                                                    |        |
| Diagnostics                                  | Diagnostics                                                   |                         |        | 1                                                                                                    |        |
| GEO Statistics<br>Informistion<br>CDL Status | Date/Time . 1<br>20-Mar-2012 16:31:36<br>20-Mar-2012 16:31:36 | ahd, Beesryntinn Cade , |        |                                                                                                    |        |
|                                              |                                                               | Diagnostics             |        |                                                                                                    |        |
|                                              |                                                               | Date/Time 🛓             | Slot 🔺 | Description _                                                                                            | Code 🛓 |
|                                              | _                                                             | 20-Mar-2012 16:31:36    | 0      | Vital Unconfigured                                                                                       | 609    |
|                                              | ┝                                                             | 20-Mar-2012 16:31:36    | 0      | In Edit Mode                                                                                             | 611    |

Figure 4-133 Information Display

## 4.1.7.3 CDL Status

Figure 4-134 displays the CDL Status screen. If a CDL program is installed and is running a Green "C" will appear in the upper right corner. If a CDL program is installed and not running a Red "C" will appear in the upper right corner. A Yellow "C" will appear when a CDL alert is present in the CDL Status window. This icon will appear on all screens in Web UI to alert the user to check the CDL Status for an important alert. If a CDL program is not installed no indication will be present.

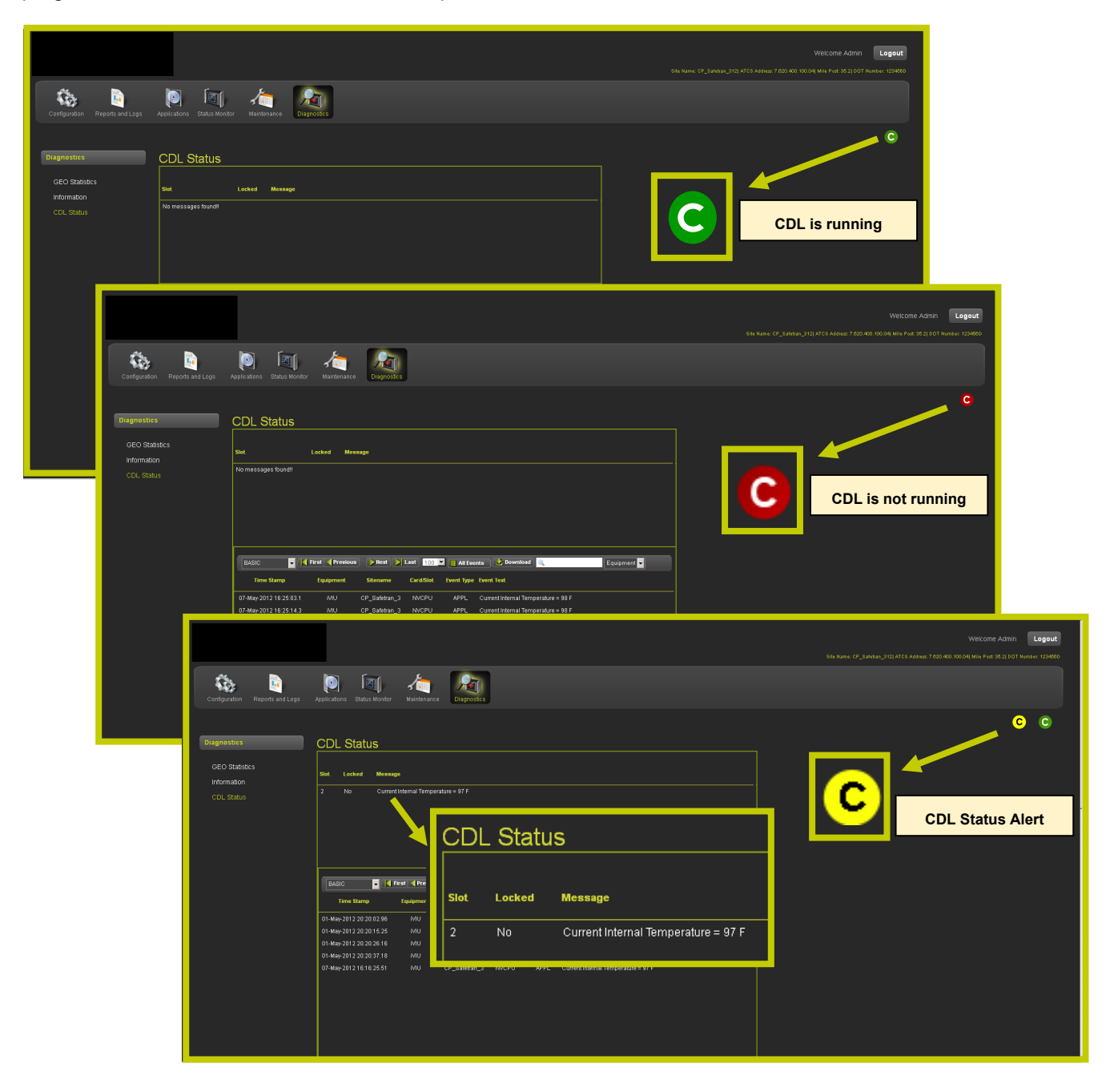

Figure 4-134 Status Monitor - CDL Status

#### • CDL Status - CDL Logs

The CDL Status screen also has the CDL Event Log displayed on the lower portion of the screen. The events may be searched by Equipment, Site Name, Card Slot, Event Type and Event Text. A Search Window provides a means of searching events using keywords.

To view non CDL generated events open the Event Log by clicking on the Report and Logs icon in the menu bar then selecting Events Log in the Reports and Logs menu.

|                                |                                                             |                                                                                                    |                                                                                                    | Sile Name: CP_Sateban,313) AT             | Welcome Admin Logout                         |                                                                |
|--------------------------------|-------------------------------------------------------------|----------------------------------------------------------------------------------------------------|----------------------------------------------------------------------------------------------------|-------------------------------------------|----------------------------------------------|----------------------------------------------------------------|
|                                | Configuration Reports and Logs                              | Apprixations Status Monter Maintenere                                                                                                    |                                                                                                    |                                           |                                              |                                                                |
|                                | Durgmestics<br>GED Statistics<br>Information<br>CCL, Status | CDL Status<br>ter Lease Message<br>2 No Current Internal Temperature = 17 F<br>DESIC I Free Provider State State                                                                                                    | 🛯 🔐 M Trants 💕 Rannoull                                                                                                    | s<br>S                                    | ∊ с<br>Search Window                         |                                                                |
| BASIC                          | First Previo                                                | Immediate         Equipation         Science         Cardital           01:46:9032:2030:01:46         A01         OF_2.484667.3         NorTU           01:46:9032:2030:01:46         A01         OF_2.484667.3         NorTU           01:46:9032:2030:01:46         A01         OF_2.484667.3         NorTU           01:46:9032:2030:01:16         A01         OF_2.484667.3         NorTU           01:46:9032:2030:01:16         A01         OF_2.484667.3         NorTU           01:46:9032:2030:01:16         A01         OF_2.484667.3         NorTU           01:46:9032:2030:01:16         A01         OF_2.484667.3         NorTU           01:46:9032:2030:01:16         A01         OF_2.484667.3         NorTU           01:46:9032:2030:01:16:10:25:11         A01         OF_2.484667.3         NorTU           01:46:9032:2030:01:16:10:25:11         A01         OF_2.484667.3         NorTU | dwed type         feet. Ked.           477L         Correct-Montal Temperation = 037           474L         Correct-Montal Temperation = 037           474L         Correct-Montal Temperation = 037           474L         Correct-Montal Temperation = 037           474L         Correct-Montal Temperation = 037           474L         Correct-Montal Temperation = 037           475L         Correct-Montal Temperation = 037           476L         Correct-Montal Temperation = 037           470L         Correct-Montal Temperation = 037           470L         Correct-Montal Temperation = 037 | 2 Download                                | Equipment                                    |                                                                |
| ne Stan                        | 1p Equipment                                                | Sitename Card/Sic                                                                                                    | t Event Type Event                                                                                                    |                                           | 100                                          |                                                                |
| BASIC<br>BASIC<br>TRACE EVENTS | Selects the oldest group of entries                         | Selects the<br>previous group of<br>entries                                                                                                    | Selects the<br>next group of<br>entries                                                                                                    | Selects the<br>newest group<br>of entries | 50<br>100<br>200<br>300<br>400<br><b>500</b> | Equipment<br>Sitename<br>Card/Slot<br>Event Type<br>Event Text |

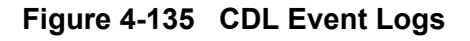

The ALL EVENTS button [1] will create all of the logs. Click on the DOWNLOAD button [2] to display the logs.

| BASIC 🔽 🚺 First 📢 Previous 🕞 Next 🍋 Last 100 💌 📑 All Events 🛃 Download 🔍 Equipment 💌 |
|--------------------------------------------------------------------------------------|
| Logs have been created, to view please click Download button 1 2                     |
| Logs have been created, to view please click Download button                         |

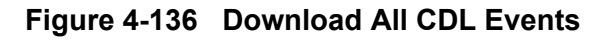

This Page Intentionally Left Blank

# SECTION 5 LOCAL USER INTERFACE

# 5.0 LOCAL USER INTERFACE

# 5.1 OVERVIEW

The iVIU Console comes equipped with an Organic Light Emitting Diode (OLED) display and a 12 key membrane keypad with direction key cluster (Navigation Keys).

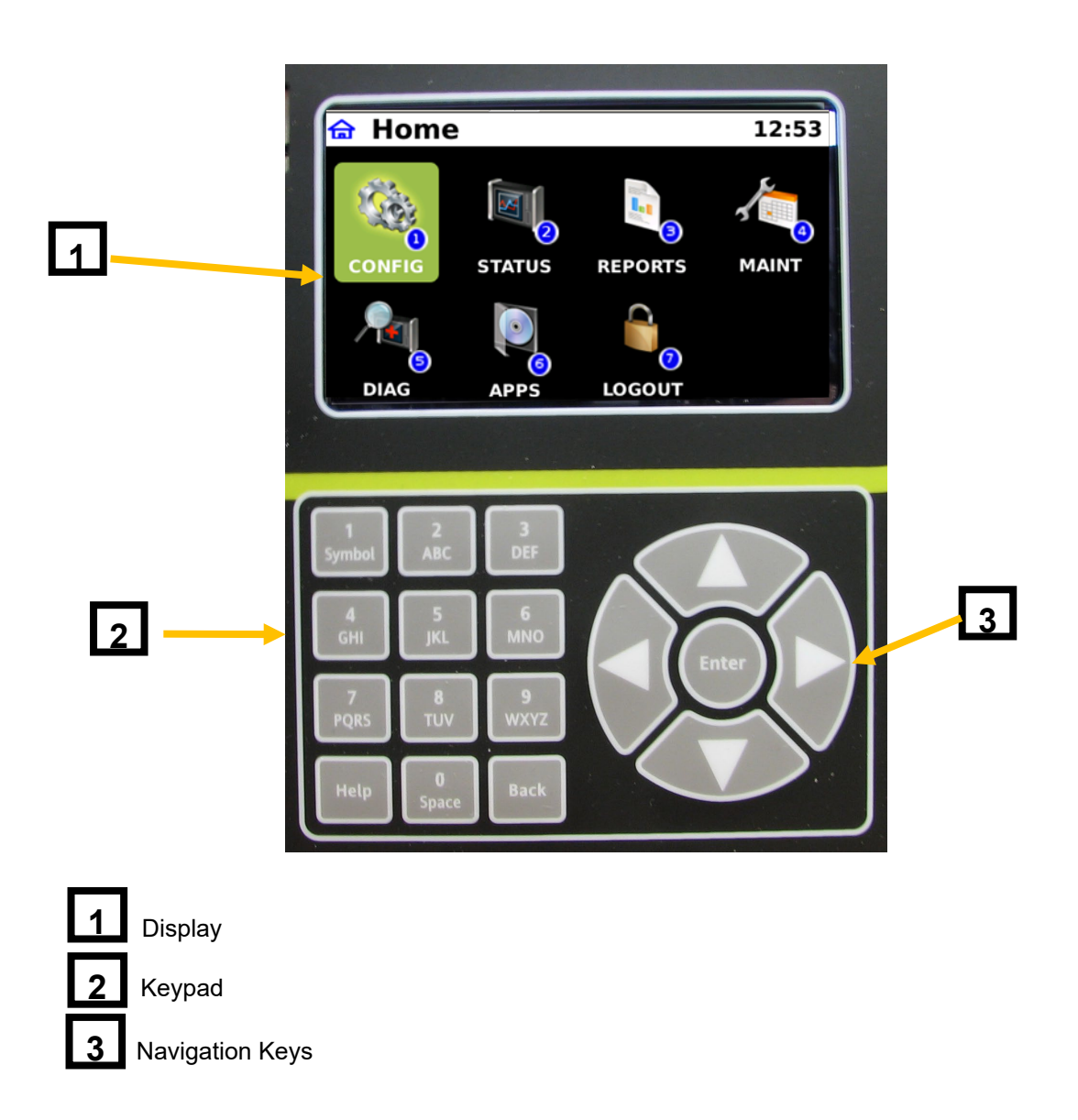

# Figure 5-1 iVIU Console Local User Interface (LUI)

# 5.1.1 Keypad

The keypad is used to enter data in an alphanumeric text box. The keys work in a similar fashion to a cell phone. The following order is used on each key:

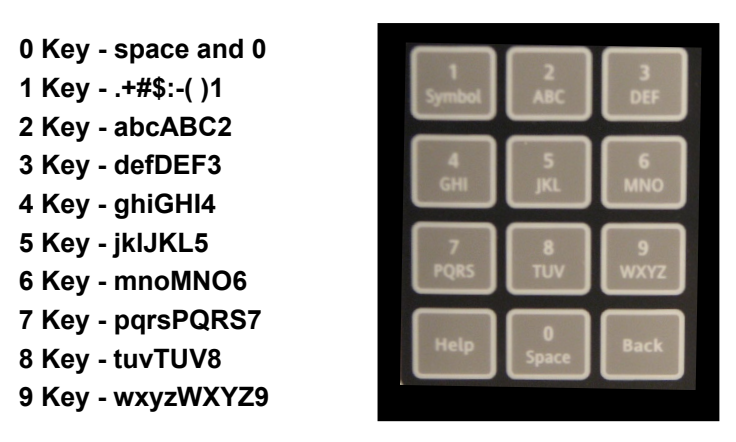

When entering data in an edit text box the following order is used on each key:

| 0 Key - space    |        |       |          |
|------------------|--------|-------|----------|
| 1 Key+#\$:-( )   | Symbol | ABC   | J<br>DEF |
| 2 Key - abcABC   |        |       |          |
| 3 Key - defDEF   | 4      | 5     | 6        |
| 4 Key - ghiGHI   | uni    |       | MNO      |
| 5 Key - jklJKL   | 7      | 8     | 9        |
| 6 Key - mnoMNO   | PQRS   | τυν   | WXYZ     |
| 7 Key - pqrsPQRS |        |       |          |
| 8 Key - tuvTUV   | Help   | Space | Back     |
| 9 Key - wxyzWXYZ |        |       |          |

When entering data in a numeric text box keys will generate numeric values only (no alpha characters).

When entering text in a numeric plus text box keys will generate numeric values with the exception of the 1 Key which will also have a period.

1 Key - 1 or Period

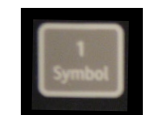

## 5.1.2 Console Screens

## 5.1.2.1 Startup Screen

Upon start up of the iVIU console the display screen will come up with a blank white screen for a few seconds then the System Initializing screen will appear. A progress bar shows the progress of the console start up.

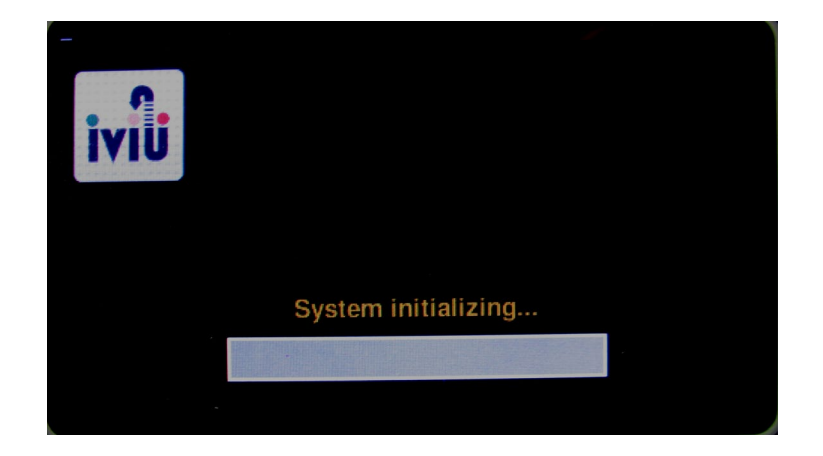

Figure 5-2 System Initializing

## 5.1.2.2 Home Screen

Figure 5-3 displays the iVIU Console home screen. To navigate between icons use the navigation array or press the number of the icon desired.

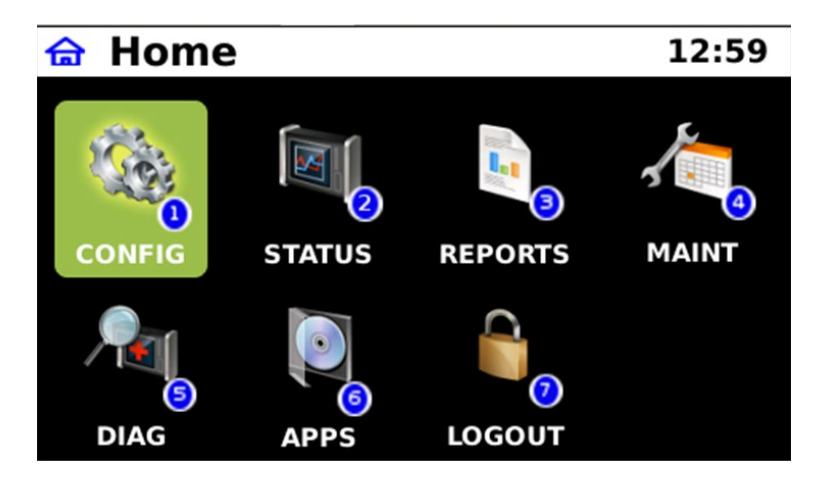

Figure 5-3 iVIU Home Screen

## 5.1.2.3 USB Device Detection

Connection of any USB device to the USB port will bring up a window with eight menu options as shown below. The USB port is used to download logs, reports, configuration data, and diagnostics information. The USB port is also used to upload Firmware, Applications, and Configuration data.

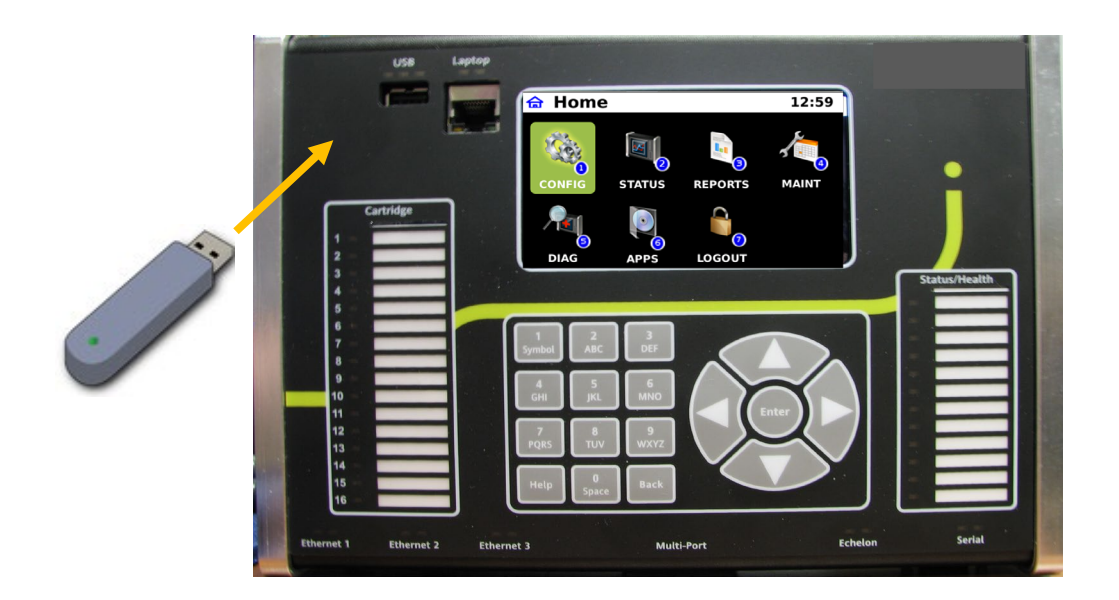

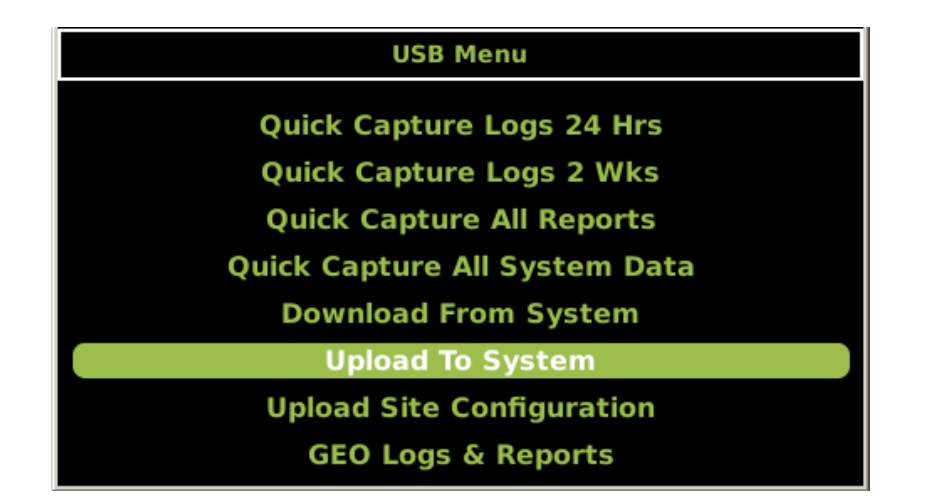

Figure 5-4 USB Device Detection Screen
## 5.1.2.4 Configuration Screen

Using the Navigation keypad, highlight the Configuration icon and press "ENTER" or press "1" which will bring up the Configuration window. The Configuration window displays of seven sub menus.

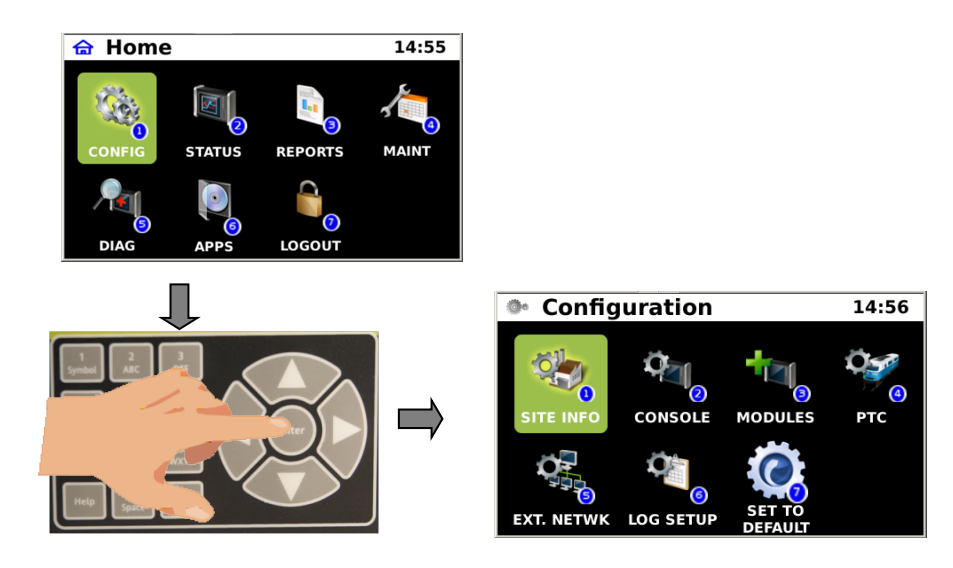

Figure 5-5 Configuration Sub-Menus

## • Site Info Configuration

Using the Navigation keypad, highlight the Site Info icon and press "ENTER" or press "1" which will bring up the eight Site Info parameters.

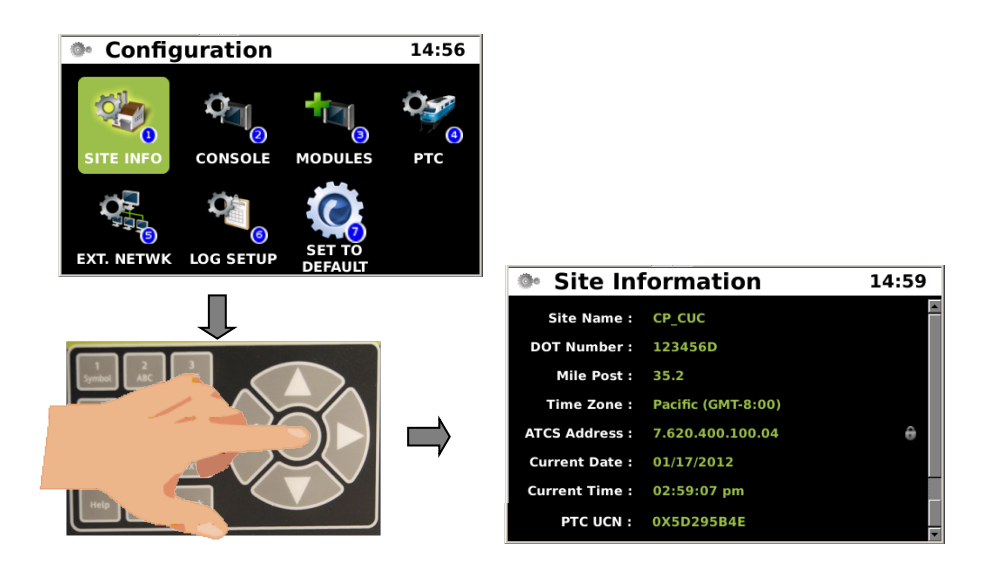

Figure 5-6 Site Info Parameters

## • Console Configuration

Using the Navigation keypad, highlight the Console icon and press "ENTER" or press "2" which will bring up the Console Configuration window. The Configuration window displays of six sub menus.

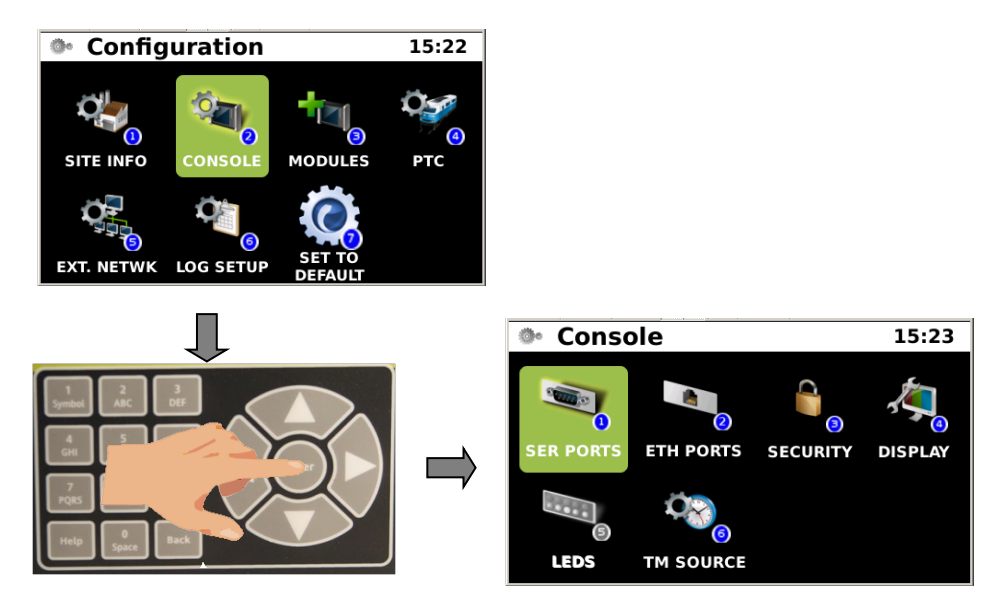

Figure 5-7 Console Configuration

• Serial Port Configuration

Using the Navigation keypad, highlight the "SER PORTS" icon and press "ENTER" or press "1" which will bring up the window displaying the four serial ports.

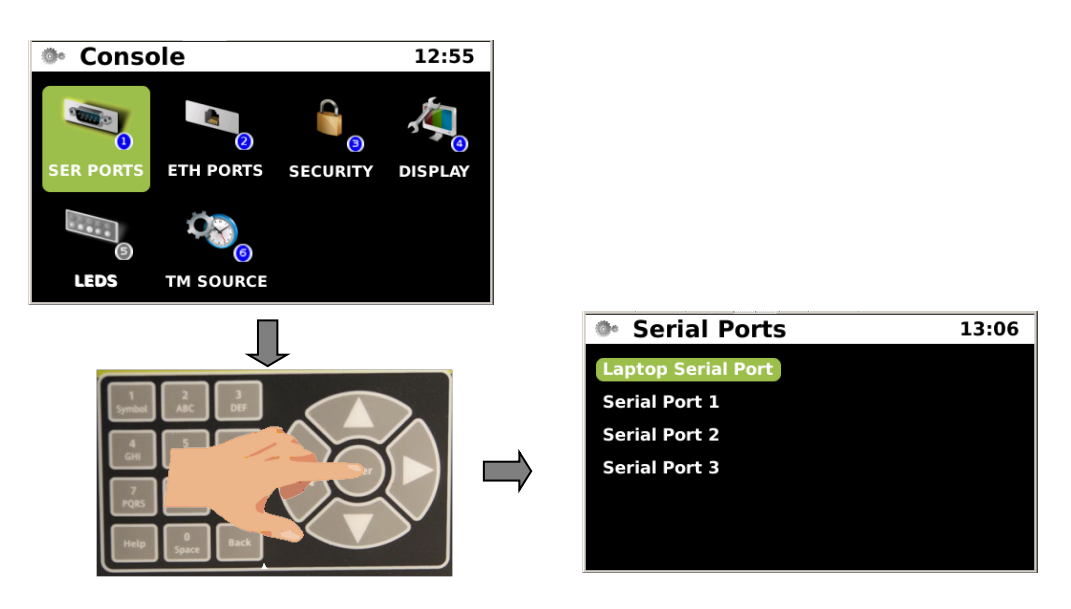

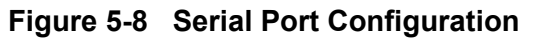

#### **Laptop Serial Port Parameters**

The following are the Laptop Serial Port parameters:

## CONFIG > CONSOLE > SER PORTS > LAPTOP SERIAL PORT

#### Parameters:

| Baud Rate: | 9600 (1200, 2400, 4800, 9600, 19200, 38400, 57600, 115200, 300) |
|------------|-----------------------------------------------------------------|
| Data Bits: | 8 (8, 7)                                                        |
| Parity:    | None (None, Odd, Even)                                          |
| Stop Bits: | 1 (1, 2)                                                        |
| Flow Ctrl: | None (None, Hardware)                                           |

#### Serial Port 1, 2, and 3 Parameters •

The following are the various parameters for Serial Ports 1, 2, and 3. All three serial ports have the same options. Each port's parameters will depend on the "Type" of port, Primary, Office Backup 1, 2, or 3 and the "Protocol" to be used. Protocol choices vary depending on the "Type" of port.

| Serial Port 1, 2, or 3 |                                                                 |
|------------------------|-----------------------------------------------------------------|
| Path Type:             | Office Primary                                                  |
| David Data:            | 0000 (1200 2400 4000 0000 40000 28400 57000 445200 200)         |
|                        | 9600 (1200, 2400, 4800, 9600, 19200, 38400, 57600, 115200, 300) |
| Data Bits:             | 8 (8, 7)                                                        |
| Parity:                | None (None, Odd, Even)                                          |
| Stop Bits:             | 1 (1, 2)                                                        |
| Flow Ctrl:             | None (None, Hardware)                                           |
| Path Type:             | Office Primary (Office Primary, Office Backup1, Office Backup2, |
|                        | Office Backup 3, Field, None)                                   |
| Recovery Time:         | 300                                                             |
| Test Period:           | 3                                                               |
| Fail Count:            | 6                                                               |
| Reserved:              | 0                                                               |
| Op Traffic Only:       | No (No, Yes)                                                    |
| RSSI Value:            | 0                                                               |
| Protocol:              | Genisys Field                                                   |
| Poll Address:          | 1 Address                                                       |
| Link Fail Timer:       | 1000                                                            |

| Baud Rate:<br>Data Bits: | 9600 (1200, 2400, 4800, 9600, 19200, 38400, 57600, 115200, 300)<br>8 (8, 7) |
|--------------------------|-----------------------------------------------------------------------------|
| Parity:                  | None (None, Odd, Even)                                                      |
| Stop Bits:               | 1 (1, 2)                                                                    |
| Flow Ctrl:               | None (None, Hardware)                                                       |
| Path Type:               | Office Primary (Office Primary, Office Backup1, Office Backup2,             |
|                          | Office Backup 3, Field, None)                                               |
| Recovery Time:           | 300                                                                         |
| Test Period:             | 3                                                                           |
| Fail Count:              | 6                                                                           |
| Reserved:                | 0                                                                           |
| Op Traffic Only:         | No (No, Yes)                                                                |
| RSSI Value:              | 0                                                                           |
| Protocol:                | GENATCS Field                                                               |
| Poll Address:            | 1 Address                                                                   |
| Link Fail Timer:         | 1000                                                                        |
| ATCS Address:            | 7.000.000.000.00                                                            |
| Baud Rate:               | 9600 (1200, 2400, 4800, 9600, 19200, 38400, 57600, 115200, 300)             |
| Data Bits:               | 8 (8, 7)                                                                    |
| Parity:                  | None (None, Odd, Even)                                                      |
| Stop Bits:               | 1 (1, 2)                                                                    |
| Flow Ctrl:               | None (None, Hardware)                                                       |
| Path Type:               | Office Primary (Office Primary, Office Backup1, Office Backup2,             |
|                          | Office Backup 3, Field, None)                                               |
| Recovery Time:           | 300                                                                         |
| Test Period:             | 3                                                                           |
| Fail Count:              | 6                                                                           |
| Reserved:                | 0                                                                           |
| Op Traffic Only:         | No (No, Yes)                                                                |
| RSSI Value:              | 0                                                                           |
| Protocol:                | NONE                                                                        |

| Serial Port 1, 2, or 3 | Office Backup 1, 2, 8, 2                                                 |
|------------------------|--------------------------------------------------------------------------|
| Path Type:             | Onice Backup 1, 2, & 3                                                   |
| Baud Rate:             | 9600 (1200, 2400, 4800, 9600, 19200, 38400, 57600, 115200, 300)          |
| Data Bits:             | 8 (8, 7)                                                                 |
| Parity:                | None (None, Odd, Even)                                                   |
| Stop Bits:             | 1 (1, 2)                                                                 |
| Flow Ctrl:             | None (None, Hardware)                                                    |
| Path Type:             | Office Backup 1, 2, & 3 (Office Primary, Office Backup1, Office Backup2, |
|                        | Office Backup 3, Field, None)                                            |
| Recovery Time:         | 300                                                                      |
| Test Period:           | 3                                                                        |
| Fail Count:            | 6                                                                        |
| Reserved:              | 0                                                                        |
| Op Traffic Only:       | No (No, Yes)                                                             |
| RSSI Value:            | 0                                                                        |
| Protocol:              | Genisys Field                                                            |
| Poll Address:          | 1 Address                                                                |
| Link Fail Timer:       | 1000                                                                     |
| Baud Rate:             | 9600 (1200, 2400, 4800, 9600, 19200, 38400, 57600, 115200, 300)          |
| Data Bits:             | 8 (8, 7)                                                                 |
| Parity:                | None (None, Odd, Even)                                                   |
| Stop Bits:             | 1 (1, 2)                                                                 |
| Flow Ctrl:             | None (None, Hardware)                                                    |
| Path Type:             | Office Backup 1, 2, & 3 (Office Primary, Office Backup1, Office Backup2, |
|                        | Office Backup 3, Field, None)                                            |
| Recovery Time:         | 300                                                                      |
| Test Period:           | 3                                                                        |
| Fail Count:            | 6                                                                        |
| Reserved:              | 0                                                                        |
| Op Traffic Only:       | No (No, Yes)                                                             |
| RSSI Value:            | 0                                                                        |
| Protocol:              | GENATCS Field                                                            |
| Poll Address:          | 1 Address                                                                |
| Link Fail Timer:       | 1000                                                                     |
| ATCS Address:          | 7.000.000.000.00                                                         |
| Baud Rate:             | 9600 (1200, 2400, 4800, 9600, 19200, 38400, 57600, 115200, 300)          |
| Data Bits:             | 8 (8, 7)                                                                 |
| Parity:                | None (None, Odd, Even)                                                   |
| Stop Bits:             | 1 (1, 2)                                                                 |
| Flow Ctrl:             | None (None, Hardware)                                                    |
|                        | 5.0                                                                      |

| Path Type:       | Office Backup 1, 2, & 3 (Office Primary, Office Backup1, Office Backup2, Office Backup 3, Field, None) |
|------------------|----------------------------------------------------------------------------------------------------|
| Recovery Time:   | 300                                                                                                    |
| Test Period:     | 3                                                                                                    |
| Fail Count:      | 6                                                                                                    |
| Reserved:        | 0                                                                                                    |
| Op Traffic Only: | No (No, Yes)                                                                                           |
| RSSI Value:      | 0                                                                                                    |
| Protocol:        | NONE                                                                                                   |

| Serial Port 1, 2, or 3 |                                                                                                    |
|------------------------|----------------------------------------------------------------------------------------------------|
| Path Type:             | Field                                                                                                    |
| Baud Rate:             | 9600 (1200, 2400, 4800, 9600, 19200, 38400, 57600, 115200, 300)                                                 |
| Data Bits:             | 8 (8, 7)                                                                                                    |
| Parity:                | None (None, Odd, Even)                                                                                          |
| Stop Bits:             | 1 (1, 2)                                                                                                    |
| Flow Ctrl:             | None (None, Hardware)                                                                                           |
| Path Type:             | Field (Office Primary, Office Backup1, Office Backup2,                                                          |
|                        | Office Backup 3, Field, None)                                                                                   |
| Recovery Time:         | 300                                                                                                    |
| Test Period:           | 3                                                                                                    |
| Fail Count:            | 6                                                                                                    |
| Reserved:              | 0                                                                                                    |
| Op Traffic Only:       | No (No, Yes)                                                                                                    |
| RSSI Value:            | 0                                                                                                    |
| Protocol:              | NONE (None GENATCS Office Genisys Office Genisys GEO,CN2000A<br>CN2000B Dumb Terminal Diagnostic Text ACSES BCP |
| Baud Rate:             | 9600 (1200, 2400, 4800, 9600, 19200, 38400, 57600, 115200, 300)                                                 |
| Data Bits:             | 8 (8, 7)                                                                                                    |
| Parity:                | None (None, Odd, Even)                                                                                          |
| Stop Bits:             | 1 (1, 2)                                                                                                    |
| Flow Ctrl:             | None (None, Hardware)                                                                                           |
| Path Type:             | Field (Office Primary, Office Backup1, Office Backup2,                                                          |
|                        | Office Backup 3, Field, None)                                                                                   |
| Recovery Time:         | 300                                                                                                    |
| Test Period:           | 3                                                                                                    |
| Fail Count:            | 6                                                                                                    |
| Reserved:              | 0                                                                                                    |
| Op Traffic Only:       | No (No, Yes)                                                                                                    |
| RSSI Value:            | 0                                                                                                    |

| Protocol:              |        | GENATCS Office (None GENATCS Office Genisys Office Genisys GEO, CN2000A, CN2000B, Dumb Terminal, Diagnostic Text, ACSES BCP |
|------------------------|--------|----------------------------------------------------------------------------------------------------|
| Poll Range Start:      |        | 1                                                                                                    |
| Number of Stations:    |        | 1                                                                                                    |
| Short Poll Delav:      |        | 1000                                                                                                    |
| Long Poll Delay:       |        | 10000                                                                                                    |
| Retry Count:           |        | 5                                                                                                    |
| Response Fail Count:   |        | 5                                                                                                    |
|                        |        |                                                                                                    |
|                        |        |                                                                                                    |
| Serial Port 1, 2, or 3 |        |                                                                                                    |
| Path Type:             |        | Field (Continued)                                                                                                    |
| Baud Rate:             |        | 9600 (1200, 2400, 4800, 9600, 19200, 38400, 57600, 115200, 300)                                                             |
| Data Bits:             |        | 8 (8, 7)                                                                                                    |
| Parity:                |        | None (None, Odd, Even)                                                                                                    |
| Stop Bits:             |        | 1 (1, 2)                                                                                                    |
| Flow Ctrl:             |        | None (None, Hardware)                                                                                                    |
| Path Type:             |        | Field (Office Primary, Office Backup1, Office Backup2,                                                                      |
|                        |        | Office Backup 3, Field, None)                                                                                               |
| Recovery Time:         |        | 300                                                                                                    |
| Test Period:           |        | 3                                                                                                    |
| Fail Count:            |        | 6                                                                                                    |
| Reserved:              |        | 0                                                                                                    |
| Op Traffic Only:       | No (No | , Yes)                                                                                                    |
| RSSI Value:            |        | 0                                                                                                    |
| Protocol:              |        | Genisys Office (None GENATCS Office Genisys Office Genisys GEO, CN2000A, CN2000B, Dumb Terminal, Diagnostic Text, ACSES BCP |
| Poll Range Start:      |        | 1                                                                                                    |
| Number of Stations:    |        | 1                                                                                                    |
| Short Poll Delay:      |        | 1000                                                                                                    |
| Long Poll Delay:       |        | 10000                                                                                                    |
| Retry Count:           |        | 5                                                                                                    |
| Response Fail Count:   |        | 5                                                                                                    |
| ATCS Address:          |        | 7.620.100.100.01.01                                                                                                    |
| Baud Rate:             |        | 9600 (1200, 2400, 4800, 9600, 19200, 38400, 57600, 115200, 300)                                                             |
| Data Bits:             |        | 8 (8, 7)                                                                                                    |
| Parity:                |        | None (None, Odd, Even)                                                                                                    |
| Stop Bits:             |        | 1 (1, 2)                                                                                                    |
| Flow Ctrl:             |        | None (None, Hardware)                                                                                                    |
| Path Type:             |        | Field (Office Primary, Office Backup1, Office Backup2,                                                                      |
|                        |        | Office Backup 3, Field, None)                                                                                               |

| Recovery Time:   | 300                                                                                                    |
|------------------|----------------------------------------------------------------------------------------------------|
| Test Period:     | 3                                                                                                    |
| Fail Count:      | 6                                                                                                    |
| Reserved:        | 0                                                                                                    |
| Op Traffic Only: | No (No, Yes)                                                                                                    |
| RSSI Value:      | 0                                                                                                    |
| Protocol:        | Genisys GEO (None GENATCS Office Genisys Office Genisys GEO, CN2000A, CN2000B, Dumb Terminal, Diagnostic Text, ACSES BCP |

| Serial Port 1, 2, or 3 |        |                                                                 |
|------------------------|--------|-----------------------------------------------------------------|
| Path Type:             |        | Field (Continued)                                               |
|                        |        |                                                                 |
| Baud Rate:             |        | 9600 (1200, 2400, 4800, 9600, 19200, 38400, 57600, 115200, 300) |
| Data Bits:             |        | 8 (8, 7)                                                        |
| Parity:                |        | None (None, Odd, Even)                                          |
| Stop Bits:             |        | 1 (1, 2)                                                        |
| Flow Ctrl:             |        | None (None, Hardware)                                           |
| Path Type:             |        | Field (Office Primary, Office Backup1, Office Backup2,          |
|                        |        | Office Backup 3, Field, None)                                   |
| Recovery Time:         |        | 300                                                             |
| Test Period:           |        | 3                                                               |
| Fail Count:            |        | 6                                                               |
| Reserved:              |        | 0                                                               |
| Op Traffic Only:       | No (No | , Yes)                                                          |
| RSSI Value:            |        | 0                                                               |
| Protocol:              |        | CN2000A (None GENATCS Office Genisys Office Genisys GEO,        |
|                        |        | CN2000A, CN2000B, Dumb Terminal, Diagnostic Text, ACSES BCP     |
| Poll Range Start:      |        | 1                                                               |
| Number of Stations:    |        | 1                                                               |
| Short Poll Delay:      |        | 1000                                                            |
| Long Poll Delay:       |        | 10000                                                           |
| Retry Count:           |        | 5                                                               |
| Response Fail Count:   |        | 5                                                               |
| ATCS Address:          |        | 7.620.100.100.01.01                                             |
| Baud Rate:             |        | 9600 (1200, 2400, 4800, 9600, 19200, 38400, 57600, 115200, 300) |
| Data Bits:             |        | 8 (8, 7)                                                        |
| Parity:                |        | None (None, Odd, Even)                                          |
| Stop Bits:             |        | 1 (1, 2)                                                        |
| Flow Ctrl:             |        | None (None, Hardware)                                           |
| Path Type:             |        | Field (Office Primary, Office Backup1, Office Backup2,          |
|                        |        | Office Backup 3, Field, None)                                   |
| Recovery Time:         |        | 300                                                             |

| Test Period:         |          | 3                                                                                                    |
|----------------------|----------|----------------------------------------------------------------------------------------------------|
| Fail Count:          |          | 6                                                                                                    |
| Reserved:            |          | 0                                                                                                    |
| Op Traffic Only:     | No (No   | , Yes)                                                                                                    |
| RSSI Value:          |          | 0                                                                                                    |
| Protocol:            |          | CN2000B (None GENATCS Office Genisys Office Genisys GEO, CN2000A, CN2000B, Dumb Terminal, Diagnostic Text, ACSES BCP       |
| Poll Range Start:    |          | 1                                                                                                    |
| Number of Stations:  |          | 1                                                                                                    |
| Short Poll Delay:    |          | 1000                                                                                                    |
| Long Poll Delay:     |          | 10000                                                                                                    |
| Retry Count:         |          | 5                                                                                                    |
| Response Fail Count: |          | 5                                                                                                    |
| ATCS Address:        |          | 7.620.100.100.01.01                                                                                                    |
| Sorial Port 1 2 or 3 |          |                                                                                                    |
| Path Type:           |          | Field (Continued)                                                                                                    |
| Baud Rate:           |          | 9600 (1200 2400 4800 9600 19200 38400 57600 115200 300)                                                                    |
| Data Bits:           |          | 8 (8, 7)                                                                                                    |
| Parity:              |          | None (None Odd Even)                                                                                                    |
| Stop Bits:           |          | 1 (1 2)                                                                                                    |
| Flow Ctrl            |          | None (None Hardware)                                                                                                    |
| Path Type            |          | Field (Office Primary, Office Backup1, Office Backup2                                                                      |
| i dai i jpoi         |          | Office Backup 3 Field None)                                                                                                |
| Recovery Time:       |          | 300                                                                                                    |
| Test Period:         |          | 3                                                                                                    |
| Fail Count           |          | 6                                                                                                    |
| Reserved:            |          | 0                                                                                                    |
| Op Traffic Only      | No (No   | Yes)                                                                                                    |
| RSSI Value:          | 110 (110 | 0                                                                                                    |
| Protocol:            |          | Dumb Terminal (None GENATCS Office Genisys Office Genisys GEO, CN2000A, CN2000B, Dumb Terminal, Diagnostic Text, ACSES BCP |
| SSH Port Number:     |          | 10021                                                                                                    |
| Session Timeout:     |          | 10 Minutes                                                                                                    |
| Baud Rate:           |          | 9600 (1200, 2400, 4800, 9600, 19200, 38400, 57600, 115200, 300)                                                            |
| Data Bits:           |          | 8 (8, 7)                                                                                                    |
| Parity:              |          | None (None, Odd, Even)                                                                                                    |
| Stop Bits:           |          | 1 (1, 2)                                                                                                    |
| Flow Ctrl:           |          | None (None, Hardware)                                                                                                    |
| Path Type:           |          | Field (Office Primary, Office Backup1, Office Backup2,<br>Office Backup 3, Field, None)                                    |

| Recovery Time:<br>Test Period:<br>Fail Count:<br>Reserved:<br>Op Traffic Only:<br>RSSI Value:<br>Protocol:                                  | No (No, | 300<br>3<br>6<br>0<br>Yes)<br>0<br>Diagnostic Text (None GENATCS Office Genisys Office Genisys GEO,<br>CN2000A, CN2000B, Dumb Terminal, Diagnostic Text, ACSES BCP                                                                                          |
|----------------------------------------------------------------------------------------------------|---------|----------------------------------------------------------------------------------------------------|
| Baud Rate:<br>Data Bits:<br>Parity:<br>Stop Bits:<br>Flow Ctrl:<br>Path Type:<br>Recovery Time:<br>Test Period:<br>Fail Count:<br>Reserved: |         | 9600 (1200, 2400, 4800, 9600, 19200, 38400, 57600, 115200, 300)<br>8 (8, 7)<br>None (None, Odd, Even)<br>1 (1, 2)<br>None (None, Hardware)<br>Field (Office Primary, Office Backup1, Office Backup2,<br>Office Backup 3, Field, None)<br>300<br>3<br>6<br>0 |
| Op Traffic Only:<br>RSSI Value:<br>Protocol:                                                                                                | No (No  | Yes)<br>0<br>ACSES BCP (None GENATCS Office Genisys Office Genisys GEO,<br>CN2000A, CN2000B, Dumb Terminal, Diagnostic Text, ACSES BCP                                                                                                    |
| Serial Port 1, 2, or 3<br>Path Type:                                                                                                    |         | Field (Continued)                                                                                                    |
| Baud Rate:<br>Data Bits:<br>Parity:<br>Stop Bits:<br>Flow Ctrl:<br>Path Type:                                                               |         | 9600 (1200, 2400, 4800, 9600, 19200, 38400, 57600, 115200, 300)<br>8 (8, 7)<br>None (None, Odd, Even)<br>1 (1, 2)<br>None (None, Hardware)<br>Field (Office Primary, Office Backup1, Office Backup2,<br>Office Backup 3, Field, None)                       |
| Recovery Time:<br>Test Period:<br>Fail Count:<br>Reserved:<br>Op Traffic Only:<br>RSSI Value:<br>Protocol:                                  | No (No  | 300<br>3<br>6<br>0<br>Yes)<br>0<br>None (None GENATCS Office Genisys Office Genisys GEO,<br>(N2000A, CN2000B, Dumb Terminal, Diagnostic Text, ACSES, DCD,                                                                                                   |

## • Ethernet Port Configuration

Using the Navigation keypad, highlight the "ETH PORTS" icon and press "ENTER" or press "2" which will bring up the window displaying the four Ethernet ports.

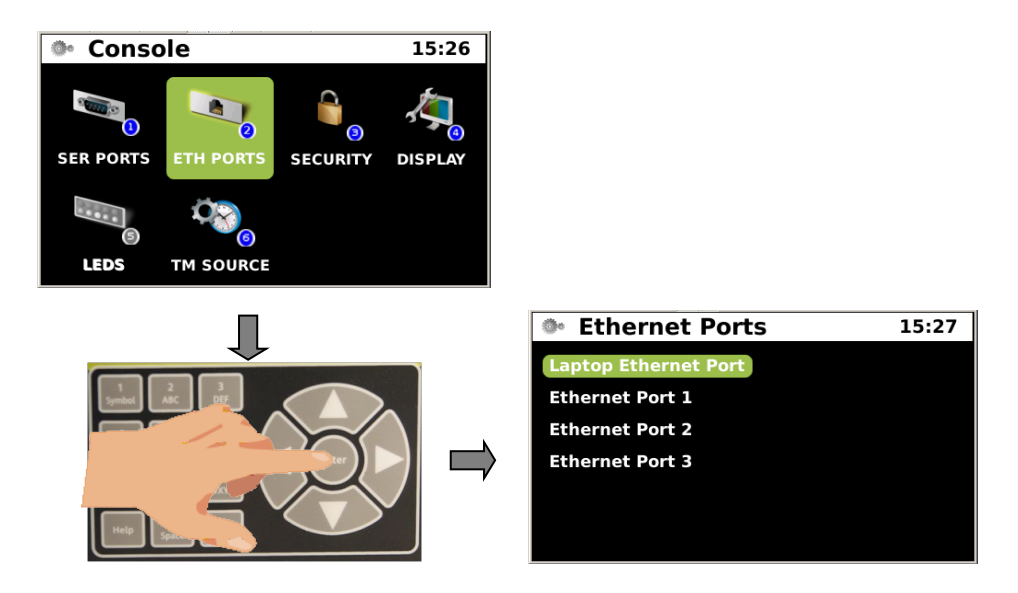

# Figure 5-9 Ethernet Port Configuration

## • Laptop Ethernet Port Configuration

Using the Navigation keypad, highlight the "LAPTOP ETHERNET PORT" icon and press "ENTER" which will bring up the window displaying the Laptop Ethernet Port parameters.

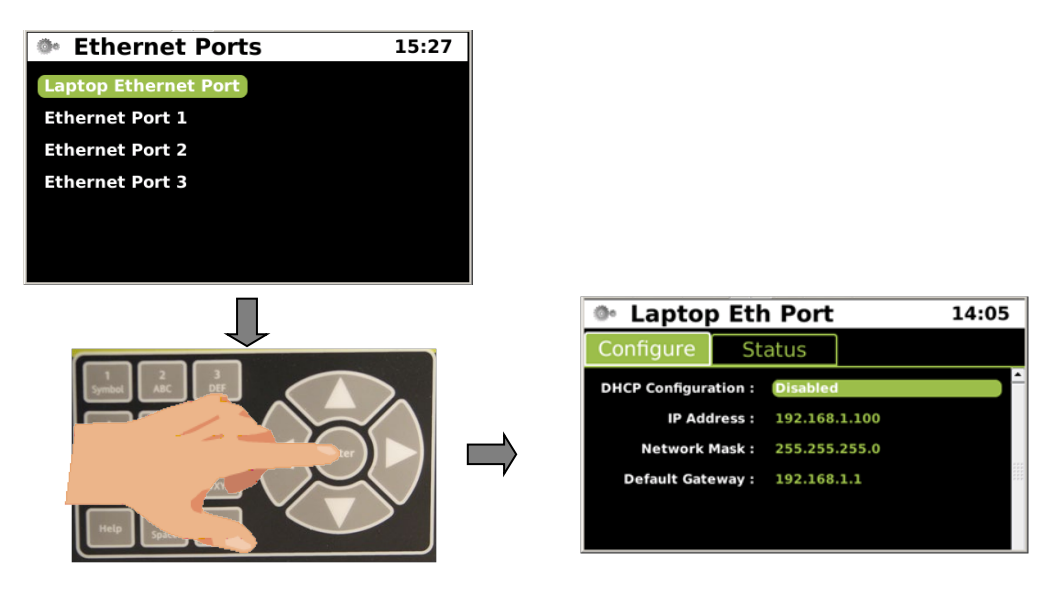

Figure 5-10 Laptop Ethernet Port Configuration

## Laptop Ethernet Port

## CONFIG > CONSOLE > ETH PORTS > LAPTOP ETHERNET PORT

#### Parameters:

| DHCP Configuration: | None (None, Client, Server) |
|---------------------|-----------------------------|
| IP Address:         | 192.168.001.100             |
| Network Mask:       | 255.255.255.000             |
| Default Gateway:    | 192.168.001.001             |

## • Ethernet Ports 1, 2, and 3 Configuration

Using the Navigation keypad, highlight the "Ethernet Port 1, 2, or 3" icon and press "ENTER" which will bring up the window displaying the Ethernet Port parameters.

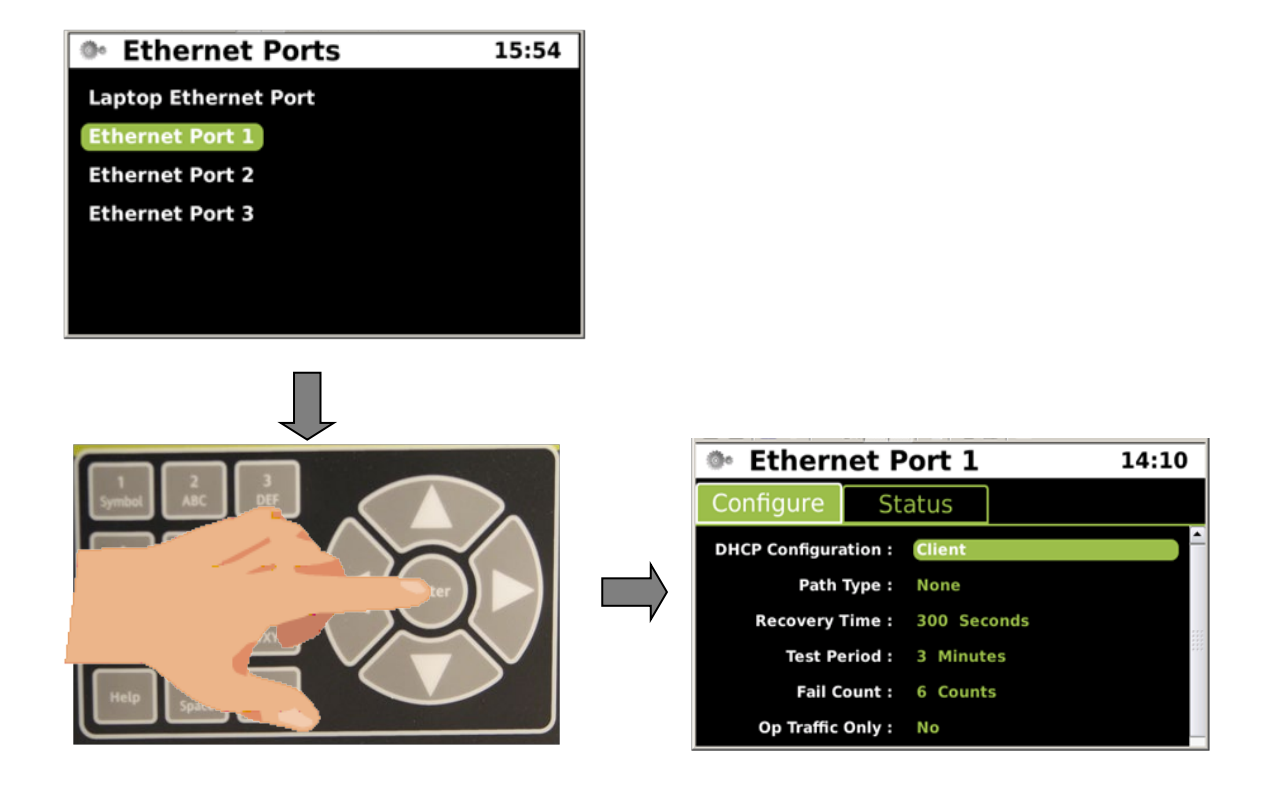

Figure 5-11 Ethernet Port 1, 2, or 3 Configuration

The following are the various parameters for Ethernet Ports 1, 2, and 3. All three Ethernet ports have the same options. Each port's parameters will depend on the "Type" of port, Primary, Office Backup 1, 2, or 3 and the "Protocol" to be used. Protocol choices vary depending on the "Type" of port.

| Ethernet Port 1     |        |                                                                                               |
|---------------------|--------|-----------------------------------------------------------------------------------------------|
| Туре:               |        | Office Primary                                                                                |
| DHCP Configuration: |        | Disabled, (Disabled, Client)                                                                  |
| IP Address:         |        | 192.168.2.100                                                                                 |
| Network Mask:       | 255.25 | 5.255.000                                                                                     |
| Default Gateway:    |        | 192.168.2.1                                                                                   |
| Path Type:          |        | Office Primary (Office Primary, Office Backup1, Office Backup 2,                              |
|                     |        | Office Backup 3, Field, None)                                                                 |
| Recovery Time:      | 300    |                                                                                               |
| Test Period:        |        | 3                                                                                             |
| Fail Count:         |        | 6                                                                                             |
| Op Traffic Only:    | No (No | o, Yes)                                                                                       |
| RSSI Value:         |        | 0                                                                                             |
| Protocol:           |        | None (None, ATCS IP Office)                                                                   |
| DHCP Configuration: |        | Disabled, (Disabled, Client)                                                                  |
| IP Address:         |        | 192.168.2.100                                                                                 |
| Network Mask:       | 255.25 | 5.255.000                                                                                     |
| Default Gateway:    |        | 192.168.2.1                                                                                   |
| Path Type:          |        | Office Primary (Office Primary, Office Backup1, Office Backup 2, Office Backup 3, Field None) |
| Recovery Time:      | 300    |                                                                                               |
| Test Period:        |        | 3                                                                                             |
| Fail Count:         |        | 6                                                                                             |
| Op Traffic Only:    | No (No | o, Yes)                                                                                       |
| RSSI Value:         |        | 0                                                                                             |
| Protocol:           |        | ATCS IP Office (None, ATCS IP Office)                                                         |
| Circuit ID:         |        | 0.0.0                                                                                         |
| Routing Region 1:   |        | 0.0.0.0                                                                                       |
| Routing Region 2:   |        | 0.0.0.0                                                                                       |
| Port Number:        |        | 5361                                                                                          |
| Path Value:         |        | 70                                                                                            |
| Route Search Time:  |        | 15                                                                                            |
| Route Search Tries: |        | 4                                                                                             |
| Route Refresh Time: |        | 5                                                                                             |

| Ethernet Port 1<br>Type: | Office Backup 1, 2, or 3                                                                               |
|--------------------------|----------------------------------------------------------------------------------------------------|
| DHCP Configuration:      | Disabled, (Disabled, Client)                                                                           |
| IP Address:              | 192.168.2.100                                                                                          |
| Network Mask:            | 255.255.255.000                                                                                        |
| Default Gateway:         | 192.168.2.1                                                                                            |
| Path Type:               | Office Backup1, 2, & 3 (Office Primary, Office Backup1, Office Backup 2, Office Backup 3, Field, None) |
| Recovery Time:           | 300                                                                                                    |
| Test Period:             | 3                                                                                                    |
| Fail Count:              | 6                                                                                                    |
| Op Traffic Only:         | No (No, Yes)                                                                                           |
| RSSI Value:              | 0                                                                                                    |
| Protocol:                | None (None, ATCS IP Office)                                                                            |
|                          | Dischlad (Dischlad Olight)                                                                             |
|                          |                                                                                                    |
| IP Address:              | 192.108.2.100                                                                                          |
| Default Cataway:         | 102 169 2 1                                                                                            |
| Delauli Galeway.         | 192.100.2.1                                                                                            |
| Path Type.               | Backup 2, Office Backup 3, Field, None)                                                                |
| Recovery Time:           | 300                                                                                                    |
| Test Period:             | 3                                                                                                    |
| Fail Count:              | 6                                                                                                    |
| Op Traffic Only:         | No (No, Yes)                                                                                           |
| RSSI Value:              | 0                                                                                                    |
| Protocol:                | ATCS IP Office (None, ATCS IP Office)                                                                  |
| Circuit ID:              | 0.0.0                                                                                                  |
| Routing Region 1:        | 0.0.0.0                                                                                                |
| Routing Region 2:        | 0.0.0.0                                                                                                |
| Port Number:             | 5361                                                                                                   |
| Path Value:              | 70                                                                                                    |
| Route Search Time:       | 15                                                                                                    |
| Route Search Tries:      | 4                                                                                                    |
| Route Refresh Time:      | 5                                                                                                    |

| Ethernet Port 1     |          |                                                         |
|---------------------|----------|---------------------------------------------------------|
| Туре:               |          | Field                                                   |
|                     |          |                                                         |
| DHCP Configuration: |          | Disabled, (Disabled, Client)                            |
| IP Address:         |          | 192.168.2.100                                           |
| Network Mask:       | 255.25   | 5.255.000                                               |
| Default Gateway:    |          | 192.168.2.1                                             |
| Path Type:          |          | Field (Office Primary, Office Backup1, Office Backup 2, |
|                     |          | Office Backup 3, Field, None)                           |
| Recovery Time:      | 300      |                                                         |
| Test Period:        |          | 3                                                       |
| Fail Count:         |          | 6                                                       |
| Op Traffic Only:    | No (No   | Yes)                                                    |
| RSSI Value:         | <b>X</b> | 0                                                       |
| Protocol:           |          | None (None, ATCS IP Field)                              |
|                     |          |                                                         |
|                     |          |                                                         |
| DHCP Configuration: |          | Disabled, (Disabled, Client)                            |
| IP Address:         |          | 192.168.2.100                                           |
| Network Mask:       | 255.25   | 5.255.000                                               |
| Default Gateway:    |          | 192.168.2.1                                             |
| Path Type:          |          | Field (Office Primary, Office Backup1, Office Backup 2, |
| 51                  |          | Office Backup 3, Field, None)                           |
| Recovery Time:      | 300      |                                                         |
| Test Period:        |          | 3                                                       |
| Fail Count:         |          | 6                                                       |
| Op Traffic Only:    | No (No   | Yes)                                                    |
| RSSI Value:         |          | 0                                                       |
| Protocol:           |          | ATCS IP Field (None ATCS IP Field)                      |
| Remote Device Port  |          |                                                         |
| Remote Device Fort. |          | 7000                                                    |
|                     |          |                                                         |
| Ethernet Port 1     |          |                                                         |
| Туре:               |          | None                                                    |
| DUCD Configuration  |          | Dischlad (Dischlad Olight)                              |
| DHCP Conliguration: |          |                                                         |
| IP Address:         |          | 192.168.2.100                                           |
| Network Mask:       | 255.25   | 5.255.000                                               |
| Default Gateway:    |          | 192.168.2.1                                             |
| Path Type:          |          | Field (Office Primary, Office Backup1, Office Backup 2, |
|                     |          | Office Backup 3, Field, None)                           |
| Recovery Time:      | 300      |                                                         |
| Test Period:        |          | 3                                                       |
| Fail Count:         |          | 6                                                       |
|                     |          | 5-19                                                    |

| Op Traffic Only: | No (No, Yes)               |
|------------------|----------------------------|
| RSSI Value:      | 0                          |
| Protocol:        | None (None, ATCS IP Field) |

| Ethernet Port 2     |        |                                                                                                |
|---------------------|--------|------------------------------------------------------------------------------------------------|
| Туре:               |        | Office Primary                                                                                 |
| DHCP Configuration: |        | Disabled, (Disabled, Client)                                                                   |
| IP Address:         |        | 192.168.3.100                                                                                  |
| Network Mask:       | 255.25 | 5.255.000                                                                                      |
| Default Gateway:    |        | 192.168.3.1                                                                                    |
| Path Type:          |        | Office Primary (Office Primary, Office Backup1, Office Backup 2,                               |
| D                   | 200    |                                                                                                |
| Recovery Time:      | 300    |                                                                                                |
|                     |        | 3                                                                                              |
|                     |        | 6<br>                                                                                          |
|                     |        |                                                                                                |
| RSSI value:         |        |                                                                                                |
| Protocol:           |        | None (None, ATCS IP Office)                                                                    |
| DHCP Configuration: |        | Disabled, (Disabled, Client)                                                                   |
| IP Address:         |        | 192.168.3.100                                                                                  |
| Network Mask:       | 255.25 | 5.255.000                                                                                      |
| Default Gateway:    |        | 192.168.3.1                                                                                    |
| Path Type:          |        | Office Primary (Office Primary, Office Backup1, Office Backup 2, Office Backup 3, Field, None) |
| Recovery Time:      | 300    |                                                                                                |
| Test Period:        |        | 3                                                                                              |
| Fail Count:         |        | 6                                                                                              |
| Op Traffic Only:    | No (No | , Yes)                                                                                         |
| RSSI Value:         |        | 0                                                                                              |
| Protocol:           |        | ATCS IP Office (None, ATCS IP Office)                                                          |
| Circuit ID:         |        | 0.0.0                                                                                          |
| Routing Region 1:   |        | 0.0.0.0                                                                                        |
| Routing Region 2:   |        | 0.0.0.0                                                                                        |
| Port Number:        |        | 5361                                                                                           |
| Path Value:         |        | 70                                                                                             |
| Route Search Time:  |        | 15                                                                                             |
| Route Search Tries: |        | 4                                                                                              |
| Route Refresh Time: |        | 5                                                                                              |

| Ethernet Port 2     |         |                                                                                                 |
|---------------------|---------|-------------------------------------------------------------------------------------------------|
| Туре:               |         | Office Backup 1, 2, or 3                                                                        |
| DHCP Configuration: |         | Disabled, (Disabled, Client)                                                                    |
| IP Address:         |         | 192.168.3.100                                                                                   |
| Network Mask:       | 255.255 | 5.255.000                                                                                       |
| Default Gateway:    |         | 192.168.3.1                                                                                     |
| Path Type:          | Backup  | Office Backup1, 2, & 3 (Office Primary, Office Backup1, Office 2, Office Backup 3, Field, None) |
| Recovery Time:      | 300     |                                                                                                 |
| Test Period:        |         | 3                                                                                               |
| Fail Count:         |         | 6                                                                                               |
| Op Traffic Only:    | No (No, | Yes)                                                                                            |
| RSSI Value:         |         | 0                                                                                               |
| Protocol:           |         | None (None, ATCS IP Office)                                                                     |
| DHCP Configuration: |         | Disabled, (Disabled, Client)                                                                    |
| IP Address:         |         | 192.168.3.100                                                                                   |
| Network Mask:       | 255.255 | 5.255.000                                                                                       |
| Default Gateway:    |         | 192.168.3.1                                                                                     |
| Path Type:          | Backup  | Office Backup1, 2, & 3 (Office Primary, Office Backup1, Office 2, Office Backup 3, Field, None) |
| Recovery Time:      | 300     |                                                                                                 |
| Test Period:        |         | 3                                                                                               |
| Fail Count:         |         | 6                                                                                               |
| Op Traffic Only:    | No (No, | Yes)                                                                                            |
| RSSI Value:         |         | 0                                                                                               |
| Protocol:           |         | ATCS IP Office (None, ATCS IP Office)                                                           |
| Circuit ID:         |         | 0.0.0                                                                                           |
| Routing Region 1:   |         | 0.0.0.0                                                                                         |
| Routing Region 2:   |         | 0.0.0.0                                                                                         |
| Port Number:        |         | 5361                                                                                            |
| Path Value:         |         | 70                                                                                              |
| Route Search Time:  |         | 15                                                                                              |
| Route Search Tries: |         | 4                                                                                               |
| Route Refresh Time: |         | 5                                                                                               |

| Ethernet Port 2<br>Type:                                                                                                    |                          | Field                                                                                                    |
|----------------------------------------------------------------------------------------------------|--------------------------|----------------------------------------------------------------------------------------------------|
| DHCP Configuration:<br>IP Address:<br>Network Mask:<br>Default Gateway:<br>Path Type:                                                                                                    | 255.255                  | Disabled, (Disabled, Client)<br>192.168.3.100<br>5.255.000<br>192.168.3.1<br>Field (Office Primary, Office Backup1, Office Backup 2,<br>Office Backup 3, Field, None)                                                                         |
| Recovery Time:<br>Test Period:<br>Fail Count:<br>Op Traffic Only:<br>RSSI Value:<br>Protocol:                                                                                                    | 300<br>No (No            | 3<br>6<br>, Yes)<br>0<br>None (None, ATCS IP Field)                                                                                                    |
| DHCP Configuration:<br>IP Address:<br>Network Mask:<br>Default Gateway:<br>Path Type:<br>Recovery Time:<br>Test Period:<br>Fail Count:<br>Op Traffic Only:<br>RSSI Value:<br>Protocol:<br>Remote Device Port: | 255.255<br>300<br>No (No | Disabled, (Disabled, Client)<br>192.168.3.100<br>5.255.000<br>192.168.3.1<br>Field (Office Primary, Office Backup1, Office Backup 2,<br>Office Backup 3, Field, None)<br>3<br>6<br>, Yes)<br>0<br>ATCS IP Field (None, ATCS IP Field)<br>7000 |
| Ethernet Port 2<br>Type:                                                                                                    |                          | None                                                                                                    |
| DHCP Configuration:<br>IP Address:<br>Network Mask:<br>Default Gateway:<br>Path Type:<br>Recovery Time:<br>Test Period:                                                                                       | 255.25<br>300            | Disabled, (Disabled, Client)<br>192.168.3.100<br>5.255.000<br>192.168.3.1<br>Field (Office Primary, Office Backup1, Office Backup 2,<br>Office Backup 3, Field, None)                                                                         |
| Fail Count:                                                                                                    |                          | 6<br>5-22                                                                                                    |

| Op Traffic Only: | No (No, Yes)               |
|------------------|----------------------------|
| RSSI Value:      | 0                          |
| Protocol:        | None (None, ATCS IP Field) |

| Ethernet Port 3     |                                |                                     |
|---------------------|--------------------------------|-------------------------------------|
| Туре:               | Office Primary                 |                                     |
| DHCP Configuration: | Disabled, (Disabled, Client)   |                                     |
| IP Address:         | 192.168.4.100                  |                                     |
| Network Mask:       | 255.255.255.000                |                                     |
| Default Gateway:    | 192.168.4.1                    |                                     |
| Path Type:          | Office Primary (Office Primary | y, Office Backup1, Office Backup 2, |
|                     | Office Backup 3, Field, None)  | •                                   |
| Recovery Time:      | 300                            |                                     |
| Test Period:        | 3                              |                                     |
| Fail Count:         | 6                              |                                     |
| Op Traffic Only:    | lo (No, Yes)                   |                                     |
| RSSI Value:         | 0                              |                                     |
| Protocol:           | None (None, ATCS IP Office)    |                                     |
|                     |                                |                                     |

| DHCP Configuration: |         | Disabled, (Disabled, Client)                                     |
|---------------------|---------|------------------------------------------------------------------|
| IP Address:         |         | 192.168.4.100                                                    |
| Network Mask:       | 255.255 | 5.255.000                                                        |
| Default Gateway:    |         | 192.168.4.1                                                      |
| Path Type:          |         | Office Primary (Office Primary, Office Backup1, Office Backup 2, |
|                     |         | Office Backup 3, Field, None)                                    |
| Recovery Time:      | 300     |                                                                  |
| Test Period:        |         | 3                                                                |
| Fail Count:         |         | 6                                                                |
| Op Traffic Only:    | No (No  | , Yes)                                                           |
| RSSI Value:         |         | 0                                                                |
| Protocol:           |         | ATCS IP Office (None, ATCS IP Office)                            |
| Circuit ID:         |         | 0.0.0                                                            |
| Routing Region 1:   |         | 0.0.0.0                                                          |
| Routing Region 2:   |         | 0.0.0.0                                                          |
| Port Number:        |         | 5361                                                             |
| Path Value:         |         | 70                                                               |
| Route Search Time:  |         | 15                                                               |
| Route Search Tries: |         | 4                                                                |
| Route Refresh Time: |         | 5                                                                |

| Ethernet Port 3<br>Type: | Office Backup 1, 2, or 3                                                                               |
|--------------------------|----------------------------------------------------------------------------------------------------|
| DHCP Configuration:      | Disabled, (Disabled, Client)                                                                           |
| IP Address:              | 192.168.4.100                                                                                          |
| Network Mask:            | 255.255.255.000                                                                                        |
| Default Gateway:         | 192.168.4.1                                                                                            |
| Path Type:               | Office Backup1, 2, & 3 (Office Primary, Office Backup1, Office Backup 2, Office Backup 3, Field, None) |
| Recovery Time:           | 300                                                                                                    |
| Test Period:             | 3                                                                                                    |
| Fail Count:              | 6                                                                                                    |
| Op Traffic Only:         | No (No, Yes)                                                                                           |
| RSSI Value:              | 0                                                                                                    |
| Protocol:                | None (None, ATCS IP Office)                                                                            |
| DHCP Configuration       | Disabled (Disabled Client)                                                                             |
|                          | 102 168 / 100                                                                                          |
| Network Mask             | 255 255 255 000                                                                                        |
| Default Gateway:         | 102 168 / 1                                                                                            |
| Delault Oaleway.         | Office Backup1 2 & 3 (Office Primary Office Backup1 Office                                             |
| гаш туре.                | Backup 2, Office Backup 3, Field, None)                                                                |
| Recovery Time:           | 300                                                                                                    |
| Test Period:             | 3                                                                                                    |
| Fail Count:              | 6                                                                                                    |
| Op Traffic Only:         | No (No, Yes)                                                                                           |
| RSSI Value:              | 0                                                                                                    |
| Protocol:                | ATCS IP Office (None, ATCS IP Office)                                                                  |
| Circuit ID:              | 0.0.0                                                                                                  |
| Routing Region 1:        | 0.0.0.0                                                                                                |
| Routing Region 2:        | 0.0.0.0                                                                                                |
| Port Number:             | 5361                                                                                                   |
| Path Value:              | 70                                                                                                    |
| Route Search Time:       | 15                                                                                                    |
| Route Search Tries:      | 4                                                                                                    |
| Route Refresh Time:      | 5                                                                                                    |
|                          |                                                                                                    |

| Ethernet Port 3                    |         |                                                         |
|------------------------------------|---------|---------------------------------------------------------|
| Туре:                              |         | Field                                                   |
| DHCP Configuration:<br>IP Address: | 055.051 | Disabled, (Disabled, Client)<br>192.168.4.100           |
| Network Mask:                      | 200.200 | 0.200.000                                               |
| Delault Galeway:                   |         | 192.108.4.1                                             |
| Pain Type.                         |         | Office Backup 3, Field, None)                           |
| Recovery Time:                     | 300     |                                                         |
| Test Period:                       |         | 3                                                       |
| Fail Count:                        |         | 6                                                       |
| Op Traffic Only:                   | No (No  | , Yes)                                                  |
| RSSI Value:                        |         | 0                                                       |
| Protocol:                          |         | None (None, ATCS IP Field)                              |
|                                    |         | Dischlad (Dischlad Client)                              |
| ID Address:                        |         | 102 168 / 100                                           |
| Network Mask                       | 255 254 | 5 255 000                                               |
| Default Gateway:                   | 200.20  | 192 168 2 1                                             |
| Path Type                          |         | Field (Office Primary, Office Backup1, Office Backup 2  |
| r dur rype.                        |         | Office Backup 3, Field None)                            |
| Recovery Time:                     | 300     |                                                         |
| Test Period:                       |         | 3                                                       |
| Fail Count:                        |         | 6                                                       |
| Op Traffic Only:                   | No (No  | , Yes)                                                  |
| RSSI Value:                        |         | 0                                                       |
| Protocol:                          |         | ATCS IP Field (None, ATCS IP Field)                     |
| Remote Device Port:                |         | 7000                                                    |
| Ethernet Port 3                    |         |                                                         |
|                                    |         | None                                                    |
| Type.                              |         | None                                                    |
| DHCP Configuration:                |         | Disabled, (Disabled, Client)                            |
| IP Address:                        |         | 192.168.4.100                                           |
| Network Mask:                      | 255.25  | 5.255.000                                               |
| Default Gateway:                   |         | 192.168.4.1                                             |
| Path Type:                         |         | Field (Office Primary, Office Backup1, Office Backup 2, |
|                                    |         | Office Backup 3, Field, None)                           |
| Recovery Time:                     | 300     |                                                         |
| Test Period:                       |         | 3                                                       |
| Fail Count:                        |         | 6                                                       |
|                                    |         | 5-25                                                    |

| Op Traffic Only: | No (No, Yes)               |
|------------------|----------------------------|
| RSSI Value:      | 0                          |
| Protocol:        | None (None, ATCS IP Field) |

#### • Ethernet Port Status

Using the Navigation keypad, highlight the STATUS tab and press "ENTER" which will bring up the window displaying the Ethernet Port connection status.

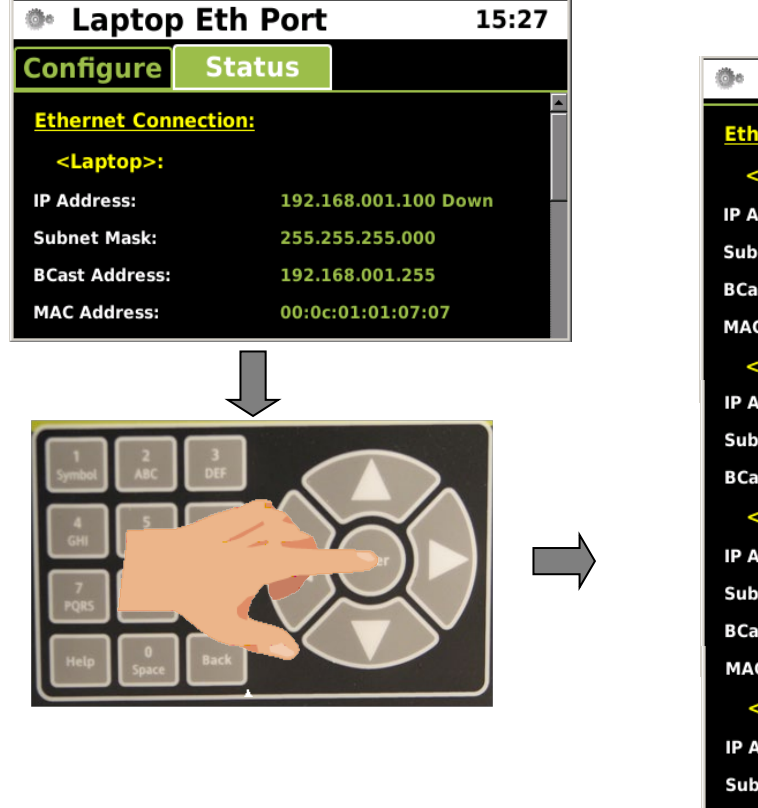

| Laptop Eth                  | Port 15:27                    |
|-----------------------------|-------------------------------|
| Ethernet Connection:        | <u>^</u>                      |
| <laptop>:</laptop>          |                               |
| IP Address:                 | 192.168.001.100 Down          |
| Subnet Mask:                | 255.255.255.000               |
| BCast Address:              | 192.168.001.255               |
| MAC Address:                | 00:0c:01:01:07:07             |
| <ethernet 1="">:</ethernet> |                               |
| IP Address:                 | ** Config Pending (DHCP) ** 📫 |
| Subnet Mask:                |                               |
| BCast Address:              |                               |
| <ethernet 2="">:</ethernet> |                               |
| IP Address:                 | 010.232.048.021 (DHCP) Up     |
| Subnet Mask:                | 255.255.254.000               |
| BCast Address:              | 010.232.049.255               |
| MAC Address:                | 00:d0:30:11:00:b1             |
| <ethernet 3="">:</ethernet> |                               |
| IP Address:                 | ** Config Pending (DHCP) **   |
| Subnet Mask:                |                               |
| BCast Address:              | *                             |
| 41                          |                               |

Figure 5-12 Ethernet Port Connection Status

## • Security Configuration

Using the Navigation keypad, highlight the "SECURITY" icon and press "ENTER" or press "3" which will bring up the window displaying the Security parameters.

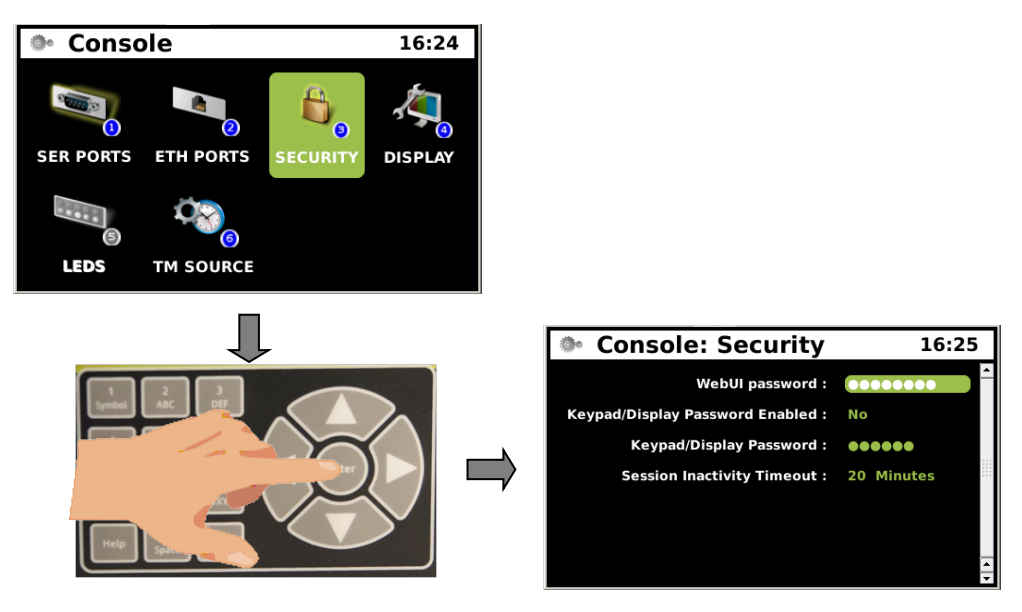

# Figure 5-13 Security Configuration

The following security parameters are available for configuration by the user:

## CONFIG > CONSOLE > SECURITY

## Security

WebUI password: Keypad/Display Password Enabled: Keyboard/Display password: Session Inactivity Timeout:

No (No, Yes) 20

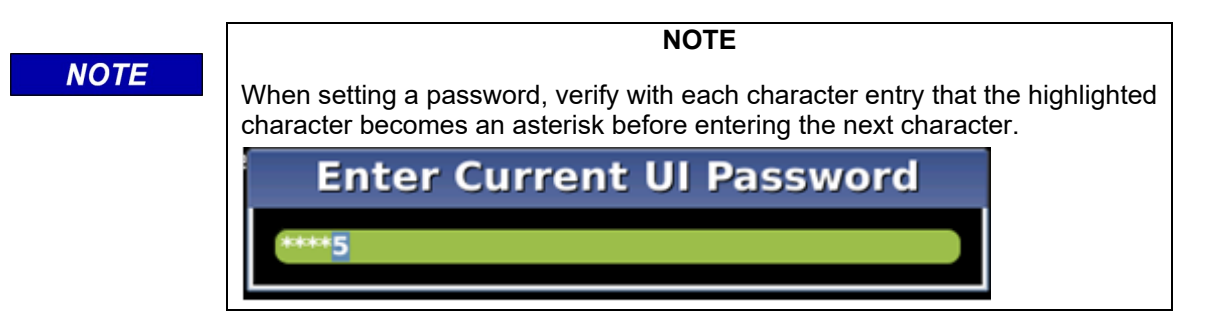

The figure below shows enabling the keyboard password and setting a new password. When entering password characters verify the highlighted character becomes an asterisk before continuing.

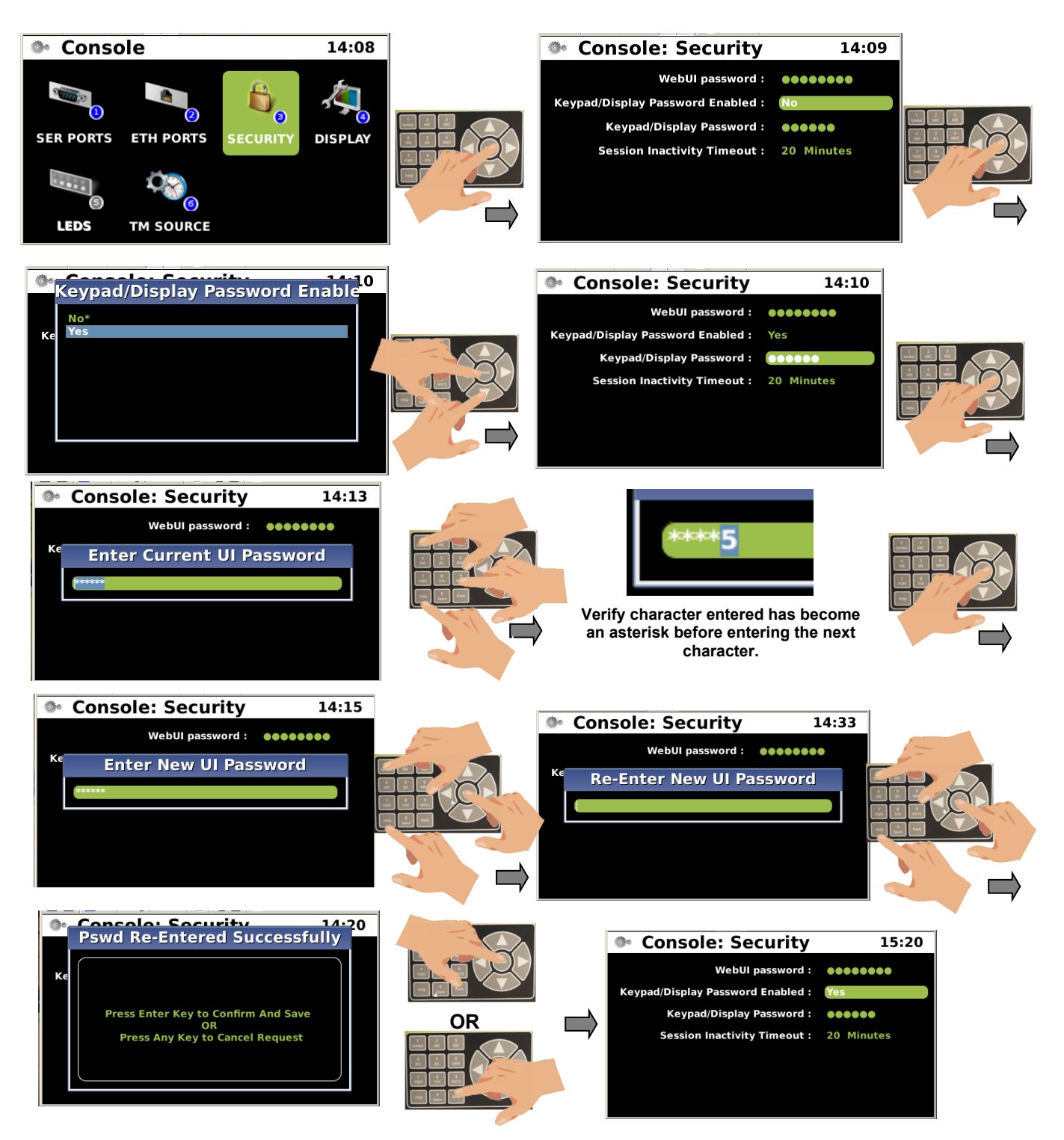

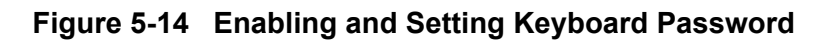

## • Display Configuration

Using the Navigation keypad, highlight the "DISPLAY" icon and press "ENTER" or press "4" which will bring up the window displaying the Security parameters.

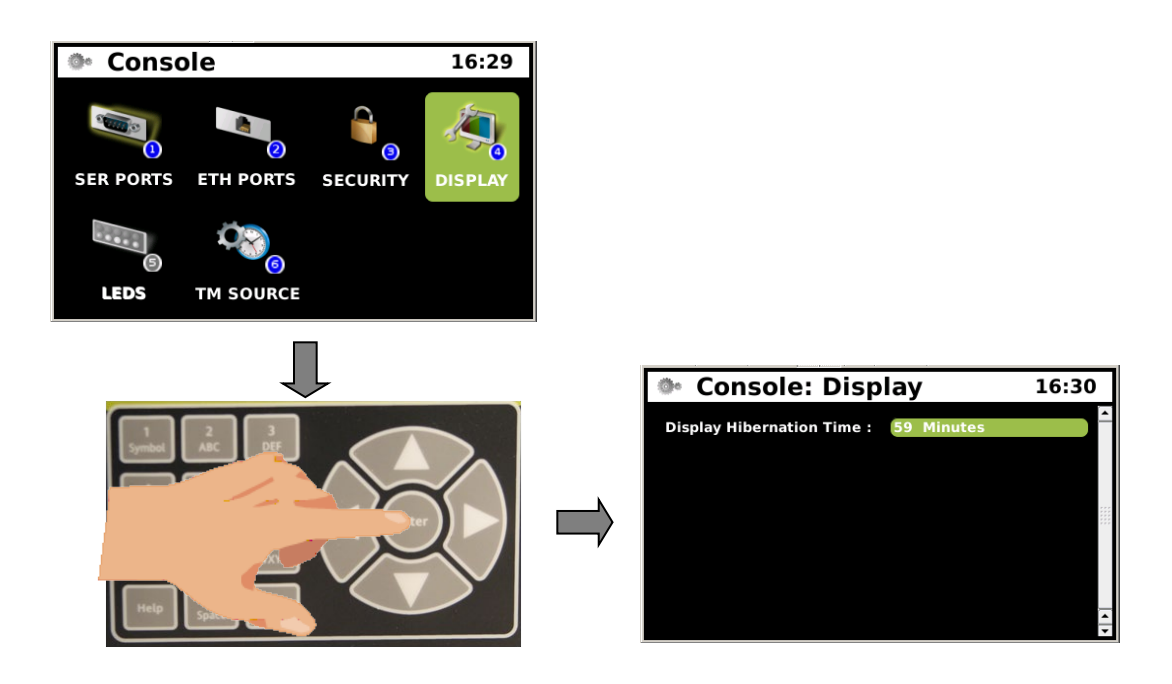

Figure 5-15 Display Configuration

## CONFIG > CONSOLE > DISPLAY

## Display

Console Hibernate Time:

1 - 59 Minutes (15 minutes default)

## • LEDs Configuration

Using the Navigation keypad, highlight the "LEDS" icon and press "ENTER" or press "5" which will bring up the window displaying the LEDs parameters. This function is currently not available.

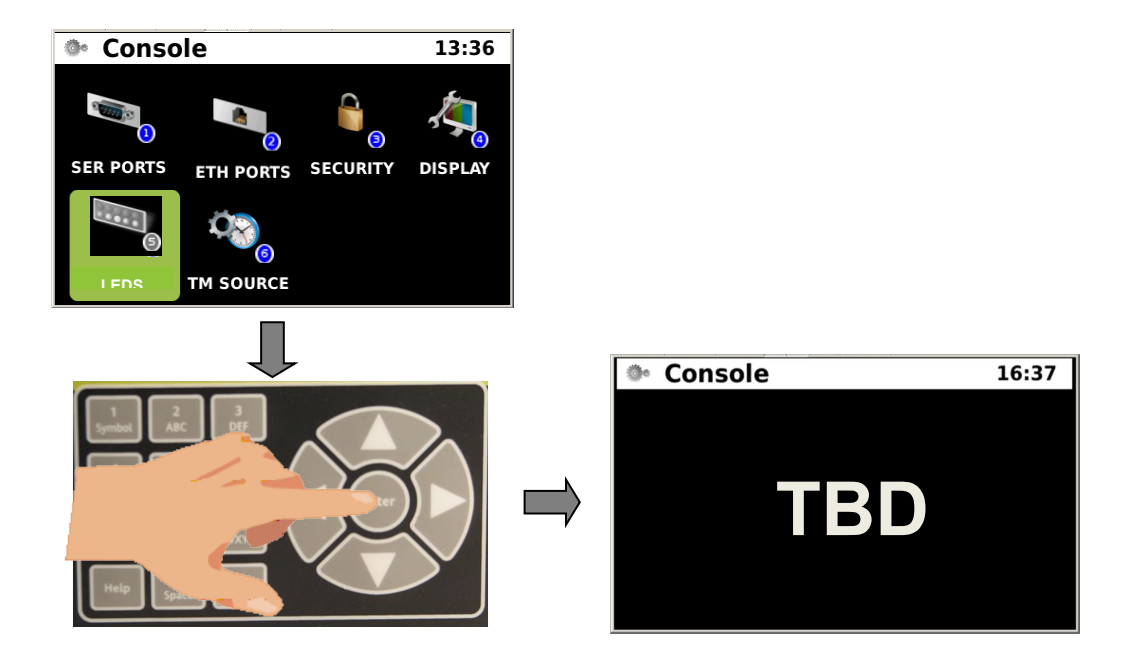

Figure 5-16 LEDs Configuration

Config > Console > LEDS

LEDS

TBD

## • TM (Time) Source Configuration

Using the Navigation keypad, highlight the "TM SOURCE" icon and press "ENTER" or press "6" which will bring up the window displaying the Time Source parameters.

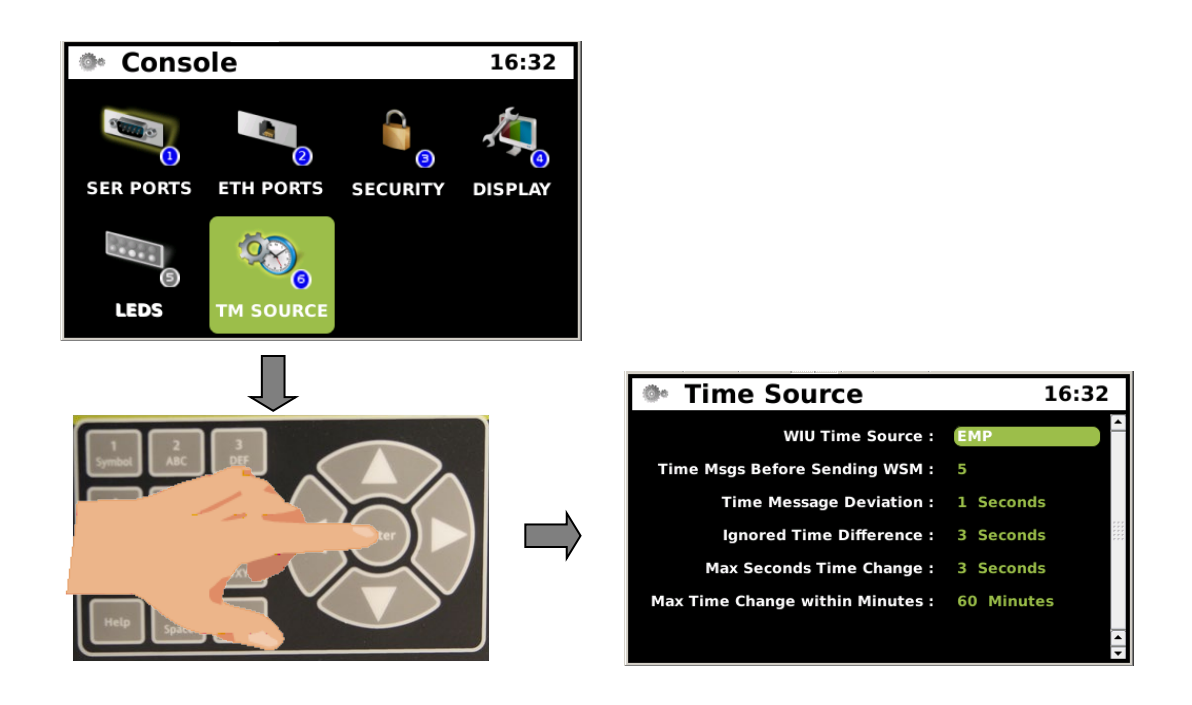

Figure 5-17 TM (Time) Source Configuration

## CONFIG > CONSOLE > TM SOURCE

## TM Source

WIU Time Source: Time Msgs Before Sending WSM: Time Message Deviation: Ignored Time Difference: Max Seconds Time Change: Max Time Change within Minutes: EMP (None, EMP, NTP, Internal Receiver) 5 1 Seconds 3 Seconds 60 Minutes

#### Modules

Using the Navigation keypad, highlight the "MODULES" icon in the Config sub-menus and press "ENTER" or press "3" which will bring up the Modules window. The Modules window displays of five sub menus.

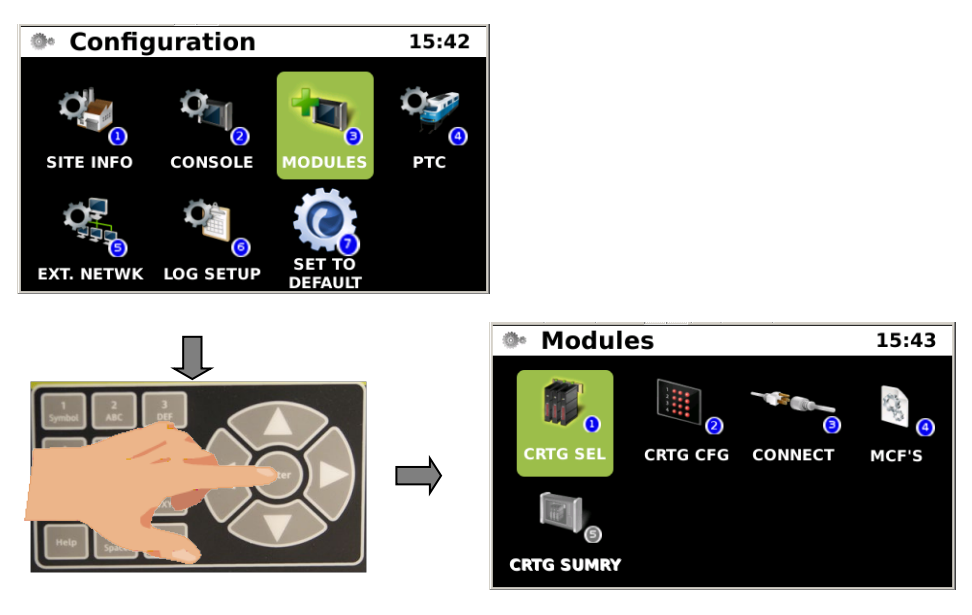

Figure 5-18 Modules Menu

## • Cartridge Selection

The first menu icon is CRTG SEL (Cartridge Select). Press "ENTER" or press "1" for Cartridge selection. Use the navigation buttons to add a cartridge or select an existing cartridge. Press "ENTER" to select the configuration parameters.

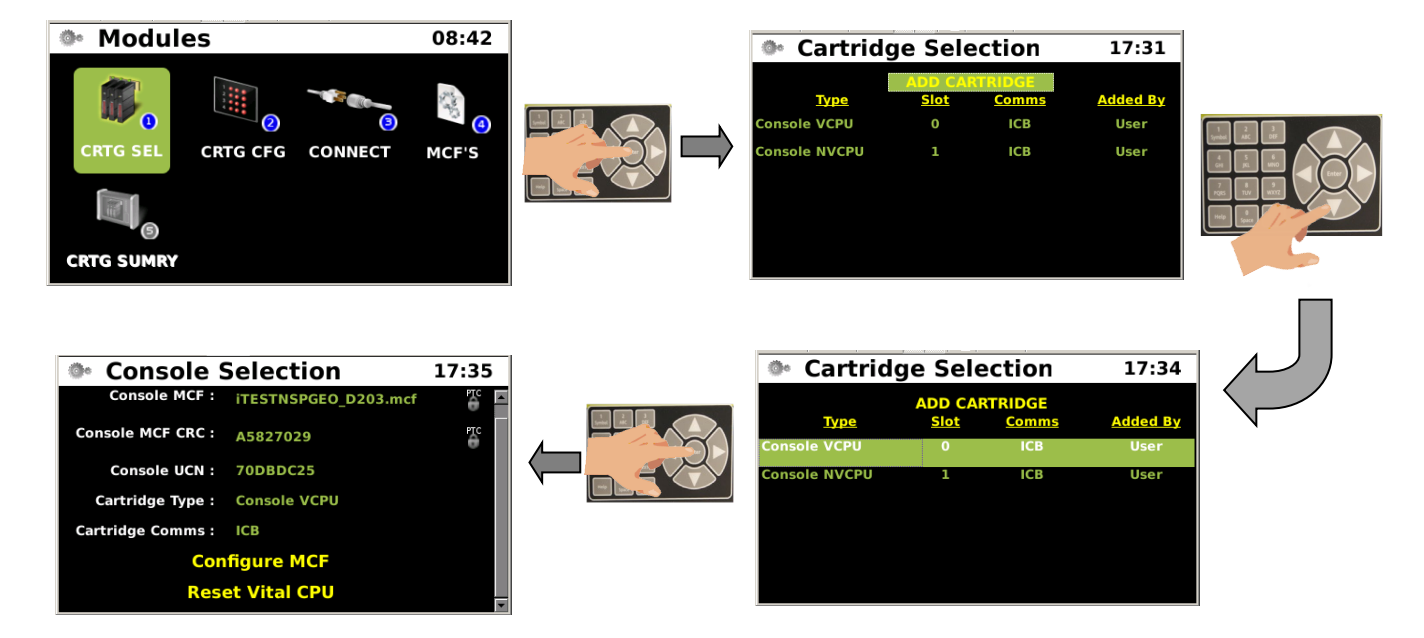

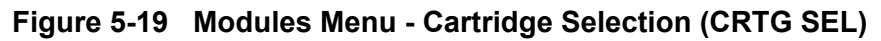

## • Cartridge Selection Parameters

The following window lists the Cartridge Selection parameters which includes the MCF, MCF CRC, and Console UCN

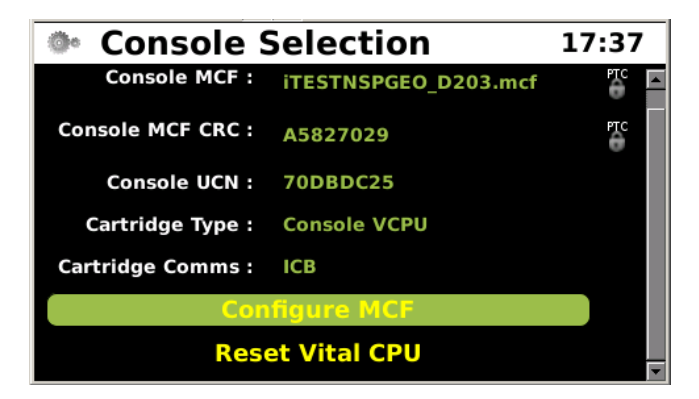

Figure 5-20 Cartridge Selection Parameters

## • Cartridge Configuration

The next Modules sub-menu is CRTG CFG (Cartridge Configuration). This function enables user configuration of the Cartridge LEDs. Select the CRTG CFG icon and press the "ENTER" button. Use the navigations buttons to select the desired cartridge. Press the "ENTER" button and address points and their corresponding LED will be listed. Select the desired LED and press the "ENTER" button and the LED configuration screen will appear. The user can select names for each of the LED parameters.

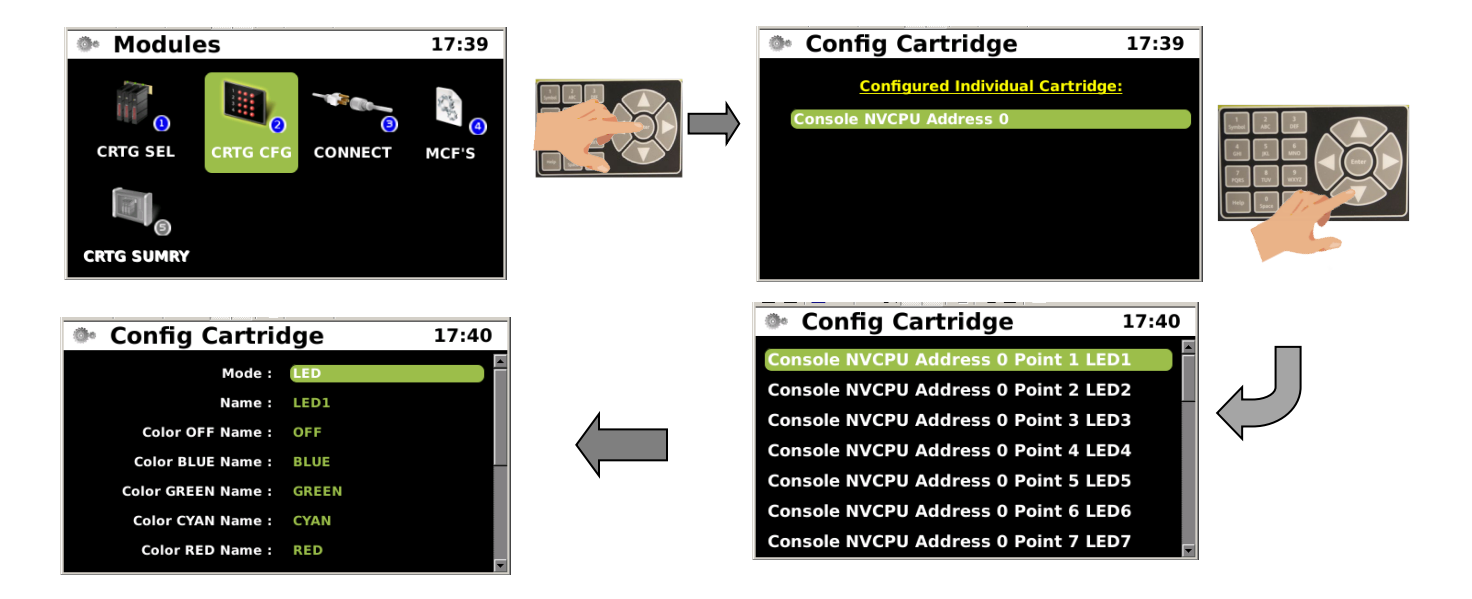

Figure 5-21 Modules Menu - Cartridge Configuration

#### • Module Connections

The "CONNECT" sub-menu icon opens the Module connections window as shown in Figure 5-22.

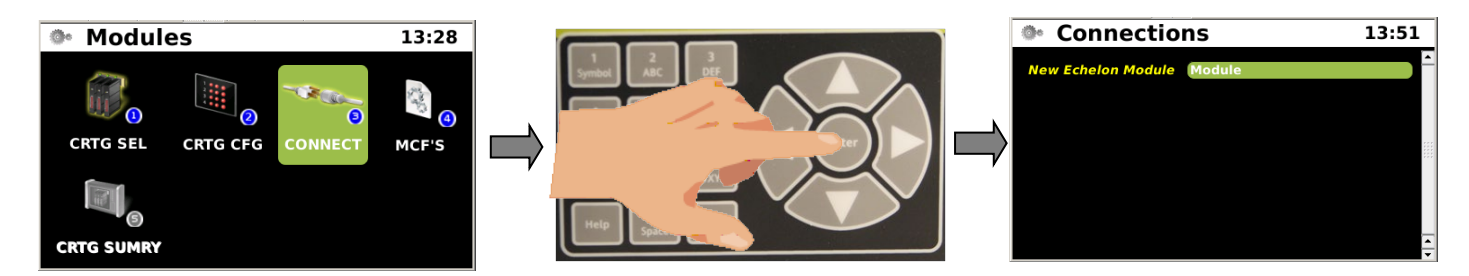

Figure 5-22 Module Menu - Connections

## • Module Configuration

Press the "Enter" button on the navigation array. The first available module slot will appear in the next screen. If no modules are installed "Module 1" will appear as shown in Figure 5-23.

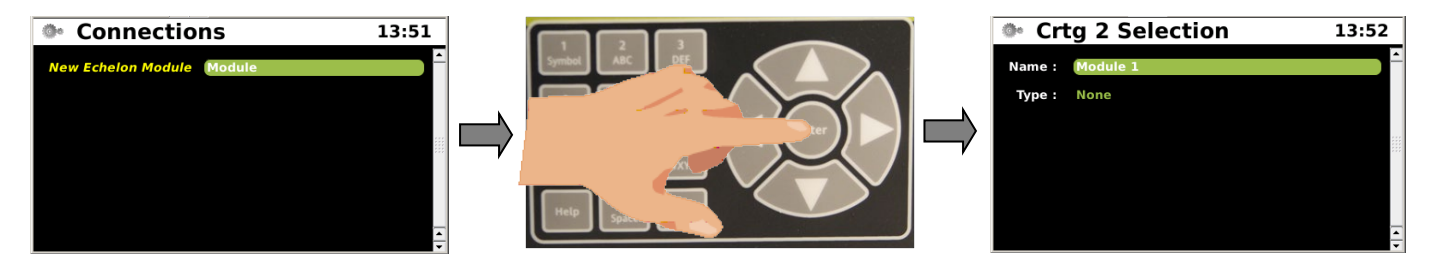

Figure 5-23 Module Menu - Connections - Module Configuration

Press the "Down" button on the navigation array to highlight the "Type" menu as shown in Figure 5-24.

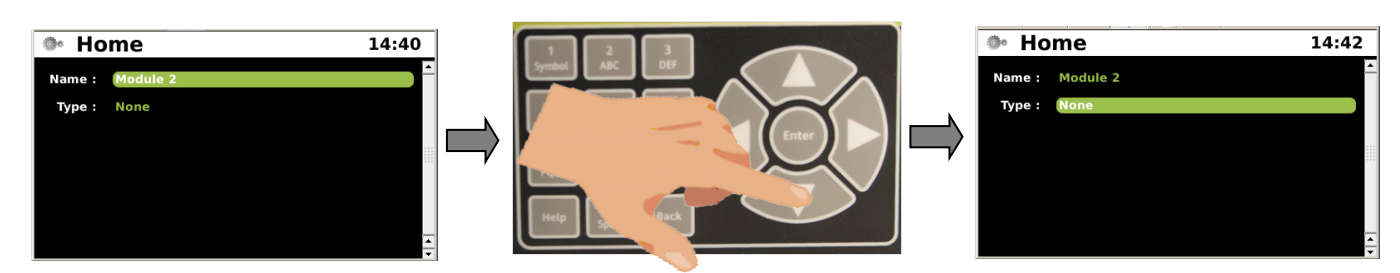

Figure 5-24 Module Menu - Connections - Module Type

Press the "ENTER" button to bring up the Type Menu listing the available module types.

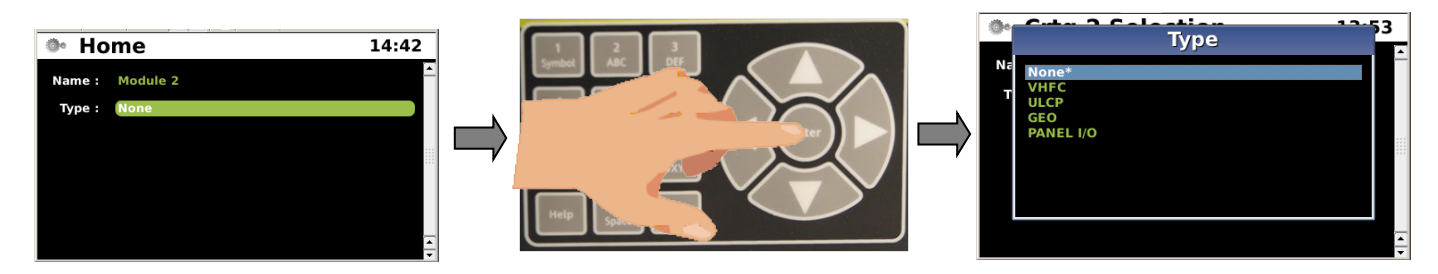

Figure 5-25 Module Menu - Connections - Module Type Selection

Press the "DOWN" button to select the desired module to configure as shown in Figure 5-26.

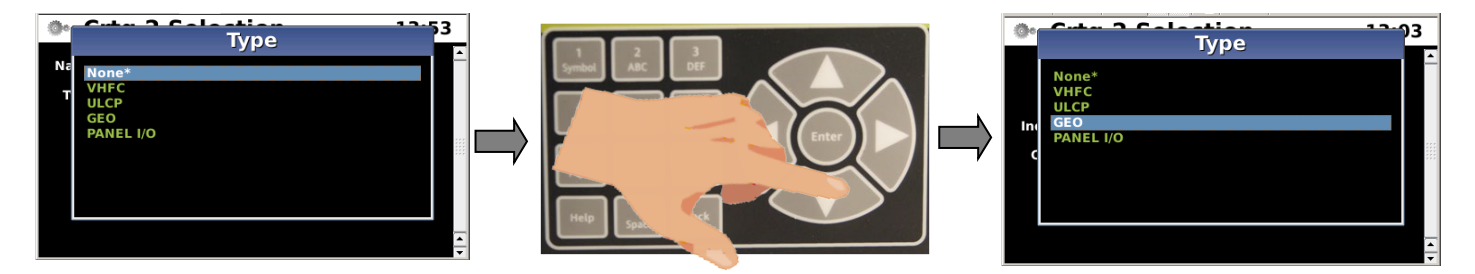

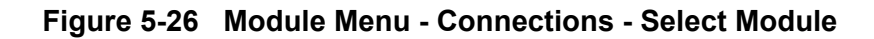

Press the "ENTER" button to bring up the configuration screen for the module selected. Figure 5-27 shows a select of a GEO to be configured.

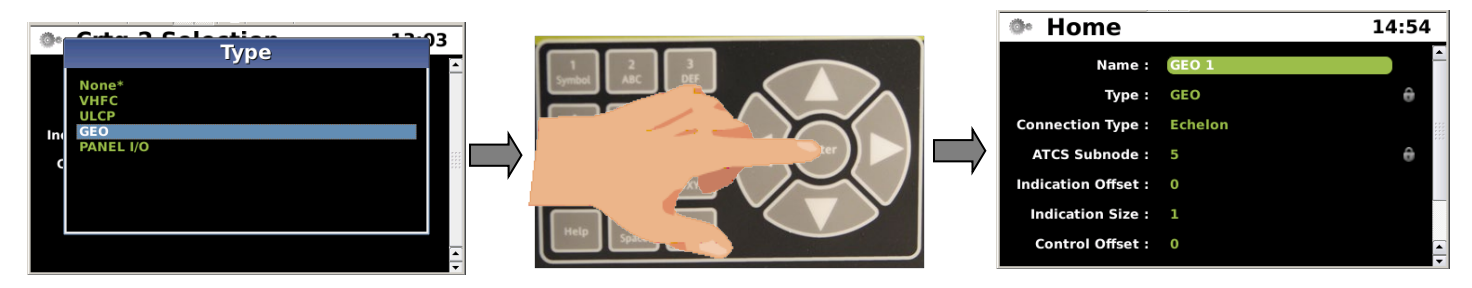

Figure 5-27 Module Menu - Connections - Configure Module Parameters

Upon completion, press the "BACK" button to return to the Module Configuration Menu.

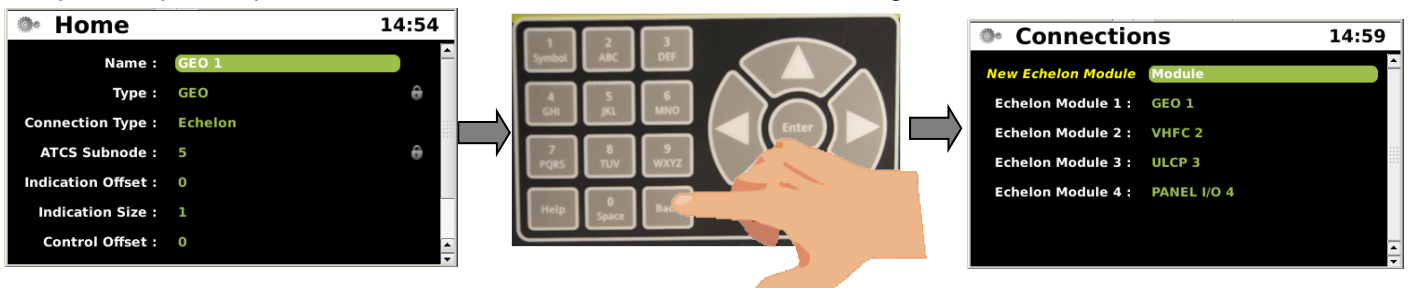

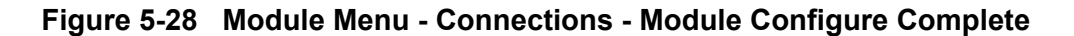

## Module Menu - Echelon® Module Connection - Parameters

The following are the Module Configuration parameters for each type of module:

| DTMF Only                                            |
|------------------------------------------------------|
| VHEC X (X= Modulo Number)                            |
| VHFC                                                 |
| DTMF Only (Framed, Stream, DTMF Only)                |
| F9F5F1FB00                                           |
| F60000000                                            |
| 1 (1-8)                                              |
| 1 (1-8)                                              |
| 250                                                  |
| 250                                                  |
| 200                                                  |
| 250                                                  |
| Bell 202 1200bps (Bell 202 1200bps, Bell 202 150bps) |
| Bell 202 1200bps (Bell 202 1200bps, Bell 202 150bps) |
|                                                      |

| VHFC Parameters    |                                                      |
|--------------------|------------------------------------------------------|
| Туре:              | VHFC                                                 |
| Receiver Mode:     | Stream                                               |
|                    |                                                      |
| Name:              | VHFC X (X= Module Number)                            |
| Туре:              | VHFC                                                 |
| Receiver Mode:     | Stream (Framed, Stream, DTMF Only)                   |
| STX List:          | F9F5F1FB00                                           |
| ETX List:          | F60000000                                            |
| Data/DTMF Channel: | 1 (1-8)                                              |
| Voice Channel:     | 1 (1-8)                                              |
| Tone Length:       | 250                                                  |
| Tone Space:        | 250                                                  |
| Key-Up Delay:      | 200                                                  |
| Key-Down Delay:    | 250                                                  |
| TX FSK Mode:       | Bell 202 1200bps (Bell 202 1200bps, Bell 202 150bps) |
| RX FSK Mode:       | Bell 202 1200bps (Bell 202 1200bps, Bell 202 150bps) |

| VHFC Parameters     |          |                                                |
|---------------------|----------|------------------------------------------------|
| Туре:               |          | VHFC                                           |
| Receiver Mode:      |          | Framed                                         |
|                     |          |                                                |
| Name:               |          | VHFC X (X= Module Number)                      |
| Туре:               |          | VHFC                                           |
| Receiver Mode:      | Frameo   | l (Framed, Stream, DTMF Only)                  |
| STX List:           |          | F9F5F1FB00                                     |
| ETX List:           |          | F60000000                                      |
| Data/DTMF Channel:  |          | 1 (1-8)                                        |
| Voice Channel:      | 1 (1-8)  |                                                |
| Tone Length:        |          | 250                                            |
| Tone Space:         |          | 250                                            |
| Key-Up Delay:       | 200      |                                                |
| Key-Down Delay:     |          | 250                                            |
| TX FSK Mode:        | Bell 202 | 2 1200bps (Bell 202 1200bps, Bell 202 150bps)  |
| RX FSK Mode:        | Bell 202 | 2 1200bps (Bell 202 1200bps, Bell 202 150bps)  |
|                     |          |                                                |
|                     |          |                                                |
| ULCP Parameters     |          |                                                |
| Туре:               |          | ULCP                                           |
| News                |          |                                                |
| Name:               |          |                                                |
| Туре:               |          |                                                |
| Indication Holdoff: |          | 50ms (50ms, 100ms, 200ms, 500ms, 1 sec, 2 sec) |
| Control Delivery:   |          | 50ms (50ms, 100ms, 200ms, 500ms, 1 sec, 2 sec) |
| Switch Offset:      |          | 0                                              |
| LED Offset:         |          | 1 (1-8)                                        |
|                     |          |                                                |
| GEO Parameters      |          |                                                |
| Type:               |          | GEO                                            |
| Connection Type:    |          | Echelon                                        |
| Series (1996)       |          |                                                |
| Name:               |          | GEO X (X= Module Number)                       |
| Type:               |          | GEO                                            |
| Connection Type:    |          | Echelon (Echelon, Serial)                      |
| ATCS Address:       | 7 620 1  | 00 100 03                                      |
| Indication Offset   | 7.020.1  | 0                                              |
| Indication Size     | 1        | х<br>Х                                         |
| Control Offect      | 0        |                                                |
| Control Sizo:       | 0        | 1                                              |
|                     |          |                                                |
| UGN.                |          |                                                |
|                     |          |                                                |

| GEO Parameters<br>Type:<br>Connection Type: |         | GEO<br>Serial            |
|---------------------------------------------|---------|--------------------------|
| Name:                                       |         | GEO X (X= Module Number) |
| Туре:                                       |         | GEO                      |
| Connection Type:                            |         | Serial (Echelon, Serial) |
| ATCS Address:                               | 7.620.1 | 00.100.03                |
| Indication Offset:                          |         | 0                        |
| Indication Size:                            | 1       |                          |
| Control Offset:                             | 0       |                          |
| Control Size:                               |         | 1                        |
| UCN:                                        |         | E756FD0A                 |

| Panel I/O Parameters |   |                                                |  |  |
|----------------------|---|------------------------------------------------|--|--|
| Туре:                |   | PANEL I/O                                      |  |  |
| Name:                |   | PANEL I/O                                      |  |  |
| Туре:                |   | PANEL I/O                                      |  |  |
| Input Size:          |   | 9                                              |  |  |
| Input Offset:        |   | 0                                              |  |  |
| Output Offset:       | 0 |                                                |  |  |
| Indication Holdoff:  |   | 50ms (50ms, 100ms, 200ms, 500ms, 1 sec, 2 sec) |  |  |
| Control Delivery:    |   | 50ms (50ms, 100ms, 200ms, 500ms, 1 sec, 2 sec) |  |  |

## • MCF'S

The MCF'S icon opens the Module Configuration File information. Click on the ATCS Address to open the Main Program menu as shown in Figure 5-29.

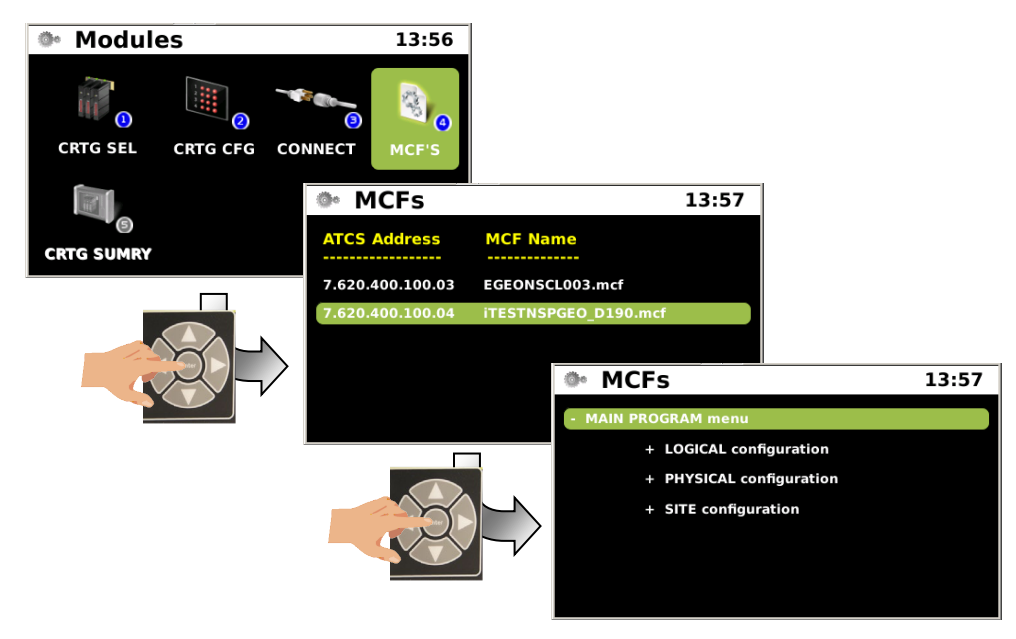

Figure 5-29 Module Menu - Module MCF Configuration

## • MCF Main Program Menu

The MCF Main Program Menu has three sub-menus, Logical Configuration, Physical Configuration, and Site Configuration.

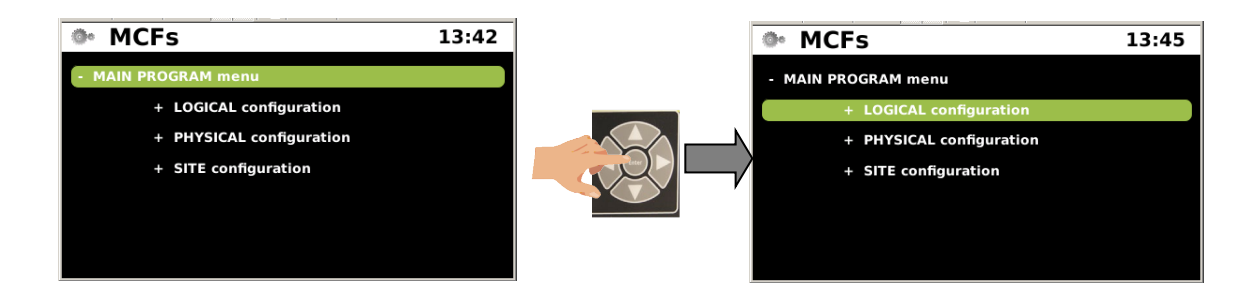

# Figure 5-30 MCF Main Program Menu - Logical Configuration

Each MCF has various parameters depending on the application. For details on the installation and set up of a MCF refer to the Installation & Setup manual for that specific application.

# • Cartridge Summary

The CRTG SUMRY (Cartridge Summary) icon is not available in this release.

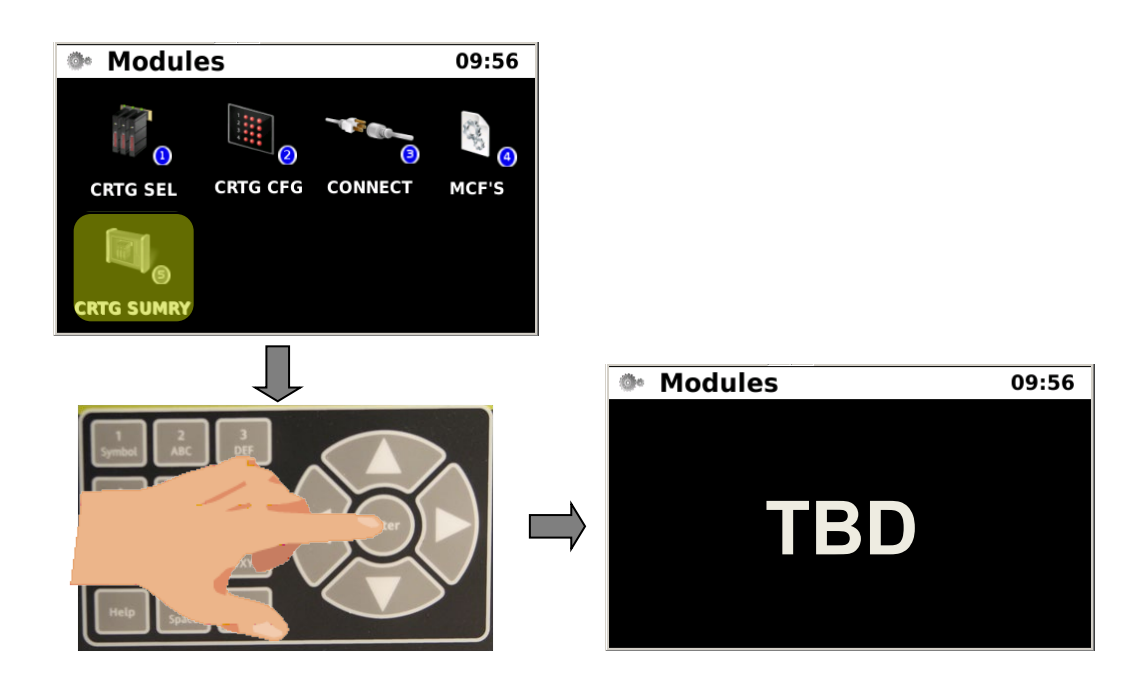

Figure 5-31 Module Menu - Cartridge Summary

## • PTC

The PTC icon opens the menu to set PTC parameters. Five sub-menu icons are available GENERAL, EMP, Class C-D, BEACON MSG, and TM SOURCE.

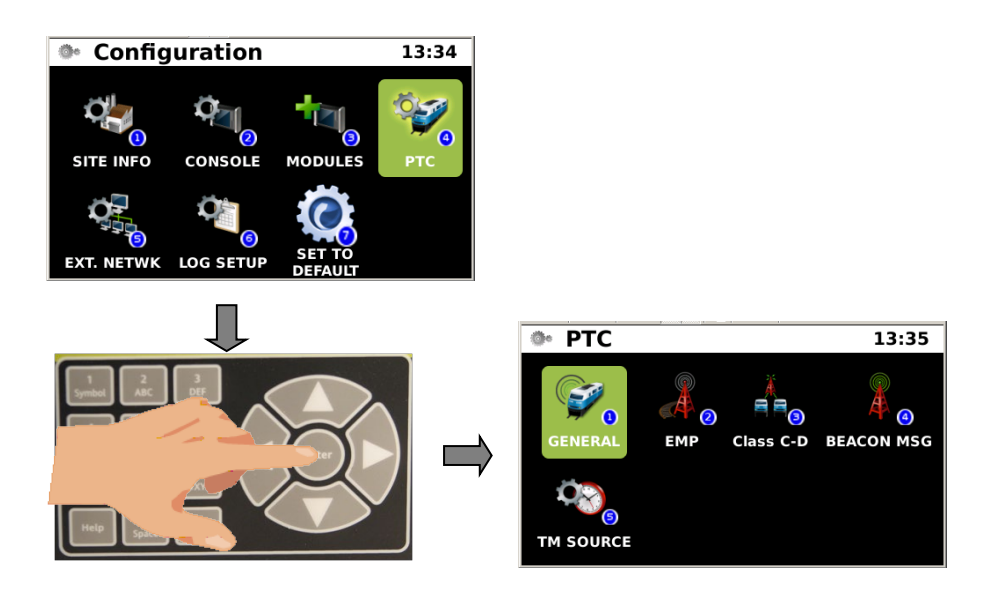

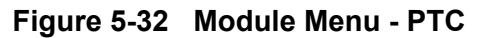
#### General

The GENERAL sub-menu addresses PTC enabling of GEOs and WIU Channel. Some parameters may have a key lock or a PTC designator. These parameters affect applicable UCN (Unique Check Number) and CRC (Cyclic Redundancy Code). Changing these parameters will place the system in the safe mode and render the console in an unconfigured state. The proper UCN or CRC number will be required and entered into the console to restore normal operation.

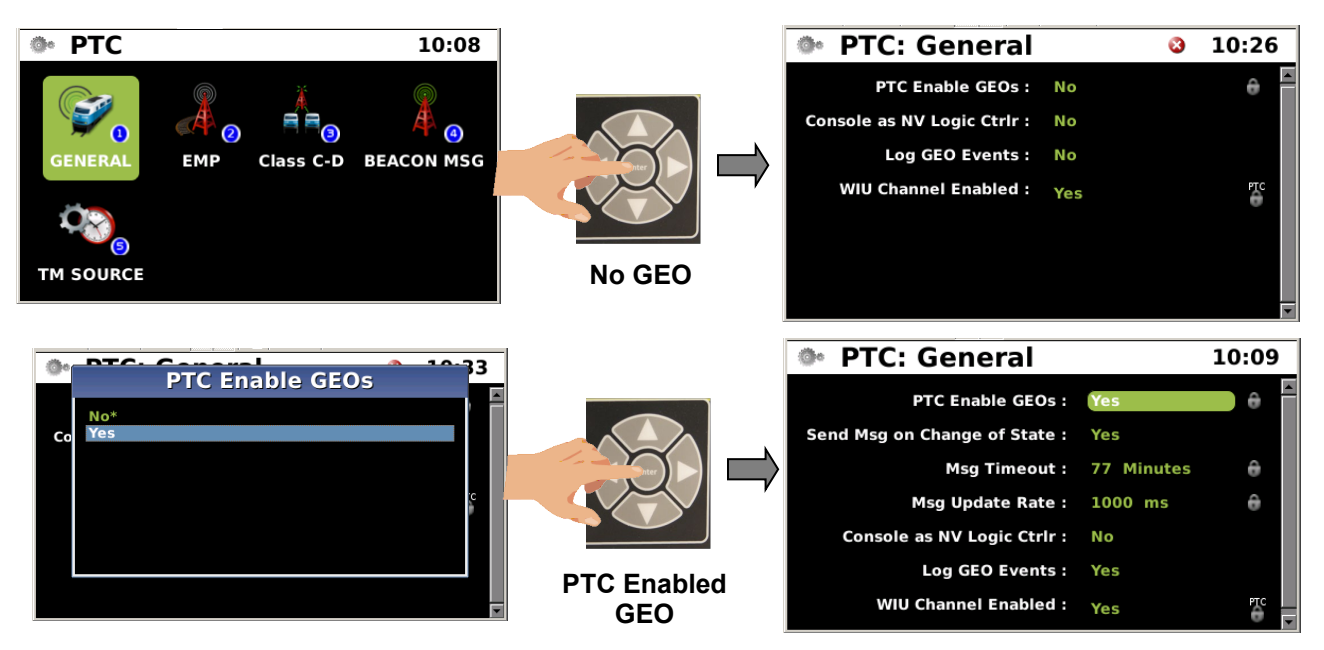

Figure 5-33 PTC - General

| PTC - General                |                               |
|------------------------------|-------------------------------|
| PTC Enable GEOs:             | Νο                            |
| PTC Enable GEOs:             | Yes (No, Yes)                 |
| Console as NV Logic Ctrlr:   | Yes (No, Yes)                 |
| Log GEO Events:              | Yes (No, Yes)                 |
| WIU Channel Enabled:         | Yes (No, Yes)                 |
| PTC - General                |                               |
| PTC Enable GEOs:             | Yes                           |
| PTC Enable GEOs:             | Yes (No, Yes)                 |
| Send Msg on Change of State: | Yes (No, Yes)                 |
| Msg Timeout:                 | 77 Minutes (Range = 5 - 240)  |
| Msg Update Rate:             | 1000 ms (Range = 500 - 30000) |
| Console as NV Logic Ctrlr:   | Yes (No, Yes)                 |
| Log GEO Events:              | Yes (No, Yes)                 |
| WIU Channel Enabled:         | Yes (No, Yes)                 |

## • EMP (Edge Messaging Protocol)

The EMP icon opens the Edge Messaging Protocol parameters as shown below. Refer to AAR\_S-9202 AAR specifications for proper values in setting up the PTC-EMP.

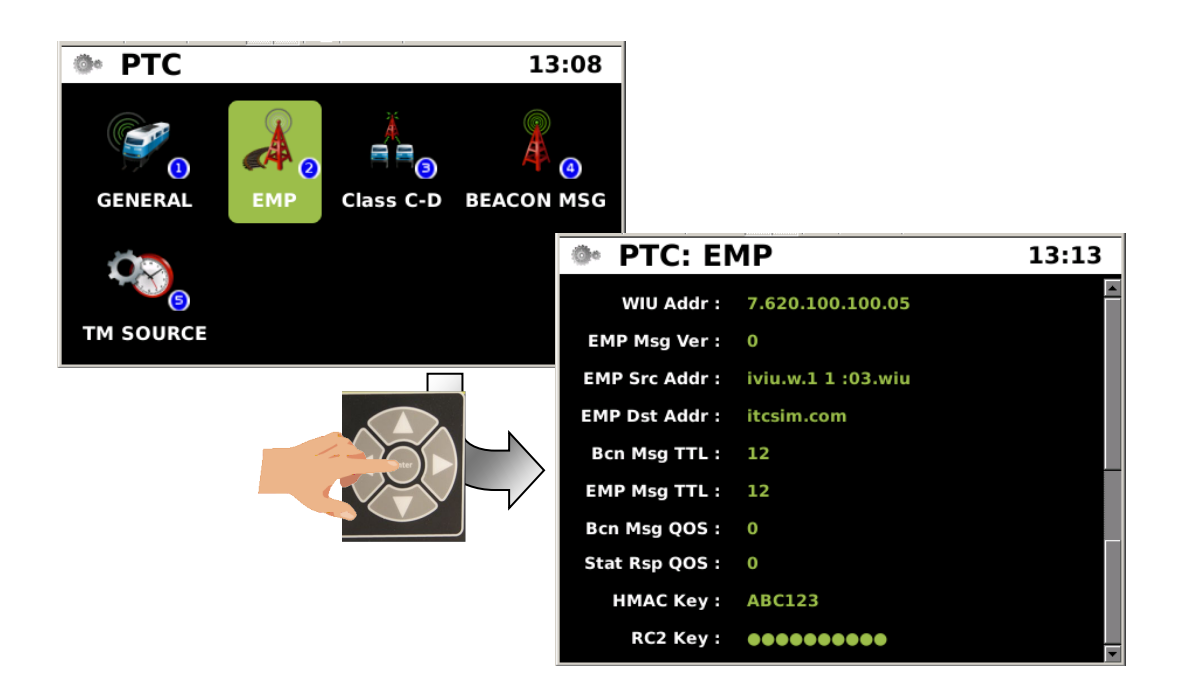

Figure 5-34 PTC - EMP Parameters

### PTC - EMP

| WIU Address:                 | 7.620.100.100.05     |
|------------------------------|----------------------|
| EMP Message Version:         | 0 (Range = 0 - 98)   |
| EMP Source Address:          | iviu.w.100100:03.wiu |
| EMP Destination Address:     | itcsim.com           |
| Beacon Message Time to Live: | 12 (Range = 0 - 98)  |
| EMP Message Time to Live:    | 12 (Range = 0 - 98)  |
| Beacon Message QOS:          | 0 (Range = 0 - 98)   |
| Status Response QOS:         | 0 (Range = 0 - 98)   |
| HMAC Key:                    | ABC123               |
| RC2 Key:                     | ••••••               |

#### Class C-D

The Class C-D icon opens the Class C and D messaging parameters as shown below. Refer to AAR\_S-9280 (Class C) and AAR\_S-9356 (Class D) AAR specifications when setting up PTC - Class C&D messaging.

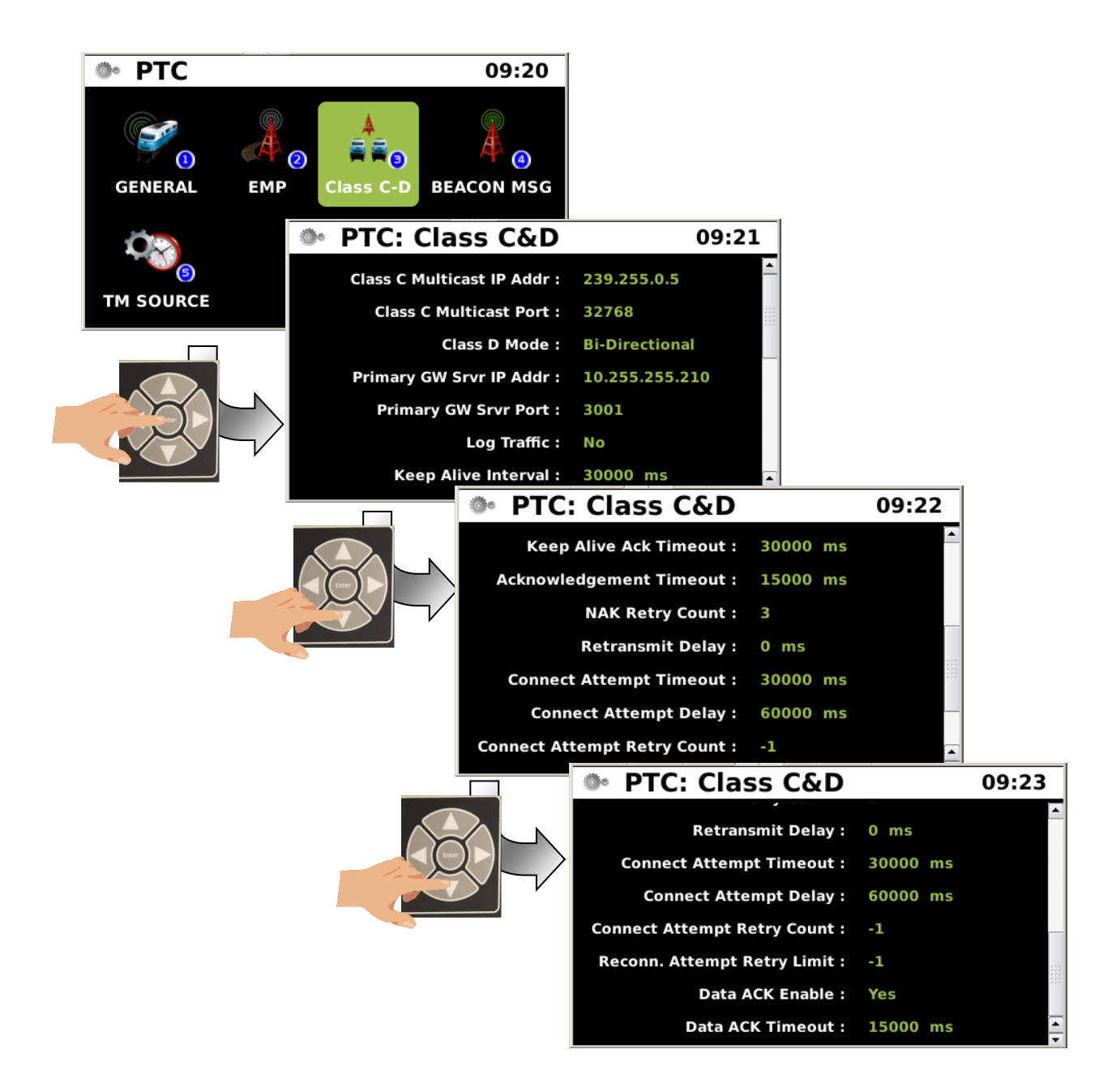

Figure 5-35 PTC - Class C-D Parameters

## PTC - Class C-D

| Class C Multicast IP Address:   | 239.255.0.5                                              |
|---------------------------------|----------------------------------------------------------|
| Class C Multicast UDP Port:     | 32768                                                    |
| Class D Mode:                   | Bi-Directional (Send Only, Receive Only, Bi-Directional) |
| Primary Gateway Server IP Addre | ess: 10.232.48.93 (Text Box)                             |
| Primary Gateway Server Port:    | 12000                                                    |
| Log Traffic:                    | Yes (Yes, No)                                            |
| Keep Alive Interval:            | 9000 ms (Range 540 - 30000)                              |
| Keep Alive Ack Timeout:         | 30000 ms (Range 540 - 30000)                             |
| NAK Retry Count:                | 3                                                        |
| Retransmit Delay:               | 1000 ms (Range 540 - 30000)                              |
| Connect Attempt Timeout:        | 1000 ms (Range 540 - 30000)                              |
| Connect Attempt Delay:          | 1000 ms (Range 540 - 30000)                              |
| Connect Attempt Retry Count:    | -1                                                       |
| Connect Attempt Limit:          | -1                                                       |
| Data ACK Enable:                | Yes (Yes, No)                                            |
| Data ACK Timeout:               | 15000 ms (Range 540 - 30000)                             |

### Beacon Message

The BEACON MSG icon opens the Beacon Message parameters as shown below.

## Beacon Continuous: Continuous

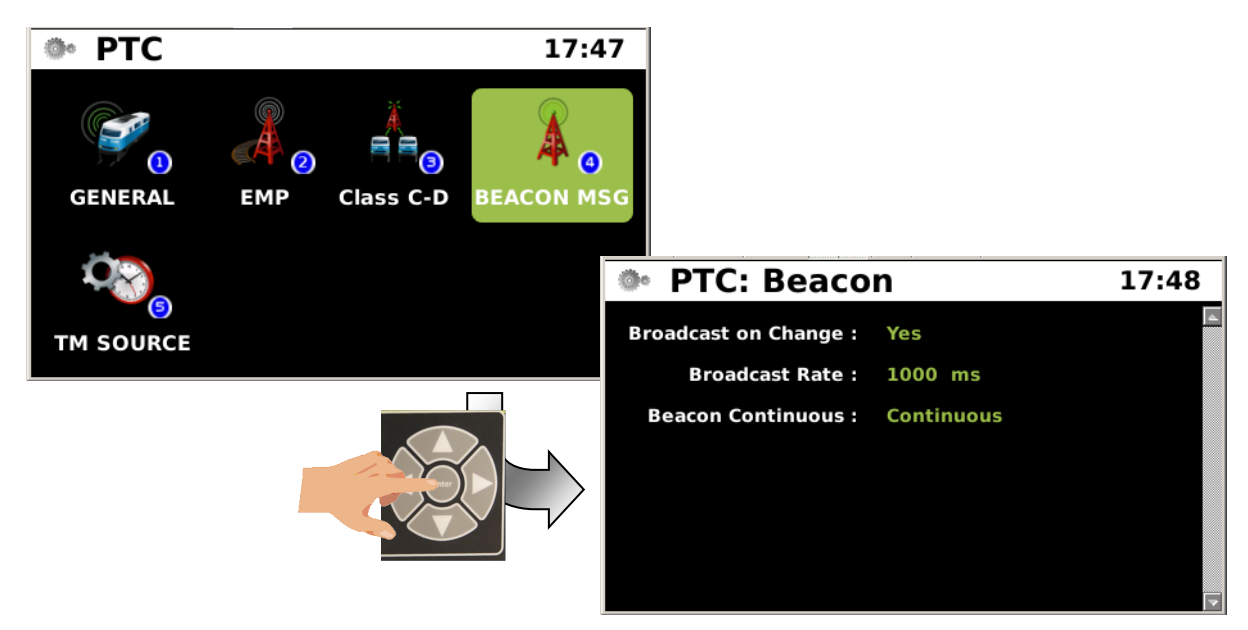

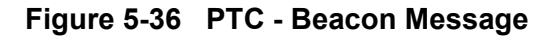

# CONFIG > PTC > BEACON MSG

## **BEACON MSG**

| Broadcast on Change: | No (No, Yes)                      |
|----------------------|-----------------------------------|
| Broadcast Rate:      | 1000 ms (Range 540 - 30000)       |
| Beacon Continuous:   | Times out (Times out, Continuous) |

The BEACON MSG icon opens the Beacon Message parameters as shown below.

### **Beacon Continuous: Times out**

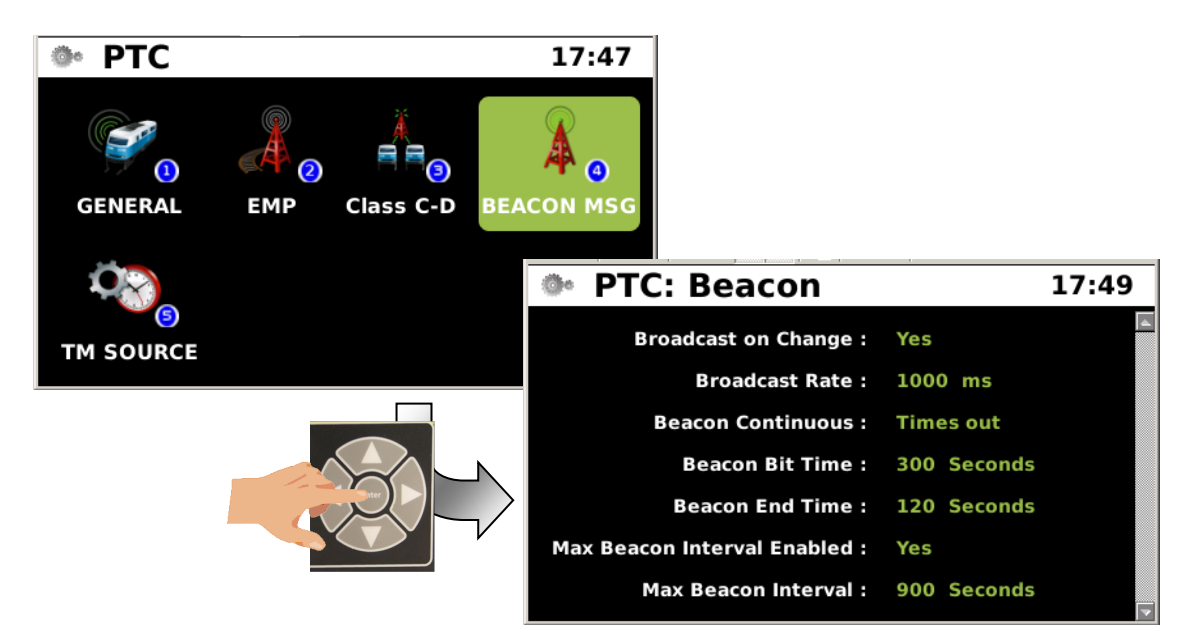

# CONFIG > PTC > BEACON MSG

### **BEACON MSG**

| Broadcast on Change: | No (No, Yes)                      |
|----------------------|-----------------------------------|
| Broadcast Rate:      | 1000 ms (Range 540 - 30000)       |
| Beacon Continuous:   | Times out (Times out, Continuous) |
| Beacon Bit Time:     | 300 Seconds (Range 60 to 1800)    |
| Beacon End Time:     | 300 Seconds (Range 60 to 1800)    |
| Max Beacon Interval: | 900 Seconds (Range 60 to 86400)   |
|                      |                                   |

## • Time Source

The TM SOURCE icon opens the Time Source parameters as shown below.

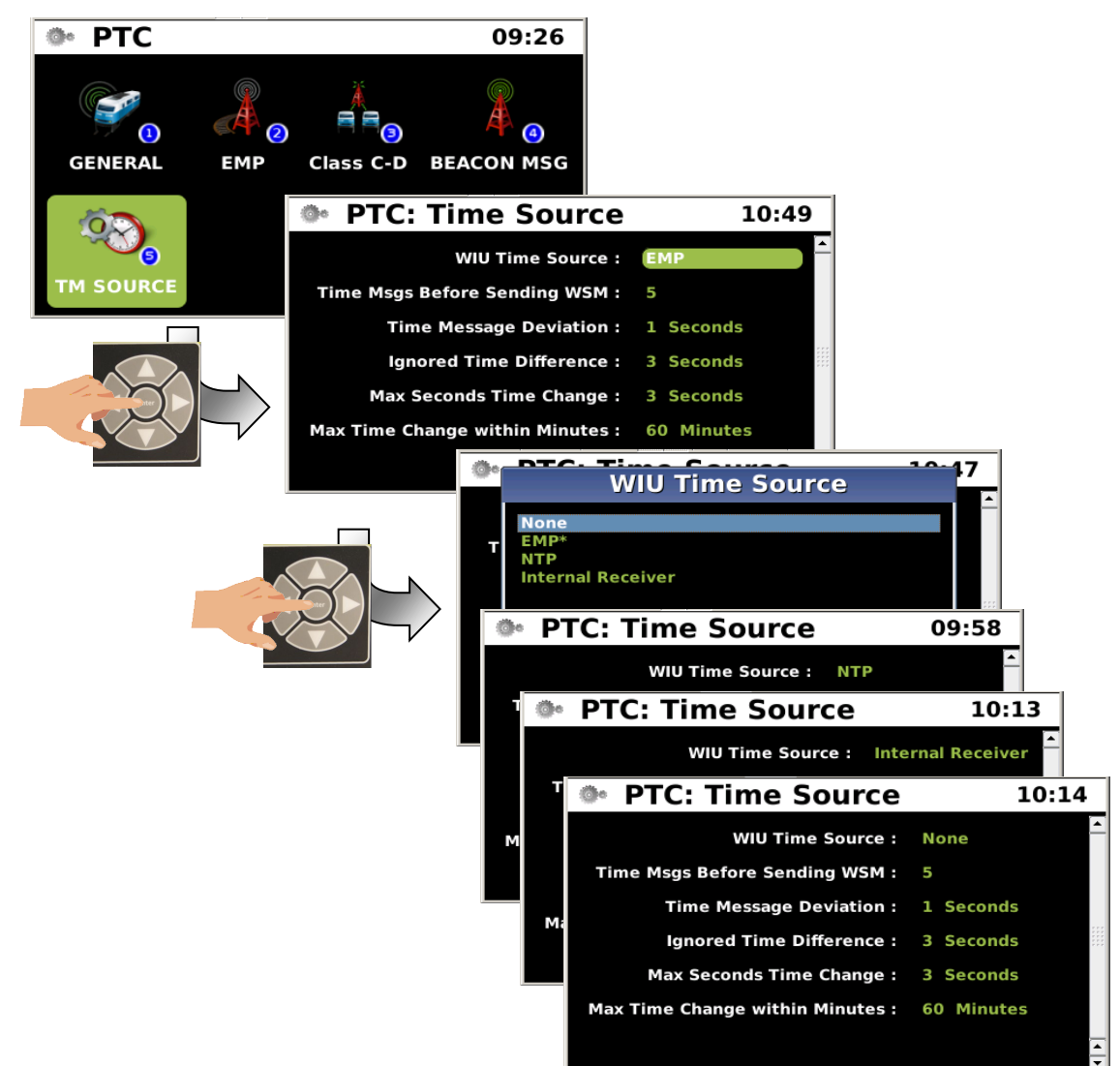

Figure 5-37 PTC - Time Source (TM Source)

## CONFIG > PTC > TM Source

## **TM Source**

| WIU Time Source:                | EMP (None, EMP, NTP, Internal Receiver) |
|---------------------------------|-----------------------------------------|
| Time Msgs Before Sending WSM:   | 5                                       |
| Time Message Deviation:         | 1 Seconds                               |
| Ignored Time Difference:        | 3 Seconds                               |
| Max Seconds Time Change:        | 3 Seconds                               |
| Max Time Change within Minutes: | 60 Minutes                              |
|                                 |                                         |

## External Networks

The EXT NETWK icon opens the External Network parameters menu. There are five network applications support as shown below.

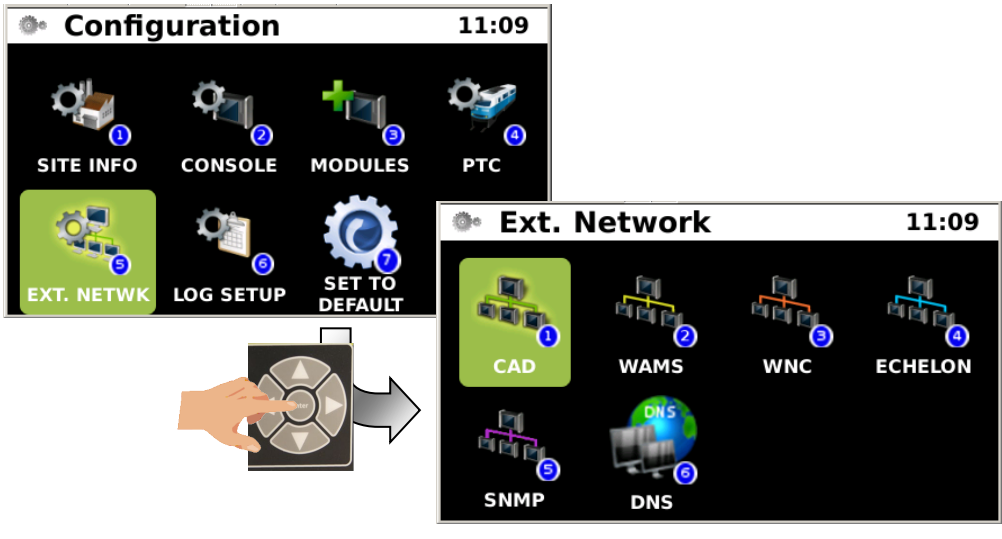

Figure 5-38 External Networks

## • CAD

Computer Aided Dispatch (CAD) parameters are in the first sub-menu as shown below.

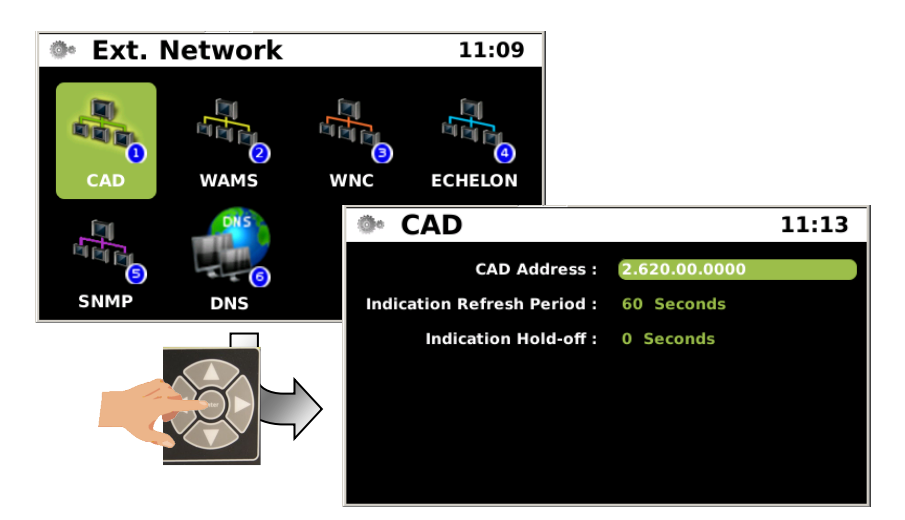

Figure 5-39 External Networks - CAD

### CAD

CAD Address: Ind. Refresh: Ind. Holdoff: 2.620.00.0000 60 Seconds 0 Seconds

#### WAMS

The Wayside Automated Maintenance System (WAMS) sub-menu parameters are displayed in the figure below.

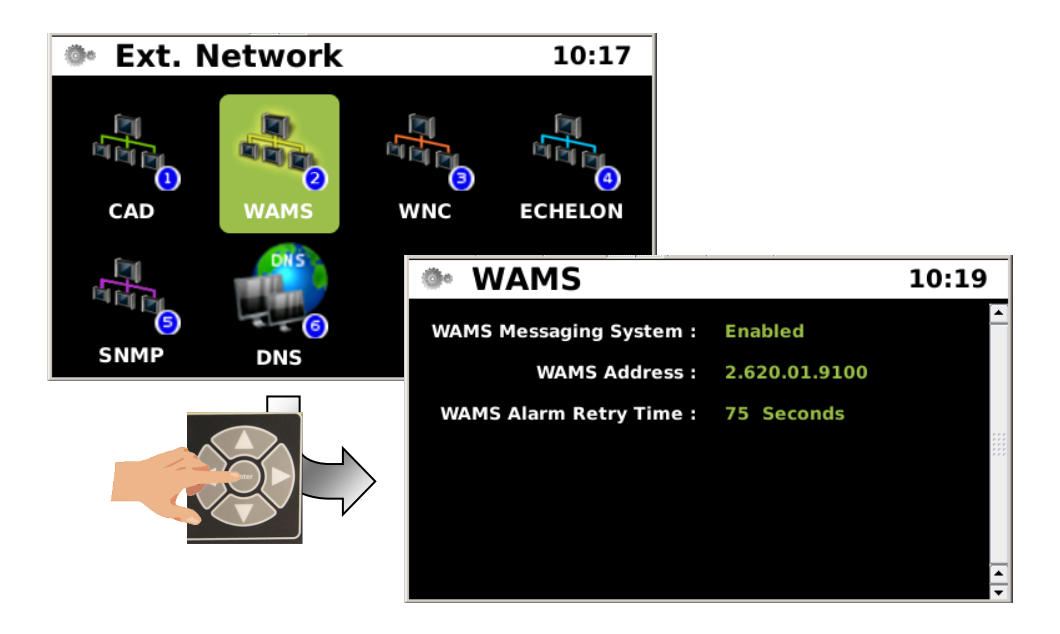

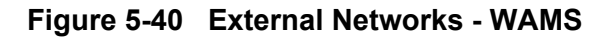

## CONFIG > EXT. NETWK > WAMS

#### WAMS

WAMS Messaging System Enabled: Enabled (Disabled, Enabled) WAMS Address: WAMS Alarm Retry Time:

2.620.01.9100 75 Seconds

## • WNC

The WNC sub-menu has a single parameter for WNC Installation Address as shown below.

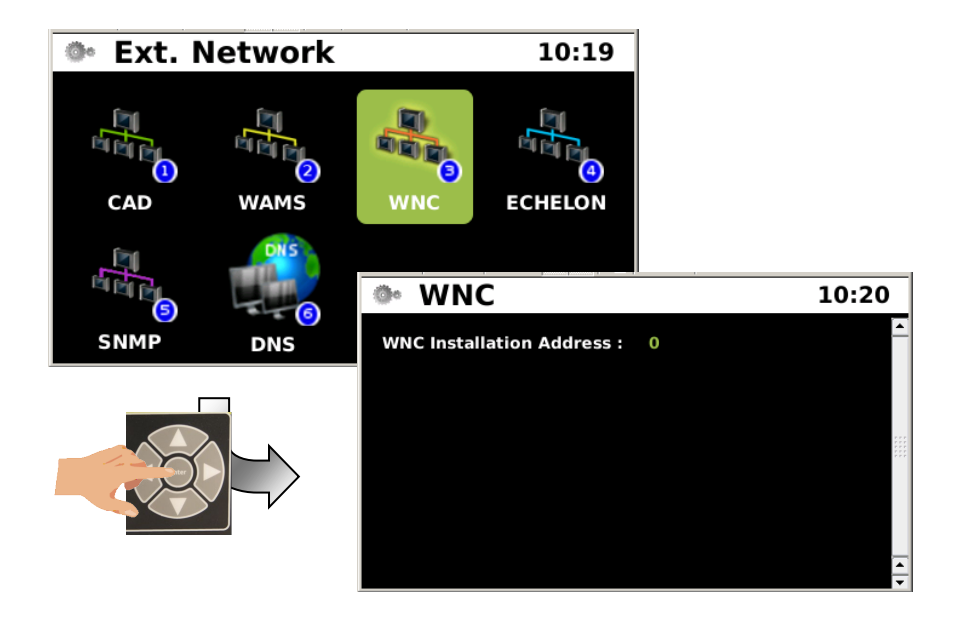

Figure 5-41 External Networks - WNC

## CONFIG > EXT. NETWK > WNC

#### WNC

WNC Installation Address:

0

### • Echelon®

The Echelon® Network sub-menu provides the node assignment parameters as shown in Figure 5-42

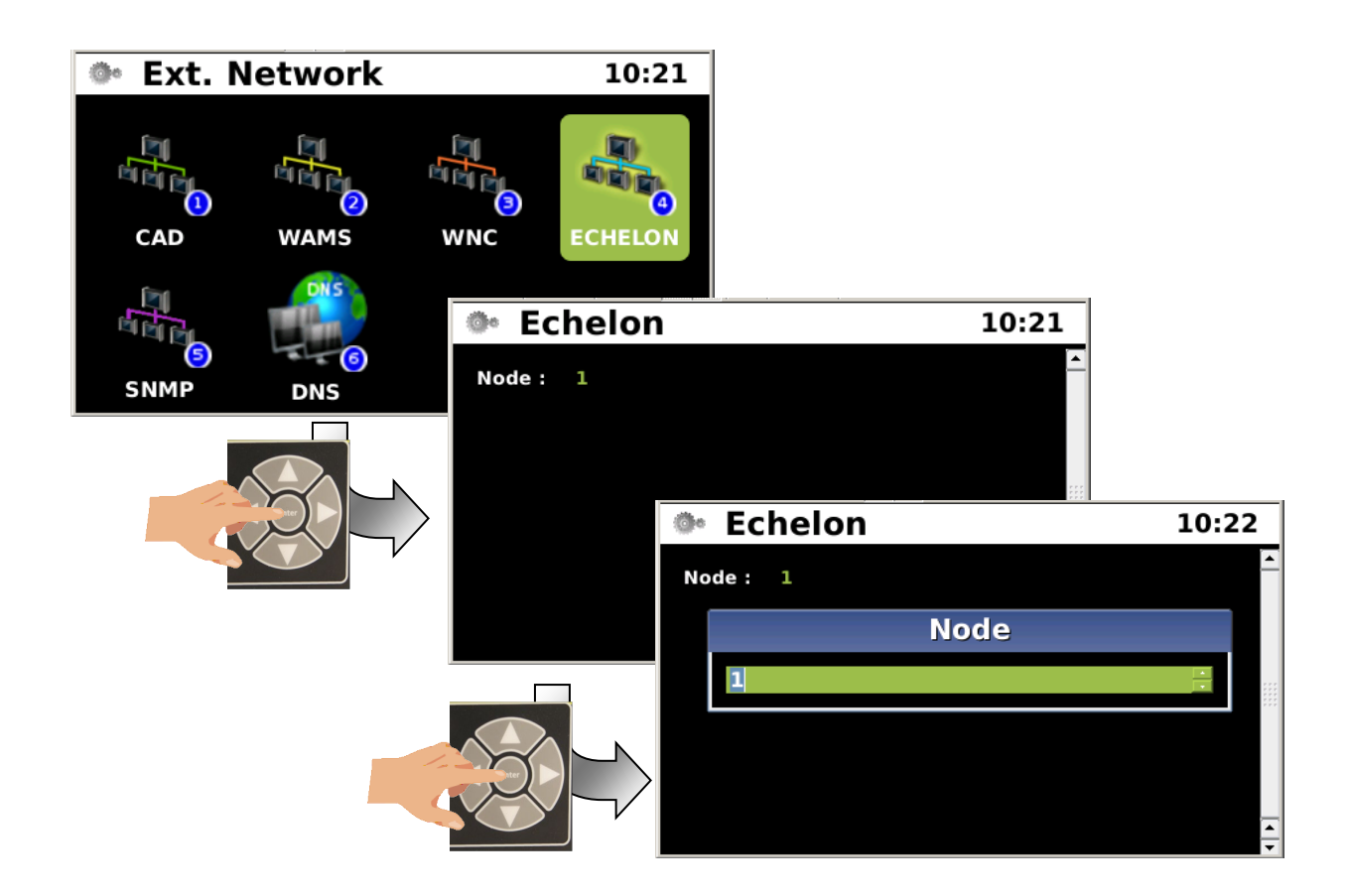

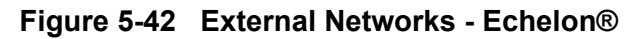

### **ECHELON**

Node:

1

#### • SNMP

The SNMP sub-menu opens the SNMP configuration parameters. Figure 5-43 displays the SNMP parameter options in Figure 5-43. Alerts for device status may use SNMP traps to gather the information required. It will be necessary to setup the SNMP Destination IP and the Destination Port information. The iVIU Console has the capability for up to four Destination IP addresses. To setup the SNMP Destination IP and Port navigate through the screens as shown in the figure below. Enter each Destination IP and Port for the number of destinations available in the network. Verify the entry before pressing the Enter key.

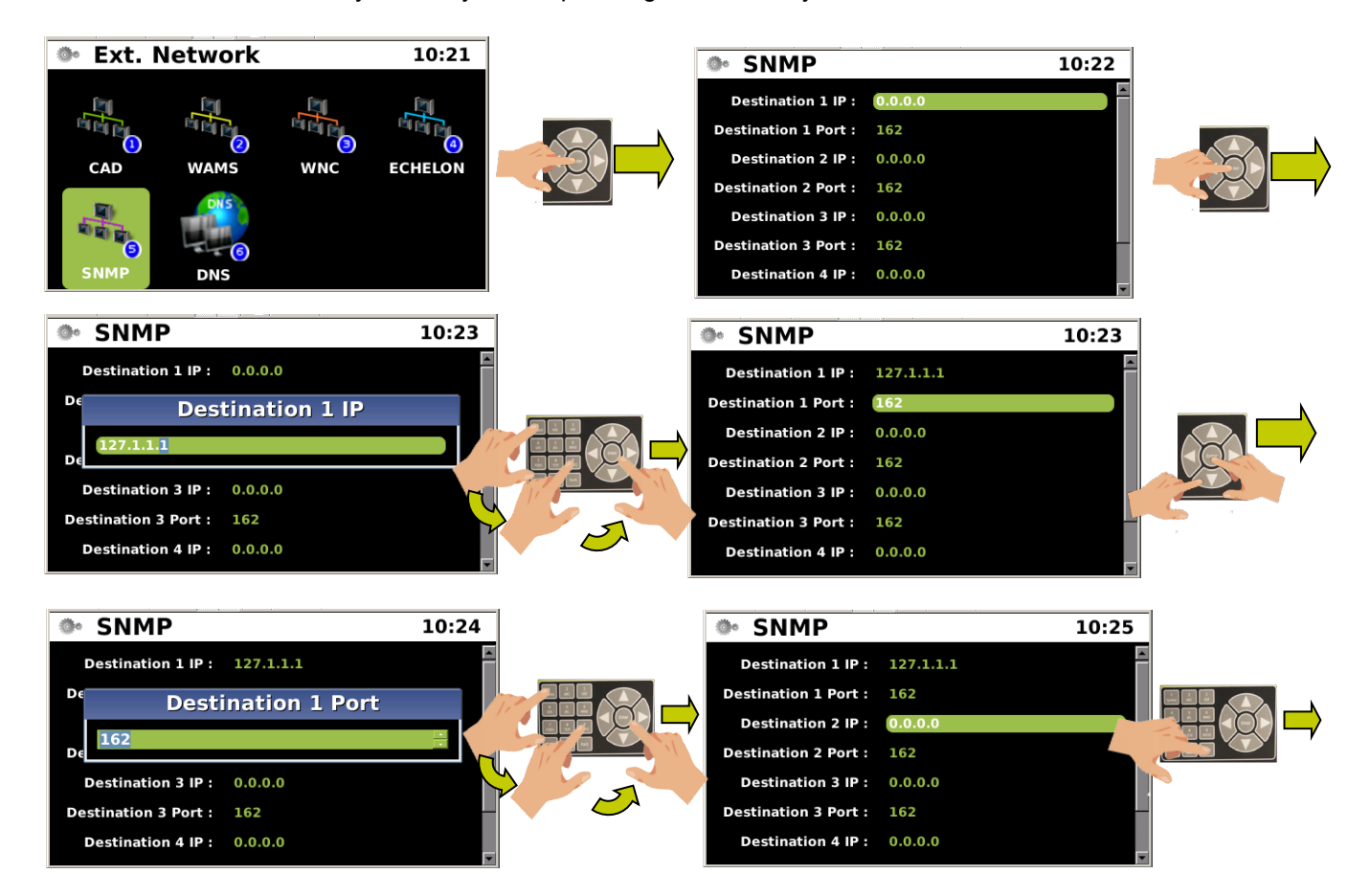

Figure 5-43 SNMP Configuration

#### SNMP

| Destination 1 IP:   | 0.0.0.0 |
|---------------------|---------|
| Destination 1 Port: | 162     |
| Destination 2 IP:   | 0.0.0.0 |
| Destination 2 Port: | 162     |
| Destination 3 IP:   | 0.0.0.0 |
| Destination 3 Port: | 162     |
| Destination 4 IP:   | 0.0.0.0 |
| Destination 4 Port: | 162     |

## • DNS

The DNS sub-menu provides entry of up to three DNS Server IP Addresses as shown in Figure 5-44.

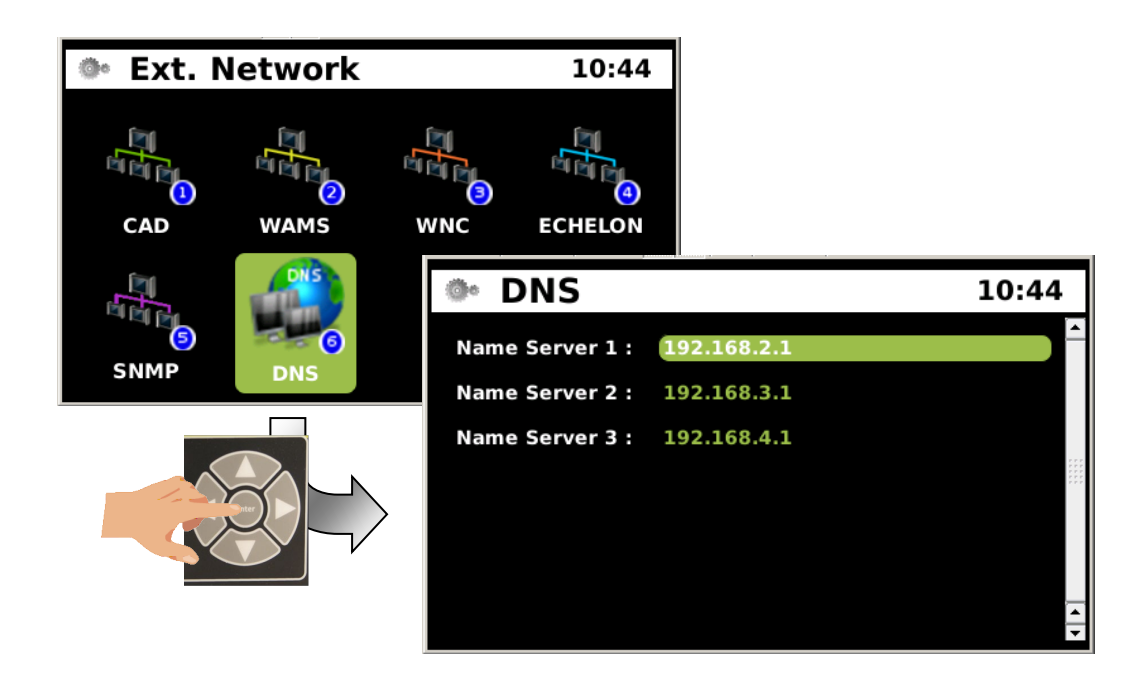

Figure 5-44 External Networks - DNS

### CONFIG > EXT. NETWK > DNS

## DNS

| Name Server 1: | 192.168.002.001 |
|----------------|-----------------|
| Name Server 2: | 192.168.003.001 |
| Name Server 3: | 192.168.004.001 |

## Log Setup

The LOG SETUP menu opens the Log Setup parameters as shown below.

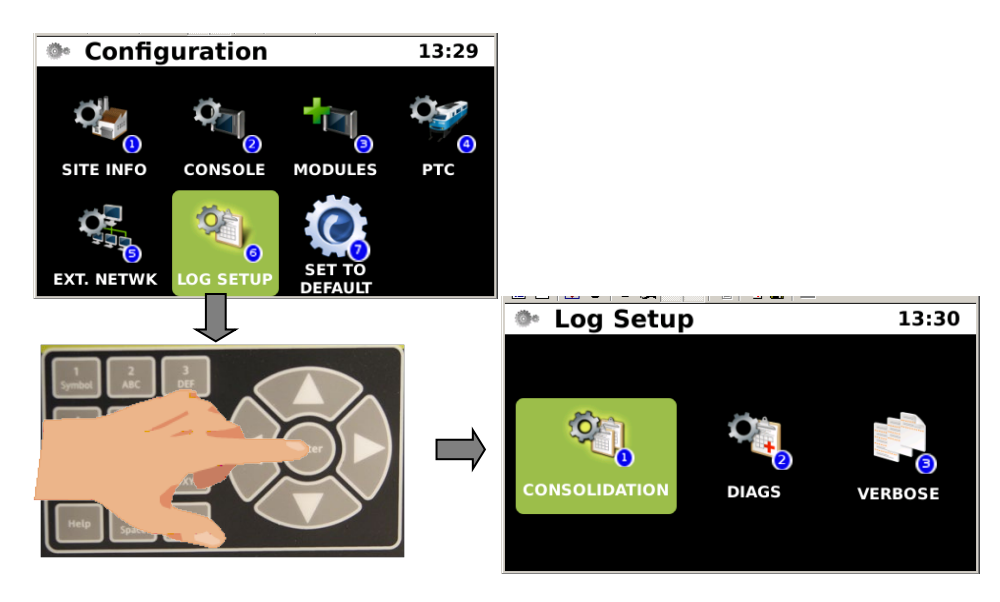

Figure 5-45 Log Setup

#### Consolidation

Consolidation enables logs to be sent to a designated server from multiple iVIU systems. Logs will be maintained within the local unit as well.

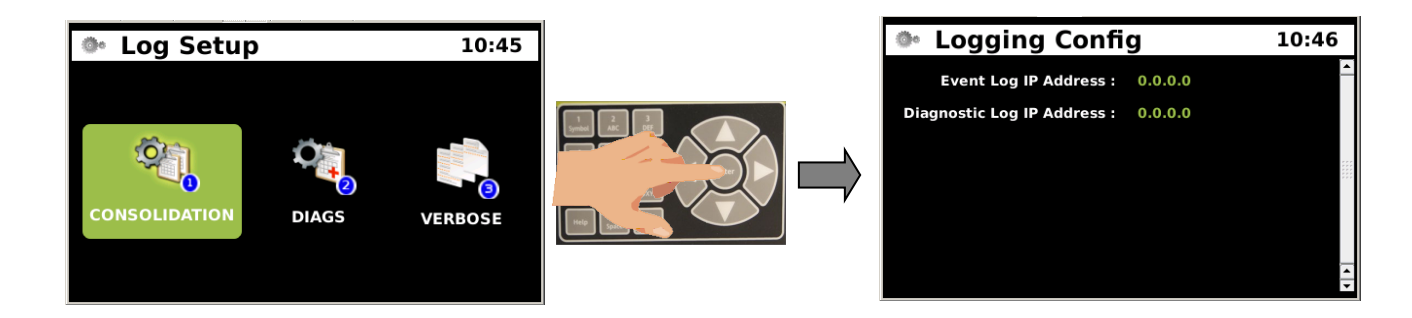

Figure 5-46 Log Setup - Consolidation

## **CONFIG > LOG SETUP > CONSOLIDATION**

## CONSOLIDATION

| Event Log IP Address:      | 0.0.0.0 |         |
|----------------------------|---------|---------|
| Diagnostic Log IP Address: |         | 0.0.0.0 |

#### • Diagnostics

The Diagnostics Log setup may be customized by the User to collect specific information. Log parameters may be enables or disabled by the user.

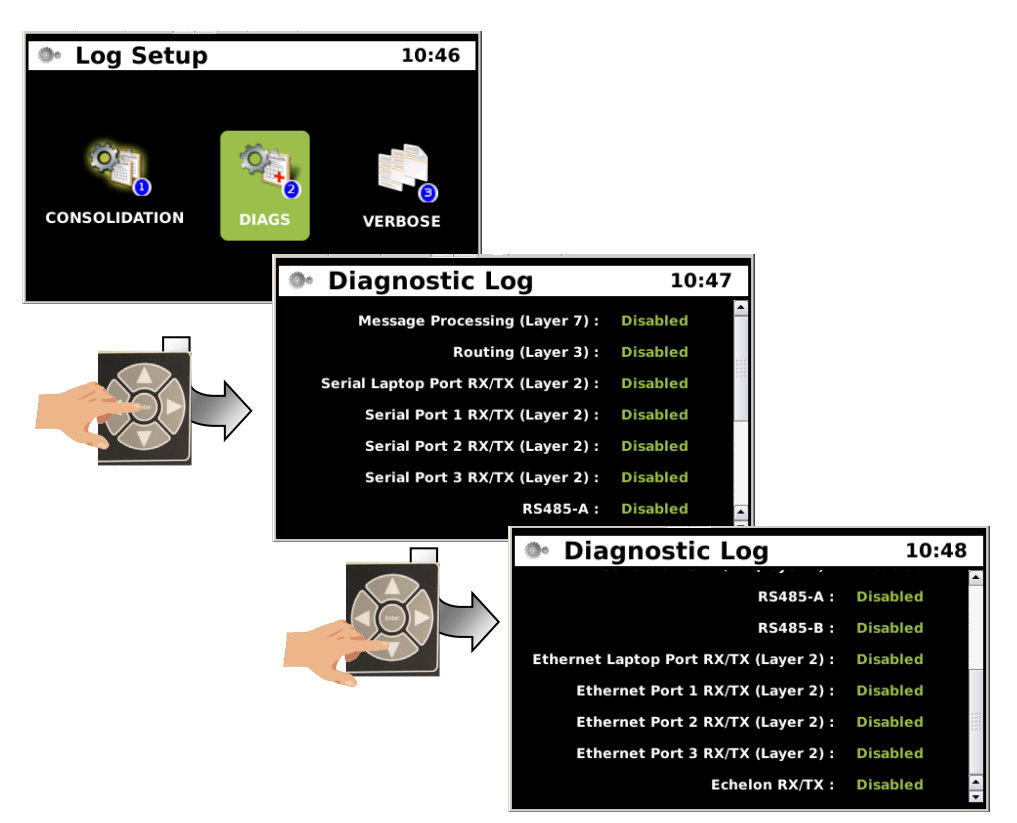

Figure 5-47 Log Setup - Diagnostic Logs

# CONFIG > LOG SETUP > DIAGS

### DIAGS

| Message Processing (Layer 7):         | Disabled (Disabled, Enabled) |
|---------------------------------------|------------------------------|
| Routing (Layer 3):                    | Disabled (Disabled, Enabled) |
| Serial Laptop Port Rx/Tx (Layer 2):   | Disabled (Disabled, Enabled) |
| Serial Port 1 Rx/Tx (Layer 2):        | Disabled (Disabled, Enabled) |
| Serial Port 2 Rx/Tx (Layer 2):        | Disabled (Disabled, Enabled) |
| Serial Port 3 Rx/Tx (Layer 2):        | Disabled (Disabled, Enabled) |
| RS485-A:                              | Disabled (Disabled, Enabled) |
| RS485-B:                              | Disabled (Disabled, Enabled) |
| Ethernet Laptop Port Rx/Tx (Layer 2): | Disabled (Disabled, Enabled) |
| Ethernet Port 1 Rx/Tx (Layer 2) :     | Disabled (Disabled, Enabled) |
| Ethernet Port 2 Rx/Tx (Layer 2):      | Disabled (Disabled, Enabled) |
| Ethernet Port 3 Rx/Tx (Layer 2):      | Disabled (Disabled, Enabled) |
| Echelon Rx/Tx:                        | Disabled (Disabled, Enabled) |

#### • Verbose

There are two logs and a global category, each with five verbosity settings available, Basic, Error, Warning, Info, and Debug. The verbosity may be set for the Console Diagnostic Log and the Console CDL Log. A Global verbosity level may be used to set a single level for all logs.

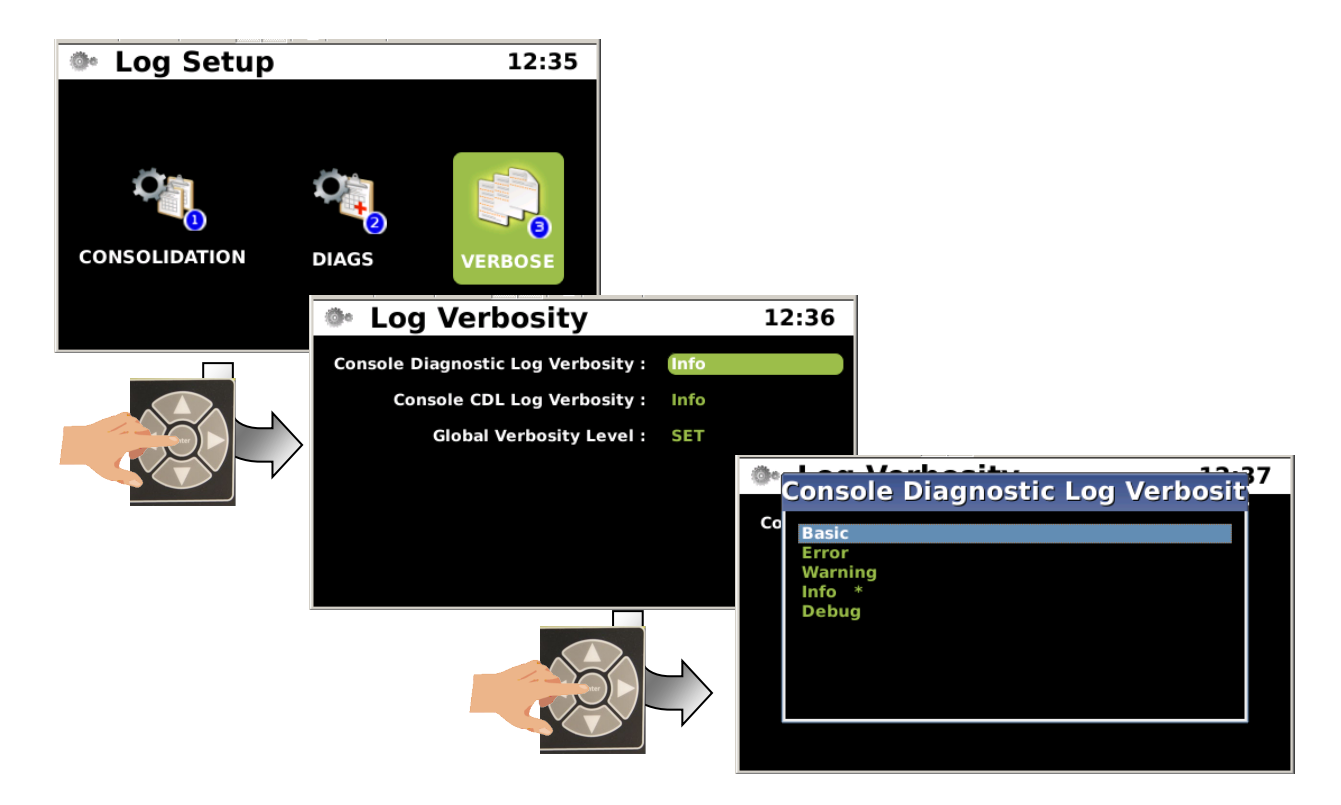

Figure 5-48 Log Setup - Verbose - Console Diagnostic Log

# CONFIG > LOG SETUP > VERBOSE >

### Console Diagnostic Log Verbosity

Console Diagnostic Log Verbosity: Basic (Basic, Error, Warning, Info, Debug)

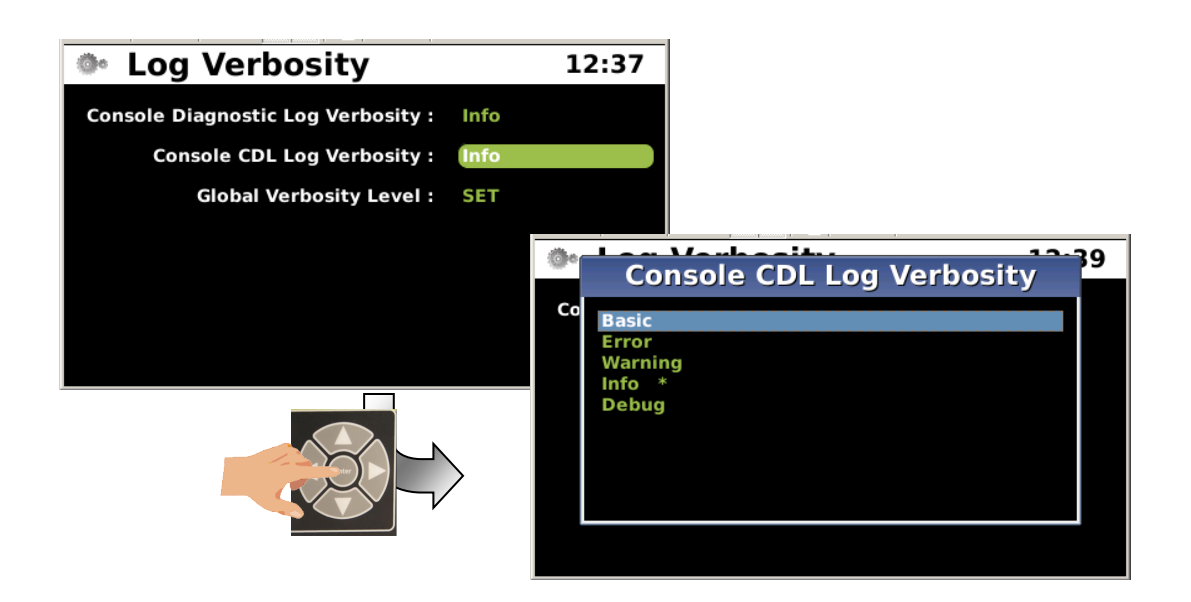

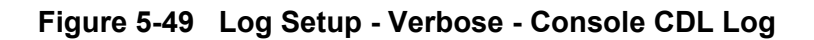

# CONFIG > LOG SETUP > VERBOSE >

#### Console Diagnostic Log Verbosity

Console Diagnostic Log Verbosity: Basic (Basic, Error, Warning, Info, Debug)

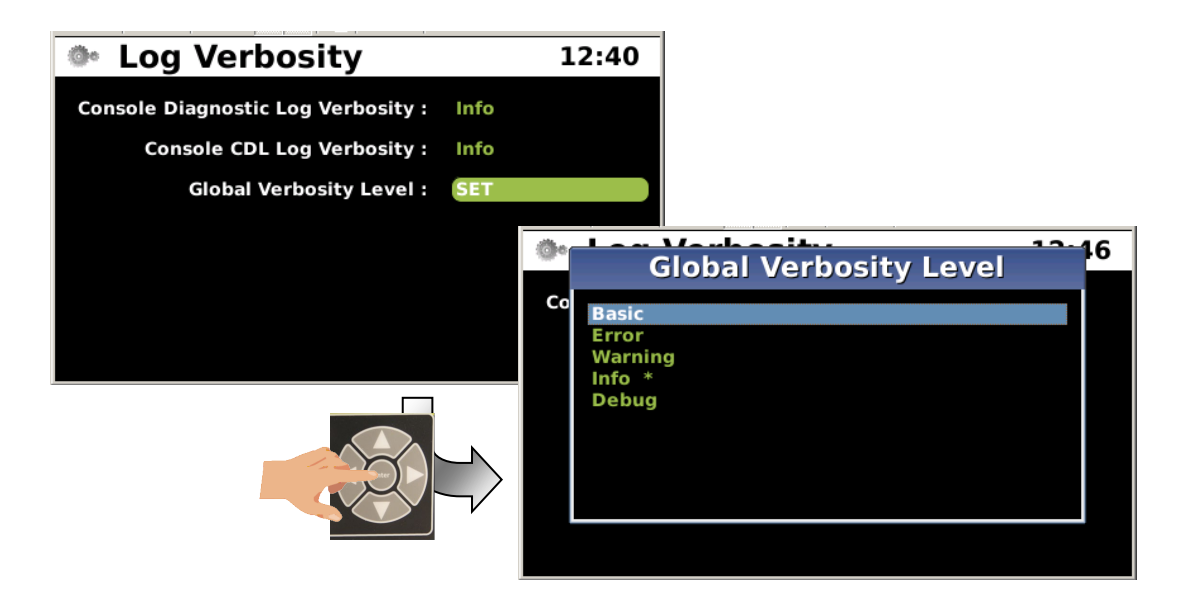

Figure 5-50 Log Setup - Verbose - Global Verbosity Level

# CONFIG > LOG SETUP > VERBOSE >

#### Console CDL Log Verbosity

Console CDL Log Verbosity: Basic (Basic, Error, Warning, Info, Debug)

#### • Configuration - Set to Default

The Set to Default function is a one button command that returns all configuration parameters to original factory default values. A warning screen appears verifying the user's desire to return all parameters to their default values.

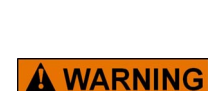

INITIATING THE SET TO DEFAULT FUNCTION WILL SET ALL CONFIGURATION PARAMETERS TO ORIGINAL FACTORY VALUES AND UN-CONFIGURE THE SYSTEM. ANY USED I/O WILL BE PLACED IN SAFE MODE. THERE IS NO UNDO CAPABILITY TO RECOVER CONFIGURATION PARAMETER VALUES.

WARNING

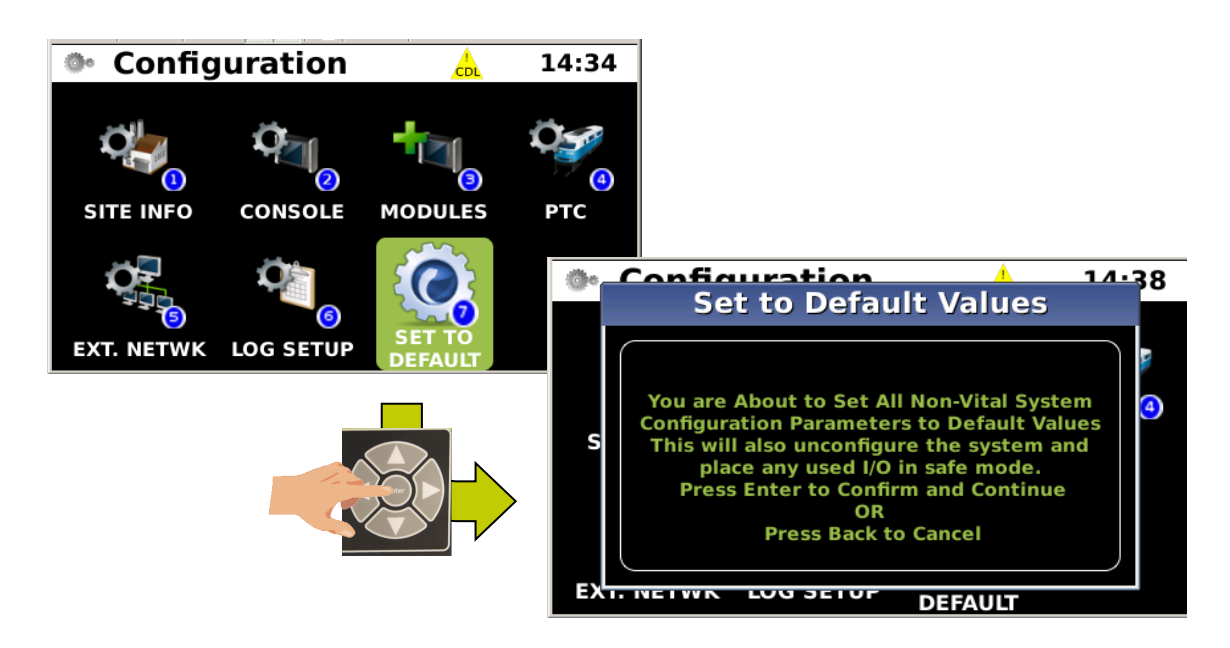

Figure 5-51 Configuration - Set to Default

## 5.1.2.5 Status

The Status icon opens five sub-menus that provide current status of Cartridge Status, PTC, GEO State, GEO I/O, GEO Online, and ATCS Communications. Cartridge Status is not available at this time and will be made available in a future release.

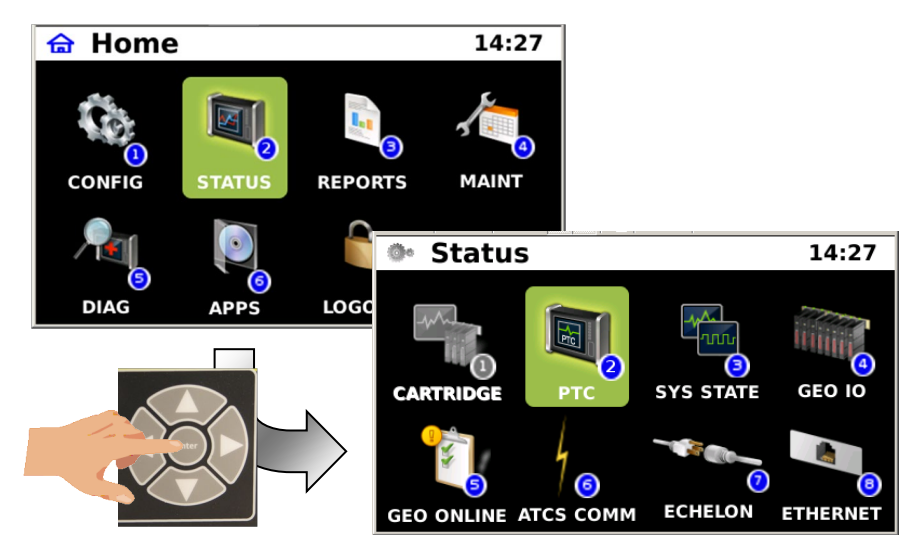

Figure 5-52 Status Menu

# Cartridge Status (CRTG STATUS)

The Cartridge Status function will provide current cartridge operational status. The feature will be available in a future release.

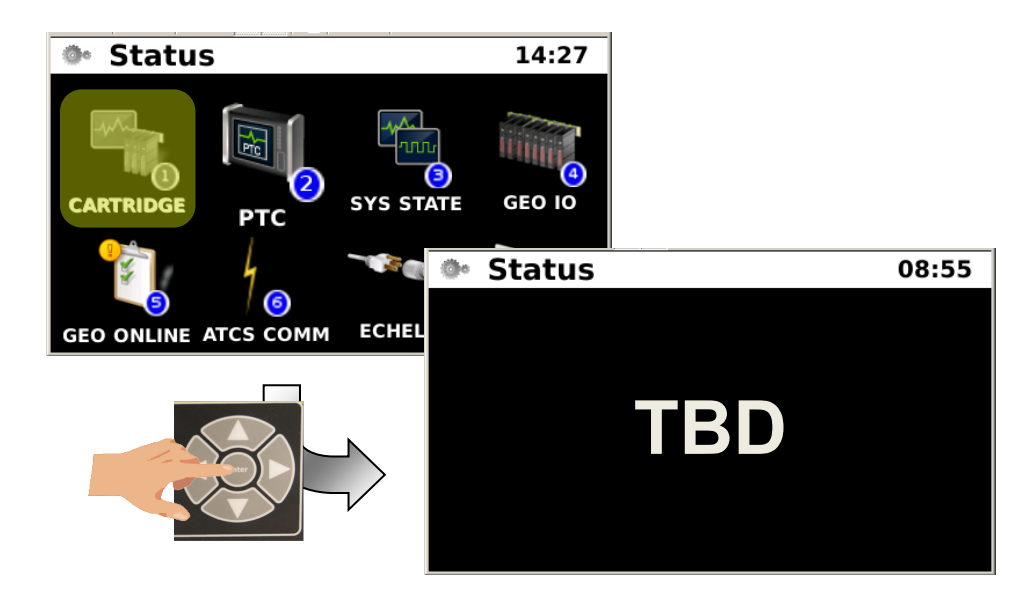

Figure 5-53 Status - Cartridge Status

## PTC Status

Status 14:27 GEO IO SYS STATE CARTRIDGE PT( 7 േ ECHELON GEO ONLINE ATCS COMM ETHERNET PTC Status 14:40 <u>Status</u> <u>Slot</u> <u>Track</u> Signal: WSIG 0 (Invalid) 0 Signal: ESIG 0 (Invalid) 0 Hazard: WWL 0 (Hazard Detected) 0 Hazard: EWL 0 (Hazard Detected) 0 

The PTC Status menu provides Signal and Switch information monitored for PTC applications.

Figure 5-54 Status - PTC Status

## SYS State

The SYS State (System State) menu enables the user to view the status of iVIU Console or GEO connected devices, including their respective connections, inputs, outputs, internal variables, and configuration parameters. The figure below displays an example of the iVIU Console Signal01 information.

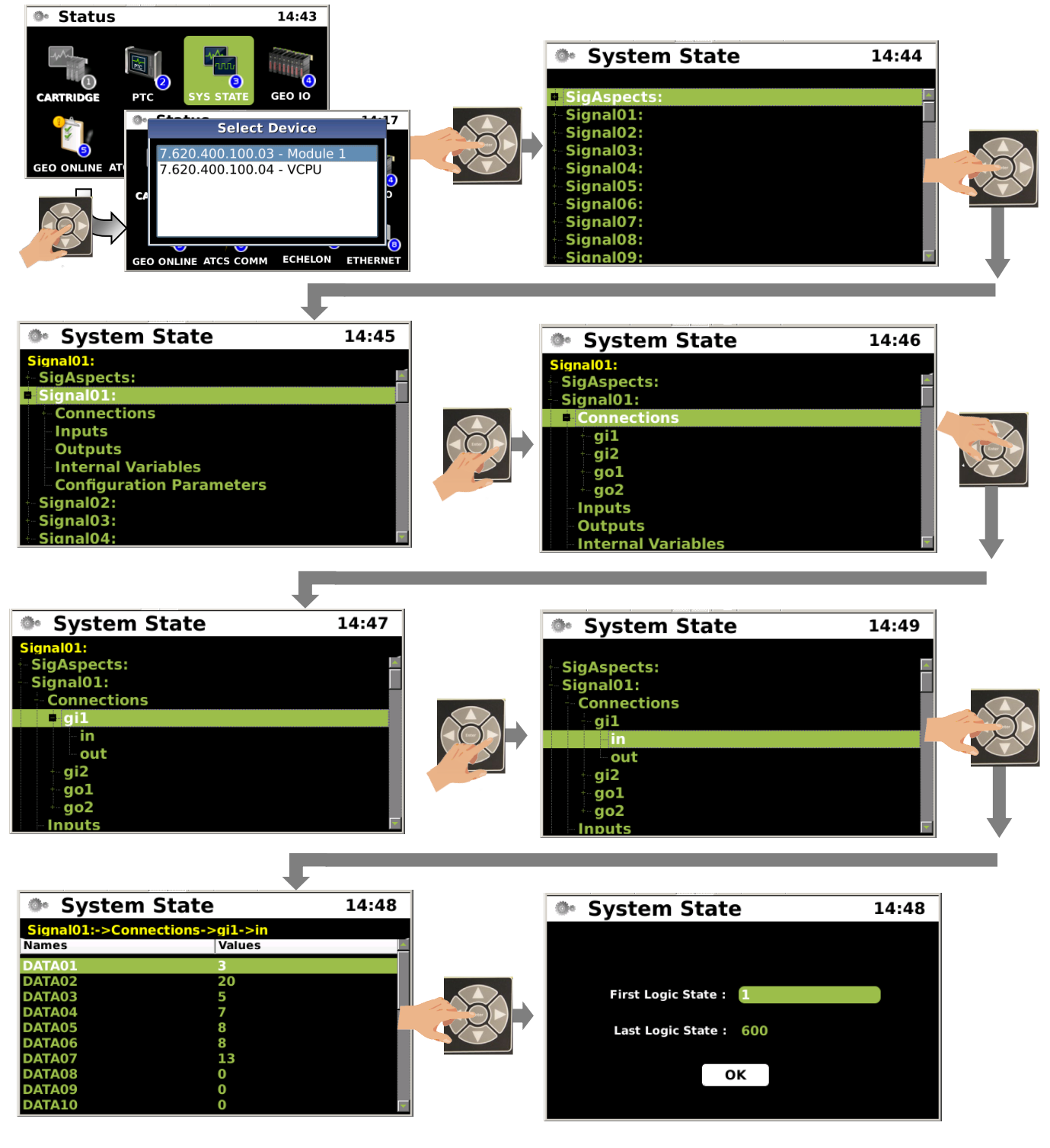

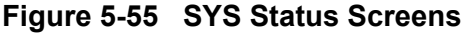

## • GEO I/O

The GEO I/O menu lists the track circuits connected to the attached GEO unit(s). Each GEO attached will have its ATCS address listed. The track circuits of the selected GEO will be listed. Navigate through the list and press "ENTER" on the desired circuit to bring up a graphical display of the circuit. The View is similar to that of a GEO DT screen. The figures below display a sample of GEO circuits.

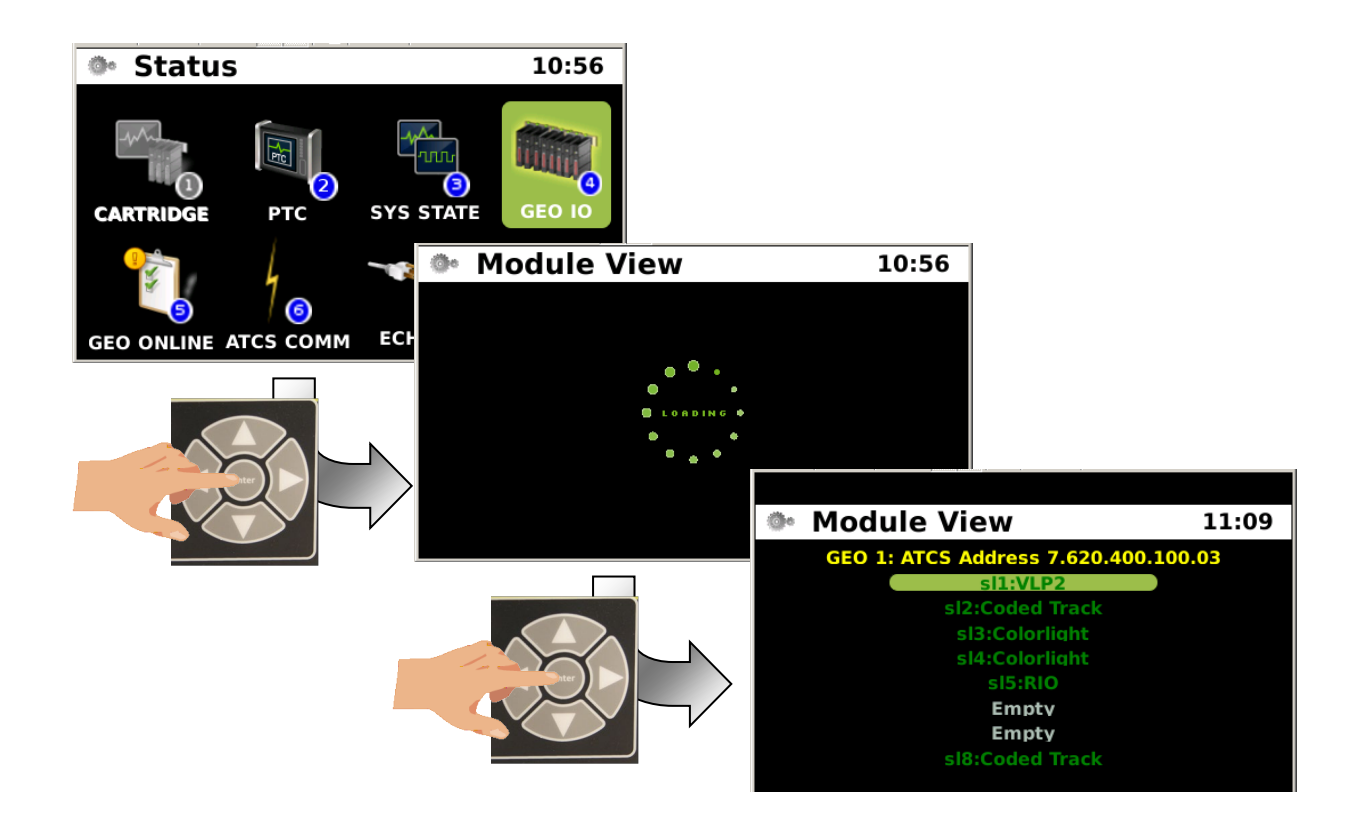

Figure 5-56 Status - GEO I/O

The following figures show an example of the GEO track circuit graphics that may be viewed on the console.

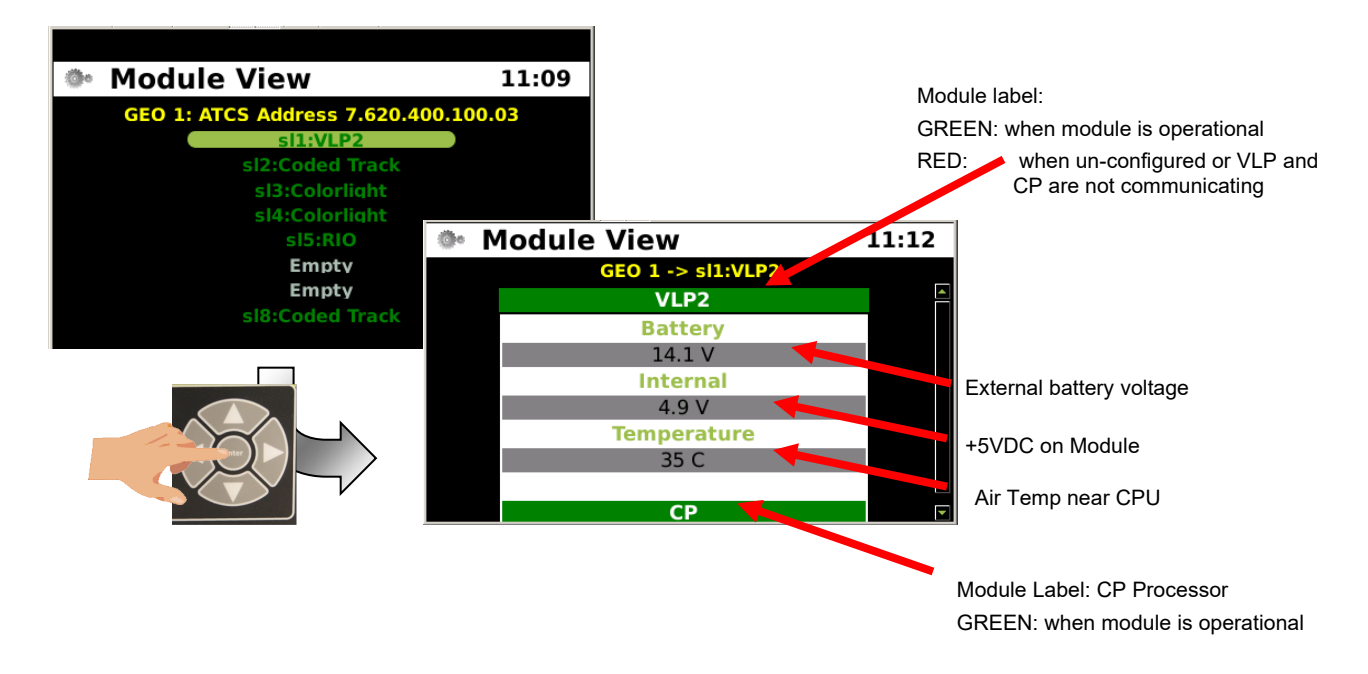

Figure 5-57 VLP2

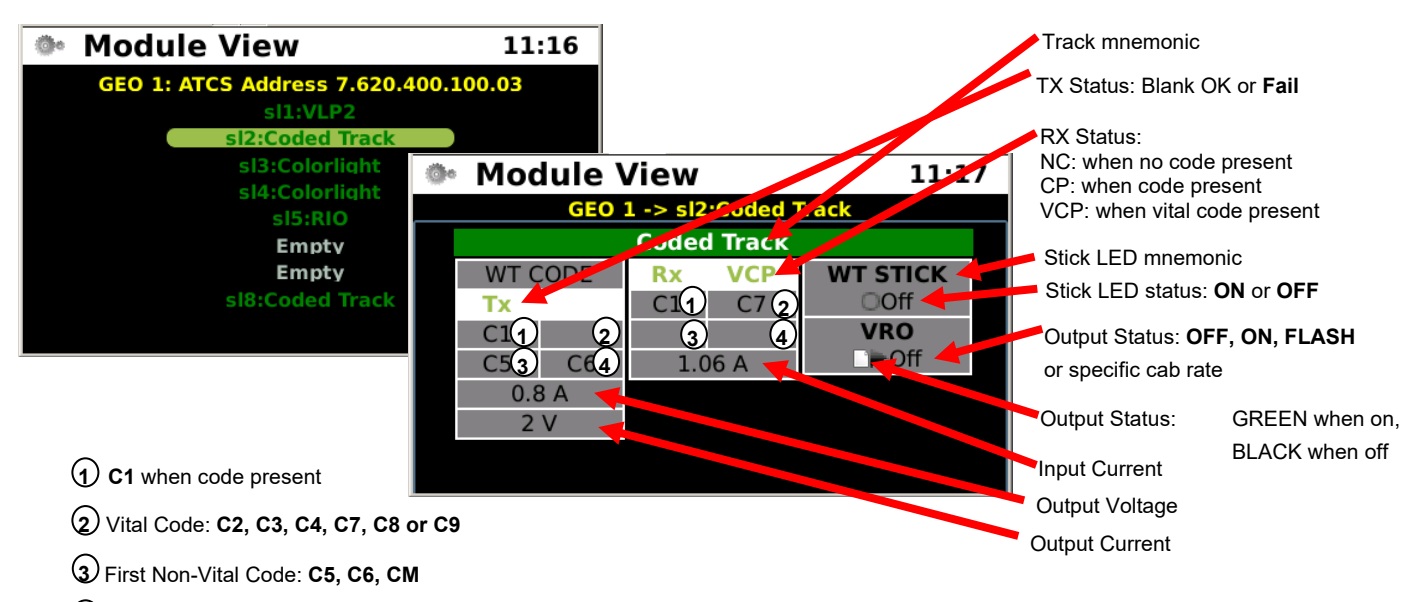

(4) Second Non-Vital Code: C5, C6, CM

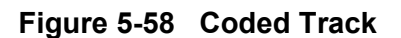

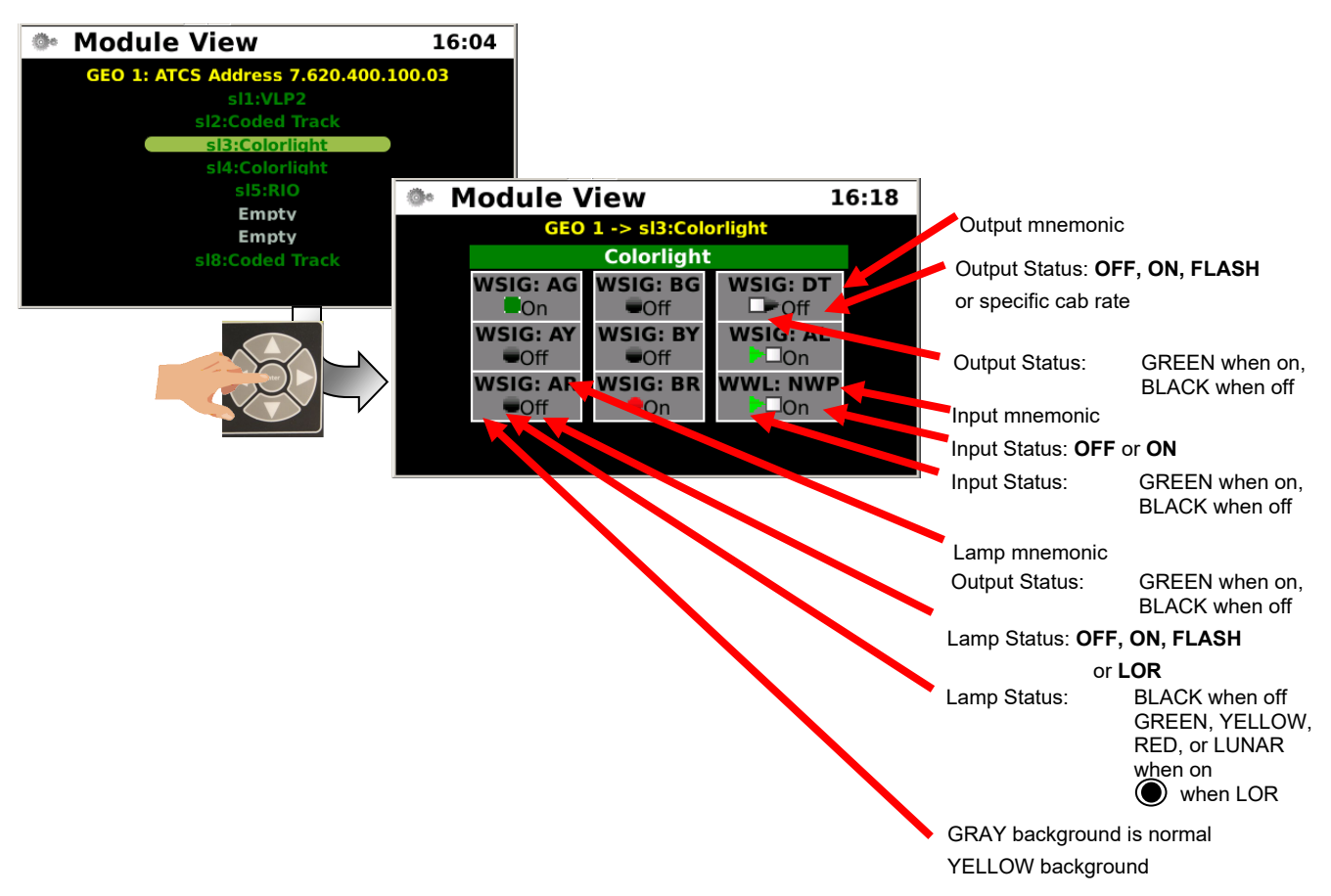

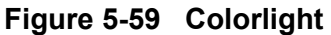

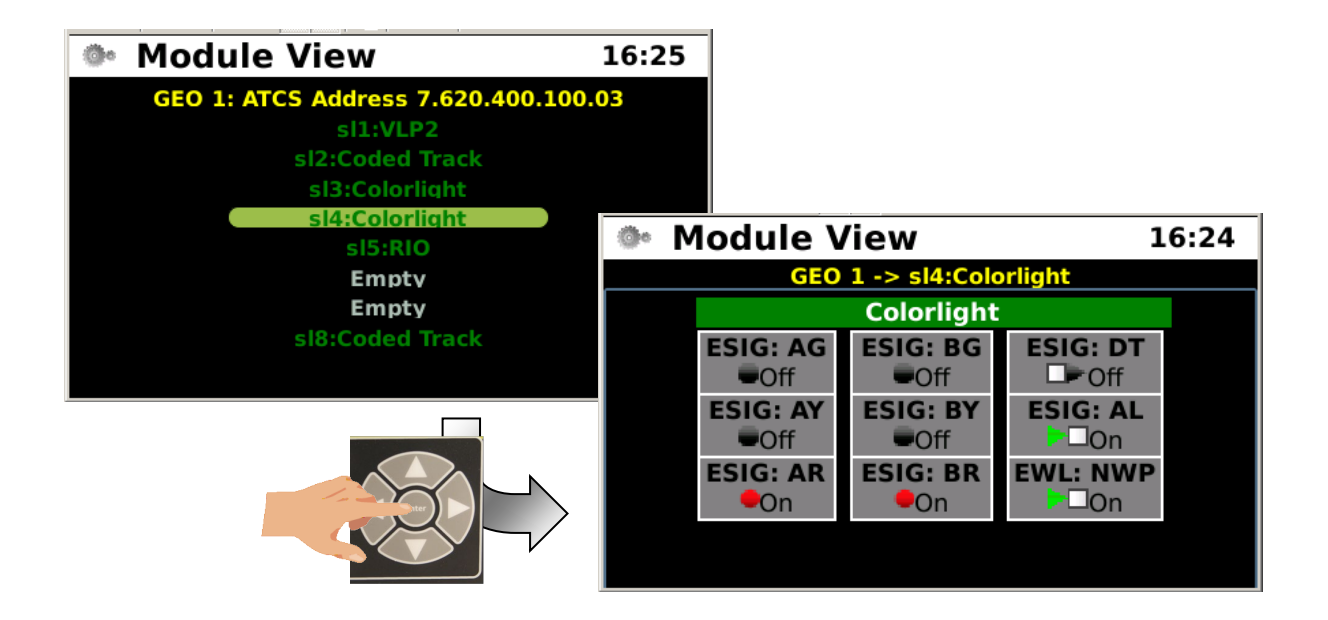

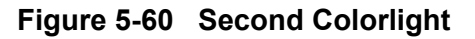

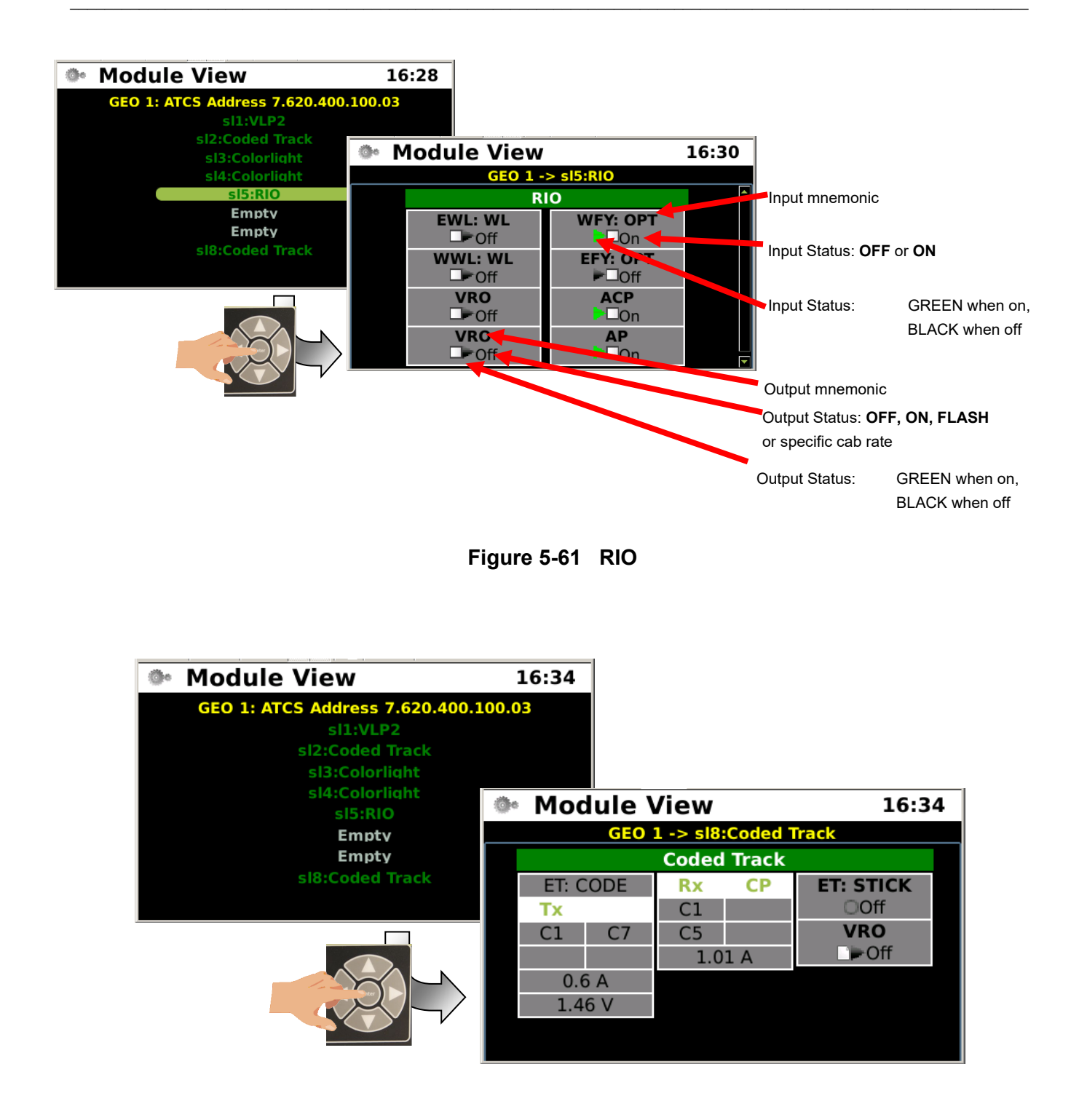

Figure 5-62 Second Coded Track

## GEO Online

The GEO Online icon enables monitoring of the track circuits of any one the connected GEO units. Select the GEO Online icon and press the "ENTER" button. A list of connected GEO units will appear. Select the desired unit and press the "ENTER" button. To monitor another GEO unit repeat the above procedure and select the desired GEO unit.

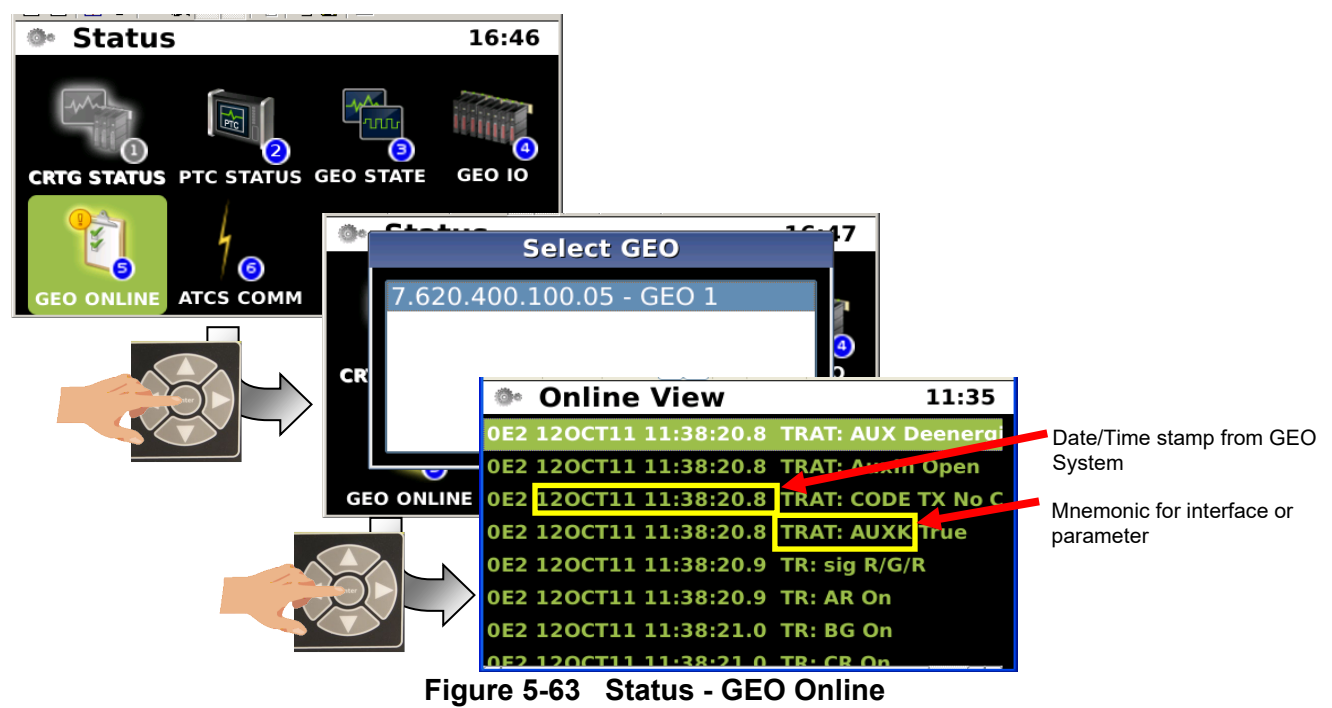

# • ATCS Communications Link (ATCS COMM)

The ATCS Comm icon enables viewing of any ATCS communications links that have been established from iVIU to other devices.

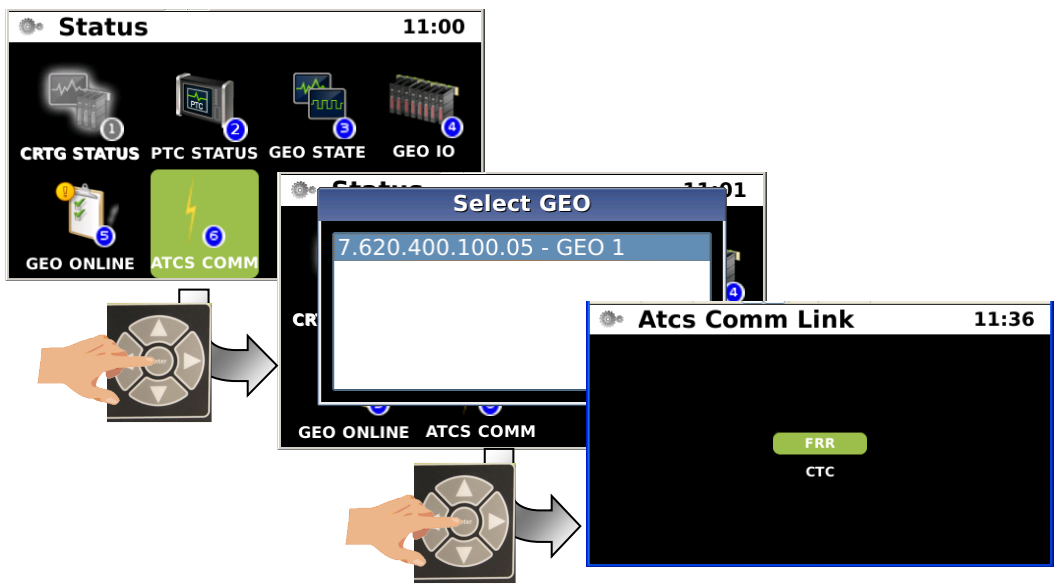

Figure 5-64 Status - ATCS Communications - ATCS Comm Link

#### • ATCS Communications Link - FRR

The example below is the FRR track circuits from the GEO unit.

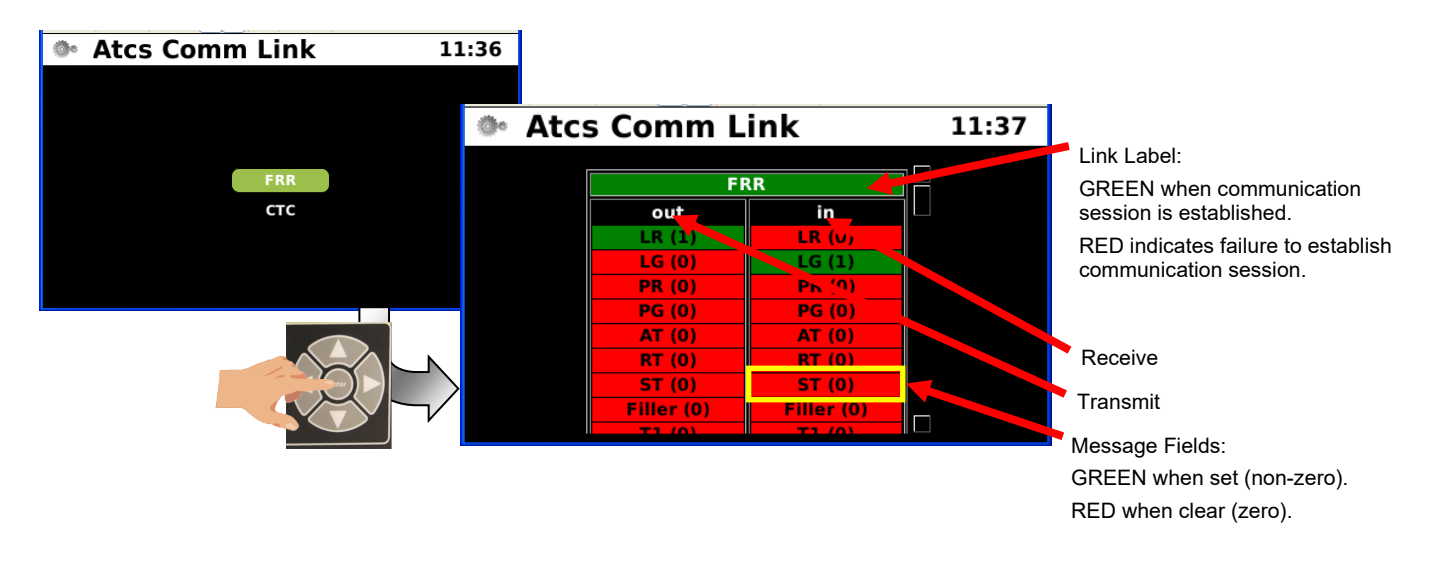

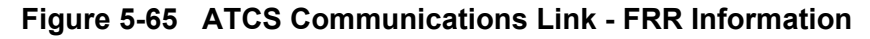

1. ATCS Communications Link - CTC

The example below is the CTC track information from the GEO unit.

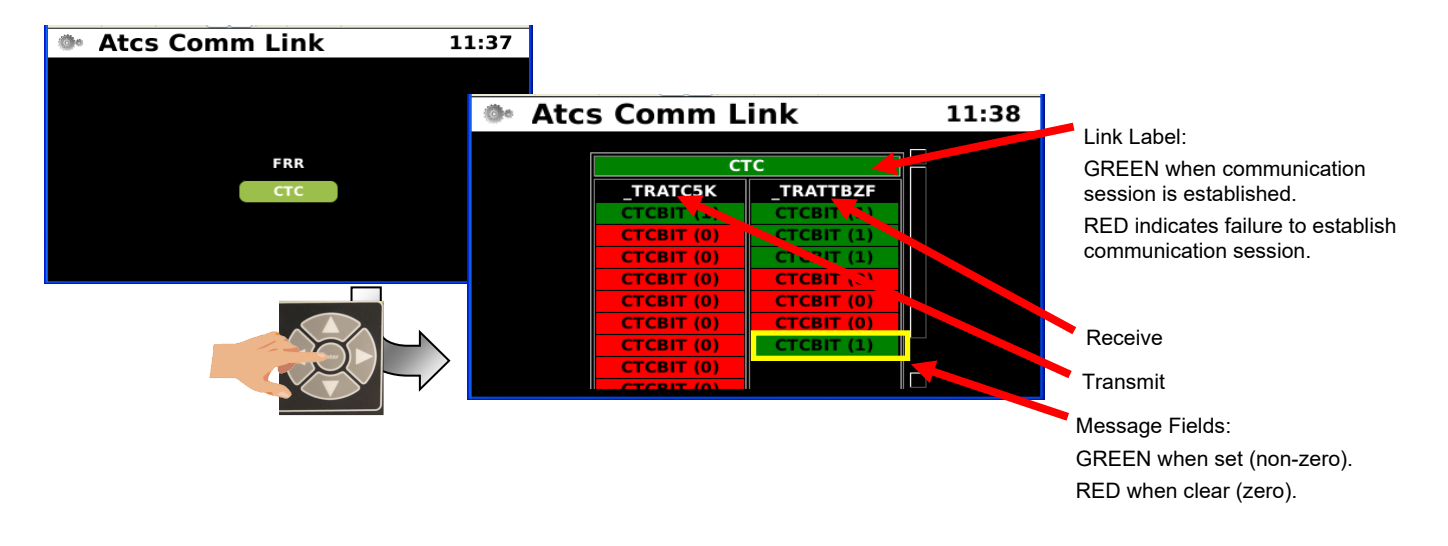

Figure 5-66 ATCS Communications Link - CTC Information

### Echelon Status

The Echelon Status menu displays the status of the connected Echelon nodes. The node name, ID, TX Count, RX Count, Acknowledge FI, and Nron Rst are displayed in real time.

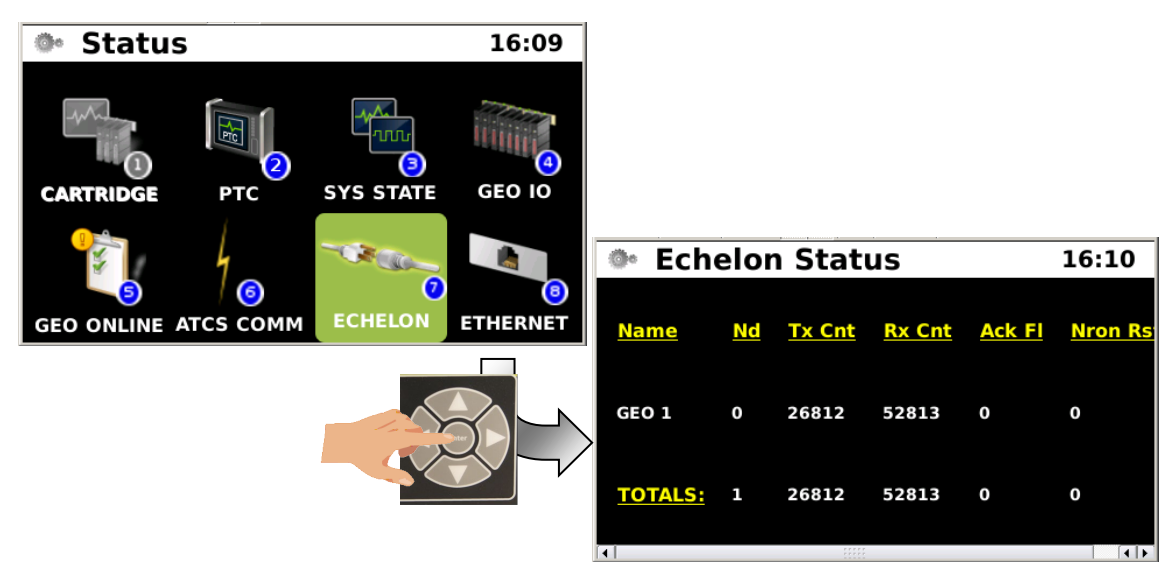

Figure 5-67 Echelon Status

### • Ethernet Status

The Ethernet Status menu displays the Ethernet connections and their current parameters.

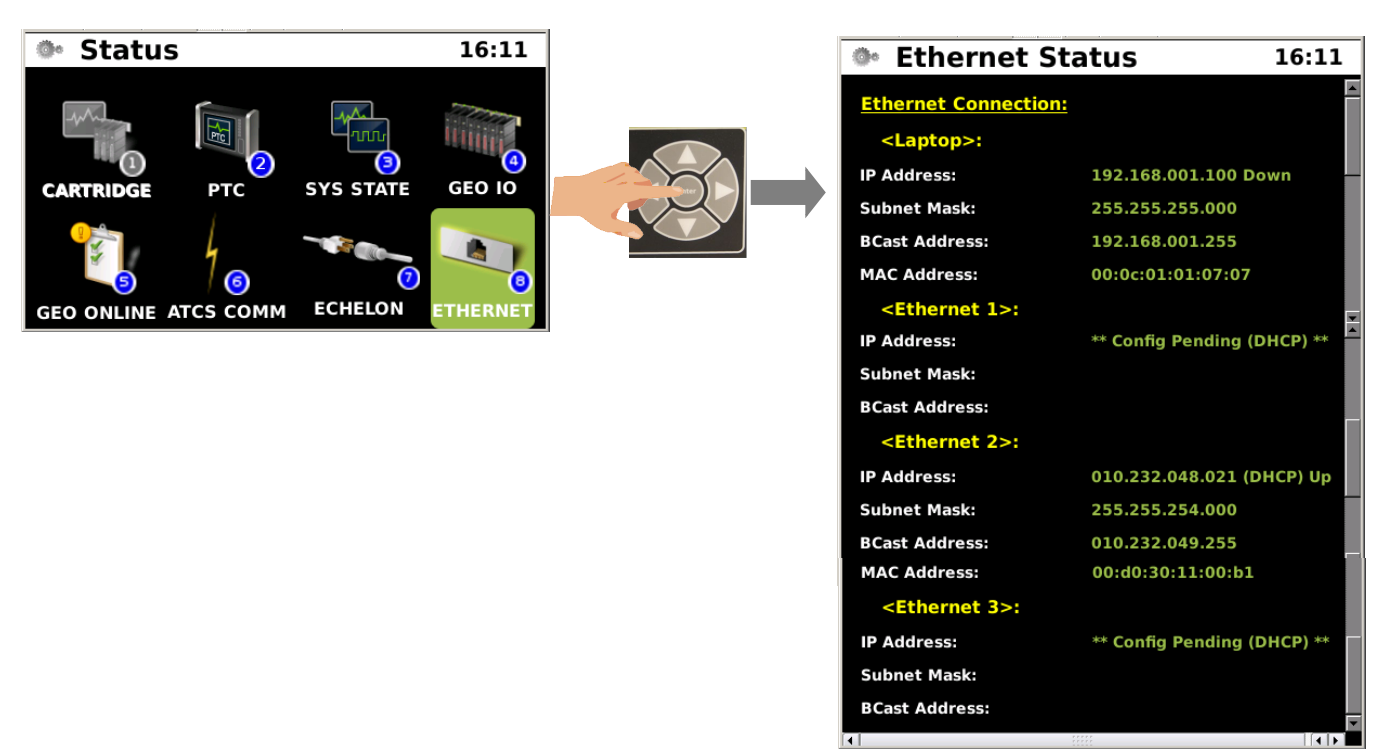

# Figure 5-68 Ethernet Status

# 5.1.2.6 Reports

The Reports menu has five sub-menus for gathering reports and logs as well as a sixth menu for Log setup.

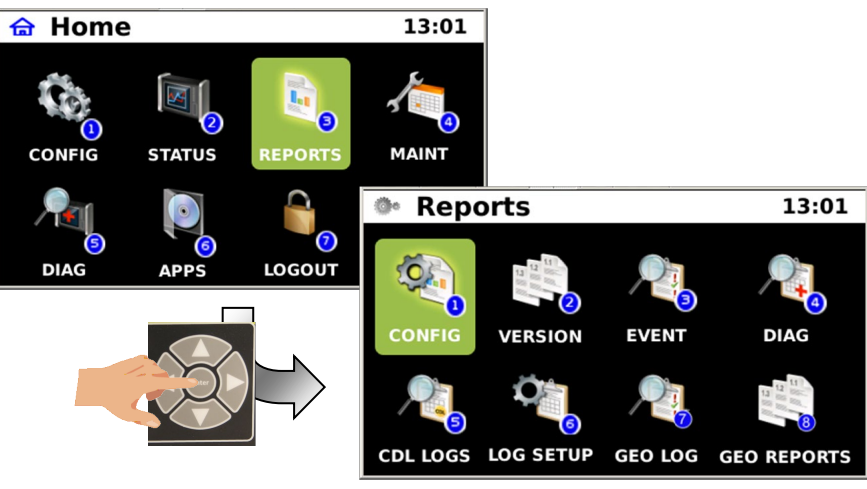

Figure 5-69 Reports

## • Configuration Report (CONFIG)

The Configurations Report (CONFIG) menu generates a series of reports on the various configurations of the iVIU console.

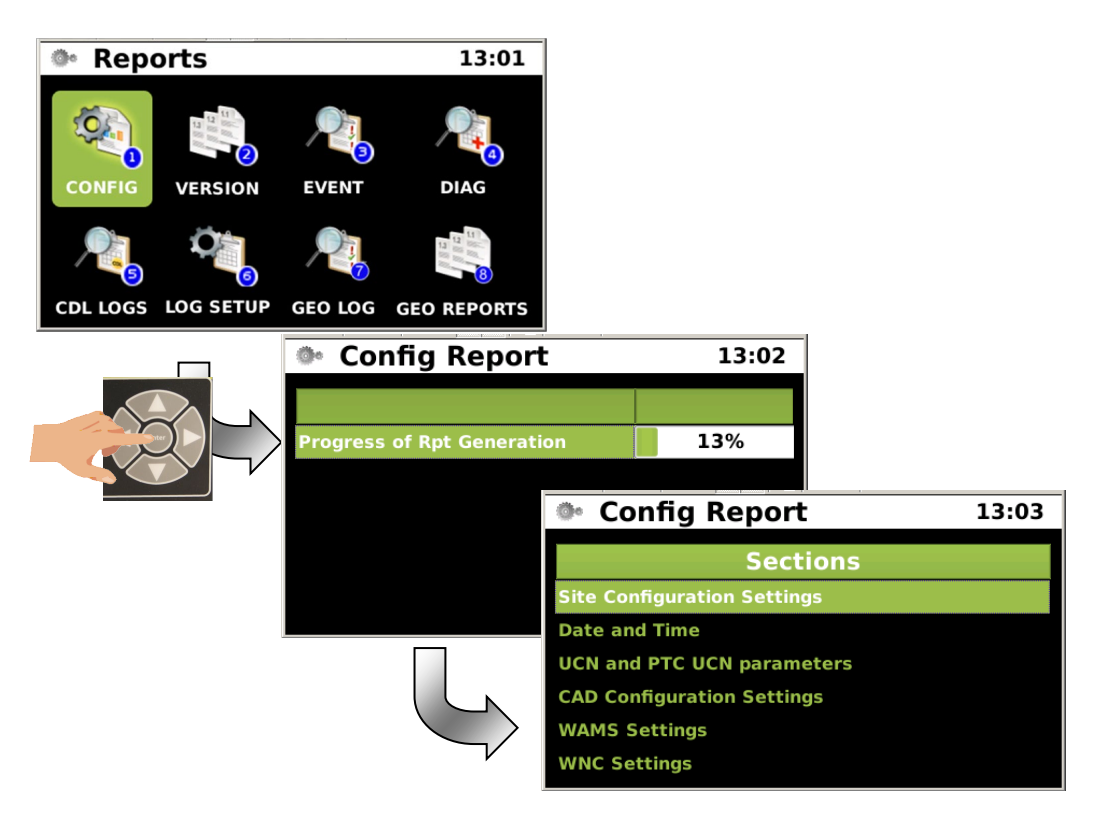

Figure 5-70 Configuration Report

## • Configuration Reports - Site Configuration Settings

The first configuration report is the Site Configurations. Select the report to view the current site configuration settings.

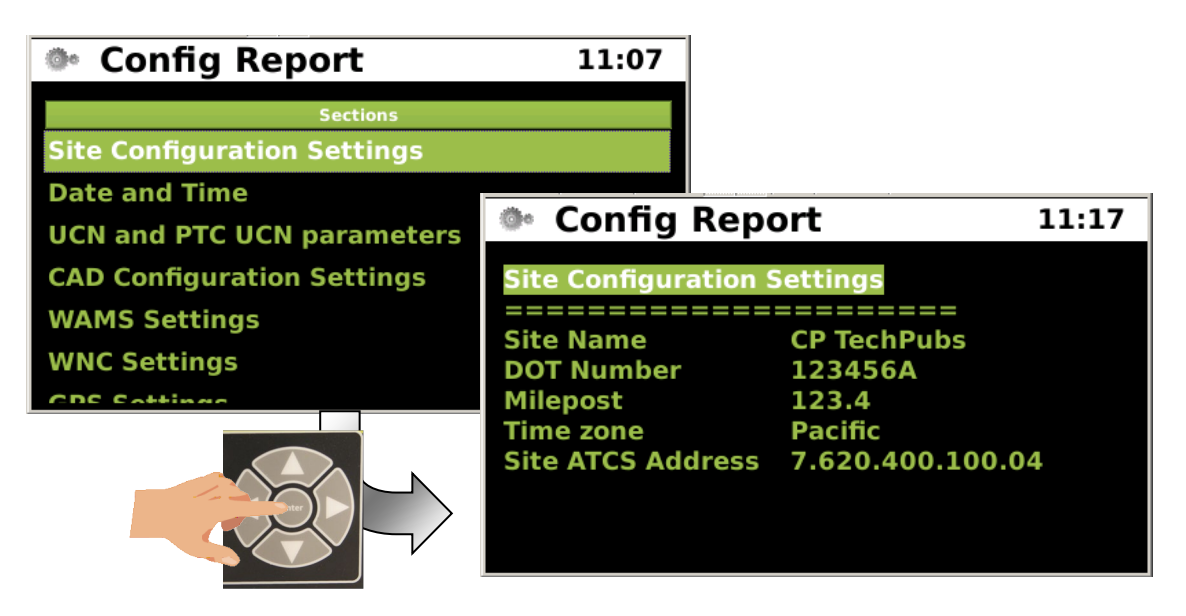

Figure 5-71 Configuration Report - Site Configuration Settings

# • Configuration Reports - Date and Time

The second report is Date and Time. Select the report to view the current date and time settings.

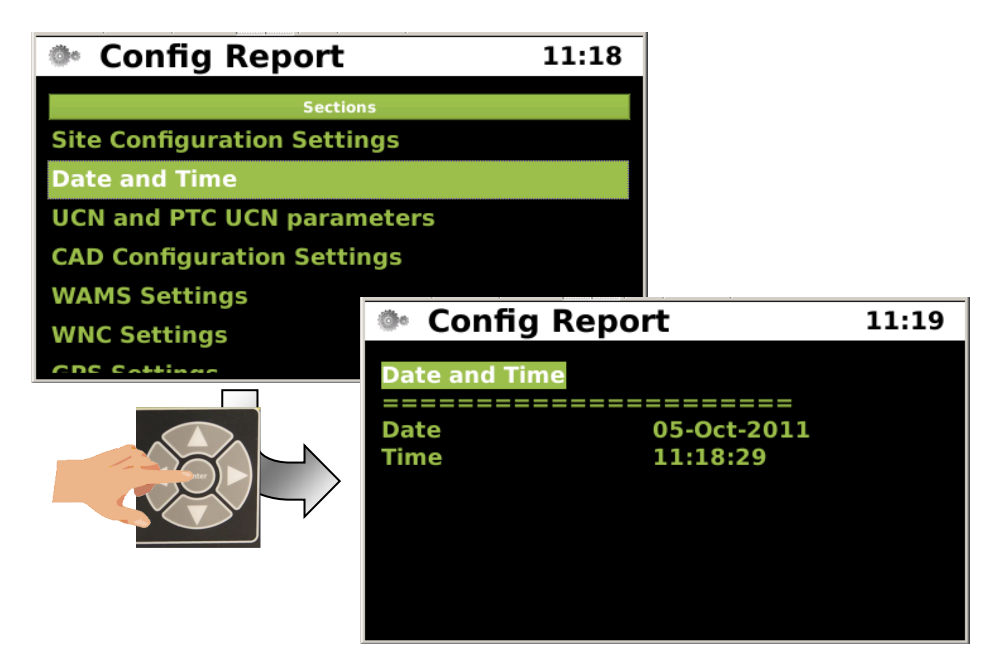

Figure 5-72 Configuration Report - Date and Time

## • Configuration Reports - UCN and PTC UCN Parameters

The third report displays the UCN and PTC UCN parameters.

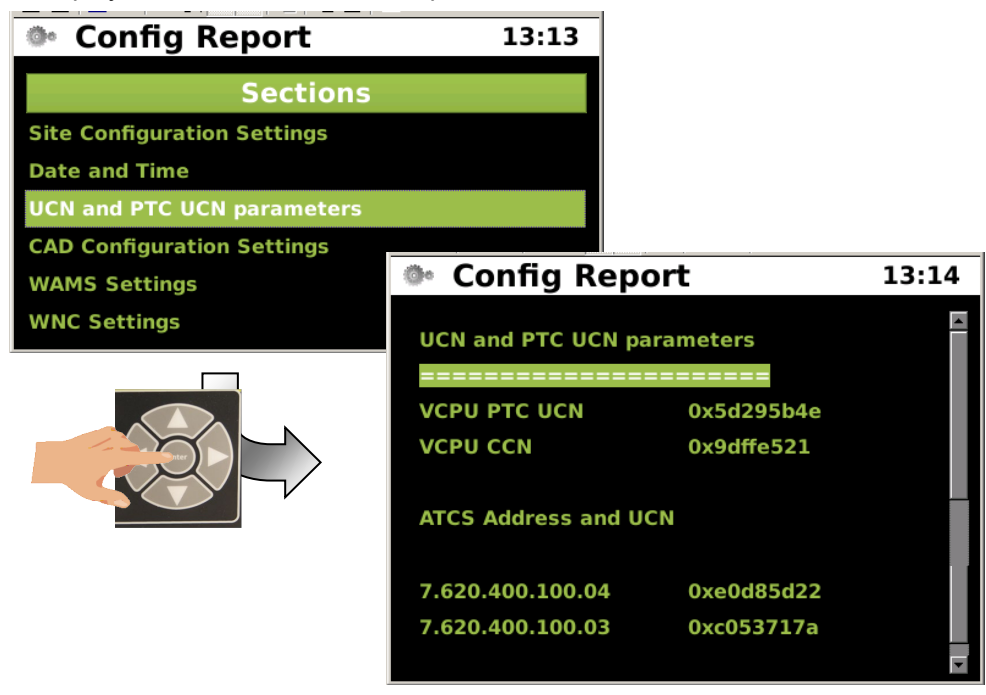

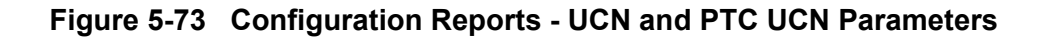

### • Configurations Reports - CAD Configurations Settings

The fourth report is the CAD configuration settings as shown in the figure below.

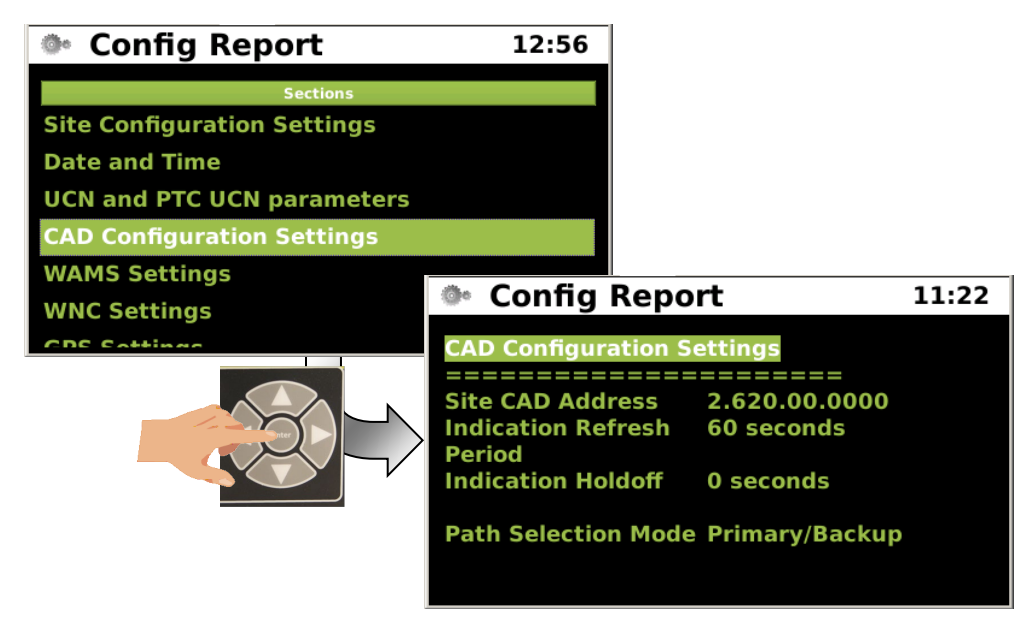

Figure 5-74 Configuration Reports - CAD Configuration Settings

## • Configuration Reports - WAMS Settings

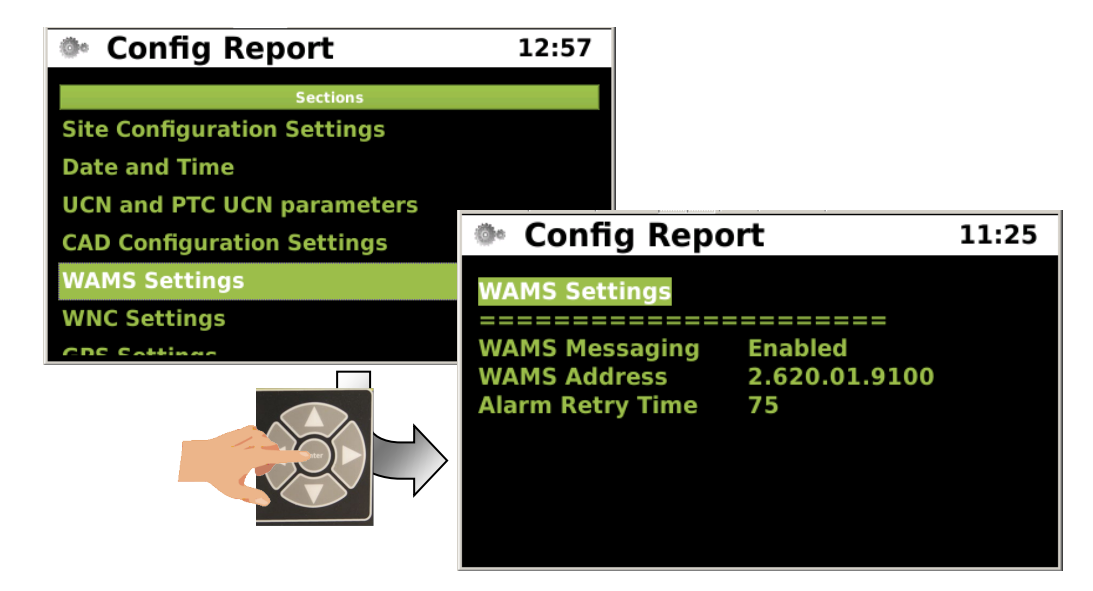

The fifth report in the configuration report series contain the WAMS settings.

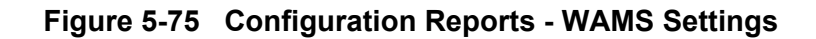

• Configuration Reports - WNC Settings

The sixth report displays the WNC Settings as shown below.

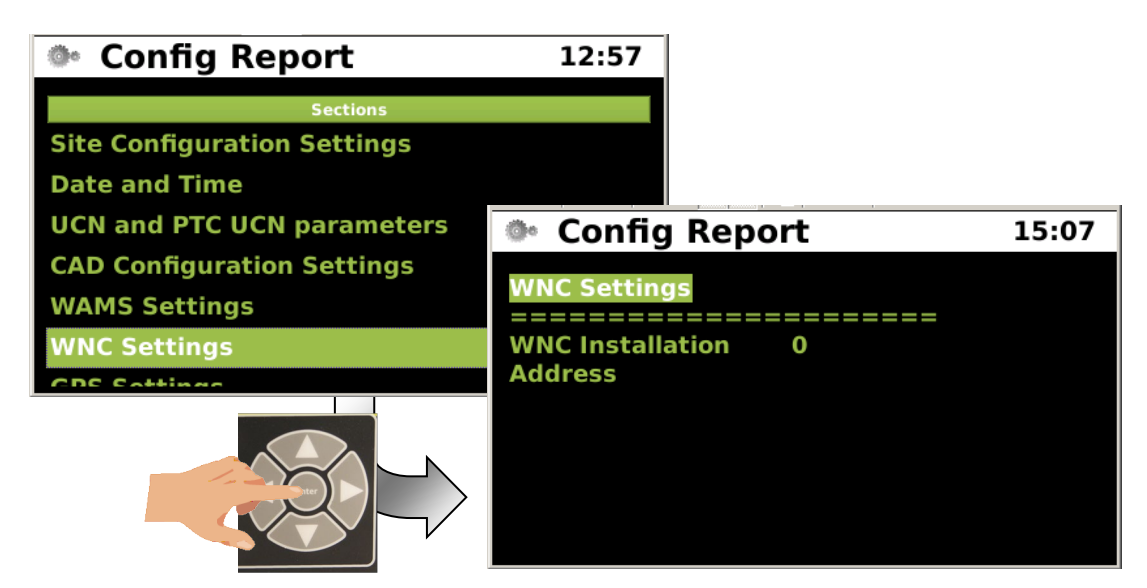

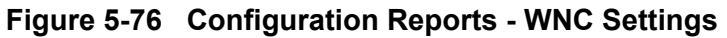

## • Configuration Reports - GPS Settings

The seventh report in the series provides the GPS settings.

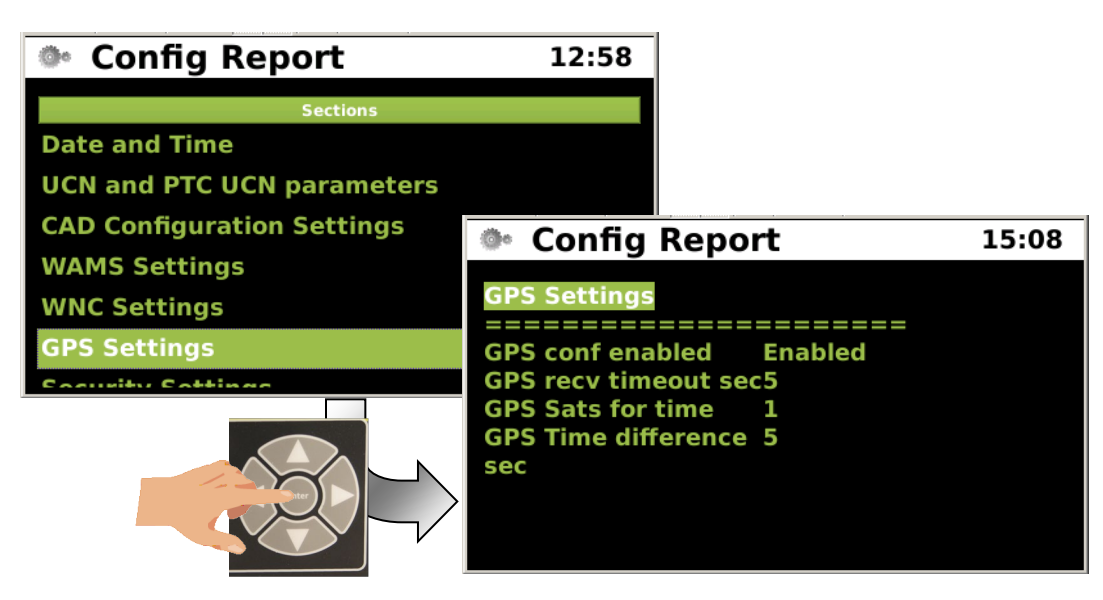

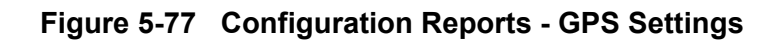

# Configuration Reports - Security Settings

The eight configuration report lists the security settings as shown in the figure below.

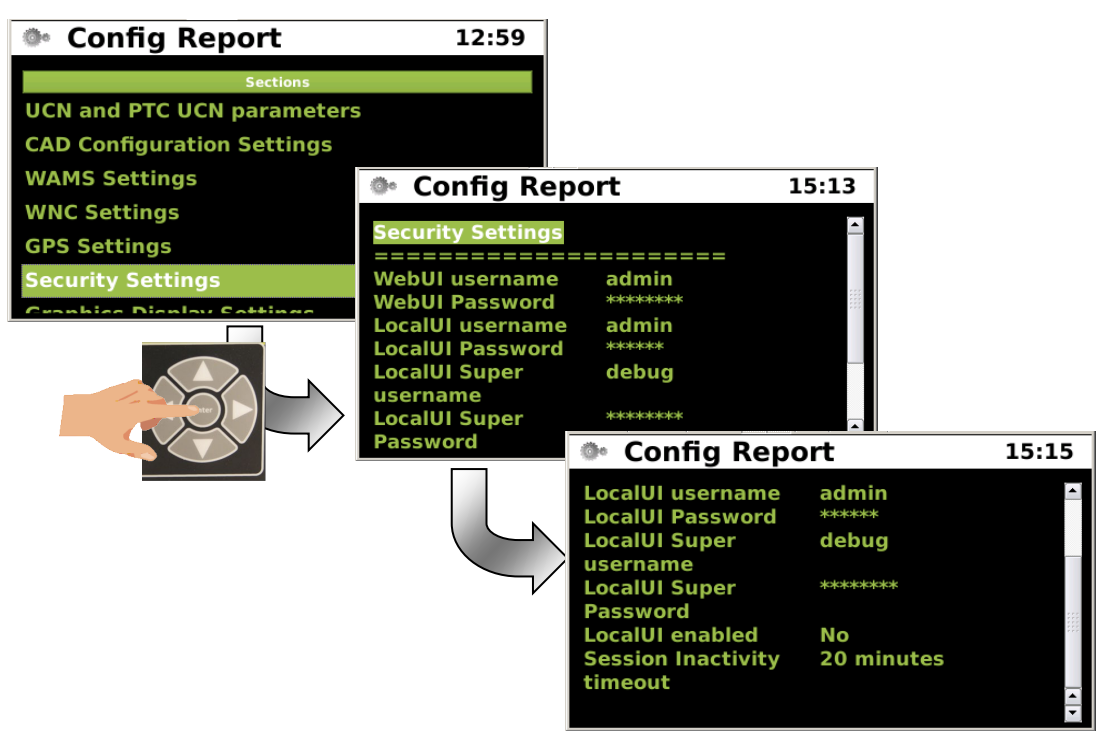

Figure 5-78 Configuration Reports - Security Settings

## • Configuration Reports - Graphics Display Settings

The ninth configuration report provides current setting for the graphics display hibernate timeout.

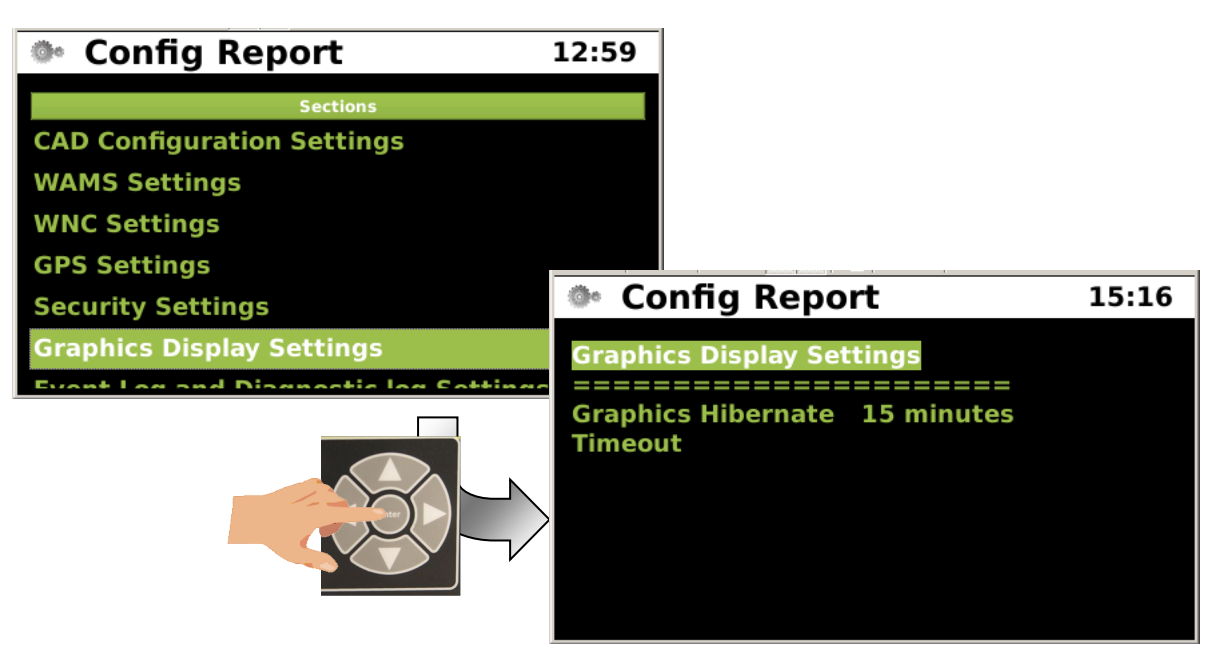

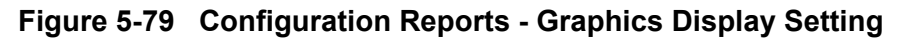

## • Configuration Reports - Event Log and Diagnostic Log Settings

The eleventh configuration report lists the Event and Diagnostic Log server settings.

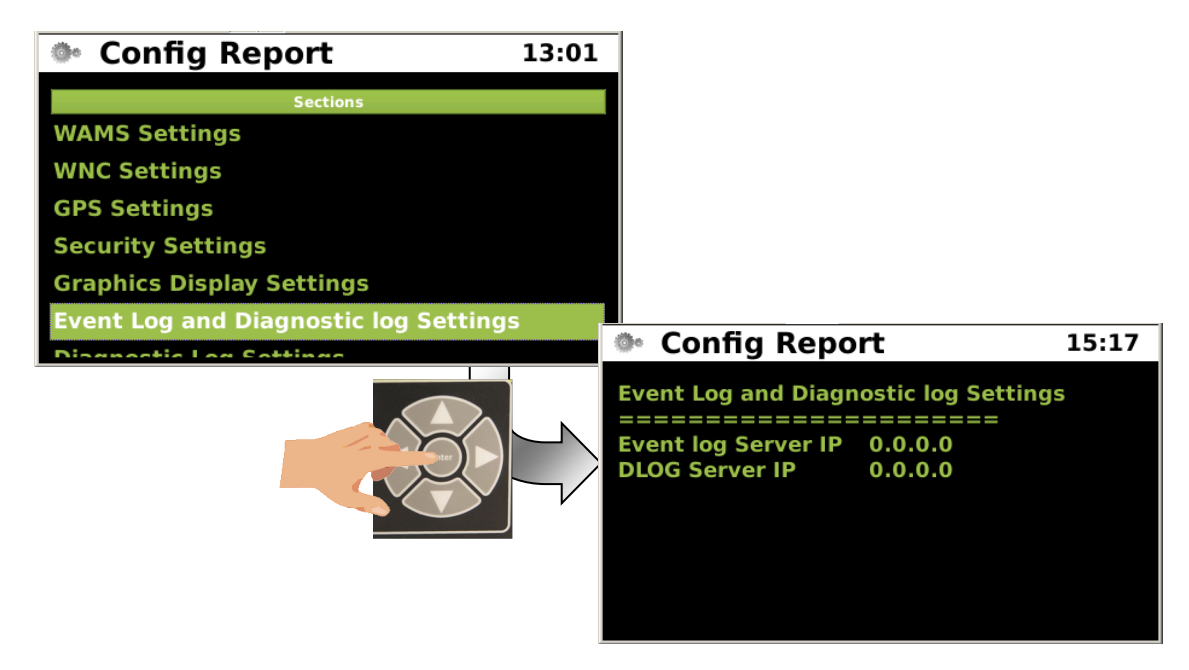

Figure 5-80 Configuration Reports - Event Log and Diagnostic Log Settings

### • Configuration Reports - Diagnostic Log Settings

The twelfth report is the Diagnostic Log Settings. Press the "ENTER" button to view the report and scroll through the settings as shown below.

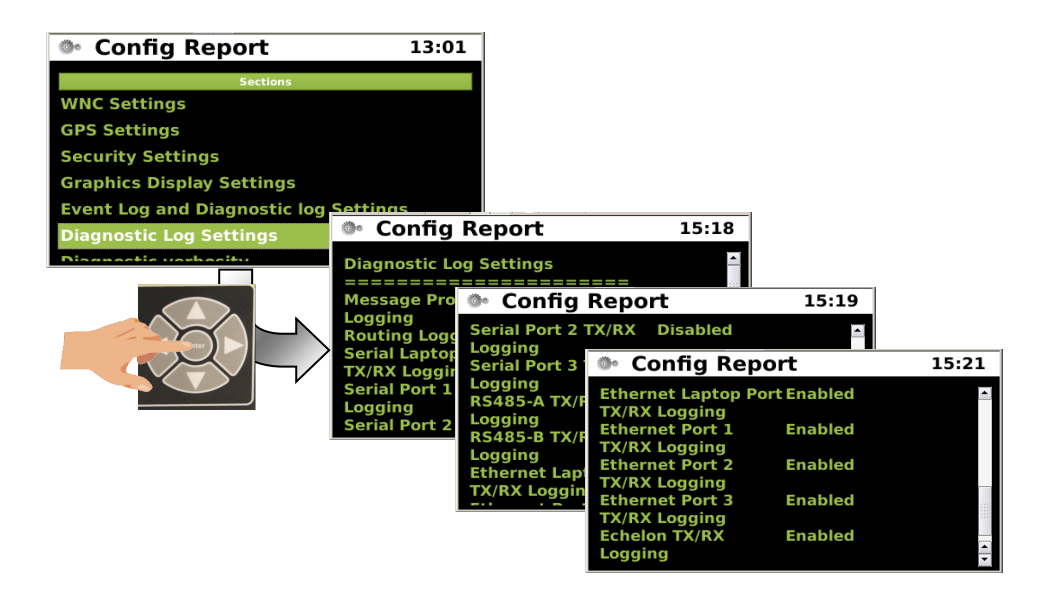

Figure 5-81 Configuration Reports - Diagnostic Log Settings

### • Configuration Reports - Diagnostic Verbosity

The thirteenth report lists the verbosity levels assigned to the Diagnostic Log as shown in the figure below.

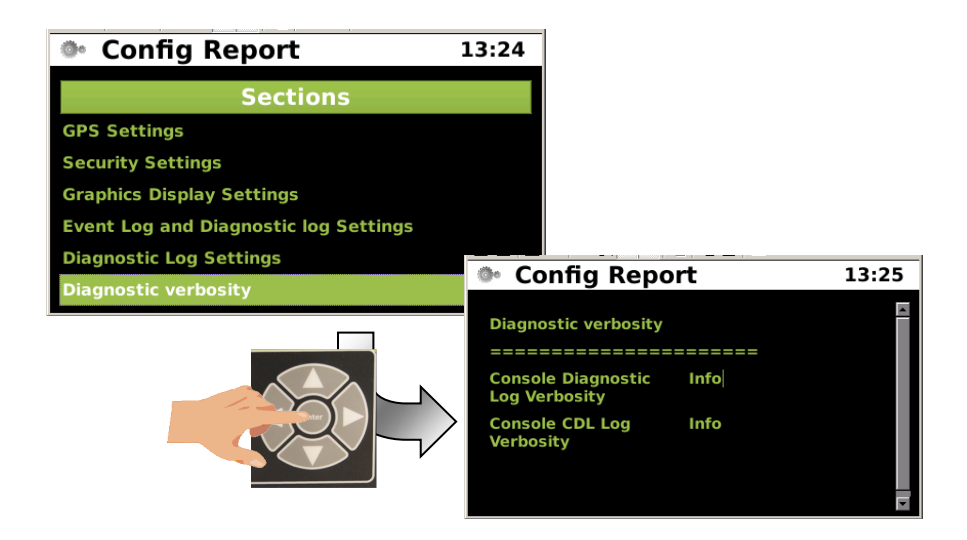

Figure 5-82 Configuration Report - Diagnostic Log Verbosity

## • Configuration Reports - DNS Settings

The fourteenth report is the DNS Settings. This report displays the DNS Server IP addresses.

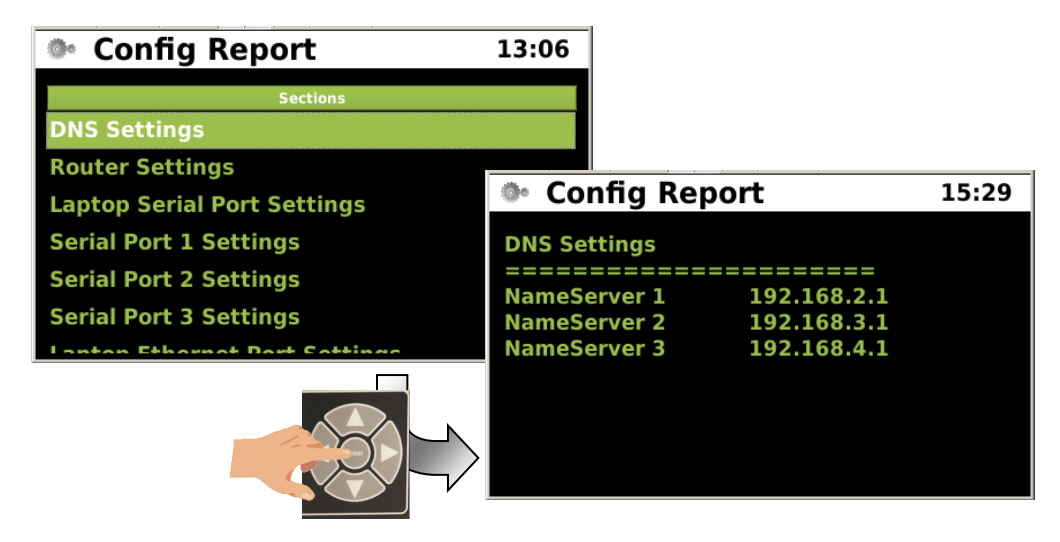

Figure 5-83 Configuration Reports - DNS Settings

### • Configuration Reports - Router Settings

The fifteenth report displays the Router settings as shown below.

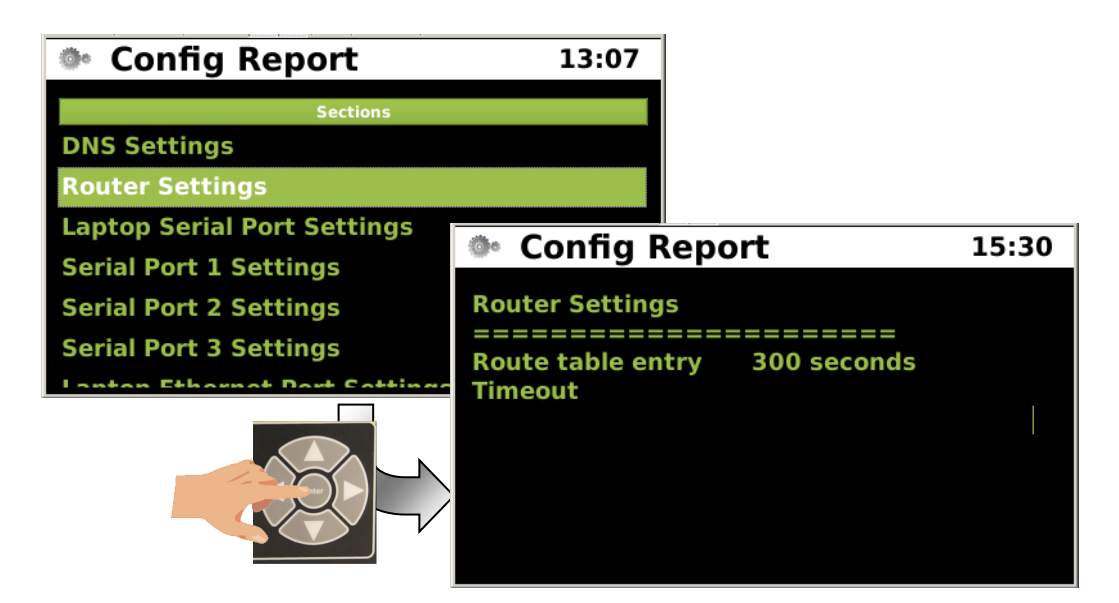

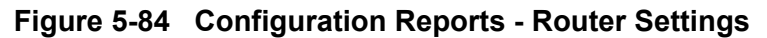

## • Configuration Reports - Laptop Serial Port and Serial Ports 1 - 3 Settings

The four reports display the Laptop Serial Port and Serial Ports 1 - 3 settings that are currently programmed in the console.

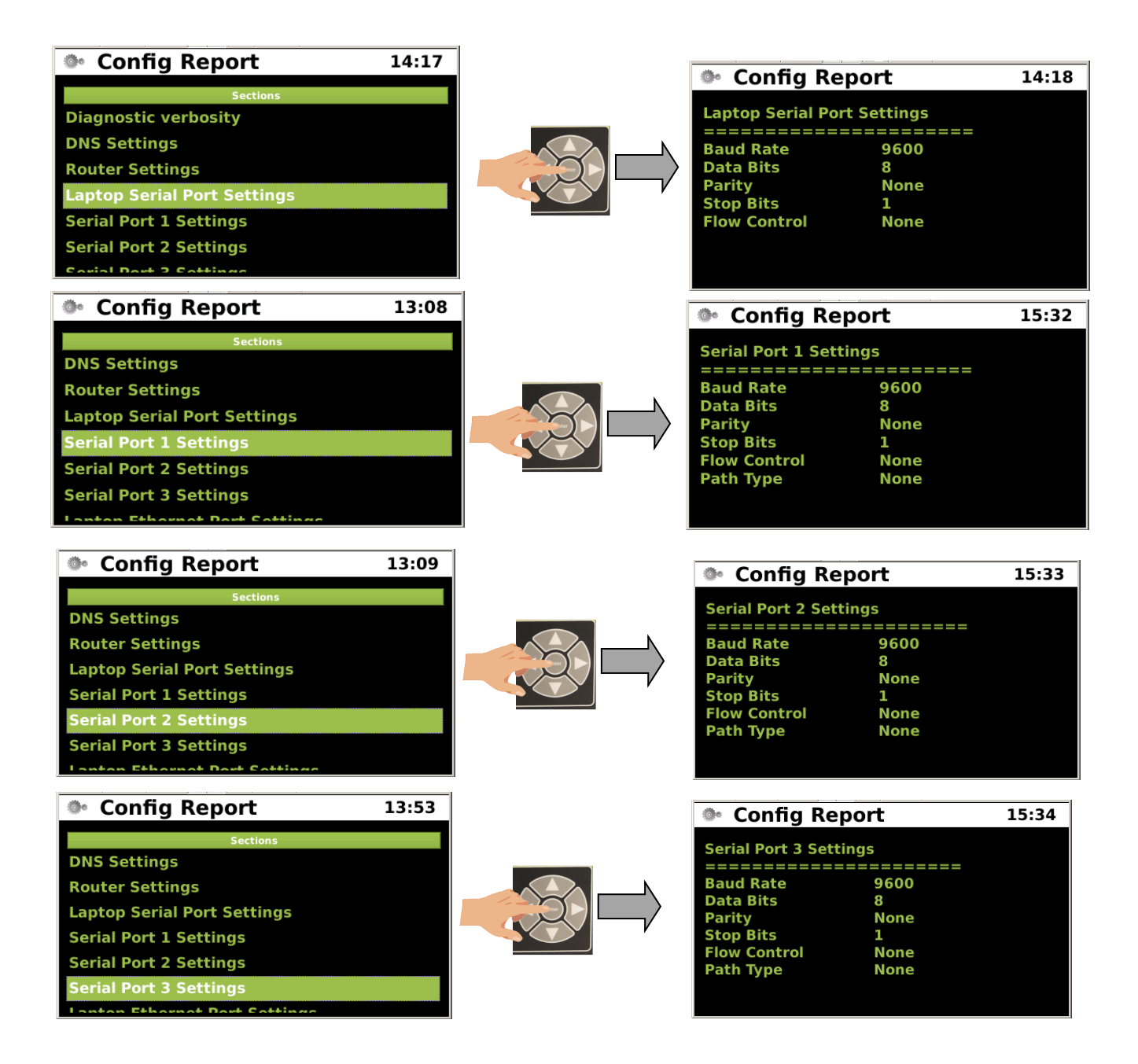

# Figure 5-85 Configuration Reports - Laptop Serial Port Settings
# • Configuration Reports - Laptop and Ethernet Ports 1-3 Settings

The next four reports cover the Laptop Ethernet Port and Ethernet Ports 1 - 3 currently programmed parameters.

| Config Report                                                                                                    | 13:53 | Config Rep                                                                                                    | oort                                                                                                    | 15:35              |
|----------------------------------------------------------------------------------------------------|-------|----------------------------------------------------------------------------------------------------|----------------------------------------------------------------------------------------------------|--------------------|
| Sections                                                                                                    |       | Laptop Ethernet F                                                                                                    | Port Settings                                                                                                    |                    |
| Router Settings                                                                                                    |       |                                                                                                    | =========                                                                                                    |                    |
| Laptop Serial Port Settings                                                                                                    |       |                                                                                                    | Disabled                                                                                                    | 0                  |
| Serial Port 1 Settings                                                                                                    |       | Network Mask                                                                                                    | 255.255.255                                                                                                    | .0                 |
| Serial Port 2 Settings                                                                                                    |       | Gateway                                                                                                    | 192.168.1.1                                                                                                    |                    |
| Serial Port 3 Settings                                                                                                    |       |                                                                                                    |                                                                                                    |                    |
| Laptop Ethernet Port Settings                                                                                                    |       |                                                                                                    |                                                                                                    |                    |
| Ethornat Dart 1 Cattings                                                                                                    |       |                                                                                                    |                                                                                                    |                    |
| Config Report                                                                                                    | 13:54 | Config Rep                                                                                                    | oort                                                                                                    | 15:36              |
| Sections                                                                                                    |       | Ethernet Port 1 Se                                                                                                    | ettinas                                                                                                    |                    |
| Laptop Serial Port Settings                                                                                                    |       |                                                                                                    | ========                                                                                                    |                    |
| Serial Port 1 Settings                                                                                                    |       | DHCP<br>Path Type                                                                                                    | Client                                                                                                    |                    |
| Serial Port 2 Settings                                                                                                    |       | ruth type                                                                                                    | None                                                                                                    |                    |
| Serial Port 3 Settings                                                                                                    |       |                                                                                                    |                                                                                                    |                    |
| Laptop Ethernet Port Settings                                                                                                    |       |                                                                                                    |                                                                                                    |                    |
| Ethernet Port 1 Settings                                                                                                    |       |                                                                                                    |                                                                                                    |                    |
| Ethornat Dart 2 Cattings                                                                                                    |       |                                                                                                    |                                                                                                    |                    |
| 🏝 Config Bonort                                                                                                    | 12.57 |                                                                                                    |                                                                                                    |                    |
| Coning Report                                                                                                    | 13:57 | Config Rep                                                                                                    | ort                                                                                                    | 13:36              |
| Sections                                                                                                    | 13:57 | Config Rep<br>Ethernet Port 2 Set                                                                                                    | ort                                                                                                    | 13:36              |
| Sections<br>Sections                                                                                                    | 13:57 | Config Rep<br>Ethernet Port 2 Set                                                                                                    | tings                                                                                                    | 13:36              |
| Serial Port 1 Settings<br>Serial Port 2 Settings                                                                                                    | 13:57 | Config Rep     Ethernet Port 2 Set     DHCP                                                                                               | tings<br>========<br>Client                                                                                                    | 13:36              |
| Serial Port 2 Settings<br>Serial Port 3 Settings                                                                                                    | 13:57 | Config Rep<br>Ethernet Port 2 Set<br>=====<br>DHCP<br>Path Type                                                                           | tings<br>Client<br>None                                                                                                    | 13:36              |
| Serial Port 2 Settings<br>Serial Port 3 Settings<br>Laptop Ethernet Port Settings                                                                                                    | 13:57 | Config Rep<br>Ethernet Port 2 Set<br>=====<br>DHCP<br>Path Type                                                                           | ort<br>tings<br>client<br>None                                                                                                  | 13:36              |
| Serial Port 1 Settings<br>Serial Port 2 Settings<br>Serial Port 3 Settings<br>Laptop Ethernet Port Settings<br>Ethernet Port 1 Settings                                                                                                    | 13:57 | Config Rep<br>Ethernet Port 2 Set<br>Ethernet Port 2 Set<br>DHCP<br>Path Type                                                             | ort<br>tings<br>Client<br>None                                                                                                  | 13:36              |
| Serial Port 1 Settings<br>Serial Port 2 Settings<br>Serial Port 3 Settings<br>Laptop Ethernet Port Settings<br>Ethernet Port 1 Settings<br>Ethernet Port 2 Settings                                                                                                    | 13:57 | Config Rep<br>Ethernet Port 2 Set<br>=====<br>DHCP<br>Path Type                                                                           | ort<br>tings<br>Client<br>None                                                                                                  | 13:36              |
| Sections Serial Port 1 Settings Serial Port 2 Settings Serial Port 3 Settings Laptop Ethernet Port Settings Ethernet Port 1 Settings Ethernet Port 2 Settings Ethernet Port 2 Settings                                                                                                    | 13:57 | Config Rep<br>Ethernet Port 2 Set<br>======<br>DHCP<br>Path Type                                                                          | tings<br>Client<br>None                                                                                                    | 13:36              |
| Sections Serial Port 1 Settings Serial Port 2 Settings Serial Port 3 Settings Laptop Ethernet Port Settings Ethernet Port 1 Settings Ethernet Port 2 Settings Ethernet Port 2 Settings Ethernet Port 3 Settings Ethernet Port 3 Settings Ethernet Port 3 Settings                                                                                                    | 13:57 | <ul> <li>Config Rep</li> <li>Ethernet Port 2 Set</li> <li>DHCP</li> <li>Path Type</li> <li>Config Rep</li> </ul>                          | ort<br>tings<br>Client<br>None<br>ort                                                                                           | 13:36              |
| Sections Serial Port 1 Settings Serial Port 2 Settings Serial Port 3 Settings Laptop Ethernet Port Settings Ethernet Port 1 Settings Ethernet Port 2 Settings Ethernet Port 2 Settings Ethernet Port 2 Settings Ethernet Bart 3 Cottings Ethernet Bart 3 Cottings Ethernet Sections                                                                                                    | 13:57 | <ul> <li>Config Rep</li> <li>Ethernet Port 2 Set</li> <li>DHCP</li> <li>Path Type</li> <li>Config Rep</li> </ul>                          | ort<br>tings<br>Client<br>None<br>ort                                                                                           | 13:36<br>13:33     |
| Sections Serial Port 1 Settings Serial Port 2 Settings Laptop Ethernet Port Settings Ethernet Port 1 Settings Ethernet Port 2 Settings Ethernet Port 2 Settings Ethernet Port 2 Settings Settings Settings Sections Sections Serial Port 2 Settings                                                                                                    | 13:57 | <ul> <li>Config Rep<br/>Ethernet Port 2 Set<br/>====================================</li></ul>                                            | ort<br>tings<br>Client<br>None<br>ort                                                                                           | 13:36<br>13:33<br> |
| Sections Serial Port 1 Settings Serial Port 2 Settings Laptop Ethernet Port Settings Ethernet Port 1 Settings Ethernet Port 2 Settings Ethernet Port 2 Settings Ethernet Port 2 Settings Settoms Sections Serial Port 2 Settings Serial Port 3 Settings                                                                                                    | 13:57 | <ul> <li>Config Rep<br/>Ethernet Port 2 Set<br/>====================================</li></ul>                                            | ort<br>tings<br>Client<br>None<br>ort<br>tings                                                                                  | 13:36              |
| Sections Serial Port 1 Settings Serial Port 2 Settings Laptop Ethernet Port Settings Ethernet Port 1 Settings Ethernet Port 2 Settings Ethernet Port 2 Settings Ethernet Port 2 Settings Serial Port 2 Settings Serial Port 3 Settings Laptop Ethernet Port Settings Laptop Ethernet Port Settings                                                                                                    | 13:57 | <ul> <li>Config Rep<br/>Ethernet Port 2 Set<br/>DHCP<br/>Path Type</li> <li>Config Rep<br/>Ethernet Port 3 Set<br/>DHCP<br/>IP</li> </ul> | ort<br>tings<br>Client <br>None<br>ort<br>tings<br>======= <br>Disabled<br>192,168,4,100                                        | 13:36              |
| Serial Port 1 Settings<br>Serial Port 2 Settings<br>Serial Port 2 Settings<br>Laptop Ethernet Port Settings<br>Ethernet Port 1 Settings<br>Ethernet Port 2 Settings<br>Ethernet Port 2 Settings<br>Serial Port 2 Settings<br>Serial Port 2 Settings<br>Serial Port 3 Settings<br>Laptop Ethernet Port Settings<br>Ethernet Port 1 Settings                                                                                       | 13:57 | <ul> <li>Config Rep<br/>Ethernet Port 2 Set<br/>====================================</li></ul>                                            | ort<br>tings<br>Client <br>None<br>ort<br>tings<br>=======<br>Disabled<br>192.168.4.100<br>255.255.255.0                        | 13:36<br>13:33     |
| Serial Port 1 Settings<br>Serial Port 2 Settings<br>Serial Port 2 Settings<br>Laptop Ethernet Port Settings<br>Ethernet Port 1 Settings<br>Ethernet Port 2 Settings<br>Ethernet Port 2 Settings<br>Serial Port 2 Settings<br>Serial Port 3 Settings<br>Laptop Ethernet Port Settings<br>Ethernet Port 1 Settings<br>Ethernet Port 2 Settings<br>Ethernet Port 2 Settings                                                         | 13:57 | <ul> <li>Config Rep<br/>Ethernet Port 2 Set<br/>====================================</li></ul>                                            | ort<br>tings<br>Client<br>None<br>ort<br>tings<br>=======<br>Disabled<br>192.168.4.100<br>255.255.255.0<br>192.168.4.1          | 13:36<br>13:33     |
| Serial Port 1 Settings<br>Serial Port 2 Settings<br>Serial Port 2 Settings<br>Laptop Ethernet Port Settings<br>Ethernet Port 1 Settings<br>Ethernet Port 2 Settings<br>Ethernet Port 2 Settings<br>Serial Port 2 Settings<br>Serial Port 3 Settings<br>Laptop Ethernet Port Settings<br>Ethernet Port 1 Settings<br>Ethernet Port 2 Settings<br>Ethernet Port 2 Settings<br>Ethernet Port 3 Settings<br>Ethernet Port 3 Settings | 13:57 | <ul> <li>Config Rep<br/>Ethernet Port 2 Set<br/>====================================</li></ul>                                            | ort<br>tings<br>Client <br>None<br>ort<br>tings<br>=======<br>Disabled<br>192.168.4.100<br>255.255.255.0<br>192.168.4.1<br>None | 13:36              |

Figure 5-86 Configuration Reports - Serial Ports 1 through 3

## • Configuration Reports - EMP/WIU Configuration

The twenty fourth configuration report lists the EMP/WIU configuration information as shown below.

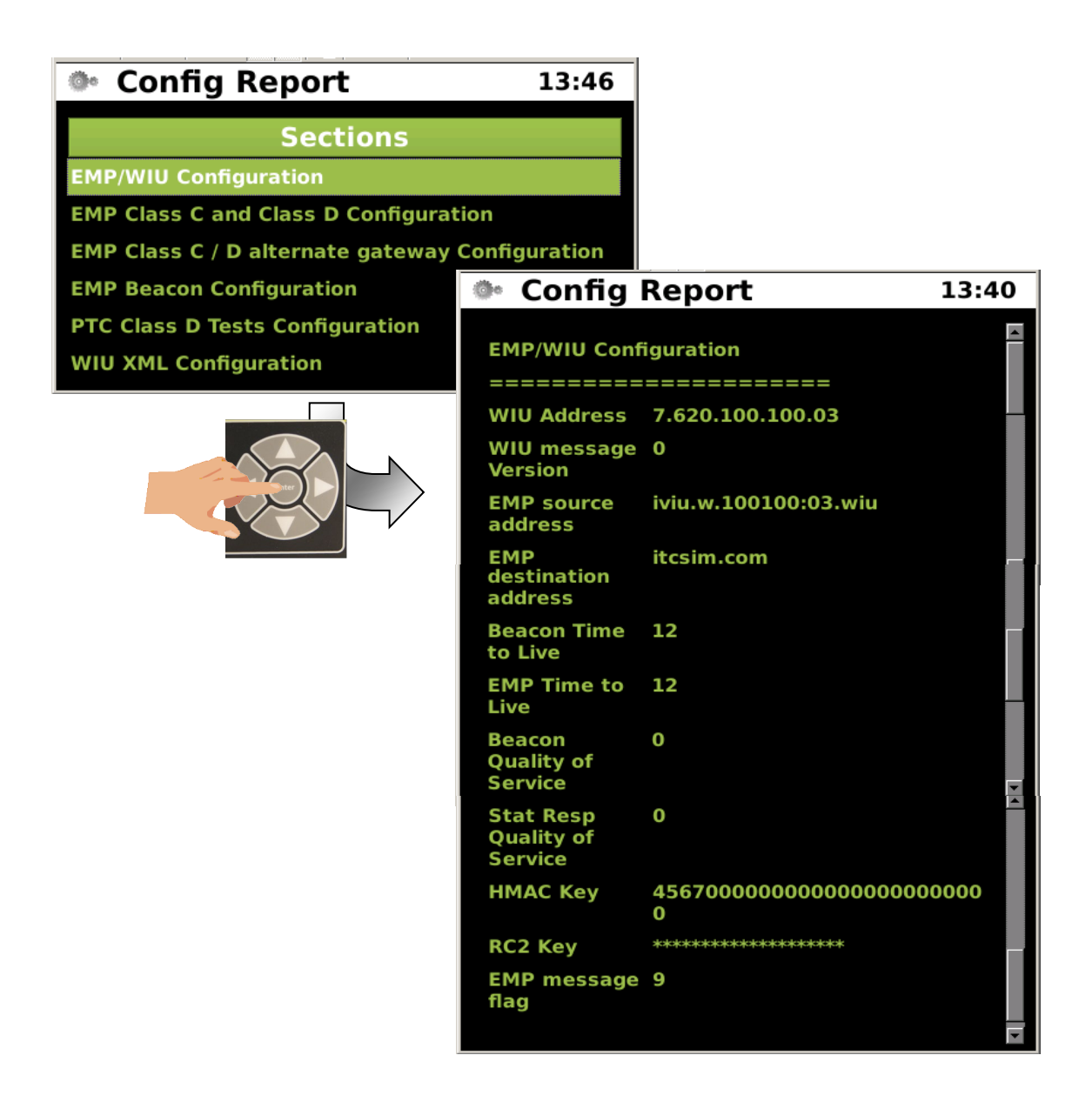

Figure 5-87 Configuration Report - EMP/WIU Configuration

# • Configuration Report - EMP Class C and Class D Configuration

The twenty fifth configuration report displays the EMP Class C and Class D configuration parameters.

| • Config Report 13                       | :58                                          |                       |       |
|------------------------------------------|----------------------------------------------|-----------------------|-------|
| Sections                                 |                                              |                       |       |
| Laptop Ethernet Port Settings            |                                              |                       |       |
| Ethernet Port 1 Settings                 | 💿 Соппд Керо                                 | rt                    | 13:52 |
| Ethernet Port 2 Settings                 | EMP Class C and Class                        | D Configuration       |       |
| EMP/WIII Configuration                   |                                              |                       |       |
| EMP Class C and Class D Configuration    | address                                      | 239.255.0.5           |       |
| EMD Class C / D alternate rateway Config | . Class C Multicast UDP<br>Port              | 32768                 |       |
|                                          | Class D Mode<br>(Dataflow Mode)              | <b>Bi-Directional</b> |       |
|                                          | Class D Primary<br>Gateway Server<br>Address | 10.232.48.179         |       |
|                                          | Class D Primary<br>Gateway Server Port       | 12000                 |       |
|                                          | Class D Log Traffic<br>Flag                  | Yes                   |       |
|                                          | Class D Keep Alive<br>Interval               | 9000 ms               |       |
|                                          | Class D Keep Alive<br>Interval               | 30000 ms              | V A   |
|                                          | Class D Keep Alive<br>ACK Timeout            | 30000 ms              |       |
|                                          | Class D<br>Acknowledgement<br>Timeout        | 15000 ms              |       |
|                                          | Class D No ACK Retry<br>Limit                | 3                     |       |
|                                          | Class D Retransmit<br>Delay                  | 1000 ms               | *     |
|                                          | Class D Connect<br>Attempt Timeout           | 1000 ms               |       |
|                                          | Class D Connect<br>Attempt Delay             | 1000 ms               |       |
|                                          | Class D Connect<br>Attempt Retry Count       | -1                    |       |
|                                          | Class D Reconnection<br>Limit                | -1                    |       |
|                                          | ClaSS D Data ACK<br>Enable                   | Yes                   | -     |
|                                          | Class D Data ACK<br>Timeout                  | 15000 ms              |       |
|                                          |                                              |                       | -     |

Figure 5-88 Configuration Reports - EMP Class C and Class D Configuration

## • Configuration Reports - EMP Class C/D Alternate Gateway Config

The figure below displays the EMP Class C/D Alternate Gateway configuration report.

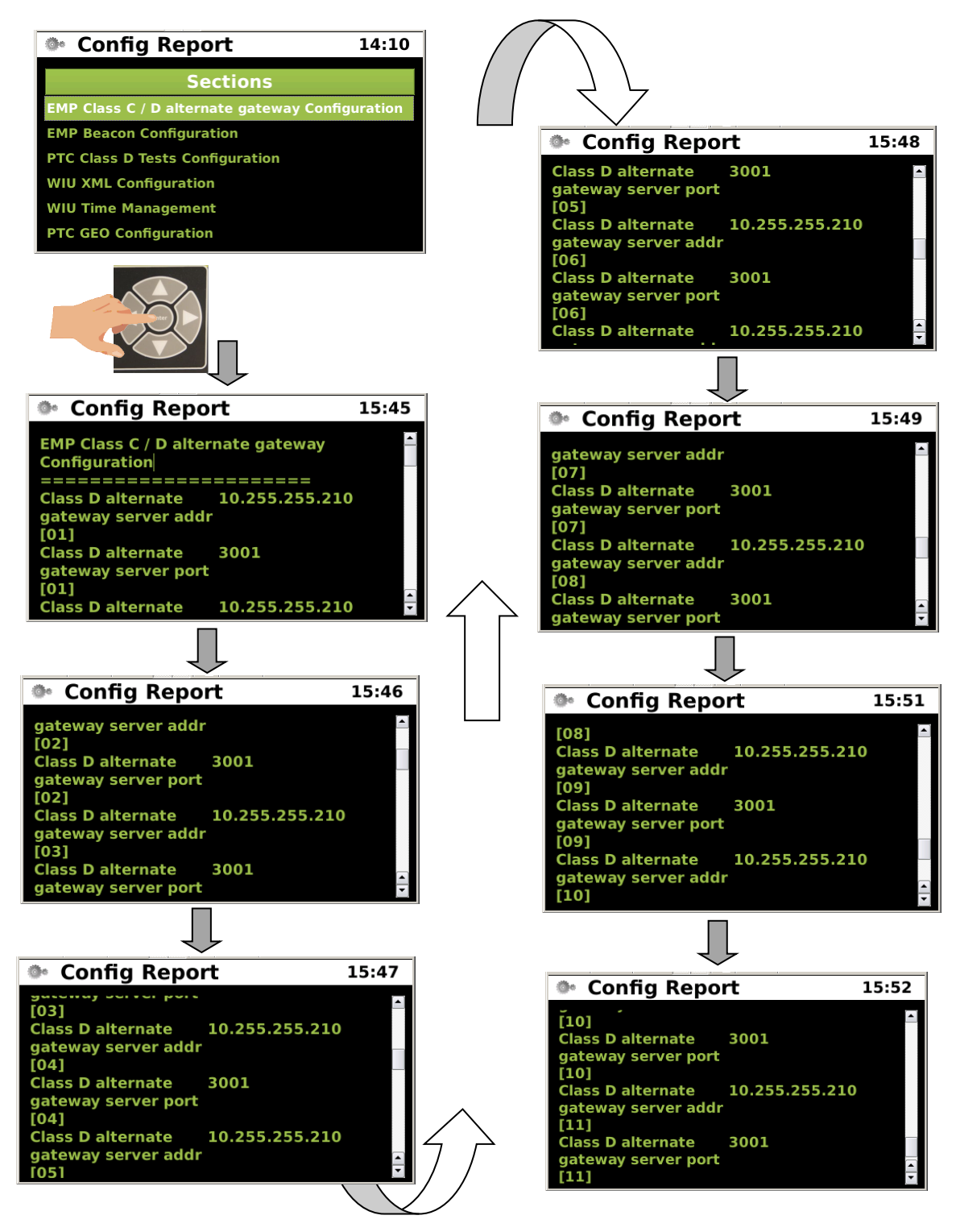

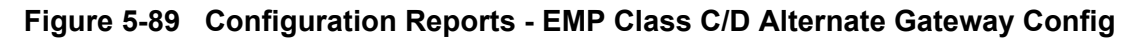

## • Configuration Reports - EMP Beacon Configuration

The EMP Beacon Configuration report displays the current settings applied to the EMP Beacon as shown in the figure below.

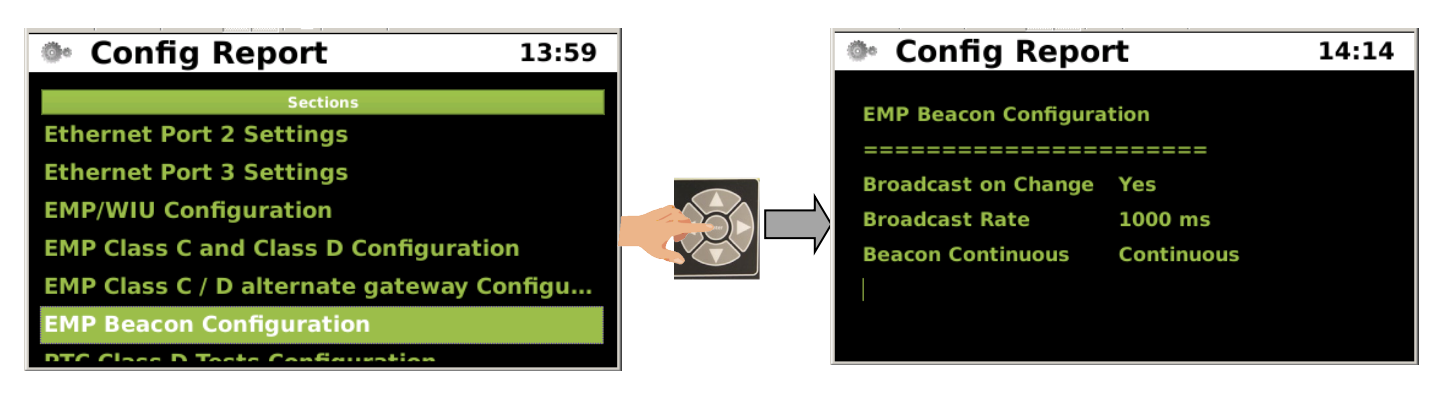

Figure 5-90 Configuration Reports - EMP Beacon Configuration

### • Configuration Reports - PTC Class D Tests Configuration

The PTC Class D Tests configuration report lists the currently programmed parameters as shown in the figure below.

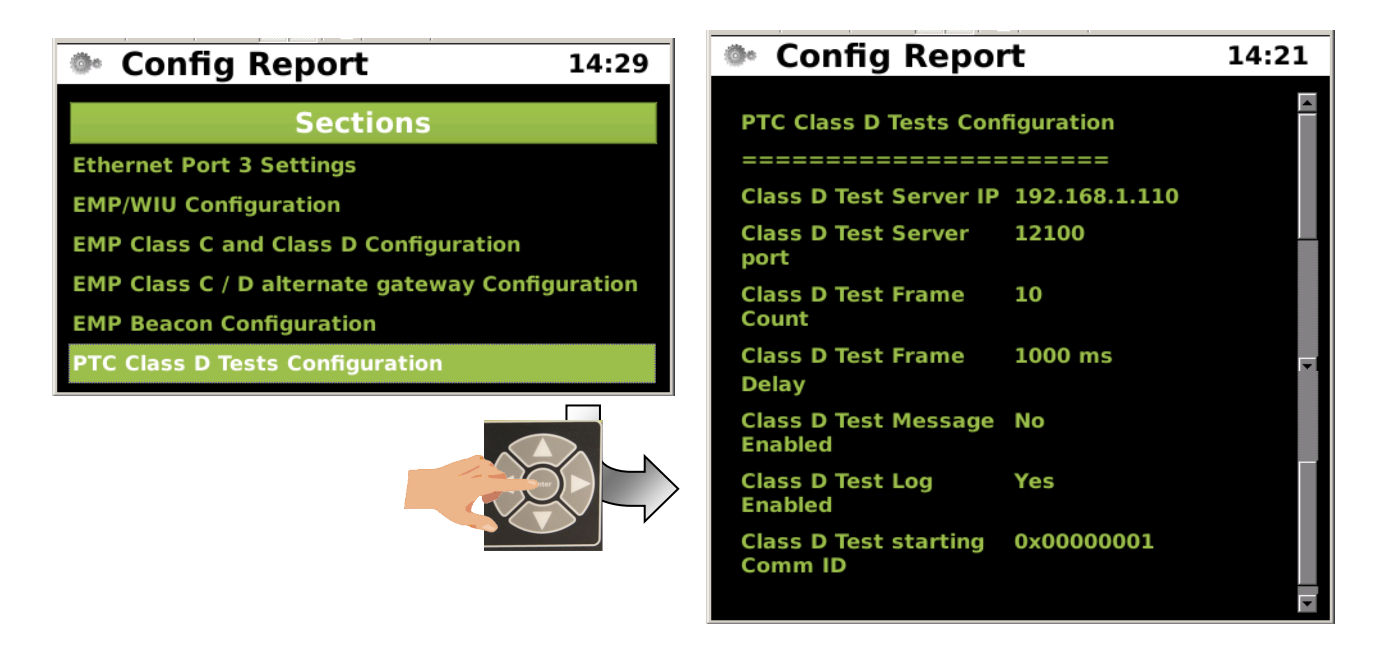

Figure 5-91 Configuration Reports - PTC Class D Tests Configuration

### • Configuration Reports - WIU XML Configuration

The next report is the WIU XML configuration.

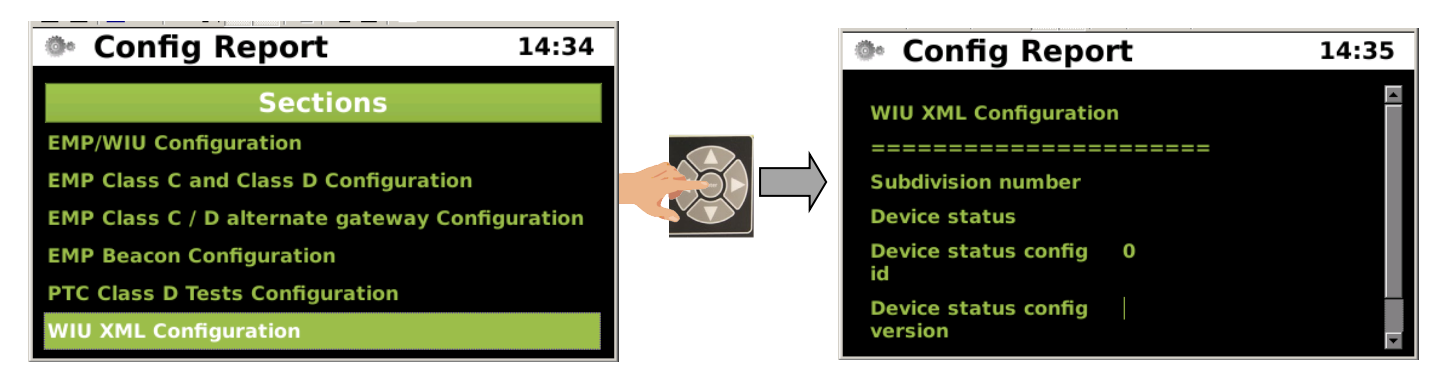

Figure 5-92 Configuration Reports - WIU XML Configuration

Configuration Reports - WIU Time Management

The WIU Time Management report displays the currently applied parameters.

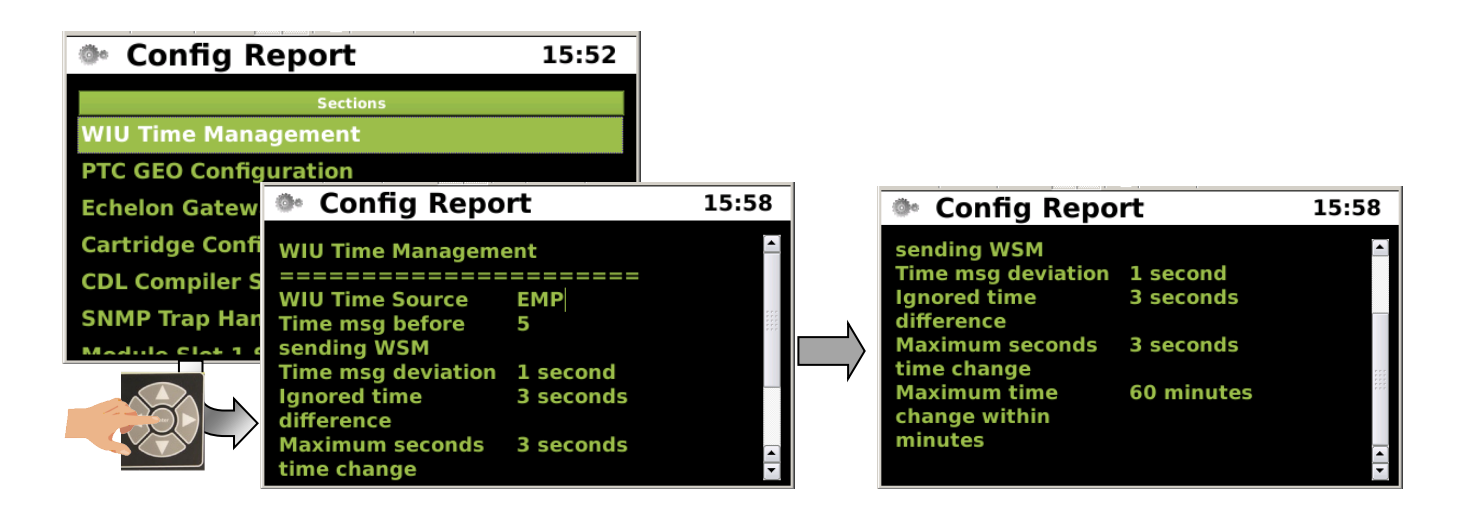

Figure 5-93 Configuration Report - WIU Time Management

# • Configuration Reports - PTC GEO Configuration

The PTC GEO configuration report shows the current GEO parameters.

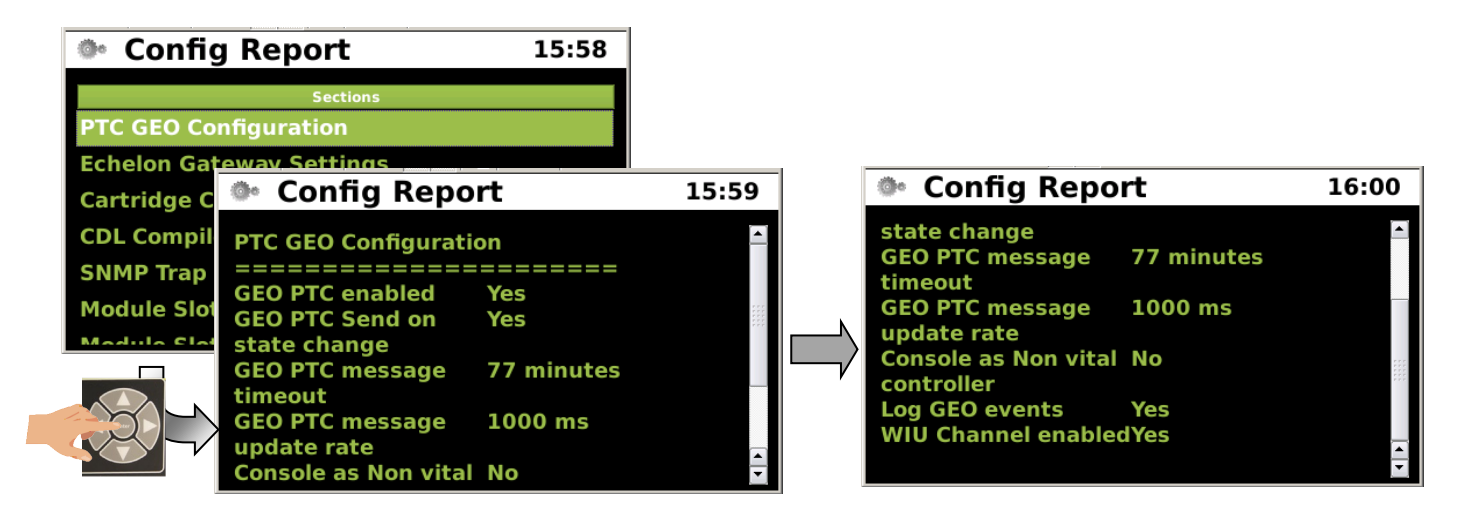

Figure 5-94 Configuration Reports - PTC GEO Configuration

## Configuration Reports - Echelon Gateway Settings

The Echelon Gateway settings report displays the node setting for the gateway.

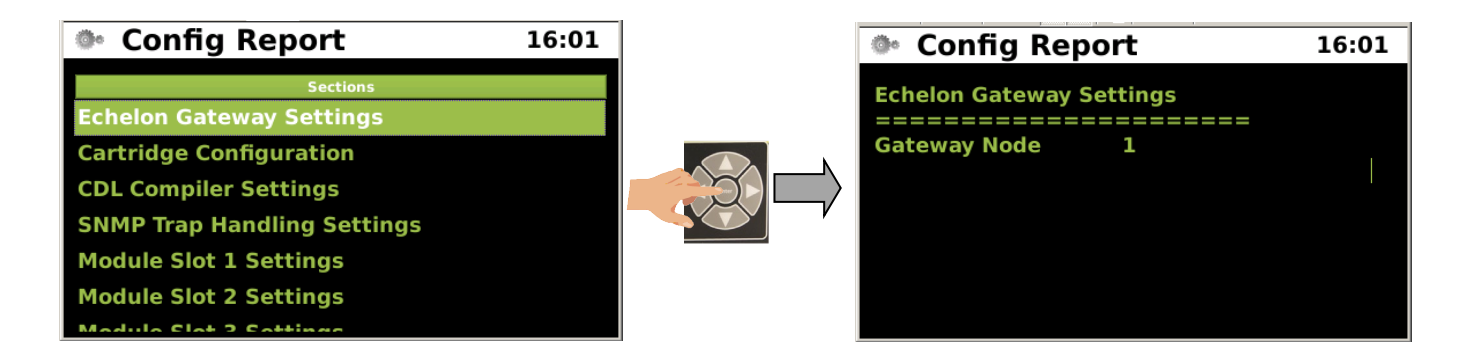

# Figure 5-95 Configuration Reports - Echelon Gateway Settings

## • Configuration Reports - Cartridge Configuration

The Cartridge configuration report lists the parameters of the installed cartridges.

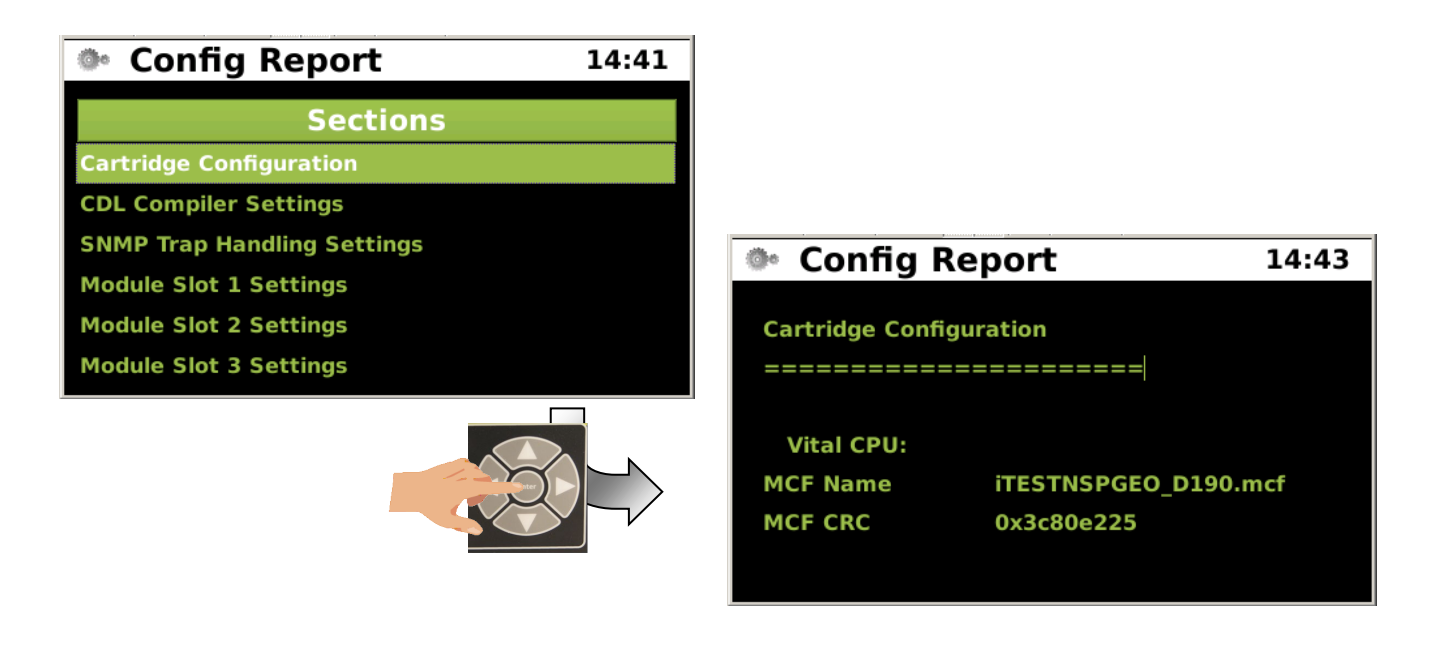

Figure 5-96 Configuration Reports - Cartridge Configuration

Configuration Reports - CDL Compiler Settings

The CDL Compiler settings lists the CDL Logging level currently programmed into the console.

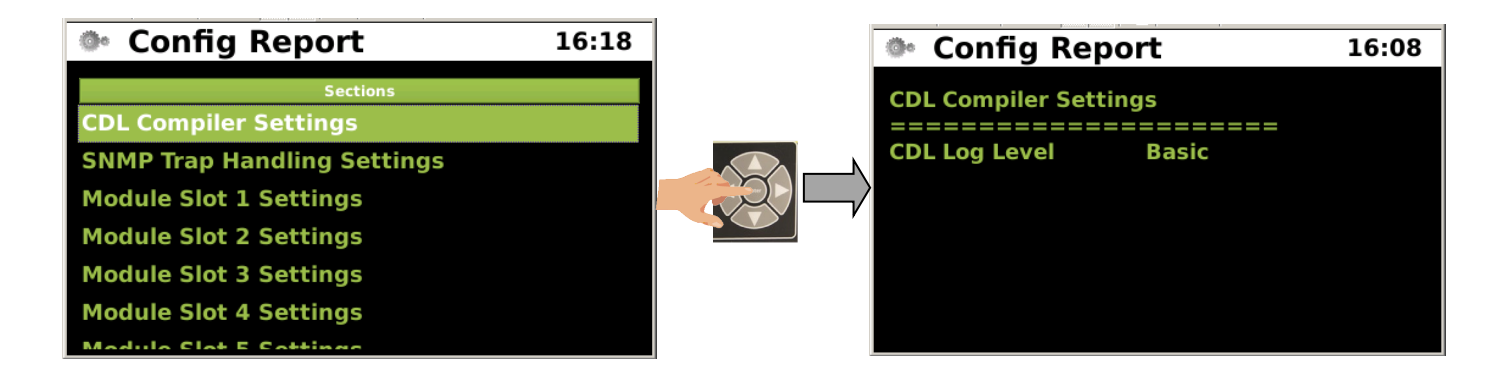

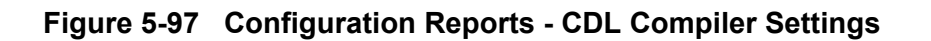

# • Configuration Reports - SNMP Trap Handling Settings

The SNMP Trap Handling settings report shows the primary and backup IP addresses and ports used for the SNMP traps.

| Config Report               | 15:02                                   |                  |   |
|-----------------------------|-----------------------------------------|------------------|---|
| Sections                    |                                         |                  |   |
| SNMP Trap Handling Settings |                                         |                  |   |
| Module Slot 1 Settings      | A Config Bon                            | ort 15.0         | 2 |
| Module Slot 2 Settings      | Conng Kep                               | ort 15:0         | 3 |
| Module Slot 3 Settings      | SNMP Trap Handling                      | Settings         |   |
| Module Slot 4 Settings      | ======================================= | =======          |   |
| Module Slot 5 Settings      | Destination IP                          | 1: 10.232.48.179 |   |
|                             | <b>Destination Port</b>                 | 1: 163           |   |
|                             | Destination IP                          | 2: 0.0.0.0       |   |
|                             | <b>Destination Port</b>                 | 2: 162           |   |
|                             | Destination IP                          | 3: 0.0.0.0       |   |
|                             | <b>Destination Port</b>                 | 3: 162           |   |
|                             | Destination IP                          | 4: 0.0.0.0       |   |
|                             | <b>Destination Port</b>                 | 4: 162           |   |
|                             | Community                               | 5: Invensys      |   |
|                             |                                         |                  | • |

Figure 5-98 Configuration Reports - SNMP Trap Handling Settings

#### • Configuration Reports - Module Slot Settings - Slots 1 - 16

The Module Slot settings reports display the parameters of each of the installed modules. In the figure below only one Module Slot 1 Settings are shown. Each slot will display the same parameters for that particular slot.

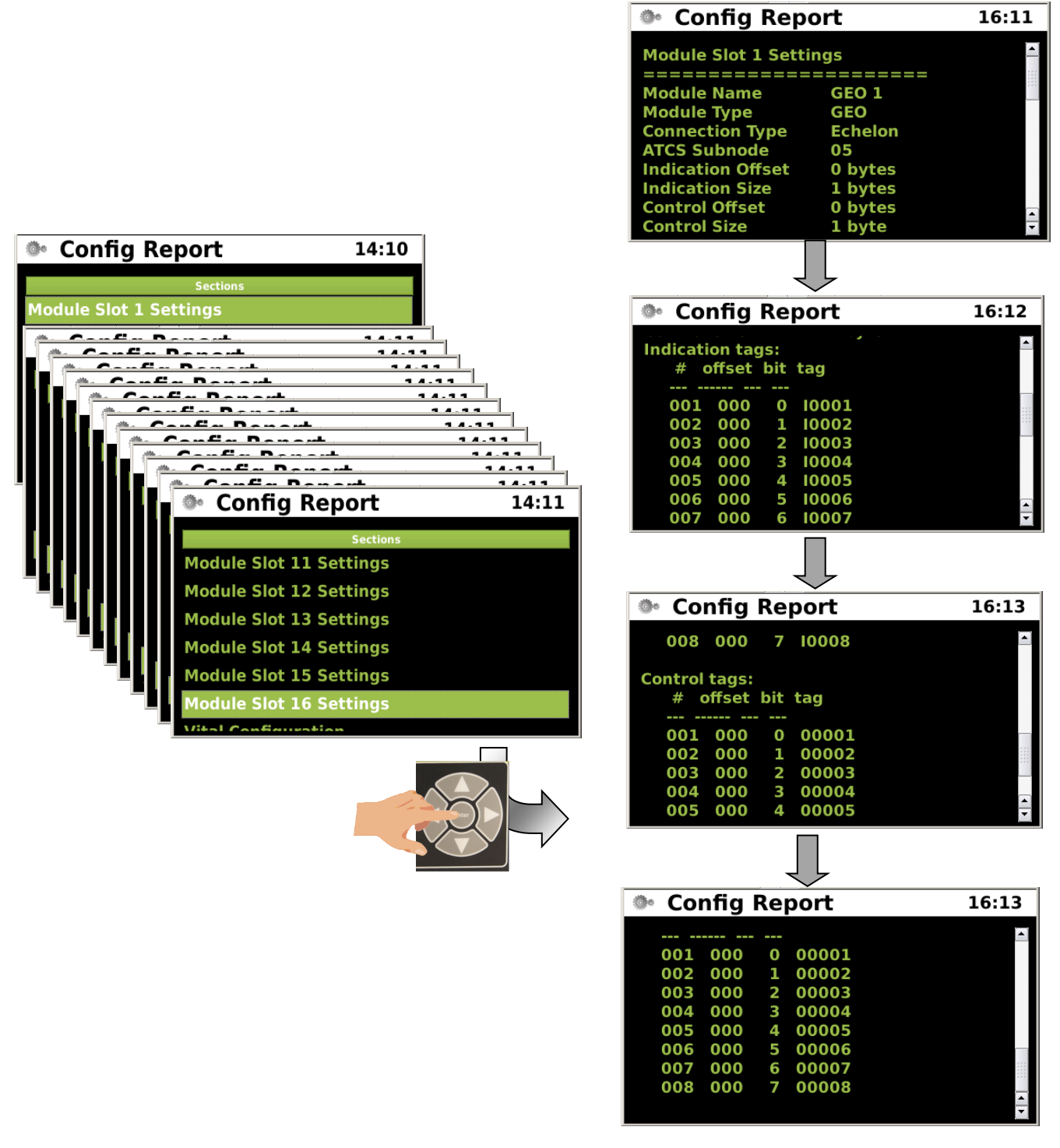

Figure 5-99 Configuration Reports - Module Slot Settings - Slots 1 - 16

# • Configuration Reports - MCF Configuration

The MCF Configuration report lists currently installed MCF configurations.

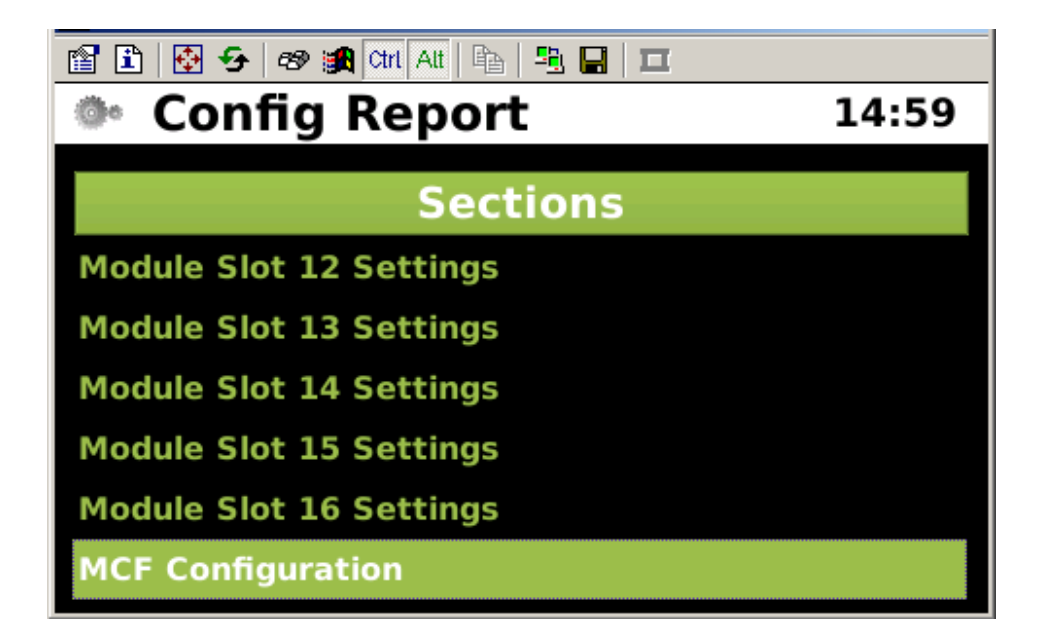

Figure 5-100 MCF Configuration Report

# • Version Report (VER REP)

The Version Report (VER REP) menu creates a report listing the hardware and software version information currently operating.

| 13:01           |                                                              | Version                                                                       | on Report                                                                                                    | 14:01                                                                                                    |
|-----------------|--------------------------------------------------------------|-------------------------------------------------------------------------------|----------------------------------------------------------------------------------------------------|----------------------------------------------------------------------------------------------------|
| DIAG<br>REPORTS |                                                              | Vital MEF : F<br>MCF : iTESTN<br>NV MEF : 9VA                                 | Sections<br>OR TST ONLY<br>ISPGEO_D190.mcf (12-<br>A48-A01R (01-05-2012)                                                                                                    | 9 <b>02-2011</b> )                                                                                                    |
|                 | @•                                                           | Version R                                                                     | leport                                                                                                    | 10:53                                                                                                    |
|                 | Vita<br>===<br>Con<br>ID<br>Ver<br>Bui<br>Bui<br>CRO         | al MEF : FOR T<br>=======<br>nponent<br>sion<br>Id #<br>Id Date<br>C/Checksum | TST ONLY<br>TST ONLY<br>========<br>MEF<br>FOR TST ONLY<br>IVC00_00.043<br>-<br>02Aug2011<br>0000CBC4                                                                                                    |                                                                                                    |
| 10:52           | @•<br>MCI                                                    | Version R<br>F : NSTSTPGE                                                     | eport<br>0001.mcf (08-31-20)                                                                                                    | 10:54                                                                                                    |
| 1-2011)<br>11)  | Con<br>ID<br>Ver<br>Bui<br>Bui<br>CRC<br>Loa                 | =======<br>nponent<br>sion<br>ld #<br>ld Date<br>C/Checksum<br>d Date         | ========<br>MCF<br>NSTSTPGE0001.m<br>001<br>-<br>-<br>A117F233<br>08-31-2011                                                                                                    | cf                                                                                                    |
|                 | ٥                                                            | Version R                                                                     | eport                                                                                                    | 10:55                                                                                                    |
|                 | Con<br>NV<br>===<br>Con<br>ID<br>Ver<br>Bui<br>Bui<br>Loa    | All All All All All All All All All All                                       | I CPU (Slot 1)<br>A01R (08-01-2011)<br>========<br>MEF<br>9VA48-A01R<br>1.0<br>26<br>Aug 01 2011 08:30 PE<br>08-01-2011                                                                                                    |                                                                                                    |
|                 | 13:01<br>DIAG<br>REPORTS<br>10:52<br>10:52<br>10:52<br>10:52 | 13:01                                                                         | 13:01<br>Vital MEF : F<br>MCF : ITESTN<br>NV MEF : 944<br>Vital MEF : FOR<br>Console Vital CP<br>Vital MEF : FOR<br>Console Vital CP<br>Vital MEF : FOR<br>Console Vital CP<br>Vital MEF : FOR<br>Component<br>ID<br>Version<br>Build #<br>Build Date<br>CRC/Checksum<br>Component<br>ID<br>Version R<br>MCF : NSTSTPGE<br>Component<br>ID<br>Version R<br>MCF : NSTSTPGE<br>Component<br>ID<br>Version R<br>MCF : NSTSTPGE<br>Component<br>ID<br>Version R<br>MCF : NSTSTPGE<br>Component<br>ID<br>Version R<br>MCF : NSTSTPGE<br>Component<br>ID<br>Version R<br>MCF : 9448-<br>Console Non-Vita<br>NV MEF : 9448-<br>Console Non-Vita<br>NV MEF : 9448-<br>Component<br>ID<br>Version R<br>Console Non-Vita<br>NV MEF : 9448-<br>Component<br>ID<br>Version R<br>Console Non-Vita<br>NV MEF : 9448-<br>Component<br>ID<br>Version Build #<br>Build Date<br>Component<br>ID<br>Version Build #<br>Console Non-Vita<br>NV MEF : 9448-<br>Component<br>ID<br>Version Build #<br>Console Non-Vita<br>NV MEF : 9448-<br>Component<br>ID<br>Version Build #<br>Console Non-Vita<br>NV MEF : 9448-<br>Component<br>ID<br>Version Build #<br>Console Non-Vita<br>NV MEF : 9448-<br>Component<br>ID<br>Version Build #<br>Console Non-Vita<br>NV MEF : 9448-<br>Component<br>ID | 13:01<br>Sections<br>Vital MEF : FOR TST ONLY<br>MCF : ITESTNSPGE0_D190.mcf (12-<br>NV MEF : 9VA48-A01R (01-05-2012)<br>Provide State State St |

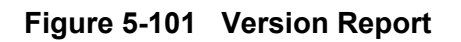

## • Events Log (EVT LOG)

The Event Log lists the events within the period designated in the Event Log Filter by the user. The keypad may be used to navigate through the pages.

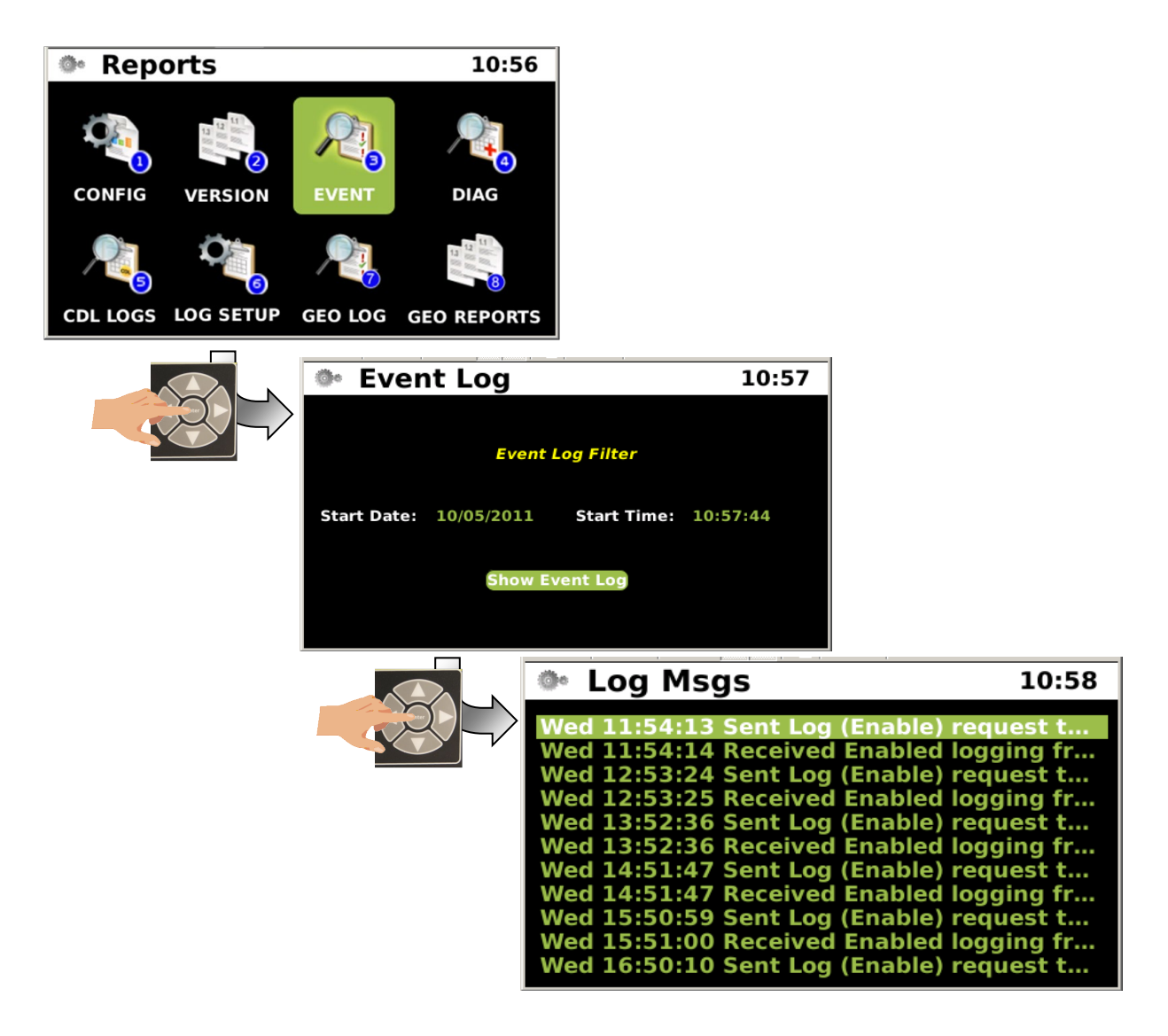

Figure 5-102 Event Log

## • Diagnostic Log (DIAG LOG)

The Diagnostic Log lists the events within the period designated in the Diagnostic Log Filter by the user. The keypad may be used to navigate through the pages.

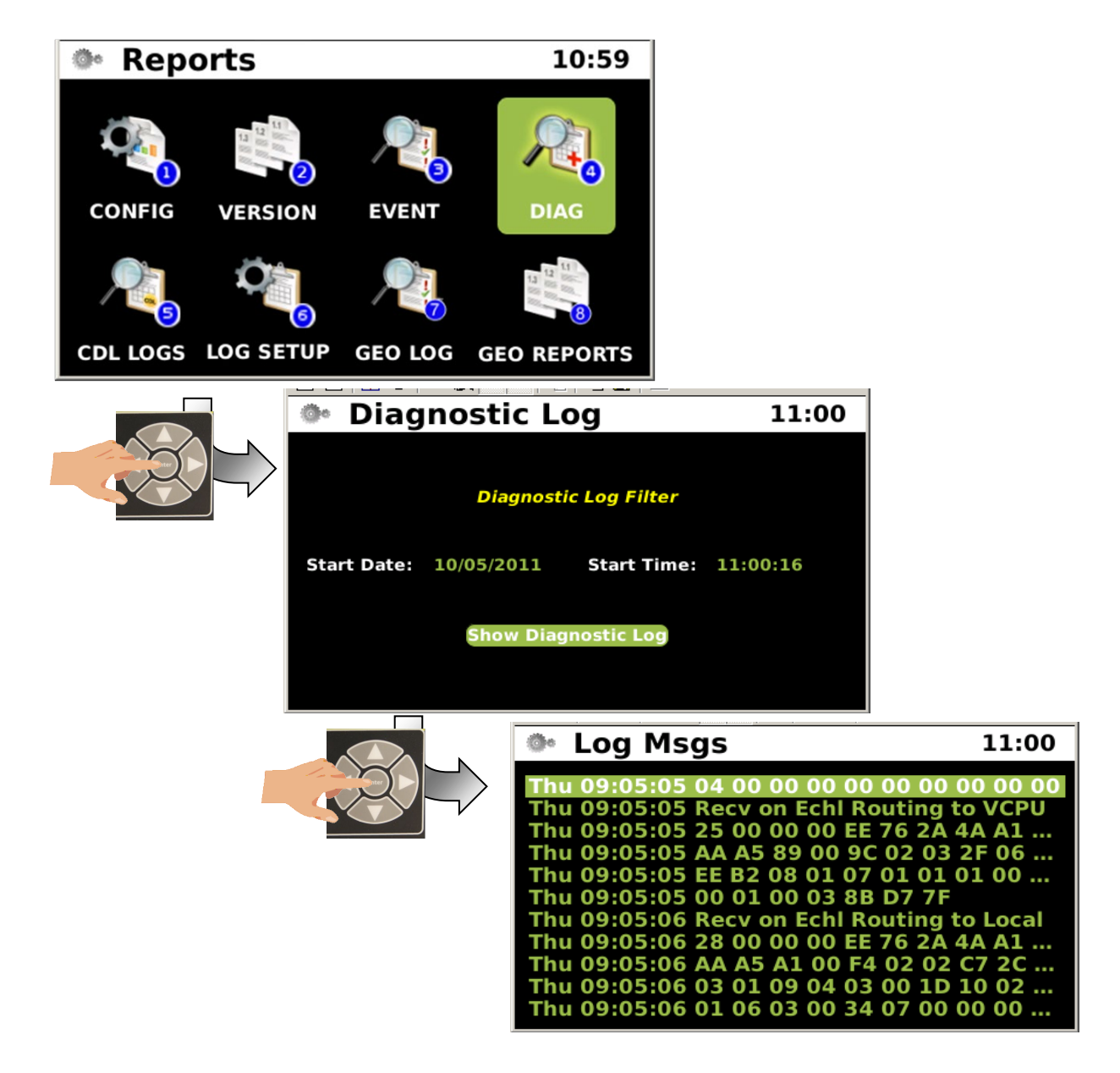

Figure 5-103 Diagnostic Log

## CDL Log

The CDL Log lists the CDL events that are available. The keypad may be used to navigate through the pages.

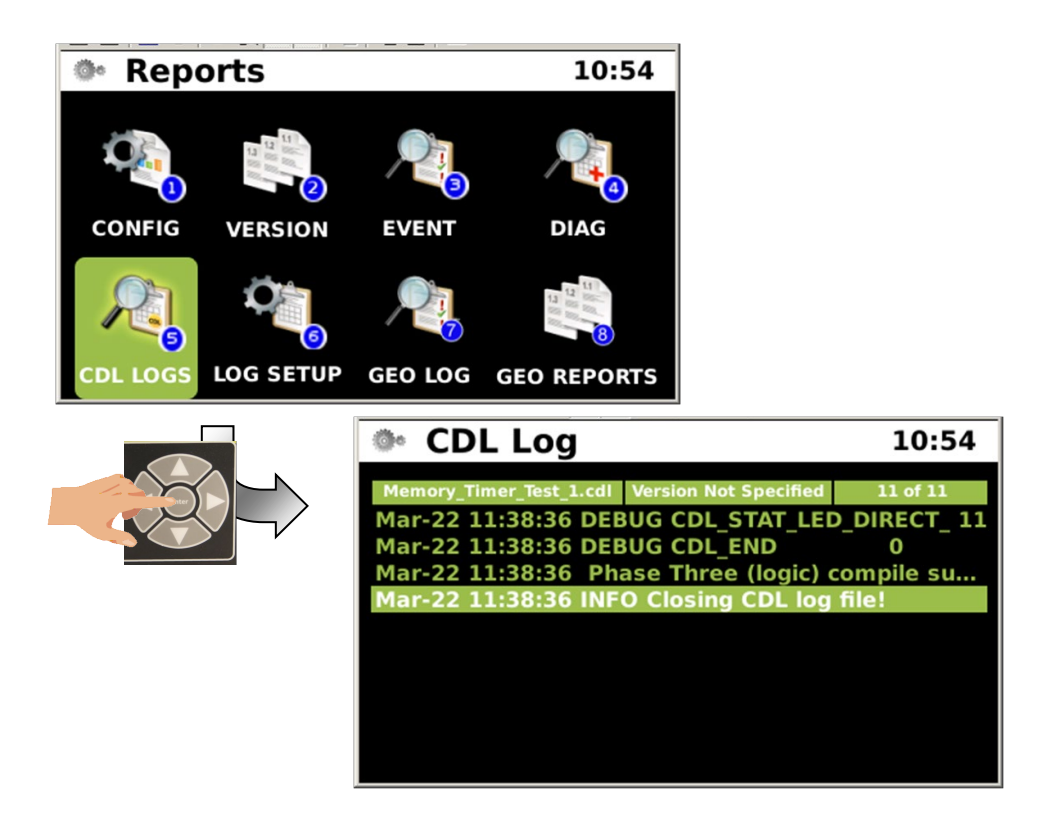

Figure 5-104 CDL Log

Log Setup

The LOG SETUP menu opens the Log Setup parameters as shown below.

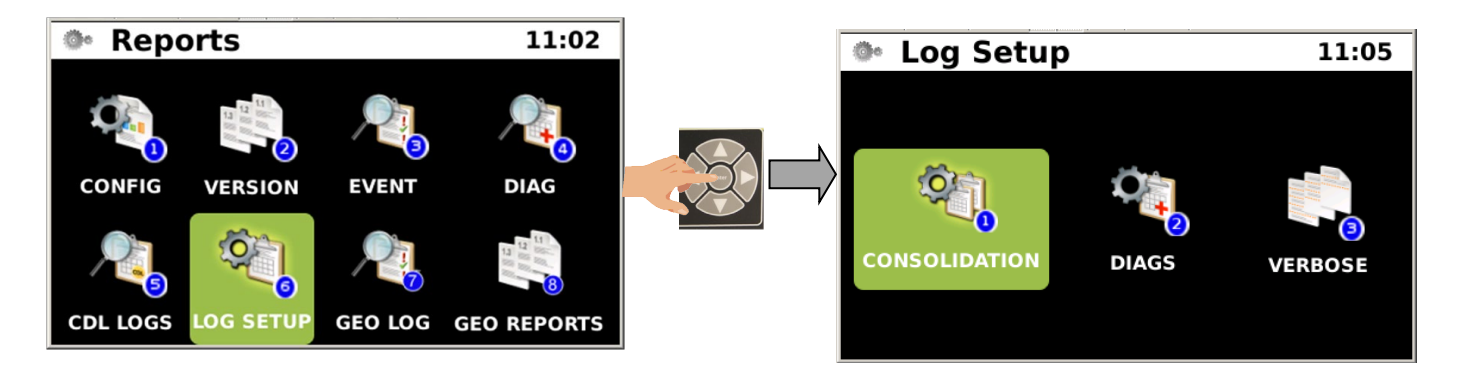

Figure 5-105 Log Setup

# • Consolidation of Logs

Consolidation enables logs to be sent to a designated server from multiple iVIU systems. Logs will be maintained within the local unit as well.

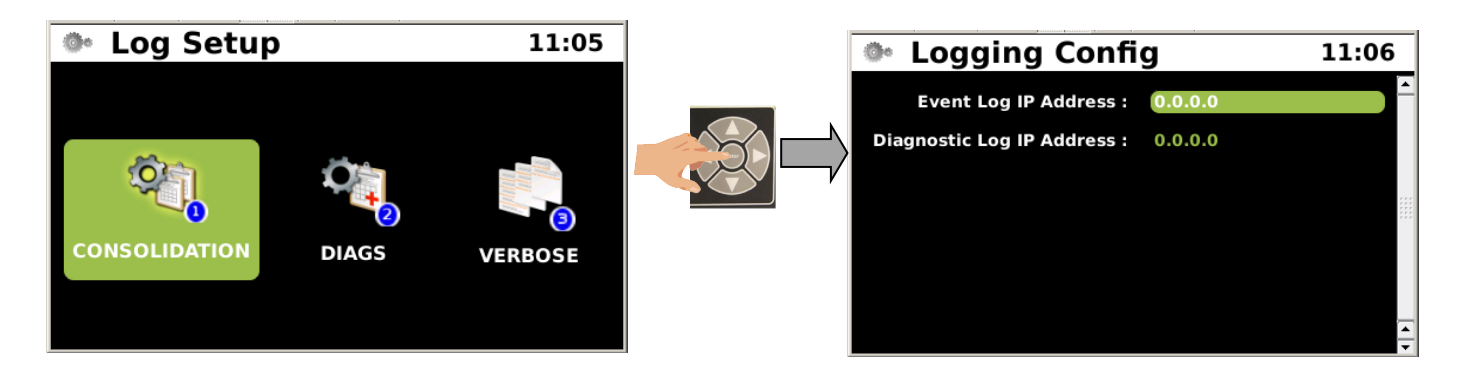

Figure 5-106 Consolidation of Event and Diagnostic Logs

### CONSOLIDATION

| Event Log Storage IP Address: | 0.0.0.0 |
|-------------------------------|---------|
| Diag Log Storage IP Address:  | 0.0.0.0 |

### • Diagnostic Logs

The Diagnostics Log setup may be customized by the User to collect specific information. Log parameters may be enables or disabled by the user.

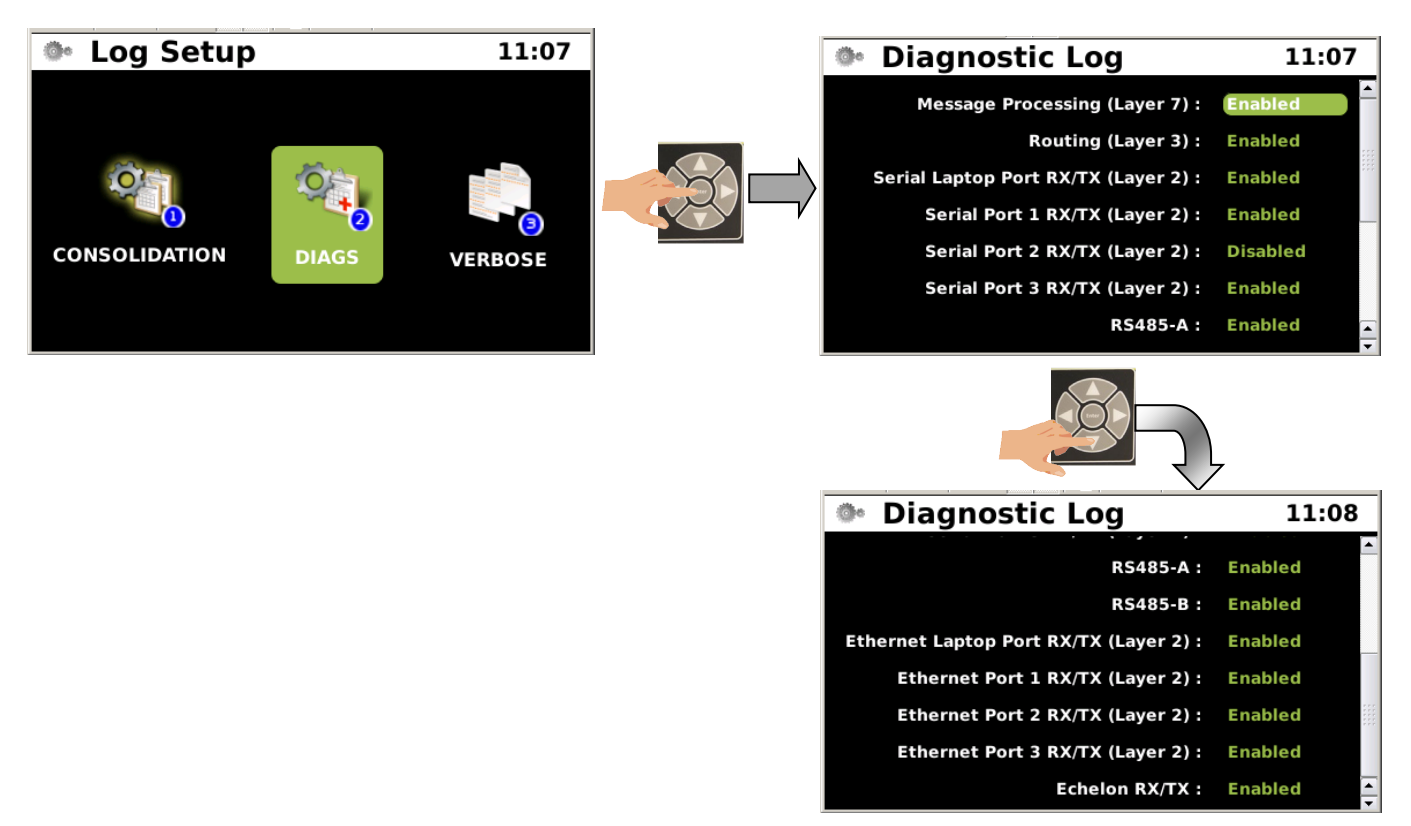

# Figure 5-107 Set Diagnostic Log Parameters

### DIAGS

| Message Processing (Layer 7):         | No (No, Yes) |
|---------------------------------------|--------------|
| Routing (Layer 3):                    | No (No, Yes) |
| Serial Laptop Port Rx/Tx (Layer 2):   | No (No, Yes) |
| Serial Port 1 Rx/Tx (Layer 2):        | No (No, Yes) |
| Serial Port 2 Rx/Tx (Layer 2):        | No (No, Yes) |
| Serial Port 3 Rx/Tx (Layer 2):        | No (No, Yes) |
| RS485-A:                              | No (No, Yes) |
| RS485-B:                              | No (No, Yes) |
| Ethernet Laptop Port Rx/Tx (Layer 2): | No (No, Yes) |
| Ethernet Port 1 Rx/Tx (Layer 2) :     | No (No, Yes) |
| Ethernet Port 2 Rx/Tx (Layer 2):      | No (No, Yes) |
| Ethernet Port 3 Rx/Tx (Layer 2):      | No (No, Yes) |
| Echelon Rx/Tx:                        | No (No, Yes) |

#### • Log Verbosity

There are five verbosity settings available for iVIU logs, Basic, Error, Warning, Info, and Debug. The verbosity of each component's log may be set individually.

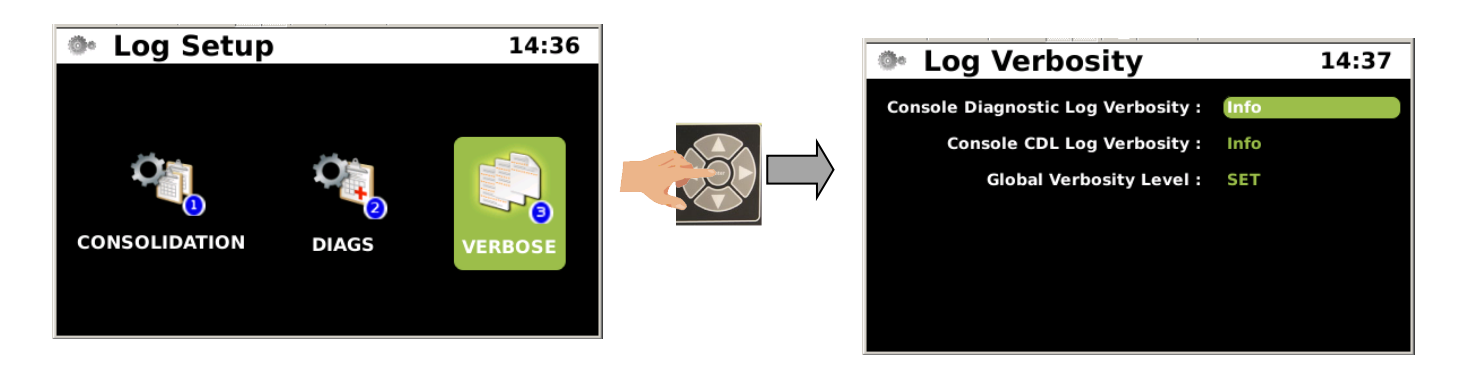

# Figure 5-108 Set Log Verbosity

#### VERBOSE

| Console Verbosity: | Basic (Basic, Error, Warning, Info, Debug) |
|--------------------|--------------------------------------------|
| CDL Verbosity:     | Basic (Basic, Error, Warning, Info, Debug) |

### • GEO Log

The GEO Log contains information on the status of the components within the GEO system. The log contains a Status Log and a Summary Log. The verbosity setting is programmable for the GEO Log.

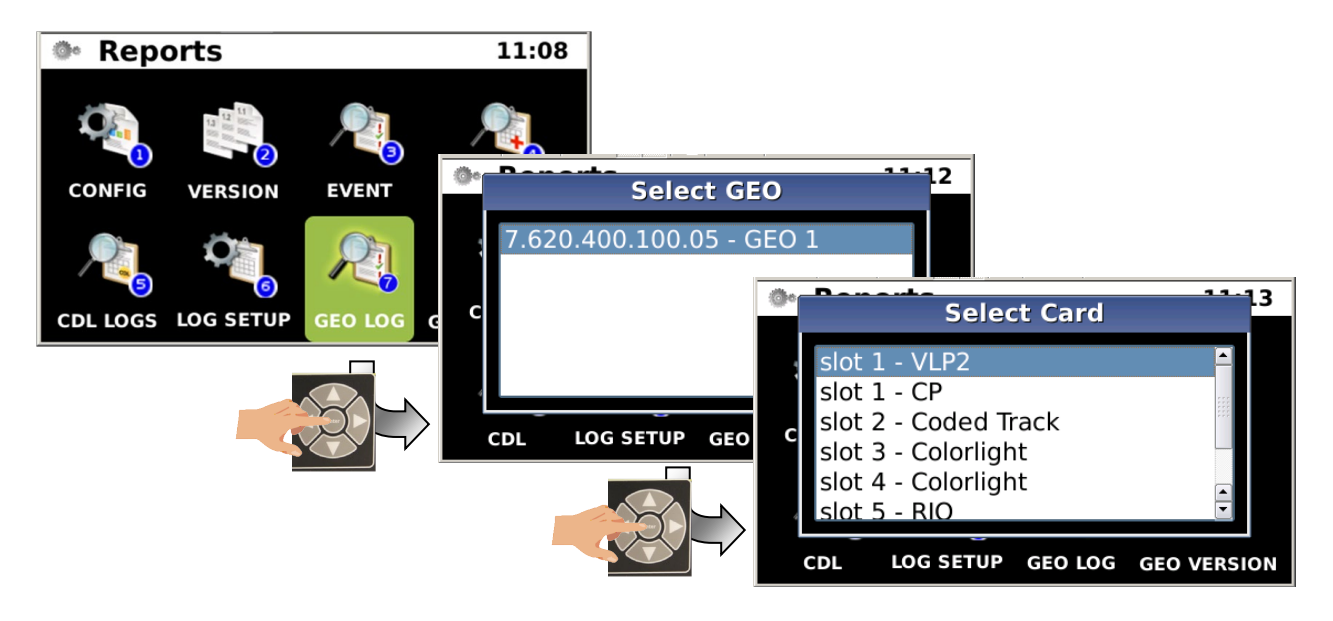

Figure 5-109 GEO Log

# GEO Log - Status Log

The Status Log displays the current status of the GEO components.

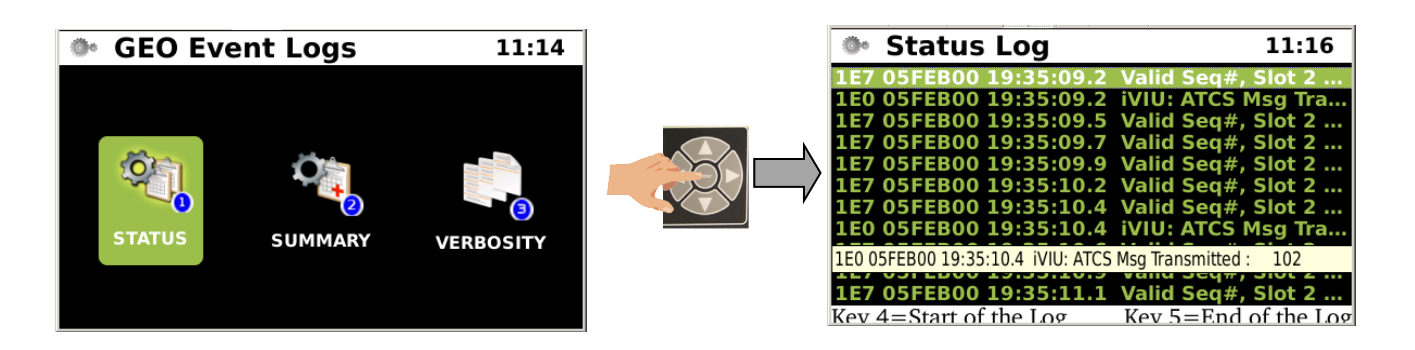

Figure 5-110 GEO Log - Status Log

## • GEO Log - Summary Log

The Summary Log provides a summary of events from the GEO unit.

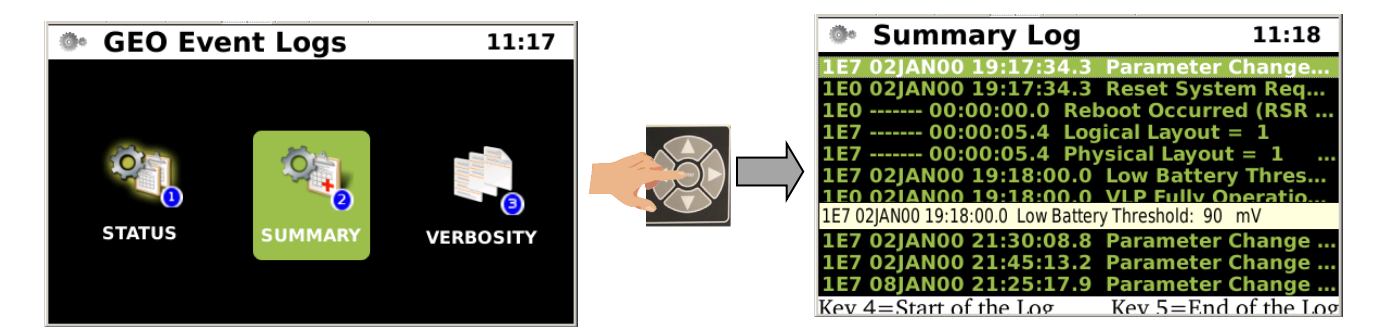

Figure 5-111 GEO Log - Summary Log

#### • GEO Log - Verbosity

The verbosity is user programmable to set the detail level for the GEO event status and summary logs. Highlight the Verbosity icon and press the Enter key. To set the verbosity highlight the verbosity value and press the Enter key. The verbosity level options will appear. Select the desired option and press the Enter key to set the verbosity.

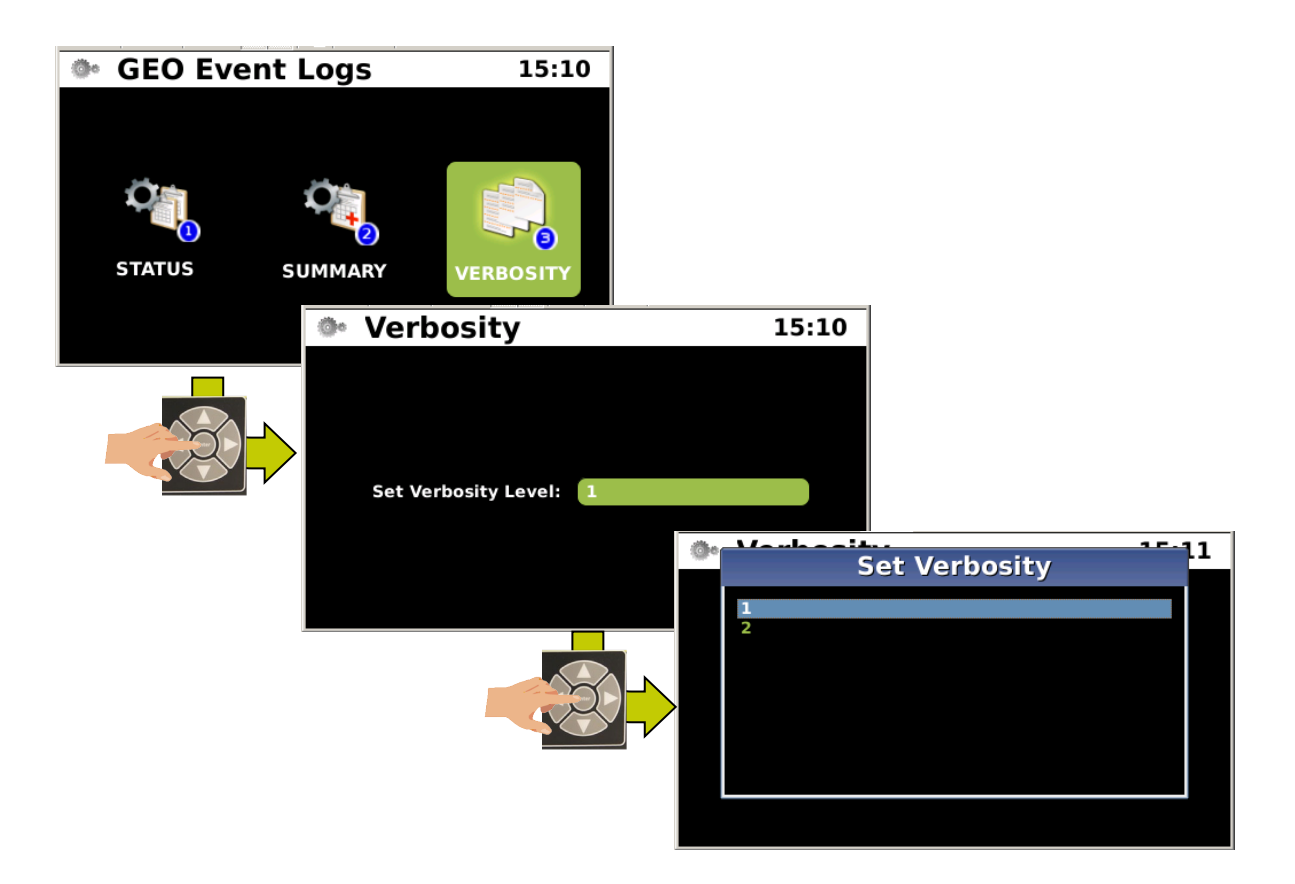

Figure 5-112 GEO Log - Verbosity Settings

### • GEO Log - GEO Reports

The GEO Reports menu provides a Configuration Report and a Version Report. Click on the GEO Reports icon and press the ENTER key. Select the desired GEO and press the Enter key. A screen will appear for selection of the Configuration or Version Report.

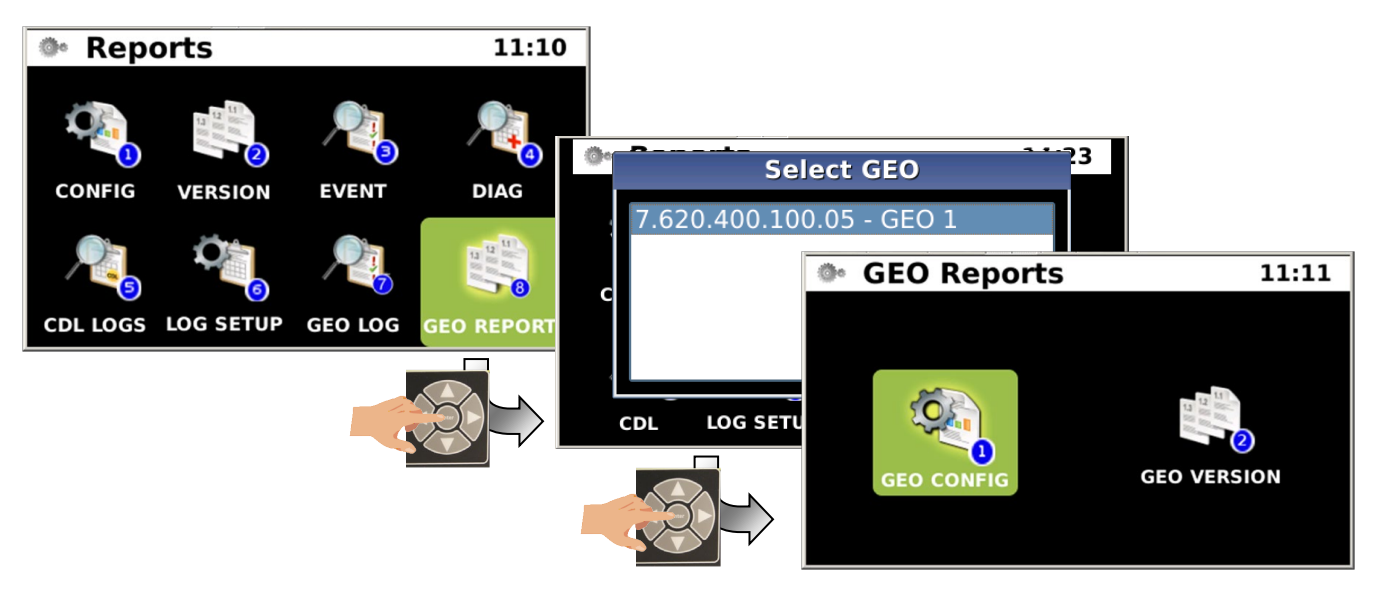

# Figure 5-113 GEO Log - GEO Reports

# • GEO Logs - GEO Reports - GEO Config

The GEO Configuration Report provides configuration information for Location and Site ID, MCF Version, Date and Time, Hardware Information, and MCF Configuration

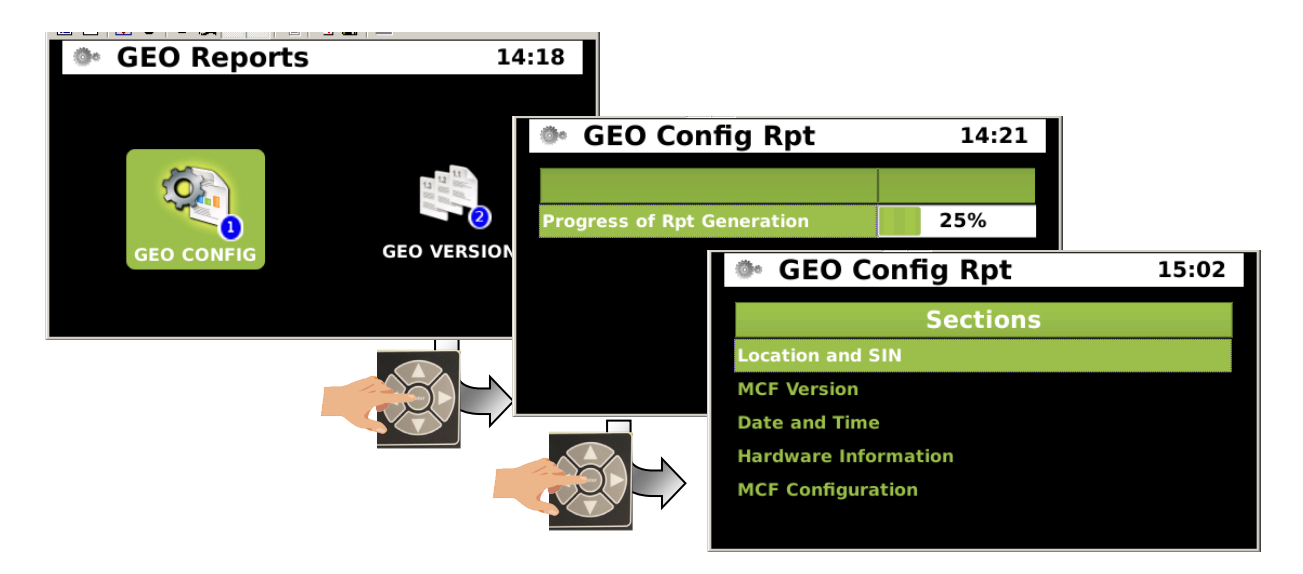

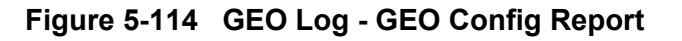

### • GEO Config - Location and SIN

The Location and SIN displays the Location DOT Number, Milepost, Site Name, and Site ID Number as shown below.

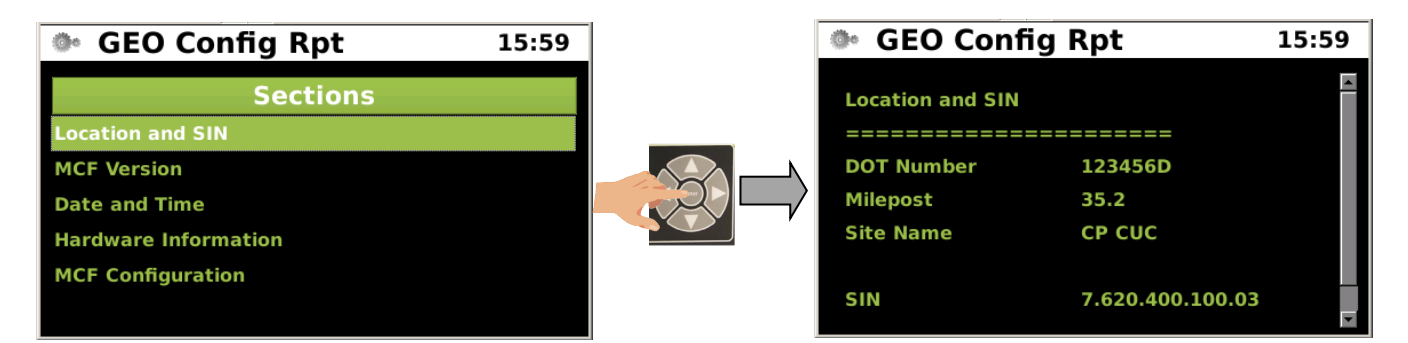

Figure 5-115 GEO Config - Location and SIN

#### • GEO Config - MCF Version

The next selection displays the MCF Version information.

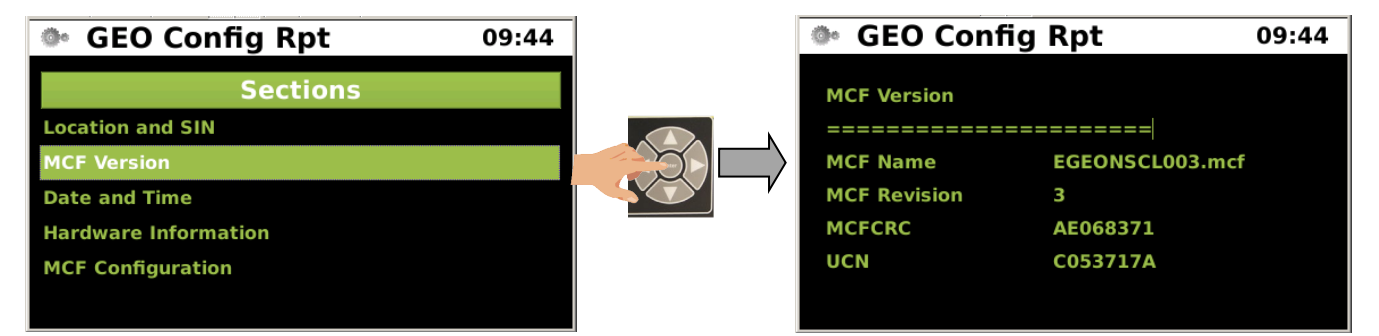

Figure 5-116 GEO Config - MCF Version

### • GEO Config - Date and Time

The next selection displays the current date and time.

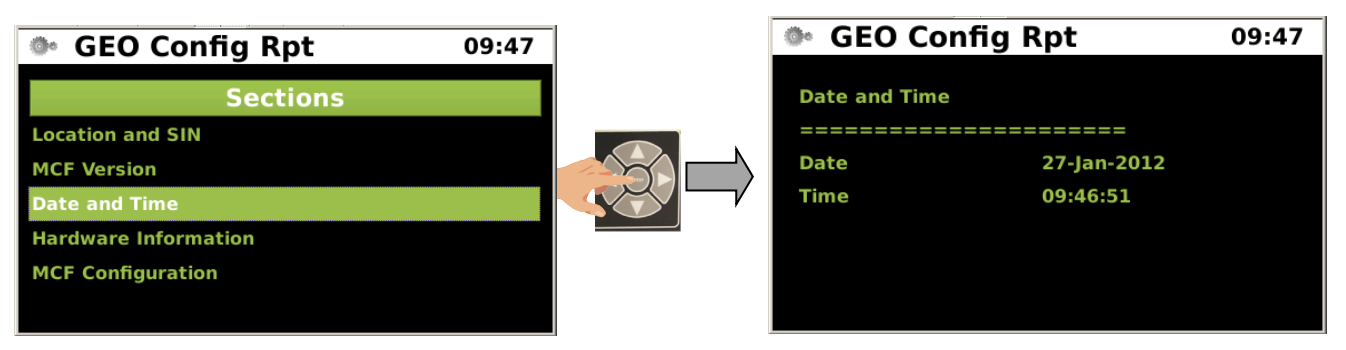

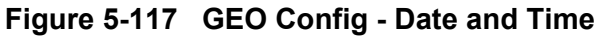

5-98

# • GEO Config - Hardware Information

The Hardware Information screen displays the installed GEO card information.

| Config Rpt | 09:54 | GEO Cor                            | nfig Rpt                |  |
|------------|-------|------------------------------------|-------------------------|--|
| Sections   |       |                                    | 5                       |  |
|            |       | Hardware Infor                     | mation                  |  |
|            |       | Slot1                              | ср                      |  |
|            |       | Manufacturing:                     |                         |  |
| mation     |       | Part Number                        | 8000-000000-0000        |  |
| 1          |       | HW Rev.<br>Shipped                 | 0000                    |  |
|            |       | Serial Number                      | 000000                  |  |
|            |       | Build Date                         | 000000000               |  |
|            |       | SW ID Shipped                      | 9V000000000             |  |
|            |       | SW ID2<br>Shipped                  | 9V000000000             |  |
|            |       | Latest HW<br>Revision              |                         |  |
|            |       | Comments                           | 0000000<br>0000000      |  |
|            |       | Slot2                              | Coded Track             |  |
|            |       | Manufacturing:                     |                         |  |
|            |       | Part Number                        | 9000-53265-0001         |  |
|            |       | HW Rev.<br>Shipped                 | B8                      |  |
|            |       | Serial Number                      | 000762                  |  |
|            |       | Build Date                         | 000000000               |  |
|            |       | SW ID Shipped<br>SW ID2<br>Shipped | 9V365<br>9V000000000    |  |
|            |       | Latest HW<br>Revision              |                         |  |
|            |       | Customer 1:                        |                         |  |
|            |       | Sales Order<br>Number              | 00000000000             |  |
|            |       | Customer                           | GEO Lab                 |  |
|            |       | Safety Level<br>Warranty Date      | 0000<br>00000000        |  |
|            |       | Comments                           | 00000000000<br>00000000 |  |

Figure 5-118 GEO Config - Hardware Information

### • GEO Config - MCF Configuration

The figure below displays the MCF Configuration information for the installed GEO Cards.

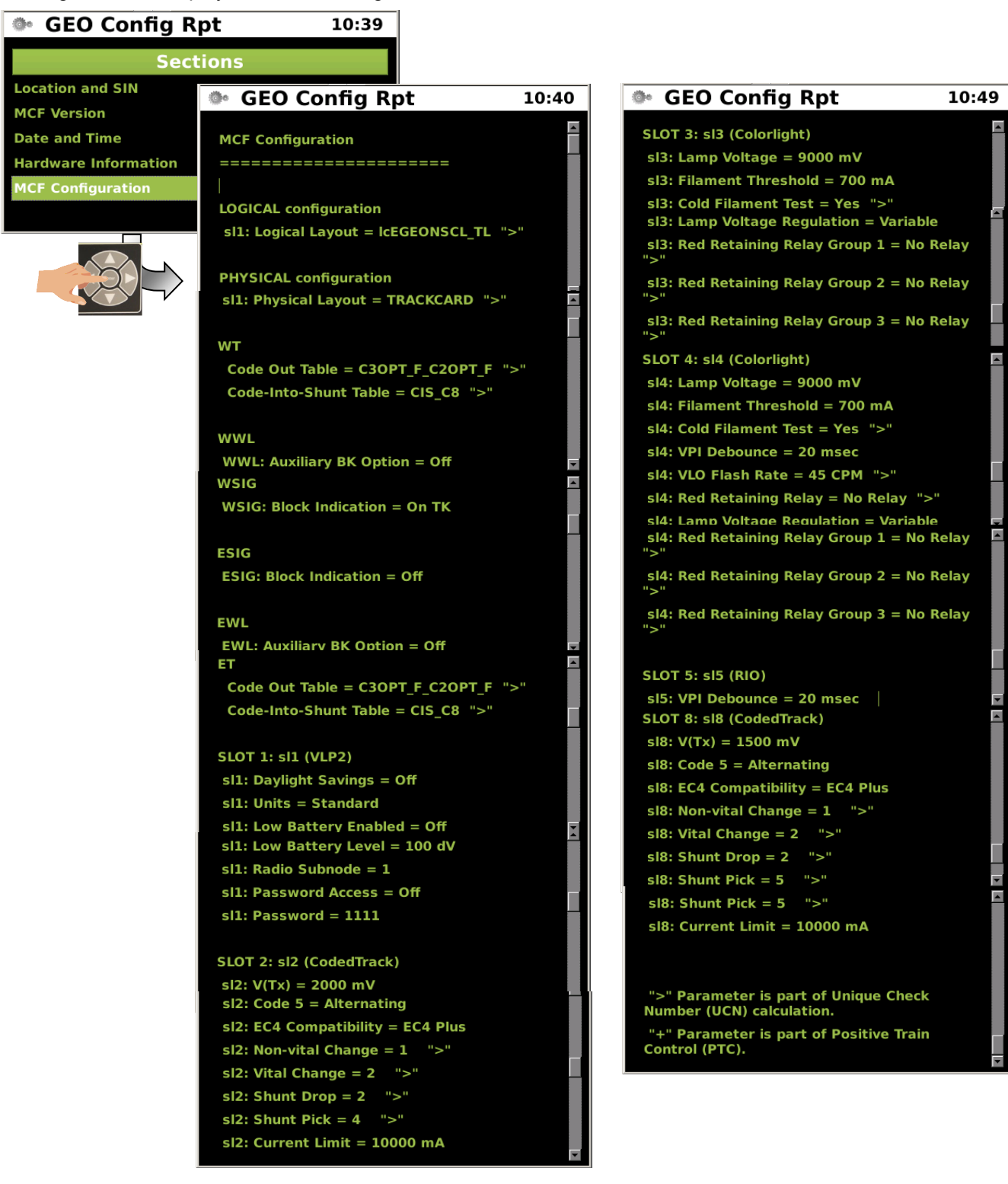

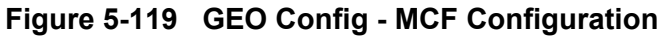

# • GEO Reports - GEO Version Report

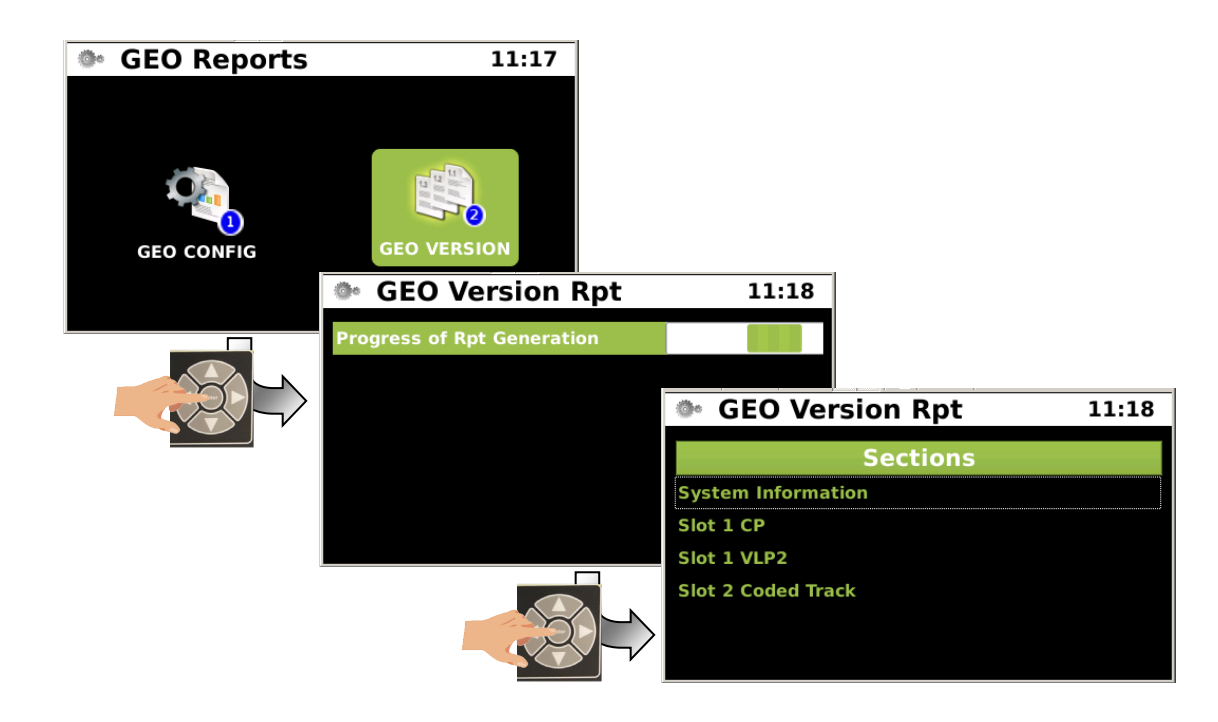

The GEO version information is provided in the GEO Version Report.

Figure 5-120 GEO Reports - GEO Version Report Sub Menu

# • GEO Reports - GEO Version Report - System Information

The System Information screen displays information for MEF, UCN, and MCF as shown below.

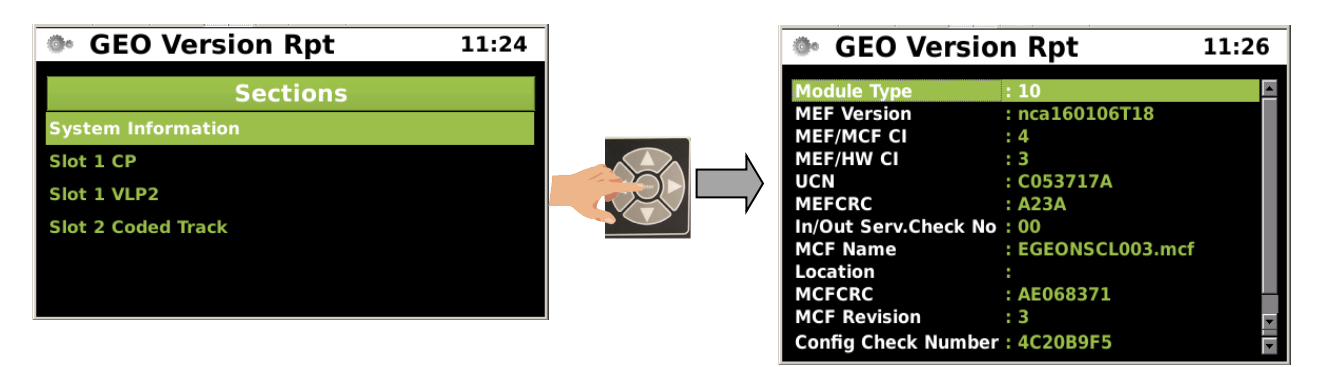

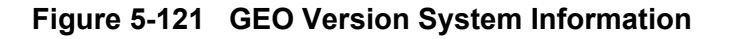

### • GEO Reports - GEO Version Report - Slot 1 CP

The next selection shows the GEO Slot 1 CP card version information.

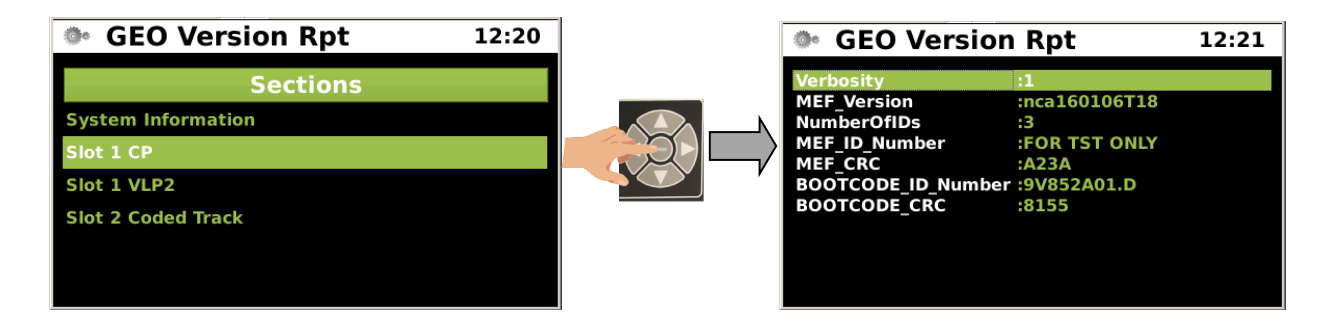

Figure 5-122 GEO Version Report - Slot 1 CP

#### • GEO Reports - GEO Version Reports - Slot 1 VLP2

The next selection shows the GEO Slot 1 VLP2 card version information.

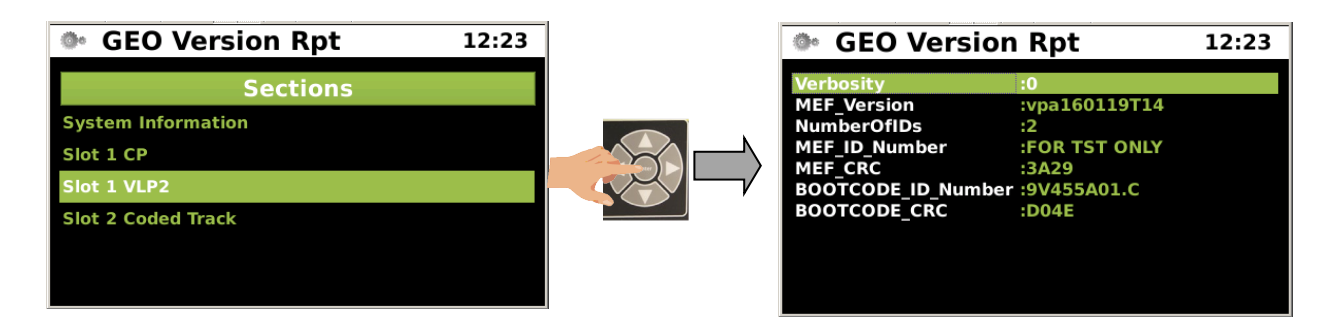

Figure 5-123 GEO Version Reports - Slot 1 VLP2

### • GEO Reports - GEO Version Reports - Slot 2 Coded Track

The next selection shows the GEO Slot 1 VLP2 card version information.

| GEO Version Rpt                                                                  | 12:25 | GEO Version                                                                                               | Rpt                                                                       | 12:26 |
|----------------------------------------------------------------------------------|-------|----------------------------------------------------------------------------------------------------|---------------------------------------------------------------------------|-------|
| Sections<br>System Information<br>Slot 1 CP<br>Slot 1 VLP2<br>Slot 2 Coded Track |       | Verbosity<br>MEF_Version<br>NumberOfIDs<br>MEF_ID_Number<br>MEF_CRC<br>BOOTCODE_ID_Number<br>BOOTCODE_CRC | :0<br>:TRK01_13.MEF<br>:2<br>:9V365a01.Y<br>:48FD<br>:9V391A01.A<br>:5889 |       |

Figure 5-124 GEO Version Reports - Slot 2 Coded Track

# 5.1.2.7 Maintenance (MAINT)

The Maintenance Menu has two sub-menus, PTC Class D and USB Menu.

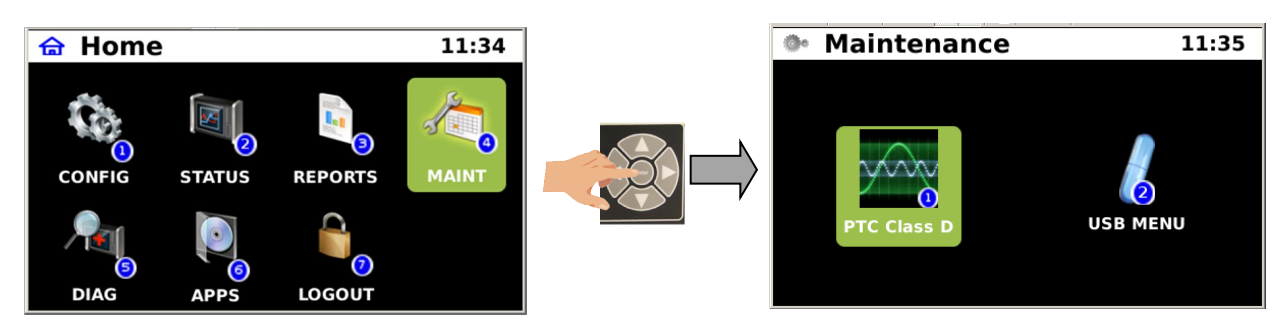

Figure 5-125 Maintenance Menu

## Maintenance - PTC Class D

The PTC Class D maintenance menu displays parameters for setting up a test messaging for Class D protocol PTC messages as shown in Figure 5-126.

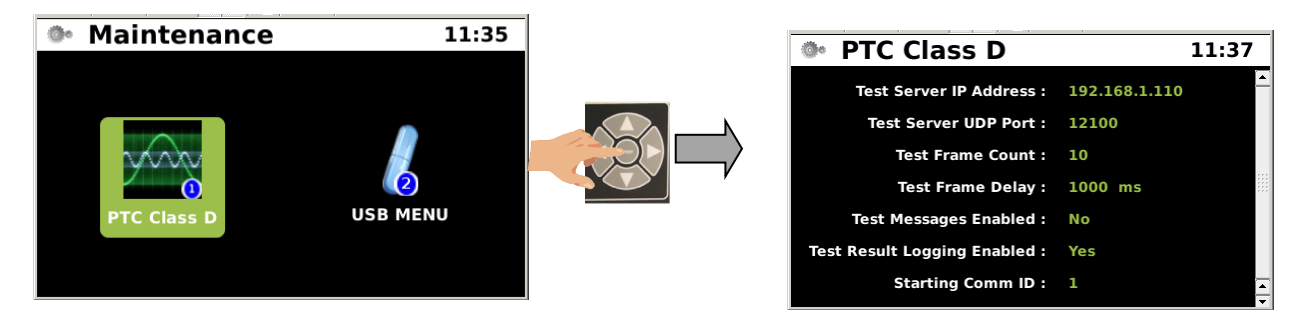

Figure 5-126 Maintenance - PTC Class D Test Parameters

### Maintenance - USB Menu

The USB Menu is used in conjunction with a USB drive. Insert a USB Drive into the USB port on the Console front panel. The USB Drive menu will appear as shown in Figure 5-127. Logs and Reports may be downloaded as well as systems data. New software can also be uploaded into the console via this menu.

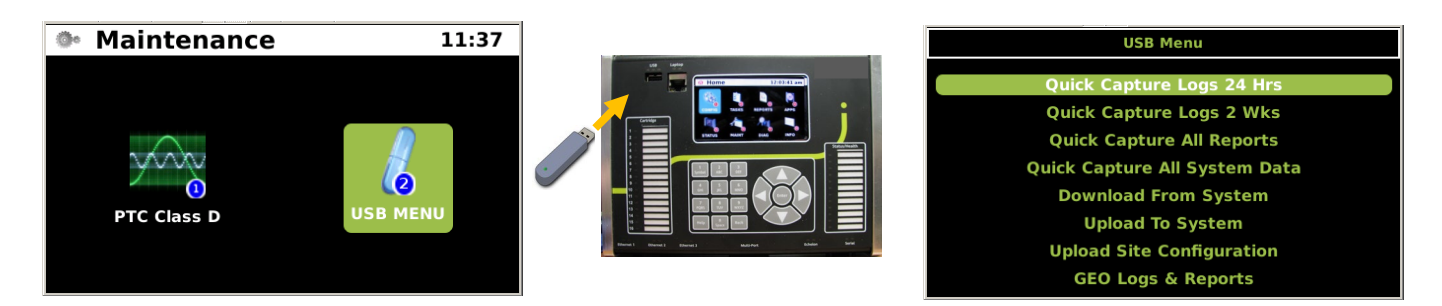

Figure 5-127 USB Port Menu

# 5.1.2.8 Diagnostics (DIAG)

The Diagnostic menu contains a GEO Statics menu which contains information on the GEO cards, Vital and Non-Vital ATCS, Time, SIO, DT, LAN, and VLP. The Info menu provides any active diagnostic information. The CDL Status will be available in a future release.

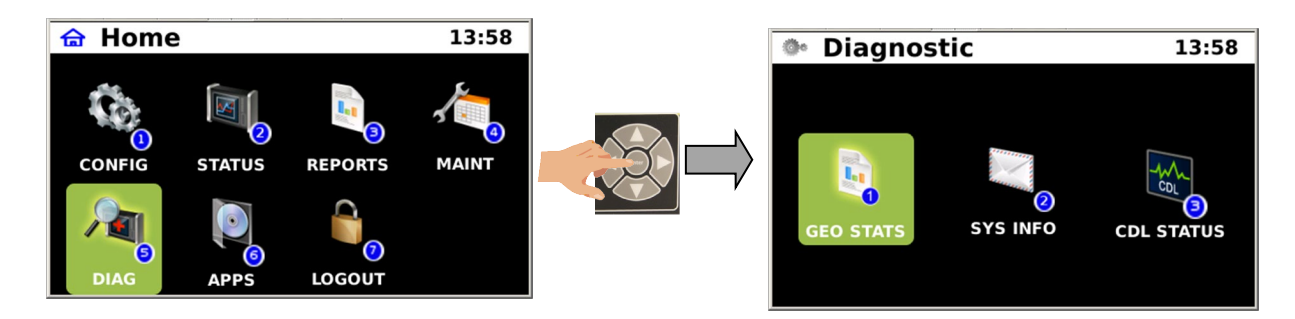

Figure 5-128 Diagnostic Menu

## Diagnostics - GEO Stats

The GEO Stats menu will display a list of GEO components which can be viewed to show available statistical information. Select the GEO STATS icon and press the "ENTER" button. A list of connected GEO units will appear. Highlight the desired GEO unit and press the "ENTER" button to bring up the statistics views for that GEO unit.

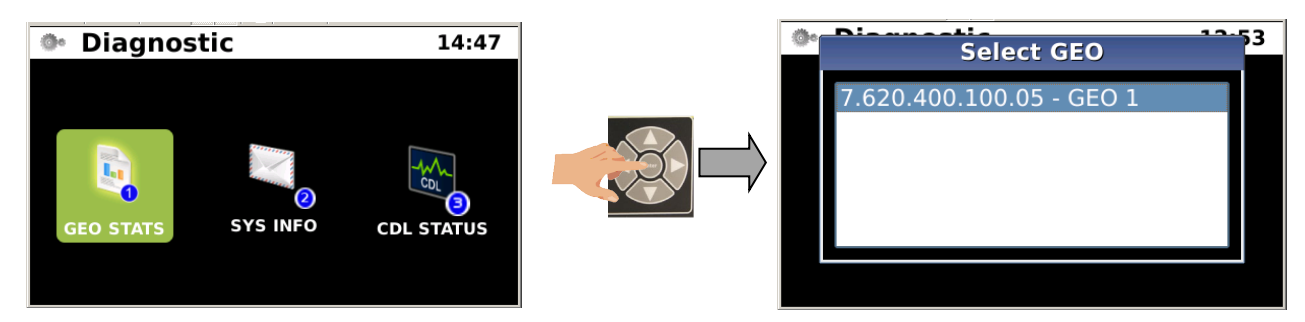

Figure 5-129 Diagnostics - GEO Stats

## Diagnostics - GEO Stats - Statistics Views

The following are the statistics views of the GEO components and functions.

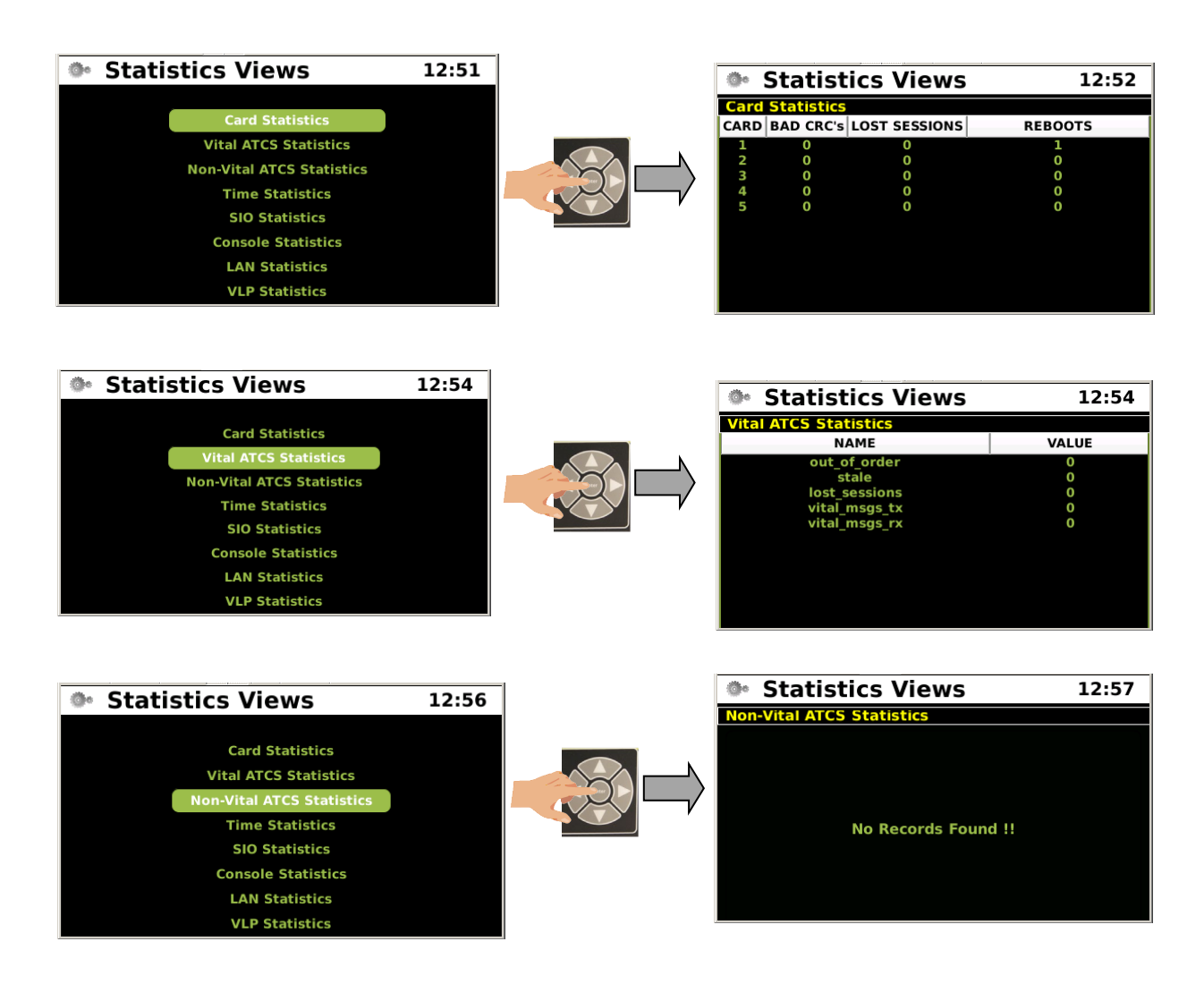

Figure 5-130 Diagnostics - GEO Stats - Statistics View

• Diagnostics - GEO Stats - Statistics Views (Continued)

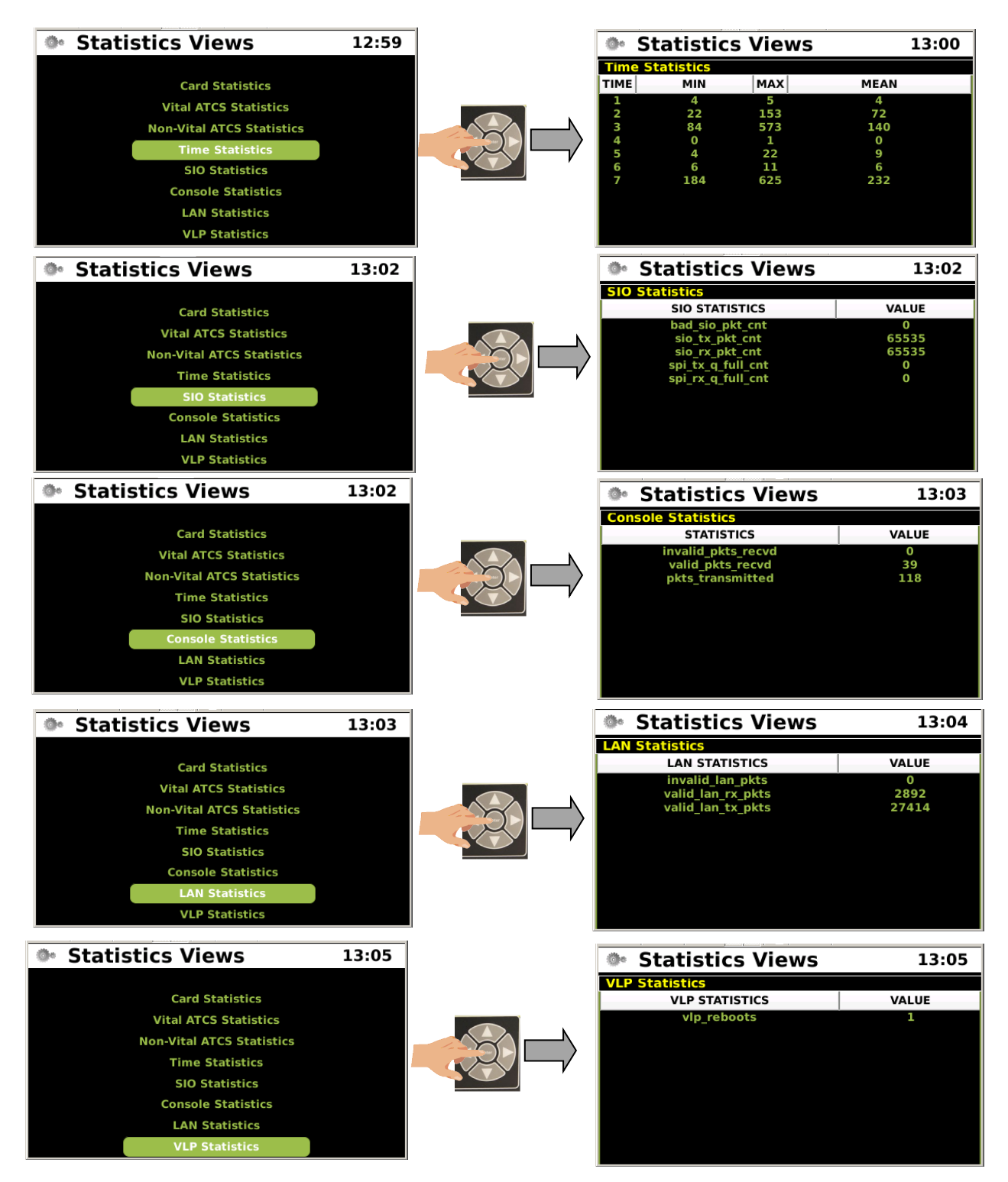

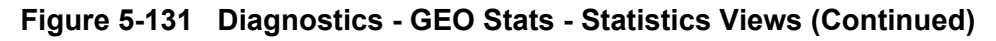

### Diagnostics - Sys Info

The Sys Info Menu will display any active diagnostic messages. Highlight the INFO icon and press the "ENTER" button to view any diagnostic information.

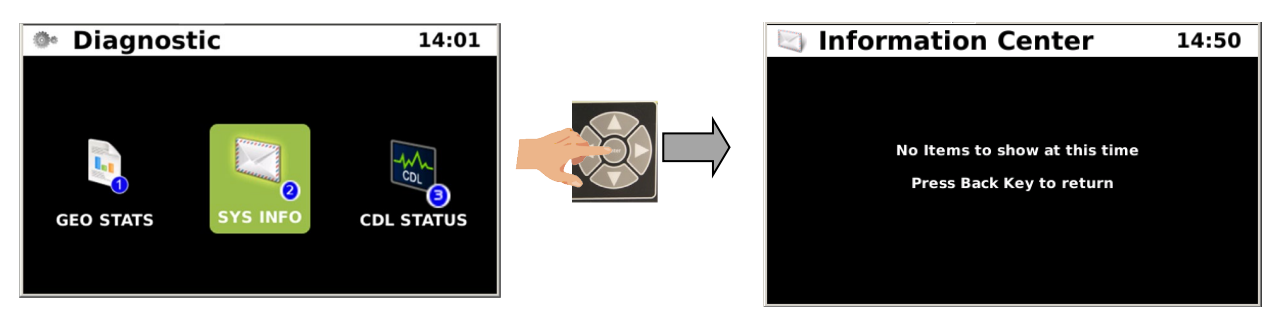

Figure 5-132 Diagnostics - Sys Info

# • Diagnostics - CDL Status

To view the CDL Status navigate to the DIAG icon and press the Enter key. Navigate to the CDL STATUS icon and press the Enter key. If no CDL is running the status screen will advise accordingly. If a CDL is running, the CDL Status screen will display all CDL generated events as shown below. If an urgent status is detected, a CDL triangle icon will appear on the name bar of the display regardless of what type of screen is being displayed. This icon warns the user of an out of tolerance condition present.

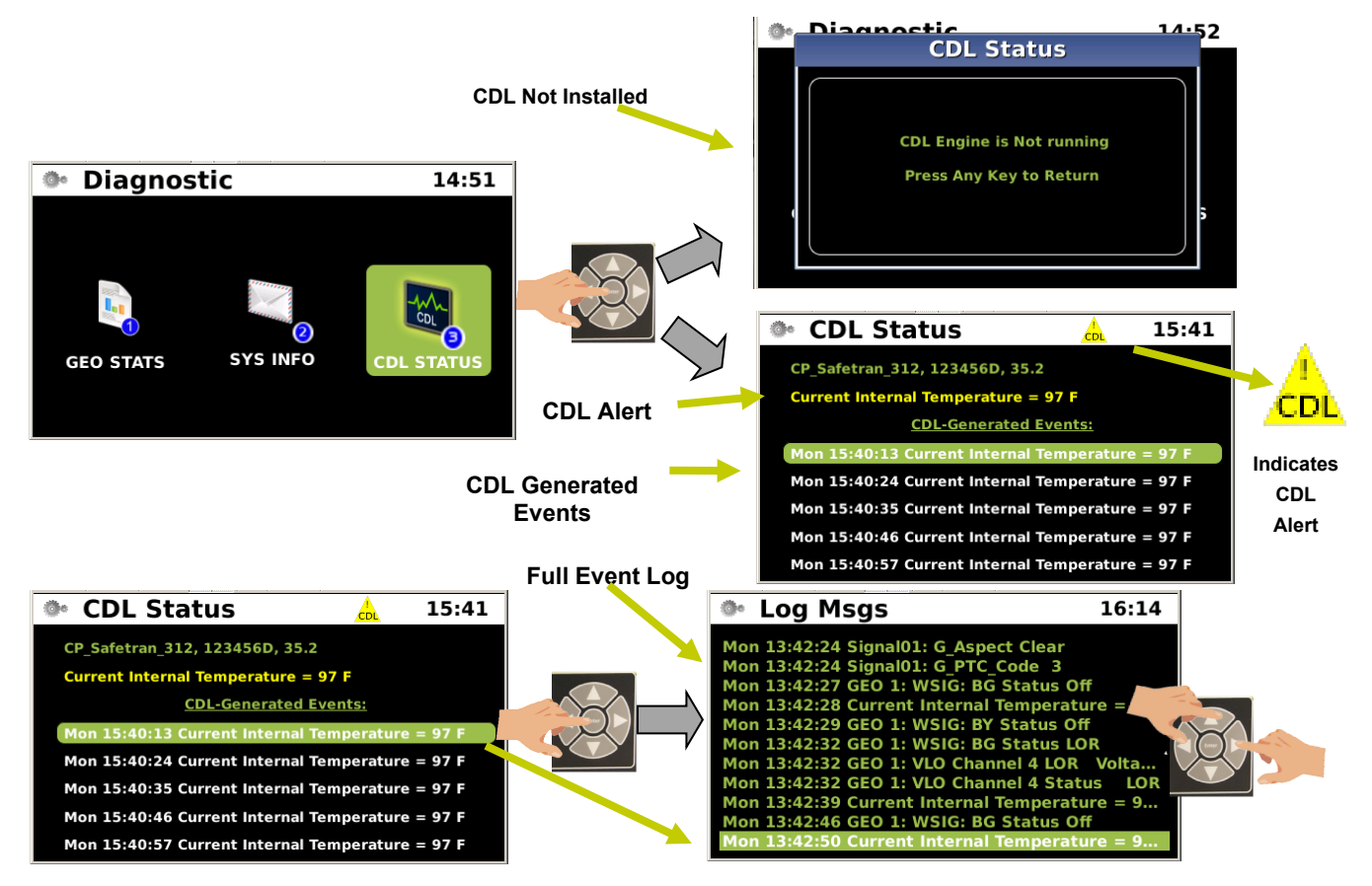

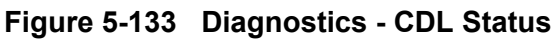

# 5.1.2.9 Applications (APPS)

The Applications menu includes five sub-menus Vital Apps, Non-Vital Ladder Logic, CDL Setup, CDL Logs, and CDL OP PARAMS (Operational Parameters). Select the APPS icon to open the sub-menu screen as shown below.

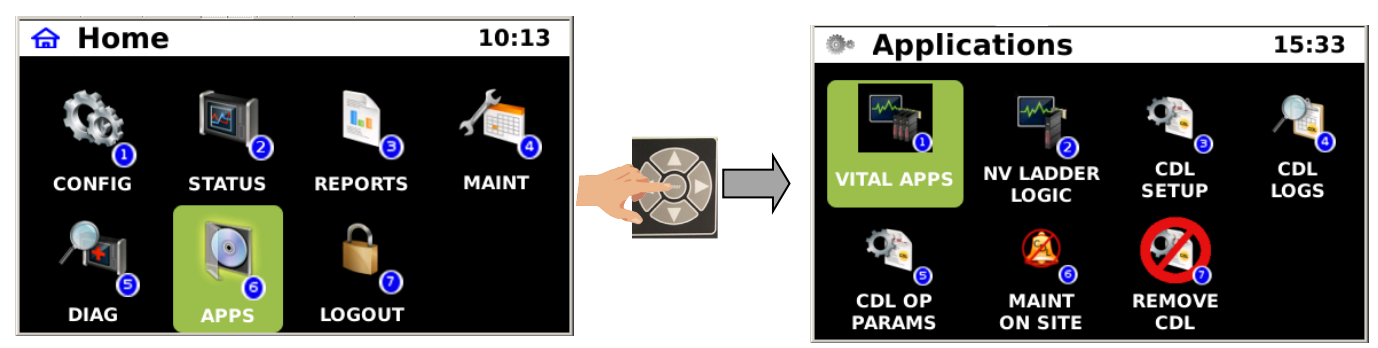

Figure 5-134 Applications (APPS)

# • Applications - Vital Applications (VITAL APPS)

The Vital Apps menu will display the vital applications currently installed on the iVIU console as shown below.

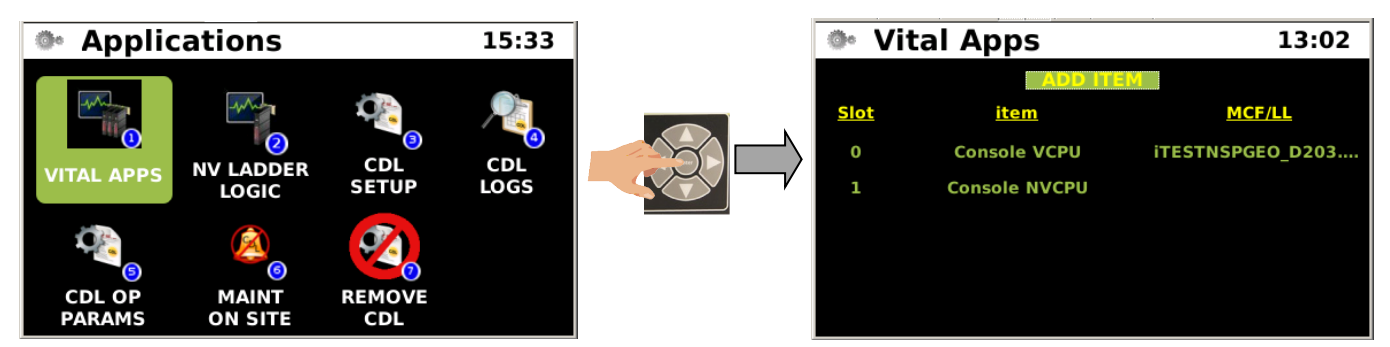

Figure 5-135 Applications - Vital Applications (VITAL APPS)

# Applications - Non-Vital Ladder Logic

The Non-Vital Ladder Logic menu will open a screen to display any installed ladder logic files. The USB menu is used to install ladder logic files. Refer to Sections 5.1.2.3 and 5.1.2.7.2 for information on uploading files using a USB drive.

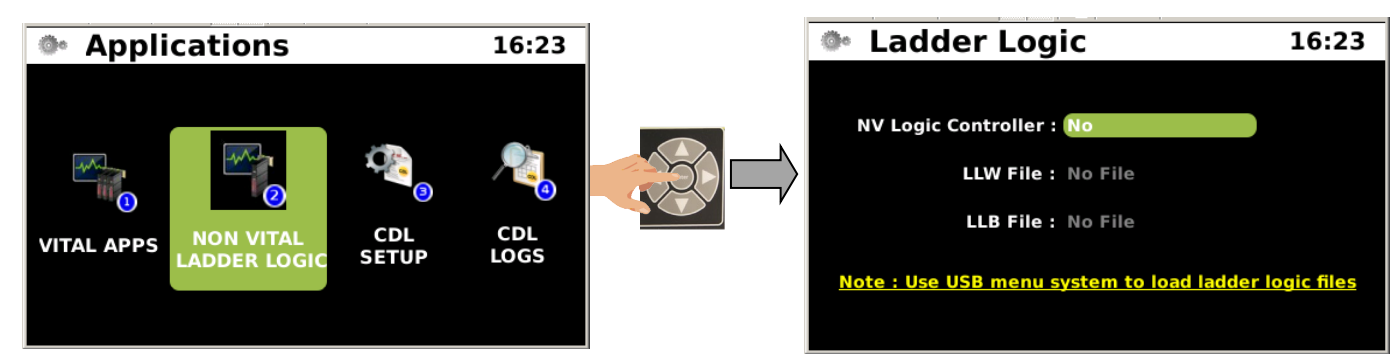

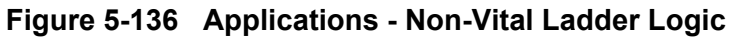

## Non-Vital Ladder Logic - NV Logic Controller

The user can activate or de-activate the non-vital logic controller by selecting "YES" to activate or "NO" to deactivate the controller.

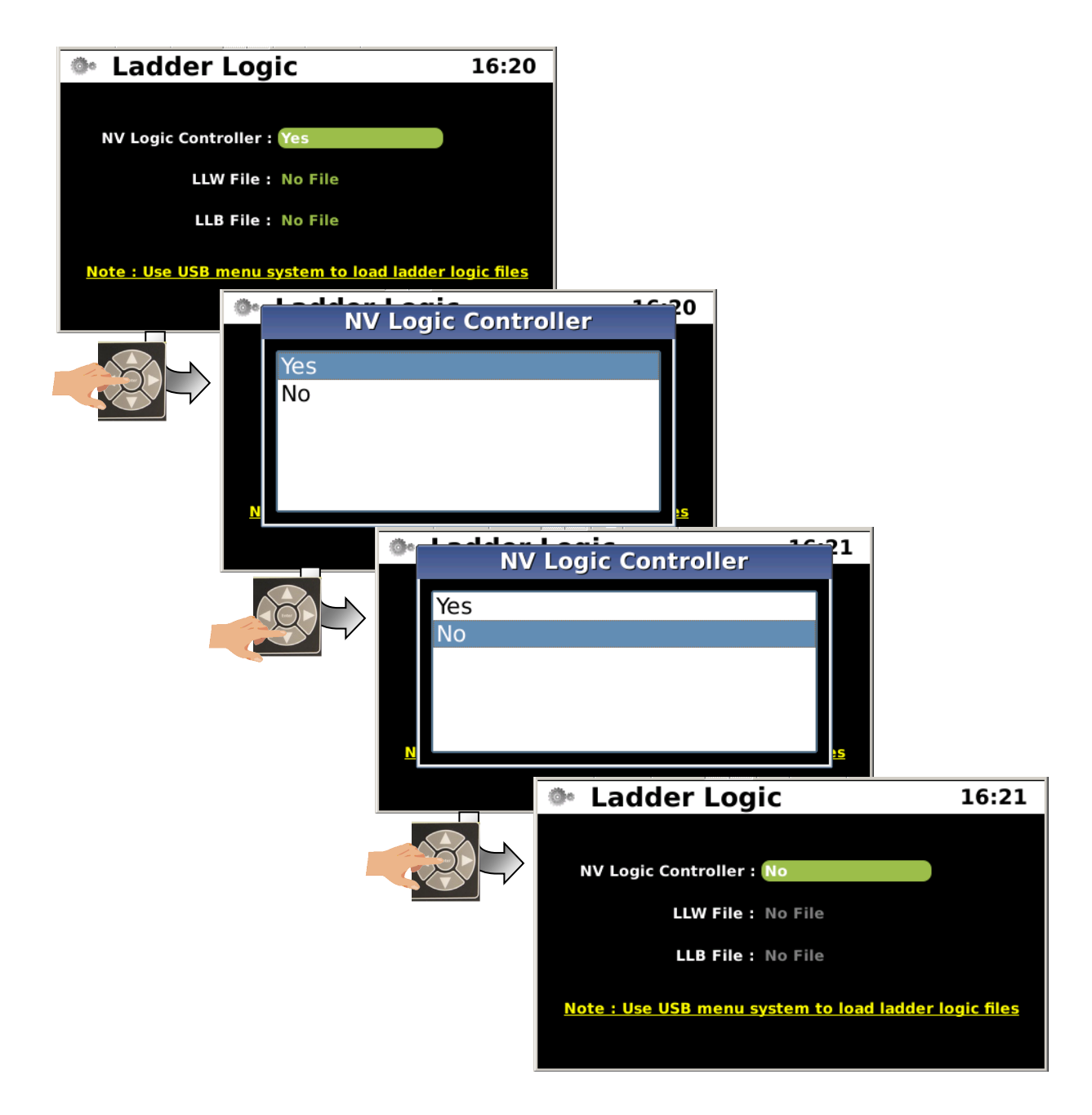

Figure 5-137 Non-Vital Ladder Logic - NV Logic Controller

## • Uploading Ladder Logic Files

Ladder Logic files are uploaded using the USB Port. The figure below shows the sequence for uploading the Ladder Logic files.

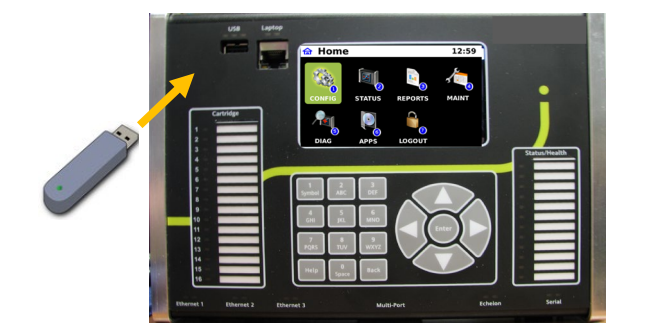

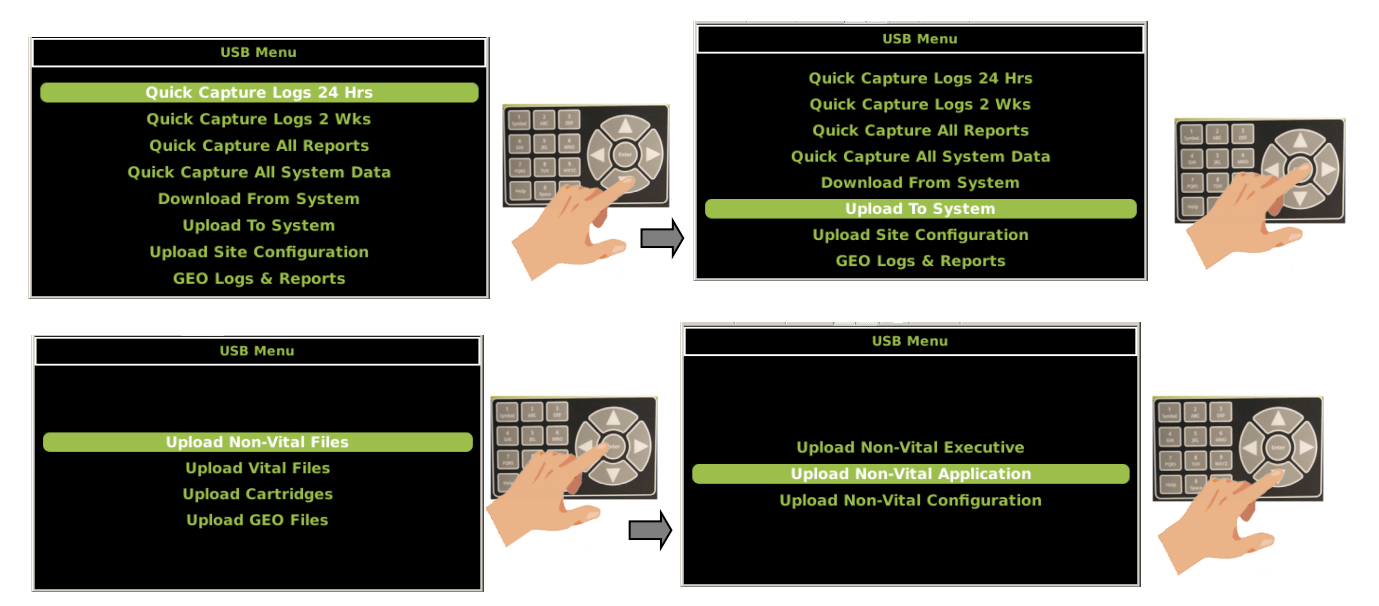

Figure 5-138 Uploading Ladder Logic Files

Ladder logic requires two files the first file will have a LLB extension and the second a LLW extension.

| USB Menu<br>Upload Non-Vital Executive<br>Upload Non-Vital Application<br>Upload Non-Vital Configuration | Select File <ul> <li>iotest1.llb</li> <li>iotest1.llw</li> <li>Memory_Timer_Test_1.cdl</li> <li>ques_answ_eng_10LisBlue.cdl</li> </ul> |                                                                                                    |
|----------------------------------------------------------------------------------------------------|----------------------------------------------------------------------------------------------------|----------------------------------------------------------------------------------------------------|
| USB Menu<br>Upload NV Application<br>Please Wait<br>Request sent to Executive                            | USB Menu<br>Upload Non-Vital Executive<br>Upload Non-Vital Application<br>Upload Non-Vital Configuration                               |                                                                                                    |
| Select File  • iotest1.llb • iotest1.llw • Memory_Timer_Test_1.cdl • ques_answ_eng_10LisBlue.cdl         | USB Menu<br>Upload NV Application<br>Please Wait<br>Request sent to Executive                                                          |                                                                                                    |
| Upload To System<br>Successful Press Any Key to Exit USB Menu Screen                                     | Remove USB<br>Drive                                                                                                    | 1307<br>The second second |

Figure 5-139 Selecting Ladder Logic Files

## CDL Setup

The following information will describe installation and set up of a CDL program.

# CDL Setup - Installing A CDL File

CDL files are installed using the USB port. The figure below shows a typical CDL file being installed.

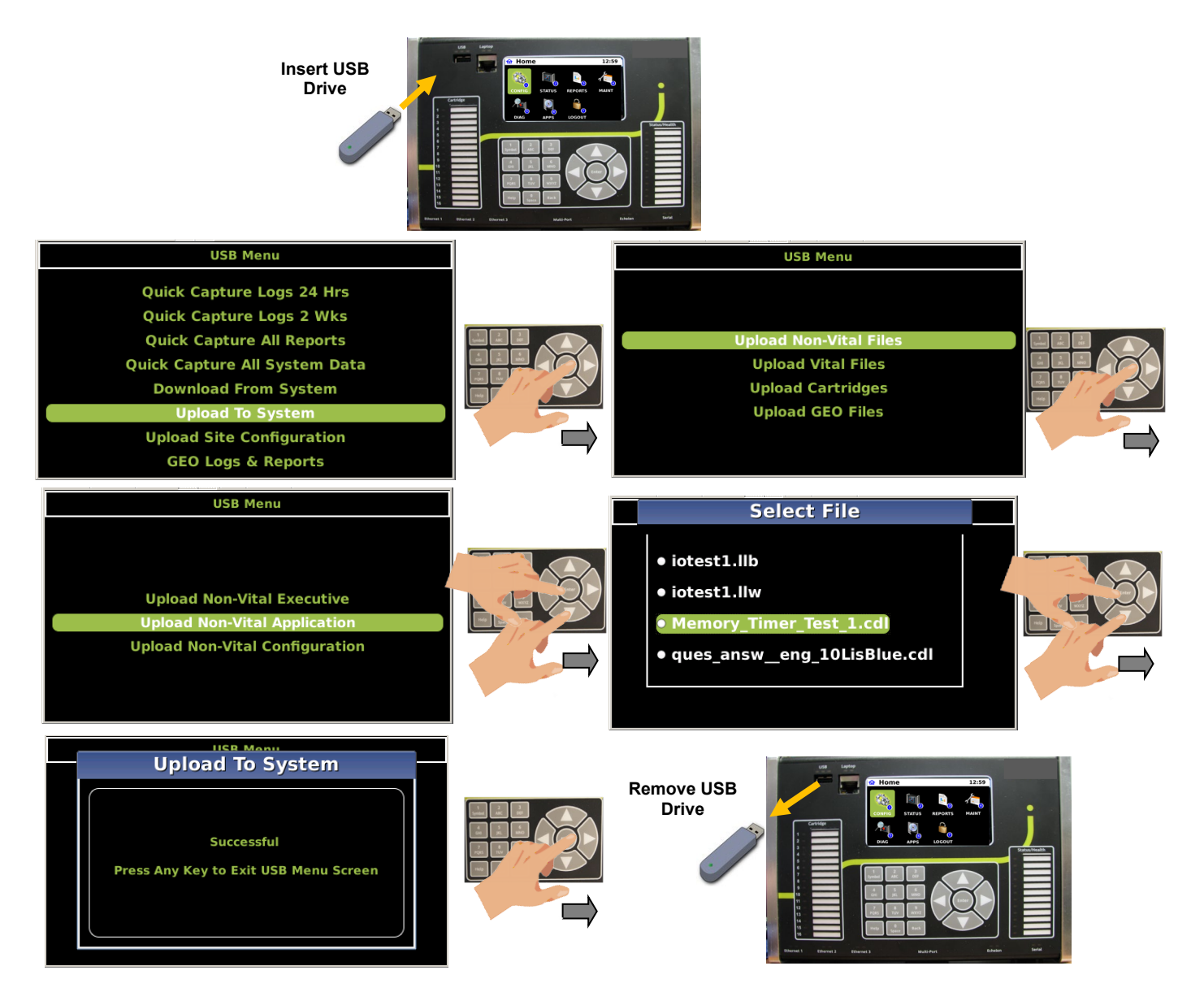

Figure 5-140 CDL Setup - Installing A CDL File
### • CDL Setup - Setting Up A CDL File

After installing a CDL file navigate to the Applications Menu and select the CDL Setup sub-menu. The CDL will be prepared and the first question will appear on the screen. Select the answers for the questions. The last question will ask to finish compiling the CDL. Upon completion of the compiling function the CDL Log will be displayed showing the compiling results. The CDL is now running.

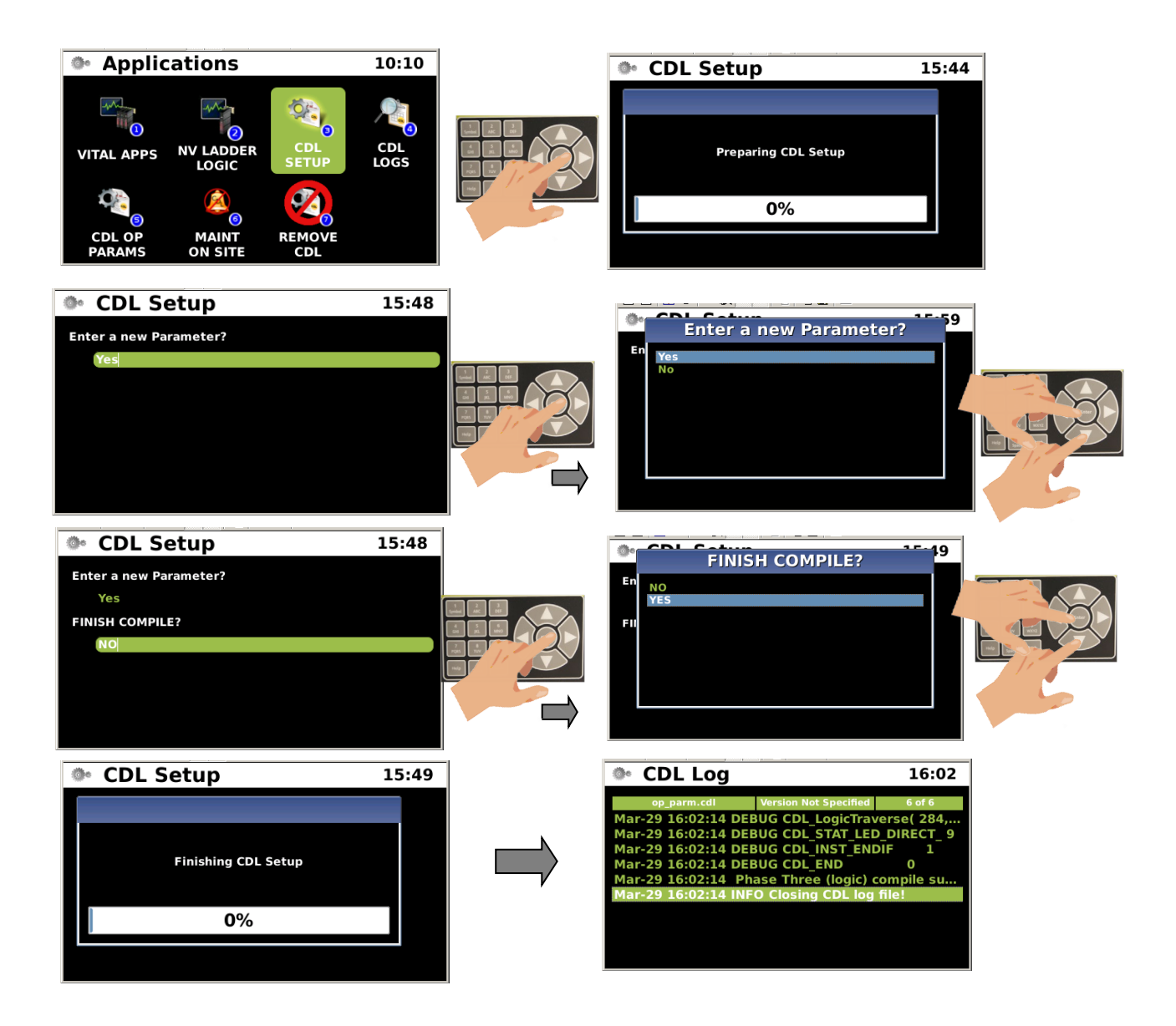

Figure 5-141 Applications - CDL Setup- Setup and Compiling

### CDL Logs

The CDL Logs application opens the CDL Log. The CDL Log displays the compilation results as shown in the figure below. The first example displays a successful CDL compilation. The second example shows a failed compilation.

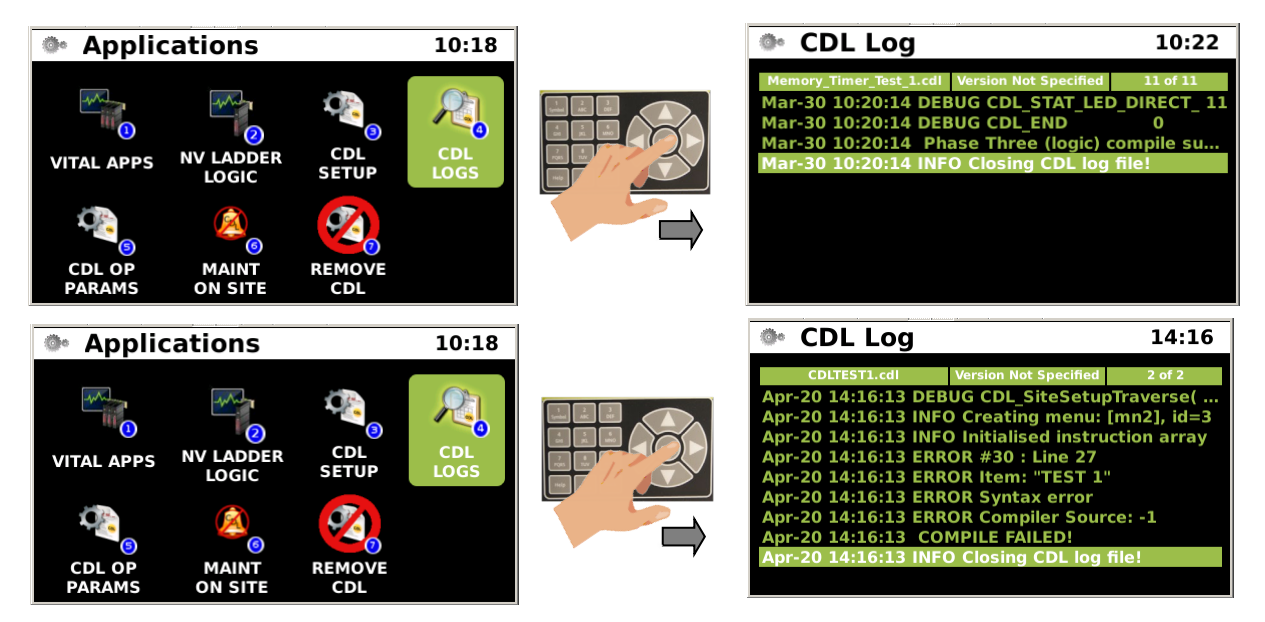

Figure 5-142 CDL Logs

# • CDL OP PARAMS (Operational Parameters)

The CDL OP PARAMS sub-menu shows and operational parameters built in to the CDL program. The user answers the questions to configure the parameters. The example below the user can enable or disable messaging.

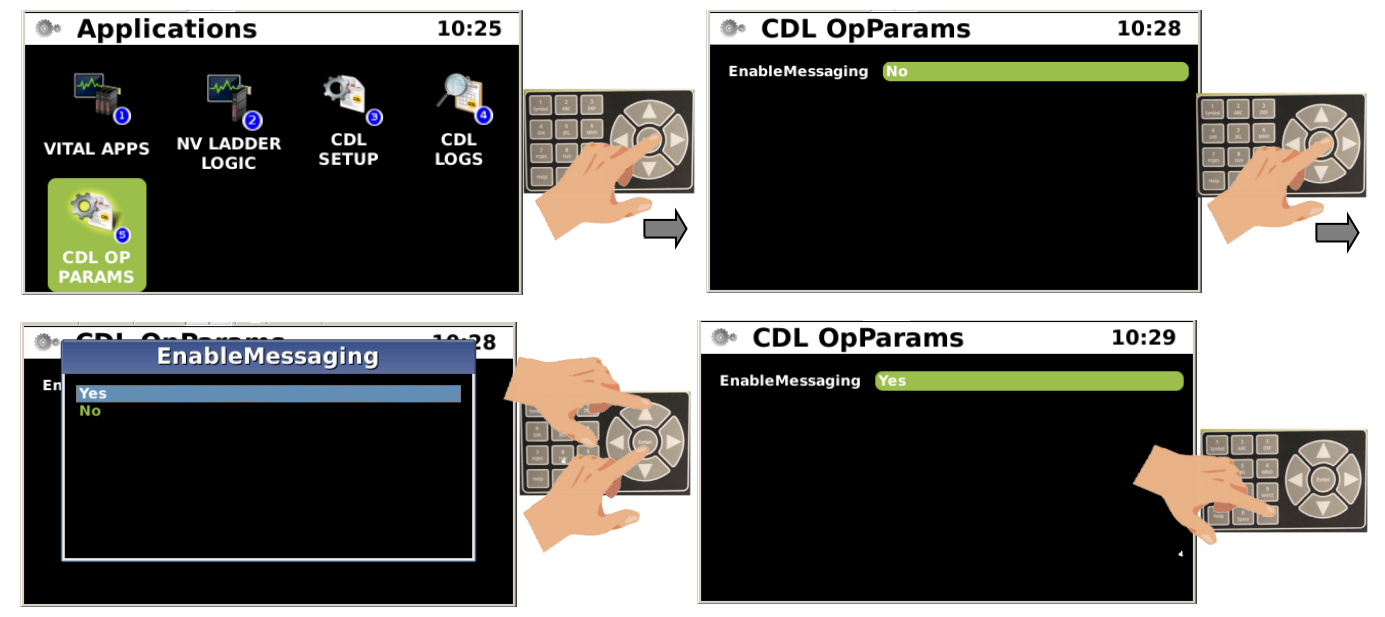

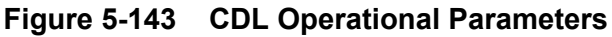

### • Removing a CDL File

To remove a CDL file navigate to the Remove CDL icon. Press the icon and the CDL file will be completely removed from the console as shown in the figure below.

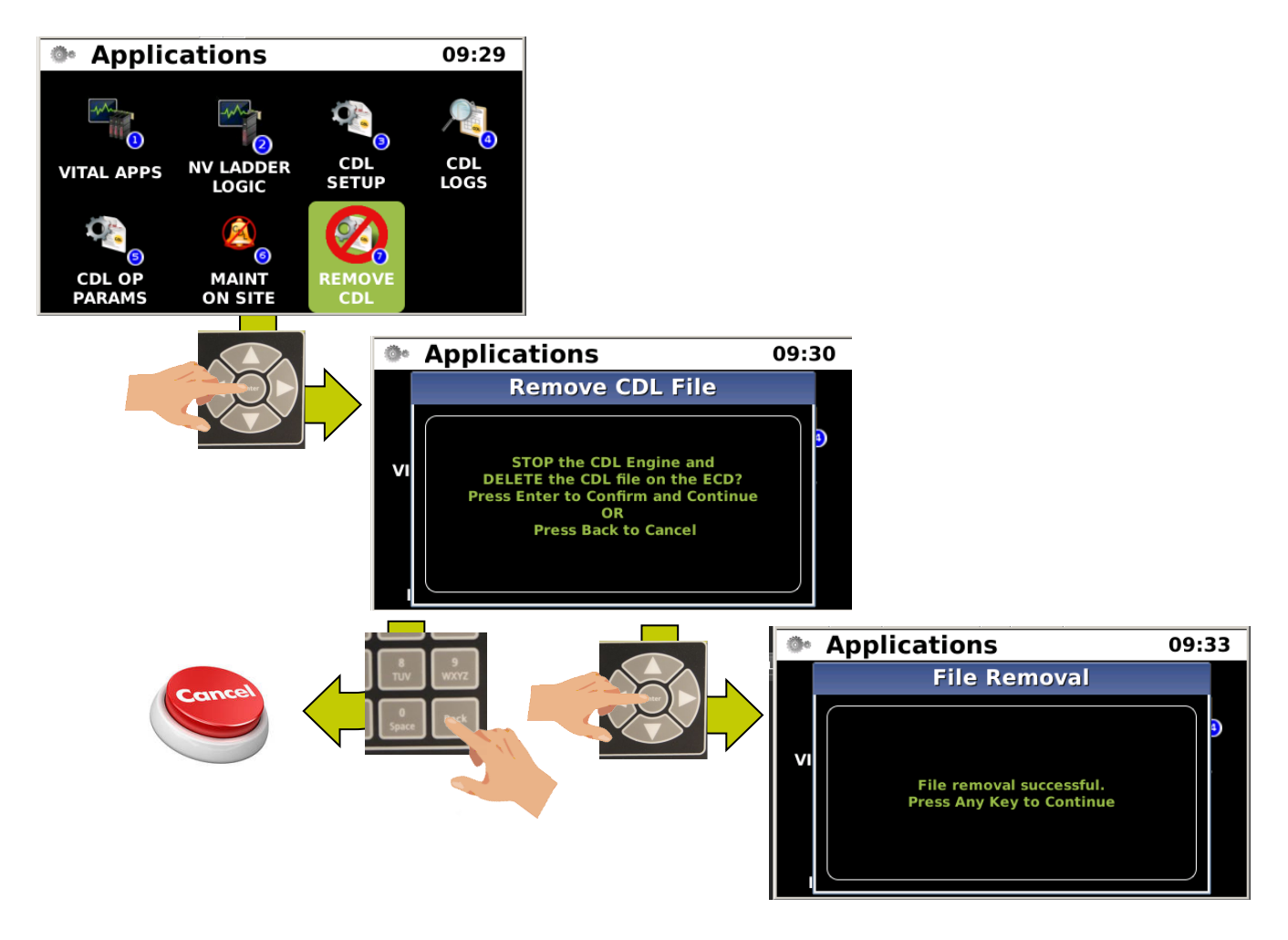

Figure 5-144 Remove a CDL File - Local UI

### • Maintainer On Site (MOS)

The MOS feature allows the maintainer to perform testing and maintenance without triggering false alarms. The maintainer will use the keypad/display of the iVIU console to enable the MOS mode. The maintainer can select the duration of the mode in the range of 10 minutes to 3 hours.

When MOS mode is activated, the iVIU console automatically disables sending SNMP traps, or ITCSM alarms to the office. The iVIU Console local UI allows the maintainer to disable MOS mode, if the mode is currently enabled. He does not need to wait for the timeout to expire. When the MOS mode expires or when the maintainer has disabled MOS mode, the iVIU Console will again send SNMP traps and alarms to the back office.

Figure 5-145 shows the sequence of accessing the Maintainer On Site function. The Console checks to see if the CDL Engine is running.

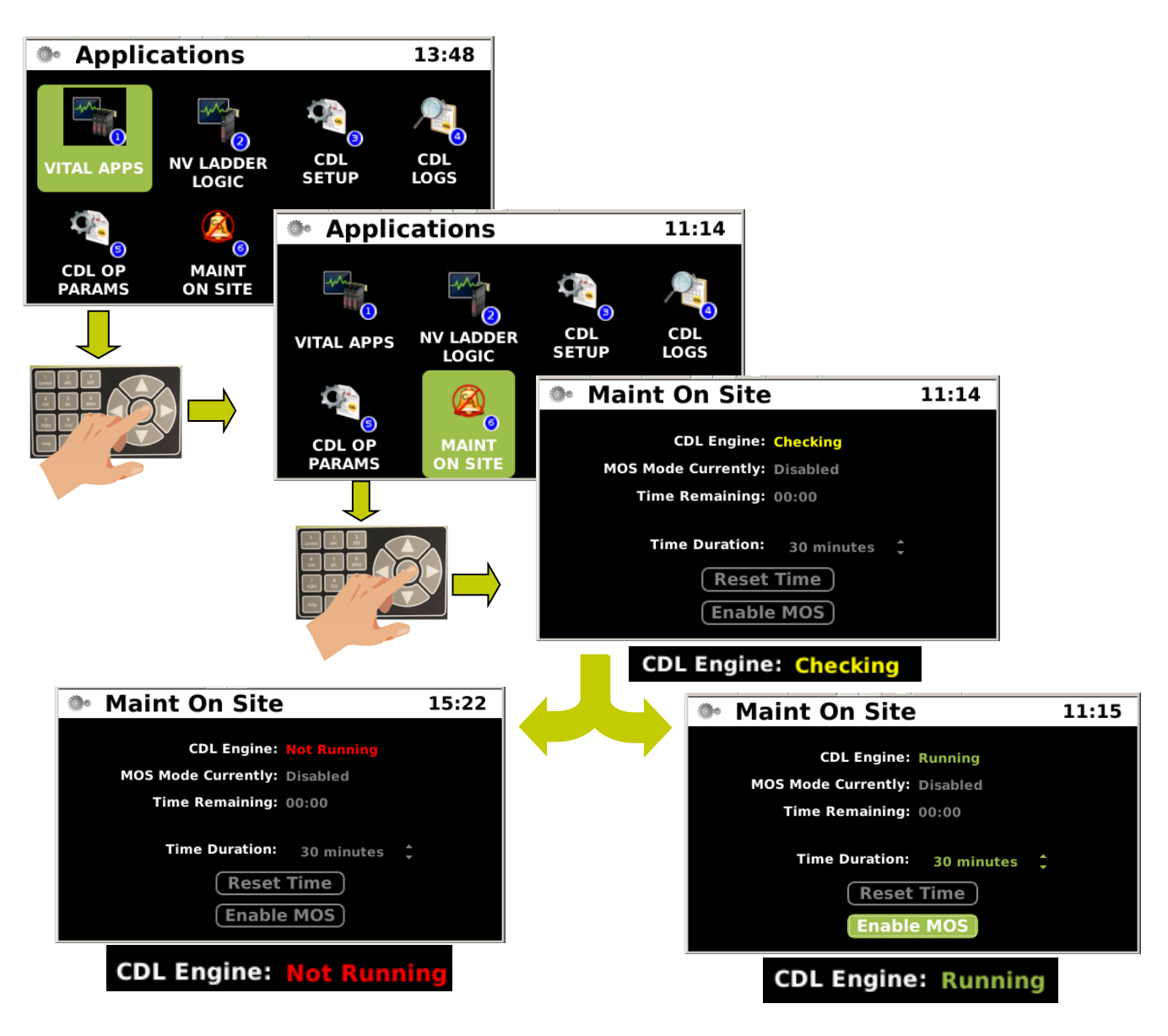

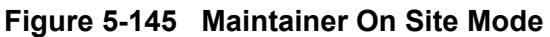

#### MOS Mode - Setting Timer

Figure 5-146 shows how to set the timer for the MOS mode. The timer range is from 10 minutes to 3 hours. Click on the Enable MOS button to start the timer.

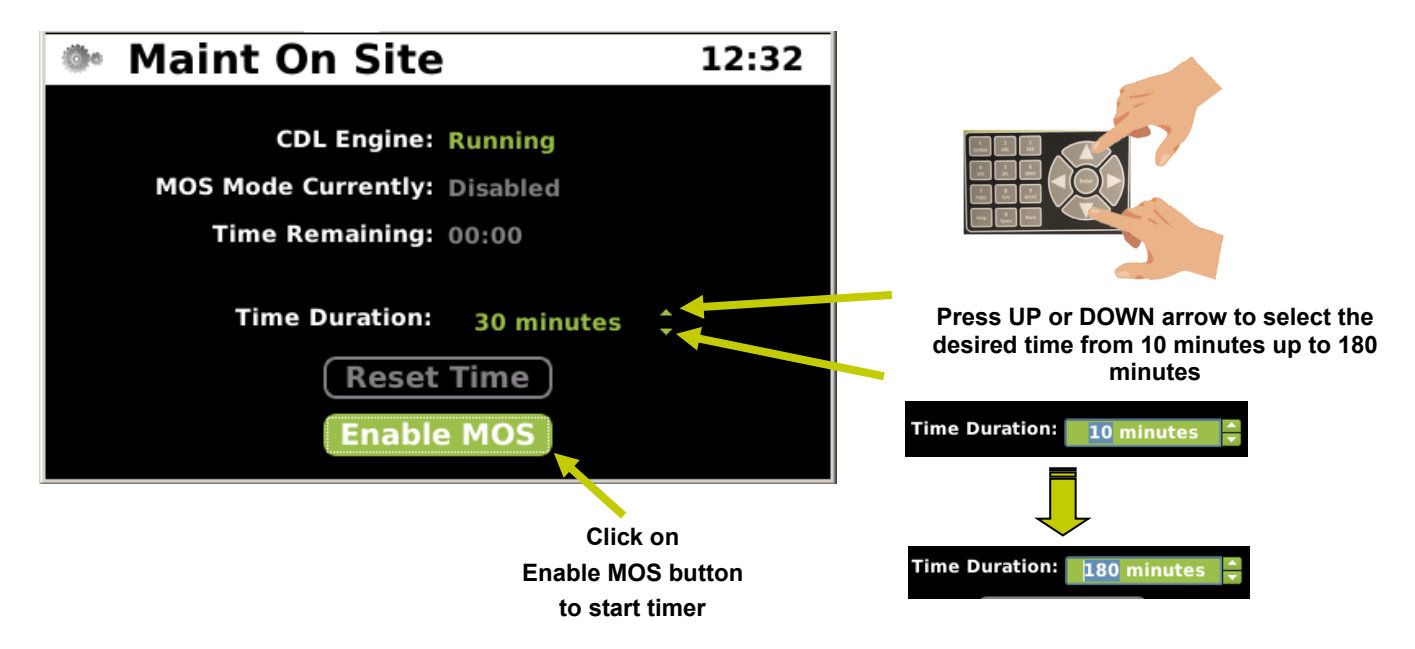

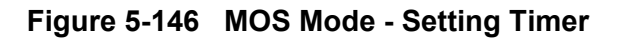

#### MOS Mode - Reset Timer or Disable MOS

The MOS timer can be reset to the previously set time in the event more time is required. The Maintainer can also disable the MOS at any time by simply navigating to the Disable MOS button and press the Enter button. The console will resume sending alarm messages once MOS is disabled.

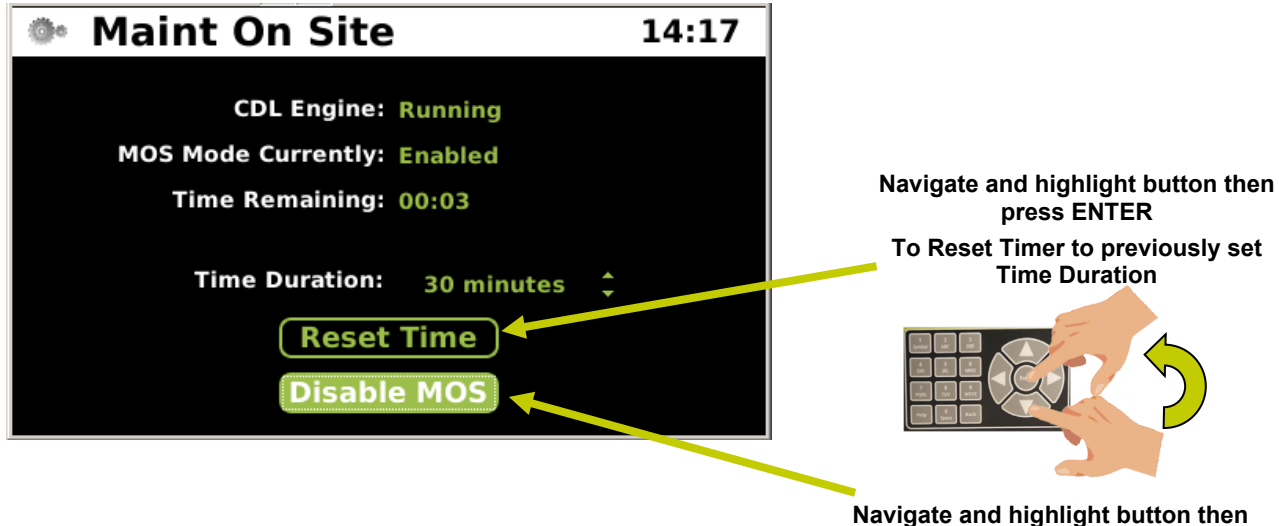

Navigate and highlight button ther press ENTER to Disable MOS

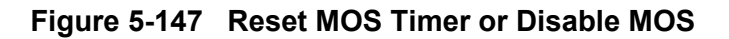

# 5.1.2.10 Logout of Local UI

The Logout menu is used when the Security has been configured for a password for access to the iVIU Console keypad. Navigating to the Logout icon and pressing the ENTER key will bring up a pop-up screen confirming the desire to Logout. Press the ENTER key to logout or the BACK key to cancel. Logging out will lock the display and the keyboard and require a password to activate the keypad and display.

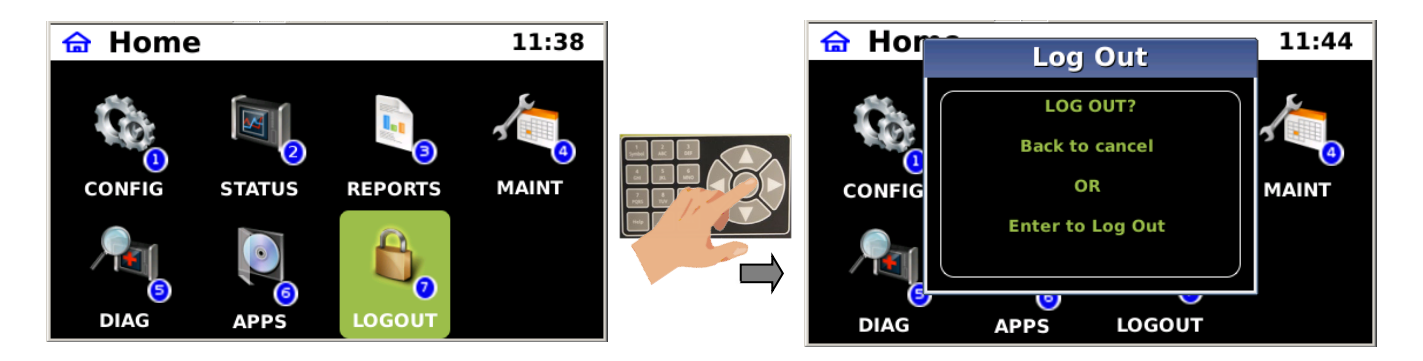

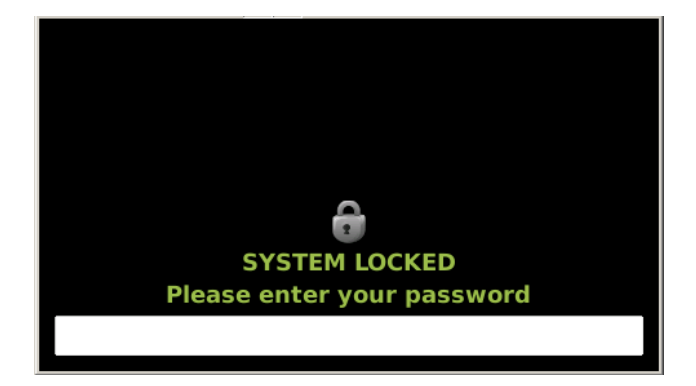

Figure 5-148 Logout of Local UI

# SECTION 6 MAINTENANCE

# 6.0 MAINTENANCE

# 6.1 GENERAL

There is no maintenance required on the iVIU console. Standard housekeeping is recommended to keep dirt and debris from accumulating around the console. There are no user serviceable parts within the console. Failed units should be returned to Siemens Mobility, Inc. for repair or replacement.

This Page Intentionally Left Blank

# SECTION 7 TROUBLESHOOTING

# 7.0 TROUBLESHOOTING

# 7.1 GENERAL

Operation of the iVIU in most cases will be transparent. If a problem arises, use the following troubleshooting chart to identify possible problem areas. Contact Siemens Mobility Inc. Customer Service for assistance.

| Problem                          | Possible Solution                                                                                                    |
|----------------------------------|----------------------------------------------------------------------------------------------------|
| No Power                         | Verify the power connector is firmly secured.                                                                                                    |
|                                  | Check for proper polarity.                                                                                                    |
|                                  | Check wiring into the power plug.                                                                                                    |
| No Display, LEDs are illuminated | Press the BACK button on the keyboard to verify if the console is in the hibernate mode.                                                                                           |
| Status/Health LED is red or blue | Verify console configuration.                                                                                                    |
| Cartridge LED is red             | Verify Cartridge has been properly configured.                                                                                                    |
|                                  | Verify Cartridge is operational.                                                                                                    |
| Cannot read USB drive            | Verify USB drive has the proper file configuration.                                                                                                    |
|                                  | Verify USB Drive is compatible with the console. If<br>USB drive LED is red the drive cannot be read by<br>the console. Insertion of USB drive should<br>illuminate the green LED. |

# Table 7-1 Troubleshooting Chart

This Page Intentionally Left Blank